# TRANSMISSION/TRANSAXLE

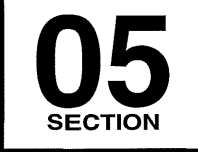

### ON-BOARD DIAGNOSTIC

| [FS5A-EL]        |        |
|------------------|--------|
| SYMPTOM          |        |
| TROUBLESHOOTING  |        |
| [FS5A-EL]        | 05-03  |
| CLUTCH           | 05-10  |
| MANUAL TRANSAXLE |        |
| [G35M-R]         | 05-15A |
| MANUAL TRANSAXLE |        |
| [G66M-R]         | 05-15B |
|                  |        |

| MANUAL TRANSAXLE       |        |
|------------------------|--------|
| [A26M-R]               | 05-15C |
| MANUAL TRANSAXLE SHIFT |        |
| MECHANISM              | 05-16  |
| AUTOMATIC TRANSAXLE    |        |
| [FS5A-EL]              | 05-17  |
| AUTOMATIC              |        |
| TRANSAXLE SHIFT        |        |
| MECHANISM              | 05-18  |
| TECHNICAL DATA         | 05-50  |
| SERVICE TOOLS          | 05-60  |

# 05-02 ON-BOARD DIAGNOSTIC [FS5A-EL]

| ON-BOARD DIAGNOSTIC SYSTEM      | D  |
|---------------------------------|----|
| WIRING DIAGRAM [FS5A-EL]05-02–2 | D  |
| ON-BOARD DIAGNOSTIC SYSTEM DTC  | D  |
| INSPECTION [FS5A-EL]05-02–3     | D  |
| Reading DTCs Procedure          | D. |
| Clearing DTCs Procedure05-02-4  | D  |
| ON-BOARD DIAGNOSTIC SYSTEM      | D  |
| DTC TABLE [FS5A-EL]05-02–4      | D  |
| ON-BOARD DIAGNOSTIC SYSTEM      | D  |
| PID/DATA MONITOR INSPECTION     | D  |
| [FS5A-EL]05-02–5                | D  |
| ON-BOARD DIAGNOSTIC SYSTEM      | D  |
| SIMULATION INSPECTION           | D  |
| [FS5A-EL]05-02–8                | D  |
| DTC P06B8:00 [FS5A-EL]05-02–9   | D  |
| DTC P0706:00 [FS5A-EL]05-02–9   | D  |
| DTC P0707:00 [FS5A-EL]05-02–11  | D  |
| DTC P0708:00 [FS5A-EL]05-02–13  | D  |
| DTC P0711:00 [FS5A-EL]05-02–15  | D. |
| DTC P0712:00 [FS5A-EL]05-02–17  | D  |
| DTC P0713:00 [FS5A-EL]05-02–19  | D  |
| DTC P0715:00 [FS5A-EL]05-02-21  | D  |
| DTC P0720:00 [FS5A-EL]05-02–23  | D  |
| DTC P0731:00 [FS5A-EL]05-02–26  | D  |
| DTC P0732:00 [FS5A-EL]05-02–27  | D  |
| DTC P0733:00 [FS5A-EL]05-02–29  | D  |
| DTC P0734:00 [FS5A-EL]05-02–31  | D  |
| DTC P0735:00 [FS5A-EL]05-02–33  | D  |
| DTC P0741:00 [FS5A-EL]05-02–35  | D  |
| DTC P0742:00 [FS5A-EL]05-02–37  |    |
|                                 |    |

| DTC P0744:00 [FS5A-EL] | 05-02–38 |
|------------------------|----------|
| DTC P0745:00 [FS5A-EL] | 05-02–39 |
| DTC P0751:00 [FS5A-EL] | 05-02-42 |
| DTC P0752:00 [FS5A-EL] | 05-02-43 |
| DTC P0753:00 [FS5A-EL] | 05-02-45 |
| DTC P0756:00 [FS5A-EL] | 05-02-47 |
| DTC P0757:00 [FS5A-EL] | 05-02–48 |
| DTC P0758:00 [FS5A-EL] | 05-02–50 |
| DTC P0761:00 [FS5A-EL] | 05-02–52 |
| DTC P0762:00 [FS5A-EL] | 05-02-53 |
| DTC P0763:00 [FS5A-EL] | 05-02–55 |
| DTC P0766:00 [FS5A-EL] | 05-02–57 |
| DTC P0767:00 [FS5A-EL] | 05-02–58 |
| DTC P0768:00 [FS5A-EL] | 05-02–60 |
| DTC P0771:00 [FS5A-EL] | 05-02-62 |
| DTC P0772:00 [FS5A-EL] | 05-02-63 |
| DTC P0773:00 [FS5A-EL] | 05-02-65 |
| DTC P0777:00 [FS5A-EL] | 05-02–67 |
| DTC P0778:00 [FS5A-EL] | 05-02-68 |
| DTC P0791:00 [FS5A-EL] | 05-02–70 |
| DTC P0841:00 [FS5A-EL] | 05-02-72 |
| DTC P0882:00 [FS5A-EL] | 05-02-74 |
| DTC P0883:00 [FS5A-EL] | 05-02-76 |
| DTC P0884:00 [FS5A-EL] | 05-02-77 |
| DTC P0894:00 [FS5A-EL] | 05-02-79 |
| DTC P1783:00 [FS5A-EL] | 05-02-80 |
| DTC P2707:00 [FS5A-EL] | 05-02-81 |
| DTC P2708:00 [FS5A-EL] | 05-02-83 |
| DTC P2709:00 [FS5A-EL] | 05-02-84 |
|                        |          |

#### **ON-BOARD DIAGNOSTIC SYSTEM WIRING DIAGRAM [FS5A-EL]**

id050221290000

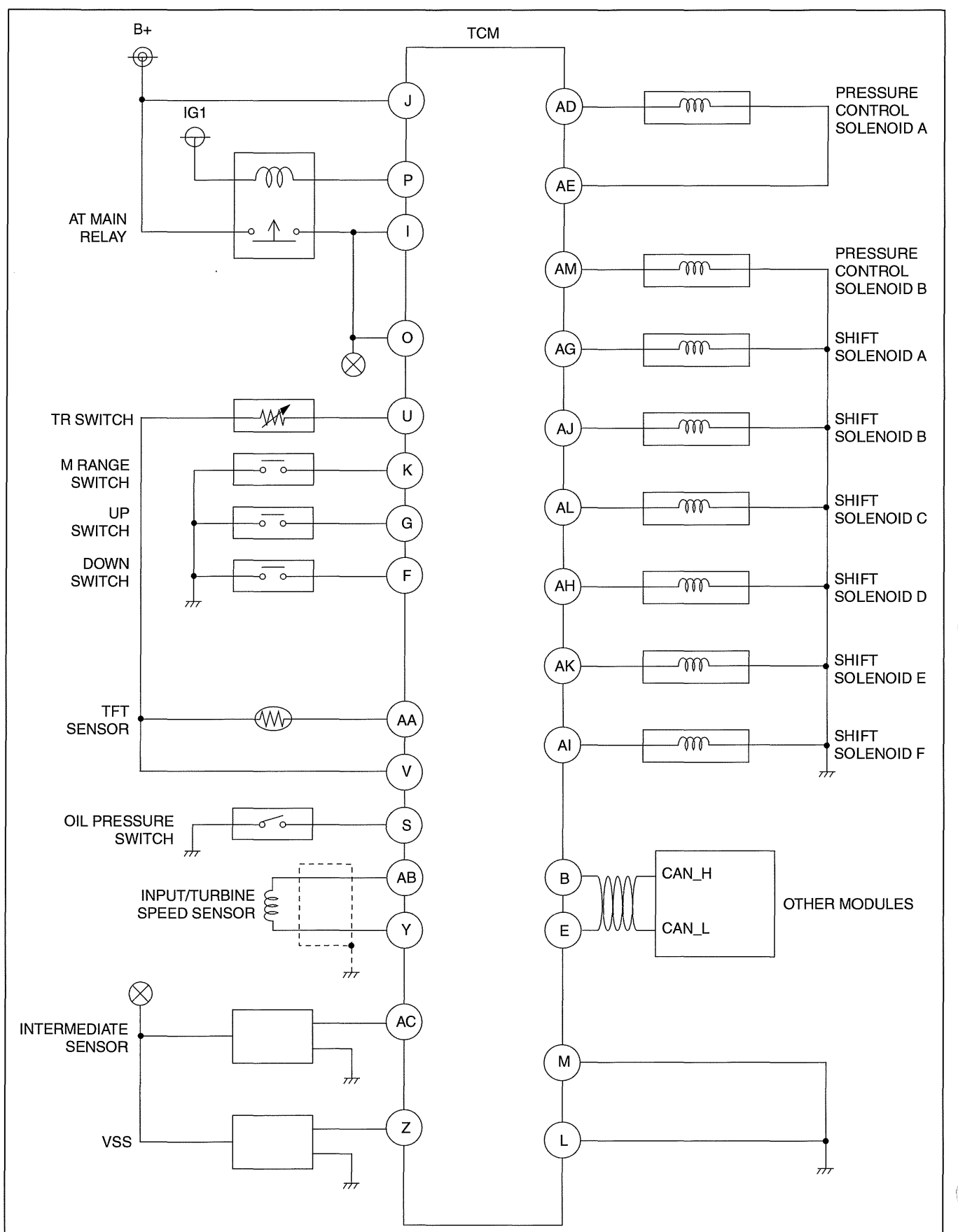

am3uun0000034

cardiagn.com

#### **ON-BOARD DIAGNOSTIC SYSTEM DTC INSPECTION [FS5A-EL]**

#### **Reading DTCs Procedure**

- 1. Connect the M-MDS to the DLC-2.
- 2. After the vehicle is identified, select the following items from the initialization screen of the M-MDS.
- When using the IDS (laptop PC)
  - 1. Select "Self Test".
  - 2. Select "Modules".
  - 3. Select "TCM".
- When using the PDS (Pocket PC)
  - 1. Select "Module Tests".
  - 2. Select "TCM".
  - 3. Select "Self Test".

#### Note

- Freeze frame data/snapshot data appears at
  - the top of the help screen when the displayed DTC is selected. Freeze frame data
  - The freeze frame data consists of data for vehicle and transaxle control system operation conditions when malfunctions in the transaxle control system are detected and stored in the TCM.
  - Freeze frame data is stored at the instant the malfunction indicator lamp illuminates, and only a part of the DTC data is stored.
  - For the freeze frame data, if there are several malfunctions in the transaxle control system, the data for the malfunction which occurred initially is stored. Thereafter, if a misfire or fuel injection control malfunction occurs, data from the misfire or fuel injection control malfunction is written over the initially stored data. However, if the initially stored freeze frame data is a misfire or fuel injection control malfunction, it is not overwritten.

#### Snapshot data

- The snap shot data stores the currently detected DTC data.
- The recording timing for the freeze frame data/snap shot data differs depending on the number of DTC drive cycles.
  - For a DTC with a drive cycle number 1, only the malfunction determination data is recorded.
  - For a DTC with a drive cycle number 2, both the malfunction determination and undetermined data is recorded.
- 3. Verify the DTC according to the directions on the M-MDS screen.

#### Freeze frame data table

#### Note

- Refer to PID monitor table for confirm the transaxle control system operation status while the TCM does not store the DTC. (See 05-02-5 ON-BOARD DIAGNOSTIC SYSTEM PID/DATA MONITOR INSPECTION [FS5A-EL])
- Freeze frame data items are not displayed, according to detected DTC.

| Freeze frame data<br>item | Unit      | Description                               | Corresponding PID data<br>monitor item |
|---------------------------|-----------|-------------------------------------------|----------------------------------------|
| LOAD                      | %         | Calculated engine load                    |                                        |
| ECT                       | °C {°F}   | Engine coolant temperature                | ECT                                    |
| RPM                       | RPM       | Engine speed                              | RPM                                    |
| VS                        | KPH {MPH} | Vehicle speed                             | VSS                                    |
| SPARKADV                  | 0         | Ignition timing                           |                                        |
| IAT                       | °C {°F}   | Intake air temperature                    | _                                      |
| TP                        | %         | Throttle valve position No.1              | THOP                                   |
| RUNTM                     | hh:mm:ss  | Time from engine start                    | _                                      |
| WARMUPS                   |           | Number of warm-up cycle after DTC cleared | —                                      |
| CLRDIST                   | Km {mile} | Mileage after DTC cleared                 |                                        |
| VPWR                      | V         | Module supply voltage                     | VPWR                                   |
| APP_D                     | %         | Accelerator pedal position No.1           |                                        |

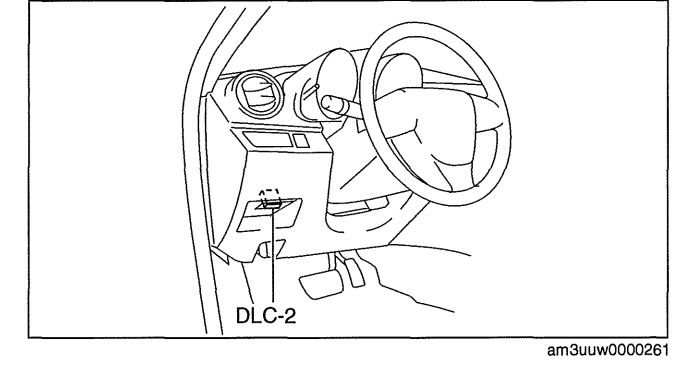

cardiagn.com

05-02

id050221290100

#### Snapshot data table

#### Note

- Refer to PID monitor table for confirm the transaxle control system operation status while the TCM does not store the DTC. (See 05-02-5 ON-BOARD DIAGNOSTIC SYSTEM PID/DATA MONITOR INSPECTION [FS5A-EL])
- Snapshot data items are not displayed, according to detected DTC.

| Snapshot data<br>item | Unit      | Definition                                | Corresponding PID data<br>monitor item |
|-----------------------|-----------|-------------------------------------------|----------------------------------------|
| LOAD                  | %         | Calculated engine load                    |                                        |
| ECT                   | °C {°F}   | Engine coolant temperature                | ECT                                    |
| RPM                   | RPM       | Engine speed                              | RPM                                    |
| VSS                   | KPH {MPH} | Vehicle speed                             | VSS                                    |
| SPARKADV              | 0         | Ignition timing                           |                                        |
| IAT                   | °C {°F}   | Intake air temperature                    | _                                      |
| TP1                   | %         | Throttle valve position No.1              | THOP                                   |
| EG_RUN_TIME           | —         | Time from engine start                    |                                        |
| CLR_CNT               |           | Number of warm-up cycle after DTC cleared |                                        |
| CLR_DIST              | Km {mile} | Mileage after DTC cleared                 |                                        |
| VPWR                  | V         | Module supply voltage                     | VPWR                                   |
| APP1                  | %         | Accelerator pedal position No.1           |                                        |

#### **Clearing DTCs Procedure**

- 1. Connect the M-MDS to the DLC-2.
- 2. After the vehicle is identified, select the following items from the initialization screen of the M-MDS.
- When using the IDS (laptop PC)
  - Select "Self Test".
     Select "Modules".

  - 3. Select "TCM".
- When using the PDS (Pocket PC)
  - 1. Select "Module Tests".
  - 2. Select "TCM".
  - 3. Select "Self Test".
- 3. Verify the DTC according to the directions on the M-MDS screen.
- 4. Press the clear button on the DTC screen to clear the DTC.

#### **ON-BOARD DIAGNOSTIC SYSTEM DTC TABLE [FS5A-EL]**

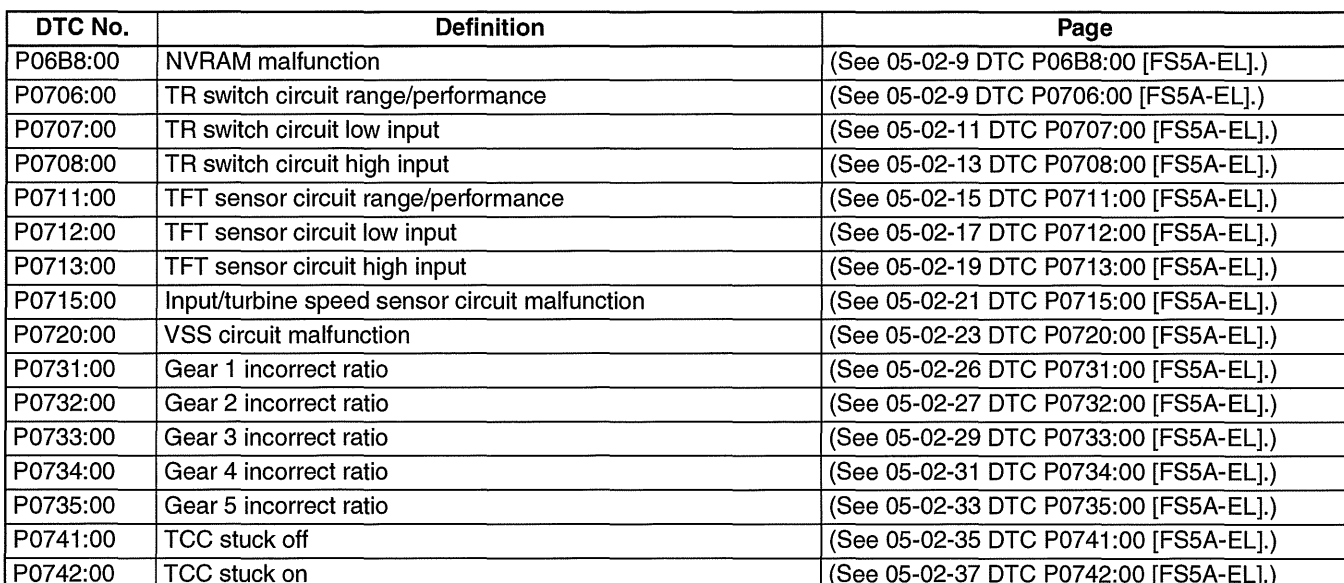

DI C-2

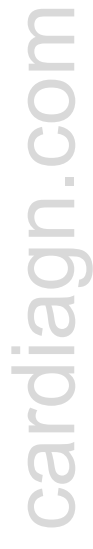

### 05 - 02 - 4

id050221290200

am3uuw0000261

| DTC No.  | Definition                                         | Page                                   |
|----------|----------------------------------------------------|----------------------------------------|
| P0744:00 | TCC slip control malfunction                       | (See 05-02-38 DTC P0744:00 [FS5A-EL].) |
| P0745:00 | Pressure control solenoid A malfunction            | (See 05-02-39 DTC P0745:00 [FS5A-EL].) |
| P0751:00 | Shift solenoid A stuck off                         | (See 05-02-42 DTC P0751:00 [FS5A-EL].) |
| P0752:00 | Shift solenoid A stuck on                          | (See 05-02-43 DTC P0752:00 [FS5A-EL].) |
| P0753:00 | Shift solenoid A electrical malfunction            | (See 05-02-45 DTC P0753:00 [FS5A-EL].) |
| P0756:00 | Shift solenoid B stuck off                         | (See 05-02-47 DTC P0756:00 [FS5A-EL].) |
| P0757:00 | Shift solenoid B stuck on                          | (See 05-02-48 DTC P0757:00 [FS5A-EL].) |
| P0758:00 | Shift solenoid B electrical malfunction            | (See 05-02-50 DTC P0758:00 [FS5A-EL].) |
| P0761:00 | Shift solenoid C stuck off                         | (See 05-02-52 DTC P0761:00 [FS5A-EL].) |
| P0762:00 | Shift solenoid C stuck on                          | (See 05-02-53 DTC P0762:00 [FS5A-EL].) |
| P0763:00 | Shift solenoid C electrical malfunction            | (See 05-02-55 DTC P0763:00 [FS5A-EL].) |
| P0766:00 | Shift solenoid D stuck off                         | (See 05-02-57 DTC P0766:00 [FS5A-EL].) |
| P0767:00 | Shift solenoid D stuck on                          | (See 05-02-58 DTC P0767:00 [FS5A-EL].) |
| P0768:00 | Shift solenoid D electrical malfunction            | (See 05-02-60 DTC P0768:00 [FS5A-EL].) |
| P0771:00 | Shift solenoid E stuck off                         | (See 05-02-62 DTC P0771:00 [FS5A-EL].) |
| P0772:00 | Shift solenoid E stuck on                          | (See 05-02-63 DTC P0772:00 [FS5A-EL].) |
| P0773:00 | Shift solenoid E electrical malfunction            | (See 05-02-65 DTC P0773:00 [FS5A-EL].) |
| P0777:00 | Pressure control solenoid B stuck on               | (See 05-02-67 DTC P0777:00 [FS5A-EL].) |
| P0778:00 | Pressure control solenoid B electrical malfunction | (See 05-02-68 DTC P0778:00 [FS5A-EL].) |
| P0791:00 | Intermediate sensor circuit malfunction            | (See 05-02-70 DTC P0791:00 [FS5A-EL].) |
| P0841:00 | Oil pressure switch circuit malfunction            | (See 05-02-72 DTC P0841:00 [FS5A-EL].) |
| P0882:00 | Battery back-up voltage low                        | (See 05-02-74 DTC P0882:00 [FS5A-EL].) |
| P0883:00 | Battery voltage high                               | (See 05-02-76 DTC P0883:00 [FS5A-EL].) |
| P0884:00 | Battery voltage low                                | (See 05-02-77 DTC P0884:00 [FS5A-EL].) |
| P0894:00 | Transaxle component slipping                       | (See 05-02-79 DTC P0894:00 [FS5A-EL].) |
| P1783:00 | ATF high oil temperature malfunction               | (See 05-02-80 DTC P1783:00 [FS5A-EL].) |
| P2707:00 | Shift solenoid F stuck off                         | (See 05-02-81 DTC P2707:00 [FS5A-EL].) |
| P2708:00 | Shift solenoid F stuck on                          | (See 05-02-83 DTC P2708:00 [FS5A-EL].) |
| P2709:00 | Shift solenoid F electrical malfunction            | (See 05-02-84 DTC P2709:00 [FS5A-EL].) |
| U0073:00 | Module communication error (CAN bus)               |                                        |
| U0100:00 | PCM communication error                            | COMMUNICATION SYSTEM                   |
| U0121:00 | Lost communication with ABS HU/CM or DSC HU/CM     |                                        |

05-02

### **ON-BOARD DIAGNOSTIC SYSTEM PID/DATA MONITOR INSPECTION [FS5A-EL]**

#### Note

- The PID data screen function is used for monitoring the calculated value of input/output signals in the module. Therefore, if the monitored value of the output parts is not within the specification, it is necessary to inspect the monitored value of input parts corresponding to the applicable output part control. In addition, because the system does not display an output part malfunction as an abnormality in the monitored value, it is necessary to inspect the output parts individually.
- 1. Connect the M-MDS to the DLC-2.
- 2. After the vehicle is identified, select the following items from the initialization screen of the M-MDS.
- When using the IDS (laptop PC)
  - Select "DataLogger".
     Select "Modules".
     Select "TCM".
- When using the PDS (Pocket PC)
  - 1. Select "Module Tests".
  - 2. Select "TCM".
  - 3. Select "DataLogger".
- 3. Select the applicable PID from the PID table.
- 4. Verify the PID data according to the detections on the screen.

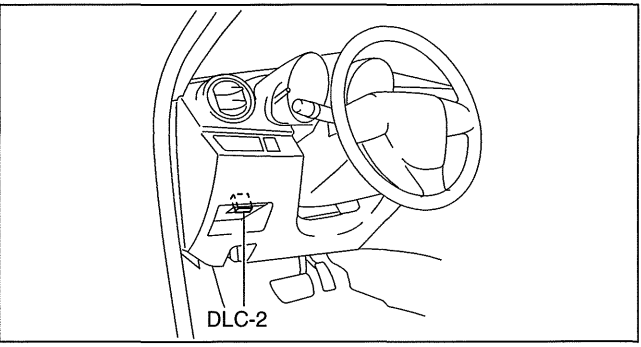

am3uuw0000261

id050221290300

| PID/DATA Monito | PID/DATA Monitor Table (Reference) |                                                                          |                                                             |                                                                                            |  |
|-----------------|------------------------------------|--------------------------------------------------------------------------|-------------------------------------------------------------|--------------------------------------------------------------------------------------------|--|
| Monitor item    | Unit/<br>Condition                 | Test condition                                                           | Specification                                               | Inspection item                                                                            |  |
| DWN SW          | On/Off                             | Selector lever at shift down position                                    | On                                                          | Down switch     (See 05-17-19 DOWN SWITCH                                                  |  |
|                 |                                    | Except selector lever at shift down position                             | Off                                                         | INSPECTION [FS5A-EL].)  Related harness                                                    |  |
| ECT             | °C {°F}                            | ECT 20°C {68°F}                                                          | Approx.20°C<br>{68°F}                                       | <ul> <li>PCM<br/>(See 01-40A-8 PCM<br/>INSPECTION [LF, L5].)</li> </ul>                    |  |
|                 |                                    | 1GR                                                                      | Approx.3.620                                                | Following PIDs:                                                                            |  |
|                 |                                    | 2GR                                                                      | Approx.1.925                                                | -SSA/SS1                                                                                   |  |
| GEAR_RA         | _                                  | 3GR                                                                      | Approx.1.285                                                | — SSC/SS3                                                                                  |  |
| _               |                                    | 4GR                                                                      | Approx.0.933                                                | — SSD/SS4                                                                                  |  |
|                 |                                    | 5GR                                                                      | Approx.0.692                                                | — SSE_SS5<br>— SSF_SS6                                                                     |  |
|                 |                                    | 1GR                                                                      | 1st                                                         | Following PIDs:                                                                            |  |
|                 |                                    | 2GR                                                                      | 2nd                                                         | — SSA/SS1                                                                                  |  |
| GEAR SEL        | 1st/2nd/3rd/                       | 3GR                                                                      | 3rd                                                         | — SSC/SS3                                                                                  |  |
|                 | 4th/5th                            | 4GR                                                                      | 4th                                                         | — SSD/SS4                                                                                  |  |
|                 |                                    | 5GR                                                                      | 5th                                                         | — SSE_SS5<br>— SSF_SS6                                                                     |  |
| HTM_CNT         |                                    | This PID indicates number of high<br>High oil temperature mode is switch | oil temperature n<br>ned when ATF re                        | node operations.<br>aches approx.130 °C {266 °F} or more.                                  |  |
| HTM_DIS         | km {mile}                          | This PID indicates travel distance a High oil temperature mode is switch | after operation of<br>ned when ATF re                       | high oil temperature mode.<br>aches approx.130 °C {266 °F} or more.                        |  |
|                 |                                    | Vehicle stopped                                                          | 0 RPM                                                       | Intermediate sensor                                                                        |  |
| ISS             | RPM                                | Vehicle speed 30 km/h {19 mph}<br>in 3GR                                 | Approx.1,300<br>RPM                                         | (See 05-17-25 INTERMEDIATE<br>SENSOR INSPECTION [FS5A-<br>EL].)<br>• Related harness       |  |
|                 | Pa {kɑf/cm <sup>2</sup>            | Idle at P position after warm-up                                         | Approx.400<br>kPa {4.08 kgf/<br>cm <sup>2</sup> , 58.0 psi} | Following PIDs:     SSA/SS1     SSB/SS2     SSB/SS2                                        |  |
| LINEDES         | psi}                               | Engine speed 2,000 rpm at P position                                     | Approx.560<br>kPa {5.71 kgf/<br>cm <sup>2</sup> , 81.2 psi} | — SSC/SS3<br>— SSD/SS4<br>— SSE_SS5<br>— SSF_SS6                                           |  |
|                 |                                    | Idle at P position after warm-up                                         | Approx.950<br>mA                                            | Pressure control solenoid A     (See 05-17-29 SOLENOID VALVE                               |  |
| LPS             | A                                  | Engine speed 2,000 rpm at P position                                     | Approx.830<br>mA                                            | INSPECTION [FS5A-EL].) <ul> <li>Related harness</li> </ul>                                 |  |
|                 |                                    | Gear shifting from 4GR to 5GR                                            | Approx.100 %                                                | Pressure control solenoid B                                                                |  |
| LPSB            | %                                  | Gear shifting from 5GR to 4GR                                            | Approx.50 %                                                 | (See 05-17-29 SOLENOID VALVE                                                               |  |
|                 |                                    | Other conditions                                                         | 0 %                                                         | <ul> <li>INSPECTION [FS5A-EL].)</li> <li>Belated harness</li> </ul>                        |  |
|                 |                                    | Selector lever at P position                                             | Off                                                         |                                                                                            |  |
|                 |                                    | Selector lever at B position                                             | Off                                                         | M range switch                                                                             |  |
| MNI SW          | On/Off                             | Selector lever at N position                                             | Off                                                         | SWITCH INSPECTION (ES5A-                                                                   |  |
|                 | 01#01                              | Selector lever at D range                                                | Off                                                         | EL].)                                                                                      |  |
|                 |                                    | Selector lever at M range                                                | On                                                          | Related harness                                                                            |  |
|                 | •••                                | 1GB                                                                      | On                                                          |                                                                                            |  |
|                 | 1                                  | 2GB                                                                      | On                                                          | Oil pressure switch                                                                        |  |
| OP SW B         | On/Off                             | 3GB                                                                      | On                                                          | SWITCH INSPECTION (554-                                                                    |  |
| U, _U, _U       |                                    | 4GB                                                                      | Off                                                         | EL].)                                                                                      |  |
|                 |                                    | 5GB                                                                      | Off                                                         | Related harness                                                                            |  |
|                 |                                    | Vehicle stopped                                                          |                                                             | • VSS                                                                                      |  |
| OSS             | RPM                                | Vehicle speed 30 km/h {19 mph}<br>in 3GR                                 | Approx.250<br>RPM                                           | (See 05-17-27 VEHICLE SPEED<br>SENSOR (VSS) INSPECTION<br>[FS5A-EL].)<br>• Related harness |  |

| Monitor item | Unit/<br>Condition | Test condition                    | Specification                     | Inspection item                                                                                                    |
|--------------|--------------------|-----------------------------------|-----------------------------------|----------------------------------------------------------------------------------------------------|
| RPM          | RPM                | Engine speed 1,000 rpm            | Approx.1,000<br>RPM               | <ul> <li>PCM<br/>(See 01-40A-8 PCM<br/>INSPECTION [LF, L5].)</li> </ul>                                                                 |
|              |                    | 1GR at D range                    | 0 %                               |                                                                                                    |
|              |                    | 2GR at D range                    | 0%                                | Shift solenoid A                                                                                                    |
| SSA/SS1      | %                  | 3GR at D range                    | 0 %                               | (See 05-17-29 SOLENOID VALVE                                                                                                    |
|              |                    | 4GR at D range                    | Approx.100 %                      | INSPECTION [FS5A-EL].)     Belated barness                                                                                              |
|              |                    | 5GR at D range                    | Approx.100 %                      |                                                                                                    |
|              |                    | 1GR at D range                    | Approx.100 %                      |                                                                                                    |
|              |                    | 2GR at D range                    | 0%                                | Shift solenoid B                                                                                                    |
| SSB/SS2      | %                  | 3GR at D range                    | 0%                                | (See 05-17-29 SOLENOID VALVE                                                                                                    |
|              |                    | 4GR at D range                    | 0 %                               | INSPECTION [FS5A-EL].)     Belated barness                                                                                              |
|              |                    | 5GR at D range                    | 0%                                |                                                                                                    |
|              |                    | 1GR at D range                    | Approx.100 %                      |                                                                                                    |
|              |                    | 2GR at D range                    | Approx.100 %                      | Shift solenoid C                                                                                                    |
| SSC/SS3      | %                  | 3GR at D range                    | 0%                                | (See 05-17-29 SOLENOID VALVE                                                                                                    |
|              |                    | 4GR at D range                    | 0 %                               | INSPECTION [FS5A-EL].)     Belated barness                                                                                              |
|              |                    | 5GB at D range                    | 0%                                |                                                                                                    |
|              |                    | 1GB at D range                    | Off                               |                                                                                                    |
|              |                    | 2GB at D range                    | Off                               | Shift solenoid D                                                                                                    |
| SSD/SS4      | On/Off             | 3GB at D range                    | Off                               | (See 05-17-29 SOLENOID VALVE                                                                                                    |
|              | 01.,011            | 4GB at D range                    | On                                | INSPECTION [FS5A-EL].)                                                                                                    |
|              |                    | 5GB at D range                    | On                                |                                                                                                    |
|              |                    | TCC released                      | Off                               | Shift solenoid E                                                                                                    |
| SSE_SS5      | On/Off             | TCC engaged                       | On                                | (See 05-17-29 SOLENOID VALVE<br>INSPECTION [FS5A-EL].)<br>Belated harness                                                               |
|              |                    | 1GB at D range                    | Off                               |                                                                                                    |
|              |                    | 2GR at D range                    | Off                               | Shift solenoid E                                                                                                    |
| SSF SS6      | On/Off             | 3GB at D range                    | Off                               | (See 05-17-29 SOLENOID VALVE                                                                                                    |
|              | On/On              | 4GB at D range                    | Off                               | INSPECTION [FS5A-EL].)                                                                                                    |
|              |                    | 5GB at D range                    | On                                | • helated hamess                                                                                                    |
|              |                    | ATE 20 °C (68°E)                  | Approx.20 °C                      | TFT sensor                                                                                                    |
| TFT          | °C {°F}            | ATF 65 °C {149°F}                 | {68°F}<br>Approx.65 °C<br>{149°F} | (See 05-17-20 TRANSAXLE<br>FLUID TEMPERATURE (TFT)<br>SENSOR INSPECTION [FS5A-<br>EL].)                                                 |
|              |                    |                                   | Approv 0.2 V                      |                                                                                                    |
| TFTV         | v                  | ATF 65 °C {149°F}                 | Approx.3.3 V                      | <ul> <li>(See 05-17-20 TRANSAXLE<br/>FLUID TEMPERATURE (TFT)<br/>SENSOR INSPECTION [FS5A-<br/>EL].)</li> <li>Related harness</li> </ul> |
|              |                    | Accelerator pedal fully released  | Approx.13 %                       | • PCM                                                                                                    |
| ТНОР         | %                  | Accelerator pedal fully depressed | Approx.84 %                       | (See 01-40A-8 PCM<br>INSPECTION [LE, 15].)                                                                                              |
|              |                    | Selector lever at P position      | Р                                 |                                                                                                    |
| TR           |                    | Selector lever at B position      | B                                 | • TR switch                                                                                                    |
|              | P/R/N/D            | Selector lever at N position      | N                                 | RANGE (TR) SWITCH                                                                                                    |
|              |                    | Selector lever at D range         | D                                 | INSPECTION [FS5A-EL].)                                                                                                    |
|              |                    | Selector lever at M range         |                                   | Related harness                                                                                                    |
|              |                    | Selector lever at P position      | 4.3-4.8                           |                                                                                                    |
|              |                    | Selector lever at R position      | 3.8-42                            | • TR switch                                                                                                    |
| TR SENS      | v                  | Selector lever at N position      | 3.0-35                            | BANGE (TR) SWITCH                                                                                                    |
|              |                    | Selector lever at D range         | 2.2-27                            | INSPECTION [FS5A-EL].)                                                                                                    |
|              |                    | Selector lever at M range         | 22-27                             | Related harness                                                                                                    |

| ON-BOARD | DIAGNOSTIC | [FS5A-EL] |
|----------|------------|-----------|
|----------|------------|-----------|

| Monitor item | Unit/<br>Condition | Test condition                             | Specification             | Inspection item                                                                                          |
|--------------|--------------------|--------------------------------------------|---------------------------|----------------------------------------------------------------------------------------------------|
|              |                    | Engine speed 1,000 rpm at P position       | Approx.950<br>RPM         | Input/turbine speed sensor     (See 05-17-24 INPUT/TURBINE                                               |
| TSS          | RPM                | Vehicle stopped at D range                 | 0 RPM                     | SPEED SENSOR INSPECTION<br>[FS5A-EL].)<br>• Related harness                                              |
|              |                    | Selector lever at shift up position        | On                        | Up switch                                                                                                |
| UP SW        | On/Off             | Except selector lever at shift up position | Off                       | (See 05-17-18 UP SWITCH<br>INSPECTION [FS5A-EL].)<br>• Related harness                                   |
| VPWR         | V                  | Under any condition                        | B+                        | <ul> <li>Battery<br/>(See 01-17A-4 BATTERY<br/>INSPECTION [LF, L5].)</li> <li>Related harness</li> </ul> |
|              |                    | Vehicle stopped                            | Approx.0 KPH<br>{0 MPH}   | VSS     (See 05-17-27 VEHICLE SPEED                                                                      |
| VSS          | KPH {MPH}          | Vehicle speed 30 km/h {19 MPH}             | Approx.30<br>KPH {19 MPH} | SENSOR (VSS) INSPECTION<br>[FS5A-EL].)<br>• Related harness                                              |

#### **ON-BOARD DIAGNOSTIC SYSTEM SIMULATION INSPECTION [FS5A-EL]**

- 1. Connect the M-MDS to the DLC-2.
- 2. After the vehicle is identified, select the following items from the initialization screen of the M-MDS.
- When using the IDS (laptop PC) •
  - 1. Select "DataLogger". 2. Select "Modules".

  - 3. Select "TCM".
- When using the PDS (Pocket PC)
  - 1. Select "Module Tests".
  - 2. Select "TCM".
  - 3. Select "DataLogger".
- 3. Select the simulation items from the PID table.
- 4. Perform the simulation function, inspect the

### operations for each parts.

• If the operation of output parts cannot be verified after the active command mode inspection is performed, this could indicate the possibility of an open or short circuit, sticking, or operation malfunction in the output parts.

#### Simulation table

| Item    | Related to                  | Unit/Condition | Test condition            |
|---------|-----------------------------|----------------|---------------------------|
| LPS     | Pressure control solenoid A | A              | Idling at P or N position |
| LPSB    | Pressure control solenoid B | %              | Idling at P or N position |
| SSA/SS1 | Shift solenoid A            | %              | Idling at P or N position |
| SSB/SS2 | Shift solenoid B            | %              | Idling at P or N position |
| SSC/SS3 | Shift solenoid C            | %              | Idling at P or N position |
| SSD/SS4 | Shift solenoid D            | On/Off         | Idling at P or N position |
| SSE_SS5 | Shift solenoid E            | On/Off         | Idling at P or N position |
| SSF_SS6 | Shift solenoid F            | On/Off         | Idling at P or N position |

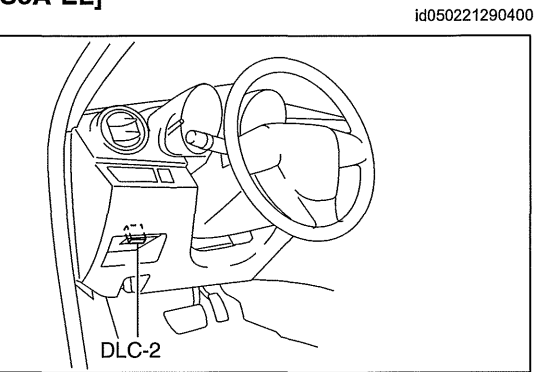

am3uuw0000261

(

#### DTC P06B8:00 [FS5A-EL]

id050221325000

| DTC<br>P06B8:00        | NVRAM malfunction                                                                                                    |
|------------------------|----------------------------------------------------------------------------------------------------|
| DETECTION<br>CONDITION | <ul> <li>The TCM detects NVRAM error.</li> <li>Diagnostic support note: <ul> <li>The MIL illuminates if the TCM detects the above malfunction condition during the first drive cycle.</li> <li>The AT warning light illuminates if the TCM detects the above malfunction condition during the first drive cycle.</li> <li>PENDING CODE is available.</li> <li>FREEZE FRAME DATA is available.</li> <li>The DTC is stored in the TCM memory.</li> </ul> </li> </ul> |
| POSSIBLE<br>CAUSE      | NVRAM in TCM malfunction                                                                                                    |

#### **Diagnostic procedure**

| STEP                                                               | INSPECTION                                                                                                    |     | ACTION                                                                                                    |
|--------------------------------------------------------------------|----------------------------------------------------------------------------------------------------|-----|----------------------------------------------------------------------------------------------------|
| 1                                                                  | VERIFY FREEZE FRAME DATA HAS BEEN                                                                                                    | Yes | Go to the next step.                                                                                                    |
|                                                                    | <ul> <li><b>RECORDED</b></li> <li>Has the FREEZE FRAME DATA been recorded on the repair order?</li> </ul>                                                                                                    | No  | Record the FREEZE FRAME DATA on the repair order, then go to the next step.                                                                         |
| 2                                                                  | VERIFY RELATED REPAIR INFORMATION<br>AVAILABILITY<br>• Verify related Service Bulletins and/or on-line                                                                                                    | Yes | Perform repair or diagnosis according to the available repair information. <ul> <li>If the vehicle is not repaired, go to the next step.</li> </ul> |
| <ul><li>repair information</li><li>Is any related repair</li></ul> | <ul><li>repair information availability.</li><li>Is any related repair information available?</li></ul>                                                                                                    | No  | Replace the TCM, then go to the next step.<br>(See 05-17-39 TCM REMOVAL/INSTALLATION [FS5A-<br>EL].)                                                |
| 3                                                                  | VERIFY TROUBLESHOOTING OF DTC<br>P06B8:00 COMPLETED<br>• Make sure to reconnect all the disconnected                                                                                                    | Yes | Replace the TCM, then go to the next step.<br>(See 05-17-39 TCM REMOVAL/INSTALLATION [FS5A-<br>EL].)                                                |
|                                                                    | <ul> <li>connectors.</li> <li>Clear the DTC using the M-MDS.</li> <li>Perform the following procedure to ensure that the DTC has been resolved: <ol> <li>Start the engine.</li> <li>Idle the engine.</li> </ol> </li> <li>Is the same DTC present?</li> </ul> | No  | Go to the next step.                                                                                                    |
| 4                                                                  | <ul> <li>VERIFY NO DTC HAS BEEN PRESENTED</li> <li>Perform the "Reading DTCs Procedure".<br/>(See 05-02-3 ON-BOARD DIAGNOSTIC</li> </ul>                                                                                                    | Yes | Go to the applicable DTC inspection.<br>(See 05-02-4 ON-BOARD DIAGNOSTIC SYSTEM DTC<br>TABLE [FS5A-EL].)                                            |
|                                                                    | <ul><li>SYSTEM DTC INSPECTION [FS5A-EL].)</li><li>Are any DTCs present?</li></ul>                                                                                                    | No  | DTC troubleshooting completed.                                                                                                    |

### DTC P0706:00 [FS5A-EL]

id050221817000

| DTC<br>P0706:00        | TR switch circuit range/performance                                                                                                    |
|------------------------|----------------------------------------------------------------------------------------------------|
| DETECTION<br>CONDITION | <ul> <li>The TCM detects no position/range signal for 100 s when the following conditions are met. <ul> <li>Vehicle speed: more than 20 km/h {12 mph}</li> <li>Engine speed: more than 530 rpm</li> <li>Input voltage from the TR switch: more than 0.49 V</li> </ul> </li> <li>Diagnostic support note <ul> <li>The MIL illuminates if the TCM detects the above malfunction condition in two consecutive drive cycles or in one drive cycle while the DTC for the same malfunction has been stored in the TCM.</li> <li>The AT warning light illuminates if the TCM detects the above malfunction condition in two consecutive drive cycles or in one drive cycle while the DTC for the same malfunction has been stored in the TCM.</li> <li>FREZE FRAME DATA is available.</li> <li>The DTC is stored in the TCM memory.</li> </ul> </li> </ul> |
| POSSIBLE<br>CAUSE      | <ul> <li>TR switch maladjustment</li> <li>TR switch malfunction</li> <li>TCM malfunction</li> </ul>                                                                                                    |

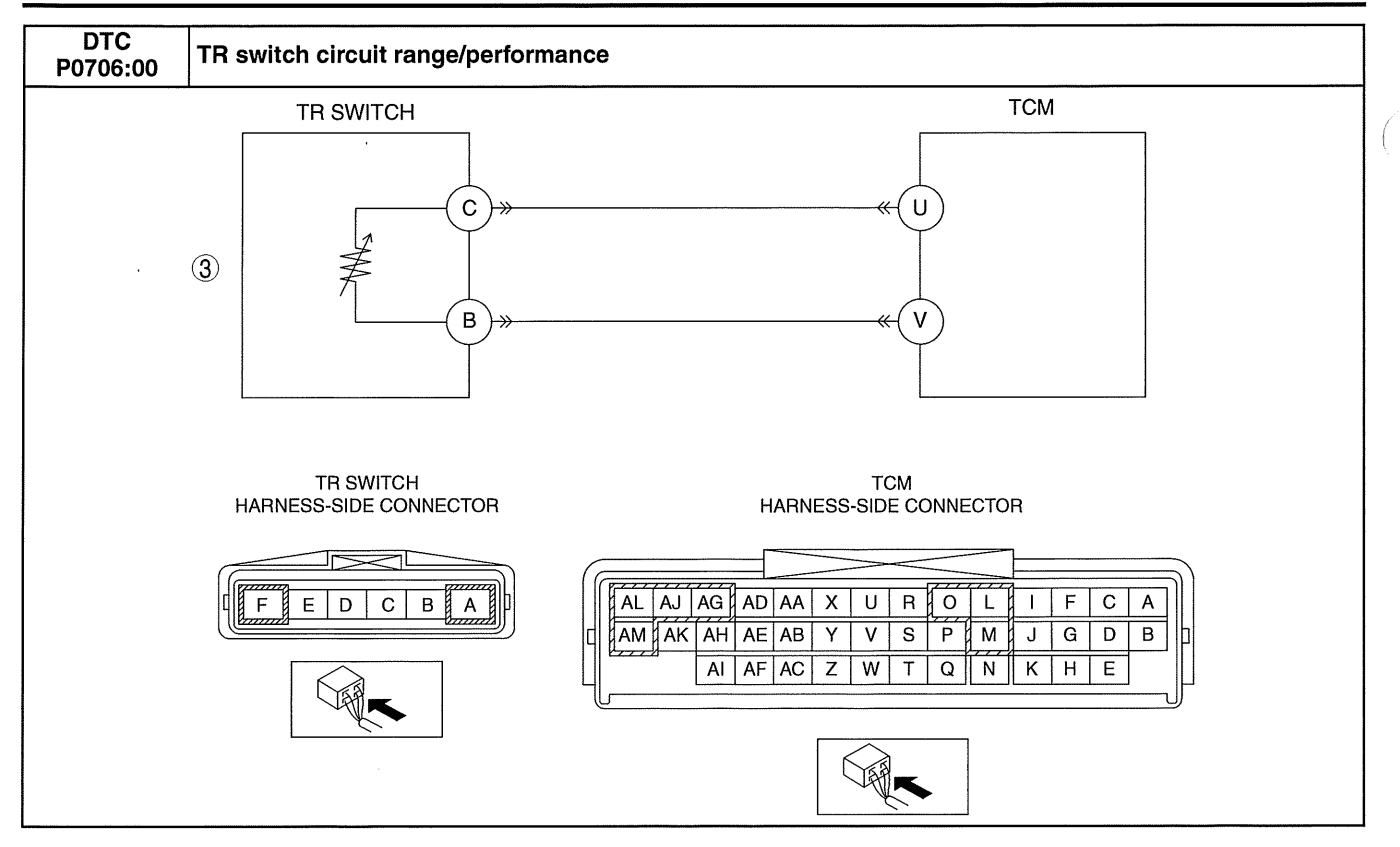

#### Diagnostic procedure

| STEP | INSPECTION                                                                                                    |           | ACTION                                                                                                    |
|------|----------------------------------------------------------------------------------------------------|-----------|----------------------------------------------------------------------------------------------------|
| 1    | <ul> <li>VERIFY FREEZE FRAME DATA HAS BEEN<br/>RECORDED</li> <li>Has the FREEZE FRAME DATA been recorded<br/>on the repair order?</li> </ul>                                                                                                    | Yes<br>No | Go to the next step.<br>Record the FREEZE FRAME DATA on the repair order,<br>then go to the next step.                                                                                                    |
| 2    | <ul> <li>VERIFY RELATED REPAIR INFORMATION<br/>AVAILABILITY</li> <li>Verify related Service Bulletins and/or on-line<br/>repair information availability.</li> </ul>                                                                                                    | Yes       | Perform repair or diagnosis according to the available<br>repair information.<br>If the vehicle is not repaired, go to the next step.<br>Go to the next step.                                                      |
| 3    | <ul> <li>Is any related repair information available?</li> <li>INSPECT TR SWITCH</li> <li>Inspect the TR switch.<br/>(See 05-17-14 TRANSAXLE RANGE (TR)<br/>SWITCH INSPECTION [FS5A-EL].)</li> <li>Is there any malfunction?</li> </ul>                                                                  | Yes       | Adjust or replace the TR switch, then go to the next step.<br>(See 05-17-15 TRANSAXLE RANGE (TR) SWITCH<br>ADJUSTMENT [FS5A-EL].)<br>(See 05-17-16 TRANSAXLE RANGE (TR) SWITCH<br>REMOVAL/INSTALLATION [FS5A-EL].) |
|      |                                                                                                    | No        | Go to the next step.                                                                                                    |
| 4    | VERIFY TROUBLESHOOTING OF DTC<br>P0706:00 COMPLETED<br>• Make sure to reconnect all the disconnected                                                                                                    | Yes       | Replace the TCM, then go to the next step.<br>(See 05-17-39 TCM REMOVAL/INSTALLATION [FS5A-<br>EL].)                                                                                                    |
|      | <ul> <li>connectors.</li> <li>Clear the DTC using the M-MDS.</li> <li>Perform the following procedure to ensure that the DTC has been resolved: <ol> <li>Drive the vehicle at more than 20 km/h {12 mph} for 100 s or more.</li> </ol> </li> <li>Is the PENDING CODE same as the DTC present?</li> </ul> | No        | Go to the next step.                                                                                                    |
| 5    | <ul> <li>VERIFY NO DTC HAS BEEN PRESENTED</li> <li>Perform the "Reading DTCs Procedure".<br/>(See 05-02-3 ON-BOARD DIAGNOSTIC</li> </ul>                                                                                                    | Yes       | Go to the applicable DTC inspection.<br>(See 05-02-4 ON-BOARD DIAGNOSTIC SYSTEM DTC<br>TABLE [FS5A-EL].)                                                                                                    |
|      | SYSTEM DTC INSPECTION [FS5A-EL].)<br>• Are any DTCs present?                                                                                                    | No        | DTC troubleshooting completed.                                                                                                    |

(

#### DTC P0707:00 [FS5A-EL]

id050221817100

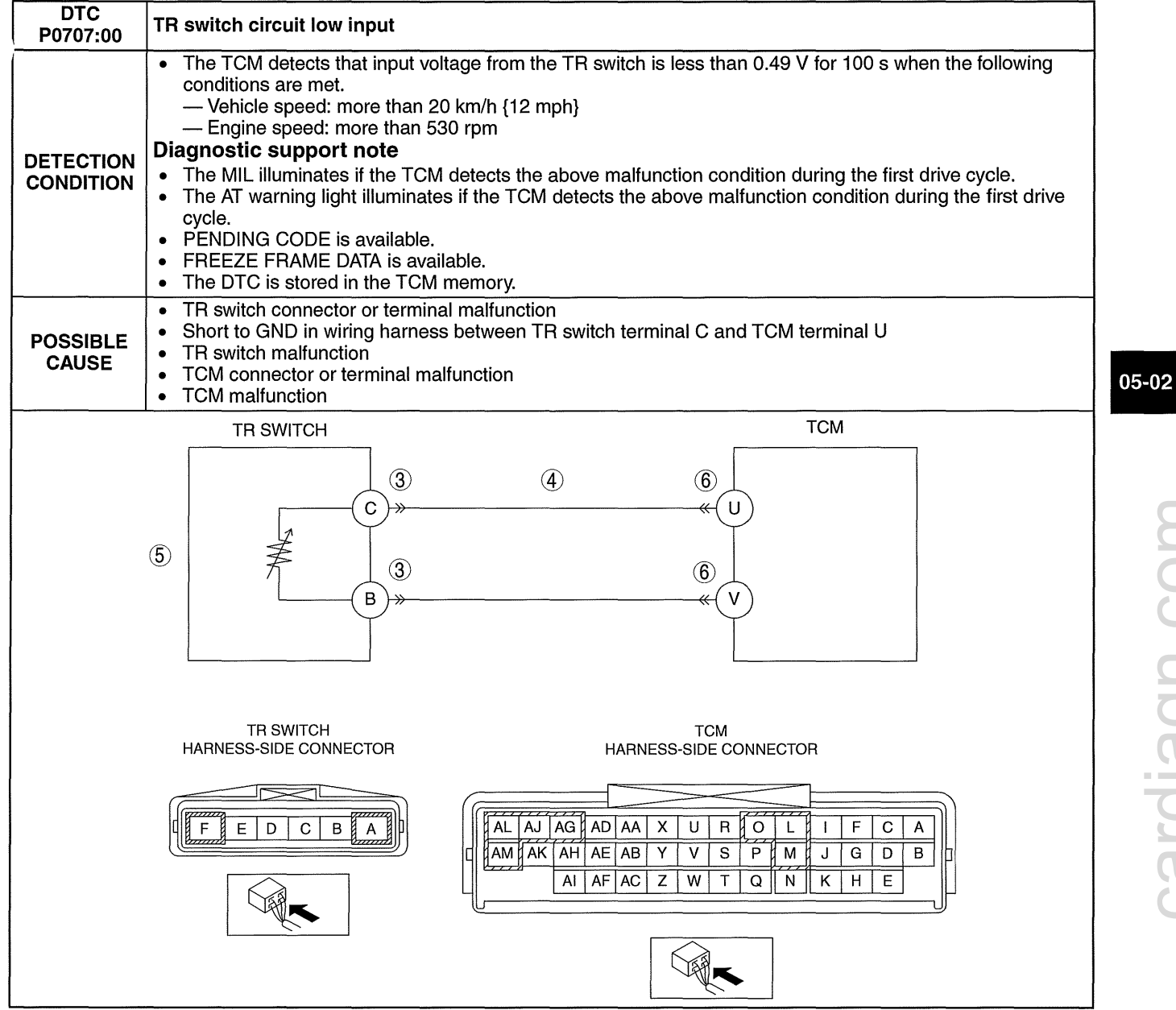

| Diagno | Jiagnostic procedure                                                                                                    |     |                                                                                                    |  |  |
|--------|----------------------------------------------------------------------------------------------------|-----|----------------------------------------------------------------------------------------------------|--|--|
| STEP   | INSPECTION                                                                                                    |     | ACTION                                                                                                    |  |  |
| 1      | VERIFY FREEZE FRAME DATA HAS BEEN                                                                                                    | Yes | Go to the next step.                                                                                                    |  |  |
|        | <ul> <li>Has the FREEZE FRAME DATA been recorded<br/>on the repair order?</li> </ul>                                                                                                    | No  | Record the FREEZE FRAME DATA on the repair order, then go to the next step.                                                                              |  |  |
| 2      | <ul> <li>VERIFY RELATED REPAIR INFORMATION<br/>AVAILABILITY</li> <li>Verify related Service Bulletins and/or on-line<br/>repair information availability.</li> </ul>                                                                                                    | Yes | Perform repair or diagnosis according to the available<br>repair information.  If the vehicle is not repaired, go to the next step. Go to the next step. |  |  |
|        | Is any related repair information available?                                                                                                    |     |                                                                                                    |  |  |
| 3      | INSPECT TR SWITCH CONNECTOR FOR POOR                                                                                                    | Yes | Repair or replace the terminal, then go to Step 7.                                                                                                    |  |  |
|        | <ul> <li>Switch the ignition off.</li> <li>Disconnect the TR switch connector.</li> <li>Inspect for poor connection (such as damaged/<br/>pulled-out pins, corrosion)</li> <li>Is there any malfunction?</li> </ul>                                                                  | No  | Go to the next step.                                                                                                    |  |  |
| 4      | INSPECT TR SWITCH SIGNAL CIRCUIT FOR<br>SHORT TO GND                                                                                                    | Yes | Repair or replace the wiring harness for a possible short to GND, then go to Step 7.                                                                     |  |  |
|        | <ul> <li>Switch the ignition off.</li> <li>Inspect for continuity between TR switch terminal C (wiring harness-side) and body GND.</li> <li>Is there continuity?</li> </ul>                                                                                                    | No  | Go to the next step.                                                                                                    |  |  |
| 5      | <ul> <li>INSPECT TR SWITCH</li> <li>Inspect the TR switch.<br/>(See 05-17-14 TRANSAXLE RANGE (TR)</li> </ul>                                                                                                    | Yes | Replace the TR switch, then go to Step 7.<br>(See 05-17-16 TRANSAXLE RANGE (TR) SWITCH<br>REMOVAL/INSTALLATION [FS5A-EL].)                               |  |  |
|        | <ul><li>SWITCH INSPECTION [FS5A-EL].)</li><li>Is there any malfunction?</li></ul>                                                                                                    | No  | Go to the next step.                                                                                                    |  |  |
| 6      | INSPECT TCM CONNECTOR FOR POOR                                                                                                    | Yes | Repair or replace the terminal, then go to the next step.                                                                                                |  |  |
|        | <ul> <li>Switch the ignition off.</li> <li>Disconnect the TCM connector.</li> <li>Inspect for poor connection (such as damaged/<br/>pulled-out pins, corrosion)</li> <li>Is there any malfunction?</li> </ul>                                                                        | No  | Go to the next step.                                                                                                    |  |  |
| 7      | VERIFY TROUBLESHOOTING OF DTC<br>P0707:00 COMPLETED<br>• Make sure to reconnect all the disconnected                                                                                                    | Yes | Replace the TCM, then go to the next step.<br>(See 05-17-39 TCM REMOVAL/INSTALLATION [FS5A-<br>EL].)                                                     |  |  |
|        | <ul> <li>connectors.</li> <li>Clear the DTC using the M-MDS.</li> <li>Perform the following procedure to ensure that the DTC has been resolved: <ol> <li>Drive the vehicle at more than 20 km/h {12 mph} for 100 s or more.</li> </ol> </li> <li>Is the same DTC present?</li> </ul> | No  | Go to the next step.                                                                                                    |  |  |
| 8      | <ul> <li>VERIFY NO DTC HAS BEEN PRESENTED</li> <li>Perform the "Reading DTCs Procedure".<br/>(See 05-02-3 ON-BOARD DIAGNOSTIC</li> </ul>                                                                                                    | Yes | Go to the applicable DTC inspection.<br>(See 05-02-4 ON-BOARD DIAGNOSTIC SYSTEM DTC<br>TABLE [FS5A-EL].)                                                 |  |  |
|        | SYSTEM DTC INSPECTION [FS5A-EL].)     Are any DTCs present?                                                                                                    | No  | DTC troubleshooting completed.                                                                                                    |  |  |

### DTC P0708:00 [FS5A-EL]

id050221817200

| DTC<br>P0708:00        | TR switch circuit high input                                                                                                    |
|------------------------|----------------------------------------------------------------------------------------------------|
| DETECTION<br>CONDITION | <ul> <li>The TCM detects that input voltage from the TR switch is more than 4.78 V for 100 s when the following conditions are met. <ul> <li>Vehicle speed: more than 20 km/h {12 mph}</li> <li>Engine speed: more than 530 rpm</li> </ul> </li> <li>Diagnostic support note <ul> <li>The MIL illuminates if the TCM detects the above malfunction condition during the first drive cycle.</li> <li>The AT warning light illuminates if the TCM detects the above malfunction condition during the first drive trive cycle.</li> <li>PENDING CODE is available.</li> <li>FREEZE FRAME DATA is available.</li> <li>The DTC is stored in the TCM memory.</li> </ul> </li> </ul>                                                                                                    |
| POSSIBLE<br>CAUSE      | <ul> <li>TR switch connector or terminal malfunction</li> <li>Short to power supply in wiring harness between TR switch terminal C and TCM terminal U</li> <li>TR switch malfunction</li> <li>TCM connector or terminal malfunction</li> <li>Open circuit in wiring harness between TR switch terminal C and TCM terminal U</li> <li>Open circuit in wiring harness between TR switch terminal B and TCM terminal V</li> <li>TCM malfunction</li> </ul>                                                                                                    |
|                        | TR SWITCH     TCM       3     4       0     0       0     0       0     0       0     0       0     0       0     0       0     0       0     0       0     0       0     0       0     0       0     0       0     0       0     0       0     0       0     0       0     0       0     0       0     0       0     0       0     0       0     0       0     0       0     0       0     0       0     0       0     0       0     0       0     0       0     0       0     0       0     0       0     0       0     0       0     0       0     0       0     0       0     0       0     0       0     0       0     0       0     0       0     0                                                                                                    |
|                        | TR SWITCH<br>HARNESS-SIDE CONNECTOR       TCM<br>HARNESS-SIDE CONNECTOR         Image: Constant of the state of the state of the sta |

| Diagno | agnostic procedure                                                                                                    |           |                                                                                                    |  |  |
|--------|----------------------------------------------------------------------------------------------------|-----------|----------------------------------------------------------------------------------------------------|--|--|
| STEP   | TEP INSPECTION                                                                                                    |           | ACTION                                                                                                    |  |  |
| 1      | VERIFY FREEZE FRAME DATA HAS BEEN                                                                                                    | Yes       | Go to the next step.                                                                                                    |  |  |
|        | <ul> <li>RECORDED</li> <li>Has the FREEZE FRAME DATA been recorded<br/>on the repair order?</li> </ul>                                                                                                    | No        | Record the FREEZE FRAME DATA on the repair order, then go to the next step.                                                                                                    |  |  |
| 2      | <ul> <li>VERIFY RELATED REPAIR INFORMATION<br/>AVAILABILITY</li> <li>Verify related Service Bulletins and/or on-line<br/>repair information availability.</li> </ul>                                                                                                    | Yes<br>No | <ul> <li>Perform repair or diagnosis according to the available repair information.</li> <li>If the vehicle is not repaired, go to the next step.</li> <li>Go to the next step.</li> </ul> |  |  |
|        | Is any related repair information available?                                                                                                    | Vaa       | Density or replace the terminal, then go to Stop 9                                                                                                    |  |  |
|        | <ul> <li>Switch the ignition off.</li> <li>Disconnect the TR switch connector.</li> <li>Inspect for poor connection (such as damaged/ pulled-out pins, corrosion)</li> <li>Is there any malfunction?</li> </ul>                                                                                                    | No        | Go to the next step.                                                                                                    |  |  |
| 4      | INSPECT TR SWITCH CIRCUIT FOR SHORT TO<br>POWER SUPPLY                                                                                                    | Yes       | Repair or replace the wiring harness for a possible short to power supply, then go to Step 8.                                                                                              |  |  |
|        | <ul> <li>Switch the ignition to ON (Engine off).</li> <li>Measure the voltage between TR switch terminal C (wiring harness-side) and body GND.</li> <li>Is the voltage B+?</li> </ul>                                                                                                    | No        | Go to the next step.                                                                                                    |  |  |
| 5      | <ul> <li>INSPECT TR SWITCH</li> <li>Inspect the TR switch.<br/>(See 05-17-14 TRANSAXLE RANGE (TR)</li> </ul>                                                                                                    | Yes       | Replace the TR switch, then go to Step 8.<br>(See 05-17-16 TRANSAXLE RANGE (TR) SWITCH<br>REMOVAL/INSTALLATION [FS5A-EL].)                                                                 |  |  |
|        | <ul><li>SWITCH INSPECTION [FS5A-EL].)</li><li>Is there any malfunction?</li></ul>                                                                                                    | No        | Go to the next step.                                                                                                    |  |  |
| 6      | INSPECT TCM CONNECTOR FOR POOR                                                                                                    | Yes       | Repair or replace the terminal, then go to Step 8.                                                                                                    |  |  |
|        | <ul> <li>CONNECTION</li> <li>Switch the ignition off.</li> <li>Disconnect the TCM connector.</li> <li>Inspect for poor connection (such as damaged/<br/>pulled-out pins, corrosion)</li> <li>Is there any malfunction?</li> </ul>                                                                                                    | No        | Go to the next step.                                                                                                    |  |  |
| 7      | INSPECT TR SWITCH CIRCUIT FOR OPEN                                                                                                    | Yes       | Go to the next step.                                                                                                    |  |  |
|        | <ul> <li>CIRCUIT</li> <li>Switch the ignition off.</li> <li>Inspect for continuity between the following circuits: <ul> <li>TR switch terminal C (wiring harness-side) and TCM terminal U (wiring harness-side)</li> <li>TR switch terminal B (wiring harness-side) and TCM terminal V (wiring harness-side)</li> <li>Is there continuity?</li> </ul> </li> </ul> | No        | Repair or replace the wiring harness for a possible open circuit, then go to the next step.                                                                                                |  |  |
| 8      | VERIFY TROUBLESHOOTING OF DTC<br>P0708:00 COMPLETED<br>• Make sure to reconnect all the disconnected                                                                                                    | Yes       | Replace the TCM, then go to the next step.<br>(See 05-17-39 TCM REMOVAL/INSTALLATION [FS5A-<br>EL].)                                                                                       |  |  |
|        | <ul> <li>connectors.</li> <li>Clear the DTC using the M-MDS.</li> <li>Perform the following procedure to ensure that the DTC has been resolved: <ol> <li>Drive the vehicle at more than 20 km/h {12 mph} for 100 s or more.</li> </ol> </li> <li>Is the same DTC present?</li> </ul>                                                                              | No        | Go to the next step.                                                                                                    |  |  |
| 9      | <ul> <li>VERIFY NO DTC HAS BEEN PRESENTED</li> <li>Perform the "Reading DTCs Procedure".<br/>(See 05-02-3 ON-BOARD DIAGNOSTIC<br/>SYSTEM DTC INSPECTION (FS5A-FL1)</li> </ul>                                                                                                    | Yes       | Go to the applicable DTC inspection.<br>(See 05-02-4 ON-BOARD DIAGNOSTIC SYSTEM DTC<br>TABLE [FS5A-EL].)                                                                                   |  |  |
|        | Are any DTCs present?                                                                                                    | 110       | To troubleshooting completed.                                                                                                    |  |  |

### DTC P0711:00 [FS5A-EL]

id050221817300

| DTC<br>P0711:00        | TFT sensor circuit range/performance                                                                                                    |        |  |  |
|------------------------|----------------------------------------------------------------------------------------------------|--------|--|--|
| DETECTION<br>CONDITION | <ul> <li>The TCM detects that input voltage from the TFT sensor is less than 0.03 V when the following conditions are met.         <ul> <li>Time since engine start: more than 180 s</li> <li>Vehicle is driven for 90 s or more at vehicle speed between 25—59 km/h {15—36 mph}, and then 60 km/ h {37 mph} or more for 60 s or more</li> </ul> </li> <li>Diagnostic support note         <ul> <li>The MIL illuminates if the TCM detects the above malfunction condition in two consecutive drive cycles or in one drive cycle while the DTC for the same malfunction has been stored in the TCM.</li> <li>The AT warning light does not illuminate.</li> <li>PENDING CODE is available.</li> <li>FREEZE FRAME DATA is available.</li> <li>The DTC is stored in the TCM memory.</li> </ul> </li> </ul> |        |  |  |
| POSSIBLE<br>CAUSE      | <ul> <li>Coupler component connector or terminal malfunction</li> <li>TFT sensor malfunction</li> <li>TCM malfunction</li> </ul>                                                                                                    | 05-02  |  |  |
|                        | IFISENSOR     COUPLER COMPONENT     TCM       (4)     (3)     (AA)       (4)     (1)     (1)                                                                                                    |        |  |  |
|                        | COUPLER COMPONENT     TCM       HARNESS-SIDE CONNECTOR     HARNESS-SIDE CONNECTOR                                                                                                    |        |  |  |
|                        | G       D       A         H       E       B         I       F       C                                                                                                    | , proc |  |  |
|                        |                                                                                                    |        |  |  |

| Diagno | Diagnostic procedure                                                                                                    |     |                                                                                                    |  |  |
|--------|----------------------------------------------------------------------------------------------------|-----|----------------------------------------------------------------------------------------------------|--|--|
| STEP   | STEP INSPECTION                                                                                                    |     | ACTION                                                                                                    |  |  |
| 1      | VERIFY FREEZE FRAME DATA HAS BEEN                                                                                                    | Yes | Go to the next step.                                                                                                    |  |  |
|        | <ul> <li>Has the FREEZE FRAME DATA been recorded<br/>on the repair order?</li> </ul>                                                                                                    | No  | Record the FREEZE FRAME DATA on the repair order, then go to the next step.                                                                               |  |  |
| 2      | <ul> <li>VERIFY RELATED REPAIR INFORMATION<br/>AVAILABILITY</li> <li>Verify related Service Bulletins and/or on-line<br/>repair information availability.</li> <li>Is any related repair information available?</li> </ul>                                                                                                    | Yes | <ul><li>Perform repair or diagnosis according to the available repair information.</li><li>If the vehicle is not repaired, go to the next step.</li></ul> |  |  |
|        |                                                                                                    | No  | Go to the next step.                                                                                                    |  |  |
| 3      | INSPECT COUPLER COMPONENT                                                                                                    | Yes | Repair or replace the terminal, then go to Step 5.                                                                                                    |  |  |
|        | <ul> <li>Switch the ignition off.</li> <li>Disconnect the coupler component connector.</li> <li>Inspect for poor connection (such as damaged/<br/>pulled-out pins, corrosion)</li> <li>Is there any malfunction?</li> </ul>                                                                                                    | No  | Go to the next step.                                                                                                    |  |  |
| 4      | <ul> <li>INSPECT TFT SENSOR</li> <li>Inspect the TFT sensor.<br/>(See 05-17-20 TRANSAXLE FLUID<br/>TEMPERATURE (TFT) SENSOR<br/>INSPECTION [FS5A-EL].)</li> <li>Is there any malfunction?</li> </ul>                                                                                                    | Yes | Replace the coupler component, then go to next step.<br>(See 05-17-21 TRANSAXLE FLUID TEMPERATURE (TFT)<br>SENSOR REMOVAL/INSTALLATION [FS5A-EL].)        |  |  |
|        |                                                                                                    | No  | Go to the next step.                                                                                                    |  |  |
| 5      | VERIFY TROUBLESHOOTING OF DTC<br>P0711:00 COMPLETED<br>• Make sure to reconnect all the disconnected                                                                                                    | Yes | Replace the TCM, then go to the next step.<br>(See 05-17-39 TCM REMOVAL/INSTALLATION [FS5A-<br>EL].)                                                      |  |  |
|        | <ul> <li>connectors.</li> <li>Clear the DTC using the M-MDS.</li> <li>Perform the following procedure to ensure that the DTC has been resolved: <ol> <li>Start the engine.</li> <li>Idle the engine for 180 s or more.</li> <li>Drive the vehicle at within 25—59 km/h {16—36 mph} for 90 s or more.</li> <li>Drive the vehicle at more than 60 km/h {37 mph} for 60 s or more.</li> </ol> </li> <li>Is the same DTC present?</li> </ul> | No  | Go to the next step.                                                                                                    |  |  |
| 6      | <ul> <li>VERIFY NO DTC HAS BEEN PRESENTED</li> <li>Perform the "Reading DTCs Procedure".<br/>(See 05-02-3 ON-BOARD DIAGNOSTIC</li> </ul>                                                                                                    | Yes | Go to the applicable DTC inspection.<br>(See 05-02-4 ON-BOARD DIAGNOSTIC SYSTEM DTC<br>TABLE [FS5A-EL].)                                                  |  |  |
|        | SYSTEM DTC INSPECTION [FS5A-EL].)     Are any DTCs present?                                                                                                    | No  | DTC troubleshooting completed.                                                                                                    |  |  |

#### DTC P0712:00 [FS5A-EL]

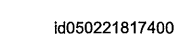

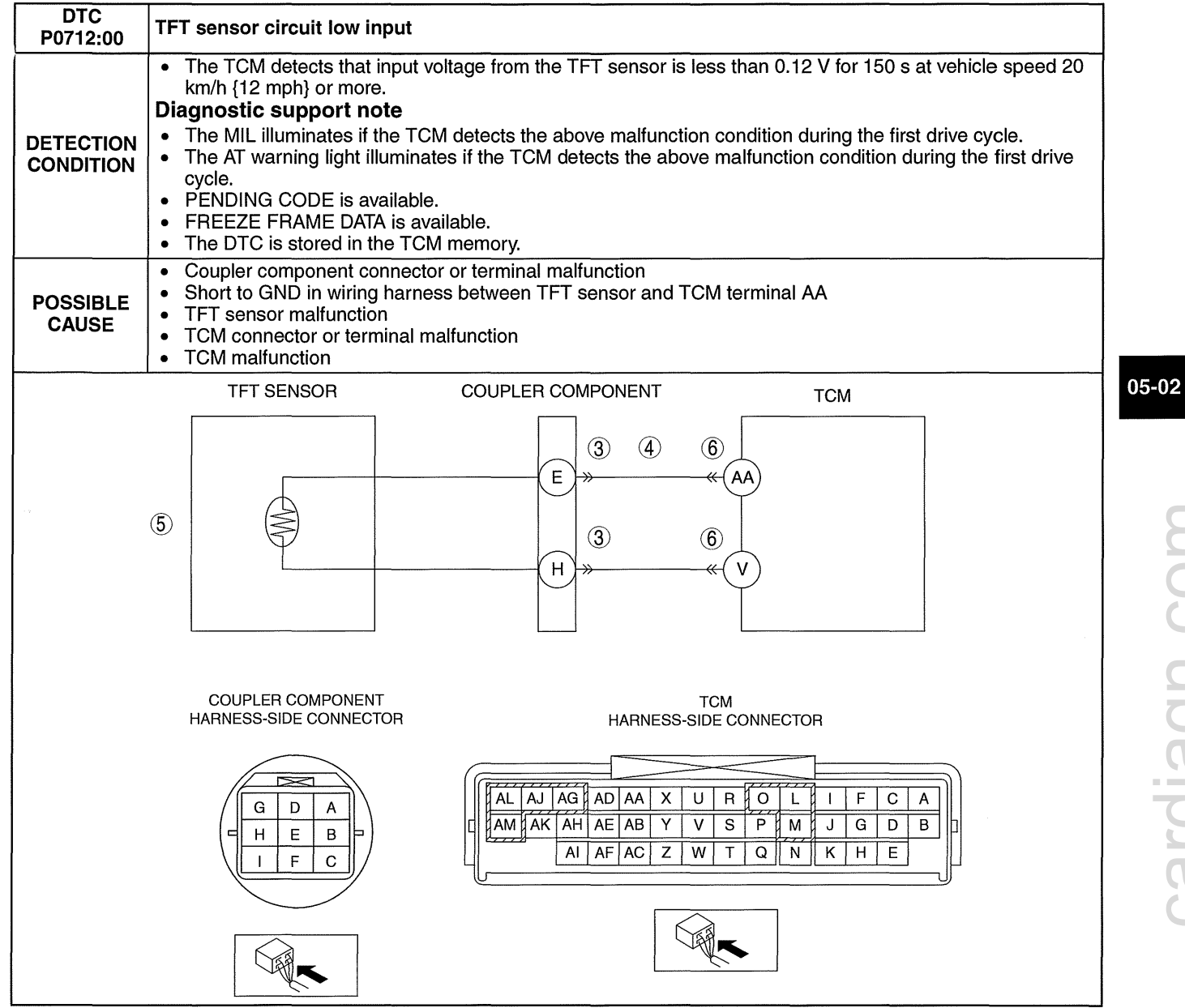

| Diagno | Diagnostic procedure                                                                                                    |           |                                                                                                    |  |  |
|--------|----------------------------------------------------------------------------------------------------|-----------|----------------------------------------------------------------------------------------------------|--|--|
| STEP   | INSPECTION                                                                                                    |           | ACTION                                                                                                    |  |  |
| 1      | VERIFY FREEZE FRAME DATA HAS BEEN                                                                                                    | Yes       | Go to the next step.                                                                                                    |  |  |
|        | Has the FREEZE FRAME DATA been recorded on the repair order?                                                                                                    | No        | Record the FREEZE FRAME DATA on the repair order, then go to the next step.                                                                                                    |  |  |
| 2      | <ul> <li>VERIFY RELATED REPAIR INFORMATION<br/>AVAILABILITY</li> <li>Verify related Service Bulletins and/or on-line<br/>repair information availability.</li> <li>Is any related repair information available?</li> </ul>                                                           | Yes<br>No | <ul><li>Perform repair or diagnosis according to the available repair information.</li><li>If the vehicle is not repaired, go to the next step.</li><li>Go to the next step.</li></ul> |  |  |
| 3      | INSPECT COUPLER COMPONENT                                                                                                    | Yes       | Repair or replace the terminal, then go to Step 7.                                                                                                    |  |  |
|        | <ul> <li>Switch the ignition off.</li> <li>Disconnect the coupler component connector.</li> <li>Inspect for poor connection (such as damaged/<br/>pulled-out pins, corrosion)</li> <li>Is there any malfunction?</li> </ul>                                                          | No        | Go to the next step.                                                                                                    |  |  |
| 4      | INSPECT TFT SENSOR SIGNAL CIRCUIT FOR<br>SHORT TO GND                                                                                                    | Yes       | Repair or replace the wiring harness for a possible short to GND, then go to Step 7.                                                                                                   |  |  |
|        | <ul> <li>Switch the ignition off.</li> <li>Inspect for continuity between coupler component terminal E (wiring harness-side) and body GND.</li> <li>Is there continuity?</li> </ul>                                                                                                  | No        | Go to the next step.                                                                                                    |  |  |
| 5      | <ul> <li>INSPECT TFT SENSOR</li> <li>Inspect the TFT sensor.<br/>(See 05-17-20 TRANSAXLE FLUID</li> </ul>                                                                                                    | Yes       | Replace the coupler component, then go to Step 7.<br>(See 05-17-21 TRANSAXLE FLUID TEMPERATURE (TFT)<br>SENSOR REMOVAL/INSTALLATION [FS5A-EL].)                                        |  |  |
|        | TEMPERATURE (TFT) SENSOR<br>INSPECTION [FS5A-EL].)<br>Is there any malfunction?                                                                                                    | No        | Go to the next step.                                                                                                    |  |  |
| 6      | INSPECT TCM CONNECTOR FOR POOR                                                                                                    | Yes       | Repair or replace the terminal, then go to the next step.                                                                                                    |  |  |
|        | <ul> <li>Switch the ignition off.</li> <li>Disconnect the TCM connector.</li> <li>Inspect for poor connection (such as damaged/<br/>pulled-out pins, corrosion)</li> <li>Is there any malfunction?</li> </ul>                                                                        | No        | Go to the next step.                                                                                                    |  |  |
| 7      | VERIFY TROUBLESHOOTING OF DTC<br>P0712:00 COMPLETED<br>• Make sure to reconnect all the disconnected                                                                                                    | Yes       | Replace the TCM, then go to the next step.<br>(See 05-17-39 TCM REMOVAL/INSTALLATION [FS5A-<br>EL].)                                                                                   |  |  |
|        | <ul> <li>connectors.</li> <li>Clear the DTC using the M-MDS.</li> <li>Perform the following procedure to ensure that the DTC has been resolved: <ol> <li>Drive the vehicle at more than 20 km/h {12 mph} for 150 s or more.</li> </ol> </li> <li>Is the same DTC present?</li> </ul> | No        | Go to the next step.                                                                                                    |  |  |
| 8      | <ul> <li>VERIFY NO DTC HAS BEEN PRESENTED</li> <li>Perform the "Reading DTCs Procedure".<br/>(See 05-02-3 ON-BOARD DIAGNOSTIC</li> </ul>                                                                                                    | Yes       | Go to the applicable DTC inspection.<br>(See 05-02-4 ON-BOARD DIAGNOSTIC SYSTEM DTC<br>TABLE [FS5A-EL].)                                                                               |  |  |
|        | • Are any DTCs present?                                                                                                    | No        | DTC troubleshooting completed.                                                                                                    |  |  |

#### DTC P0713:00 [FS5A-EL]

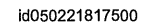

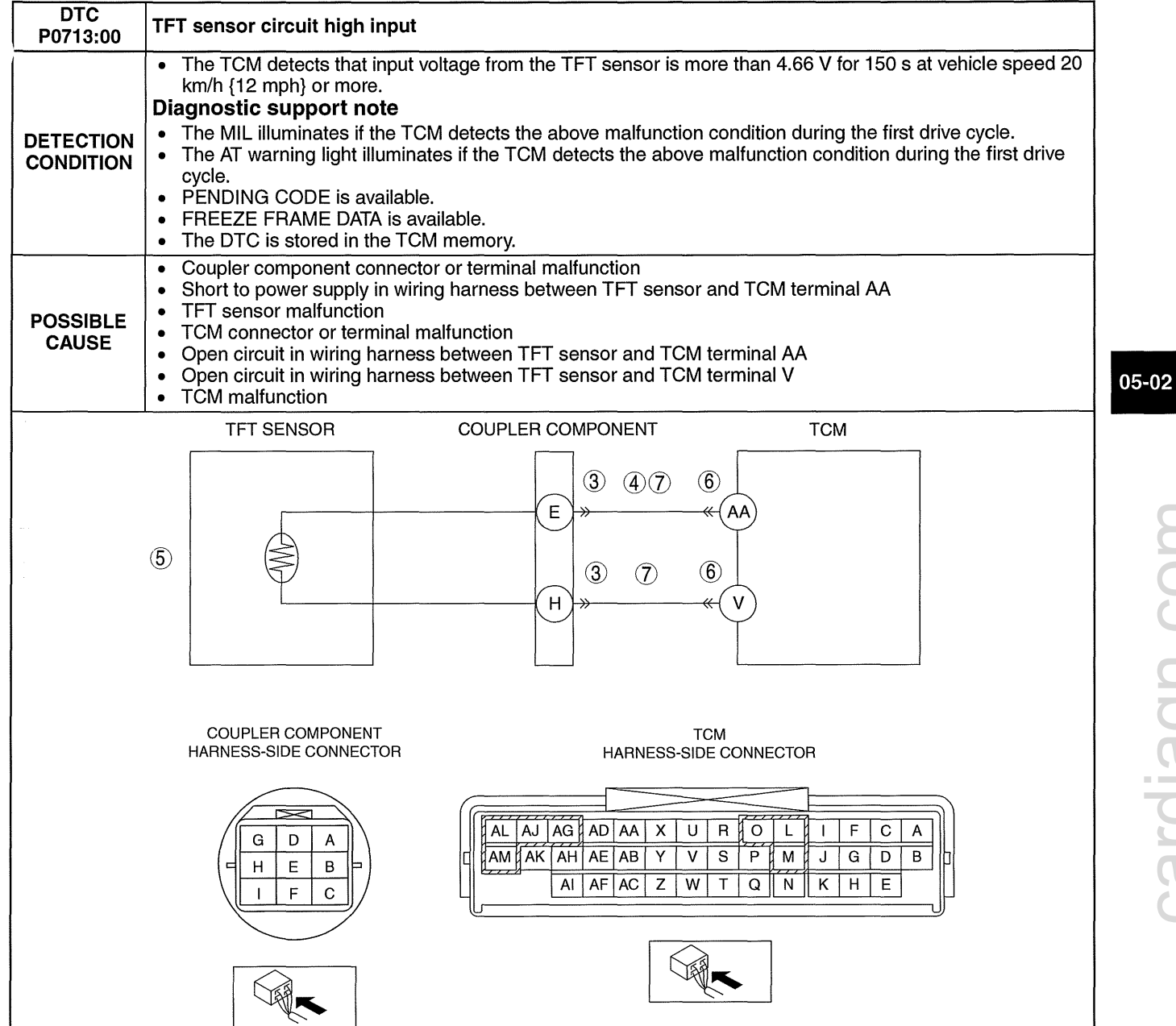

| Diagno | iagnostic procedure                                                                                                    |           |                                                                                                    |  |  |
|--------|----------------------------------------------------------------------------------------------------|-----------|----------------------------------------------------------------------------------------------------|--|--|
| STEP   | INSPECTION                                                                                                    |           | ACTION                                                                                                    |  |  |
| 1      | VERIFY FREEZE FRAME DATA HAS BEEN                                                                                                    | Yes       | Go to the next step.                                                                                                    |  |  |
|        | <ul> <li>RECORDED</li> <li>Has the FREEZE FRAME DATA been recorded<br/>on the repair order?</li> </ul>                                                                                                    | No        | Record the FREEZE FRAME DATA on the repair order, then go to the next step.                                                                                                    |  |  |
| 2      | <ul> <li>VERIFY RELATED REPAIR INFORMATION<br/>AVAILABILITY</li> <li>Verify related Service Bulletins and/or on-line<br/>repair information availability.</li> </ul>                                                                                                    | Yes<br>No | <ul> <li>Perform repair or diagnosis according to the available repair information.</li> <li>If the vehicle is not repaired, go to the next step.</li> <li>Go to the next step.</li> </ul> |  |  |
|        |                                                                                                    | Voc       | Panair or rapiago the terminal, then go to Stop 9                                                                                                    |  |  |
| 0      | <ul> <li>CONNECTOR FOR POOR CONNECTION</li> <li>Switch the ignition off.</li> <li>Disconnect the coupler component connector.</li> <li>Inspect for poor connection (such as damaged/<br/>pulled-out pins, corrosion)</li> <li>Is there any malfunction?</li> </ul>                                                                                                    | No        | Go to the next step.                                                                                                    |  |  |
| 4      | <ul> <li>INSPECT TFT SENSOR SIGNAL CIRCUIT FOR<br/>SHORT TO POWER SUPPLY</li> <li>Switch the ignition to ON (Engine off).</li> <li>Measure the voltage between coupler<br/>component terminal E (wiring harness-side)<br/>and body GND.</li> <li>Is the voltage B+?</li> </ul>                                                                                            | Yes<br>No | Repair or replace the wiring harness for a possible short to<br>power supply, then go to Step 8.<br>Go to the next step.                                                                   |  |  |
| 5      | <ul> <li>INSPECT TFT SENSOR</li> <li>Inspect the TFT sensor.<br/>(See 05-17-20 TRANSAXLE FLUID<br/>TEMPERATURE (TET) SENSOR</li> </ul>                                                                                                    | Yes       | Replace the coupler component, then go to Step 8.<br>(See 05-17-21 TRANSAXLE FLUID TEMPERATURE (TFT)<br>SENSOR REMOVAL/INSTALLATION [FS5A-EL].)                                            |  |  |
|        | INSPECTION [FS5A-EL].)<br>Is there any malfunction?                                                                                                    | INO       | Go to the next step.                                                                                                    |  |  |
| 6      | INSPECT TCM CONNECTOR FOR POOR                                                                                                    | Yes       | Repair or replace the terminal, then go to Step 8.                                                                                                    |  |  |
|        | <ul> <li>Switch the ignition off.</li> <li>Disconnect the TCM connector.</li> <li>Inspect for poor connection (such as damaged/<br/>pulled-out pins, corrosion)</li> <li>Is there any malfunction?</li> </ul>                                                                                                    | No        | Go to the next step.                                                                                                    |  |  |
| 7      | INSPECT TFT SENSOR CIRCUIT FOR OPEN                                                                                                    | Yes       | Go to the next step.                                                                                                    |  |  |
|        | <ul> <li>Switch the ignition off.</li> <li>Inspect for continuity between the following circuits:         <ul> <li>Coupler component terminal E (wiring harness-side) and TCM terminal AA (wiring harness-side)</li> <li>Coupler component terminal H (wiring harness-side) and TCM terminal V (wiring harness-side)</li> <li>Is there continuity?</li> </ul> </li> </ul> | No        | Repair or replace the wiring harness for a possible open circuit, then go to the next step.                                                                                                |  |  |
| 8      | VERIFY TROUBLESHOOTING OF DTC<br>P0713:00 COMPLETED                                                                                                    | Yes       | Replace the TCM, then go to the next step.<br>(See 05-17-39 TCM REMOVAL/INSTALLATION IFS5A-                                                                                                |  |  |
|        | <ul> <li>Make sure to reconnect all the disconnected connectors.</li> <li>Clear the DTC using the M-MDS.</li> <li>Perform the following procedure to ensure that the DTC has been resolved: <ol> <li>Drive the vehicle at more than 20 km/h {12 mph} for 150 s or more.</li> <li>Is the same DTC present?</li> </ol> </li> </ul>                                          | No        | EL].)<br>Go to the next step.                                                                                                    |  |  |
| Э      | <ul> <li>Perform the "Reading DTCs Procedure".<br/>(See 05-02-3 ON-BOARD DIAGNOSTIC<br/>SYSTEM DTC INSPECTION (FS5A-FL1)</li> </ul>                                                                                                    | Yes       | (See 05-02-4 ON-BOARD DIAGNOSTIC SYSTEM DTC<br>TABLE [FS5A-EL].)                                                                                                    |  |  |
|        | Are any DTCs present?                                                                                                    | INO       |                                                                                                    |  |  |

### DTC P0715:00 [FS5A-EL]

|                        | id050221817600                                                                                                    |
|------------------------|----------------------------------------------------------------------------------------------------|
| DTC<br>P0715:00        | Input/turbine speed sensor circuit malfunction                                                                                                    |
| DETECTION<br>CONDITION | <ul> <li>The TCM detects no signal from the input/turbine speed sensor at vehicle speed 41 km/h {25 mph} or more.</li> <li>Diagnostic support note <ul> <li>The MIL illuminates if the TCM detects the above malfunction condition during the first drive cycle.</li> <li>The AT warning light illuminates if the TCM detects the above malfunction condition during the first drive the first drive cycle.</li> <li>PENDING CODE is available.</li> <li>FREEZE FRAME DATA is available.</li> <li>The DTC is stored in the TCM memory.</li> </ul> </li> </ul>                                                                                                    |
| POSSIBLE<br>CAUSE      | <ul> <li>Input/turbine speed sensor connector or terminal malfunction</li> <li>Short to GND in wiring harness between input/turbine speed sensor terminal B and TCM terminal AB</li> <li>Short to GND in wiring harness between input/turbine speed sensor terminal A and TCM terminal Y</li> <li>Short to power supply in wiring harness between input/turbine speed sensor terminal B and TCM terminal AB</li> <li>Short to power supply in wiring harness between input/turbine speed sensor terminal A and TCM terminal AB</li> <li>Short to power supply in wiring harness between input/turbine speed sensor terminal A and TCM terminal AB</li> <li>Short to power supply in wiring harness between input/turbine speed sensor terminal A and TCM terminal Y</li> <li>Input/turbine speed sensor malfunction</li> <li>TCM connector or terminal malfunction</li> <li>Open circuit in wiring harness between input/turbine speed sensor terminal B and TCM terminal AB</li> <li>Open circuit in wiring harness between input/turbine speed sensor terminal A and TCM terminal AB</li> <li>Open circuit in wiring harness between input/turbine speed sensor terminal A and TCM terminal AB</li> <li>Open circuit in wiring harness between input/turbine speed sensor terminal A and TCM terminal AB</li> <li>Open circuit in wiring harness between input/turbine speed sensor terminal A and TCM terminal AB</li> </ul> |
|                        | INPUT/TURBINE SPEED SENSOR TCM                                                                                                    |
|                        | INPUT/TURBINE SPEED SENSOR<br>HARNESS-SIDE CONNECTOR T<br>HARNESS-SIDE CONNECTOR   B A   A A   AG AD   AA X   U R   O L   I F   A AA   AA AA   AA AA   AA AA   AA AA   AA AA   AA AA   AA AA   AA AA   AA AA   AA AA   AA AA   AA AA   AA AA   AA AA   AA AA   AA AA   AA AA   AA AA   AA AA   AA AA   AA AA                                                                                                    |

| Diagno | Diagnostic procedure                                                                                                    |           |                                                                                                    |  |  |
|--------|----------------------------------------------------------------------------------------------------|-----------|----------------------------------------------------------------------------------------------------|--|--|
| STEP   | INSPECTION                                                                                                    |           | ACTION                                                                                                    |  |  |
| 1      | VERIFY FREEZE FRAME DATA HAS BEEN                                                                                                    | Yes       | Go to the next step.                                                                                                    |  |  |
|        | <ul> <li>Has the FREEZE FRAME DATA been recorded<br/>on the repair order?</li> </ul>                                                                                                    | No        | Record the FREEZE FRAME DATA on the repair order, then go to the next step.                                                                                                    |  |  |
| 2      | <ul> <li>VERIFY RELATED REPAIR INFORMATION<br/>AVAILABILITY</li> <li>Verify related Service Bulletins and/or on-line<br/>repair information availability.</li> <li>In any related repair information available?</li> </ul>                                                                                                    | Yes<br>No | <ul> <li>Perform repair or diagnosis according to the available repair information.</li> <li>If the vehicle is not repaired, go to the next step.</li> <li>Go to the next step.</li> </ul> |  |  |
| 2      |                                                                                                    | Vaa       | Panair or replace the terminal then go to Stop 0                                                                                                    |  |  |
| 3      | <ul> <li>CONNECTOR FOR POOR CONNECTION</li> <li>Switch the ignition off.</li> <li>Disconnect the input/turbine speed sensor connector.</li> <li>Inspect for poor connection (such as damaged/ pulled-out pins, corrosion)</li> <li>Is there any malfunction?</li> </ul>                                                                                                    | No        | Go to the next step.                                                                                                    |  |  |
| 4      | INSPECT INPUT/TURBINE SPEED SENSOR<br>CIRCUIT FOR SHORT TO GND                                                                                                    | Yes       | Repair or replace the wiring harness for a possible short to GND, then go to Step 9.                                                                                                    |  |  |
|        | <ul> <li>Switch the ignition off.</li> <li>Inspect for continuity between the following circuits: <ul> <li>Input/turbine speed sensor terminal B (wiring harness-side) and body GND</li> <li>Input/turbine speed sensor terminal A (wiring harness-side) and body GND</li> </ul> </li> <li>Is there continuity?</li> </ul>                                                          | No        | Go to the next step.                                                                                                    |  |  |
| 5      | INSPECT INPUT/TURBINE SPEED SENSOR<br>CIRCUIT FOR SHORT TO POWER SUPPLY<br>• Switch the ignition to ON (Engine off).                                                                                                    | Yes       | Repair or replace the wiring harness for a possible short to power supply, then go to Step 9.                                                                                              |  |  |
|        | <ul> <li>Measure the voltage between the following circuits:</li> <li>Input/turbine speed sensor terminal B (wiring harness-side) and body GND</li> <li>Input/turbine speed sensor terminal A (wiring harness-side) and body GND</li> <li>Is the voltage B+?</li> </ul>                                                                                                    |           |                                                                                                    |  |  |
| 6      | <ul> <li>INSPECT INPUT/TURBINE SPEED SENSOR</li> <li>Inspect the input/turbine speed sensor.<br/>(See 05-17-24 INPUT/TURBINE SPEED<br/>SENSOR INSPECTION [FS5A-EL].)</li> <li>Is there any malfunction?</li> </ul>                                                                                                    | Yes       | Replace the input/turbine speed sensor, then go to Step 9.<br>(See 05-17-25 INPUT/TURBINE SPEED SENSOR<br>REMOVAL/INSTALLATION [FS5A-EL].)                                                 |  |  |
|        |                                                                                                    | No        | Go to the next step.                                                                                                    |  |  |
| 7      | INSPECT TCM CONNECTOR FOR POOR                                                                                                    | Yes       | Repair or replace the terminal, then go to Step 9.                                                                                                    |  |  |
|        | <ul> <li>Switch the ignition off.</li> <li>Disconnect the TCM connector.</li> <li>Inspect for poor connection (such as damaged/<br/>pulled-out pins, corrosion)</li> <li>Is there any malfunction?</li> </ul>                                                                                                    | No        | Go to the next step.                                                                                                    |  |  |
| 8      | INSPECT INPUT/TURBINE SPEED SENSOR                                                                                                    | Yes       | Go to the next step.                                                                                                    |  |  |
|        | <ul> <li>Switch the ignition off.</li> <li>Inspect for continuity between the following circuits: <ul> <li>Input/turbine speed sensor terminal B (wiring harness-side) and TCM terminal AB (wiring harness-side)</li> <li>Input/turbine speed sensor terminal A (wiring harness-side) and TCM terminal Y (wiring harness-side)</li> </ul> </li> <li>Is there continuity?</li> </ul> | No        | Repair or replace the wiring harness for a possible open circuit, then go to the next step.                                                                                                |  |  |

| STEP | INSPECTION                                                                                                    |     | ACTION                                                                                                   |
|------|----------------------------------------------------------------------------------------------------|-----|----------------------------------------------------------------------------------------------------|
| 9    | VERIFY TROUBLESHOOTING OF DTC<br>P0715:00 COMPLETED<br>• Make sure to reconnect all the disconnected                                                                                                    | Yes | Replace the TCM, then go to the next step.<br>(See 05-17-39 TCM REMOVAL/INSTALLATION [FS5A-<br>EL].)     |
|      | <ul> <li>connectors.</li> <li>Clear the DTC using the M-MDS.</li> <li>Perform the following procedure to ensure that the DTC has been resolved: <ol> <li>Drive the vehicle at more than 41 km/h {25 mph} for 1 s or more.</li> </ol> </li> <li>Is the same DTC present?</li> </ul> | No  | Go to the next step.                                                                                     |
| 10   | <ul> <li>VERIFY NO DTC HAS BEEN PRESENTED</li> <li>Perform the "Reading DTCs Procedure".<br/>(See 05-02-3 ON-BOARD DIAGNOSTIC</li> </ul>                                                                                                    | Yes | Go to the applicable DTC inspection.<br>(See 05-02-4 ON-BOARD DIAGNOSTIC SYSTEM DTC<br>TABLE [FS5A-EL].) |
|      | SYSTEM DTC INSPECTION [FS5A-EL].) <ul> <li>Are any DTCs present?</li> </ul>                                                                                                    | No  | DTC troubleshooting completed.                                                                           |

### DTC P0720:00 [FS5A-EL]

| 51010720.0             | id050221817700                                                                                                    |
|------------------------|----------------------------------------------------------------------------------------------------|
| DTC<br>P0720:00        | VSS circuit malfunction                                                                                                    |
| DETECTION<br>CONDITION | <ul> <li>The TCM detects no signal from the VSS when the following conditions are met. <ul> <li>Engine coolant temperature: more than 60 °C {140 °F}</li> <li>D or M range</li> <li>Intermediate speed: more than 1,500 rpm</li> </ul> </li> <li>Diagnostic support note <ul> <li>The MIL illuminates if the TCM detects the above malfunction condition during the first drive cycle.</li> <li>The AT warning light illuminates if the TCM detects the above malfunction condition during the first drive cycle.</li> <li>PENDING CODE is available.</li> <li>FREEZE FRAME DATA is available.</li> <li>The DTC is stored in the TCM memory.</li> </ul> </li> </ul>  |
| POSSIBLE<br>CAUSE      | <ul> <li>VSS connector or terminal malfunction</li> <li>Open circuit in wiring harness between VSS terminal A and AT main relay terminal C</li> <li>Short to GND in wiring harness between VSS terminal A and AT main relay terminal C</li> <li>Short to GND in wiring harness between VSS terminal B and TCM terminal Z</li> <li>Short to power supply in wiring harness between VSS terminal B and TCM terminal Z</li> <li>Open circuit in wiring harness between VSS terminal C and body GND</li> <li>VSS malfunction</li> <li>TCM connector or terminal malfunction</li> <li>Open circuit in wiring harness between VSS terminal B and TCM terminal Z</li> </ul> |

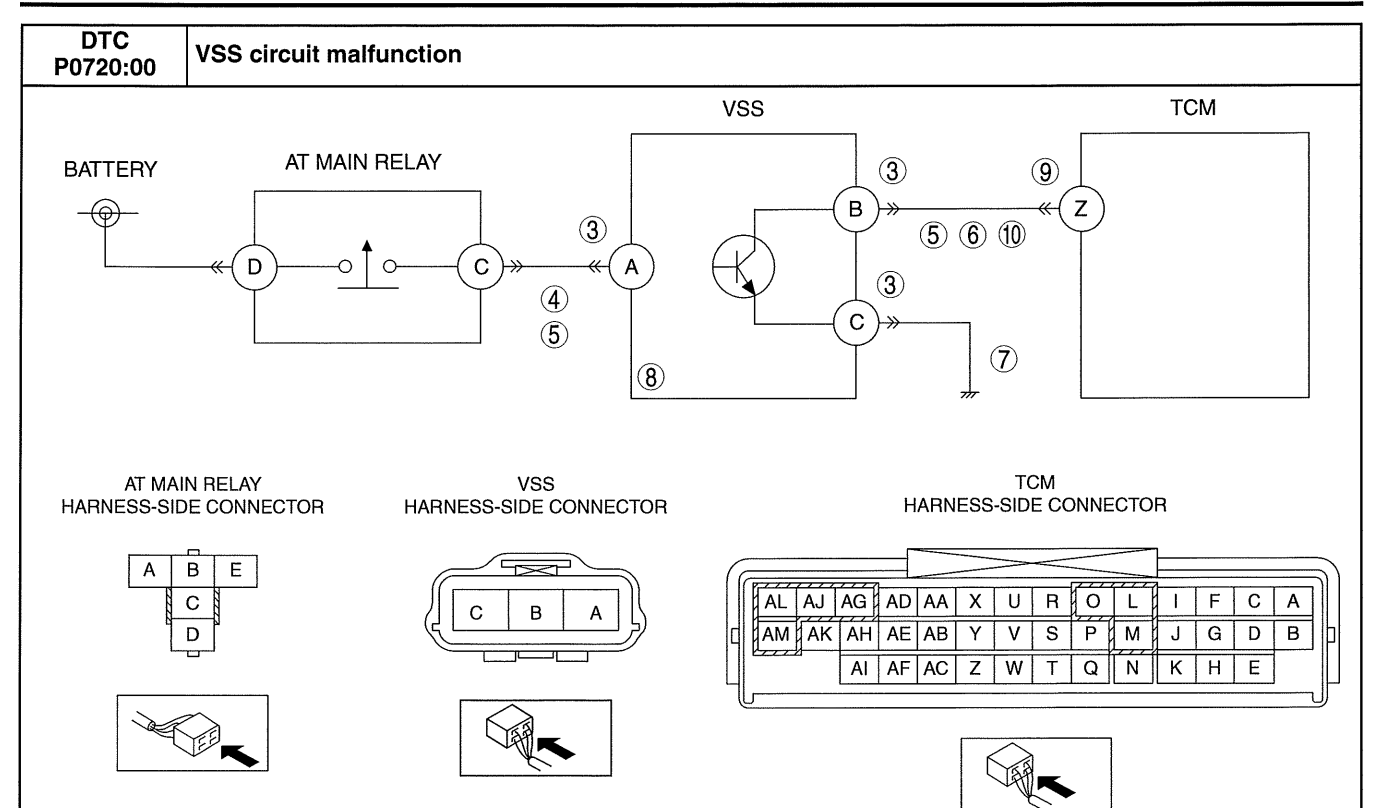

#### **Diagnostic procedure**

| STEP | INSPECTION                                                                                                    |     | ACTION                                                                                                    |
|------|----------------------------------------------------------------------------------------------------|-----|----------------------------------------------------------------------------------------------------|
| 1    | VERIFY FREEZE FRAME DATA HAS BEEN                                                                                                    | Yes | Go to the next step.                                                                                                    |
|      | Has the FREEZE FRAME DATA been recorded on the repair order?                                                                                                    | No  | Record the FREEZE FRAME DATA on the repair order, then go to the next step.                                                                         |
| 2    | VERIFY RELATED REPAIR INFORMATION<br>AVAILABILITY<br>• Verify related Service Bulletins and/or on-line                                                                                                    | Yes | Perform repair or diagnosis according to the available repair information. <ul> <li>If the vehicle is not repaired, go to the next step.</li> </ul> |
|      | <ul> <li>repair information availability.</li> <li>Is any related repair information available?</li> </ul>                                                                                                    | No  | Go to the next step.                                                                                                    |
| 3    | INSPECT VSS CONNECTOR FOR POOR                                                                                                    | Yes | Repair or replace the terminal, then go to Step 11.                                                                                                 |
|      | <ul> <li>CONNECTION</li> <li>Switch the ignition off.</li> <li>Disconnect the VSS connector.</li> <li>Inspect for poor connection (such as damaged/<br/>pulled-out pins, corrosion)</li> <li>Is there any malfunction?</li> </ul>                  | No  | Go to the next step.                                                                                                    |
| 4    | INSPECT VSS POWER CIRCUIT FOR OPEN                                                                                                    | Yes | Go to the next step.                                                                                                    |
|      | <ul> <li>CIRCUIT</li> <li>Switch the ignition to ON (Engine off).</li> <li>Measure the voltage between VSS terminal A (wiring harness-side) and body GND.</li> <li>Is the voltage B+?</li> </ul>                                                   | No  | Repair or replace the wiring harness for a possible open circuit, then go to Step 11.                                                               |
| 5    | <ul><li>INSPECT VSS CIRCUIT FOR SHORT TO GND</li><li>Switch the ignition off.</li></ul>                                                                                                    | Yes | Repair or replace the wiring harness for a possible short to GND, then go to Step 11.                                                               |
|      | <ul> <li>Inspect for continuity between the following circuits:         <ul> <li>VSS terminal A (wiring harness-side) and body GND</li> <li>VSS terminal B (wiring harness-side) and body GND</li> </ul> </li> <li>Is there continuity?</li> </ul> | No  | Go to the next step.                                                                                                    |

(

| STEP | INSPECTION                                                                                                    |     | ACTION                                                                                                    |
|------|----------------------------------------------------------------------------------------------------|-----|----------------------------------------------------------------------------------------------------|
| 6    | INSPECT VSS SIGNAL CIRCUIT FOR SHORT<br>TO POWER SUPPLY                                                                                                    | Yes | Repair or replace the wiring harness for a possible short to power supply, then go to Step 11.                       |
|      | <ul> <li>Switch the ignition to ON (Engine off).</li> <li>Measure the voltage between VSS terminal B (wiring harness-side) and body GND.</li> <li>Is the voltage B+?</li> </ul>                                                                                                    | No  | Go to the next step.                                                                                                 |
| 7    | INSPECT VSS GND CIRCUIT FOR OPEN                                                                                                    | Yes | Go to the next step.                                                                                                 |
|      | <ul> <li>CIRCUIT</li> <li>Switch the ignition off.</li> <li>Inspect for continuity between VSS terminal C (wiring harness-side) and body GND</li> <li>Is there continuity?</li> </ul>                                                                                                    | No  | Repair or replace the wiring harness for a possible open circuit, then go to Step 11.                                |
| 8    | <ul> <li>INSPECT VSS</li> <li>Inspect the VSS.<br/>(See 05-17-27 VEHICLE SPEED SENSOR</li> </ul>                                                                                                    | Yes | Replace the VSS, then go to Step 11.<br>(See 05-17-28 VEHICLE SPEED SENSOR (VSS)<br>REMOVAL/INSTALLATION [FS5A-EL].) |
|      | (VSS) INSPECTION [FS5A-EL].)  Is there any malfunction?                                                                                                    | No  | Go to the next step.                                                                                                 |
| 9    | INSPECT TCM CONNECTOR FOR POOR                                                                                                    | Yes | Repair or replace the terminal, then go to Step 11.                                                                  |
|      | <ul> <li>CONNECTION</li> <li>Switch the ignition off.</li> <li>Disconnect the TCM connector.</li> <li>Inspect for poor connection (such as damaged/<br/>pulled-out pins, corrosion)</li> <li>Is there any malfunction?</li> </ul>                                                                                                    | No  | Go to the next step.                                                                                                 |
| 10   | INSPECT VSS CIRCUIT FOR OPEN CIRCUIT                                                                                                    | Yes | Go to the next step.                                                                                                 |
|      | <ul> <li>Switch the ignition off.</li> <li>Inspect for continuity between the VSS terminal B (wiring harness-side) and TCM terminal Z (wiring harness-side).</li> <li>Is there continuity?</li> </ul>                                                                                                    | No  | Repair or replace the wiring harness for a possible open circuit, then go to the next step.                          |
| 11   | VERIFY TROUBLESHOOTING OF DTC<br>P0720:00 COMPLETED<br>• Make sure to reconnect all the disconnected                                                                                                    | Yes | Replace the TCM, then go to the next step.<br>(See 05-17-39 TCM REMOVAL/INSTALLATION [FS5A-<br>EL].)                 |
|      | <ul> <li>connectors.</li> <li>Clear the DTC using the M-MDS.</li> <li>Perform the following procedure to ensure that the DTC has been resolved: <ol> <li>Start the engine.</li> <li>Warm-up the engine until the engine coolant temperature reaches 60 °C {140 °C} or more.</li> <li>Select the selector lever to D or M range.</li> <li>Drive the vehicle with turbine speed at more than 1,500 rpm for 5 s or more.</li> </ol> </li> <li>Is the same DTC present?</li> </ul> | No  | Go to the next step.                                                                                                 |
| 12   | <ul> <li>VERIFY NO DTC HAS BEEN PRESENTED</li> <li>Perform the "Reading DTCs Procedure".<br/>(See 05-02-3 ON-BOARD DIAGNOSTIC</li> </ul>                                                                                                    | Yes | Go to the applicable DTC inspection.<br>(See 05-02-4 ON-BOARD DIAGNOSTIC SYSTEM DTC<br>TABLE [FS5A-EL].)             |
|      | SYSTEM DTC INSPECTION [FS5A-EL].)<br>• Are any DTCs present?                                                                                                    | No  | DTC troubleshooting completed.                                                                                       |

### DTC P0731:00 [FS5A-EL]

id050221817800

| DTC<br>P0731:00        | Gear 1 incorrect ratio                                                                                                    |
|------------------------|----------------------------------------------------------------------------------------------------|
| DETECTION<br>CONDITION | <ul> <li>The TCM detects that revolution ratio of the input revolution to output revolution is less than 2.157 four times when the following conditions are met. <ul> <li>IGR</li> <li>Accelerator opening angle: 3.17% or more (LF) / 3.68% or more (L5)</li> </ul> </li> <li>Diagnostic support note <ul> <li>The MIL does not illuminate.</li> <li>The AT warning light illuminates if the TCM detects the above malfunction condition during the first drive cycle.</li> <li>PENDING CODE is not available.</li> <li>FREEZE FRAME DATA is not available.</li> <li>The DTC is stored in the TCM memory.</li> </ul> </li> </ul> |
| POSSIBLE<br>CAUSE      | <ul> <li>Deteriorated ATF</li> <li>ATF level low</li> <li>Solenoid valve malfunction <ul> <li>Pressure control solenoid A</li> <li>Shift solenoid A</li> </ul> </li> <li>Line pressure malfunction</li> <li>Stall speed malfunction</li> <li>Forward clutch slipping</li> <li>One-way clutch No.1 slipping</li> <li>Primary control valve body malfunction</li> <li>TCM malfunction</li> </ul>                                                                                                    |

#### **Diagnostic procedure**

| STEP | INSPECTION                                                                                                    |     | ACTION                                                                                                    |
|------|----------------------------------------------------------------------------------------------------|-----|----------------------------------------------------------------------------------------------------|
| 1    | VERIFY RELATED REPAIR INFORMATION<br>AVAILABILITY<br>• Verify related Service Bulletins and/or on-line                                             | Yes | Perform repair or diagnosis according to the available repair information.  If the vehicle is not repaired, go to the next step. |
|      | <ul> <li>repair information availability.</li> <li>Is any related repair information available?</li> </ul>                                         | No  | Go to the next step.                                                                                                    |
| 2    | INSPECT ATF CONDITION                                                                                                    | Yes | Go to the next step.                                                                                                    |
|      | <ul> <li>Inspect the ATF condition.<br/>(See 05-17-12 AUTOMATIC TRANSAXLE<br/>FLUID (ATF) INSPECTION [FS5A-EL].)</li> <li>Is it normal?</li> </ul> | No  | Replace the ATF, then go to Step 9.<br>(See 05-17-14 AUTOMATIC TRANSAXLE FLUID (ATF)<br>REPLACEMENT [FS5A-EL])                   |
| 3    | INSPECT ATF LEVEL                                                                                                    | Yes | Go to the next step.                                                                                                    |
|      | <ul> <li>Inspect the ATF level.<br/>(See 05-17-12 AUTOMATIC TRANSAXLE<br/>FLUID (ATF) INSPECTION [FS5A-EL].)</li> <li>Is it normal?</li> </ul>     | No  | Add ATF to the specified level, then go to Step 9.<br>(See 05-17-14 AUTOMATIC TRANSAXLE FLUID (ATF)<br>REPLACEMENT [FS5A-EL])    |
| 4    | <ul> <li>INSPECT SOLENOID VALVE</li> <li>Inspect the following solenoid valves:<br/>(See 05-17-29 SOLENOID VALVE</li> </ul>                        | Yes | Replace the solenoid valve, then go to Step 9.<br>(See 05-17-33 SOLENOID VALVE REMOVAL/<br>INSTALLATION [FS5A-EL].)              |
|      | INSPECTION [FS5A-EL].)<br>— Pressure control solenoid A<br>— Shift solenoid A<br>• Is there any malfunction?                                       | No  | Go to the next step.                                                                                                    |
| 5    | <ul> <li>INSPECT LINE PRESSURE</li> <li>Perform the "Line Pressures Test".</li> </ul>                                                              | Yes | Repair or replace malfunctioning part according to test result, then go to Step 9.                                               |
|      | (See 05-17-3 MECHANICAL SYSTEM TEST<br>[FS5A-EL].)<br>• Is there any malfunction?                                                                  | No  | Go to the next step.                                                                                                    |
| 6    | <ul><li>INSPECT STALL SPEED</li><li>Perform the "Stall Test".</li></ul>                                                                            | Yes | Repair or replace malfunctioning part according to test result, then go to Step 9.                                               |
|      | (See 05-17-3 MECHANICAL SYSTEM TEST<br>[FS5A-EL].)<br>• Is there any malfunction?                                                                  | No  | Go to the next step.                                                                                                    |

(

| STEP | INSPECTION                                                                                                    |     | ACTION                                                                                                    |
|------|----------------------------------------------------------------------------------------------------|-----|----------------------------------------------------------------------------------------------------|
| 7    | INSPECT TURBINE SPEED WHILE DRIVING                                                                                                    | Yes | Go to Step 9.                                                                                                    |
|      | <ul> <li>VEHICLE</li> <li>Connect the M-MDS.</li> <li>Start the engine.</li> <li>Measure the PID "TSS" while driving vehicle under the following conditions: <ul> <li>Selector lever position: D range</li> <li>Gear position: 1GR</li> <li>Vehicle speed: 20 km/h {12 mph}</li> </ul> </li> <li>Is the PID "TSS" approx.2,200 RPM (LF) / approx.2,300 RPM (L5)?</li> </ul>                                                                   | No  | Go to the next step.                                                                                                    |
| 8    | <ul> <li>INSPECT PRIMARY CONTROL VALVE BODY</li> <li>Remove the primary control valve body.</li> </ul>                                                                                                    | Yes | Repair or replace malfunctioning part according to inspection result, then go to next step.                                |
|      | <ul> <li>(See 05-17-52 CONTROL VALVE BODY<br/>REMOVAL/INSTALLATION [FS5A-EL].)</li> <li>Disassemble the primary control valve body.</li> <li>Inspect the following parts: <ul> <li>Shift valve</li> <li>Return spring</li> <li>Hydraulic passage</li> </ul> </li> <li>Is there any malfunction?</li> </ul>                                                                                                    | No  | Replace the transaxle, then go to the next step.<br>(See 05-17-40 AUTOMATIC TRANSAXLE REMOVAL/<br>INSTALLATION [FS5A-EL].) |
| 9    | VERIFY TROUBLESHOOTING OF DTC<br>P0731:00 COMPLETED<br>• Make sure to reconnect all the disconnected                                                                                                    | Yes | Replace the TCM, then go to the next step.<br>(See 05-17-39 TCM REMOVAL/INSTALLATION [FS5A-<br>EL].)                       |
|      | <ul> <li>connectors.</li> <li>Clear the DTC using the M-MDS.</li> <li>Perform the following procedure to ensure that the DTC has been resolved: <ol> <li>Drive the vehicle under the following conditions for 1 s or more.</li> <li>1GR</li> <li>Accelerator opening angle: 3.17% or more (LF) / 3.68% or more (L5)</li> <li>Stop the vehicle.</li> <li>Repeat Step 1—2 three times.</li> </ol> </li> <li>Is the same DTC present?</li> </ul> | No  | Go to the next step.                                                                                                    |
| 10   | <ul> <li>VERIFY NO DTC HAS BEEN PRESENTED</li> <li>Perform the "Reading DTCs Procedure".<br/>(See 05-02-3 ON-BOARD DIAGNOSTIC</li> </ul>                                                                                                    | Yes | Go to the applicable DTC inspection.<br>(See 05-02-4 ON-BOARD DIAGNOSTIC SYSTEM DTC<br>TABLE [FS5A-EL].)                   |
|      | Are any DTCs present?                                                                                                    | No  | DTC troubleshooting completed.                                                                                             |

### DTC P0732:00 [FS5A-EL]

id050221817900

| DTC<br>P0732:00        | Gear 2 incorrect ratio                                                                                                    |
|------------------------|----------------------------------------------------------------------------------------------------|
| DETECTION<br>CONDITION | <ul> <li>The TCM detects that revolution ratio of the input revolution to output revolution in 2GR is more than 2.157 or less than 1.249 three times.</li> <li>Diagnostic support note <ul> <li>The MIL does not illuminate.</li> <li>The AT warning light illuminates if the TCM detects the above malfunction condition during the first drive cycle.</li> <li>PENDING CODE is not available.</li> <li>FREEZE FRAME DATA is not available.</li> <li>The DTC is stored in the TCM memory.</li> </ul> </li> </ul> |

| DTC<br>P0732:00   | Gear 2-incorrect ratio                                                                                                    |
|-------------------|----------------------------------------------------------------------------------------------------|
| POSSIBLE<br>CAUSE | <ul> <li>Deteriorated ATF</li> <li>ATF level low</li> <li>Solenoid valve malfunction <ul> <li>Pressure control solenoid A</li> <li>Shift solenoid A</li> <li>Shift solenoid B</li> <li>Shift solenoid C</li> </ul> </li> <li>Line pressure malfunction</li> <li>Stall speed malfunction</li> <li>Forward clutch slipping</li> <li>2-4 brake band slipping</li> <li>Primary control valve body malfunction</li> <li>TCM malfunction</li> </ul> |

### **Diagnostic procedure**

| STEP                                                                                                    | INSPECTION                                                                                                    |                                                                                                    | ACTION                                                                                                    |
|----------------------------------------------------------------------------------------------------|----------------------------------------------------------------------------------------------------|----------------------------------------------------------------------------------------------------|----------------------------------------------------------------------------------------------------|
| 1       VERIFY RELATED REPAIR INFORMATION<br>AVAILABILITY         • Verify related Service Bulletins and/or on-line<br>repair information availability.         • Is any related repair information available? | Yes                                                                                                    | Perform repair or diagnosis according to the available<br>repair information.<br>• If the vehicle is not repaired, go to the next step. |                                                                                                    |
|                                                                                                    | <ul> <li>repair information availability.</li> <li>Is any related repair information available?</li> </ul>                                                                                                    | No                                                                                                    | Go to the next step.                                                                                                    |
| 2                                                                                                    | INSPECT ATF CONDITION                                                                                                    | Yes                                                                                                    | Go to the next step.                                                                                                    |
|                                                                                                    | <ul> <li>Inspect the ATF condition.<br/>(See 05-17-12 AUTOMATIC TRANSAXLE<br/>FLUID (ATF) INSPECTION [FS5A-EL].)</li> <li>Is it normal?</li> </ul>                                                                                                    | No                                                                                                    | Replace the ATF, then go to Step 9.<br>(See 05-17-14 AUTOMATIC TRANSAXLE FLUID (ATF)<br>REPLACEMENT [FS5A-EL])                |
| 3                                                                                                    | INSPECT ATF LEVEL                                                                                                    | Yes                                                                                                    | Go to the next step.                                                                                                    |
|                                                                                                    | <ul> <li>Inspect the ATF level.<br/>(See 05-17-12 AUTOMATIC TRANSAXLE<br/>FLUID (ATF) INSPECTION [FS5A-EL].)</li> <li>Is it normal?</li> </ul>                                                                                                    | No                                                                                                    | Add ATF to the specified level, then go to Step 9.<br>(See 05-17-14 AUTOMATIC TRANSAXLE FLUID (ATF)<br>REPLACEMENT [FS5A-EL]) |
| 4                                                                                                    | <ul> <li>INSPECT SOLENOID VALVE</li> <li>Inspect the following solenoid valves:<br/>(See 05-17-29 SOLENOID VALVE</li> </ul>                                                                                                    | Yes                                                                                                    | Replace the solenoid valve, then go to Step 9.<br>(See 05-17-33 SOLENOID VALVE REMOVAL/<br>INSTALLATION [FS5A-EL].)           |
|                                                                                                    | INSPECTION [FS5A-EL].)<br>— Pressure control solenoid A<br>— Shift solenoid A<br>— Shift solenoid B<br>— Shift solenoid C<br>• Is there any malfunction?                                                                                                    | No                                                                                                    | Go to the next step.                                                                                                    |
| 5                                                                                                    | <ul> <li>INSPECT LINE PRESSURE</li> <li>Perform the "Line Pressures Test".<br/>(See 05-17-3 MECHANICAL SYSTEM TEST<br/>[FS5A-EL].)</li> <li>Is there any malfunction?</li> </ul>                                                                                                    | Yes                                                                                                    | Repair or replace malfunctioning part according to test result, then go to Step 9.                                            |
|                                                                                                    |                                                                                                    | No                                                                                                    | Go to the next step.                                                                                                    |
| 6                                                                                                    | <ul><li>INSPECT STALL SPEED</li><li>Perform the "Stall Test".</li></ul>                                                                                                    | Yes                                                                                                    | Repair or replace malfunctioning part according to test result, then go to Step 9.                                            |
|                                                                                                    | (See 05-17-3 MECHANICAL SYSTEM TEST<br>[FS5A-EL].)<br>• Is there any malfunction?                                                                                                    | No                                                                                                    | Go to the next step.                                                                                                    |
| 7                                                                                                    | INSPECT TURBINE SPEED WHILE DRIVING                                                                                                    | Yes                                                                                                    | Go to Step 9.                                                                                                    |
|                                                                                                    | <ul> <li>VEHICLE</li> <li>Connect the M-MDS.</li> <li>Start the engine.</li> <li>Measure the PID "TSS" while driving vehicle under the following conditions: <ul> <li>Selector lever position: D range</li> <li>Gear position: 2GR</li> <li>Vehicle speed: 40 km/h {25 mph}</li> </ul> </li> <li>Is the PID "TSS" approx.2,300 RPM (LF) / approx.2,450 RPM (L5)?</li> </ul> | No                                                                                                    | Go to the next step.                                                                                                    |

(

| STEP | INSPECTION                                                                                                    |     | ACTION                                                                                                    |
|------|----------------------------------------------------------------------------------------------------|-----|----------------------------------------------------------------------------------------------------|
| 8    | <ul> <li>INSPECT PRIMARY CONTROL VALVE BODY</li> <li>Remove the primary control valve body.</li> </ul>                                                                                                    | Yes | Repair or replace malfunctioning part according to inspection result, then go to next step.                                |
|      | <ul> <li>(See 05-17-52 CONTROL VALVE BODY<br/>REMOVAL/INSTALLATION [FS5A-EL].)</li> <li>Disassemble the primary control valve body.</li> <li>Inspect the following parts: <ul> <li>Shift valve</li> <li>Return spring</li> <li>Hydraulic passage</li> </ul> </li> <li>Is there any malfunction?</li> </ul>                 | No  | Replace the transaxle, then go to the next step.<br>(See 05-17-40 AUTOMATIC TRANSAXLE REMOVAL/<br>INSTALLATION [FS5A-EL].) |
| 9    | VERIFY TROUBLESHOOTING OF DTC<br>P0732:00 COMPLETED<br>• Make sure to reconnect all the disconnected                                                                                                    | Yes | Replace the TCM, then go to the next step.<br>(See 05-17-39 TCM REMOVAL/INSTALLATION [FS5A-<br>EL].)                       |
|      | <ul> <li>connectors.</li> <li>Clear the DTC using the M-MDS.</li> <li>Perform the following procedure to ensure that the DTC has been resolved: <ol> <li>Drive the vehicle in 2GR for 1 s or more.</li> <li>Stop the vehicle.</li> <li>Repeat Step 1—2 two times.</li> </ol> </li> <li>Is the same DTC present?</li> </ul> | No  | Go to the next step.                                                                                                    |
| 10   | <ul> <li>VERIFY NO DTC HAS BEEN PRESENTED</li> <li>Perform the "Reading DTCs Procedure".<br/>(See 05-02-3 ON-BOARD DIAGNOSTIC</li> </ul>                                                                                                    | Yes | Go to the applicable DTC inspection.<br>(See 05-02-4 ON-BOARD DIAGNOSTIC SYSTEM DTC<br>TABLE [FS5A-EL].)                   |
|      | <ul><li>SYSTEM DTC INSPECTION [FS5A-EL].)</li><li>Are any DTCs present?</li></ul>                                                                                                    | No  | DTC troubleshooting completed.                                                                                             |

### DTC P0733:00 [FS5A-EL]

| DTC<br>P0733:00 | Gear 3 incorrect ratio                                                                                                    |
|-----------------|----------------------------------------------------------------------------------------------------|
|                 | <ul> <li>The TCM detects that revolution ratio of the input revolution to output revolution in 3GR is more than 2.157.</li> <li>The TCM detects that revolution ratio of the input revolution to output revolution is between 1.345—1.644 when the following conditions are met.         <ul> <li>3GR</li> <li>Vehicle speed: more than 28 km/h {17 mph} (LF) / more than 27 km/h {17 mph} (L5)</li> </ul> </li> </ul> |
| DETECTION       | <ul> <li>TCC operation: Off</li> <li>The TCM detects that revolution ratio of the input revolution to output revolution is less than 0.863 when the following conditions are met.</li> <li>— 3GR</li> </ul>                                                                                                    |
| CONDITION       | — Vehicle speed: more than 43 km/h {27 mph} (LF) / more than 41 km/h {25 mph} (L5)<br>— TCC operation: Off                                                                                                    |
|                 | Diagnostic support note                                                                                                    |
|                 | The MIL does not illuminate.                                                                                                    |
|                 | • The AT warning light illuminates if the TCM detects the above malfunction condition during the first drive                                                                                                    |
|                 |                                                                                                    |
|                 | PENDING CODE is not available.                                                                                                    |
|                 | <ul> <li>FREEZE FRAME DATA IS NOT AVAILABLE.</li> <li>The DTC is stored in the TCM memory.</li> </ul>                                                                                                    |
|                 | Deterioreted ATE                                                                                                    |
|                 |                                                                                                    |
|                 | Solenoid valve malfunction                                                                                                    |
|                 | - Pressure control solenoid A                                                                                                    |
|                 | — Shift solenoid A                                                                                                    |
| POSSIBLE        | — Shift solenoid C                                                                                                    |
| CAUSE           | Line pressure malfunction                                                                                                    |
|                 | Stall speed malfunction                                                                                                    |
|                 | Forward clutch slipping     A dutch clipping                                                                                                    |
|                 | <ul> <li>Ormany control valve body malfunction</li> </ul>                                                                                                    |
|                 | TCM malfunction                                                                                                    |

id050221818000

### Diagnostic procedure

| STEP | P INSPECTION                                                                                                    |     | ACTION                                                                                                    |  |
|------|----------------------------------------------------------------------------------------------------|-----|----------------------------------------------------------------------------------------------------|--|
| 1    | VERIFY RELATED REPAIR INFORMATION                                                                                                    | Yes | Perform repair or diagnosis according to the available                                                                        |  |
|      | AVAILABILITY                                                                                                    |     | repair information.                                                                                                    |  |
|      | <ul> <li>Verify related Service Bulletins and/or on-line<br/>repair information availability</li> </ul>                                                                                                    |     | If the vehicle is not repaired, go to the next step.                                                                          |  |
|      | <ul> <li>Is any related repair information available?</li> </ul>                                                                                                    | NO  | Go to the next step.                                                                                                    |  |
| 2    | INSPECT ATF CONDITION                                                                                                    | Yes | Go to the next step.                                                                                                    |  |
|      | <ul> <li>Inspect the ATF condition.<br/>(See 05-17-12 AUTOMATIC TRANSAXLE<br/>FLUID (ATF) INSPECTION [FS5A-EL].)</li> <li>Is it normal?</li> </ul>                                                                                                    | No  | Replace the ATF, then go to Step 9.<br>(See 05-17-14 AUTOMATIC TRANSAXLE FLUID (ATF)<br>REPLACEMENT [FS5A-EL])                |  |
| 3    | INSPECT ATF LEVEL                                                                                                    | Yes | Go to the next step.                                                                                                    |  |
|      | <ul> <li>Inspect the ATF level.<br/>(See 05-17-12 AUTOMATIC TRANSAXLE<br/>FLUID (ATF) INSPECTION [FS5A-EL].)</li> <li>Is it normal?</li> </ul>                                                                                                    | No  | Add ATF to the specified level, then go to Step 9.<br>(See 05-17-14 AUTOMATIC TRANSAXLE FLUID (ATF)<br>REPLACEMENT [FS5A-EL]) |  |
| 4    | <ul> <li>INSPECT SOLENOID VALVE</li> <li>Inspect the following solenoid valves:<br/>(See 05-17-29 SOLENOID VALVE</li> </ul>                                                                                                    | Yes | Replace the solenoid valve, then go to Step 9.<br>(See 05-17-33 SOLENOID VALVE REMOVAL/<br>INSTALLATION [FS5A-EL].)           |  |
|      | INSPECTION [FS5A-EL].)<br>— Pressure control solenoid A<br>— Shift solenoid A<br>— Shift solenoid C                                                                                                    | No  | Go to the next step.                                                                                                    |  |
|      | Is there any malfunction?                                                                                                    |     |                                                                                                    |  |
| 5    | <ul> <li>INSPECT LINE PRESSURE</li> <li>Perform the "Line Pressures Test".</li> </ul>                                                                                                    | Yes | Repair or replace malfunctioning part according to test result, then go to Step 9.                                            |  |
|      | <ul><li>(See 05-17-3 MECHANICAL SYSTEM TEST<br/>[FS5A-EL].)</li><li>Is there any malfunction?</li></ul>                                                                                                    | No  | Go to the next step.                                                                                                    |  |
| 6    | <ul><li>INSPECT STALL SPEED</li><li>Perform the "Stall Test".</li></ul>                                                                                                    | Yes | Repair or replace malfunctioning part according to test result, then go to Step 9.                                            |  |
|      | (See 05-17-3 MECHANICAL SYSTEM TEST<br>[FS5A-EL].)<br>• Is there any malfunction?                                                                                                    | No  | Go to the next step.                                                                                                    |  |
| 7    | INSPECT TURBINE SPEED WHILE DRIVING                                                                                                    | Yes | Go to Step 9.                                                                                                    |  |
|      | <ul> <li>VEHICLE</li> <li>Connect the M-MDS.</li> <li>Start the engine</li> </ul>                                                                                                    | No  | Go to the next step.                                                                                                    |  |
|      | <ul> <li>Measure the PID "TSS" while driving vehicle under the following conditions:</li> <li>— Selector lever position: D range</li> <li>— Gear position: 3GR</li> <li>— Vehicle speed: 60 km/h {37 mph}</li> <li>Is the PID "TSS" approx.2,300 RPM (LF) / approx.2,450 RPM (L5)?</li> </ul>              |     |                                                                                                    |  |
| 8    | <ul> <li>INSPECT PRIMARY CONTROL VALVE BODY</li> <li>Remove the primary control valve body.</li> </ul>                                                                                                    | Yes | Repair or replace malfunctioning part according to inspection result, then go to next step.                                   |  |
|      | <ul> <li>(See 05-17-52 CONTROL VALVE BODY<br/>REMOVAL/INSTALLATION [FS5A-EL].)</li> <li>Disassemble the primary control valve body.</li> <li>Inspect the following parts: <ul> <li>Shift valve</li> <li>Return spring</li> <li>Hydraulic passage</li> </ul> </li> <li>Is there any malfunction?</li> </ul> | No  | Replace the transaxle, then go to the next step.<br>(See 05-17-40 AUTOMATIC TRANSAXLE REMOVAL/<br>INSTALLATION [FS5A-EL].)    |  |

| STEP                                                                                                    | INSPECTION                                                                                                    |                                                                                                    | ACTION                                                                                                    |
|----------------------------------------------------------------------------------------------------|----------------------------------------------------------------------------------------------------|----------------------------------------------------------------------------------------------------|----------------------------------------------------------------------------------------------------|
| <b>STEP</b><br>9                                                                                                   | INSPECTION<br>VERIFY TROUBLESHOOTING OF DTC<br>P0733:00 COMPLETED<br>• Make sure to reconnect all the disconnected<br>connectors.<br>• Clear the DTC using the M-MDS.<br>• Perform the following procedure to ensure that<br>the DTC has been resolved:<br>1. Drive the vehicle under the following<br>conditions for 2 s or more.<br>— 3GR<br>— Vehicle speed: more than 28 km/h {17<br>mph} (LF) / more than 27 km/h {17 mph}<br>(L5)<br>— TCC operation: Off | Yes                                                                                                    | ACTION<br>Replace the TCM, then go to the next step.<br>(See 05-17-39 TCM REMOVAL/INSTALLATION [FS5A-<br>EL].)<br>Go to the next step. |
|                                                                                                    | <ul> <li>2. Drive the vehicle under the following conditions for 5 s or more.</li> <li>— 3GR</li> <li>— Vehicle speed: more than 43 km/h {27 mph} (LF) / more than 41 km/h {25 mph} (L5)</li> <li>— TCC operation: Off</li> <li>Is the same DTC present?</li> </ul>                                                                                                    |                                                                                                    |                                                                                                    |
| 10 VERIFY NO DTC HAS BEEN PRESENTED<br>• Perform the "Reading DTCs Procedure".<br>(See 05-02-3 ON-BOARD DIAGNOSTIC | Yes                                                                                                    | Go to the applicable DTC inspection.<br>(See 05-02-4 ON-BOARD DIAGNOSTIC SYSTEM DTC<br>TABLE [FS5A-EL].) |                                                                                                    |
|                                                                                                    | SYSTEM DTC INSPECTION [FS5A-EL].)     Are any DTCs present?                                                                                                    | No                                                                                                    | DTC troubleshooting completed.                                                                                                    |

# DTC P0734:00 [FS5A-EL]

id050221818100

| DTC<br>P0734:00        | Gear 4 incorrect ratio                                                                                                    |
|------------------------|----------------------------------------------------------------------------------------------------|
| DETECTION<br>CONDITION | <ul> <li>The TCM detects that revolution ratio of the input revolution to output revolution is more than 1.249 or less than 0.6 when the following conditions are met. <ul> <li>4GR</li> <li>Vehicle speed: more than 31 km/h {19 mph} (LF) / more than 28 km/h {17 mph} (L5)</li> </ul> </li> <li>The TCM detects that revolution ratio of the input revolution to output revolution is between 1.09—0.91 when the following conditions are met. <ul> <li>4GR</li> <li>Vehicle speed: more than 46 km/h {29 mph}</li> <li>TCC operation: Off</li> </ul> </li> <li>Diagnostic support note <ul> <li>The AT warning light illuminates if the TCM detects the above malfunction condition during the first drive cycle.</li> <li>PENDING CODE is not available.</li> <li>FREEZE FRAME DATA is not available.</li> <li>The DTC is stored in the TCM memory.</li> </ul> </li> </ul> |
| POSSIBLE<br>CAUSE      | <ul> <li>Deteriorated ATF</li> <li>ATF level low</li> <li>Solenoid valve malfunction <ul> <li>Pressure control solenoid A</li> <li>Shift solenoid A</li> <li>Shift solenoid B</li> <li>Shift solenoid C</li> </ul> </li> <li>Line pressure malfunction</li> <li>Stall speed malfunction</li> <li>Forward clutch slipping</li> <li>2-4 brake band slipping</li> <li>3-4 clutch slipping</li> <li>Primary control valve body malfunction</li> <li>TCM malfunction</li> </ul>                                                                                                    |

### Diagnostic procedure

| STEP | P INSPECTION                                                                                                    |     | ACTION                                                                                                    |
|------|----------------------------------------------------------------------------------------------------|-----|----------------------------------------------------------------------------------------------------|
| 1    | VERIFY RELATED REPAIR INFORMATION<br>AVAILABILITY<br>• Verify related Service Bulletins and/or on-line                                                                                                    | Yes | Perform repair or diagnosis according to the available repair information. <ul> <li>If the vehicle is not repaired, go to the next step.</li> </ul> |
|      | <ul><li>repair information availability.</li><li>Is any related repair information available?</li></ul>                                                                                                    | No  | Go to the next step.                                                                                                    |
| 2    | INSPECT ATF CONDITION                                                                                                    | Yes | Go to the next step.                                                                                                    |
|      | <ul> <li>Inspect the ATF condition.<br/>(See 05-17-12 AUTOMATIC TRANSAXLE<br/>FLUID (ATF) INSPECTION [FS5A-EL].)</li> <li>Is it normal?</li> </ul>                                                                                                    | No  | Replace the ATF, then go to Step 9.<br>(See 05-17-14 AUTOMATIC TRANSAXLE FLUID (ATF)<br>REPLACEMENT [FS5A-EL])                                      |
| 3    | INSPECT ATF LEVEL                                                                                                    | Yes | Go to the next step.                                                                                                    |
|      | <ul> <li>Inspect the ATF level.<br/>(See 05-17-12 AUTOMATIC TRANSAXLE<br/>FLUID (ATF) INSPECTION [FS5A-EL].)</li> <li>Is it normal?</li> </ul>                                                                                                    | No  | Add ATF to the specified level, then go to Step 9.<br>(See 05-17-14 AUTOMATIC TRANSAXLE FLUID (ATF)<br>REPLACEMENT [FS5A-EL])                       |
| 4    | <ul> <li>INSPECT SOLENOID VALVE</li> <li>Inspect the following solenoid valves:<br/>(See 05-17-29 SOLENOID VALVE</li> </ul>                                                                                                    | Yes | Replace the solenoid valve, then go to Step 9.<br>(See 05-17-33 SOLENOID VALVE REMOVAL/<br>INSTALLATION [FS5A-EL].)                                 |
|      | INSPECTION [FS5A-EL].)<br>— Pressure control solenoid A<br>— Shift solenoid A<br>— Shift solenoid B<br>— Shift solenoid C<br>• Is there any malfunction?                                                                                                    | No  | Go to the next step.                                                                                                    |
| 5    | <ul> <li>INSPECT LINE PRESSURE</li> <li>Perform the "Line Pressures Test".</li> </ul>                                                                                                    | Yes | Repair or replace malfunctioning part according to test result, then go to Step 9.                                                                  |
|      | <ul> <li>(See 05-17-3 MECHANICAL SYSTEM TEST<br/>[FS5A-EL].)</li> <li>Is there any malfunction?</li> </ul>                                                                                                    | No  | Go to the next step.                                                                                                    |
| 6    | <ul><li>INSPECT STALL SPEED</li><li>Perform the "Stall Test".</li></ul>                                                                                                    | Yes | Repair or replace malfunctioning part according to test result, then go to Step 9.                                                                  |
|      | (See 05-17-3 MECHANICAL SYSTEM TEST<br>[FS5A-EL].)<br>Is there any malfunction?                                                                                                    | No  | Go to the next step.                                                                                                    |
| 7    | INSPECT TURBINE SPEED WHILE DRIVING                                                                                                    | Yes | Go to Step 9.                                                                                                    |
| 0    | <ul> <li>VEHICLE</li> <li>Connect the M-MDS.</li> <li>Start the engine.</li> <li>Measure the PID "TSS" while driving vehicle under the following conditions: <ul> <li>Selector lever position: D range</li> <li>Gear position: 4GR</li> <li>Vehicle speed: 80 km/h {50 mph}</li> </ul> </li> <li>Is the PID "TSS" approx.2,250 RPM (LF) / approx.2,350 RPM (L5)?</li> </ul> | No  | Go to the next step.                                                                                                    |
| 8    | INSPECT PRIMARY CONTROL VALVE BODY     Remove the primary control valve body.     (0.1.0.05.17.50.000)                                                                                                    | Yes | Repair or replace malfunctioning part according to inspection result, then go to next step.                                                         |
|      | <ul> <li>(See 05-17-52 CONTROL VALVE BODY<br/>REMOVAL/INSTALLATION [FS5A-EL].)</li> <li>Disassemble the primary control valve body.</li> <li>Inspect the following parts: <ul> <li>Shift valve</li> <li>Return spring</li> <li>Hydraulic passage</li> </ul> </li> <li>Is there any malfunction?</li> </ul>                                                                  | No  | Replace the transaxle, then go to the next step.<br>(See 05-17-40 AUTOMATIC TRANSAXLE REMOVAL/<br>INSTALLATION [FS5A-EL].)                          |

(

| STEP      | INSPECTION                                                                                                    |     | ACTION                                                                                                    |
|-----------|----------------------------------------------------------------------------------------------------|-----|----------------------------------------------------------------------------------------------------|
| STEP<br>9 | INSPECTION<br>VERIFY TROUBLESHOOTING OF DTC<br>P0734:00 COMPLETED<br>• Make sure to reconnect all the disconnected<br>connectors.<br>• Clear the DTC using the M-MDS.<br>• Perform the following procedure to ensure that<br>the DTC has been resolved:<br>1. Drive the vehicle under the following<br>conditions for 1 s or more.<br>— 4GR<br>— Vehicle speed: more than 31 km/h {19<br>mph} (LF) / more than 28 km/h {17 mph}<br>(L5) | Yes | ACTION<br>Replace the TCM, then go to the next step.<br>(See 05-17-39 TCM REMOVAL/INSTALLATION [FS5A-<br>EL].)<br>Go to the next step. |
| 10        | <ul> <li>2. Drive the vehicle under the following conditions for 5 s or more.</li> <li>4GR</li> <li>Vehicle speed: more than 46 km/h {29 mph}</li> <li>TCC operation: Off</li> <li>Is the same DTC present?</li> <li>VERIFY NO DTC HAS BEEN PRESENTED</li> <li>Perform the "Reading DTCs Procedure". (See 05-02-3 ON-BOARD DIAGNOSTIC</li> </ul>                                                                                        | Yes | Go to the applicable DTC inspection.<br>(See 05-02-4 ON-BOARD DIAGNOSTIC SYSTEM DTC<br>TABLE [FS5A-EL].)                               |
|           | SYSTEM DTC INSPECTION [FS5A-EL].)<br>• Are any DTCs present?                                                                                                    | No  | DTC troubleshooting completed.                                                                                                    |

### DTC P0735:00 [FS5A-EL]

id050221825100

-

| DTC<br>P0735:00        | Gear 5 incorrect ratio                                                                                                    |
|------------------------|----------------------------------------------------------------------------------------------------|
| DETECTION<br>CONDITION | <ul> <li>The TCM detects that revolution ratio of the intermediate revolution to output revolution is less than 1.11 when the following conditions are met. <ul> <li>3GR or 4GR</li> <li>Accelerator opening angle: 3.17% or more (LF) / 3.67% or more (L5)</li> </ul> </li> <li>The TCM detects that revolution ratio of the intermediate revolution to output revolution is more than 1.11 when the following conditions are met. <ul> <li>5GR</li> <li>Accelerator opening angle: 3.17% or more (LF) / 3.67% or more (L5)</li> </ul> </li> <li><b>Diagnostic support note</b> <ul> <li>The MIL does not illuminate.</li> <li>The AT warning light illuminates if the TCM detects the above malfunction condition during the first drive cycle.</li> <li>PENDING CODE is not available.</li> <li>FREEZE FRAME DATA is not available.</li> <li>The DTC is stored in the TCM memory.</li> </ul> </li> </ul> |
| POSSIBLE<br>CAUSE      | <ul> <li>Deteriorated ATF</li> <li>ATF level low</li> <li>Solenoid valve malfunction <ul> <li>Pressure control solenoid B</li> <li>Shift solenoid F</li> </ul> </li> <li>Line pressure malfunction</li> <li>Stall speed malfunction</li> <li>Direct clutch slipping</li> <li>Reduction brake slipping</li> <li>Secondary control valve body malfunction</li> <li>TCM malfunction</li> </ul>                                                                                                    |

#### Diagnostic procedure

| STEP |                                                                                             |     | ACTION                                                  |
|------|---------------------------------------------------------------------------------------------|-----|---------------------------------------------------------|
| 1    | VERIEV BELATED REPAIR INFORMATION                                                           | Yes | Perform repair or diagnosis according to the available  |
| 1 .  | AVAILABILITY                                                                                | 100 | repair information.                                     |
|      | Verify related Service Bulletins and/or on-line                                             |     | • If the vehicle is not repaired, go to the next step.  |
|      | repair information availability.                                                            | No  | Go to the next step                                     |
|      | <ul> <li>Is any related repair information available?</li> </ul>                            |     |                                                         |
| 2    | INSPECT ATF CONDITION                                                                       | Yes | Go to the next step.                                    |
|      | Inspect the ATF condition.                                                                  | No  | Replace the ATF, then go to Step 10.                    |
|      |                                                                                             |     | (See 05-17-14 AUTOMATIC TRANSAXLE FLUID (ATF)           |
|      | FLUID (AIF) INSPECTION [FS5A-EL].)                                                          |     | REPLACEMENT [FS5A-EL])                                  |
|      |                                                                                             | Vaa | Co to the next ster                                     |
| 3    | INSPECT ATF LEVEL                                                                           | Yes | Go to the next step.                                    |
|      | (See 05-17-12 AUTOMATIC TRANSAXI F                                                          | No  | Add AI F to the specified level, then go to Step 10.    |
|      | FLUID (ATF) INSPECTION (FS5A-EL).)                                                          |     | (See 05-17-14 AUTOMATIC TRANSAXLE FLUID (ATF)           |
|      | • Is it normal?                                                                             |     |                                                         |
| 4    | INSPECT SOLENOID VALVE                                                                      | Yes | Replace the solenoid valve, then go to Step 10.         |
|      | <ul> <li>Inspect the following solenoid valves:</li> </ul>                                  |     | (See 05-17-33 SOLENOID VALVE REMOVAL/                   |
|      | (See 05-17-29 SOLENOID VALVE                                                                |     | INSTALLATION [FS5A-EL].)                                |
|      | INSPECTION [FS5A-EL].)                                                                      | No  | Go to the next step.                                    |
|      | — Pressure control solenoid B                                                               |     |                                                         |
|      |                                                                                             |     |                                                         |
|      |                                                                                             |     |                                                         |
| 5    | INSPECT LINE PRESSURE                                                                       | Yes | Repair or replace mainunctioning part according to test |
|      | (See 05-17-3 MECHANICAL SYSTEM TEST                                                         |     | Co to the port stop                                     |
|      | [FS5A-EL].)                                                                                 |     |                                                         |
|      | <ul> <li>Is there any malfunction?</li> </ul>                                               |     |                                                         |
| 6    | INSPECT STALL SPEED                                                                         | Yes | Repair or replace malfunctioning part according to test |
|      | Perform the "Stall Test".                                                                   |     | result, then go to Step 10.                             |
|      | (See 05-17-3 MECHANICAL SYSTEM TEST                                                         | No  | Go to the next step.                                    |
|      | [FS5A-EL].)<br>Is there any malfunction?                                                    |     |                                                         |
| 7    |                                                                                             | Vec | Go to Step 10                                           |
|      | DRIVING VEHICLE                                                                             | No  | Go to the next step                                     |
|      | Connect the M-MDS.                                                                          |     |                                                         |
|      | Start the engine.                                                                           |     |                                                         |
|      | <ul> <li>Measure the PID "ISS" while driving vehicle</li> </ul>                             |     |                                                         |
|      | under the following conditions:                                                             |     |                                                         |
|      | - Selector lever position: D range                                                          |     |                                                         |
|      | - Vehicle speed: 80 km/b (50 mpb)                                                           |     |                                                         |
|      | <ul> <li>Is the PID "ISS" approx.3.250 RPM (LF) /</li> </ul>                                |     |                                                         |
|      | approx.3,450 RPM (L5)?                                                                      |     |                                                         |
| 8    | INSPECT INTERMEDIATE SPEED WHILE                                                            | Yes | Go to Step 10.                                          |
|      | DRIVING VEHICLE                                                                             | No  | Go to the next step.                                    |
|      | Connect the M-MDS.                                                                          |     |                                                         |
|      | <ul> <li>Start the engine.</li> <li>Measure the PID "ISS" while driving vehicle.</li> </ul> |     |                                                         |
|      | under the following conditions:                                                             |     |                                                         |
|      | - Selector lever position: D range                                                          |     |                                                         |
|      | — Gear position: 5GR                                                                        |     |                                                         |
|      | — Vehicle speed: 90 km/h {56 mph}                                                           |     |                                                         |
|      | <ul> <li>Is the PID "ISS" approx.2,700 RPM (LF) /</li> </ul>                                |     |                                                         |
|      |                                                                                             |     |                                                         |
| 9    | INSPECT SECONDARY CONTROL VALVE                                                             | Yes | Hepair or replace maltunctioning part according to      |
|      | Bemove the secondary control valve body                                                     | Nic | Poplage the transporte than so to the next star         |
|      | (See 05-17-52 CONTROL VALVE BODY                                                            |     |                                                         |
|      | REMOVAL/INSTALLATION [FS5A-EL].)                                                            |     | INSTALLATION IESSA-FL1)                                 |
|      | • Disassemble the secondary control valve body.                                             |     |                                                         |
|      | Inspect the following parts:                                                                |     |                                                         |
|      | - Shift valve                                                                               |     |                                                         |
|      | — Heturn spring<br>— Hydraulic passage                                                      |     |                                                         |
|      | <ul> <li>Is there any malfunction?</li> </ul>                                               |     |                                                         |

| STEP | P INSPECTION                                                                                                    |     | ACTION                                                                                                   |
|------|----------------------------------------------------------------------------------------------------|-----|----------------------------------------------------------------------------------------------------|
| 10   | VERIFY TROUBLESHOOTING OF DTC<br>P0735:00 COMPLETED<br>• Make sure to reconnect all the disconnected                                                                                                    | Yes | Replace the TCM, then go to the next step.<br>(See 05-17-39 TCM REMOVAL/INSTALLATION [FS5A-<br>EL].)     |
|      | <ul> <li>connectors.</li> <li>Clear the DTC using the M-MDS.</li> <li>Perform the following procedure to ensure that the DTC has been resolved: <ol> <li>Drive the vehicle under the following conditions for 5 s or more.</li> <li>3GR or 4GR</li> <li>Accelerator opening angle: 3.17% or more (LF) / 3.67% or more (L5)</li> </ol> </li> <li>Drive the vehicle under the following conditions for 5 s or more.</li> <li>5GR</li> <li>Accelerator opening angle: 3.17% or more (LF) / 3.67% or more (L5)</li> <li>Is the same DTC present?</li> </ul> | No  | Go to the next step.                                                                                     |
| 11   | 11 VERIFY NO DTC HAS BEEN PRESENTED<br>• Perform the "Reading DTCs Procedure".<br>(See 05-02-3 ON-BOARD DIAGNOSTIC                                                                                                    | Yes | Go to the applicable DTC inspection.<br>(See 05-02-4 ON-BOARD DIAGNOSTIC SYSTEM DTC<br>TABLE [FS5A-EL].) |
|      | SYSTEM DTC INSPECTION [FS5A-EL].)  Are any DTCs present?                                                                                                    | No  | DTC troubleshooting completed.                                                                           |

### DTC P0741:00 [FS5A-EL]

| DTC<br>P0741:00        | TCC stuck off                                                                                                    |
|------------------------|----------------------------------------------------------------------------------------------------|
| DETECTION<br>CONDITION | <ul> <li>The TCM detects that difference between the input revolution and output revolution is more than 100 rpm when the following conditions are met. <ul> <li>4GR</li> <li>Vehicle speed: 60—100 km/h {38.0—62.1 mph}</li> <li>TCC operation: On</li> <li>Shift solenoid A duty ratio: more than 99.2%</li> </ul> </li> <li>Diagnostic support note <ul> <li>The MIL does not illuminate.</li> <li>The AT warning light illuminates if the TCM detects the above malfunction condition during the first drive cycle.</li> <li>PENDING CODE is not available.</li> <li>FREEZE FRAME DATA is not available.</li> <li>The DTC is stored in the TCM memory.</li> </ul> </li> </ul> |
| POSSIBLE<br>CAUSE      | <ul> <li>Deteriorated ATF</li> <li>ATF level low</li> <li>Solenoid valve malfunction <ul> <li>Pressure control solenoid A</li> <li>Shift solenoid A</li> <li>Shift solenoid B</li> <li>Shift solenoid C</li> <li>Shift solenoid D</li> <li>Shift solenoid E</li> </ul> </li> <li>Line pressure malfunction</li> <li>Primary control valve body malfunction</li> <li>TCM malfunction</li> </ul>                                                                                                    |

id050221818200

### **Diagnostic procedure**

| STEP | INSPECTION                                                                          |     | ACTION                                                                           |
|------|-------------------------------------------------------------------------------------|-----|----------------------------------------------------------------------------------|
| 1    | VERIFY RELATED REPAIR INFORMATION                                                   | Yes | Perform repair or diagnosis according to the available                           |
|      | AVAILABILITY                                                                        |     | repair information.                                                              |
|      | Verify related Service Bulletins and/or on-line     repair information availability |     | If the venicie is not repaired, go to the next step.                             |
|      | <ul> <li>Is any related repair information available?</li> </ul>                    | NO  | Go to the next step.                                                             |
| 2    | INSPECT ATF CONDITION                                                               | Yes | Go to the next step.                                                             |
|      | Inspect the ATF condition.                                                          | No  | Replace the ATF, then go to Step 7.                                              |
|      | FILID (ATF) INSPECTION [FS5A-EL].)                                                  |     | (See 05-17-14 AUTOMATIC TRANSAXLE FLUID (ATF)                                    |
|      | • Is it normal?                                                                     |     |                                                                                  |
| 3    | INSPECT ATF LEVEL                                                                   | Yes | Go to the next step.                                                             |
|      | Inspect the ATF level.                                                              | No  | Add ATF to the specified level, then go to Step 7.                               |
|      | FI UID (ATF) INSPECTION (FS5A-EL).)                                                 |     | (See 05-17-14 AUTOMATIC TRANSAXLE FLUID (ATF)                                    |
|      | • Is it normal?                                                                     |     | REPLACEMENT [F55A-EL])                                                           |
| 4    | INSPECT SOLENOID VALVE                                                              | Yes | Replace the solenoid valve, then go to Step 7.                                   |
|      | Inspect the following solenoid valves:     (See 05.17.00 SOLENOID VALVE             |     | (See 05-17-33 SOLENOID VALVE REMOVAL/                                            |
|      | (See 05-17-29 SOLENOID VALVE<br>INSPECTION (FS5A-EL1.)                              |     | INSTALLATION [FSDA-EL].)                                                         |
|      | — Pressure control solenoid A                                                       | NO  | GO TO THE NEXT STEP.                                                             |
|      | — Shift solenoid A                                                                  |     |                                                                                  |
|      | — Shift solenoid B<br>— Shift solenoid C                                            |     |                                                                                  |
|      | - Shift solenoid D                                                                  |     |                                                                                  |
|      | — Shift solenoid E                                                                  |     |                                                                                  |
|      | Is there any malfunction?                                                           |     |                                                                                  |
| 5    | Perform the "Line Pressures Test"                                                   | Yes | Repair or replace malfunctioning part according to test result then go to Step 7 |
|      | (See 05-17-3 MECHANICAL SYSTEM TEST                                                 | No  | Go to the next sten                                                              |
|      | [FS5A-EL].)                                                                         |     |                                                                                  |
|      |                                                                                     | Vac | Densir as replace melfunctioning part apporting to                               |
|      | Remove the primary control valve body.                                              | 165 | Inspection result, then go to next step.                                         |
|      | (See 05-17-52 CONTROL VALVE BODY                                                    | No  | Replace the transaxle, then go to the next step.                                 |
|      | REMOVAL/INS IALLAI ION [FS5A-EL].)                                                  |     | (See 05-17-40 AUTOMATIC TRANSAXLE REMOVAL/                                       |
|      | <ul> <li>Inspect the following parts:</li> </ul>                                    |     | INSTALLATION [FS5A-EL].)                                                         |
|      | — Shift valve                                                                       |     |                                                                                  |
|      | — Return spring                                                                     |     |                                                                                  |
|      | <ul> <li>Is there any malfunction?</li> </ul>                                       |     |                                                                                  |
| 7    | VERIFY TROUBLESHOOTING OF DTC                                                       | Yes | Replace the TCM, then go to the next step.                                       |
|      | P0741:00 COMPLETED                                                                  |     | (See 05-17-39 TCM REMOVAL/INSTALLATION [FS5A-                                    |
|      | Make sure to reconnect all the disconnected     connectors.                         | No  | EL].)                                                                            |
|      | Clear the DTC using the M-MDS.                                                      | NU  | GO TO THE HEXT STEP.                                                             |
|      | Perform the following procedure to ensure that                                      |     |                                                                                  |
|      | the DIC has been resolved:                                                          | '   |                                                                                  |
|      | conditions for 5 s or more.                                                         |     |                                                                                  |
|      | —4GR                                                                                |     |                                                                                  |
|      | — Vehicle speed: 60—100 km/h {38.0—                                                 |     |                                                                                  |
|      | — TCC operation: On                                                                 |     |                                                                                  |
|      | Is the same DTC present?                                                            |     |                                                                                  |
| 8    | VERIFY NO DTC HAS BEEN PRESENTED                                                    | Yes | Go to the applicable DTC inspection.                                             |
|      | Perform the "Reading DTCs Procedure".     (See 05-02-3 ON-BOARD DTAGNOSTIC          | !   | $(See 05-02-4 ON-BOARD DIAGNOSTIC SYSTEM DICTABLE (ESSA_ELT)$                    |
|      | SYSTEM DTC INSPECTION [FS5A-EL].)                                                   |     | DTC troubleshooting completed                                                    |
|      | Are any DTCs present?                                                               |     |                                                                                  |
#### DTC P0742:00 [FS5A-EL]

| DTC<br>P0742:00        | TCC stuck on                                                                                                    |
|------------------------|----------------------------------------------------------------------------------------------------|
| DETECTION<br>CONDITION | <ul> <li>The TCM detects that difference between the input revolution and output revolution is less than 50 rpm when the following conditions are met. <ul> <li>4GR</li> <li>Accelerator opening angle: 6.25—3.125%, more than 6.25% or less than 0.78%</li> <li>Vehicle speed: more than 66 km/h {41 mph}</li> <li>TCC operation: Off</li> </ul> </li> <li>Diagnostic support note <ul> <li>The MIL does not illuminate.</li> <li>The AT warning light illuminates if the TCM detects the above malfunction condition during the first drive cycle.</li> <li>PENDING CODE is not available.</li> <li>FREEZE FRAME DATA is not available.</li> <li>The DTC is stored in the TCM memory.</li> </ul> </li> </ul> |
| POSSIBLE<br>CAUSE      | <ul> <li>Deteriorated ATF</li> <li>ATF level low</li> <li>Solenoid valve malfunction <ul> <li>Pressure control solenoid A</li> <li>Shift solenoid A</li> <li>Shift solenoid B</li> <li>Shift solenoid C</li> <li>Shift solenoid D</li> <li>Shift solenoid E</li> </ul> </li> <li>Line pressure malfunction <ul> <li>Primary control valve body malfunction</li> <li>TCM malfunction</li> </ul> </li> </ul>                                                                                                    |

#### **Diagnostic procedure**

| STEP | INSPECTION                                                                                                    |     | ACTION                                                                                                    |
|------|----------------------------------------------------------------------------------------------------|-----|----------------------------------------------------------------------------------------------------|
| 1    | VERIFY RELATED REPAIR INFORMATION<br>AVAILABILITY<br>• Verify related Service Bulletins and/or on-line                                                                                               | Yes | Perform repair or diagnosis according to the available<br>repair information.<br>• If the vehicle is not repaired, go to the next step. |
|      | <ul><li>repair information availability.</li><li>Is any related repair information available?</li></ul>                                                                                              | No  | Go to the next step.                                                                                                    |
| 2    | INSPECT ATF CONDITION                                                                                                    | Yes | Go to the next step.                                                                                                    |
|      | <ul> <li>Inspect the ATF condition.<br/>(See 05-17-12 AUTOMATIC TRANSAXLE<br/>FLUID (ATF) INSPECTION [FS5A-EL].)</li> <li>Is it normal?</li> </ul>                                                   | No  | Replace the ATF, then go to Step 7.<br>(See 05-17-14 AUTOMATIC TRANSAXLE FLUID (ATF)<br>REPLACEMENT [FS5A-EL])                          |
| 3    | INSPECT ATF LEVEL                                                                                                    | Yes | Go to the next step.                                                                                                    |
|      | <ul> <li>Inspect the ATF level.<br/>(See 05-17-12 AUTOMATIC TRANSAXLE<br/>FLUID (ATF) INSPECTION [FS5A-EL].)</li> <li>Is it normal?</li> </ul>                                                       | No  | Add ATF to the specified level, then go to Step 7.<br>(See 05-17-14 AUTOMATIC TRANSAXLE FLUID (ATF)<br>REPLACEMENT [FS5A-EL])           |
| 4    | <ul> <li>INSPECT SOLENOID VALVE</li> <li>Inspect the following solenoid valves:<br/>(See 05-17-29 SOLENOID VALVE</li> </ul>                                                                          | Yes | Replace the solenoid valve, then go to Step 7.<br>(See 05-17-33 SOLENOID VALVE REMOVAL/<br>INSTALLATION [FS5A-EL].)                     |
|      | INSPECTION [FS5A-EL].)<br>— Pressure control solenoid A<br>— Shift solenoid A<br>— Shift solenoid B<br>— Shift solenoid C<br>— Shift solenoid D<br>— Shift solenoid E<br>• Is there any malfunction? | No  | Go to the next step.                                                                                                    |
| 5    | <ul> <li>INSPECT LINE PRESSURE</li> <li>Perform the "Line Pressures Test".</li> </ul>                                                                                                    | Yes | Repair or replace malfunctioning part according to test result, then go to Step 7.                                                      |
|      | (See 05-17-3 MECHANICAL SYSTEM TEST<br>[FS5A-EL].)<br>Is there any malfunction?                                                                                                    | No  | Go to the next step.                                                                                                    |

# 05-02

| STEP                                                                                                    | P INSPECTION                                                                                                    |     | ACTION                                                                                                    |
|----------------------------------------------------------------------------------------------------|----------------------------------------------------------------------------------------------------|-----|----------------------------------------------------------------------------------------------------|
| 6                                                                                                    | <ul> <li>INSPECT PRIMARY CONTROL VALVE BODY</li> <li>Remove the primary control valve body.</li> </ul>                                                                                                    | Yes | Repair or replace malfunctioning part according to inspection result, then go to next step.                                |
| (See 05-17-52<br>REMOVAL/INS<br>Disassemble th<br>Inspect the follo<br>Shift valve<br>Return sprin<br>Hydraulic pa | <ul> <li>(See 05-17-52 CONTROL VALVE BODY<br/>REMOVAL/INSTALLATION [FS5A-EL].)</li> <li>Disassemble the primary control valve body.</li> <li>Inspect the following parts: <ul> <li>Shift valve</li> <li>Return spring</li> <li>Hydraulic passage</li> </ul> </li> <li>Is there any malfunction?</li> </ul>                                                                                                    | No  | Replace the transaxle, then go to the next step.<br>(See 05-17-40 AUTOMATIC TRANSAXLE REMOVAL/<br>INSTALLATION [FS5A-EL].) |
| 7                                                                                                    | VERIFY TROUBLESHOOTING OF DTC<br>P0742:00 COMPLETED<br>• Make sure to reconnect all the disconnected                                                                                                    | Yes | Replace the TCM, then go to the next step.<br>(See 05-17-39 TCM REMOVAL/INSTALLATION [FS5A-<br>EL].)                       |
|                                                                                                    | <ul> <li>connectors.</li> <li>Clear the DTC using the M-MDS.</li> <li>Perform the following procedure to ensure that the DTC has been resolved: <ol> <li>Drive the vehicle under the following conditions for 3 s or more.</li> <li>4GR</li> <li>Accelerator opening angle: 6.25— <ol> <li>125%</li> <li>Vehicle speed: more than 66 km/h {41 mph}</li> <li>TCC operation: Off</li> </ol> </li> <li>Drive the vehicle under the following conditions for 5 s or more.</li> <li>4GR</li> <li>Accelerator opening angle: more than 66 km/h {41 mph}</li> <li>TCC operation: Off</li> <li>Drive the vehicle under the following conditions for 5 s or more.</li> <li>4GR</li> <li>Accelerator opening angle: more than 6.25%</li> <li>Vehicle speed: more than 66 km/h {41 mph}</li> <li>TCC operation: Off</li> </ol></li></ul> Drive the vehicle under the following conditions for 5 s or more. <ul> <li>4GR</li> <li>Accelerator opening angle: less than 0.78%</li> <li>Vehicle speed: more than 66 km/h {41 mph}</li> <li>TCC operation: Off</li> </ul> Is the same DTC present? | Νο  | Go to the next step.                                                                                                    |
| 8                                                                                                    | <ul> <li>VERIFY NO DTC HAS BEEN PRESENTED</li> <li>Perform the "Reading DTCs Procedure".</li> <li>(See 05-02-3 ON-BOABD DIAGNOSTIC)</li> </ul>                                                                                                    | Yes | Go to the applicable DTC inspection.<br>(See 05-02-4 ON-BOARD DIAGNOSTIC SYSTEM DTC<br>TABLE [ES54-FL1)                    |
|                                                                                                    | SYSTEM DTC INSPECTION [FS5A-EL].)<br>• Are any DTCs present?                                                                                                    | No  | DTC troubleshooting completed.                                                                                             |

### DTC P0744:00 [FS5A-EL]

id050221818400

| DTC<br>P0744:00        | TCC slip control malfunction                                                                                                    |
|------------------------|----------------------------------------------------------------------------------------------------|
| DETECTION<br>CONDITION | <ul> <li>The TCM detects that revolution ratio of the input revolution to output revolution in 3GR is more than 1.09 or less than 0.91.</li> <li>The TCM detects that revolution ratio of the input revolution to output revolution in 4GR is more than 0.817 or less than 0.636.</li> <li><b>Diagnostic support note</b> <ul> <li>The MIL does not illuminate.</li> <li>The AT warning light illuminates if the TCM detects the above malfunction condition in two consecutive drive cycles or in one drive cycle while the DTC for the same malfunction has been stored in the TCM.</li> <li>PENDING CODE is not available.</li> <li>FREEZE FRAME DATA is not available.</li> <li>The DTC is stored in the TCM memory.</li> </ul> </li> </ul> |

| DTC<br>P0744:00   | TCC slip control malfunction                                                                                                    |
|-------------------|----------------------------------------------------------------------------------------------------|
| POSSIBLE<br>CAUSE | <ul> <li>Solenoid valve malfunction <ul> <li>Shift solenoid A</li> <li>Shift solenoid D</li> <li>Shift solenoid E</li> </ul> </li> <li>Forward clutch not engaged or slipped</li> <li>TCM malfunction</li> </ul> |

#### Diagnostic procedure

| STEP                                                                                                    | INSPECTION                                                                                                    |                      | ACTION                                                                                                    |
|----------------------------------------------------------------------------------------------------|----------------------------------------------------------------------------------------------------|----------------------|----------------------------------------------------------------------------------------------------|
| 1                                                                                                    | VERIFY RELATED REPAIR INFORMATION<br>AVAILABILITY<br>• Verify related Service Bulletins and/or on-line                                                                                                    | Yes                  | Perform repair or diagnosis according to the available<br>repair information.<br>• If the vehicle is not repaired, go to the next step. |
|                                                                                                    | <ul><li>repair information availability.</li><li>Is any related repair information available?</li></ul>                                                                                                    | No                   | Go to the next step.                                                                                                    |
| 2                                                                                                    | <ul> <li>VERIFY DTC HAVE BEEN PRESENTED</li> <li>Switch the ignition to ON (Engine off).</li> <li>Perform the "Reading DTCs Procedure".</li> </ul>                                                                                                    | Yes                  | Go to the applicable DTC inspection.<br>(See 05-02-4 ON-BOARD DIAGNOSTIC SYSTEM DTC<br>TABLE [FS5A-EL].)                                |
|                                                                                                    | <ul> <li>Perform the "Reading DTCs Procedure".<br/>(See 05-02-3 ON-BOARD DIAGNOSTIC<br/>SYSTEM DTC INSPECTION [FS5A-EL].)</li> <li>Are the following DTCs output?<br/>— P0752:00 (Shift solenoid A stuck on)<br/>— P0753:00 (Shift solenoid A electrical<br/>malfunction)<br/>— P0767:00 (Shift solenoid D stuck on)<br/>— P0768:00 (Shift solenoid D electrical<br/>malfunction)</li> <li>— P0771:00 (Shift solenoid E stuck off)</li> <li>— P0773:00 (Shift solenoid E electrical<br/>malfunction)</li> </ul> | No                   | Replace the forward clutch, then go to the next step.                                                                                   |
| 3                                                                                                    | VERIFY TROUBLESHOOTING OF DTC<br>P0744:00 COMPLETED<br>• Make sure to reconnect all the disconnected                                                                                                    | Yes                  | Replace the TCM, then go to the next step.<br>(See 05-17-39 TCM REMOVAL/INSTALLATION [FS5A-<br>EL].)                                    |
| <ul> <li>connectors.</li> <li>Clear the DTC using the M-MDS.</li> <li>Perform the following procedure to ensure that the DTC has been resolved: <ol> <li>Drive the vehicle in 3GR for 1 s or more.</li> <li>Drive the vehicle in 4GR for 1 s or more.</li> </ol> </li> <li>Is the same DTC present?</li> </ul> | No                                                                                                    | Go to the next step. |                                                                                                    |
| 4                                                                                                    | <ul> <li>VERIFY NO DTC HAS BEEN PRESENTED</li> <li>Perform the "Reading DTCs Procedure".<br/>(See 05-02-3 ON-BOARD DIAGNOSTIC</li> </ul>                                                                                                    | Yes                  | Go to the applicable DTC inspection.<br>(See 05-02-4 ON-BOARD DIAGNOSTIC SYSTEM DTC<br>TABLE [FS5A-EL].)                                |
|                                                                                                    | SYSTEM DTC INSPECTION [FS5A-EL].)  Are any DTCs present?                                                                                                    | No                   | DTC troubleshooting completed.                                                                                                    |

### DTC P0745:00 [FS5A-EL]

id050221818500

| DTC<br>P0745:00        | Pressure control solenoid A malfunction                                                                                                    |  |  |  |  |
|------------------------|----------------------------------------------------------------------------------------------------|--|--|--|--|
| DETECTION<br>CONDITION | <ul> <li>The TCM detects that output voltage to the pressure control solenoid A is stuck at 0 V or B+ when the solenoid valve operates according to TCM calculation.</li> <li>Diagnostic support note <ul> <li>The MIL does not illuminate.</li> <li>The AT warning light illuminates if the TCM detects the above malfunction condition during the first drive cycle.</li> <li>PENDING CODE is not available.</li> <li>FREEZE FRAME DATA is not available.</li> <li>The DTC is stored in the TCM memory.</li> </ul> </li> </ul> |  |  |  |  |

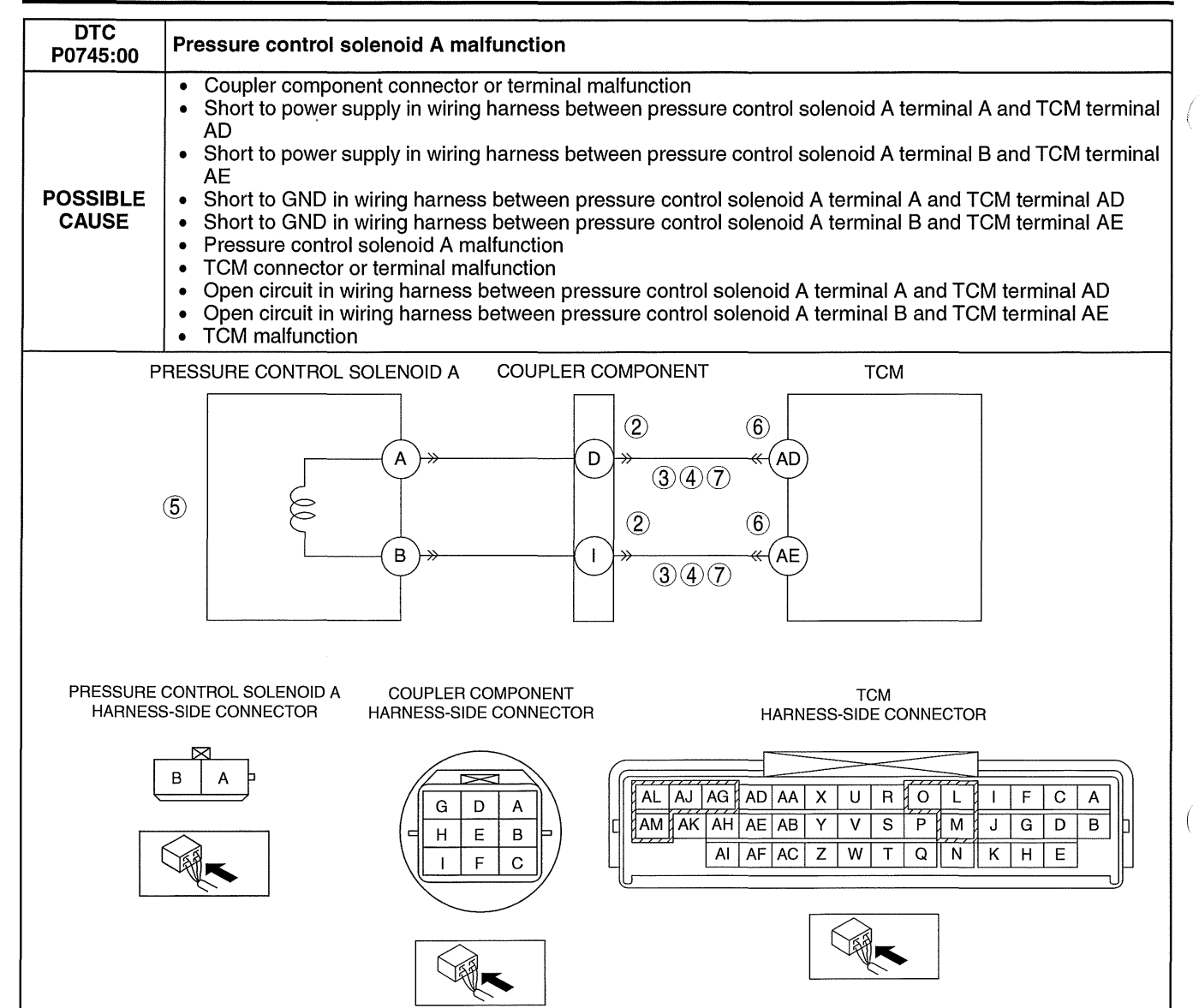

#### Diagnostic procedure

| STEP | INSPECTION                                                                                                    |     | ACTION                                                                                                    |
|------|----------------------------------------------------------------------------------------------------|-----|----------------------------------------------------------------------------------------------------|
| 1    | VERIFY RELATED REPAIR INFORMATION<br>AVAILABILITY<br>• Verify related Service Bulletins and/or on-line                                                                                                    | Yes | Perform repair or diagnosis according to the available repair information.  If the vehicle is not repaired, go to the next step. |
|      | <ul> <li>repair information availability.</li> <li>Is any related repair information available?</li> </ul>                                                                                                    | No  | Go to the next step.                                                                                                    |
| 2    | INSPECT COUPLER COMPONENT                                                                                                    | Yes | Repair or replace the terminal, then go to Step 8.                                                                               |
|      | <ul> <li>CONNECTOR FOR POOR CONNECTION</li> <li>Switch the ignition off.</li> <li>Disconnect the coupler component connector.</li> <li>Inspect for poor connection (such as damaged/<br/>pulled-out pins, corrosion)</li> <li>Is there any malfunction?</li> </ul>                                  | No  | Go to the next step.                                                                                                    |
| 3    | INSPECT PRESSURE CONTROL SOLENOID A<br>CIRCUIT FOR SHORT TO POWER SUPPLY                                                                                                    | Yes | Repair or replace the wiring harness for a possible short to power supply, then go to Step 8.                                    |
|      | <ul> <li>Switch the ignition off.</li> <li>Measure the voltage between the following circuits: <ul> <li>Coupler component terminal D (wiring harness-side) and body GND</li> <li>Coupler component terminal I (wiring harness-side) and body GND</li> </ul> </li> <li>Is the voltage B+?</li> </ul> | No  | Go to the next step.                                                                                                    |

| STEP | P INSPECTION                                                                                                    |     | ACTION                                                                                                    |
|------|----------------------------------------------------------------------------------------------------|-----|----------------------------------------------------------------------------------------------------|
| 4    | INSPECT PRESSURE CONTROL SOLENOID A<br>CIRCUIT FOR SHORT TO GND                                                                                                    | Yes | Repair or replace the wiring harness for a possible short to GND, then go to Step 8.                                             |
|      | <ul> <li>Switch the ignition off.</li> <li>Inspect for continuity between the following circuits:</li> </ul>                                                                                                    | No  | Go to the next step.                                                                                                    |
|      | <ul> <li>Coupler component terminal D (wiring harness-side) and body GND</li> <li>Coupler component terminal I (wiring harness-side) and body GND</li> <li>Is there continuity?</li> </ul>                                                                                                    |     |                                                                                                    |
| 5    | <ul> <li>INSPECT PRESSURE CONTROL SOLENOID A</li> <li>Inspect pressure control solenoid A.<br/>(See 05-17-29 SOLENOID VALVE<br/>INSPECTION (ESSA-EL1)</li> </ul>                                                                                                    | Yes | Replace the pressure control solenoid A, then go to Step 8.<br>(See 05-17-33 SOLENOID VALVE REMOVAL/<br>INSTALLATION [FS5A-EL].) |
|      | <ul> <li>Is there any malfunction?</li> </ul>                                                                                                    | NO  | Go to the next step.                                                                                                    |
| 6    | INSPECT TCM CONNECTOR FOR POOR                                                                                                    | Yes | Repair or replace the terminal, then go to Step 8.                                                                               |
|      | Switch the ignition off.                                                                                                    | No  | Go to the next step.                                                                                                    |
|      | <ul> <li>Disconnect the TCM connector.</li> <li>Inspect for poor connection (such as damaged/<br/>pulled-out pins, corrosion)</li> <li>Is there any malfunction?</li> </ul>                                                                                                    |     |                                                                                                    |
| 7    | INSPECT PRESSURE CONTROL SOLENOID A<br>CIRCUIT FOR OPEN CIRCUIT                                                                                                    | Yes | Repair or replace the wiring harness for a possible open circuit, then go to the next step.                                      |
|      | <ul> <li>Switch the ignition off.</li> <li>Inspect for continuity between the following circuits: <ul> <li>Coupler component terminal D (wiring harness-side) and TCM terminal AD (wiring harness-side)</li> <li>Coupler component terminal I (wiring harness-side) and TCM terminal AE (wiring harness-side)</li> <li>Is there continuity?</li> </ul> </li> </ul> | No  | Go to the next step.                                                                                                    |
| 8    | VERIFY TROUBLESHOOTING OF DTC<br>P0745:00 COMPLETED<br>• Make sure to reconnect all the disconnected                                                                                                    | Yes | Replace the TCM, then go to the next step.<br>(See 05-17-39 TCM REMOVAL/INSTALLATION [FS5A-<br>EL].)                             |
|      | <ul> <li>connectors.</li> <li>Clear the DTC using the M-MDS.</li> <li>Perform the following procedure to ensure that the DTC has been resolved: <ol> <li>Make sure that the gears shift smoothly from 1GR to 5GR.</li> <li>Make sure that TCC operates smoothly.</li> </ol> </li> <li>Is the same DTC present?</li> </ul>                                          | No  | Go to the next step.                                                                                                    |
| 9    | <ul> <li>VERIFY NO DTC HAS BEEN PRESENTED</li> <li>Perform the "Reading DTCs Procedure".<br/>(See 05-02-3 ON-BOARD DIAGNOSTIC</li> </ul>                                                                                                    | Yes | Go to the applicable DTC inspection.<br>(See 05-02-4 ON-BOARD DIAGNOSTIC SYSTEM DTC<br>TABLE [FS5A-EL].)                         |
|      | <ul><li>SYSTEM DTC INSPECTION [FS5A-EL].)</li><li>Are any DTCs present?</li></ul>                                                                                                    | No  | DTC troubleshooting completed.                                                                                                   |

# DTC P0751:00 [FS5A-EL]

id050221818600

| DTC<br>P0751:00        | Shift solenoid A stuck off                                                                                                    |
|------------------------|----------------------------------------------------------------------------------------------------|
| DETECTION<br>CONDITION | <ul> <li>The TCM detects that revolution ratio of the input revolution to output revolution is between 1.09—0.91 when the following conditions are met. <ul> <li>4GR</li> <li>Vehicle speed: more than 46 km/h {29 mph}</li> <li>TCC operation: Off</li> </ul> </li> <li>Diagnostic support note <ul> <li>The MIL illuminates if the TCM detects the above malfunction condition in two consecutive drive cycles or in one drive cycle while the DTC for the same malfunction has been stored in the TCM.</li> <li>The AT warning light illuminates if the TCM detects the above malfunction condition in two consecutive drive cycles or in one drive cycle while the DTC for the same malfunction has been stored in the TCM.</li> <li>FREZE FRAME DATA is available.</li> <li>The DTC is stored in the TCM memory.</li> </ul> </li> </ul> |
| POSSIBLE<br>CAUSE      | <ul> <li>Deteriorated ATF</li> <li>ATF level low</li> <li>Shift solenoid A malfunction</li> <li>Line pressure malfunction</li> <li>Primary control valve body malfunction</li> <li>TCM malfunction</li> </ul>                                                                                                    |

#### **Diagnostic procedure**

| STEP | P INSPECTION                                                                                                    |     | ACTION                                                                                                    |
|------|----------------------------------------------------------------------------------------------------|-----|----------------------------------------------------------------------------------------------------|
| 1    | VERIFY FREEZE FRAME DATA HAS BEEN                                                                                                    | Yes | Go to the next step.                                                                                                    |
|      | <ul> <li>RECORDED</li> <li>Has the FREEZE FRAME DATA been recorded<br/>on the repair order?</li> </ul>                                                                                                    | No  | Record the FREEZE FRAME DATA on the repair order, then go to the next step.                                                                               |
| 2    | VERIFY RELATED REPAIR INFORMATION<br>AVAILABILITY<br>• Verify related Service Bulletins and/or on-line                                                                                                    | Yes | <ul><li>Perform repair or diagnosis according to the available repair information.</li><li>If the vehicle is not repaired, go to the next step.</li></ul> |
|      | <ul> <li>Is any related repair information available?</li> </ul>                                                                                                    | No  | Go to the next step.                                                                                                    |
| 3    | INSPECT ATF CONDITION                                                                                                    | Yes | Go to the next step.                                                                                                    |
|      | <ul> <li>Inspect the ATF condition.<br/>(See 05-17-12 AUTOMATIC TRANSAXLE<br/>FLUID (ATF) INSPECTION [FS5A-EL].)</li> <li>Is it normal?</li> </ul>                                                                                                    | No  | Replace the ATF, then go to Step 8.<br>(See 05-17-14 AUTOMATIC TRANSAXLE FLUID (ATF)<br>REPLACEMENT [FS5A-EL])                                            |
| 4    | INSPECT ATF LEVEL                                                                                                    | Yes | Go to the next step.                                                                                                    |
|      | <ul> <li>Inspect the ATF level.<br/>(See 05-17-12 AUTOMATIC TRANSAXLE<br/>FLUID (ATF) INSPECTION [FS5A-EL].)</li> <li>Is it normal?</li> </ul>                                                                                                    | No  | Add ATF to the specified level, then go to Step 8.<br>(See 05-17-14 AUTOMATIC TRANSAXLE FLUID (ATF)<br>REPLACEMENT [FS5A-EL])                             |
| 5    | <ul> <li>5 INSPECT SHIFT SOLENOID A</li> <li>Inspect the shift solenoid A.<br/>(See 05-17-29 SOLENOID VALVE</li> </ul>                                                                                                    | Yes | Replace the shift solenoid A, then go to Step 8.<br>(See 05-17-33 SOLENOID VALVE REMOVAL/<br>INSTALLATION [FS5A-EL].)                                     |
|      | INSPECTION [FS5A-EL].) <ul> <li>Is there any malfunction?</li> </ul>                                                                                                    | No  | Go to the next step.                                                                                                    |
| 6    | <ul><li>INSPECT LINE PRESSURE</li><li>Perform the "Line Pressures Test".</li></ul>                                                                                                    | Yes | Repair or replace malfunctioning part according to test result, then go to Step 8.                                                                        |
|      | (See 05-17-3 MECHANICAL SYSTEM TEST<br>[FS5A-EL].)<br>• Is there any malfunction?                                                                                                    | No  | Go to the next step.                                                                                                    |
| 7    | <ul> <li>INSPECT PRIMARY CONTROL VALVE BODY</li> <li>Remove the primary control valve body.</li> </ul>                                                                                                    | Yes | Repair or replace malfunctioning part according to inspection result, then go to next step.                                                               |
|      | <ul> <li>(See 05-17-52 CONTROL VALVE BODY<br/>REMOVAL/INSTALLATION [FS5A-EL].)</li> <li>Disassemble the primary control valve body.</li> <li>Inspect the following parts: <ul> <li>Shift valve</li> <li>Return spring</li> <li>Hydraulic passage</li> </ul> </li> <li>Is there any malfunction?</li> </ul> | No  | Replace the transaxle, then go to the next step.<br>(See 05-17-40 AUTOMATIC TRANSAXLE REMOVAL/<br>INSTALLATION [FS5A-EL].)                                |

(

| STEP | INSPECTION                                                                                                    |     | ACTION                                                                                                   |
|------|----------------------------------------------------------------------------------------------------|-----|----------------------------------------------------------------------------------------------------|
| 8    | VERIFY TROUBLESHOOTING OF DTC<br>P0751:00 COMPLETED<br>• Make sure to reconnect all the disconnected                                                                                                    | Yes | Replace the TCM, then go to the next step.<br>(See 05-17-39 TCM REMOVAL/INSTALLATION [FS5A-<br>EL].)     |
|      | <ul> <li>connectors.</li> <li>Clear the DTC using the M-MDS.</li> <li>Perform the following procedure to ensure that the DTC has been resolved: <ol> <li>Drive the vehicle under the following conditions for 5 s or more.</li> <li>4GR</li> <li>Vehicle speed: more than 46 km/h {29 mph}</li> <li>TCC operation: Off</li> </ol> </li> <li>Is the PENDING CODE same as the DTC present?</li> </ul> | No  | Go to the next step.                                                                                     |
| 9    | <ul> <li>VERIFY NO DTC HAS BEEN PRESENTED</li> <li>Perform the "Reading DTCs Procedure".<br/>(See 05-02-3 ON-BOARD DIAGNOSTIC</li> </ul>                                                                                                    | Yes | Go to the applicable DTC inspection.<br>(See 05-02-4 ON-BOARD DIAGNOSTIC SYSTEM DTC<br>TABLE [FS5A-EL].) |
|      | SYSTEM DTC INSPECTION [FS5A-EL].)     Are any DTCs present?                                                                                                    | No  | DTC troubleshooting completed.                                                                           |

### DTC P0752:00 [FS5A-EL]

id050221818700

| DTC<br>P0752:00        | Shift solenoid A stuck on                                                                                                    |
|------------------------|----------------------------------------------------------------------------------------------------|
| DETECTION<br>CONDITION | <ul> <li>The TCM detects that turbine revolution is more than 187.5 rpm with the vehicle stopped in D range.</li> <li>Diagnostic support note</li> <li>The MIL illuminates if the TCM detects the above malfunction condition in two consecutive drive cycles or in one drive cycle while the DTC for the same malfunction has been stored in the TCM.</li> <li>The AT warning light illuminates if the TCM detects the above malfunction condition in two consecutive drive cycles or in one drive cycle while the DTC for the same malfunction has been stored in the TCM.</li> <li>The AT warning light illuminates if the TCM detects the above malfunction condition in two consecutive drive cycles or in one drive cycle while the DTC for the same malfunction has been stored in the TCM.</li> <li>PENDING CODE is available.</li> <li>FREEZE FRAME DATA is available.</li> <li>The DTC is stored in the TCM memory.</li> </ul> |
| POSSIBLE<br>CAUSE      | <ul> <li>Deteriorated ATF</li> <li>ATF level low</li> <li>Shift solenoid A malfunction</li> <li>Line pressure malfunction</li> <li>Primary control valve body malfunction</li> <li>TCM malfunction</li> </ul>                                                                                                    |

| Diagno | Viagnostic procedure                                                                                                    |     |                                                                                                    |  |  |  |
|--------|----------------------------------------------------------------------------------------------------|-----|----------------------------------------------------------------------------------------------------|--|--|--|
| STEP   | INSPECTION                                                                                                    |     | ACTION                                                                                                    |  |  |  |
| 1      | VERIFY FREEZE FRAME DATA HAS BEEN                                                                                                    | Yes | Go to the next step.                                                                                                    |  |  |  |
|        | <ul> <li>RECORDED</li> <li>Has the FREEZE FRAME DATA been recorded<br/>on the repair order?</li> </ul>                                                                                                    | No  | Record the FREEZE FRAME DATA on the repair order, then go to the next step.                                                                         |  |  |  |
| 2      | VERIFY RELATED REPAIR INFORMATION<br>AVAILABILITY<br>• Verify related Service Bulletins and/or on-line                                                                                                    | Yes | Perform repair or diagnosis according to the available repair information. <ul> <li>If the vehicle is not repaired, go to the next step.</li> </ul> |  |  |  |
|        | <ul><li>repair information availability.</li><li>Is any related repair information available?</li></ul>                                                                                                    | No  | Go to the next step.                                                                                                    |  |  |  |
| 3      | INSPECT ATF CONDITION                                                                                                    | Yes | Go to the next step.                                                                                                    |  |  |  |
|        | <ul> <li>Inspect the ATF condition.<br/>(See 05-17-12 AUTOMATIC TRANSAXLE<br/>FLUID (ATF) INSPECTION [FS5A-EL].)</li> <li>Is it normal?</li> </ul>                                                                                                    | No  | Replace the ATF, then go to Step 8.<br>(See 05-17-14 AUTOMATIC TRANSAXLE FLUID (ATF)<br>REPLACEMENT [FS5A-EL])                                      |  |  |  |
| 4      | INSPECT ATF LEVEL                                                                                                    | Yes | Go to the next step.                                                                                                    |  |  |  |
|        | <ul> <li>Inspect the ATF level.<br/>(See 05-17-12 AUTOMATIC TRANSAXLE<br/>FLUID (ATF) INSPECTION [FS5A-EL].)</li> <li>Is it normal?</li> </ul>                                                                                                    | No  | Add ATF to the specified level, then go to Step 8.<br>(See 05-17-14 AUTOMATIC TRANSAXLE FLUID (ATF)<br>REPLACEMENT [FS5A-EL])                       |  |  |  |
| 5      | <ul> <li>INSPECT SHIFT SOLENOID A</li> <li>Inspect the shift solenoid A.<br/>(See 05-17-29 SOLENOID VALVE)</li> </ul>                                                                                                    | Yes | Replace the shift solenoid A, then go to Step 8.<br>(See 05-17-33 SOLENOID VALVE REMOVAL/<br>INSTALLATION [FS5A-EL].)                               |  |  |  |
|        | INSPECTION [FS5A-EL].)     Is there any malfunction?                                                                                                    | No  | Go to the next step.                                                                                                    |  |  |  |
| 6      | <ul> <li>INSPECT LINE PRESSURE</li> <li>Perform the "Line Pressures Test".</li> </ul>                                                                                                    | Yes | Repair or replace malfunctioning part according to test result, then go to Step 8.                                                                  |  |  |  |
|        | (See 05-17-3 MECHANICAL SYSTEM TEST<br>[FS5A-EL].)<br>• Is there any malfunction?                                                                                                    | No  | Go to the next step.                                                                                                    |  |  |  |
| 7      | <ul> <li>INSPECT PRIMARY CONTROL VALVE BODY</li> <li>Remove the primary control valve body.</li> </ul>                                                                                                    | Yes | Repair or replace malfunctioning part according to inspection result, then go to next step.                                                         |  |  |  |
|        | <ul> <li>(See 05-17-52 CONTROL VALVE BODY<br/>REMOVAL/INSTALLATION [FS5A-EL].)</li> <li>Disassemble the primary control valve body.</li> <li>Inspect the following parts: <ul> <li>Shift valve</li> <li>Return spring</li> <li>Hydraulic passage</li> </ul> </li> <li>Is there any malfunction?</li> </ul>                                        | No  | Replace the transaxle, then go to the next step.<br>(See 05-17-40 AUTOMATIC TRANSAXLE REMOVAL/<br>INSTALLATION [FS5A-EL].)                          |  |  |  |
| 8      | VERIFY TROUBLESHOOTING OF DTC<br>P0752:00 COMPLETED<br>• Make sure to reconnect all the disconnected                                                                                                    | Yes | Replace the TCM, then go to the next step.<br>(See 05-17-39 TCM REMOVAL/INSTALLATION [FS5A-<br>EL].)                                                |  |  |  |
|        | <ul> <li>connectors.</li> <li>Clear the DTC using the M-MDS.</li> <li>Perform the following procedure to ensure that the DTC has been resolved: <ol> <li>Start the engine.</li> <li>Select the selector lever to D range.</li> <li>Stop the vehicle for 3 s or more.</li> </ol> </li> <li>Is the PENDING CODE same as the DTC present?</li> </ul> | No  | Go to the next step.                                                                                                    |  |  |  |
| 9      | <ul> <li>VERIFY NO DTC HAS BEEN PRESENTED</li> <li>Perform the "Reading DTCs Procedure".<br/>(See 05-02-3 ON-BOARD DIAGNOSTIC</li> </ul>                                                                                                    | Yes | Go to the applicable DTC inspection.<br>(See 05-02-4 ON-BOARD DIAGNOSTIC SYSTEM DTC<br>TABLE [FS5A-EL].)                                            |  |  |  |
|        | <ul> <li>SYSTEM DTC INSPECTION [FS5A-EL].)</li> <li>Are any DTCs present?</li> </ul>                                                                                                    | No  | DTC troubleshooting completed.                                                                                                    |  |  |  |

#### DTC P0753:00 [FS5A-EL]

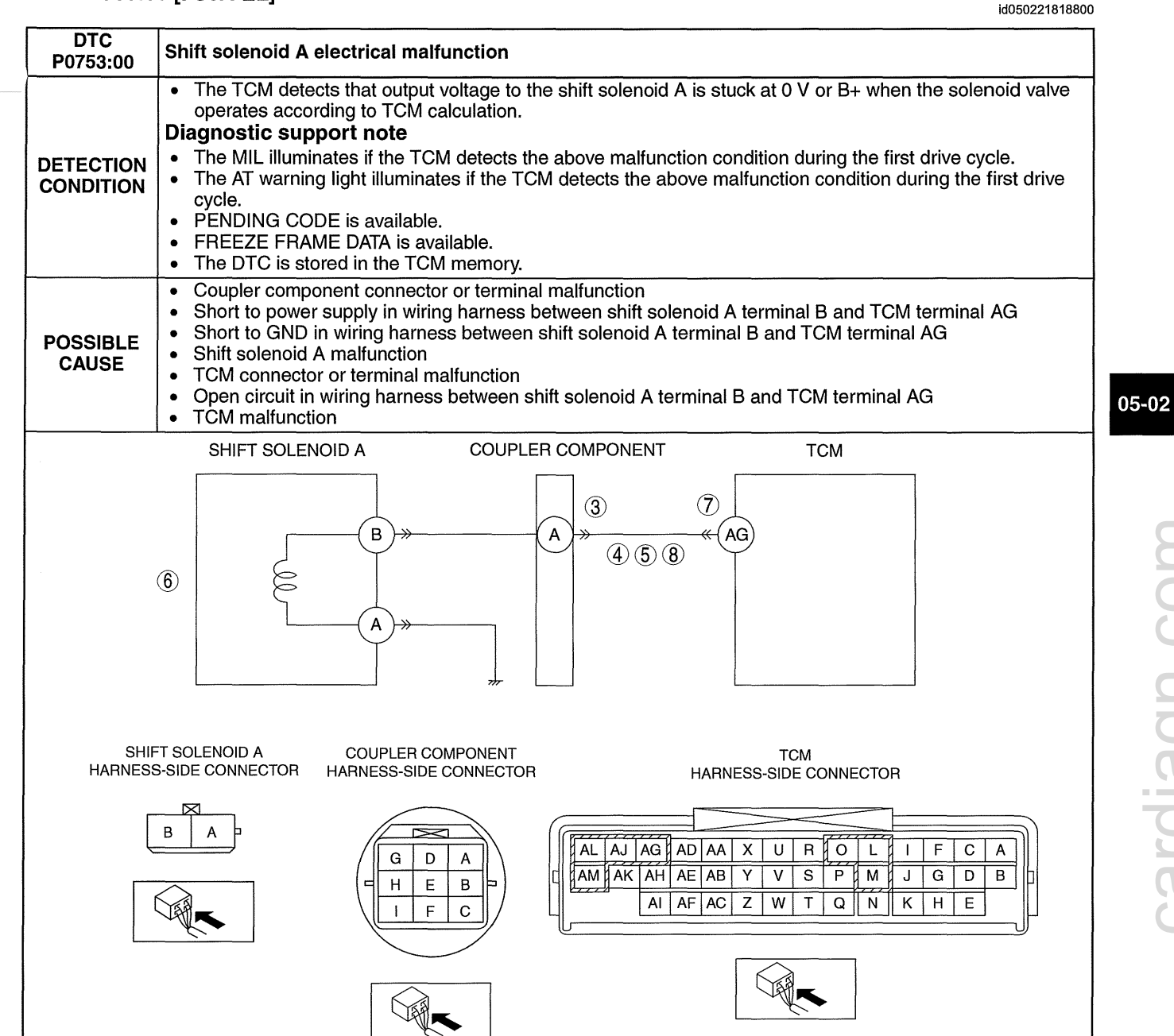

| Diagno | Diagnostic procedure                                                                                                    |     |                                                                                                    |  |  |  |
|--------|----------------------------------------------------------------------------------------------------|-----|----------------------------------------------------------------------------------------------------|--|--|--|
| STEP   | EP INSPECTION                                                                                                    |     | ACTION                                                                                                    |  |  |  |
| 1      | VERIFY FREEZE FRAME DATA HAS BEEN                                                                                                    | Yes | Go to the next step.                                                                                                    |  |  |  |
|        | <ul> <li>RECORDED</li> <li>Has the FREEZE FRAME DATA been recorded<br/>on the repair order?</li> </ul>                                                                                                    | No  | Record the FREEZE FRAME DATA on the repair order, then go to the next step.                                                             |  |  |  |
| 2      | VERIFY RELATED REPAIR INFORMATION<br>AVAILABILITY<br>• Verify related Service Bulletins and/or on-line                                                                                                    | Yes | Perform repair or diagnosis according to the available<br>repair information.<br>• If the vehicle is not repaired, go to the next step. |  |  |  |
|        | <ul><li>repair information availability.</li><li>Is any related repair information available?</li></ul>                                                                                                    | No  | Go to the next step.                                                                                                    |  |  |  |
| 3      | INSPECT COUPLER COMPONENT                                                                                                    | Yes | Repair or replace the terminal, then go to Step 9.                                                                                      |  |  |  |
|        | <ul> <li>CONNECTOR FOR POOR CONNECTION</li> <li>Switch the ignition off.</li> <li>Disconnect the coupler component connector.</li> <li>Inspect for poor connection (such as damaged/<br/>pulled-out pins, corrosion)</li> <li>Is there any malfunction?</li> </ul>                                                        | No  | Go to the next step.                                                                                                    |  |  |  |
| 4      | INSPECT SHIFT SOLENOID A CONTROL<br>CIRCUIT FOR SHORT TO POWER SUPPLY                                                                                                    | Yes | Repair or replace the wiring harness for a possible short to power supply, then go to Step 9.                                           |  |  |  |
|        | <ul> <li>Switch the ignition off.</li> <li>Measure the voltage between the coupler component terminal A (wiring harness-side) and body GND.</li> <li>Is the voltage B+?</li> </ul>                                                                                                    | No  | Go to the next step.                                                                                                    |  |  |  |
| 5      | INSPECT SHIFT SOLENOID A CONTROL<br>CIRCUIT FOR SHORT TO GND                                                                                                    | Yes | Repair or replace the wiring harness for a possible short to GND, then go to Step 9.                                                    |  |  |  |
|        | <ul> <li>Switch the ignition off.</li> <li>Inspect for continuity between the coupler component terminal A (wiring harness-side) and body GND.</li> <li>Is there continuity?</li> </ul>                                                                                                    | No  | Go to the next step.                                                                                                    |  |  |  |
| 6      | <ul> <li>INSPECT SHIFT SOLENOID A</li> <li>Inspect the shift solenoid A.<br/>(See 05-17-29 SOLENOID VALVE)</li> </ul>                                                                                                    | Yes | Replace the shift solenoid A, then go to Step 9.<br>(See 05-17-33 SOLENOID VALVE REMOVAL/<br>INSTALLATION [FS5A-EL].)                   |  |  |  |
|        | <ul><li>INSPECTION [FS5A-EL].)</li><li>Is there any malfunction?</li></ul>                                                                                                    | No  | Go to the next step.                                                                                                    |  |  |  |
| 7      | INSPECT TCM CONNECTOR FOR POOR                                                                                                    | Yes | Repair or replace the terminal, then go to Step 9.                                                                                      |  |  |  |
|        | Switch the ignition off.                                                                                                    | No  | Go to the next step.                                                                                                    |  |  |  |
|        | <ul> <li>Disconnect the TCM connector.</li> <li>Inspect for poor connection (such as damaged/<br/>pulled-out pins, corrosion)</li> <li>Is there any malfunction?</li> </ul>                                                                                                    |     |                                                                                                    |  |  |  |
| 8      | INSPECT SHIFT SOLENOID A CONTROL<br>CIRCUIT FOR OPEN CIRCUIT                                                                                                    | Yes | Repair or replace the wiring harness for a possible open circuit, then go to the next step.                                             |  |  |  |
|        | <ul> <li>Switch the ignition off.</li> <li>Inspect for continuity between the coupler component terminal A (wiring harness-side) and TCM terminal AG (wiring harness-side).</li> <li>Is there continuity?</li> </ul>                                                                                                    | No  | Go to the next step.                                                                                                    |  |  |  |
| 9      | VERIFY TROUBLESHOOTING OF DTC<br>P0753:00 COMPLETED<br>• Make sure to reconnect all the disconnected                                                                                                    | Yes | Replace the TCM, then go to the next step.<br>(See 05-17-39 TCM REMOVAL/INSTALLATION [FS5A-<br>EL].)                                    |  |  |  |
|        | <ul> <li>connectors.</li> <li>Clear the DTC using the M-MDS.</li> <li>Perform the following procedure to ensure that the DTC has been resolved: <ol> <li>Make sure that the gears shift smoothly from 1GR to 5GR.</li> <li>Make sure that TCC operates smoothly.</li> </ol> </li> <li>Is the same DTC present?</li> </ul> | No  | Go to the next step.                                                                                                    |  |  |  |
| 10     | <ul> <li>VERIFY NO DTC HAS BEEN PRESENTED</li> <li>Perform the "Reading DTCs Procedure".<br/>(See 05-02-3 ON-BOARD DIAGNOSTIC<br/>SYSTEM DTC INSPECTION (ES54-EL1)</li> </ul>                                                                                                    | Yes | Go to the applicable DTC inspection.<br>(See 05-02-4 ON-BOARD DIAGNOSTIC SYSTEM DTC<br>TABLE [FS5A-EL].)                                |  |  |  |
|        | Are any DTCs present?                                                                                                    | NO  | UIC troubleshooting completed.                                                                                                    |  |  |  |

(

### DTC P0756:00 [FS5A-EL] Т

id050221818900

٦

| DTC<br>P0756:00        | Shift solenoid B stuck off                                                                                                    |
|------------------------|----------------------------------------------------------------------------------------------------|
| DETECTION<br>CONDITION | <ul> <li>The TCM detects that revolution ratio of the input revolution to output revolution is less than 2.157 four times when the following conditions are met. <ul> <li>D range</li> <li>1GR</li> <li>Accelerator opening angle: 3.17% or more (LF) / 3.68% or more (L5)</li> </ul> </li> <li>Diagnostic support note <ul> <li>The MIL illuminates if the TCM detects the above malfunction condition in two consecutive drive cycles or in one drive cycle while the DTC for the same malfunction has been stored in the TCM.</li> <li>The AT warning light illuminates if the TCM detects the above malfunction condition in two consecutive drive cycles or in one drive cycle while the DTC for the same malfunction has been stored in the TCM.</li> <li>The AT warning light illuminates if the TCM detects the above malfunction has been stored in the TCM.</li> <li>FREZE FRAME DATA is available.</li> <li>The DTC is stored in the TCM memory.</li> </ul> </li> </ul> |
| POSSIBLE<br>CAUSE      | <ul> <li>Deteriorated ATF</li> <li>ATF level low</li> <li>Shift solenoid B malfunction</li> <li>Line pressure malfunction</li> <li>Primary control valve body malfunction</li> <li>TCM malfunction</li> </ul>                                                                                                    |

### **Diagnostic procedure**

| STEP | INSPECTION                                                                                                    |     | ACTION                                                                                                    |
|------|----------------------------------------------------------------------------------------------------|-----|----------------------------------------------------------------------------------------------------|
| 1    | VERIFY FREEZE FRAME DATA HAS BEEN                                                                                                    | Yes | Go to the next step.                                                                                                    |
|      |                                                                                                    | No  | Record the FREEZE FRAME DATA on the repair order,                                                                             |
|      | on the repair order?                                                                                                    |     | then go to the next step.                                                                                                    |
| 2    | VERIFY RELATED REPAIR INFORMATION                                                                                                    | Yes | Perform repair or diagnosis according to the available                                                                        |
|      | AVAILABILITY                                                                                                    |     | repair information.                                                                                                    |
|      | <ul> <li>verify related Service Buildins and/or on-line<br/>repair information availability</li> </ul>                                                                                                    |     | If the vehicle is not repaired, go to the next step.                                                                          |
|      | <ul> <li>Is any related repair information available?</li> </ul>                                                                                                    |     | Go to the next step.                                                                                                    |
| 3    | INSPECT ATF CONDITION                                                                                                    | Yes | Go to the next step.                                                                                                    |
|      | <ul> <li>Inspect the ATF condition.<br/>(See 05-17-12 AUTOMATIC TRANSAXLE<br/>FLUID (ATF) INSPECTION [FS5A-EL].)</li> <li>Is it normal?</li> </ul>                                                                                                    | No  | Replace the ATF, then go to Step 8.<br>(See 05-17-14 AUTOMATIC TRANSAXLE FLUID (ATF)<br>REPLACEMENT [FS5A-EL])                |
| 4    | INSPECT ATF LEVEL                                                                                                    | Yes | Go to the next step.                                                                                                    |
|      | <ul> <li>Inspect the ATF level.<br/>(See 05-17-12 AUTOMATIC TRANSAXLE<br/>FLUID (ATF) INSPECTION [FS5A-EL].)</li> <li>Is it normal?</li> </ul>                                                                                                    | No  | Add ATF to the specified level, then go to Step 8.<br>(See 05-17-14 AUTOMATIC TRANSAXLE FLUID (ATF)<br>REPLACEMENT [FS5A-EL]) |
| 5    | <ul> <li>INSPECT SHIFT SOLENOID B</li> <li>Inspect the shift solenoid B.<br/>(See 05-17-29 SOLENOID VALVE)</li> </ul>                                                                                                    | Yes | Replace the shift solenoid B, then go to Step 8.<br>(See 05-17-33 SOLENOID VALVE REMOVAL/<br>INSTALLATION [FS5A-EL].)         |
|      | INSPECTION [FS5A-EL].)<br>Is there any malfunction?                                                                                                    | No  | Go to the next step.                                                                                                    |
| 6    | <ul> <li>INSPECT LINE PRESSURE</li> <li>Perform the "Line Pressures Test".</li> </ul>                                                                                                    | Yes | Repair or replace malfunctioning part according to test result, then go to Step 8.                                            |
|      | (See 05-17-3 MECHANICAL SYSTEM TEST<br>[FS5A-EL].)<br>Is there any malfunction?                                                                                                    | No  | Go to the next step.                                                                                                    |
| 7    | <ul> <li>INSPECT PRIMARY CONTROL VALVE BODY</li> <li>Remove the primary control valve body.</li> </ul>                                                                                                    | Yes | Repair or replace malfunctioning part according to inspection result, then go to next step.                                   |
|      | <ul> <li>(See 05-17-52 CONTROL VALVE BODY<br/>REMOVAL/INSTALLATION [FS5A-EL].)</li> <li>Disassemble the primary control valve body.</li> <li>Inspect the following parts: <ul> <li>Shift valve</li> <li>Return spring</li> <li>Hydraulic passage</li> </ul> </li> <li>Is there any malfunction?</li> </ul> | No  | Replace the transaxle, then go to the next step.<br>(See 05-17-40 AUTOMATIC TRANSAXLE REMOVAL/<br>INSTALLATION [FS5A-EL].)    |

| OTED |                                                                                                    |     |                                                                                                    |
|------|----------------------------------------------------------------------------------------------------|-----|----------------------------------------------------------------------------------------------------|
| SIEP |                                                                                                    |     | ACTION                                                                                                   |
| 8    | VERIFY TROUBLESHOOTING OF DTC<br>P0756:00 COMPLETED<br>• Make sure to reconnect all the disconnected                                                                                                    | Yes | Replace the TCM, then go to the next step.<br>(See 05-17-39 TCM REMOVAL/INSTALLATION [FS5A-<br>EL].)     |
|      | <ul> <li>connectors.</li> <li>Clear the DTC using the M-MDS.</li> <li>Perform the following procedure to ensure that the DTC has been resolved: <ol> <li>Drive the vehicle under the following conditions for 1 s or more.</li> <li>D range</li> <li>1GR</li> <li>Accelerator opening angle: 3.17% or more (LF) / 3.68% or more (L5)</li> </ol> </li> <li>Stop the vehicle. <ol> <li>Repeat Step 1—2 three times.</li> </ol> </li> <li>Is the PENDING CODE same as the DTC present?</li> </ul> | No  | Go to the next step.                                                                                     |
| 9    | <ul> <li>VERIFY NO DTC HAS BEEN PRESENTED</li> <li>Perform the "Reading DTCs Procedure".<br/>(See 05-02-3 ON-BOARD DIAGNOSTIC</li> </ul>                                                                                                    | Yes | Go to the applicable DTC inspection.<br>(See 05-02-4 ON-BOARD DIAGNOSTIC SYSTEM DTC<br>TABLE [FS5A-EL].) |
|      | SYSTEM DTC INSPECTION [FS5A-EL].)<br>• Are any DTCs present?                                                                                                    | No  | DTC troubleshooting completed.                                                                           |

### DTC P0757:00 [FS5A-EL]

| DTC<br>P0757:00        | Shift solenoid B stuck on                                                                                                    |
|------------------------|----------------------------------------------------------------------------------------------------|
| DETECTION<br>CONDITION | <ul> <li>The TCM detects that revolution ratio of the input revolution to output revolution in 2GR is more than 2.157 or less than 1.249 three times.</li> <li>The TCM detects that revolution ratio of the input revolution to output revolution is more than 1.249 or less than 0.6 when the following conditions are met. <ul> <li>4GR</li> <li>Vehicle speed: more than 31 km/h {19 mph} (LF) / more than 28km/h {17 mph} (L5)</li> </ul> </li> <li>Diagnostic support note <ul> <li>The MIL illuminates if the TCM detects the above malfunction condition in two consecutive drive cycles or in one drive cycle while the DTC for the same malfunction has been stored in the TCM.</li> <li>The AT warning light illuminates if the TCM detects the above malfunction has been stored in the TCM.</li> <li>PENDING CODE is available.</li> <li>FREEZE FRAME DATA is available.</li> <li>The DTC is stored in the TCM memory.</li> </ul> </li> </ul> |
| POSSIBLE<br>CAUSE      | <ul> <li>Deteriorated ATF</li> <li>ATF level low</li> <li>Shift solenoid B malfunction</li> <li>Line pressure malfunction</li> <li>Primary control valve body malfunction</li> <li>TCM malfunction</li> </ul>                                                                                                    |

| Diagno | agnostic procedure                                                                                                    |     |                                                                                                    |  |  |
|--------|----------------------------------------------------------------------------------------------------|-----|----------------------------------------------------------------------------------------------------|--|--|
| STEP   | INSPECTION                                                                                                    |     | ACTION                                                                                                    |  |  |
| 1      | VERIFY FREEZE FRAME DATA HAS BEEN                                                                                                    | Yes | Go to the next step.                                                                                                    |  |  |
| -      | <ul> <li>Has the FREEZE FRAME DATA been recorded<br/>on the repair order?</li> </ul>                                                                                                    | No  | Record the FREEZE FRAME DATA on the repair order, then go to the next step.                                                                               |  |  |
| 2      | VERIFY RELATED REPAIR INFORMATION<br>AVAILABILITY<br>• Verify related Service Bulletins and/or on-line                                                                                                    | Yes | <ul><li>Perform repair or diagnosis according to the available repair information.</li><li>If the vehicle is not repaired, go to the next step.</li></ul> |  |  |
|        | Is any related repair information available?                                                                                                    | No  | Go to the next step.                                                                                                    |  |  |
| 3      | INSPECT ATF CONDITION                                                                                                    | Yes | Go to the next step.                                                                                                    |  |  |
|        | <ul> <li>Inspect the AIF condition.<br/>(See 05-17-12 AUTOMATIC TRANSAXLE<br/>FLUID (ATF) INSPECTION [FS5A-EL].)</li> <li>Is it normal?</li> </ul>                                                                                                    | No  | Replace the ATF, then go to Step 8.<br>(See 05-17-14 AUTOMATIC TRANSAXLE FLUID (ATF)<br>REPLACEMENT [FS5A-EL])                                            |  |  |
| 4      | INSPECT ATF LEVEL                                                                                                    | Yes | Go to the next step.                                                                                                    |  |  |
|        | <ul> <li>Inspect the ATF level.<br/>(See 05-17-12 AUTOMATIC TRANSAXLE<br/>FLUID (ATF) INSPECTION [FS5A-EL].)</li> <li>Is it normal?</li> </ul>                                                                                                    | No  | Add ATF to the specified level, then go to Step 8.<br>(See 05-17-14 AUTOMATIC TRANSAXLE FLUID (ATF)<br>REPLACEMENT [FS5A-EL])                             |  |  |
| 5      | <ul> <li>INSPECT SHIFT SOLENOID B</li> <li>Inspect the shift solenoid B.<br/>(See 05-17-29 SOLENOID VALVE)</li> </ul>                                                                                                    | Yes | Replace the shift solenoid B, then go to Step 8.<br>(See 05-17-33 SOLENOID VALVE REMOVAL/<br>INSTALLATION [FS5A-EL].)                                     |  |  |
|        | INSPECTION [FS5A-EL].)     Is there any malfunction?                                                                                                    | No  | Go to the next step.                                                                                                    |  |  |
| 6      | <ul> <li>INSPECT LINE PRESSURE</li> <li>Perform the "Line Pressures Test".</li> </ul>                                                                                                    | Yes | Repair or replace malfunctioning part according to test result, then go to Step 8.                                                                        |  |  |
|        | (See 05-17-3 MECHANICAL SYSTEM TEST<br>[FS5A-EL].)<br>Is there any malfunction?                                                                                                    | No  | Go to the next step.                                                                                                    |  |  |
| 7      | <ul> <li>INSPECT PRIMARY CONTROL VALVE BODY</li> <li>Remove the primary control valve body.</li> </ul>                                                                                                    | Yes | Repair or replace malfunctioning part according to inspection result, then go to next step.                                                               |  |  |
|        | <ul> <li>(See 05-17-52 CONTROL VALVE BODY<br/>REMOVAL/INSTALLATION [FS5A-EL].)</li> <li>Disassemble the primary control valve body.</li> <li>Inspect the following parts: <ul> <li>Shift valve</li> <li>Return spring</li> <li>Hydraulic passage</li> </ul> </li> <li>Is there any malfunction?</li> </ul>                                                                                                    | No  | Replace the transaxle, then go to the next step.<br>(See 05-17-40 AUTOMATIC TRANSAXLE REMOVAL/<br>INSTALLATION [FS5A-EL].)                                |  |  |
| 8      | VERIFY TROUBLESHOOTING OF DTC<br>P0757:00 COMPLETED<br>• Make sure to reconnect all the disconnected                                                                                                    | Yes | Replace the TCM, then go to the next step.<br>(See 05-17-39 TCM REMOVAL/INSTALLATION [FS5A-<br>EL].)                                                      |  |  |
|        | <ul> <li>connectors.</li> <li>Clear the DTC using the M-MDS.</li> <li>Perform the following procedure to ensure that the DTC has been resolved: <ol> <li>Drive the vehicle in 2GR for 1 s or more.</li> <li>Stop the vehicle.</li> <li>Repeat Step 1—2 two times.</li> <li>Drive the vehicle under the following conditions for 1 s or more.</li> <li>4GR</li> <li>Vehicle speed: more than 31 km/h {19 mph} (LF) / more than 28 km/h {17 mph} (L5)</li> </ol> </li> <li>Is the PENDING CODE same as the DTC present?</li> </ul> | No  | Go to the next step.                                                                                                    |  |  |
| 9      | <ul> <li>VERIFY NO DTC HAS BEEN PRESENTED</li> <li>Perform the "Reading DTCs Procedure".<br/>(See 05-02-3 ON-BOARD DIAGNOSTIC</li> </ul>                                                                                                    | Yes | Go to the applicable DTC inspection.<br>(See 05-02-4 ON-BOARD DIAGNOSTIC SYSTEM DTC<br>TABLE [FS5A-EL].)                                                  |  |  |
|        | Are any DTCs present?                                                                                                    | No  | DTC troubleshooting completed.                                                                                                    |  |  |

DTC P0758:00 [FS5A-EL]

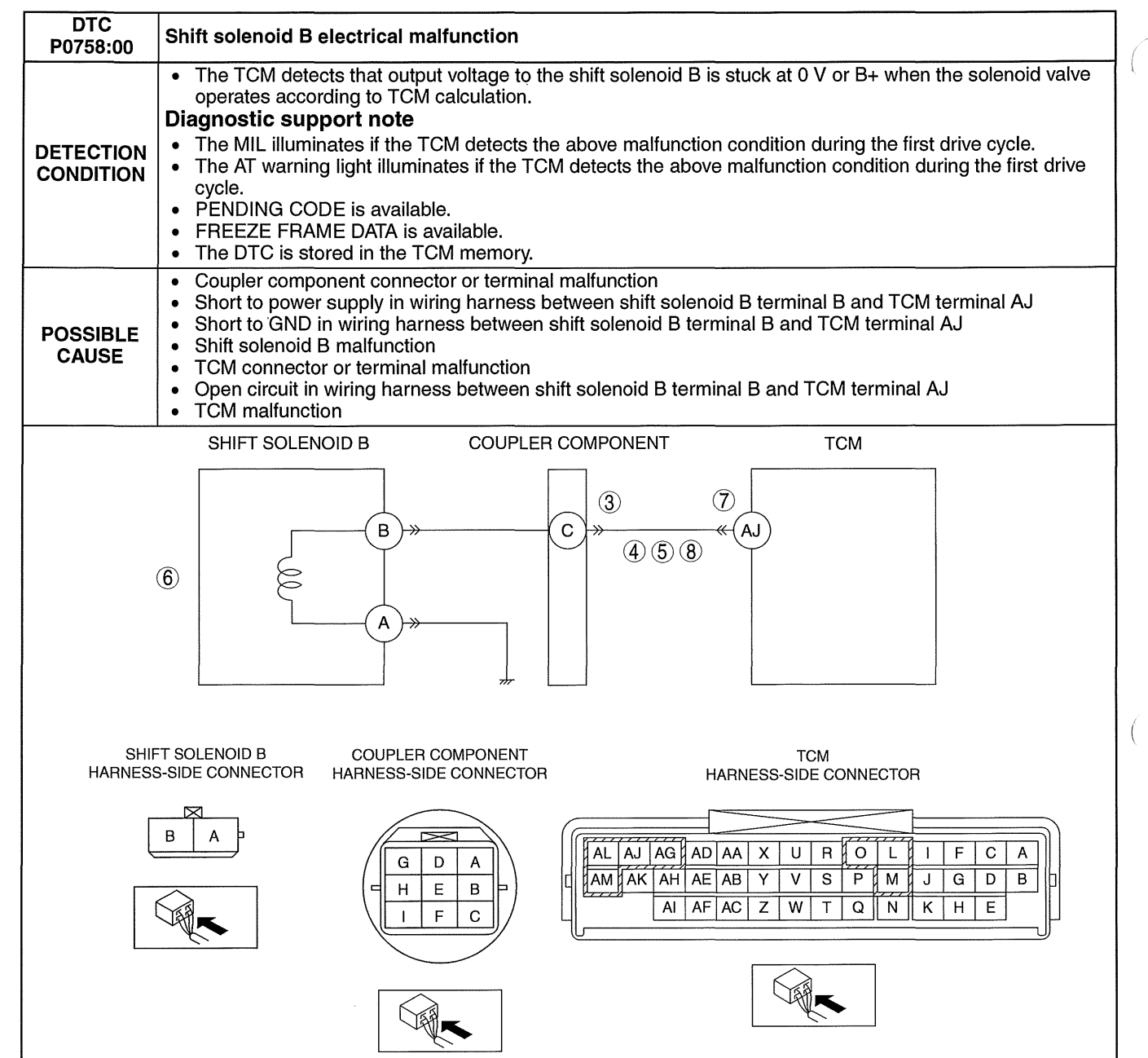

| STEP | INSPECTION                                                                                                    |     | ACTION                                                                                                    |
|------|----------------------------------------------------------------------------------------------------|-----|----------------------------------------------------------------------------------------------------|
| 1    | VERIFY FREEZE FRAME DATA HAS BEEN                                                                                                    | Yes | Go to the next step.                                                                                                    |
|      | <ul> <li>RECORDED</li> <li>Has the FREEZE FRAME DATA been recorded on the repair order?</li> </ul>                                                                                                    | No  | Record the FREEZE FRAME DATA on the repair order, then go to the next step.                                                                               |
| 2    | VERIFY RELATED REPAIR INFORMATION<br>AVAILABILITY<br>• Verify related Service Bulletins and/or on-line                                                                                                    | Yes | <ul><li>Perform repair or diagnosis according to the available repair information.</li><li>If the vehicle is not repaired, go to the next step.</li></ul> |
| _    | <ul><li>repair information availability.</li><li>Is any related repair information available?</li></ul>                                                                                                    | No  | Go to the next step.                                                                                                    |
| 3    | INSPECT COUPLER COMPONENT                                                                                                    | Yes | Repair or replace the terminal, then go to Step 9.                                                                                                    |
|      | <ul> <li>CONNECTOR FOR POOR CONNECTION</li> <li>Switch the ignition off.</li> <li>Disconnect the coupler component connector.</li> <li>Inspect for poor connection (such as damaged/<br/>pulled-out pins, corrosion)</li> <li>Is there any malfunction?</li> </ul>                                                        | No  | Go to the next step.                                                                                                    |
| 4    | INSPECT SHIFT SOLENOID B CONTROL<br>CIRCUIT FOR SHORT TO POWER SUPPLY                                                                                                    | Yes | Repair or replace the wiring harness for a possible short to power supply, then go to Step 9.                                                             |
|      | <ul> <li>Switch the ignition off.</li> <li>Measure the voltage between the coupler component terminal C (wiring harness-side) and body GND.</li> <li>Is the voltage B+?</li> </ul>                                                                                                    | No  | Go to the next step.                                                                                                    |
| 5    | INSPECT SHIFT SOLENOID B CONTROL<br>CIRCUIT FOR SHORT TO GND                                                                                                    | Yes | Repair or replace the wiring harness for a possible short to GND, then go to Step 9.                                                                      |
|      | <ul> <li>Switch the ignition off.</li> <li>Inspect for continuity between the coupler component terminal C (wiring harness-side) and body GND.</li> <li>Is there continuity?</li> </ul>                                                                                                    | No  | Go to the next step.                                                                                                    |
| 6    | <ul> <li>INSPECT SHIFT SOLENOID B</li> <li>Inspect the shift solenoid B.<br/>(See 05-17-29 SOLENOID VALVE</li> </ul>                                                                                                    | Yes | Replace the shift solenoid B, then go to Step 9.<br>(See 05-17-33 SOLENOID VALVE REMOVAL/<br>INSTALLATION [FS5A-EL].)                                     |
|      | INSPECTION [FS5A-EL].)  Is there any malfunction?                                                                                                    | No  | Go to the next step.                                                                                                    |
| 7    | INSPECT TCM CONNECTOR FOR POOR                                                                                                    | Yes | Repair or replace the terminal, then go to Step 9.                                                                                                    |
|      | <ul> <li>Switch the ignition off.</li> <li>Disconnect the TCM connector.</li> <li>Inspect for poor connection (such as damaged/<br/>pulled-out pins, corrosion)</li> <li>Is there any malfunction?</li> </ul>                                                                                                    | No  | Go to the next step.                                                                                                    |
| 8    | INSPECT SHIFT SOLENOID B CONTROL<br>CIRCUIT FOR OPEN CIRCUIT                                                                                                    | Yes | Repair or replace the wiring harness for a possible open circuit, then go to the next step.                                                               |
|      | <ul> <li>Switch the ignition off.</li> <li>Inspect for continuity between the coupler component terminal C (wiring harness-side) and TCM terminal AJ (wiring harness-side).</li> <li>Is there continuity?</li> </ul>                                                                                                    | No  | Go to the next step.                                                                                                    |
| 9    | VERIFY TROUBLESHOOTING OF DTC<br>P0758:00 COMPLETED<br>• Make sure to reconnect all the disconnected                                                                                                    | Yes | Replace the TCM, then go to the next step.<br>(See 05-17-39 TCM REMOVAL/INSTALLATION [FS5A-<br>EL].)                                                      |
|      | <ul> <li>connectors.</li> <li>Clear the DTC using the M-MDS.</li> <li>Perform the following procedure to ensure that the DTC has been resolved: <ol> <li>Make sure that the gears shift smoothly from 1GR to 5GR.</li> <li>Make sure that TCC operates smoothly.</li> </ol> </li> <li>Is the same DTC present?</li> </ul> | No  | Go to the next step.                                                                                                    |
| 10   | <ul> <li>VERIFY NO DTC HAS BEEN PRESENTED</li> <li>Perform the "Reading DTCs Procedure".<br/>(See 05-02-3 ON-BOARD DIAGNOSTIC</li> </ul>                                                                                                    | Yes | Go to the applicable DTC inspection.<br>(See 05-02-4 ON-BOARD DIAGNOSTIC SYSTEM DTC<br>TABLE [FS5A-EL].)                                                  |
|      | Are any DTCs present?                                                                                                    | No  | DTC troubleshooting completed.                                                                                                    |

# DTC P0761:00 [FS5A-EL]

id050221819200

| DTC<br>P0761:00        | Shift solenoid C stuck off                                                                                                    |
|------------------------|----------------------------------------------------------------------------------------------------|
| DETECTION<br>CONDITION | <ul> <li>The TCM detects that revolution ratio of the input revolution to output revolution is less than 2.157 when the following conditions are met. <ul> <li>IGR</li> <li>Accelerator opening angle: 3.17% or more (LF) / 3.67% or more (L5)</li> </ul> </li> <li>The TCM detects that revolution ratio of the input revolution to output revolution in 2GR is more than 2.157 or less than 1.249.</li> <li><b>Diagnostic support note</b></li> <li>The MIL illuminates if the TCM detects the above malfunction condition in two consecutive drive cycles or in one drive cycle while the DTC for the same malfunction has been stored in the TCM.</li> <li>The AT warning light illuminates if the TCM detects the above malfunction condition in two consecutive drive cycles or in one drive cycle while the DTC for the same malfunction has been stored in the TCM.</li> <li>PENDING CODE is available.</li> <li>FREEZE FRAME DATA is available.</li> <li>The DTC is stored in the TCM memory.</li> </ul> |
| POSSIBLE<br>CAUSE      | <ul> <li>Deteriorated ATF</li> <li>ATF level low</li> <li>Shift solenoid C malfunction</li> <li>Line pressure malfunction</li> <li>Primary control valve body malfunction</li> <li>TCM malfunction</li> </ul>                                                                                                    |

#### **Diagnostic procedure**

| STEP | P INSPECTION                                                                                                    |     | ACTION                                                                                                    |
|------|----------------------------------------------------------------------------------------------------|-----|----------------------------------------------------------------------------------------------------|
| 1    | VERIFY FREEZE FRAME DATA HAS BEEN                                                                                                    | Yes | Go to the next step.                                                                                                    |
|      | <ul> <li>HECORDED</li> <li>Has the FREEZE FRAME DATA been recorded<br/>on the repair order?</li> </ul>                                                                                                    | No  | Record the FREEZE FRAME DATA on the repair order, then go to the next step.                                                             |
| 2    | VERIFY RELATED REPAIR INFORMATION<br>AVAILABILITY<br>• Verify related Service Bulletins and/or on-line                                                                                                    | Yes | Perform repair or diagnosis according to the available<br>repair information.<br>• If the vehicle is not repaired, go to the next step. |
|      | <ul><li>repair information availability.</li><li>Is any related repair information available?</li></ul>                                                                                                    | No  | Go to the next step.                                                                                                    |
| 3    | INSPECT ATF CONDITION                                                                                                    | Yes | Go to the next step.                                                                                                    |
|      | <ul> <li>Inspect the ATF condition.<br/>(See 05-17-12 AUTOMATIC TRANSAXLE<br/>FLUID (ATF) INSPECTION [FS5A-EL].)</li> <li>Is it normal?</li> </ul>                                                                                                    | No  | Replace the ATF, then go to Step 8.<br>(See 05-17-14 AUTOMATIC TRANSAXLE FLUID (ATF)<br>REPLACEMENT [FS5A-EL])                          |
| 4    | INSPECT ATF LEVEL                                                                                                    | Yes | Go to the next step.                                                                                                    |
|      | <ul> <li>Inspect the ATF level.<br/>(See 05-17-12 AUTOMATIC TRANSAXLE<br/>FLUID (ATF) INSPECTION [FS5A-EL].)</li> <li>Is it normal?</li> </ul>                                                                                                    | No  | Add ATF to the specified level, then go to Step 8.<br>(See 05-17-14 AUTOMATIC TRANSAXLE FLUID (ATF)<br>REPLACEMENT [FS5A-EL])           |
| 5    | <ul> <li>INSPECT SHIFT SOLENOID C</li> <li>Inspect the shift solenoid C.<br/>(See 05-17-29 SOLENOID VALVE</li> </ul>                                                                                                    | Yes | Replace the shift solenoid C, then go to Step 8.<br>(See 05-17-33 SOLENOID VALVE REMOVAL/<br>INSTALLATION [FS5A-EL].)                   |
|      | INSPECTION [FS5A-EL].) Is there any malfunction?                                                                                                    | No  | Go to the next step.                                                                                                    |
| 6    | <ul> <li>INSPECT LINE PRESSURE</li> <li>Perform the "Line Pressures Test".</li> </ul>                                                                                                    | Yes | Repair or replace malfunctioning part according to test result, then go to Step 8.                                                      |
|      | (See 05-17-3 MECHANICAL SYSTEM TEST<br>[FS5A-EL].)<br>• Is there any malfunction?                                                                                                    | No  | Go to the next step.                                                                                                    |
| 7    | <ul> <li>INSPECT PRIMARY CONTROL VALVE BODY</li> <li>Remove the primary control valve body.</li> </ul>                                                                                                    | Yes | Repair or replace malfunctioning part according to inspection result, then go to next step.                                             |
|      | <ul> <li>(See 05-17-52 CON I ROL VALVE BODY<br/>REMOVAL/INSTALLATION [FS5A-EL].)</li> <li>Disassemble the primary control valve body.</li> <li>Inspect the following parts: <ul> <li>Shift valve</li> <li>Return spring</li> <li>Hydraulic passage</li> </ul> </li> <li>Is there any malfunction?</li> </ul> | No  | Replace the transaxle, then go to the next step.<br>(See 05-17-40 AUTOMATIC TRANSAXLE REMOVAL/<br>INSTALLATION [FS5A-EL].)              |

| OTER |                                                                                                    |     |                                                                                                    |
|------|----------------------------------------------------------------------------------------------------|-----|----------------------------------------------------------------------------------------------------|
| SIEP | INSPECTION                                                                                                    |     | ACTION                                                                                                   |
| 8    | VERIFY TROUBLESHOOTING OF DTC<br>P0761:00 COMPLETED<br>• Make sure to reconnect all the disconnected                                                                                                    | Yes | Replace the TCM, then go to the next step.<br>(See 05-17-39 TCM REMOVAL/INSTALLATION [FS5A-<br>EL].)     |
|      | <ul> <li>connectors.</li> <li>Clear the DTC using the M-MDS.</li> <li>Perform the following procedure to ensure that the DTC has been resolved: <ol> <li>Drive the vehicle under the following conditions for 1 s or more.</li> <li>1GR</li> <li>Accelerator opening angle: 3.17% or more (LF) / 3.67% or more (L5)</li> <li>Drive the vehicle in 2GR for 1 s or more.</li> </ol> </li> <li>Is the PENDING CODE same as the DTC present?</li> </ul> | No  | Go to the next step.                                                                                     |
| 9    | <ul> <li>VERIFY NO DTC HAS BEEN PRESENTED</li> <li>Perform the "Reading DTCs Procedure".<br/>(See 05-02-3 ON-BOARD DIAGNOSTIC</li> </ul>                                                                                                    | Yes | Go to the applicable DTC inspection.<br>(See 05-02-4 ON-BOARD DIAGNOSTIC SYSTEM DTC<br>TABLE [FS5A-EL].) |
|      | <ul><li>SYSTEM DTC INSPECTION [FS5A-EL].)</li><li>Are any DTCs present?</li></ul>                                                                                                    | No  | DTC troubleshooting completed.                                                                           |

### DTC P0762:00 [FS5A-EL]

id050221819300

| DTC<br>P0762:00        | Shift solenoid C stuck on                                                                                                    |
|------------------------|----------------------------------------------------------------------------------------------------|
| DETECTION<br>CONDITION | <ul> <li>The TCM detects that revolution ratio of the input revolution to output revolution is between 1.345?1.644 when the following conditions are met. <ul> <li>3GR</li> <li>Vehicle speed: more than 28 km/h {17 mph} (LF) / more than 27 km/h {17 mph} (L5)</li> <li>TCC operation: Off</li> </ul> </li> <li>Diagnostic support note <ul> <li>The MIL illuminates if the TCM detects the above malfunction condition in two consecutive drive cycles or in one drive cycle while the DTC for the same malfunction has been stored in the TCM.</li> <li>The AT warning light illuminates if the TCM detects the above malfunction condition in two consecutive drive cycles or drive cycles or in one drive cycle while the DTC for the same malfunction has been stored in the TCM.</li> <li>FREZE FRAME DATA is available.</li> <li>The DTC is stored in the TCM memory.</li> </ul> </li> </ul> |
| POSSIBLE<br>CAUSE      | <ul> <li>Deteriorated ATF</li> <li>ATF level low</li> <li>Shift solenoid C malfunction</li> <li>Line pressure malfunction</li> <li>Primary control valve body malfunction</li> <li>TCM malfunction</li> </ul>                                                                                                    |

| Diagno | Diagnostic procedure                                                                                                    |     |                                                                                                    |  |  |  |
|--------|----------------------------------------------------------------------------------------------------|-----|----------------------------------------------------------------------------------------------------|--|--|--|
| STEP   | INSPECTION                                                                                                    |     | ACTION                                                                                                    |  |  |  |
| 1      | VERIFY FREEZE FRAME DATA HAS BEEN                                                                                                    | Yes | Go to the next step.                                                                                                    |  |  |  |
|        | <ul> <li>RECORDED</li> <li>Has the FREEZE FRAME DATA been recorded<br/>on the repair order?</li> </ul>                                                                                                    | No  | Record the FREEZE FRAME DATA on the repair order, then go to the next step.                                                                         |  |  |  |
| 2      | VERIFY RELATED REPAIR INFORMATION<br>AVAILABILITY<br>• Verify related Service Bulletins and/or on-line                                                                                                    | Yes | Perform repair or diagnosis according to the available repair information. <ul> <li>If the vehicle is not repaired, go to the next step.</li> </ul> |  |  |  |
|        | <ul><li>Is any related repair information available?</li></ul>                                                                                                    | No  | Go to the next step.                                                                                                    |  |  |  |
| 3      | INSPECT ATF CONDITION                                                                                                    | Yes | Go to the next step.                                                                                                    |  |  |  |
|        | <ul> <li>Inspect the ALE condition.<br/>(See 05-17-12 AUTOMATIC TRANSAXLE<br/>FLUID (ATF) INSPECTION [FS5A-EL].)</li> <li>Is it normal?</li> </ul>                                                                                                    | No  | Replace the ATF, then go to Step 8.<br>(See 05-17-14 AUTOMATIC TRANSAXLE FLUID (ATF)<br>REPLACEMENT [FS5A-EL])                                      |  |  |  |
| 4      | INSPECT ATF LEVEL                                                                                                    | Yes | Go to the next step.                                                                                                    |  |  |  |
|        | <ul> <li>Inspect the ATF level.<br/>(See 05-17-12 AUTOMATIC TRANSAXLE<br/>FLUID (ATF) INSPECTION [FS5A-EL].)</li> <li>Is it normal?</li> </ul>                                                                                                    | No  | Add ATF to the specified level, then go to Step 8.<br>(See 05-17-14 AUTOMATIC TRANSAXLE FLUID (ATF)<br>REPLACEMENT [FS5A-EL])                       |  |  |  |
| 5      | <ul> <li>INSPECT SHIFT SOLENOID C</li> <li>Inspect the shift solenoid C.<br/>(See 05-17-29 SOLENOID VALVE)</li> </ul>                                                                                                    | Yes | Replace the shift solenoid C, then go to Step 8.<br>(See 05-17-33 SOLENOID VALVE REMOVAL/<br>INSTALLATION [FS5A-EL].)                               |  |  |  |
|        | <ul> <li>INSPECTION [FS5A-EL].)</li> <li>Is there any malfunction?</li> </ul>                                                                                                    | No  | Go to the next step.                                                                                                    |  |  |  |
| 6      | <ul> <li>INSPECT LINE PRESSURE</li> <li>Perform the "Line Pressures Test".</li> </ul>                                                                                                    | Yes | Repair or replace malfunctioning part according to test result, then go to Step 8.                                                                  |  |  |  |
|        | (See 05-17-3 MECHANICAL SYSTEM TEST<br>[FS5A-EL].)<br>• Is there any malfunction?                                                                                                    | No  | Go to the next step.                                                                                                    |  |  |  |
| 7      | <ul> <li>INSPECT PRIMARY CONTROL VALVE BODY</li> <li>Remove the primary control valve body.</li> </ul>                                                                                                    | Yes | Repair or replace malfunctioning part according to inspection result, then go to next step.                                                         |  |  |  |
|        | <ul> <li>(See 05-17-52 CONTROL VALVE BODY<br/>REMOVAL/INSTALLATION [FS5A-EL].)</li> <li>Disassemble the primary control valve body.</li> <li>Inspect the following parts: <ul> <li>Shift valve</li> <li>Return spring</li> <li>Hydraulic passage</li> </ul> </li> <li>Is there any malfunction?</li> </ul>                                                                                                    | No  | Replace the transaxle, then go to the next step.<br>(See 05-17-40 AUTOMATIC TRANSAXLE REMOVAL/<br>INSTALLATION [FS5A-EL].)                          |  |  |  |
| 8      | VERIFY TROUBLESHOOTING OF DTC<br>P0762:00 COMPLETED<br>• Make sure to reconnect all the disconnected                                                                                                    | Yes | Replace the TCM, then go to the next step.<br>(See 05-17-39 TCM REMOVAL/INSTALLATION [FS5A-<br>EL].)                                                |  |  |  |
|        | <ul> <li>connectors.</li> <li>Clear the DTC using the M-MDS.</li> <li>Perform the following procedure to ensure that the DTC has been resolved: <ol> <li>Drive the vehicle under the following conditions for 2 s or more.</li> <li>3GR</li> <li>Vehicle speed: more than 28 km/h {17 mph} (LF) / more than 27 km/h {17 mph} (L5)</li> <li>TCC operation Off</li> </ol> </li> <li>Is the PENDING CODE same as the DTC present?</li> </ul> | No  | Go to the next step.                                                                                                    |  |  |  |
| 9      | <ul> <li>VERIFY NO DTC HAS BEEN PRESENTED</li> <li>Perform the "Reading DTCs Procedure".<br/>(See 05-02-3 ON-BOARD DIAGNOSTIC</li> </ul>                                                                                                    | Yes | Go to the applicable DTC inspection.<br>(See 05-02-4 ON-BOARD DIAGNOSTIC SYSTEM DTC<br>TABLE [FS5A-EL].)                                            |  |  |  |
|        | SYSTEM DTC INSPECTION [FS5A-EL].) <ul> <li>Are any DTCs present?</li> </ul>                                                                                                    | No  | DTC troubleshooting completed.                                                                                                    |  |  |  |

#### DTC P0763:00 [FS5A-EL]

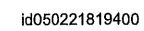

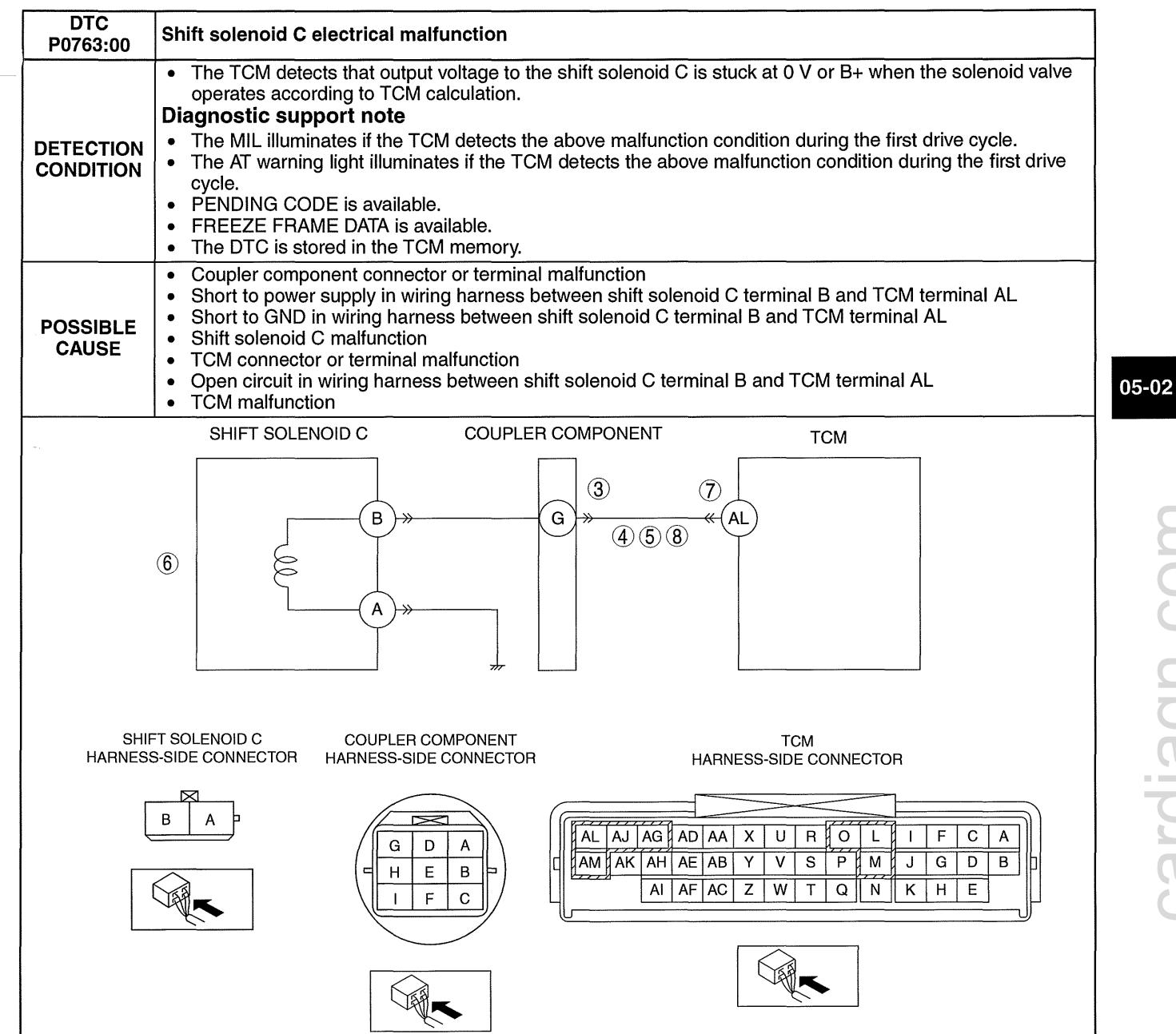

cardiagn.co

| Diagno | iagnostic procedure                                                                                                    |     |                                                                                                    |  |  |  |
|--------|----------------------------------------------------------------------------------------------------|-----|----------------------------------------------------------------------------------------------------|--|--|--|
| STEP   | INSPECTION                                                                                                    |     | ACTION                                                                                                   |  |  |  |
| 1      | VERIFY FREEZE FRAME DATA HAS BEEN                                                                                                    | Yes | Go to the next step.                                                                                     |  |  |  |
|        | <ul> <li>Has the FREEZE FRAME DATA been recorded<br/>on the repair order?</li> </ul>                                                                                                    | No  | Record the FREEZE FRAME DATA on the repair order, then go to the next step.                              |  |  |  |
| 2      | VERIFY RELATED REPAIR INFORMATION<br>AVAILABILITY                                                                                                    | Yes | Perform repair or diagnosis according to the available repair information.                               |  |  |  |
|        | <ul> <li>verify related Service Bulletins and/or on-line<br/>repair information availability.</li> </ul>                                                                                                    |     | If the vehicle is not repaired, go to the next step.                                                     |  |  |  |
|        | <ul> <li>Is any related repair information available?</li> </ul>                                                                                                    |     | Go to the next step.                                                                                     |  |  |  |
| 3      | INSPECT COUPLER COMPONENT                                                                                                    | Yes | Repair or replace the terminal, then go to Step 9.                                                       |  |  |  |
|        | <ul> <li>Switch the ignition off.</li> <li>Disconnect the coupler component connector.</li> <li>Inspect for poor connection (such as damaged/<br/>pulled-out pins, corrosion)</li> <li>Is there any malfunction?</li> </ul> | No  | Go to the next step.                                                                                     |  |  |  |
| 4      | INSPECT SHIFT SOLENOID C CONTROL<br>CIRCUIT FOR SHORT TO POWER SUPPLY                                                                                                    | Yes | Repair or replace the wiring harness for a possible short to power supply, then go to Step 9.            |  |  |  |
|        | <ul> <li>Switch the ignition off.</li> <li>Managura the weltage between the sounder.</li> </ul>                                                                                                    | No  | Go to the next step.                                                                                     |  |  |  |
|        | <ul> <li>Measure the voltage between the coupler<br/>component terminal G (wiring harness-side)<br/>and body GND.</li> <li>Is the voltage B+?</li> </ul>                                                                    |     |                                                                                                    |  |  |  |
| 5      | INSPECT SHIFT SOLENOID C CONTROL<br>CIRCUIT FOR SHORT TO GND                                                                                                    | Yes | Repair or replace the wiring harness for a possible short to GND, then go to Step 9.                     |  |  |  |
|        | <ul> <li>Switch the ignition off.</li> <li>Inspect for continuity between the coupler.</li> </ul>                                                                                                    | No  | Go to the next step.                                                                                     |  |  |  |
|        | component terminal G (wiring harness-side)                                                                                                    |     |                                                                                                    |  |  |  |
|        | and body GND.                                                                                                    |     |                                                                                                    |  |  |  |
| 6      |                                                                                                    | Ves | Benlace the shift solenoid C, then go to Step 9                                                          |  |  |  |
| Ū      | Inspect the shift solenoid C.     (See 05-17-29 SOLENOID VALVE                                                                                                    | 103 | (See 05-17-33 SOLENOID VALVE REMOVAL/<br>INSTALLATION [FS5A-EL].)                                        |  |  |  |
|        | <ul> <li>INSPECTION [FS5A-EL].)</li> <li>Is there any malfunction?</li> </ul>                                                                                                    | No  | Go to the next step.                                                                                     |  |  |  |
| 7      | INSPECT TCM CONNECTOR FOR POOR                                                                                                    | Yes | Repair or replace the terminal, then go to Step 9.                                                       |  |  |  |
|        | CONNECTION                                                                                                    | No  | Go to the next step.                                                                                     |  |  |  |
|        | <ul> <li>Disconnect the TCM connector.</li> </ul>                                                                                                    |     |                                                                                                    |  |  |  |
|        | <ul> <li>Inspect for poor connection (such as damaged/<br/>nulled out pine correction)</li> </ul>                                                                                                    |     |                                                                                                    |  |  |  |
|        | <ul> <li>Is there any malfunction?</li> </ul>                                                                                                    |     |                                                                                                    |  |  |  |
| 8      | INSPECT SHIFT SOLENOID C CONTROL<br>CIRCUIT FOR OPEN CIRCUIT                                                                                                    | Yes | Repair or replace the wiring harness for a possible open circuit, then go to the next step.              |  |  |  |
|        | <ul> <li>Switch the ignition off.</li> <li>Inspect for continuity between the coupler</li> </ul>                                                                                                    | No  | Go to the next step.                                                                                     |  |  |  |
|        | component terminal G (wiring harness-side)                                                                                                    |     |                                                                                                    |  |  |  |
|        | <ul> <li>Is there continuity?</li> </ul>                                                                                                    |     |                                                                                                    |  |  |  |
| 9      | VERIFY TROUBLESHOOTING OF DTC                                                                                                    | Yes | Replace the TCM, then go to the next step.                                                               |  |  |  |
|        | Make sure to reconnect all the disconnected                                                                                                    |     | (See 05-17-39 TCM REMOVAL/INSTALLATION [FS5A-                                                            |  |  |  |
|        | connectors.                                                                                                    | No  | Go to the next step.                                                                                     |  |  |  |
|        | <ul> <li>Clear the DTC using the M-MDS.</li> <li>Perform the following procedure to ensure that</li> </ul>                                                                                                    |     |                                                                                                    |  |  |  |
|        | the DTC has been resolved:                                                                                                    |     |                                                                                                    |  |  |  |
|        | 1. Make sure that the gears shift smoothly from                                                                                                    |     |                                                                                                    |  |  |  |
|        | 2. Make sure that TCC operates smoothly.                                                                                                    |     |                                                                                                    |  |  |  |
|        | Is the same DTC present?                                                                                                    |     |                                                                                                    |  |  |  |
| 10     | <ul> <li>VERIFY NO DTC HAS BEEN PRESENTED</li> <li>Perform the "Reading DTCs Procedure".<br/>(See 05-02-3 ON-BOARD DIAGNOSTIC</li> </ul>                                                                                    | Yes | Go to the applicable DTC inspection.<br>(See 05-02-4 ON-BOARD DIAGNOSTIC SYSTEM DTC<br>TABLE [FS5A-EL].) |  |  |  |
|        | SYSTEM DTC INSPECTION [FS5A-EL].)<br>• Are any DTCs present?                                                                                                    | No  | DTC troubleshooting completed.                                                                           |  |  |  |

### DTC P0766:00 [FS5A-EL]

id050221819500

| DTC<br>P0766:00        | Shift solenoid D stuck off                                                                                                    |
|------------------------|----------------------------------------------------------------------------------------------------|
| DETECTION<br>CONDITION | <ul> <li>The TCM detects that revolution ratio of the input revolution to output revolution is more than 1.249 or less than 0.6 when the following conditions are met. <ul> <li>4GR</li> <li>Vehicle speed: more than 31 km/h {19 mph} (LF) / more than 28 km/h {17mph} (L5)</li> </ul> </li> <li>Diagnostic support note <ul> <li>The MIL illuminates if the TCM detects the above malfunction condition in two consecutive drive cycles or in one drive cycle while the DTC for the same malfunction has been stored in the TCM.</li> <li>The AT warning light illuminates if the TCM detects the above malfunction condition in two consecutive drive cycles or in one drive cycle while the DTC for the same malfunction has been stored in the TCM.</li> <li>FREZE FRAME DATA is available.</li> <li>The DTC is stored in the TCM memory.</li> </ul> </li> </ul> |
| POSSIBLE<br>CAUSE      | <ul> <li>Deteriorated ATF</li> <li>ATF level low</li> <li>Shift solenoid D malfunction</li> <li>Line pressure malfunction</li> <li>Primary control valve body malfunction</li> <li>TCM malfunction</li> </ul>                                                                                                    |

#### **Diagnostic procedure**

| STEP                                                                                                    | P INSPECTION                                                                                                    |                                                                             | ACTION                                                                                                    |
|----------------------------------------------------------------------------------------------------|----------------------------------------------------------------------------------------------------|-----------------------------------------------------------------------------|----------------------------------------------------------------------------------------------------|
| 1                                                                                                    | VERIFY FREEZE FRAME DATA HAS BEEN                                                                                                    | Yes                                                                         | Go to the next step.                                                                                                    |
| RECORDED     Has the FREEZE FRAME DATA been recorded on the repair order?                                                                                                    | No                                                                                                    | Record the FREEZE FRAME DATA on the repair order, then go to the next step. |                                                                                                    |
| 2 VEF<br>AVA<br>• `                                                                                                    | VERIFY RELATED REPAIR INFORMATION<br>AVAILABILITY<br>• Verify related Service Bulletins and/or on-line                                                                                                    | Yes                                                                         | <ul><li>Perform repair or diagnosis according to the available repair information.</li><li>If the vehicle is not repaired, go to the next step.</li></ul> |
|                                                                                                    | <ul> <li>Is any related repair information available?</li> </ul>                                                                                                    | No                                                                          | Go to the next step.                                                                                                    |
| 3                                                                                                    | INSPECT ATF CONDITION                                                                                                    | Yes                                                                         | Go to the next step.                                                                                                    |
|                                                                                                    | <ul> <li>Inspect the ATF condition.<br/>(See 05-17-12 AUTOMATIC TRANSAXLE<br/>FLUID (ATF) INSPECTION [FS5A-EL].)</li> <li>Is it normal?</li> </ul>                                                                                                    | No                                                                          | Replace the ATF, then go to Step 8.<br>(See 05-17-14 AUTOMATIC TRANSAXLE FLUID (ATF)<br>REPLACEMENT [FS5A-EL])                                            |
| 4                                                                                                    | INSPECT ATF LEVEL                                                                                                    | Yes                                                                         | Go to the next step.                                                                                                    |
| Insp     (See     FLU     Is it                                                                                                    | <ul> <li>Inspect the ATF level.<br/>(See 05-17-12 AUTOMATIC TRANSAXLE<br/>FLUID (ATF) INSPECTION [FS5A-EL].)</li> <li>Is it normal?</li> </ul>                                                                                                    | No                                                                          | Add ATF to the specified level, then go to Step 8.<br>(See 05-17-14 AUTOMATIC TRANSAXLE FLUID (ATF)<br>REPLACEMENT [FS5A-EL])                             |
| <ul> <li>5 INSPECT SHIFT SOLENOID D</li> <li>Inspect the shift solenoid D.<br/>(See 05-17-29 SOLENOID VALVE<br/>INSPECTION [FS5A-EL].)</li> <li>Is there any malfunction?</li> </ul> | <ul> <li>INSPECT SHIFT SOLENOID D</li> <li>Inspect the shift solenoid D.<br/>(See 05-17-29 SOLENOID VALVE</li> </ul>                                                                                                    | Yes                                                                         | Replace the shift solenoid D, then go to Step 8.<br>(See 05-17-33 SOLENOID VALVE REMOVAL/<br>INSTALLATION [FS5A-EL].)                                     |
|                                                                                                    | INSPECTION [FS5A-EL].)<br>• Is there any malfunction?                                                                                                    | No                                                                          | Go to the next step.                                                                                                    |
| 6                                                                                                    | <ul> <li>INSPECT LINE PRESSURE</li> <li>Perform the "Line Pressures Test".</li> </ul>                                                                                                    | Yes                                                                         | Repair or replace malfunctioning part according to test result, then go to Step 8.                                                                        |
| (See 05-17-3<br>[FS5A-EL].)<br>• Is there any                                                                                                    | (See 05-17-3 MECHANICAL SYSTEM TEST<br>[FS5A-EL].)<br>Is there any malfunction?                                                                                                    | No                                                                          | Go to the next step.                                                                                                    |
| 7                                                                                                    | <ul> <li>INSPECT PRIMARY CONTROL VALVE BODY</li> <li>Remove the primary control valve body.</li> </ul>                                                                                                    | Yes                                                                         | Repair or replace malfunctioning part according to inspection result, then go to next step.                                                               |
|                                                                                                    | <ul> <li>(See 05-17-52 CONTROL VALVE BODY<br/>REMOVAL/INSTALLATION [FS5A-EL].)</li> <li>Disassemble the primary control valve body.</li> <li>Inspect the following parts: <ul> <li>Shift valve</li> <li>Return spring</li> <li>Hydraulic passage</li> </ul> </li> <li>Is there any malfunction?</li> </ul> | No                                                                          | Replace the transaxle, then go to the next step.<br>(See 05-17-40 AUTOMATIC TRANSAXLE REMOVAL/<br>INSTALLATION [FS5A-EL].)                                |

| STEP | INSPECTION                                                                                                    |     | ACTION                                                                                                   |
|------|----------------------------------------------------------------------------------------------------|-----|----------------------------------------------------------------------------------------------------|
| 8    | VERIFY TROUBLESHOOTING OF DTC<br>P0766:00 COMPLETED<br>• Make sure to reconnect all the disconnected                                                                                                    | Yes | Replace the TCM, then go to the next step.<br>(See 05-17-39 TCM REMOVAL/INSTALLATION [FS5A-<br>EL].)     |
|      | <ul> <li>connectors.</li> <li>Clear the DTC using the M-MDS.</li> <li>Perform the following procedure to ensure that the DTC has been resolved: <ol> <li>Drive the vehicle under the following conditions for 1 s or more.</li> <li>4GR</li> <li>Vehicle speed: more than 31 km/h {19 mph} (LF) / more than 28 km/h {17 mph} (L5)</li> </ol> </li> <li>Is the PENDING CODE same as the DTC present?</li> </ul> | No  | Go to the next step.                                                                                     |
| 9    | <ul> <li>VERIFY NO DTC HAS BEEN PRESENTED</li> <li>Perform the "Reading DTCs Procedure".<br/>(See 05-02-3 ON-BOARD DIAGNOSTIC</li> </ul>                                                                                                    | Yes | Go to the applicable DTC inspection.<br>(See 05-02-4 ON-BOARD DIAGNOSTIC SYSTEM DTC<br>TABLE [FS5A-EL].) |
|      | SYSTEM DTC INSPECTION [FS5A-EL].)<br>• Are any DTCs present?                                                                                                    | No  | DTC troubleshooting completed.                                                                           |

### DTC P0767:00 [FS5A-EL]

| DTC<br>P0767:00        | Shift solenoid D stuck off                                                                                                    |
|------------------------|----------------------------------------------------------------------------------------------------|
| DETECTION<br>CONDITION | <ul> <li>The TCM detects that revolution ratio of the input revolution to output revolution is less than 0.863 when the following conditions are met. <ul> <li>3GR</li> <li>Vehicle speed: more than 43 km/h {27 mph} (LF) / more than 41 km/h {25 mph} (L5)</li> <li>TCC operation: Off</li> </ul> </li> <li>Diagnostic support note <ul> <li>The MIL illuminates if the TCM detects the above malfunction condition in two consecutive drive cycles or in one drive cycle while the DTC for the same malfunction has been stored in the TCM.</li> <li>The AT warning light illuminates if the TCM detects the above malfunction condition in two consecutive drive cycles or in one drive cycle while the DTC for the same malfunction has been stored in the TCM.</li> <li>FREZE FRAME DATA is available.</li> <li>The DTC is stored in the TCM memory.</li> </ul> </li> </ul> |
| POSSIBLE<br>CAUSE      | <ul> <li>Deteriorated ATF</li> <li>ATF level low</li> <li>Shift solenoid D malfunction</li> <li>Line pressure malfunction</li> <li>Primary control valve body malfunction</li> <li>TCM malfunction</li> </ul>                                                                                                    |

| STEP | INSPECTION                                                                                                    |     | ACTION                                                                                                    |
|------|----------------------------------------------------------------------------------------------------|-----|----------------------------------------------------------------------------------------------------|
| 1    | VERIFY FREEZE FRAME DATA HAS BEEN                                                                                                    | Yes | Go to the next step.                                                                                                    |
|      | <ul> <li>RECORDED</li> <li>Has the FREEZE FRAME DATA been recorded<br/>on the repair order?</li> </ul>                                                                                                    | No  | Record the FREEZE FRAME DATA on the repair order, then go to the next step.                                                             |
| 2    | VERIFY RELATED REPAIR INFORMATION<br>AVAILABILITY<br>• Verify related Service Bulletins and/or on-line                                                                                                    | Yes | Perform repair or diagnosis according to the available<br>repair information.<br>• If the vehicle is not repaired, go to the next step. |
|      | <ul><li>repair information availability.</li><li>Is any related repair information available?</li></ul>                                                                                                    | No  | Go to the next step.                                                                                                    |
| 3    | INSPECT ATF CONDITION                                                                                                    | Yes | Go to the next step.                                                                                                    |
|      | <ul> <li>Inspect the ATF condition.<br/>(See 05-17-12 AUTOMATIC TRANSAXLE<br/>FLUID (ATF) INSPECTION [FS5A-EL].)</li> <li>Is it normal?</li> </ul>                                                                                                    | No  | Replace the ATF, then go to Step 8.<br>(See 05-17-14 AUTOMATIC TRANSAXLE FLUID (ATF)<br>REPLACEMENT [FS5A-EL])                          |
| 4    | INSPECT ATF LEVEL                                                                                                    | Yes | Go to the next step.                                                                                                    |
|      | <ul> <li>Inspect the ATF level.<br/>(See 05-17-12 AUTOMATIC TRANSAXLE<br/>FLUID (ATF) INSPECTION [FS5A-EL].)</li> <li>Is it normal?</li> </ul>                                                                                                    | No  | Add ATF to the specified level, then go to Step 8.<br>(See 05-17-14 AUTOMATIC TRANSAXLE FLUID (ATF)<br>REPLACEMENT [FS5A-EL])           |
| 5    | <ul> <li>INSPECT SHIFT SOLENOID D</li> <li>Inspect the shift solenoid D.<br/>(See 05-17-29 SOLENOID VALVE</li> </ul>                                                                                                    | Yes | Replace the shift solenoid D, then go to Step 8.<br>(See 05-17-33 SOLENOID VALVE REMOVAL/<br>INSTALLATION [FS5A-EL].)                   |
|      | INSPECTION [FS5A-EL].)  Is there any malfunction?                                                                                                    | No  | Go to the next step.                                                                                                    |
| 6    | <ul> <li>INSPECT LINE PRESSURE</li> <li>Perform the "Line Pressures Test".</li> </ul>                                                                                                    | Yes | Repair or replace malfunctioning part according to test result, then go to Step 8.                                                      |
|      | (See 05-17-3 MECHANICAL SYSTEM TEST<br>[FS5A-EL].)<br>Is there any malfunction?                                                                                                    | No  | Go to the next step.                                                                                                    |
| 7    | <ul> <li>INSPECT PRIMARY CONTROL VALVE BODY</li> <li>Remove the primary control valve body.</li> </ul>                                                                                                    | Yes | Repair or replace malfunctioning part according to inspection result, then go to next step.                                             |
|      | <ul> <li>(See 05-17-52 CONTROL VALVE BODY<br/>REMOVAL/INSTALLATION [FS5A-EL].)</li> <li>Disassemble the primary control valve body.</li> <li>Inspect the following parts: <ul> <li>Shift valve</li> <li>Return spring</li> <li>Hydraulic passage</li> </ul> </li> </ul>                                                                             | No  | Replace the transaxle, then go to the next step.<br>(See 05-17-40 AUTOMATIC TRANSAXLE REMOVAL/<br>INSTALLATION [FS5A-EL].)              |
|      |                                                                                                    | Ver | Dealers the TOM then us to the next stars                                                                                               |
| 0    | • Make sure to reconnect all the disconnected                                                                                                    | res | (See 05-17-39 TCM REMOVAL/INSTALLATION [FS5A-<br>EL].)                                                                                  |
|      | <ul> <li>connectors.</li> <li>Clear the DTC using the M-MDS.</li> <li>Perform the following procedure to ensure that the DTC has been resolved: <ol> <li>Drive the vehicle under the following conditions for 5 s or more.</li> <li>3GR</li> <li>Vehicle speed: more than 43 km/h {27 mph} (LF) / more than 41 km/h {25 mph}</li> </ol> </li> </ul> | No  | Go to the next step.                                                                                                    |
|      | <ul> <li>(L5)</li> <li>— TCC operation: Off</li> <li>Is the PENDING CODE same as the DTC present?</li> </ul>                                                                                                    |     |                                                                                                    |
| 9    | <ul> <li>VERIFY NO DTC HAS BEEN PRESENTED</li> <li>Perform the "Reading DTCs Procedure".<br/>(See 05-02-3 ON-BOARD DIAGNOSTIC</li> </ul>                                                                                                    | Yes | Go to the applicable DTC inspection.<br>(See 05-02-4 ON-BOARD DIAGNOSTIC SYSTEM DTC<br>TABLE [FS5A-EL].)                                |
|      | Are any DTCs present?                                                                                                    | No  | DTC troubleshooting completed.                                                                                                    |

DTC P0768:00 [FS5A-EL]

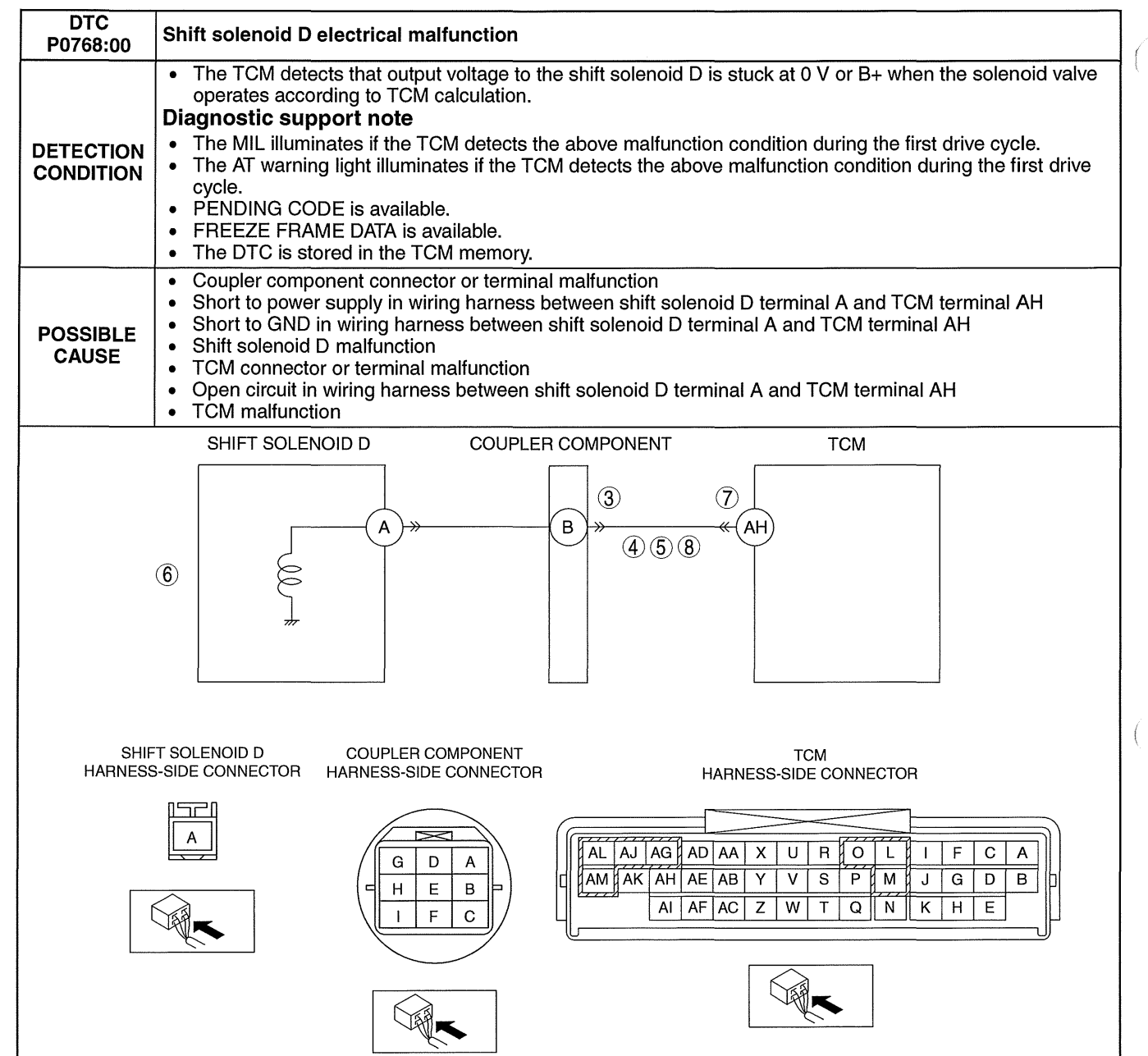

| Diagno |                                                                                                    |     |                                                                                                    |
|--------|----------------------------------------------------------------------------------------------------|-----|----------------------------------------------------------------------------------------------------|
| SIEP   |                                                                                                    |     | ACTION                                                                                                    |
| 1      | VERIFY FREEZE FRAME DATA HAS BEEN                                                                                                    | Yes | Go to the next step.                                                                                                  |
|        | Has the FREEZE FRAME DATA been recorded on the repair order?                                                                                                    | No  | Record the FREEZE FRAME DATA on the repair order,<br>then go to the next step.                                        |
| 2      | VERIFY RELATED REPAIR INFORMATION<br>AVAILABILITY<br>• Verify related Service Bulletins and/or on-line                                                                                                    | Yes | Perform repair or diagnosis according to the available repair information.                                            |
|        | <ul><li>repair information availability.</li><li>Is any related repair information available?</li></ul>                                                                                                    | No  | Go to the next step.                                                                                                  |
| 3      | INSPECT COUPLER COMPONENT                                                                                                    | Yes | Repair or replace the terminal, then go to Step 9.                                                                    |
|        | <ul> <li>CONNECTOR FOR POOR CONNECTION</li> <li>Switch the ignition off.</li> <li>Disconnect the coupler component connector.</li> <li>Inspect for poor connection (such as damaged/<br/>pulled-out pins, corrosion)</li> <li>Is there any malfunction?</li> </ul>                                                        | No  | Go to the next step.                                                                                                  |
| 4      | INSPECT SHIFT SOLENOID D CONTROL<br>CIRCUIT FOR SHORT TO POWER SUPPLY                                                                                                    | Yes | Repair or replace the wiring harness for a possible short to power supply, then go to Step 9.                         |
|        | <ul> <li>Switch the ignition off.</li> <li>Measure the voltage between the coupler component terminal B (wiring harness-side) and body GND.</li> <li>Is the voltage B+?</li> </ul>                                                                                                    | No  | Go to the next step.                                                                                                  |
| 5      | INSPECT SHIFT SOLENOID D CONTROL<br>CIRCUIT FOR SHORT TO GND                                                                                                    | Yes | Repair or replace the wiring harness for a possible short to GND, then go to Step 9.                                  |
|        | <ul> <li>Switch the ignition off.</li> <li>Inspect for continuity between the coupler component terminal B (wiring harness-side) and body GND.</li> <li>Is there continuity?</li> </ul>                                                                                                    | No  | Go to the next step.                                                                                                  |
| 6      | <ul> <li>INSPECT SHIFT SOLENOID D</li> <li>Inspect the shift solenoid D.<br/>(See 05-17-29 SOLENOID VALVE)</li> </ul>                                                                                                    | Yes | Replace the shift solenoid D, then go to Step 9.<br>(See 05-17-33 SOLENOID VALVE REMOVAL/<br>INSTALLATION [FS5A-EL].) |
|        | INSPECTION [FS5A-EL].)     Is there any malfunction?                                                                                                    | No  | Go to the next step.                                                                                                  |
| 7      | INSPECT TCM CONNECTOR FOR POOR                                                                                                    | Yes | Repair or replace the terminal, then go to Step 9.                                                                    |
|        | <ul> <li>Switch the ignition off.</li> <li>Disconnect the TCM connector.</li> <li>Inspect for poor connection (such as damaged/<br/>pulled-out pins, corrosion)</li> <li>Is there any malfunction?</li> </ul>                                                                                                    | No  | Go to the next step.                                                                                                  |
| 8      | INSPECT SHIFT SOLENOID D CONTROL<br>CIRCUIT FOR OPEN CIRCUIT                                                                                                    | Yes | Repair or replace the wiring harness for a possible open circuit, then go to the next step.                           |
|        | <ul> <li>Switch the ignition off.</li> <li>Inspect for continuity between the coupler component terminal B (wiring harness-side) and PCM terminal AH (wiring harness-side).</li> <li>Is there continuity?</li> </ul>                                                                                                    | No  | Go to the next step.                                                                                                  |
| 9      | VERIFY TROUBLESHOOTING OF DTC<br>P0768:00 COMPLETED<br>• Make sure to reconnect all the disconnected                                                                                                    | Yes | Replace the TCM, then go to the next step.<br>(See 05-17-39 TCM REMOVAL/INSTALLATION [FS5A-<br>EL].)                  |
|        | <ul> <li>connectors.</li> <li>Clear the DTC using the M-MDS.</li> <li>Perform the following procedure to ensure that the DTC has been resolved: <ol> <li>Make sure that the gears shift smoothly from 1GR to 5GR.</li> <li>Make sure that TCC operates smoothly.</li> </ol> </li> <li>Is the same DTC present?</li> </ul> | No  | Go to the next step.                                                                                                  |
| 10     | <ul> <li>VERIFY NO DTC HAS BEEN PRESENTED</li> <li>Perform the "Reading DTCs Procedure".</li> <li>(See 05-02-3 ON-BOARD DIAGNOSTIC</li> <li>SYSTEM DTO NORECTION (FOR A FUL)</li> </ul>                                                                                                    | Yes | Go to the applicable DTC inspection.<br>(See 05-02-4 ON-BOARD DIAGNOSTIC SYSTEM DTC<br>TABLE [FS5A-EL].)              |
|        | Are any DTCs present?                                                                                                    | No  | DTC troubleshooting completed.                                                                                        |

### DTC P0771:00 [FS5A-EL]

id050221819800

| DTC<br>P0771:00        | Shift solenoid E stuck off                                                                                                    |
|------------------------|----------------------------------------------------------------------------------------------------|
| DETECTION<br>CONDITION | <ul> <li>The TCM detects that difference between the engine revolution and turbine revolution is more than 100 rpm when the following conditions are met. <ul> <li>D range</li> <li>4GR</li> <li>Vehicle speed: 60—100 km/h {38.0—62.1 mph}</li> <li>TCC operation: On</li> </ul> </li> <li>Diagnostic support note <ul> <li>The MIL illuminates if the TCM detects the above malfunction condition in two consecutive drive cycles or in one drive cycle while the DTC for the same malfunction has been stored in the TCM.</li> <li>The AT warning light illuminates if the TCM detects the above malfunction condition in two consecutive drive cycles or in one drive cycle while the DTC for the same malfunction has been stored in the TCM.</li> <li>The AT warning light illuminates if the TCM detects the above malfunction has been stored in the TCM.</li> <li>PENDING CODE is available.</li> <li>FREEZE FRAME DATA is available.</li> <li>The DTC is stored in the TCM memory.</li> </ul> </li> </ul> |
| POSSIBLE<br>CAUSE      | <ul> <li>Deteriorated ATF</li> <li>ATF level low</li> <li>Shift solenoid E malfunction</li> <li>Line pressure malfunction</li> <li>Primary control valve body malfunction</li> <li>TCM malfunction</li> </ul>                                                                                                    |

#### **Diagnostic procedure**

| STEP                                              | P INSPECTION                                                                                                    |     | ACTION                                                                                                    |
|---------------------------------------------------|----------------------------------------------------------------------------------------------------|-----|----------------------------------------------------------------------------------------------------|
| 1                                                 | VERIFY FREEZE FRAME DATA HAS BEEN                                                                                                    | Yes | Go to the next step.                                                                                                    |
|                                                   | <ul> <li>HECORDED</li> <li>Has the FREEZE FRAME DATA been recorded<br/>on the repair order?</li> </ul>                                                                                                    | No  | Record the FREEZE FRAME DATA on the repair order, then go to the next step.                                                                               |
| 2                                                 | VERIFY RELATED REPAIR INFORMATION<br>AVAILABILITY<br>• Verify related Service Bulletins and/or on-line                                                                                                    | Yes | <ul><li>Perform repair or diagnosis according to the available repair information.</li><li>If the vehicle is not repaired, go to the next step.</li></ul> |
|                                                   | <ul> <li>Is any related repair information available?</li> </ul>                                                                                                    | No  | Go to the next step.                                                                                                    |
| 3                                                 | INSPECT ATF CONDITION                                                                                                    | Yes | Go to the next step.                                                                                                    |
|                                                   | <ul> <li>Inspect the ATF condition.<br/>(See 05-17-12 AUTOMATIC TRANSAXLE<br/>FLUID (ATF) INSPECTION [FS5A-EL].)</li> <li>Is it normal?</li> </ul>                                                                                                    | No  | Replace the ATF, then go to Step 8.<br>(See 05-17-14 AUTOMATIC TRANSAXLE FLUID (ATF)<br>REPLACEMENT [FS5A-EL])                                            |
| 4                                                 | INSPECT ATF LEVEL                                                                                                    | Yes | Go to the next step.                                                                                                    |
|                                                   | <ul> <li>Inspect the ATF level.<br/>(See 05-17-12 AUTOMATIC TRANSAXLE<br/>FLUID (ATF) INSPECTION [FS5A-EL].)</li> <li>Is it normal?</li> </ul>                                                                                                    | No  | Add ATF to the specified level, then go to Step 8.<br>(See 05-17-14 AUTOMATIC TRANSAXLE FLUID (ATF)<br>REPLACEMENT [FS5A-EL])                             |
| 5                                                 | <ul> <li>5 INSPECT SHIFT SOLENOID E</li> <li>Inspect the shift solenoid E.<br/>(See 05-17-29 SOLENOID VALVE</li> </ul>                                                                                                    | Yes | Replace the shift solenoid E, then go to Step 8.<br>(See 05-17-33 SOLENOID VALVE REMOVAL/<br>INSTALLATION [FS5A-EL].)                                     |
| INSPECTION [FS5A-EL].)  Is there any malfunction? | INSPECTION [FS5A-EL].)  Is there any malfunction?                                                                                                    | No  | Go to the next step.                                                                                                    |
| 6                                                 | <ul> <li>INSPECT LINE PRESSURE</li> <li>Perform the "Line Pressures Test".</li> </ul>                                                                                                    | Yes | Repair or replace malfunctioning part according to test result, then go to Step 8.                                                                        |
|                                                   | <ul> <li>(See 05-17-3 MECHANICAL SYSTEM TEST<br/>[FS5A-EL].)</li> <li>Is there any malfunction?</li> </ul>                                                                                                    | No  | Go to the next step.                                                                                                    |
| 7                                                 | <ul> <li>INSPECT PRIMARY CONTROL VALVE BODY</li> <li>Remove the primary control valve body.</li> </ul>                                                                                                    | Yes | Repair or replace malfunctioning part according to inspection result, then go to next step.                                                               |
|                                                   | <ul> <li>(See 05-17-52 CONTROL VALVE BODY<br/>REMOVAL/INSTALLATION [FS5A-EL].)</li> <li>Disassemble the primary control valve body.</li> <li>Inspect the following parts: <ul> <li>Shift valve</li> <li>Return spring</li> <li>Hydraulic passage</li> </ul> </li> <li>Is there any malfunction?</li> </ul> | No  | Replace the transaxle, then go to the next step.<br>(See 05-17-40 AUTOMATIC TRANSAXLE REMOVAL/<br>INSTALLATION [FS5A-EL].)                                |

| STEP | INSPECTION                                                                                                    |     | ACTION                                                                                                   |
|------|----------------------------------------------------------------------------------------------------|-----|----------------------------------------------------------------------------------------------------|
| 8    | VERIFY TROUBLESHOOTING OF DTC<br>P0771:00 COMPLETED<br>• Make sure to reconnect all the disconnected                                                                                                    | Yes | Replace the TCM, then go to the next step.<br>(See 05-17-39 TCM REMOVAL/INSTALLATION [FS5A-<br>EL].)     |
|      | <ul> <li>connectors.</li> <li>Clear the DTC using the M-MDS.</li> <li>Perform the following procedure to ensure that the DTC has been resolved: <ol> <li>Drive the vehicle under the following conditions for 5 s or more.</li> <li>D range</li> <li>4GR</li> <li>Vehicle speed: 60—100 km/h {38.0—62.1 mph}</li> <li>TCC operation: On</li> </ol> </li> <li>Is the PENDING CODE same as the DTC present?</li> </ul> | No  | Go to the next step.                                                                                     |
| 9    | <ul> <li>VERIFY NO DTC HAS BEEN PRESENTED</li> <li>Perform the "Reading DTCs Procedure".<br/>(See 05-02-3 ON-BOARD DIAGNOSTIC</li> </ul>                                                                                                    | Yes | Go to the applicable DTC inspection.<br>(See 05-02-4 ON-BOARD DIAGNOSTIC SYSTEM DTC<br>TABLE [FS5A-EL].) |
|      | <ul><li>SYSTEM DTC INSPECTION [FS5A-EL].)</li><li>Are any DTCs present?</li></ul>                                                                                                    | No  | DTC troubleshooting completed.                                                                           |

### DTC P0772:00 [FS5A-EL]

| DTC<br>P0772:00        | Shift solenoid E stuck on                                                                                                    |
|------------------------|----------------------------------------------------------------------------------------------------|
| DETECTION<br>CONDITION | <ul> <li>The TCM detects that difference between the engine revolution and turbine revolution is less than 50 rpm when the following conditions are met. <ul> <li>D range</li> <li>4GR</li> <li>Accelerator opening angle: 6.25—3.125%, more than 6.25% or less than 0.78%</li> <li>Vehicle speed: more than 66 km/h {41 mph}</li> <li>TCC operation: Off</li> </ul> </li> <li>Diagnostic support note <ul> <li>The MIL illuminates if the TCM detects the above malfunction condition in two consecutive drive cycles or in one drive cycle while the DTC for the same malfunction has been stored in the TCM.</li> <li>The AT warning light illuminates if the TCM detects the above malfunction condition in two consecutive drive cycles or in one drive cycle while the DTC for the same malfunction has been stored in the TCM.</li> <li>FREZE FRAME DATA is available.</li> <li>The DTC is stored in the TCM memory.</li> </ul> </li> </ul> |
| POSSIBLE<br>CAUSE      | <ul> <li>Deteriorated ATF</li> <li>ATF level low</li> <li>Shift solenoid E malfunction</li> <li>Line pressure malfunction</li> <li>Primary control valve body malfunction</li> <li>TCM malfunction</li> </ul>                                                                                                    |

### **Diagnostic procedure**

| STEP | INSPECTION                                                                                                    |     | ACTION                                                                                                    |
|------|----------------------------------------------------------------------------------------------------|-----|----------------------------------------------------------------------------------------------------|
| 1    | VERIFY FREEZE FRAME DATA HAS BEEN                                                                                                    | Yes | Go to the next step.                                                                                                    |
|      | <ul> <li>RECORDED</li> <li>Has the FREEZE FRAME DATA been recorded<br/>on the repair order?</li> </ul>                                             | No  | Record the FREEZE FRAME DATA on the repair order, then go to the next step.                                                                         |
| 2    | VERIFY RELATED REPAIR INFORMATION<br>AVAILABILITY<br>• Verify related Service Bulletins and/or on-line                                             | Yes | Perform repair or diagnosis according to the available repair information. <ul> <li>If the vehicle is not repaired, go to the next step.</li> </ul> |
|      | <ul><li>repair information availability.</li><li>Is any related repair information available?</li></ul>                                            | No  | Go to the next step.                                                                                                    |
| 3    | INSPECT ATF CONDITION                                                                                                    | Yes | Go to the next step.                                                                                                    |
|      | <ul> <li>Inspect the ATF condition.<br/>(See 05-17-12 AUTOMATIC TRANSAXLE<br/>FLUID (ATF) INSPECTION [FS5A-EL].)</li> <li>Is it normal?</li> </ul> | No  | Replace the ATF, then go to Step 8.<br>(See 05-17-14 AUTOMATIC TRANSAXLE FLUID (ATF)<br>REPLACEMENT [FS5A-EL])                                      |

05-02

| STEP | P INSPECTION                                                                                                    |     | ACTION                                                                                                    |
|------|----------------------------------------------------------------------------------------------------|-----|----------------------------------------------------------------------------------------------------|
| 4    | INSPECT ATF LEVEL                                                                                                    | Yes | Go to the next step.                                                                                                    |
|      | <ul> <li>Inspect the ATF level.<br/>(See 05-17-12 AUTOMATIC TRANSAXLE<br/>FLUID (ATF) INSPECTION [FS5A-EL].)</li> <li>Is it normal?</li> </ul>                                                                                                    | No  | Add ATF to the specified level, then go to Step 8.<br>(See 05-17-14 AUTOMATIC TRANSAXLE FLUID (ATF)<br>REPLACEMENT [FS5A-EL]) |
| 5    | <ul> <li>INSPECT SHIFT SOLENOID E</li> <li>Inspect the shift solenoid E.<br/>(See 05-17-29 SOLENOID VALVE)</li> </ul>                                                                                                    | Yes | Replace the shift solenoid E, then go to Step 8.<br>(See 05-17-33 SOLENOID VALVE REMOVAL/<br>INSTALLATION [FS5A-EL].)         |
|      | <ul><li>INSPECTION [FS5A-EL].)</li><li>Is there any malfunction?</li></ul>                                                                                                    | No  | Go to the next step.                                                                                                    |
| 6    | <ul> <li>INSPECT LINE PRESSURE</li> <li>Perform the "Line Pressures Test".</li> </ul>                                                                                                    | Yes | Repair or replace malfunctioning part according to test result, then go to Step 8.                                            |
|      | <ul><li>(See 05-17-3 MECHANICAL SYSTEM TEST<br/>[FS5A-EL].)</li><li>Is there any malfunction?</li></ul>                                                                                                    | No  | Go to the next step.                                                                                                    |
| 7    | <ul> <li>INSPECT PRIMARY CONTROL VALVE BODY</li> <li>Remove the primary control valve body.</li> </ul>                                                                                                    | Yes | Repair or replace malfunctioning part according to inspection result, then go to next step.                                   |
|      | <ul> <li>(See 05-17-52 CONTROL VALVE BODY<br/>REMOVAL/INSTALLATION [FS5A-EL].)</li> <li>Disassemble the primary control valve body.</li> <li>Inspect the following parts: <ul> <li>Shift valve</li> <li>Return spring</li> <li>Hydraulic passage</li> </ul> </li> </ul>                                                                                                    | No  | Replace the transaxle, then go to the next step.<br>(See 05-17-40 AUTOMATIC TRANSAXLE REMOVAL/<br>INSTALLATION [FS5A-EL].)    |
|      | Is there any malfunction?                                                                                                    |     |                                                                                                    |
| 8    | VERIFY TROUBLESHOOTING OF DTC<br>P0772:00 COMPLETED<br>• Make sure to reconnect all the disconnected                                                                                                    | Yes | Replace the TCM, then go to the next step.<br>(See 05-17-39 TCM REMOVAL/INSTALLATION [FS5A-<br>EL].)                          |
|      | <ul> <li>Clear the DTC using the M-MDS.</li> <li>Perform the following procedure to ensure that the DTC has been resolved: <ol> <li>Drive the vehicle under the following conditions for 3 s or more.</li> <li>D range</li> <li>4GR</li> <li>Accelerator opening angle: 6.25— <ol> <li>3.125%</li> <li>Vehicle speed: more than 66 km/h {41 mph}</li> <li>TCC operation Off</li> </ol> </li> <li>Drive the vehicle under the following conditions for 5 s or more.</li> <li>D range</li> <li>4GR</li> <li>Accelerator opening angle: more than 6.25%</li> <li>Vehicle speed: more than 66 km/h {41 mph}</li> <li>TCC operation Off</li> <li>Drive the vehicle under the following conditions for 5 s or more.</li> <li>D range</li> <li>4GR</li> <li>Accelerator opening angle: more than 6.25%</li> <li>Vehicle speed: more than 66 km/h {41 mph}</li> <li>TCC operation Off</li> </ol></li></ul> 3. Drive the vehicle under the following conditions for 5 s or more. <ul> <li>D range</li> <li>4GR</li> <li>Accelerator opening angle: more than 6.25%</li> <li>Vehicle speed: more than 66 km/h {41 mph}</li> <li>TCC operation Off</li> </ul> 3. Drive the vehicle under the following conditions for 5 s or more. <ul> <li>D range</li> <li>4GR</li> <li>Accelerator opening angle: less than 0.78%</li> <li>Vehicle speed: more than 66 km/h {41 mph}</li> <li>TCC operation Off</li> </ul> Is the PENDING CODE same as the DTC present? |     | do to the flext step.                                                                                                    |
| 9    | Present:     VERIFY NO DTC HAS BEEN PRESENTED     Perform the "Reading DTCs Procedure".                                                                                                    | Yes | Go to the applicable DTC inspection.<br>(See 05-02-4 ON-BOARD DIAGNOSTIC SYSTEM DTC                                           |
|      | (See 05-02-3 ON-BOARD DIAGNOSTIC                                                                                                    |     | TABLE [FS5A-EL].)                                                                                                    |
|      | SYSTEM DTC INSPECTION [FS5A-EL].) <ul> <li>Are any DTCs present?</li> </ul>                                                                                                    | No  | DTC troubleshooting completed.                                                                                                |

#### DTC P0773:00 [FS5A-EL]

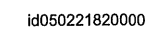

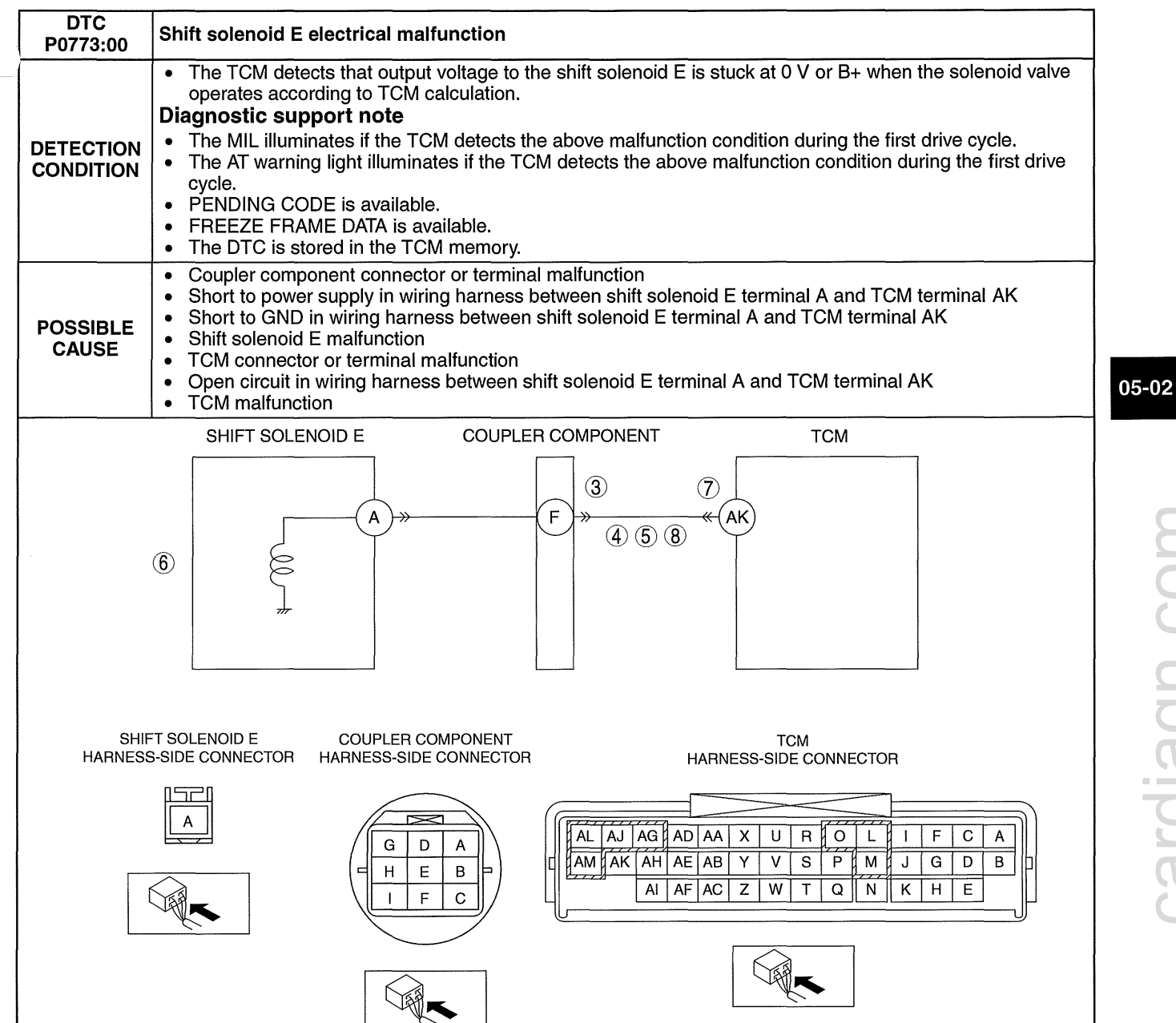

| Diagno | Diagnostic procedure                                                                                                    |     |                                                                                                    |  |  |
|--------|----------------------------------------------------------------------------------------------------|-----|----------------------------------------------------------------------------------------------------|--|--|
| STEP   | P INSPECTION                                                                                                    |     | ACTION                                                                                                    |  |  |
| 1      | VERIFY FREEZE FRAME DATA HAS BEEN                                                                                                    | Yes | Go to the next step.                                                                                                    |  |  |
|        | <ul> <li>RECORDED</li> <li>Has the FREEZE FRAME DATA been recorded<br/>on the repair order?</li> </ul>                                                                                                    | No  | Record the FREEZE FRAME DATA on the repair order, then go to the next step.                                                             |  |  |
| 2      | VERIFY RELATED REPAIR INFORMATION<br>AVAILABILITY<br>• Verify related Service Bulletins and/or on-line                                                                                                    | Yes | Perform repair or diagnosis according to the available<br>repair information.<br>• If the vehicle is not repaired, go to the next step. |  |  |
|        | <ul><li>repair information availability.</li><li>Is any related repair information available?</li></ul>                                                                                                    | No  | Go to the next step.                                                                                                    |  |  |
| 3      | INSPECT COUPLER COMPONENT                                                                                                    | Yes | Repair or replace the terminal, then go to Step 9.                                                                                      |  |  |
|        | <ul> <li>CONNECTOR FOR POOR CONNECTION</li> <li>Switch the ignition off.</li> <li>Disconnect the coupler component connector.</li> <li>Inspect for poor connection (such as damaged/<br/>pulled-out pins, corrosion)</li> <li>Is there any malfunction?</li> </ul>                                                        | No  | Go to the next step.                                                                                                    |  |  |
| 4      | INSPECT SHIFT SOLENOID E CONTROL<br>CIRCUIT FOR SHORT TO POWER SUPPLY                                                                                                    | Yes | Repair or replace the wiring harness for a possible short to power supply, then go to Step 9.                                           |  |  |
|        | <ul> <li>Switch the ignition off.</li> <li>Measure the voltage between the coupler component terminal F (wiring harness-side) and body GND.</li> <li>Is the voltage B+?</li> </ul>                                                                                                    | No  | Go to the next step.                                                                                                    |  |  |
| 5      | INSPECT SHIFT SOLENOID E CONTROL<br>CIRCUIT FOR SHORT TO GND                                                                                                    | Yes | Repair or replace the wiring harness for a possible short to GND, then go to Step 9.                                                    |  |  |
|        | <ul> <li>Switch the ignition off.</li> <li>Inspect for continuity between the coupler component terminal F (wiring harness-side) and body GND.</li> <li>Is there continuity?</li> </ul>                                                                                                    | No  | Go to the next step.                                                                                                    |  |  |
| 6      | <ul> <li>INSPECT SHIFT SOLENOID E</li> <li>Inspect the shift solenoid E.<br/>(See 05-17-29 SOLENOID VALVE</li> </ul>                                                                                                    | Yes | Replace the shift solenoid E, then go to Step 9.<br>(See 05-17-33 SOLENOID VALVE REMOVAL/<br>INSTALLATION [FS5A-EL].)                   |  |  |
|        | INSPECTION [FS5A-EL].)  Is there any malfunction?                                                                                                    | No  | Go to the next step.                                                                                                    |  |  |
| 7      | INSPECT TCM CONNECTOR FOR POOR                                                                                                    | Yes | Repair or replace the terminal, then go to Step 9.                                                                                      |  |  |
|        | CONNECTION<br>• Switch the ignition off                                                                                                    | No  | Go to the next step.                                                                                                    |  |  |
|        | <ul> <li>Disconnect the TCM connector.</li> <li>Inspect for poor connection (such as damaged/<br/>pulled-out pins, corrosion)</li> <li>Is there any malfunction?</li> </ul>                                                                                                    |     |                                                                                                    |  |  |
| 8      | INSPECT SHIFT SOLENOID E CONTROL<br>CIRCUIT FOR OPEN CIRCUIT                                                                                                    | Yes | Repair or replace the wiring harness for a possible open circuit, then go to the next step.                                             |  |  |
|        | <ul> <li>Switch the ignition off.</li> <li>Inspect for continuity between the coupler component terminal F (wiring harness-side) and TCM terminal AK (wiring harness-side).</li> <li>Is there continuity?</li> </ul>                                                                                                    | No  | Go to the next step.                                                                                                    |  |  |
| 9      | VERIFY TROUBLESHOOTING OF DTC<br>P0773:00 COMPLETED<br>• Make sure to reconnect all the disconnected                                                                                                    | Yes | Replace the TCM, then go to the next step.<br>(See 05-17-39 TCM REMOVAL/INSTALLATION [FS5A-<br>EL].)                                    |  |  |
|        | <ul> <li>connectors.</li> <li>Clear the DTC using the M-MDS.</li> <li>Perform the following procedure to ensure that the DTC has been resolved: <ol> <li>Make sure that the gears shift smoothly from 1GR to 5GR.</li> <li>Make sure that TCC operates smoothly.</li> </ol> </li> <li>Is the same DTC present?</li> </ul> | No  | Go to the next step.                                                                                                    |  |  |
| 10     | <ul> <li>VERIFY NO DTC HAS BEEN PRESENTED</li> <li>Perform the "Reading DTCs Procedure".<br/>(See 05-02-3 ON-BOARD DIAGNOSTIC<br/>SYSTEM DTC INCODESTION (FOR STATE)</li> </ul>                                                                                                    | Yes | Go to the applicable DTC inspection.<br>(See 05-02-4 ON-BOARD DIAGNOSTIC SYSTEM DTC<br>TABLE [FS5A-EL].)                                |  |  |
|        | Are any DTCs present?                                                                                                    | No  | DTC troubleshooting completed.                                                                                                    |  |  |

### DTC P0777:00 [FS5A-EL]

id050221825200

| DTC<br>P0777:00        | Pressure control solenoid B stuck on                                                                                                    |
|------------------------|----------------------------------------------------------------------------------------------------|
| DETECTION<br>CONDITION | <ul> <li>The TCM detects that revolution ratio of the intermediate revolution to output revolution is more than 1.11 when the following conditions are met. <ul> <li>5GR</li> <li>Accelerator opening angle: 3.67% or more (LF) / 3.17% or more (L5)</li> </ul> </li> <li>Diagnostic support note <ul> <li>The MIL illuminates if the TCM detects the above malfunction condition in two consecutive drive cycles or in one drive cycle while the DTC for the same malfunction has been stored in the TCM.</li> <li>The AT warning light illuminates if the TCM detects the above malfunction condition in two consecutive drive cycles or in one drive cycle while the DTC for the same malfunction has been stored in the TCM.</li> <li>The AT warning light illuminates if the TCM detects the above malfunction has been stored in the TCM.</li> <li>PENDING CODE is available.</li> <li>FREEZE FRAME DATA is available.</li> <li>The DTC is stored in the TCM memory.</li> </ul> </li> </ul> |
| POSSIBLE<br>CAUSE      | <ul> <li>Deteriorated ATF</li> <li>ATF level low</li> <li>Pressure control solenoid B malfunction</li> <li>Line pressure malfunction</li> <li>Secondary control valve body malfunction</li> <li>TCM malfunction</li> </ul>                                                                                                    |

### **Diagnostic procedure**

| STEP | P INSPECTION                                                                                                    |     | ACTION                                                                                                    |
|------|----------------------------------------------------------------------------------------------------|-----|----------------------------------------------------------------------------------------------------|
| 1    | VERIFY FREEZE FRAME DATA HAS BEEN                                                                                                    | Yes | Go to the next step.                                                                                                    |
|      | <ul> <li>RECORDED</li> <li>Has the FREEZE FRAME DATA been recorded<br/>on the repair order?</li> </ul>                                                                                                    | No  | Record the FREEZE FRAME DATA on the repair order, then go to the next step.                                                           |
| 2    | <ul> <li>VERIFY RELATED REPAIR INFORMATION<br/>AVAILABILITY</li> <li>Verify related Service Bulletins and/or on-line<br/>repair information availability.</li> </ul>                                                                                                    | Yes | Perform repair or diagnosis according to the available<br>repair information.<br>If the vehicle is not repaired, go to the next step. |
|      | <ul> <li>Is any related repair information available?</li> </ul>                                                                                                    |     |                                                                                                    |
| 3    | INSPECT ATF CONDITION                                                                                                    | Yes | Go to the next step.                                                                                                    |
|      | <ul> <li>Inspect the ATF condition.<br/>(See 05-17-12 AUTOMATIC TRANSAXLE<br/>FLUID (ATF) INSPECTION [FS5A-EL].)</li> <li>Is it normal?</li> </ul>                                                                                                    | No  | Replace the ATF, then go to Step 8.<br>(See 05-17-14 AUTOMATIC TRANSAXLE FLUID (ATF)<br>REPLACEMENT [FS5A-EL])                        |
| 4    | INSPECT ATF LEVEL                                                                                                    | Yes | Go to the next step.                                                                                                    |
|      | <ul> <li>Inspect the ATF level.<br/>(See 05-17-12 AUTOMATIC TRANSAXLE<br/>FLUID (ATF) INSPECTION [FS5A-EL].)</li> <li>Is it normal?</li> </ul>                                                                                                    | No  | Add ATF to the specified level, then go to Step 8.<br>(See 05-17-14 AUTOMATIC TRANSAXLE FLUID (ATF)<br>REPLACEMENT [FS5A-EL])         |
| 5    | <ul> <li>INSPECT PRESSURE CONTROL SOLENOID B</li> <li>Inspect the pressure control solenoid B.<br/>(See 05-17-29 SOLENOID VALVE<br/>INSPECTION (ESEA ELL)</li> </ul>                                                                                                    | Yes | Replace the pressure control solenoid B, then go to Step 8.<br>(See 05-17-33 SOLENOID VALVE REMOVAL/<br>INSTALLATION [FS5A-EL].)      |
|      | <ul> <li>Is there any malfunction?</li> </ul>                                                                                                    | No  | Go to the next step.                                                                                                    |
| 6    | <ul> <li>INSPECT LINE PRESSURE</li> <li>Perform the "Line Pressures Test".</li> </ul>                                                                                                    | Yes | Repair or replace malfunctioning part according to test result, then go to Step 8.                                                    |
|      | (See 05-17-3 MECHANICAL SYSTEM TEST<br>[FS5A-EL].)<br>Is there any malfunction?                                                                                                    | No  | Go to the next step.                                                                                                    |
| 7    | INSPECT SECONDARY CONTROL VALVE<br>BODY                                                                                                    | Yes | Repair or replace malfunctioning part according to inspection result, then go to next step.                                           |
|      | <ul> <li>Hemove the secondary control valve body.<br/>(See 05-17-52 CONTROL VALVE BODY<br/>REMOVAL/INSTALLATION [FS5A-EL].)</li> <li>Disassemble the secondary control valve body.</li> <li>Inspect the following parts: <ul> <li>Shift valve</li> <li>Return spring</li> <li>Hydraulic passage</li> </ul> </li> <li>Is there any malfunction?</li> </ul> | No  | Replace the transaxle, then go to the next step.<br>(See 05-17-40 AUTOMATIC TRANSAXLE REMOVAL/<br>INSTALLATION [FS5A-EL].)            |

| OTER |                                                                                                    |     |                                                                                                    |  |
|------|----------------------------------------------------------------------------------------------------|-----|----------------------------------------------------------------------------------------------------|--|
| SIEP | INSPECTION                                                                                                    |     | ACTION                                                                                                   |  |
| 8    | VERIFY TROUBLESHOOTING OF DTC<br>P0777:00 COMPLETED<br>• Make sure to reconnect all the disconnected                                                                                                    | Yes | Replace the TCM, then go to the next step.<br>(See 05-17-39 TCM REMOVAL/INSTALLATION [FS5A-<br>EL].)     |  |
|      | <ul> <li>connectors.</li> <li>Clear the DTC using the M-MDS.</li> <li>Perform the following procedure to ensure that the DTC has been resolved: <ol> <li>Drive the vehicle under the following conditions for 5 s or more.</li> <li>5GR</li> <li>Accelerator opening angle: 3.67% or more (LF) / 3.17% or more (L5)</li> </ol> </li> <li>Is the PENDING CODE same as the DTC present?</li> </ul> | No  | Go to the next step.                                                                                     |  |
| 9    | <ul> <li>VERIFY NO DTC HAS BEEN PRESENTED</li> <li>Perform the "Reading DTCs Procedure".<br/>(See 05-02-3 ON-BOARD DIAGNOSTIC</li> </ul>                                                                                                    | Yes | Go to the applicable DTC inspection.<br>(See 05-02-4 ON-BOARD DIAGNOSTIC SYSTEM DTC<br>TABLE [FS5A-EL].) |  |
|      | SYSTEM DTC INSPECTION [FS5A-EL].) <ul> <li>Are any DTCs present?</li> </ul>                                                                                                    | No  | DTC troubleshooting completed.                                                                           |  |

### DTC P0778:00 [FS5A-EL]

| DTC<br>P0778:00        | Pressure control solenoid B electrical malfunction                                                                                                    |
|------------------------|----------------------------------------------------------------------------------------------------|
| DETECTION<br>CONDITION | <ul> <li>The TCM detects that output voltage to the pressure control solenoid B is stuck at 0 V or B+ when the solenoid valve operates according to TCM calculation.</li> <li>Diagnostic support note <ul> <li>The MIL illuminates if the TCM detects the above malfunction condition during the first drive cycle.</li> <li>The AT warning light illuminates if the TCM detects the above malfunction condition during the first drive first drive cycle.</li> <li>PENDING CODE is available.</li> <li>FREEZE FRAME DATA is available.</li> <li>The DTC is stored in the TCM memory.</li> </ul> </li> </ul> |
| POSSIBLE<br>CAUSE      | <ul> <li>Coupler component connector or terminal malfunction</li> <li>Short to power supply in wiring harness between pressure control solenoid B terminal B and TCM terminal AM</li> <li>Short to GND in wiring harness between pressure control solenoid B terminal B and TCM terminal AM</li> <li>Pressure control solenoid B malfunction</li> <li>TCM connector or terminal malfunction</li> <li>Open circuit in wiring harness between pressure control solenoid B terminal B and TCM terminal AM</li> </ul>                                                                                            |

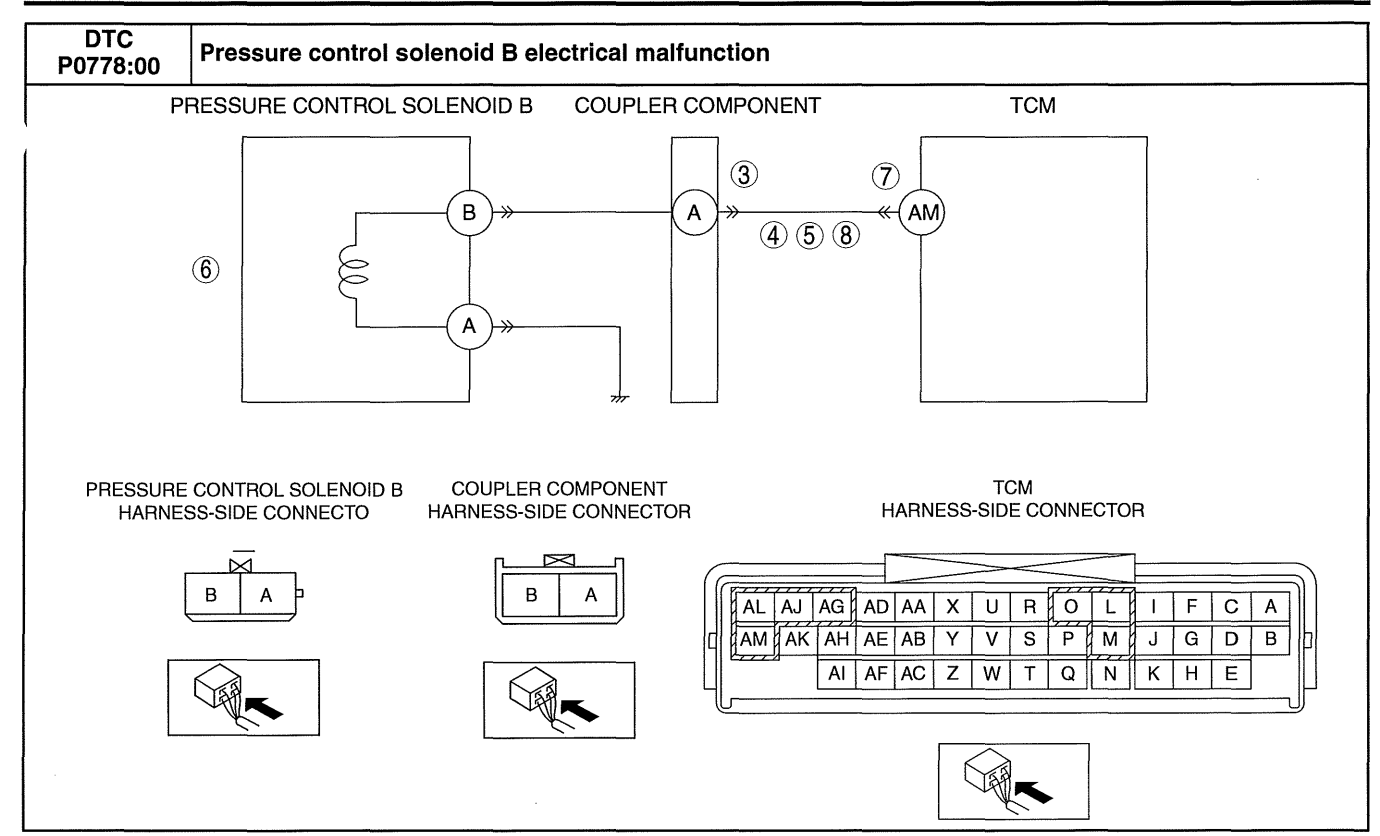

#### Diagnostic procedure

| STEP | INSPECTION                                                                                                    |           | ACTION                                                                                                    |
|------|----------------------------------------------------------------------------------------------------|-----------|----------------------------------------------------------------------------------------------------|
| 1    | <ul> <li>VERIFY FREEZE FRAME DATA HAS BEEN</li> <li>RECORDED</li> <li>Has the FREEZE FRAME DATA been recorded on the repair order?</li> </ul>                                                                                                    | Yes<br>No | Go to the next step.<br>Record the FREEZE FRAME DATA on the repair order,<br>then go to the next step.                                                                                     |
| 2    | <ul> <li>VERIFY RELATED REPAIR INFORMATION<br/>AVAILABILITY</li> <li>Verify related Service Bulletins and/or on-line<br/>repair information availability.</li> <li>Is any related repair information available?</li> </ul>                                                                       | Yes<br>No | <ul> <li>Perform repair or diagnosis according to the available repair information.</li> <li>If the vehicle is not repaired, go to the next step.</li> <li>Go to the next step.</li> </ul> |
| 3    | <ul> <li>INSPECT COUPLER COMPONENT<br/>CONNECTOR FOR POOR CONNECTION</li> <li>Switch the ignition off.</li> <li>Disconnect the coupler component connector.</li> <li>Inspect for poor connection (such as damaged/<br/>pulled-out pins, corrosion)</li> <li>Is there any malfunction?</li> </ul> | Yes<br>No | Repair or replace the terminal, then go to Step 9.<br>Go to the next step.                                                                                                    |
| 4    | <ul> <li>INSPECT PRESSURE CONTROL SOLENOID B<br/>CONTROL CIRCUIT FOR SHORT TO POWER<br/>SUPPLY</li> <li>Switch the ignition off.</li> <li>Measure the voltage between the coupler<br/>component terminal A (wiring harness-side)<br/>and body GND.</li> <li>Is the voltage B+?</li> </ul>        | Yes<br>No | Repair or replace the wiring harness for a possible short to<br>power supply, then go to Step 9.<br>Go to the next step.                                                                   |
| 5    | <ul> <li>INSPECT PRESSURE CONTROL SOLENOID B<br/>CONTROL CIRCUIT FOR SHORT TO GND</li> <li>Switch the ignition off.</li> <li>Inspect for continuity between the coupler<br/>component terminal A (wiring harness-side)<br/>and body GND.</li> <li>Is there continuity?</li> </ul>                | Yes       | Repair or replace the wiring harness for a possible short to<br>GND, then go to Step 9.<br>Go to the next step.                                                                            |

| STEP | INSPECTION                                                                                                    |     | ACTION                                                                                                    |
|------|----------------------------------------------------------------------------------------------------|-----|----------------------------------------------------------------------------------------------------|
| 6    | <ul> <li>INSPECT PRESSURE CONTROL SOLENOID B</li> <li>Inspect the pressure control solenoid B.<br/>(See 05-17-29 SOLENOID VALVE</li> </ul>                                                                                                    | Yes | Replace the pressure control solenoid B, then go to Step 9.<br>(See 05-17-33 SOLENOID VALVE REMOVAL/<br>INSTALLATION [FS5A-EL].) |
|      | INSPECTION [FS5A-EL].)  Is there any malfunction?                                                                                                    | No  | Go to the next step.                                                                                                    |
| 7    | INSPECT TCM CONNECTOR FOR POOR                                                                                                    | Yes | Repair or replace the terminal, then go to Step 9.                                                                               |
|      | <ul> <li>CONNECTION</li> <li>Switch the ignition off.</li> <li>Disconnect the TCM connector.</li> <li>Inspect for poor connection (such as damaged/<br/>pulled-out pins, corrosion)</li> <li>Is there any malfunction?</li> </ul>                                                                                         | No  | Go to the next step.                                                                                                    |
| 8    | INSPECT PRESSURE CONTROL SOLENOID B<br>CONTROL CIRCUIT FOR OPEN CIRCUIT                                                                                                    | Yes | Repair or replace the wiring harness for a possible open circuit, then go to the next step.                                      |
|      | <ul> <li>Switch the ignition off.</li> <li>Inspect for continuity between the coupler component terminal A (wiring harness-side) and TCM terminal AM (wiring harness-side).</li> <li>Is there continuity?</li> </ul>                                                                                                    | No  | Go to the next step.                                                                                                    |
| 9    | VERIFY TROUBLESHOOTING OF DTC<br>P0778:00 COMPLETED<br>• Make sure to reconnect all the disconnected                                                                                                    | Yes | Replace the TCM, then go to the next step.<br>(See 05-17-39 TCM REMOVAL/INSTALLATION [FS5A-<br>EL].)                             |
|      | <ul> <li>connectors.</li> <li>Clear the DTC using the M-MDS.</li> <li>Perform the following procedure to ensure that the DTC has been resolved: <ol> <li>Make sure that the gears shift smoothly from 1GR to 5GR.</li> <li>Make sure that TCC operates smoothly.</li> </ol> </li> <li>Is the same DTC present?</li> </ul> | No  | Go to the next step.                                                                                                    |
| 10   | <ul> <li>VERIFY NO DTC HAS BEEN PRESENTED</li> <li>Perform the "Reading DTCs Procedure".<br/>(See 05-02-3 ON-BOARD DIAGNOSTIC</li> </ul>                                                                                                    | Yes | Go to the applicable DTC inspection.<br>(See 05-02-4 ON-BOARD DIAGNOSTIC SYSTEM DTC<br>TABLE [FS5A-EL].)                         |
|      | SYSTEM DTC INSPECTION [FS5A-EL].)<br>• Are any DTCs present?                                                                                                    | No  | DTC troubleshooting completed.                                                                                                   |

### DTC P0791:00 [FS5A-EL]

| DTC<br>P0791:00        | Intermediate sensor circuit malfunction                                                                                                    |
|------------------------|----------------------------------------------------------------------------------------------------|
| DETECTION<br>CONDITION | <ul> <li>The TCM detects no signal from the intermediate sensor at vehicle speed 40 km/h {25 mph} or more.</li> <li>Diagnostic support note <ul> <li>The MIL illuminates if the TCM detects the above malfunction condition during the first drive cycle.</li> <li>The AT warning light illuminates if the TCM detects the above malfunction condition during the first drive cycle.</li> <li>PENDING CODE is available.</li> <li>FREEZE FRAME DATA is available.</li> <li>The DTC is stored in the TCM memory.</li> </ul> </li> </ul>                                                                                                    |
| POSSIBLE<br>CAUSE      | <ul> <li>Intermediate sensor connector or terminal malfunction</li> <li>Open circuit in wiring harness between intermediate sensor terminal A and AT main relay terminal C</li> <li>Short to GND in wiring harness between intermediate sensor terminal A and AT main relay terminal C</li> <li>Short to GND in wiring harness between intermediate sensor terminal B and TCM terminal AC</li> <li>Short to power supply in wiring harness between intermediate sensor terminal B and TCM terminal AC</li> <li>Open circuit in wiring harness between intermediate sensor terminal C and body GND</li> <li>Intermediate sensor malfunction</li> <li>TCM connector or terminal malfunction</li> <li>Open circuit in wiring harness between intermediate sensor terminal B and TCM terminal AC</li> </ul> |

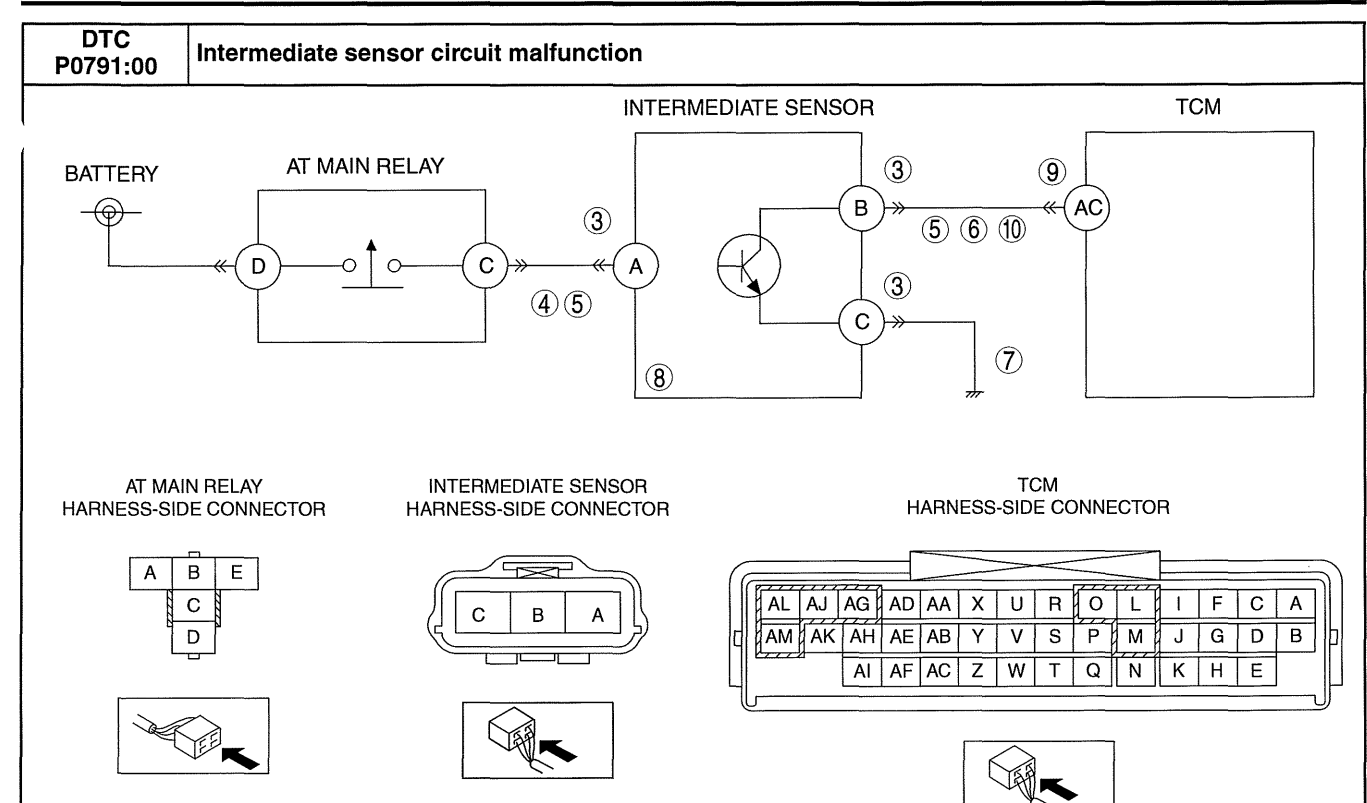

#### **Diagnostic procedure**

| STEP | INSPECTION                                                                                                    |           | ACTION                                                                                                    |
|------|----------------------------------------------------------------------------------------------------|-----------|----------------------------------------------------------------------------------------------------|
| 1    | <ul> <li>VERIFY FREEZE FRAME DATA HAS BEEN</li> <li>RECORDED</li> <li>Has the FREEZE FRAME DATA been recorded<br/>on the repair order?</li> </ul>                                                                                                    | Yes<br>No | Go to the next step.<br>Record the FREEZE FRAME DATA on the repair order,<br>then go to the next step.                                                                                     |
| 2    | <ul> <li>VERIFY RELATED REPAIR INFORMATION<br/>AVAILABILITY</li> <li>Verify related Service Bulletins and/or on-line<br/>repair information availability.</li> <li>Is any related repair information available?</li> </ul>                                                                                                    | Yes<br>No | <ul> <li>Perform repair or diagnosis according to the available repair information.</li> <li>If the vehicle is not repaired, go to the next step.</li> <li>Go to the next step.</li> </ul> |
| 3    | <ul> <li>INSPECT INTERMEDIATE SENSOR<br/>CONNECTOR FOR POOR CONNECTION</li> <li>Switch the ignition off.</li> <li>Disconnect the intermediate sensor connector.</li> <li>Inspect for poor connection (such as damaged/<br/>pulled-out pins, corrosion)</li> <li>Is there any malfunction?</li> </ul>                                                  | Yes<br>No | Repair or replace the terminal, then go to Step 11.<br>Go to the next step.                                                                                                    |
| 4    | <ul> <li>INSPECT INTERMEDIATE SENSOR POWER<br/>CIRCUIT FOR OPEN CIRCUIT</li> <li>Switch the ignition to ON (Engine off).</li> <li>Measure the voltage between intermediate<br/>sensor terminal A (wiring harness-side) and<br/>body GND.</li> <li>Is the voltage B+?</li> </ul>                                                                       | Yes<br>No | Go to the next step.<br>Repair or replace the wiring harness for a possible open<br>circuit, then go to Step 11.                                                                           |
| 5    | <ul> <li>INSPECT INTERMEDIATE SENSOR CIRCUIT</li> <li>FOR SHORT TO GND</li> <li>Switch the ignition off.</li> <li>Inspect for continuity between the following circuits: <ul> <li>Intermediate sensor terminal A (wiring harness-side) and body GND</li> <li>Intermediate sensor terminal B (wiring harness-side) and body GND</li> </ul> </li> </ul> | Yes<br>No | Repair or replace the wiring harness for a possible short to<br>GND, then go to Step 11.<br>Go to the next step.                                                                           |

| STEP                                        | INSPECTION                                                                                                    |     | ACTION                                                                                                    |
|---------------------------------------------|----------------------------------------------------------------------------------------------------|-----|----------------------------------------------------------------------------------------------------|
| 6                                           | INSPECT INTERMEDIATE SENSOR SIGNAL<br>CIRCUIT FOR SHORT TO POWER SUPPLY                                                                                                    | Yes | Repair or replace the wiring harness for a possible short to power supply, then go to Step 11.                                |
|                                             | <ul> <li>Switch the ignition to ON (Engine off).</li> <li>Measure the voltage between intermediate sensor terminal B (wiring harness-side) and body GND.</li> <li>Is the voltage B+?</li> </ul>                                                                                    | No  | Go to the next step.                                                                                                    |
| 7                                           | INSPECT INTERMEDIATE SENSOR GND                                                                                                    | Yes | Go to the next step.                                                                                                    |
|                                             | <ul> <li>CIRCUIT FOR OPEN CIRCUIT</li> <li>Switch the ignition off.</li> <li>Inspect for continuity between intermediate sensor terminal C (wiring harness-side) and body GND</li> <li>Is there continuity?</li> </ul>                                                             | No  | Repair or replace the wiring harness for a possible open circuit, then go to Step 11.                                         |
| 8                                           | <ul> <li>INSPECT INTERMEDIATE SENSOR</li> <li>Inspect the intermediate sensor.</li> <li>(See 05-17-25 INTERMEDIATE SENSOR</li> </ul>                                                                                                    | Yes | Replace the intermediate sensor, then go to Step 11.<br>(See 05-17-26 INTERMEDIATE SENSOR REMOVAL/<br>INSTALLATION [FS5A-EL]) |
|                                             | <ul><li>INSPECTION [FS5A-EL])</li><li>Is there any malfunction?</li></ul>                                                                                                    | No  | Go to the next step.                                                                                                    |
| 9                                           | INSPECT TCM CONNECTOR FOR POOR                                                                                                    | Yes | Repair or replace the terminal, then go to Step 11.                                                                           |
| • Swi<br>• Dis<br>• Insp<br>pull<br>• Is th | Switch the ignition off.<br>Disconnect the TCM connector.<br>Inspect for poor connection (such as damaged/<br>pulled-out pins, corrosion)<br>Is there any malfunction?                                                                                                    | No  | Go to the next step.                                                                                                    |
| 10                                          | INSPECT INTERMEDIATE SENSOR CIRCUIT                                                                                                    | Yes | Go to the next step.                                                                                                    |
|                                             | <ul> <li>FOR OPEN CIRCUIT</li> <li>Switch the ignition off.</li> <li>Inspect for continuity between the intermediate sensor terminal B (wiring harness-side) and TCM terminal AC (wiring harness-side).</li> <li>Is there continuity?</li> </ul>                                   | No  | Repair or replace the wiring harness for a possible open circuit, then go to the next step.                                   |
| 11                                          | VERIFY TROUBLESHOOTING OF DTC<br>P0791:00 COMPLETED<br>• Make sure to reconnect all the disconnected                                                                                                    | Yes | Replace the TCM, then go to the next step.<br>(See 05-17-39 TCM REMOVAL/INSTALLATION [FS5A-<br>EL].)                          |
|                                             | <ul> <li>connectors.</li> <li>Clear the DTC using the M-MDS.</li> <li>Perform the following procedure to ensure that the DTC has been resolved: <ol> <li>Drive the vehicle at more than 40 km/h {25 mph} for 5 s or more.</li> </ol> </li> <li>Is the same DTC present?</li> </ul> | No  | Go to the next step.                                                                                                    |
| 12                                          | <ul> <li>VERIFY NO DTC HAS BEEN PRESENTED</li> <li>Perform the "Reading DTCs Procedure".<br/>(See 05-02-3 ON-BOARD DIAGNOSTIC</li> </ul>                                                                                                    | Yes | Go to the applicable DTC inspection.<br>(See 05-02-4 ON-BOARD DIAGNOSTIC SYSTEM DTC<br>TABLE [FS5A-EL].)                      |
|                                             | SYSTEM DTC INSPECTION [FS5A-EL].) <ul> <li>Are any DTCs present?</li> </ul>                                                                                                    | No  | DTC troubleshooting completed.                                                                                                |

### DTC P0841:00 [FS5A-EL]

DTC Oil pressure switch circuit malfunction P0841:00 The TCM detects no signal from the oil pressure switch when the following conditions are met. ٠ - 1GR, 2GR or 3GR - Revolution ratio of the input revolution to output revolution: 0.91-3.07 • The TCM detects input signal from the oil pressure switch when the following conditions are met. -4GR or 5GR --- Revolution ratio of the input revolution to output revolution: 0.64-0.81 DETECTION CONDITION **Diagnostic support note** • The MIL does not illuminate. The AT warning light does not illuminate. . PENDING CODE is not available. ٠ • FREEZE FRAME DATA is not available. The DTC is stored in the TCM memory. ٠
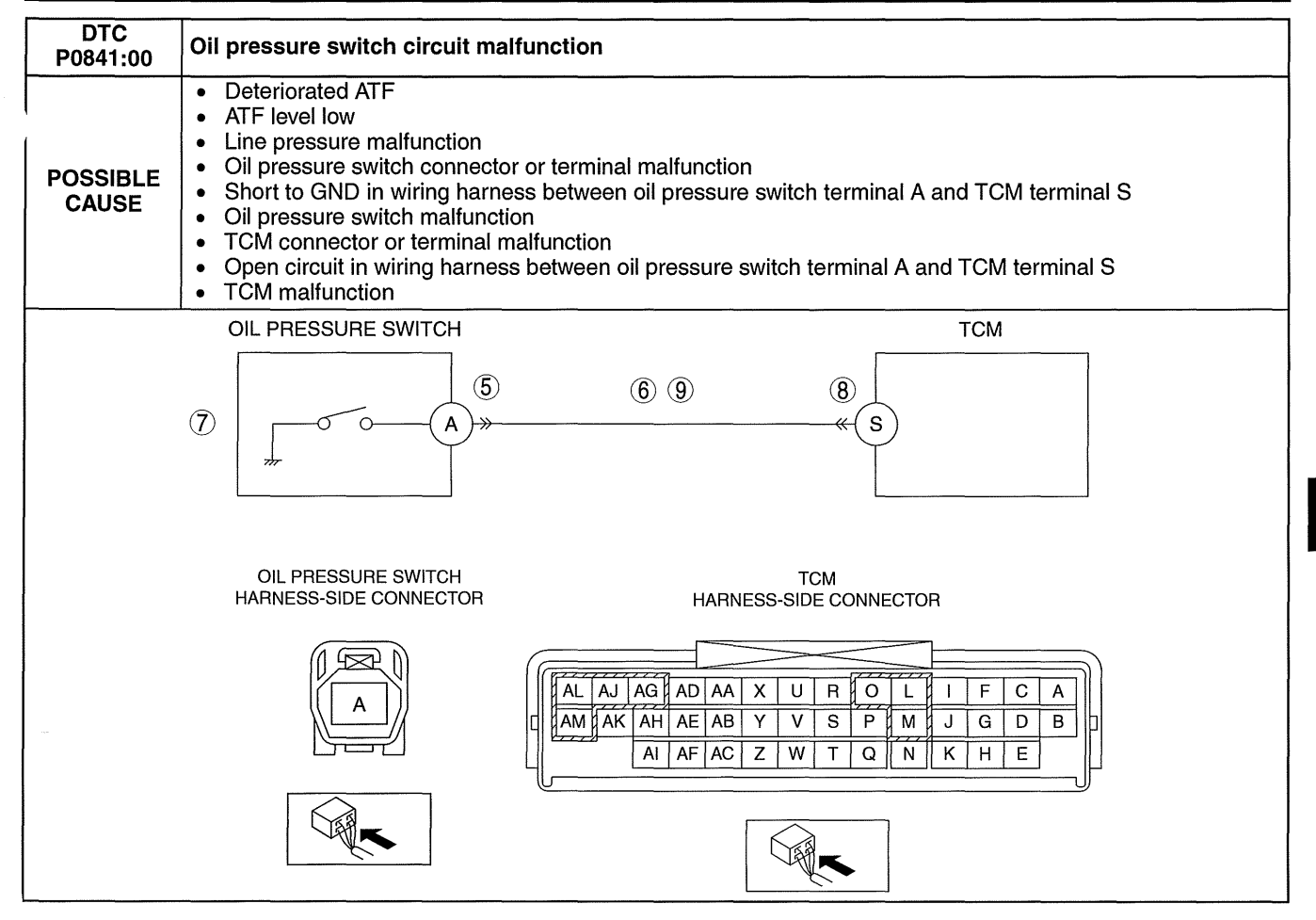

#### Diagnostic procedure

| STEP | INSPECTION                                                                                                    |     | ACTION                                                                                                    |
|------|----------------------------------------------------------------------------------------------------|-----|----------------------------------------------------------------------------------------------------|
| 1    | VERIFY RELATED REPAIR INFORMATION<br>AVAILABILITY<br>• Verify related Service Bulletins and/or on-line                                                                                                    | Yes | Perform repair or diagnosis according to the available<br>repair information.<br>• If the vehicle is not repaired, go to the next step. |
|      | <ul> <li>Is any related repair information available?</li> </ul>                                                                                                    | No  | Go to the next step.                                                                                                    |
| 2    | INSPECT ATF CONDITION                                                                                                    | Yes | Go to the next step.                                                                                                    |
|      | <ul> <li>Inspect the ATF condition.<br/>(See 05-17-12 AUTOMATIC TRANSAXLE<br/>FLUID (ATF) INSPECTION [FS5A-EL].)</li> <li>Is it normal?</li> </ul>                                                                                                    | No  | Replace the ATF, then go to Step 10.<br>(See 05-17-14 AUTOMATIC TRANSAXLE FLUID (ATF)<br>REPLACEMENT [FS5A-EL])                         |
| 3    | INSPECT ATF LEVEL                                                                                                    | Yes | Go to the next step.                                                                                                    |
|      | <ul> <li>Inspect the ATF level.<br/>(See 05-17-12 AUTOMATIC TRANSAXLE<br/>FLUID (ATF) INSPECTION [FS5A-EL].)</li> <li>Is it normal?</li> </ul>                                                                                                    | No  | Add ATF to the specified level, then go to Step 10.<br>(See 05-17-14 AUTOMATIC TRANSAXLE FLUID (ATF)<br>REPLACEMENT [FS5A-EL])          |
| 4    | <ul> <li>INSPECT LINE PRESSURE</li> <li>Perform the "Line Pressures Test".</li> </ul>                                                                                                    | Yes | Repair or replace malfunctioning part according to test result, then go to Step 10.                                                     |
|      | (See 05-17-3 MECHANICAL SYSTEM TEST<br>[FS5A-EL].)<br>• Is there any malfunction?                                                                                                    | No  | Go to the next step.                                                                                                    |
| 5    | INSPECT OIL PRESSURE SWITCH                                                                                                    | Yes | Repair or replace the terminal, then go to Step 10.                                                                                     |
|      | <ul> <li>CONNECTOR FOR POOR CONNECTION</li> <li>Switch the ignition off.</li> <li>Disconnect the oil pressure switch connector.</li> <li>Inspect for poor connection (such as damaged/<br/>pulled-out pins, corrosion)</li> <li>Is there any malfunction?</li> </ul> | No  | Go to the next step.                                                                                                    |

| STEP | INSPECTION                                                                                                    |     | ACTION                                                                                                    |
|------|----------------------------------------------------------------------------------------------------|-----|----------------------------------------------------------------------------------------------------|
| 6    | INSPECT OIL PRESSURE SWITCH CIRCUIT<br>FOR SHORT TO GND                                                                                                    | Yes | Repair or replace the wiring harness for a possible short to GND, then go to Step 10.                                          |
|      | <ul> <li>Switch the ignition off.</li> <li>Inspect for continuity between oil pressure<br/>switch terminal A (wiring harness-side) and<br/>body GND.</li> <li>Is there continuity?</li> </ul>                                                                                                    | No  | Go to the next step.                                                                                                    |
| 7    | <ul> <li>INSPECT OIL PRESSURE SWITCH</li> <li>Inspect the oil pressure switch.</li> <li>(See 05-17-22 OIL PRESSURE SWITCH</li> </ul>                                                                                                    | Yes | Replace the oil pressure switch, then go to Step 10.<br>(See 05-17-24 OIL PRESSURE SWITCH REMOVAL/<br>INSTALLATION [FS5A-EL].) |
|      | <ul><li>INSPECTION [FS5A-EL].)</li><li>Is there any malfunction?</li></ul>                                                                                                    | No  | Go to the next step.                                                                                                    |
| 8    | INSPECT TCM CONNECTOR FOR POOR                                                                                                    | Yes | Repair or replace the terminal, then go to Step 10.                                                                            |
|      | <ul> <li>CONNECTION</li> <li>Switch the ignition off.</li> <li>Disconnect the TCM connector.</li> <li>Inspect for poor connection (such as damaged/</li> </ul>                                                                                                    | No  | Go to the next step.                                                                                                    |
|      | <ul><li>Pulled-out pins, corrosion)</li><li>Is there any malfunction?</li></ul>                                                                                                    |     |                                                                                                    |
| 9    | INSPECT OIL PRESSURE SWITCH CIRCUIT                                                                                                    | Yes | Go to the next step.                                                                                                    |
|      | <ul> <li>FOR OPEN CIRCUIT</li> <li>Switch the ignition off.</li> <li>Inspect for continuity between oil pressure switch terminal A (wiring harness-side) and TCM terminal S (wiring harness-side).</li> <li>Is there continuity?</li> </ul>                                                                                                    | No  | Repair or replace the wiring harness for a possible open circuit, then go to the next step.                                    |
| 10   | VERIFY TROUBLESHOOTING OF DTC<br>P0841:00 COMPLETED<br>• Make sure to reconnect all the disconnected                                                                                                    | Yes | Replace the TCM, then go to the next step.<br>(See 05-17-39 TCM REMOVAL/INSTALLATION [FS5A-<br>EL].)                           |
|      | <ul> <li>connectors.</li> <li>Clear the DTC using the M-MDS.</li> <li>Perform the following procedure to ensure that the DTC has been resolved: <ol> <li>Drive the vehicle in 1GR for 1 s or more.</li> <li>Drive the vehicle in 2GR for 1 s or more.</li> <li>Drive the vehicle in 3GR for 1 s or more.</li> <li>Drive the vehicle in 4GR for 1 s or more.</li> <li>Drive the vehicle in 5GR for 1 s or more.</li> </ol> </li> <li>Is the same DTC present?</li> </ul> | No  | Go to the next step.                                                                                                    |
| 11   | <ul> <li>VERIFY NO DTC HAS BEEN PRESENTED</li> <li>Perform the "Reading DTCs Procedure".<br/>(See 05-02-3 ON-BOARD DIAGNOSTIC</li> </ul>                                                                                                    | Yes | Go to the applicable DTC inspection.<br>(See 05-02-4 ON-BOARD DIAGNOSTIC SYSTEM DTC<br>TABLE [FS5A-EL].)                       |
|      | SYSTEM DTC INSPECTION [FS5A-EL].) <ul> <li>Are any DTCs present?</li> </ul>                                                                                                    | No  | DTC troubleshooting completed.                                                                                                 |

### DTC P0882:00 [FS5A-EL]

id050221823100

| DTC<br>P0882:00        | Battery back-up voltage low                                                                                                    |
|------------------------|----------------------------------------------------------------------------------------------------|
| DETECTION<br>CONDITION | <ul> <li>The TCM detects that battery back-up voltage is less than 2.5 V.</li> <li>Diagnostic support note</li> <li>The MIL illuminates if the TCM detects the above malfunction condition during the first drive cycle.</li> <li>The AT warning light does not illuminate.</li> <li>PENDING CODE is available.</li> <li>FREEZE FRAME DATA is available.</li> <li>The DTC is stored in the TCM memory.</li> </ul>                                      |
| POSSIBLE<br>CAUSE      | <ul> <li>Melt down ENG +B 10A fuse</li> <li>ENG +B 10A fuse connector or terminal malfunction</li> <li>Battery positive terminal malfunction</li> <li>Battery malfunction</li> <li>Short to GND in wiring harness between battery positive terminal and TCM terminal J</li> <li>TCM connector or terminal malfunction</li> <li>Open circuit in wiring harness between battery positive terminal and TCM terminal J</li> <li>TCM malfunction</li> </ul> |

(

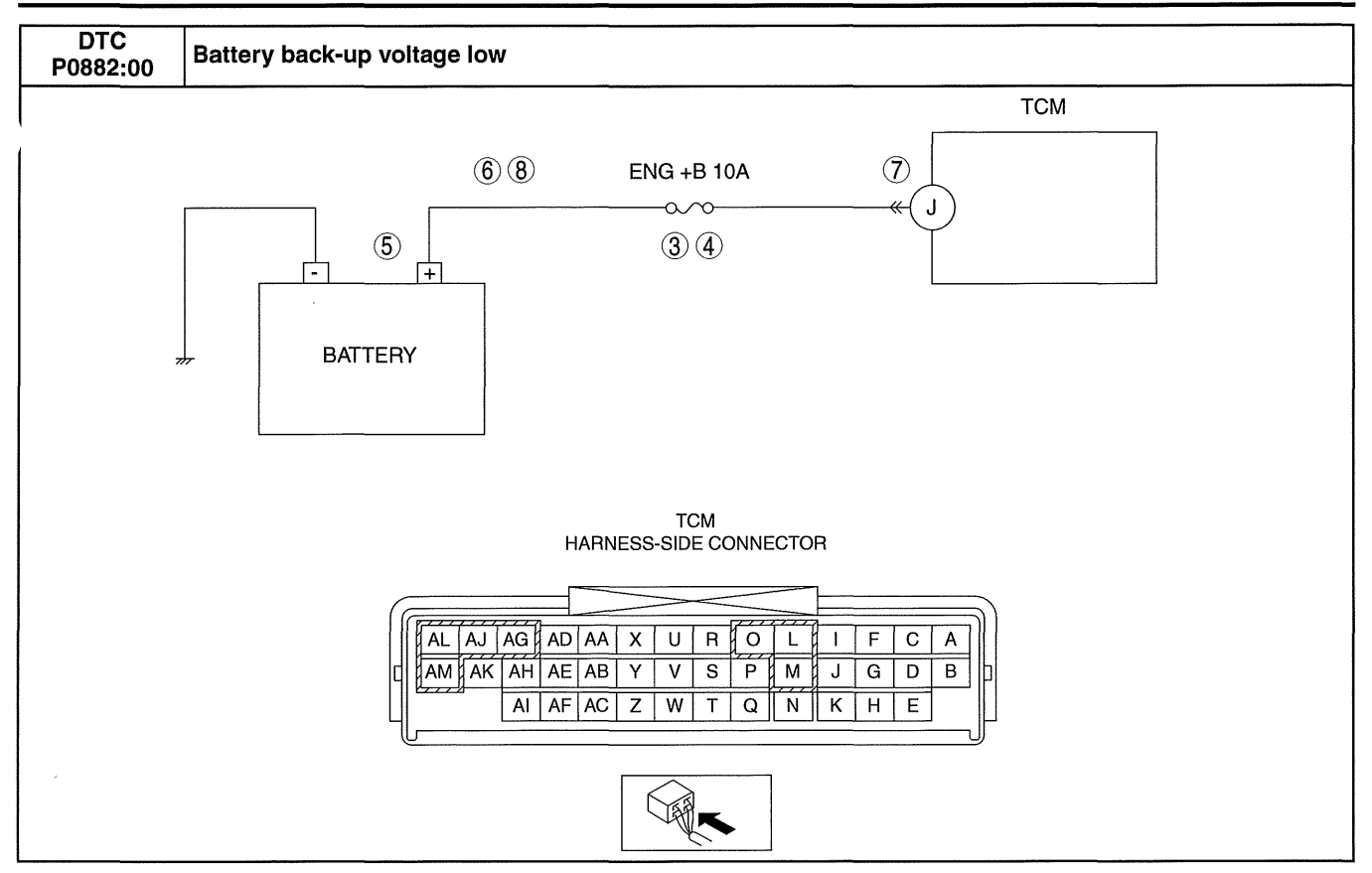

#### **Diagnostic procedure**

| STEP | P INSPECTION                                                                                                    |     | ACTION                                                                                                    |
|------|----------------------------------------------------------------------------------------------------|-----|----------------------------------------------------------------------------------------------------|
| 1    | VERIFY FREEZE FRAME DATA HAS BEEN                                                                                                    | Yes | Go to the next step.                                                                                                    |
|      | <ul> <li>RECORDED</li> <li>Has the FREEZE FRAME DATA been recorded<br/>on the repair order?</li> </ul>                                                                                                    | No  | Record the FREEZE FRAME DATA on the repair order, then go to the next step.                                                                                           |
| 2    | VERIFY RELATED REPAIR INFORMATION       Y         AVAILABILITY       •         •       Verify related Service Bulletins and/or on-line repair information availability.         •       Is any related repair information available? | Yes | Perform repair or diagnosis according to the available<br>repair information.<br>• If the vehicle is not repaired, go to the next step.                               |
|      |                                                                                                    | No  | Go to the next step.                                                                                                    |
| 3    | INSPECT ENG +B 10A FUSE                                                                                                    | Yes | Go to the next step.                                                                                                    |
| •    | <ul> <li>Switch the ignition off.</li> <li>Disconnect the negative battery cable.</li> <li>Inspect the ENG +B 10A fuse for proper installation and failure.</li> <li>Is it normal?</li> </ul>                                        | No  | <ul> <li>If the fuse is not installed correctly, install it correctly, then go to Step 9.</li> <li>If fuse has been melted, replace it, then go to Step 9.</li> </ul> |
| 4    | INSPECT ENG +B 10A FUSE TERMINAL FOR                                                                                                    | Yes | Repair or replace the terminal, then go to Step 9.                                                                                                    |
|      | <ul> <li>POOR CONNECTION</li> <li>Switch the ignition off.</li> <li>Inspect for poor connection (such as damaged, corrosion)</li> <li>Is there any malfunction?</li> </ul>                                                           | No  | Go to the next step.                                                                                                    |
| 5    | INSPECT BATTERY POSITIVE TERMINAL FOR                                                                                                    | Yes | Repair or replace the terminal, then go to Step 9.                                                                                                    |
|      | <ul> <li>POOR CONNECTION</li> <li>Switch the ignition off.</li> <li>Inspect for poor connection (such as damaged, corrosion)</li> <li>Is there any malfunction?</li> </ul>                                                           | No  | Go to the next step.                                                                                                    |

| STEP | INSPECTION                                                                                                    |     | ACTION                                                                                                   |
|------|----------------------------------------------------------------------------------------------------|-----|----------------------------------------------------------------------------------------------------|
| 6    | INSPECT BATTERY POSITIVE CIRCUIT FOR<br>SHORT TO GND                                                                                                    | Yes | Repair or replace the wiring harness for a possible short to GND, then go to Step 9.                     |
|      | <ul> <li>Switch the ignition off.</li> <li>Disconnect the battery positive terminal.</li> <li>Inspect for continuity between the battery positive terminal (wiring harness-side) and body GND.</li> <li>Is there continuity?</li> </ul>                                               | No  | Go to the next step.                                                                                     |
| 7    | INSPECT TCM CONNECTOR FOR POOR                                                                                                    | Yes | Repair or replace the terminal, then go to Step 9.                                                       |
|      | <ul> <li>CONNECTION</li> <li>Switch the ignition off.</li> <li>Disconnect the TCM connector.</li> <li>Inspect for poor connection (such as damaged/<br/>pulled-out pins, corrosion)</li> <li>Is there any malfunction?</li> </ul>                                                     | No  | Go to the next step.                                                                                     |
| 8    | INSPECT BATTERY POSITIVE CIRCUIT FOR                                                                                                    | Yes | Go to the next step.                                                                                     |
|      | <ul> <li>OPEN CIRCUIT</li> <li>Switch the ignition off.</li> <li>Disconnect the battery positive terminal.</li> <li>Inspect for continuity between battery positive terminal (wiring harness-side) and TCM terminal J (wiring harness-side).</li> <li>Is there continuity?</li> </ul> | No  | Repair or replace the wiring harness for a possible open circuit, then go to the next step.              |
| 9    | 9 VERIFY TROUBLESHOOTING OF DTC<br>P0882:00 COMPLETED                                                                                                    | Yes | Replace the TCM, then go to the next step.<br>(See 05-17-39 TCM REMOVAL/INSTALLATION [FS5A-<br>EL].)     |
|      | <ul> <li>connectors.</li> <li>Clear the DTC using the M-MDS.</li> <li>Perform the following procedure to ensure that the DTC has been resolved: <ol> <li>Start the engine.</li> <li>Idle the engine for 2 s or more.</li> </ol> </li> <li>Is the same DTC present?</li> </ul>         | No  | Go to the next step.                                                                                     |
| 10   | <ul> <li>VERIFY NO DTC HAS BEEN PRESENTED</li> <li>Perform the "Reading DTCs Procedure".<br/>(See 05-02-3 ON-BOARD DIAGNOSTIC</li> </ul>                                                                                                    | Yes | Go to the applicable DTC inspection.<br>(See 05-02-4 ON-BOARD DIAGNOSTIC SYSTEM DTC<br>TABLE [FS5A-EL].) |
|      | SYSTEM DTC INSPECTION [FS5A-EL].)     Are any DTCs present?                                                                                                    | No  | DTC troubleshooting completed.                                                                           |

### DTC P0883:00 [FS5A-EL]

id050221820100

| DTC<br>P0883:00        | Battery voltage high                                                                                                    |
|------------------------|----------------------------------------------------------------------------------------------------|
| DETECTION<br>CONDITION | <ul> <li>The TCM detects that battery voltage is more than 16.02 V.</li> <li>Diagnostic support note <ul> <li>The MIL illuminates if the TCM detects the above malfunction condition during the first drive cycle.</li> <li>The AT warning light illuminates if the TCM detects the above malfunction condition during the first drive cycle.</li> <li>PENDING CODE is available.</li> <li>FREEZE FRAME DATA is available.</li> <li>The DTC is stored in the TCM memory.</li> </ul> </li> </ul> |
| POSSIBLE<br>CAUSE      | Generator malfunction     TCM malfunction                                                                                                    |

| Diagno                                                                                                | Diagnostic procedure                                                                                                    |     |                                                                                                    |  |  |
|----------------------------------------------------------------------------------------------------|----------------------------------------------------------------------------------------------------|-----|----------------------------------------------------------------------------------------------------|--|--|
| STEP                                                                                                  | INSPECTION                                                                                                    |     | ACTION                                                                                                    |  |  |
| 1                                                                                                    | VERIFY FREEZE FRAME DATA HAS BEEN                                                                                                    | Yes | Go to the next step.                                                                                                    |  |  |
| Ĺ                                                                                                    | <ul> <li>RECORDED</li> <li>Has the FREEZE FRAME DATA been recorded<br/>on the repair order?</li> </ul>                                                                                                    | No  | Record the FREEZE FRAME DATA on the repair order, then go to the next step.                                                                               |  |  |
| 2                                                                                                    | VERIFY RELATED REPAIR INFORMATION<br>AVAILABILITY<br>• Verify related Service Bulletins and/or on-line                                                                                                    | Yes | <ul><li>Perform repair or diagnosis according to the available repair information.</li><li>If the vehicle is not repaired, go to the next step.</li></ul> |  |  |
|                                                                                                    | <ul> <li>repair information availability.</li> <li>Is any related repair information available?</li> </ul>                                                                                                    | No  | Go to the next step.                                                                                                    |  |  |
| 3                                                                                                    | <ul> <li>VERIFY DTC HAVE BEEN PRESENTED</li> <li>Switch the ignition to ON (Engine off).</li> </ul>                                                                                                    | Yes | Perform the "DTC P2504:00 Troubleshooting".<br>(See 01-02A-275 DTC P2504:00 [LF, L5].)                                                                    |  |  |
|                                                                                                    | <ul><li>Read the DTC in the PCM.</li><li>Is the DTC P2504:00 output?</li></ul>                                                                                                    | No  | Go to the next step.                                                                                                    |  |  |
| 4                                                                                                    | <ul> <li>4 VERIFY TROUBLESHOOTING OF DTC<br/>P0883:00 COMPLETED</li> <li>Make sure to reconnect all the disconnected</li> </ul>                                                                                                    | Yes | Replace the TCM, then go to the next step.<br>(See 05-17-39 TCM REMOVAL/INSTALLATION [FS5A-<br>EL].)                                                      |  |  |
|                                                                                                    | <ul> <li>connectors.</li> <li>Clear the DTC using the M-MDS.</li> <li>Perform the following procedure to ensure that the DTC has been resolved: <ol> <li>Start the engine.</li> <li>Idle the engine for 5 s or more.</li> </ol> </li> <li>Is the same DTC present?</li> </ul> | No  | Go to the next step.                                                                                                    |  |  |
| 5 VERIFY NO DTC HAS BEEN PRESEN<br>• Perform the "Reading DTCs Proced<br>(See 05-02-3 ON-BOARD DIAGNO | <ul> <li>VERIFY NO DTC HAS BEEN PRESENTED</li> <li>Perform the "Reading DTCs Procedure".<br/>(See 05-02-3 ON-BOARD DIAGNOSTIC</li> </ul>                                                                                                    | Yes | Go to the applicable DTC inspection.<br>(See 05-02-4 ON-BOARD DIAGNOSTIC SYSTEM DTC<br>TABLE [FS5A-EL].)                                                  |  |  |
|                                                                                                    | <ul><li>SYSTEM DTC INSPECTION [FS5A-EL].)</li><li>Are any DTCs present?</li></ul>                                                                                                    | No  | DTC troubleshooting completed.                                                                                                    |  |  |

### DTC P0884:00 [FS5A-EL]

id050221824700

| DTC<br>P0884:00        | Battery voltage low                                                                                                    |
|------------------------|----------------------------------------------------------------------------------------------------|
| DETECTION<br>CONDITION | <ul> <li>Battery voltage is less than 9.78 V when ATF temperature is 90 °C {194 °F} or less at engine speed 500 rpm or more.</li> <li>Diagnostic support note: <ul> <li>The MIL illuminates if the TCM detects the above malfunction conditions during the first drive cycle.</li> <li>PENDING CODE is available.</li> <li>FREEZE FRAME DATA is available.</li> <li>The AT warning light illuminates if the TCM detects the above malfunction conditions during the first drive cycle.</li> <li>The AT warning light milluminates if the TCM detects the above malfunction conditions during the first drive cycle.</li> <li>The DTC is stored in the TCM memory.</li> </ul> </li> </ul> |
| POSSIBLE<br>CAUSE      | <ul> <li>Melt down TCM 15A fuse</li> <li>AT main relay malfunction</li> <li>AT main relay connector or terminal malfunction</li> <li>Short to GND in wiring harness between battery positive terminal and TCM terminal I</li> <li>Open circuit in wiring harness between battery positive terminal and TCM terminal I</li> <li>TCM connector or terminal malfunction</li> <li>TCM malfunction</li> </ul>                                                                                                    |

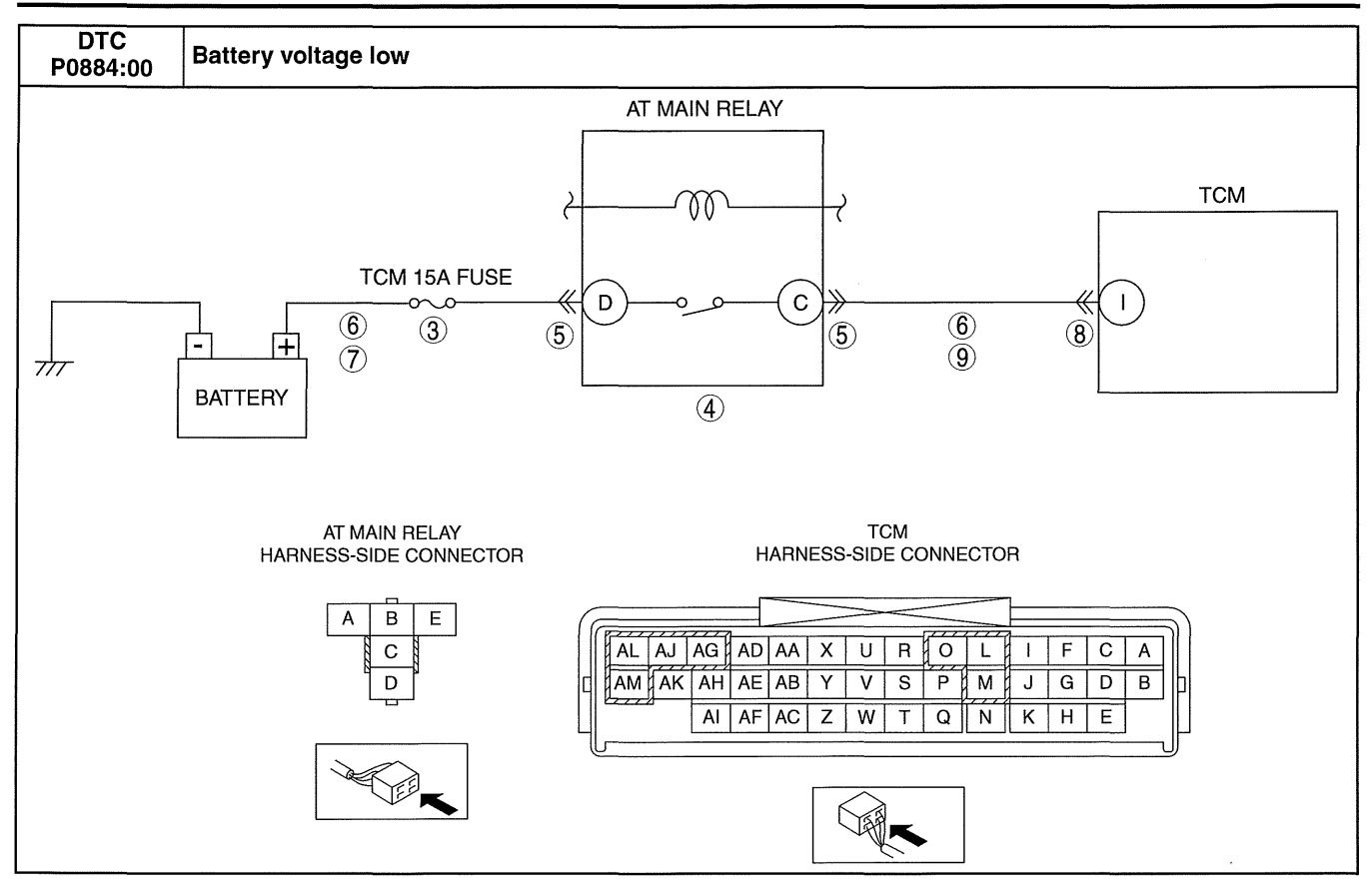

#### **Diagnostic procedure**

| STED |                                                                                                    |     | ΔΟΤΙΟΝ                                                                                                    |
|------|----------------------------------------------------------------------------------------------------|-----|----------------------------------------------------------------------------------------------------|
| SILF |                                                                                                    |     | ACTION                                                                                                    |
| 1    | VERIFY FREEZE FRAME DATA HAS BEEN                                                                                                    | Yes | Go to the next step.                                                                                                    |
|      | <ul> <li>RECORDED</li> <li>Has the FREEZE FRAME DATA been recorded<br/>on the repair order?</li> </ul>                                                                                                    | No  | Record the FREEZE FRAME DATA on the repair order, then go to the next step.                                                                                                    |
| 2    | VERIFY RELATED REPAIR INFORMATION<br>AVAILABILITY<br>• Verify related Service Bulletins and/or on-line                                                                                                    | Yes | Perform repair or diagnosis according to the available repair information. <ul> <li>If the vehicle is not repaired, go to the next step.</li> </ul>                                         |
|      | <ul><li>repair information availability.</li><li>Is any related repair information available?</li></ul>                                                                                                    | No  | Go to the next step.                                                                                                    |
| 3    | INSPECT TCM 15A FUSE                                                                                                    | Yes | Go to the next step.                                                                                                    |
|      | <ul> <li>Switch the ignition off.</li> <li>Disconnect the battery negative cable.</li> <li>Inspect the TCM 15A fuse for proper<br/>installation and failure.</li> <li>Is the TCM 15A fuse normal?</li> </ul> | No  | <ul> <li>If the TCM 15A fuse is not installed correctly, install it correctly. Then go to Step 10.</li> <li>If the TCM 15A fuse has melted down, replace it. Then go to Step 10.</li> </ul> |
| 4    | INSPECT AT MAIN RELAY                                                                                                    | Yes | Go to the next step.                                                                                                    |
|      | <ul> <li>Remove the AT main relay.</li> <li>Inspect the AT main relay.<br/>(See 09-21-17 RELAY INSPECTION.)</li> <li>Is the AT main relay normal?</li> </ul>                                                 | No  | Replace the AT main relay, then go to Step 10.                                                                                                    |
| 5    | INSPECT AT MAIN RELAY CONNECTOR FOR                                                                                                    | Yes | Repair or replace the terminal, then go to Step 10.                                                                                                    |
|      | <ul> <li>POOR CONNECTION</li> <li>Inspect for poor connection (such as damaged/<br/>pulled-out pins, and corrosion).</li> <li>Is there any malfunction?</li> </ul>                                           | No  | Go to the next step.                                                                                                    |

Ć

(----

| STEP | NSPECTION                                                                                                    |     | ACTION                                                                                                   |
|------|----------------------------------------------------------------------------------------------------|-----|----------------------------------------------------------------------------------------------------|
| 6    | INSPECT POWER SUPPLY CIRCUIT FOR                                                                                                    | Yes | Repair or replace the wiring harness for a possible short to GND, then go to Step 10.                    |
|      | <ul> <li>Disconnect the battery positive cable.</li> <li>Inspect for continuity between the following circuits: <ul> <li>AT main relay terminal D (wiring harness-side) and body GND</li> <li>AT main relay terminal C (wiring harness-side) and body GND</li> </ul> </li> <li>Is there continuity?</li> </ul> | No  | Go to the next step.                                                                                     |
| 7    | INSPECT POWER SUPPLY CIRCUIT FOR OPEN                                                                                                    | Yes | Go to the next step.                                                                                     |
|      | <ul> <li>CIRCUIT</li> <li>Inspect for continuity between AT main relay terminal D (wiring harness-side) and battery positive terminal (wiring harness-side).</li> <li>Is there continuity?</li> </ul>                                                                                                    | No  | Repair or replace the wiring harness for a possible open circuit, then go to Step 10.                    |
| 8    | INSPECT TCM CONNECTOR FOR POOR                                                                                                    | Yes | Repair or replace the terminal, then go to Step 10.                                                      |
|      | <ul> <li>CONNECTION</li> <li>Disconnect the TCM connector.</li> <li>Inspect for poor connection (such as damaged/<br/>pulled-out pins, and corrosion).</li> <li>Is there any malfunction?</li> </ul>                                                                                                    | No  | Go to the next step.                                                                                     |
| 9    | INSPECT POWER SUPPLY CIRCUIT FOR OPEN                                                                                                    | Yes | Go to the next step.                                                                                     |
|      | <ul> <li>CIRCUIT</li> <li>Inspect for continuity between AT main relay terminal C (wiring harness-side) and TCM terminal I (wiring harness-side).</li> <li>Is there continuity?</li> </ul>                                                                                                    | No  | Repair or replace the wiring harness for a possible open circuit, then go to next step.                  |
| 10   | VERIFY TROUBLESHOOTING OF DTC<br>P0884:00 COMPLETED<br>• Make sure to reconnect all the disconnected                                                                                                    | Yes | Replace the TCM, then go to the next step.<br>(See 05-17-39 TCM REMOVAL/INSTALLATION [FS5A-<br>EL].)     |
|      | <ul> <li>connectors.</li> <li>Clear the DTC from the TCM memory using the M-MDS.</li> <li>Perform the following procedure to ensure that the DTC has been resolved: <ol> <li>Start the engine.</li> <li>Idle the engine for 10 s or more.</li> </ol> </li> <li>Is the same DTC present?</li> </ul>             | No  | Go to the next step.                                                                                     |
| 11   | <ul> <li>VERIFY NO DTC HAS BEEN PRESENTED</li> <li>Perform the "Reading DTCs Procedure".<br/>(See 05-02-3 ON-BOARD DIAGNOSTIC</li> </ul>                                                                                                    | Yes | Go to the applicable DTC inspection.<br>(See 05-02-4 ON-BOARD DIAGNOSTIC SYSTEM DTC<br>TABLE [FS5A-EL].) |
|      | <ul><li>SYSTEM DTC INSPECTION [FS5A-EL].)</li><li>Are any DTCs present?</li></ul>                                                                                                    | No  | DTC troubleshooting completed.                                                                           |

### DTC P0894:00 [FS5A-EL]

| DTC<br>P0894:00        | Transaxle component slipping                                                                                                    |
|------------------------|----------------------------------------------------------------------------------------------------|
| DETECTION<br>CONDITION | <ul> <li>The TCM detects that turbine revolution is more than 187 rpm when the following conditions are met. <ul> <li>Vehicle stopped (brake pedal is depressed)</li> <li>Accelerator pedal is fully released</li> <li>Engine running at idle</li> <li>Selector lever position moved to D range from N position</li> </ul> </li> <li>Diagnostic support note <ul> <li>The MIL does not illuminate.</li> <li>The AT warning light illuminates if the TCM detects the above malfunction condition during the first drive cycle.</li> <li>PENDING CODE is not available.</li> <li>FREEZE FRAME DATA is not available.</li> <li>The DTC is stored in the TCM memory.</li> </ul> </li> </ul> |
| POSSIBLE<br>CAUSE      | <ul> <li>Shift solenoid A malfunction</li> <li>Forward clutch not engaged or slipped</li> <li>TCM malfunction</li> </ul>                                                                                                    |

05-02

id050221820200

### **Diagnostic procedure**

| STEP | INSPECTION                                                                                                    |     | ACTION                                                                                                    |
|------|----------------------------------------------------------------------------------------------------|-----|----------------------------------------------------------------------------------------------------|
| 1    | VERIFY RELATED REPAIR INFORMATION<br>AVAILABILITY<br>• Verify related Service Bulletins and/or on-line                                                                                                    | Yes | Perform repair or diagnosis according to the available<br>repair information.<br>• If the vehicle is not repaired, go to the next step. |
|      | <ul> <li>repair information availability.</li> <li>Is any related repair information available?</li> </ul>                                                                                                    | No  | Go to the next step.                                                                                                    |
| 2    | <ul> <li>VERIFY DTC HAVE BEEN PRESENTED</li> <li>Switch the ignition to ON (Engine off).</li> <li>Perform the "Reading DTCs Procedure".</li> </ul>                                                                                                    | Yes | Go to the applicable DTC inspection.<br>(See 05-02-4 ON-BOARD DIAGNOSTIC SYSTEM DTC<br>TABLE [FS5A-EL].)                                |
|      | <ul> <li>(See 05-02-3 ON-BOARD DIAGNOSTIC<br/>SYSTEM DTC INSPECTION [FS5A-EL].)</li> <li>Are the following DTCs output?</li> <li>— P0720:00 (VSS circuit malfunction)</li> <li>— P0752:00 (Shift solenoid A stuck on)</li> <li>— P0753:00 (Shift solenoid A electrical<br/>malfunction)</li> </ul>                                                                     | No  | Replace the forward clutch, then go to the next step.                                                                                   |
| 3    | VERIFY TROUBLESHOOTING OF DTC<br>P0894:00 COMPLETED<br>• Make sure to reconnect all the disconnected                                                                                                    | Yes | Replace the TCM, then go to the next step.<br>(See 05-17-39 TCM REMOVAL/INSTALLATION [FS5A-<br>EL].)                                    |
|      | <ul> <li>connectors.</li> <li>Clear the DTC using the M-MDS.</li> <li>Perform the following procedure to ensure that the DTC has been resolved: <ol> <li>Start the engine.</li> <li>Release the accelerator pedal and depress the brake pedal.</li> <li>Select the selector lever from N position to D range.</li> </ol> </li> <li>Is the same DTC present?</li> </ul> | No  | Go to the next step.                                                                                                    |
| 4    | <ul> <li>VERIFY NO DTC HAS BEEN PRESENTED</li> <li>Perform the "Reading DTCs Procedure".<br/>(See 05-02-3 ON-BOARD DIAGNOSTIC</li> </ul>                                                                                                    | Yes | Go to the applicable DTC inspection.<br>(See 05-02-4 ON-BOARD DIAGNOSTIC SYSTEM DTC<br>TABLE [FS5A-EL].)                                |
|      | <ul><li>SYSTEM DTC INSPECTION [FS5A-EL].)</li><li>Are any DTCs present?</li></ul>                                                                                                    | No  | DTC troubleshooting completed.                                                                                                    |

### DTC P1783:00 [FS5A-EL]

id050221820700

| DTC<br>P1783:00        | ATF high oil temperature malfunction                                                                                                    |
|------------------------|----------------------------------------------------------------------------------------------------|
| DETECTION<br>CONDITION | <ul> <li>The TCM detects that ATF temperature is more than 149.5 °C {301.1 °F} when the following conditions are met. <ul> <li>TFT sensor circuit malfunction: not stored</li> <li>Input voltage from the TFT sensor is more than 0.12 V</li> </ul> </li> <li>Diagnostic support note <ul> <li>The MIL does not illuminate.</li> <li>The AT warning light illuminates if the TCM detects the above malfunction condition during the first drive cycle.</li> <li>PENDING CODE is not available.</li> <li>FREEZE FRAME DATA is not available.</li> <li>The DTC is stored in the TCM memory.</li> </ul> </li> </ul> |
| POSSIBLE<br>CAUSE      | <ul> <li>High engine load drive (Driving a steep gradient at a low speed.)</li> <li>Deteriorated ATF</li> <li>Insufficient or excess level of ATF</li> <li>TCM malfunction</li> </ul>                                                                                                    |

(

### **Diagnostic procedure**

| STEP | INSPECTION                                                                                                    |     | ACTION                                                                                                    |  |
|------|----------------------------------------------------------------------------------------------------|-----|----------------------------------------------------------------------------------------------------|--|
| 1    | VERIFY RELATED REPAIR INFORMATION<br>AVAILABILITY<br>• Verify related Service Bulletins and/or on-line                                                                                                    | Yes | Perform repair or diagnosis according to the available repair information. <ul> <li>If the vehicle is not repaired, go to the next step.</li> </ul> |  |
|      | repair information availability. <ul> <li>Is any related repair information available?</li> </ul>                                                                                                    | No  | Go to the next step.                                                                                                    |  |
| 2    | <ul> <li>VERIFY VEHICLE DRIVING CONDITIONS</li> <li>Verify each PID of "HTM_CNT" and<br/>"HTM_DIS".</li> </ul>                                                                                                    | Yes | Go to Step 5.<br>Inform the customer that the transaxle temperature is high<br>due to high engine load driving.                                     |  |
|      | <ul> <li>Verify vehicle driving conditions when a DTC P1783:00 is output.</li> <li>Has the vehicle been driven at a high engine load?</li> </ul>                                                                                                    | No  | Go to the next step.                                                                                                    |  |
| 3    | INSPECT ATF CONDITION                                                                                                    | Yes | Go to the next step.                                                                                                    |  |
|      | <ul> <li>Inspect the ATF condition.<br/>(See 05-17-12 AUTOMATIC TRANSAXLE<br/>FLUID (ATF) INSPECTION [FS5A-EL].)</li> <li>Is it normal?</li> </ul>                                                                                                    | No  | Replace the ATF, then go to Step 5.<br>(See 05-17-14 AUTOMATIC TRANSAXLE FLUID (ATF)<br>REPLACEMENT [FS5A-EL])                                      |  |
| 4    | INSPECT ATF LEVEL                                                                                                    | Yes | Go to the next step.                                                                                                    |  |
|      | <ul> <li>Inspect the ATF level.<br/>(See 05-17-12 AUTOMATIC TRANSAXLE<br/>FLUID (ATF) INSPECTION [FS5A-EL].)</li> <li>Is it normal?</li> </ul>                                                                                                    | No  | Add ATF to the specified level, then go to Step 5.<br>(See 05-17-14 AUTOMATIC TRANSAXLE FLUID (ATF)<br>REPLACEMENT [FS5A-EL])                       |  |
| 5    | VERIFY TROUBLESHOOTING OF DTC<br>P1783:00 COMPLETED<br>• Make sure to reconnect all the disconnected                                                                                                    | Yes | Replace the TCM, then go to the next step.<br>(See 05-17-39 TCM REMOVAL/INSTALLATION [FS5A-<br>EL].)                                                |  |
|      | <ul> <li>connectors.</li> <li>Clear the DTC using the M-MDS.</li> <li>Perform the following procedure to ensure that the DTC has been resolved: <ol> <li>Start the engine.</li> <li>Idle the engine for 1 s or more.</li> </ol> </li> <li>Is the same DTC present?</li> </ul> | No  | Go to the next step.                                                                                                    |  |
| 6    | <ul> <li>VERIFY NO DTC HAS BEEN PRESENTED</li> <li>Perform the "Reading DTCs Procedure".<br/>(See 05-02-3 ON-BOARD DIAGNOSTIC</li> </ul>                                                                                                    | Yes | Go to the applicable DTC inspection.<br>(See 05-02-4 ON-BOARD DIAGNOSTIC SYSTEM DTC<br>TABLE [FS5A-EL].)                                            |  |
|      | SYSTEM DTC INSPECTION [FS5A-EL].)  Are any DTCs present?                                                                                                    | No  | DTC troubleshooting completed.                                                                                                    |  |

### DTC P2707:00 [FS5A-EL]

id050221825600

| DTC<br>P2707:00        | Shift solenoid F stuck off                                                                                                    |
|------------------------|----------------------------------------------------------------------------------------------------|
| DETECTION<br>CONDITION | <ul> <li>The TCM detects that revolution ratio of the intermediate revolution to output revolution is less than 1.11 when the following conditions are met. <ul> <li>3GR</li> <li>Accelerator opening angle: 3.67% or more (LF) / 3.17% or more (L5)</li> </ul> </li> <li>The TCM detects that revolution ratio of the intermediate revolution to output revolution is less than 1.11 when the following conditions are met. <ul> <li>4GR</li> <li>Accelerator opening angle: 3.67% or more (LF) / 3.17% or more (L5)</li> </ul> </li> </ul> <li>Diagnostic support note <ul> <li>The MIL illuminates if the TCM detects the above malfunction condition in two consecutive drive cycles or in one drive cycle while the DTC for the same malfunction has been stored in the TCM.</li> <li>The AT warning light illuminates if the TCM detects the above malfunction condition in two consecutive drive cycles or in one drive cycle while the DTC for the same malfunction has been stored in the TCM.</li> <li>FREZE FRAME DATA is available.</li> <li>FREEZE FRAME DATA is available.</li> </ul></li> |
| POSSIBLE<br>CAUSE      | <ul> <li>Deteriorated ATF</li> <li>ATF level low</li> <li>Shift solenoid F stuck off</li> <li>Line pressure malfunction</li> <li>Secondary control valve body malfunction</li> <li>TCM malfunction</li> </ul>                                                                                                    |

| Diagnostic procedure |                                                                                                    |     |                                                                                                    |  |
|----------------------|----------------------------------------------------------------------------------------------------|-----|----------------------------------------------------------------------------------------------------|--|
| STEP                 | INSPECTION                                                                                                    |     | ACTION                                                                                                    |  |
| 1                    | VERIFY FREEZE FRAME DATA HAS BEEN                                                                                                    | Yes | Go to the next step.                                                                                                    |  |
|                      | <ul> <li>Has the FREEZE FRAME DATA been recorded<br/>on the repair order?</li> </ul>                                                                                                    | No  | Record the FREEZE FRAME DATA on the repair order, then go to the next step.                                                   |  |
| 2                    | VERIFY RELATED REPAIR INFORMATION<br>AVAILABILITY                                                                                                    | Yes | Perform repair or diagnosis according to the available repair information.                                                    |  |
|                      | <ul> <li>verify related convice Datients and/or off line<br/>repair information availability.</li> <li>Is any related repair information available?</li> </ul>                                                                                                    |     | Go to the next step.                                                                                                    |  |
| 3                    | INSPECT ATF CONDITION                                                                                                    | Yes | Go to the next step.                                                                                                    |  |
|                      | <ul> <li>Inspect the ATF condition.<br/>(See 05-17-12 AUTOMATIC TRANSAXLE<br/>FLUID (ATF) INSPECTION [FS5A-EL].)</li> <li>Is it normal?</li> </ul>                                                                                                    | No  | Replace the ATF, then go to Step 8.<br>(See 05-17-14 AUTOMATIC TRANSAXLE FLUID (ATF)<br>REPLACEMENT [FS5A-EL])                |  |
| 4                    | INSPECT ATF LEVEL                                                                                                    | Yes | Go to the next step.                                                                                                    |  |
|                      | <ul> <li>Inspect the ATF level.<br/>(See 05-17-12 AUTOMATIC TRANSAXLE<br/>FLUID (ATF) INSPECTION [FS5A-EL].)</li> <li>Is it normal?</li> </ul>                                                                                                    | No  | Add ATF to the specified level, then go to Step 8.<br>(See 05-17-14 AUTOMATIC TRANSAXLE FLUID (ATF)<br>REPLACEMENT [FS5A-EL]) |  |
| 5                    | <ul> <li>INSPECT SHIFT SOLENOID F</li> <li>Inspect the shift solenoid F.<br/>(See 05-17-29 SOLENOID VALVE)</li> </ul>                                                                                                    | Yes | Replace the shift solenoid F, then go to Step 8.<br>(See 05-17-33 SOLENOID VALVE REMOVAL/<br>INSTALLATION [FS5A-EL].)         |  |
|                      | <ul><li>INSPECTION [FS5A-EL].)</li><li>Is there any malfunction?</li></ul>                                                                                                    | No  | Go to the next step.                                                                                                    |  |
| 6                    | <ul> <li>INSPECT LINE PRESSURE</li> <li>Perform the "Line Pressures Test".</li> </ul>                                                                                                    | Yes | Repair or replace malfunctioning part according to test result, then go to Step 8.                                            |  |
|                      | [FS5A-EL].)<br>Is there any malfunction?                                                                                                    | No  | Go to the next step.                                                                                                    |  |
| 7                    | INSPECT SECONDARY CONTROL VALVE<br>BODY                                                                                                    | Yes | Repair or replace malfunctioning part according to inspection result, then go to next step.                                   |  |
|                      | <ul> <li>Remove the secondary control valve body.<br/>(See 05-17-52 CONTROL VALVE BODY<br/>REMOVAL/INSTALLATION [FS5A-EL].)</li> <li>Disassemble the secondary control valve body.</li> <li>Inspect the following parts: <ul> <li>Shift valve</li> <li>Return spring</li> <li>Hydraulic passage</li> </ul> </li> <li>Is there any malfunction?</li> </ul>                                                                                                    | No  | Replace the transaxle, then go to the next step.<br>(See 05-17-40 AUTOMATIC TRANSAXLE REMOVAL/<br>INSTALLATION [FS5A-EL].)    |  |
| 8                    | VERIFY TROUBLESHOOTING OF DTC<br>P2707:00 COMPLETED<br>• Make sure to reconnect all the disconnected                                                                                                    | Yes | Replace the TCM, then go to the next step.<br>(See 05-17-39 TCM REMOVAL/INSTALLATION [FS5A-<br>EL].)                          |  |
|                      | <ul> <li>connectors.</li> <li>Clear the DTC using the M-MDS.</li> <li>Perform the following procedure to ensure that the DTC has been resolved: <ol> <li>Drive the vehicle under the following conditions for 5 s or more.</li> <li>3GR</li> <li>Accelerator opening angle: 3.67% or more (LF) / 3.17% or more (L5)</li> </ol> </li> <li>Drive the vehicle under the following conditions for 5 s or more.</li> <li>4GR</li> <li>Accelerator opening angle: 3.67% or more (LF) / 3.17% or more (L5)</li> <li>Is the PENDING CODE same as the DTC present?</li> </ul> | No  | Go to the next step.                                                                                                    |  |
| 9                    | <ul> <li>VERIFY NO DTC HAS BEEN PRESENTED</li> <li>Perform the "Reading DTCs Procedure".<br/>(See 05-02-3 ON-BOARD DIAGNOSTIC<br/>SYSTEM DTC INSPECTION (ESSA ELL)</li> </ul>                                                                                                    | Yes | Go to the applicable DTC inspection.<br>(See 05-02-4 ON-BOARD DIAGNOSTIC SYSTEM DTC<br>TABLE [FS5A-EL].)                      |  |
| 1                    | STOTEWIDTO INSPECTION [FODA-EL].)                                                                                                    | No  | DTC troubleshooting completed.                                                                                                |  |

DTC troubleshooting completed.

(

•

Are any DTCs present?

### DTC P2708:00 [FS5A-EL]

| DTC<br>P2708:00        | Shift solenoid F stuck on                                                                                                    |
|------------------------|----------------------------------------------------------------------------------------------------|
| DETECTION<br>CONDITION | <ul> <li>The TCM detects that revolution ratio of the intermediate revolution to output revolution is more than 1.11 when the following conditions are met. <ul> <li>5GR</li> <li>Accelerator opening angle: 3.67% or more (LF) / 3.17% or more (L5)</li> </ul> </li> <li>Diagnostic support note <ul> <li>The MIL illuminates if the TCM detects the above malfunction condition in two consecutive drive cycles or in one drive cycle while the DTC for the same malfunction has been stored in the TCM.</li> <li>The AT warning light illuminates if the TCM detects the above malfunction condition in two consecutive drive cycles or in one drive cycle while the DTC for the same malfunction has been stored in the TCM.</li> <li>The AT warning light illuminates if the TCM detects the above malfunction has been stored in the TCM.</li> <li>PENDING CODE is available.</li> <li>FREEZE FRAME DATA is available.</li> <li>The DTC is stored in the TCM memory.</li> </ul> </li> </ul> |
| POSSIBLE<br>CAUSE      | <ul> <li>Deteriorated ATF</li> <li>ATF level low</li> <li>Shift solenoid F stuck off</li> <li>Line pressure malfunction</li> <li>Secondary control valve body malfunction</li> <li>TCM malfunction</li> </ul>                                                                                                    |

### Diagnostic procedure

| STEP                                | INSPECTION                                                                                                    |     | ACTION                                                                                                    |
|-------------------------------------|----------------------------------------------------------------------------------------------------|-----|----------------------------------------------------------------------------------------------------|
| 1                                   | VERIFY FREEZE FRAME DATA HAS BEEN                                                                                                    | Yes | Go to the next step.                                                                                                    |
|                                     |                                                                                                    | No  | Record the FREEZE FRAME DATA on the repair order,                                                                             |
|                                     | <ul> <li>Has the FREEZE FRAME DATA been recorded<br/>on the repair order?</li> </ul>                                                                                                    |     | then go to the next step.                                                                                                    |
| 2                                   | VERIFY RELATED REPAIR INFORMATION                                                                                                    | Yes | Perform repair or diagnosis according to the available                                                                        |
|                                     | AVAILABILITY                                                                                                    |     | repair information.                                                                                                    |
|                                     | <ul> <li>verify related Service Buildins and/or on-line<br/>repair information availability</li> </ul>                                                                                                    | Nie | If the vehicle is not repaired, go to the next step.                                                                          |
|                                     | Is any related repair information available?                                                                                                    |     |                                                                                                    |
| 3                                   | INSPECT ATF CONDITION                                                                                                    | Yes | Go to the next step.                                                                                                    |
|                                     | <ul> <li>Inspect the ATF condition.<br/>(See 05-17-12 AUTOMATIC TRANSAXLE<br/>FLUID (ATF) INSPECTION [FS5A-EL].)</li> <li>Is it normal?</li> </ul>                                                                                                    | No  | Replace the ATF, then go to Step 8.<br>(See 05-17-14 AUTOMATIC TRANSAXLE FLUID (ATF)<br>REPLACEMENT [FS5A-EL])                |
| 4                                   | INSPECT ATF LEVEL                                                                                                    | Yes | Go to the next step.                                                                                                    |
| Inspect th<br>(See 05-1<br>FLUID (A | <ul> <li>Inspect the ATF level.</li> <li>(See 05-17-12 AUTOMATIC TRANSAXLE<br/>FLUID (ATF) INSPECTION [FS5A-EL].)</li> <li>Is it pormal?</li> </ul>                                                                                                    | No  | Add ATF to the specified level, then go to Step 8.<br>(See 05-17-14 AUTOMATIC TRANSAXLE FLUID (ATF)<br>REPLACEMENT [FS5A-EL]) |
| 5                                   |                                                                                                    | Vas | Replace the shift solenoid E then go to Step 8                                                                                |
|                                     | Inspect the shift solenoid F.<br>(See 05-17-29 SOLENOID VALVE)                                                                                                    |     | (See 05-17-33 SOLENOID VALVE REMOVAL/<br>INSTALLATION [FS5A-EL].)                                                             |
|                                     | INSPECTION [FS5A-EL].) <ul> <li>Is there any malfunction?</li> </ul>                                                                                                    | No  | Go to the next step.                                                                                                    |
| 6                                   | <ul> <li>INSPECT LINE PRESSURE</li> <li>Perform the "Line Pressures Test".</li> </ul>                                                                                                    | Yes | Repair or replace malfunctioning part according to test result, then go to Step 8.                                            |
|                                     | (See 05-17-3 MECHANICAL SYSTEM TEST<br>[FS5A-EL].)<br>Is there any malfunction?                                                                                                    | No  | Go to the next step.                                                                                                    |
| 7                                   | INSPECT SECONDARY CONTROL VALVE<br>BODY                                                                                                    | Yes | Repair or replace malfunctioning part according to inspection result, then go to next step.                                   |
|                                     | <ul> <li>Hemove the secondary control valve body.<br/>(See 05-17-52 CONTROL VALVE BODY<br/>REMOVAL/INSTALLATION [FS5A-EL].)</li> <li>Disassemble the secondary control valve body.</li> <li>Inspect the following parts:<br/>— Shift valve<br/>— Return spring<br/>— Hydraulic passage</li> <li>Is there any malfunction?</li> </ul> | No  | Replace the transaxle, then go to the next step.<br>(See 05-17-40 AUTOMATIC TRANSAXLE REMOVAL/<br>INSTALLATION [FS5A-EL].)    |

| STEP | INSPECTION                                                                                                    |     | ACTION                                                                                                   |  |  |
|------|----------------------------------------------------------------------------------------------------|-----|----------------------------------------------------------------------------------------------------|--|--|
| 8    | VERIFY TROUBLESHOOTING OF DTC<br>P2708:00 COMPLETED<br>• Make sure to reconnect all the disconnected                                                                                                    | Yes | Replace the TCM, then go to the next step.<br>(See 05-17-39 TCM REMOVAL/INSTALLATION [FS5A-<br>EL].)     |  |  |
|      | <ul> <li>Make sure to reconnect all the disconnected connectors.</li> <li>Clear the DTC using the M-MDS.</li> <li>Perform the following procedure to ensure that the DTC has been resolved: <ol> <li>Drive the vehicle under the following conditions for 5 s or more.</li> <li>5GR</li> <li>Accelerator opening angle: 3.67% or more (LF) / 3.17% or more (L5)</li> </ol> </li> <li>Is the PENDING CODE same as the DTC present?</li> </ul> | No  | Go to the next step.                                                                                     |  |  |
| 9    | <ul> <li>VERIFY NO DTC HAS BEEN PRESENTED</li> <li>Perform the "Reading DTCs Procedure".<br/>(See 05-02-3 ON-BOARD DIAGNOSTIC</li> </ul>                                                                                                    | Yes | Go to the applicable DTC inspection.<br>(See 05-02-4 ON-BOARD DIAGNOSTIC SYSTEM DTC<br>TABLE [FS5A-EL].) |  |  |
|      | SYSTEM DTC INSPECTION [FS5A-EL].) <ul> <li>Are any DTCs present?</li> </ul>                                                                                                    | No  | DTC troubleshooting completed.                                                                           |  |  |

### DTC P2709:00 [FS5A-EL]

id050221825800

| DTC<br>P2709:00        | Shift solenoid F electrical malfunction                                                                                                    |
|------------------------|----------------------------------------------------------------------------------------------------|
| DETECTION<br>CONDITION | <ul> <li>The TCM detects that output voltage to the shift solenoid F is stuck at 0 V or B+ when the solenoid valve operates according to TCM calculation.</li> <li>Diagnostic support note <ul> <li>The MIL illuminates if the TCM detects the above malfunction condition during the first drive cycle.</li> <li>The AT warning light illuminates if the TCM detects the above malfunction condition during the first drive first drive cycle.</li> <li>PENDING CODE is available.</li> <li>FREEZE FRAME DATA is available.</li> <li>The DTC is stored in the TCM memory.</li> </ul> </li> </ul> |
| POSSIBLE<br>CAUSE      | <ul> <li>Coupler component connector or terminal malfunction</li> <li>Short to power supply in wiring harness between shift solenoid F terminal A and TCM terminal AI</li> <li>Short to GND in wiring harness between shift solenoid F terminal A and TCM terminal AI</li> <li>Shift solenoid F malfunction</li> <li>TCM connector or terminal malfunction</li> <li>Open circuit in wiring harness between shift solenoid F terminal A and TCM terminal AI</li> <li>TCM malfunction</li> </ul>                                                                                                    |

(

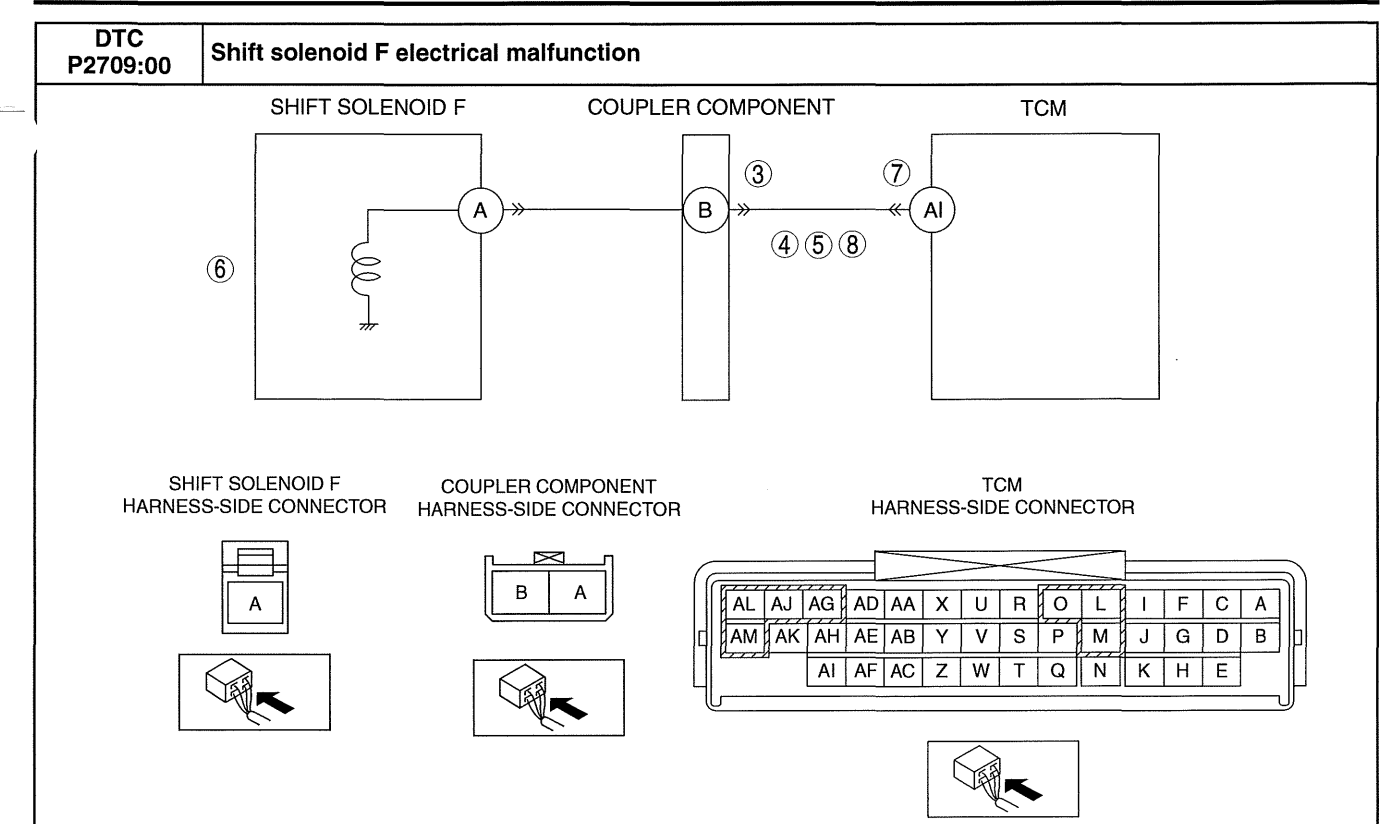

#### Diagnostic procedure

| STEP | INSPECTION                                                                                                    |           | ACTION                                                                                                    |
|------|----------------------------------------------------------------------------------------------------|-----------|----------------------------------------------------------------------------------------------------|
| 1    | <ul> <li>VERIFY FREEZE FRAME DATA HAS BEEN</li> <li>RECORDED</li> <li>Has the FREEZE FRAME DATA been recorded<br/>on the repair order?</li> </ul>                                                                                                    | Yes<br>No | Go to the next step.<br>Record the FREEZE FRAME DATA on the repair order,<br>then go to the next step.                                                        |
| 2    | <ul> <li>VERIFY RELATED REPAIR INFORMATION<br/>AVAILABILITY</li> <li>Verify related Service Bulletins and/or on-line<br/>repair information availability.</li> </ul>                                                                                               | Yes       | Perform repair or diagnosis according to the available<br>repair information.<br>If the vehicle is not repaired, go to the next step.<br>Go to the next step. |
| 3    | Is any related repair information available? INSPECT COUPLER COMPONENT                                                                                                    | Yes       | Repair or replace the terminal, then go to Step 9.                                                                                                    |
|      | <ul> <li>CONNECTOR FOR POOR CONNECTION</li> <li>Switch the ignition off.</li> <li>Disconnect the coupler component connector.</li> <li>Inspect for poor connection (such as damaged/<br/>pulled-out pins, corrosion)</li> <li>Is there any malfunction?</li> </ul> | No        | Go to the next step.                                                                                                    |
| 4    | INSPECT SHIFT SOLENOID F CONTROL<br>CIRCUIT FOR SHORT TO POWER SUPPLY                                                                                                    | Yes       | Repair or replace the wiring harness for a possible short to power supply, then go to Step 9.                                                                 |
|      | <ul> <li>Switch the ignition to ON (Engine off).</li> <li>Measure the voltage between the coupler component terminal B (wiring harness-side) and body GND.</li> <li>Is the voltage B+?</li> </ul>                                                                  | No        | Go to the next step.                                                                                                    |
| 5    | INSPECT SHIFT SOLENOID F CONTROL<br>CIRCUIT FOR SHORT TO GND                                                                                                    | Yes       | Repair or replace the wiring harness for a possible short to GND, then go to Step 9.                                                                          |
|      | <ul> <li>Switch the ignition off.</li> <li>Inspect for continuity between the coupler component terminal B (wiring harness-side) and body GND.</li> <li>Is there continuity?</li> </ul>                                                                            | No        | Go to the next step.                                                                                                    |
| 6    | <ul> <li>INSPECT SHIFT SOLENOID F</li> <li>Inspect the shift solenoid F.<br/>(See 05-17-29 SOLENOID VALVE)</li> </ul>                                                                                                    | Yes       | Replace the shift solenoid F, then go to Step 9.<br>(See 05-17-33 SOLENOID VALVE REMOVAL/<br>INSTALLATION [FS5A-EL].)                                         |
|      | INSPECTION [FS5A-EL].)  Is there any malfunction?                                                                                                    | No        | Go to the next step.                                                                                                    |

| STEP | INSPECTION                                                                                                    |     | ACTION                                                                                                   |  |
|------|----------------------------------------------------------------------------------------------------|-----|----------------------------------------------------------------------------------------------------|--|
| 7    | INSPECT TCM CONNECTOR FOR POOR                                                                                                    | Yes | Repair or replace the terminal, then go to Step 9.                                                       |  |
|      | <ul> <li>CONNECTION</li> <li>Switch the ignition off.</li> <li>Disconnect the TCM connector.</li> <li>Inspect for poor connection (such as damaged/<br/>pulled-out pins, corrosion)</li> <li>Is there any malfunction?</li> </ul>                                                                                         | No  | Go to the next step.                                                                                     |  |
| 8    | INSPECT SHIFT SOLENOID F CONTROL<br>CIRCUIT FOR OPEN CIRCUIT                                                                                                    | Yes | Repair or replace the wiring harness for a possible open circuit, then go to the next step.              |  |
|      | <ul> <li>Switch the ignition off.</li> <li>Inspect for continuity between the coupler component terminal B (wiring harness-side) and TCM terminal AI (wiring harness-side).</li> <li>Is there continuity?</li> </ul>                                                                                                    | No  | Go to the next step.                                                                                     |  |
| 9    | VERIFY TROUBLESHOOTING OF DTC<br>P2709:00 COMPLETED<br>• Make sure to reconnect all the disconnected                                                                                                    | Yes | Replace the TCM, then go to the next step.<br>(See 05-17-39 TCM REMOVAL/INSTALLATION [FS5A-<br>EL].)     |  |
|      | <ul> <li>connectors.</li> <li>Clear the DTC using the M-MDS.</li> <li>Perform the following procedure to ensure that the DTC has been resolved: <ol> <li>Make sure that the gears shift smoothly from 1GR to 5GR.</li> <li>Make sure that TCC operates smoothly.</li> </ol> </li> <li>Is the same DTC present?</li> </ul> | No  | Go to the next step.                                                                                     |  |
| 10   | <ul> <li>VERIFY NO DTC HAS BEEN PRESENTED</li> <li>Perform the "Reading DTCs Procedure".<br/>(See 05-02-3 ON-BOARD DIAGNOSTIC</li> </ul>                                                                                                    | Yes | Go to the applicable DTC inspection.<br>(See 05-02-4 ON-BOARD DIAGNOSTIC SYSTEM DTC<br>TABLE [FS5A-EL].) |  |
|      | SYSTEM DTC INSPECTION [FS5A-EL].)<br>• Are any DTCs present?                                                                                                    | No  | DTC troubleshooting completed.                                                                           |  |

| AUTOMATIC TRANSAXLE CONTROL<br>SYSTEM WIRING DIAGRAM |          |
|------------------------------------------------------|----------|
| [FS5A-EL]                                            | 05-03-2  |
| FOREWORD [FS5A-EL]                                   | 05-03-3  |
| BASIC INSPECTION [ES5A-EL1                           | 05-03-3  |
| SYMPTOM TROUBLESHOOTING ITEM                         |          |
|                                                      | 05.02.4  |
|                                                      | 05-05-4  |
|                                                      | 05 02 7  |
|                                                      | 05-03-7  |
| NO.1 VEHICLE DUES NOT MOVE IN D,                     |          |
| M RANGES, OR IN R POSITION                           |          |
| [FS5A-EL]                                            | 05-03-10 |
| NO.2 VEHICLE MOVES IN N POSITION                     |          |
| [FS5A-EL]                                            | 05-03–11 |
| <b>NO.3 VEHICLE MOVES IN P POSITION,</b>             |          |
| OR PARKING GEAR DOES NOT                             |          |
| DISENGAGE WHEN P IS                                  |          |
| DISENGAGED [FS5A-EL]                                 | 05-03–11 |
| NO.4 EXCESSIVE CREEP [FS5A-EL]                       | 05-03-11 |
| NO.5 NO CREEP AT ALL [FS5A-EL]                       | 05-03-12 |
| NO.6 LOW MAXIMUM SPEED AND                           |          |
| POOR ACCELERATION [FS5A-EL]                          | 05-03-13 |
| NO.7 NO SHIFTING [FS5A-EL]                           | 05-03-15 |
| NO.8 DOES NOT SHIFT TO 5GR                           |          |
| [FS5A-EL]                                            | 05-03-16 |
| NO.9 ABNORMAL SHIFTING                               |          |
| [FS5A-EL]                                            | 05-03-17 |
| NO.10 FREQUENT SHIFTING                              |          |
| [FS5A-EL]                                            | 05-03-18 |
| NO 11 SHIFT POINT IS HIGH OB I OW                    |          |
| [ES5A-FL]                                            | 05-03-18 |
| NO 12 TOBOLIE CONVERTER CLUTCH                       | 00 00 10 |
| (TCC) NON-OPERATION (ES5A-EL1                        | 05-03-10 |
|                                                      | 05-03-19 |
|                                                      | 03-03-20 |
|                                                      |          |
|                                                      | 05 02 21 |
|                                                      | 05-05-21 |
|                                                      |          |
|                                                      | 05 02 22 |
|                                                      | 00-00-22 |
|                                                      |          |
| ODEDATION (ESEA FL)                                  | 05 00 00 |
| OFERATION [F55A-EL]                                  | 05-03-22 |
|                                                      |          |

| NO.17 EXCESSIVE SHIFT SHOCK                                        |
|--------------------------------------------------------------------|
| FROM N TO D OR N TO R                                              |
| POSITION/RANGE [F55A-EL]05-03-24<br>NO 18 EXCESSIVE SHIFT SHOCK IS |
|                                                                    |
| DOWNSHIFTING [FS54-EL]                                             |
| NO.19 EXCESSIVE SHIFT SHOCK ON                                     |
| TORQUE CONVERTER CLUTCH                                            |
| (TCC) [FS5A-EL]05-03–26                                            |
| NO.20 NOISE OCCURS AT IDLE                                         |
| WHEN VEHICLE IS STOPPED IN                                         |
| ALL POSITIONS/RANGES                                               |
| [FS5A-EL]05-03–26                                                  |
| NO.21 NOISE OCCURS AT IDLE                                         |
| WHEN VEHICLE IS STOPPED IN D,                                      |
|                                                                    |
| [F35A-EL]                                                          |
| POSITION OF M BANGE [FS5A-FI ]05-03-28                             |
| NO.23 TRANSAXLE OVERHEATS                                          |
| [FS5A-EL]                                                          |
| NO.24 ENGINE STALLS WHEN                                           |
| SHIFTED TO D, M RANGES, OR IN R                                    |
| POSITION [FS5A-EL]05-03-30                                         |
| NO.25 ENGINE STALLS WHEN                                           |
| DRIVING AT SLOW SPEEDS OR                                          |
|                                                                    |
| NO.26 STARTER DOES NOT WORK                                        |
|                                                                    |
| LIGHT DOES NOT ILLUMINATE IN M                                     |
| BANGE [ES5A-FL]                                                    |
| NO.28 GEAR POSITION INDICATOR                                      |
| LIGHT ILLUMINATE IN P. R. N                                        |
| POSITION AND D RANGE                                               |
| [FS5A-EL]05-03–31                                                  |
| NO.29 DOES NOT UPSHIFT IN M                                        |
| RANGE [FS5A-EL]05-03-32                                            |
| NO.30 DOES NOT DOWNSHIFT IN M                                      |
| RANGE [FS5A-EL]                                                    |
|                                                                    |
|                                                                    |
|                                                                    |
| ILLUMINATES IN D BANGE                                             |
| [FS5A-FL]                                                          |

#### AUTOMATIC TRANSAXLE CONTROL SYSTEM WIRING DIAGRAM [FS5A-EL]

id050308800100

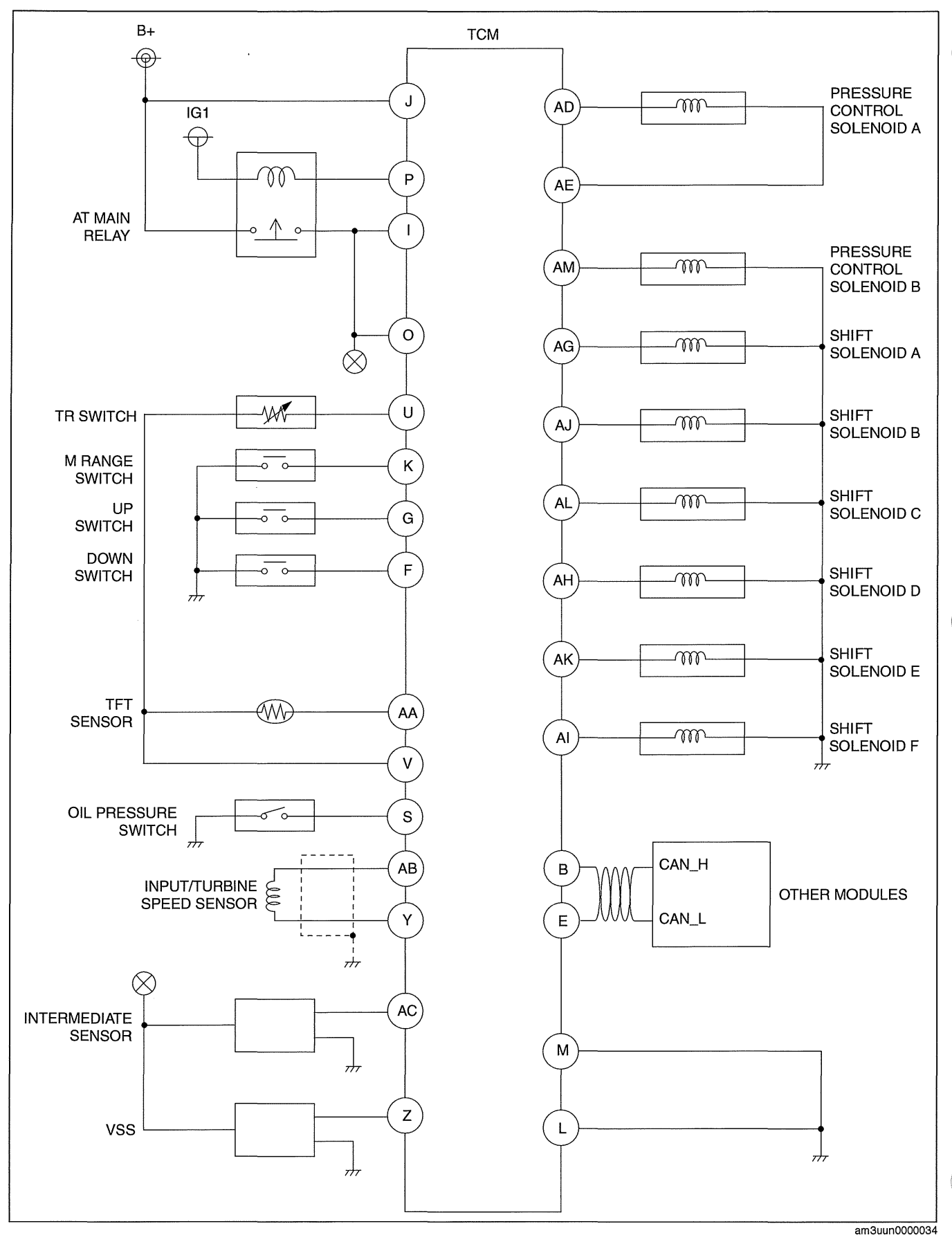

cardiagn.con

#### FOREWORD [FS5A-EL]

- When the customer reports a vehicle malfunction, inspect the malfunction indicator lamp (MIL) indication, AT
  warning indicator light flash, and diagnostic trouble code (DTC), then diagnose the malfunction according to
  following flowchart.
  - If a DTC exists, diagnose the applicable DTC inspection. (See 05-02-4 ON-BOARD DIAGNOSTIC SYSTEM DTC TABLE [FS5A-EL].)
  - If a DTC does not exist, the MIL does not illuminate and the AT warning indicator light illuminate, diagnose the applicable symptom troubleshooting. (See 05-03-4 SYMPTOM TROUBLESHOOTING ITEM TABLE [FS5A-EL].)

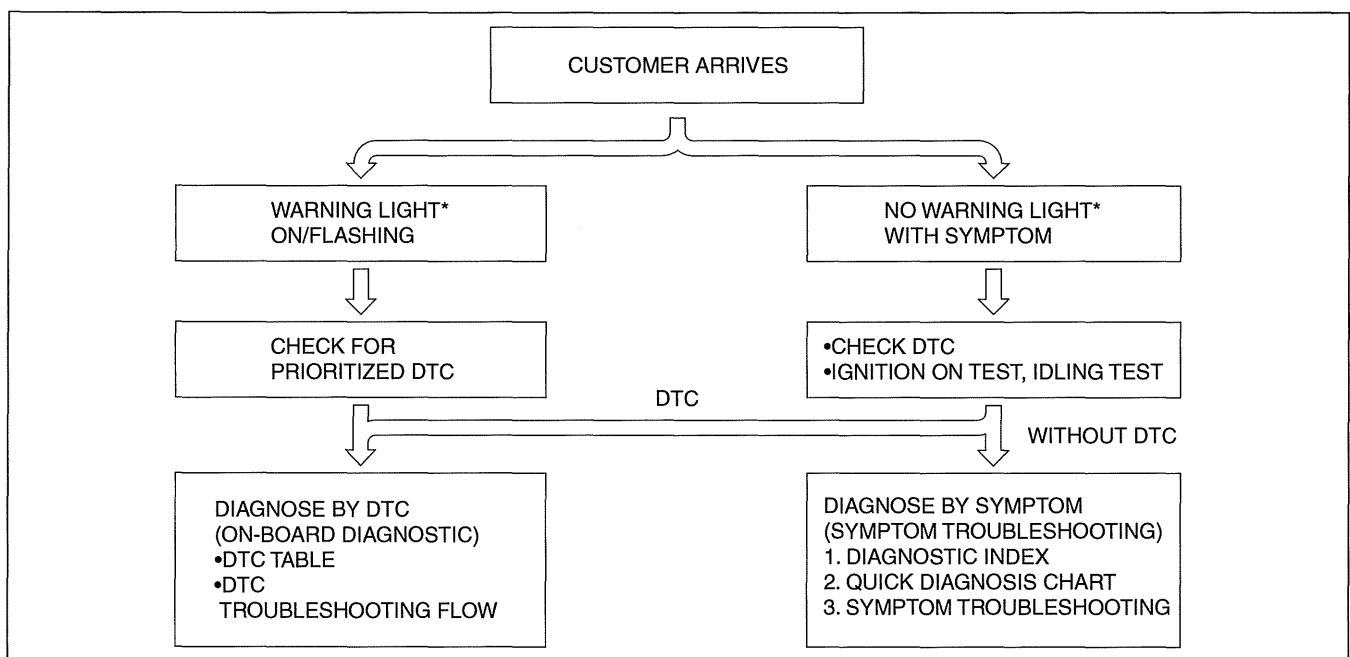

am3uuw0000231

\*: Malfunction Indicator Lamp (MIL), AT warning light.

#### **BASIC INSPECTION [FS5A-EL]**

id050308800300

| STEP | INSPECTION                                                                                                    |     | ACTION                                                                                                    |  |  |  |  |  |
|------|----------------------------------------------------------------------------------------------------|-----|----------------------------------------------------------------------------------------------------|--|--|--|--|--|
| 1    | Perform the mechanical system test.                                                                                                    | Yes | Go to the next step.                                                                                                    |  |  |  |  |  |
|      | (See 05-17-3 MECHANICAL SYSTEM TEST<br>[FS5A-EL].)<br>Is the mechanical system normal?                                                                                                    | No  | Repair or replace any malfunctioning parts according to the inspection result.                                                                                                    |  |  |  |  |  |
| 2    | Switch the ignition to ON.                                                                                                    | Yes | Go to the next step.                                                                                                    |  |  |  |  |  |
|      | When the selector lever is moved, does the gear<br>position indicator light indication correspond to<br>the selector lever position?<br>Also, when other ranges are selected from N or<br>P during idling, does the vehicle move <b>within</b><br><b>1—2 s</b> ? | No  | Inspect the selector lever and TR switch.<br>(See 05-18-11 SELECTOR LEVER INSPECTION.)<br>(See 05-17-14 TRANSAXLE RANGE (TR) SWITCH<br>INSPECTION [FS5A-EL].)<br>If the selector lever and TR switch have a malfunction:<br>• Repair or replace malfunctioning parts.<br>(See 05-17-16 TRANSAXLE RANGE (TR) SWITCH<br>REMOVAL/INSTALLATION [FS5A-EL].)<br>If the selector lever and TR switch are normal: |  |  |  |  |  |
| 3    | Inspect the ATF color and condition.                                                                                                    | Yes | Go to the next step.                                                                                                    |  |  |  |  |  |
|      | (See 05-17-12 AUTOMATIC TRANSAXLE<br>FLUID (ATF) INSPECTION [FS5A-EL].)<br>Are the ATF color and odor normal?                                                                                                    | No  | Repair or replace any malfunctioning parts according to the inspection result.<br>Flush the ATX and cooler line if necessary.                                                                                                    |  |  |  |  |  |
| 4    | Perform the line pressure test.                                                                                                    | Yes | Go to the next step.                                                                                                    |  |  |  |  |  |
|      | (See 05-17-3 MECHANICAL SYSTEM TEST<br>[FS5A-EL].)<br>Is the line pressure normal?                                                                                                    | No  | Repair or replace any malfunctioning parts according to the inspection result.                                                                                                    |  |  |  |  |  |

| STEP | INSPECTION                                                                                                    |     | ACTION                                                                         |
|------|----------------------------------------------------------------------------------------------------|-----|--------------------------------------------------------------------------------|
| 5    | Perform the stall test.                                                                                                    | Yes | Go to the next step.                                                           |
|      | (See 05-17-3 MECHANICAL SYSTEM TEST<br>[FS5A-EL].)<br>Is the stall speed normal?                                                                                                    | No  | Repair or replace any malfunctioning parts according to the inspection result. |
| 6    | Inspect the following PCM and TCM PID values using the M-MDS:                                                                                                    | Yes | Perform the symptom troubleshooting and follow the procedures.                 |
|      | (See 01-02A-7 ON-BOARD DIAGNOSTIC TEST<br>[LF, L5].)<br>(See 05-02-5 ON-BOARD DIAGNOSTIC<br>SYSTEM PID/DATA MONITOR INSPECTION<br>[FS5A-EL].)<br><b>PCM PIDS:</b><br>• APP<br>• TP REL<br>• ECT<br>• RPM<br>• VPWR<br><b>TCM PIDS:</b><br>• TFT<br>• TFTV<br>• TR<br>• TR_SENS<br>• MNL SW<br>• DWN SW<br>• UP SW<br>• THOP<br>• TSS<br>• OSS<br>• VPWR<br>Are the PID values normal?<br>(See 01-40A-8 PCM INSPECTION [LF, L5].) | No  | Repair or replace any malfunctioning parts according to the inspection result. |

### SYMPTOM TROUBLESHOOTING ITEM TABLE [FS5A-EL]

• Use the chart below to verify the symptoms of the trouble in order to diagnose the appropriate area.

| No. | Troubleshooting Item                                                                                | Description                                                                                                    | Reference                                                                                                    |
|-----|----------------------------------------------------------------------------------------------------|----------------------------------------------------------------------------------------------------|----------------------------------------------------------------------------------------------------|
| 1   | Vehicle does not move in D, M ranges,<br>or in R position                                           | <ul> <li>Vehicle does not move when accelerator<br/>pedal is depressed.</li> </ul>                                                                                                    | (See 05-03-10 NO.1 VEHICLE<br>DOES NOT MOVE IN D, M<br>RANGES, OR IN R POSITION<br>[FS5A-EL].)                                  |
| 2   | Vehicle moves in N position                                                                         | <ul> <li>Vehicle creeps in N position.</li> <li>Vehicle creeps if brake pedal is not depressed in N position.</li> </ul>                                                                                                    | (See 05-03-11 NO.2 VEHICLE<br>MOVES IN N POSITION<br>[FS5A-EL].)                                                                |
| 3   | Vehicle moves in P position, or parking<br>gear does not disengage when P<br>position is disengaged | <ul> <li>Vehicle rolls when on a downward slope<br/>and tires do not lock in P position.</li> <li>Tires locked when P position is<br/>disengaged, vehicle does not move in D,<br/>M ranges, and R position when<br/>accelerator pedal is depressed, and<br/>engine remains in stalled condition.</li> </ul> | (See 05-03-11 NO.3 VEHICLE<br>MOVES IN P POSITION, OR<br>PARKING GEAR DOES NOT<br>DISENGAGE WHEN P IS<br>DISENGAGED [FS5A-EL].) |
| 4   | Excessive creep                                                                                     | <ul> <li>Vehicle accelerates in D, M ranges and<br/>R position when accelerator pedal is not<br/>depressed.</li> </ul>                                                                                                    | (See 05-03-11 NO.4<br>EXCESSIVE CREEP [FS5A-<br>EL].)                                                                           |
| 5   | No creep at all                                                                                     | <ul> <li>Vehicle does not move in D, M ranges,<br/>or R position when idling on flat paved<br/>road.</li> </ul>                                                                                                    | (See 05-03-12 NO.5 NO<br>CREEP AT ALL [FS5A-EL].)                                                                               |
| 6   | Low maximum speed and poor acceleration                                                             | <ul> <li>Vehicle acceleration is poor at start.</li> <li>Delayed acceleration when accelerator pedal is depressed while driving.</li> </ul>                                                                                                    | (See 05-03-13 NO.6 LOW<br>MAXIMUM SPEED AND<br>POOR ACCELERATION<br>[FS5A-EL].)                                                 |
| 7   | No shifting                                                                                         | <ul><li>Single shift range only.</li><li>Sometimes shifts correctly.</li></ul>                                                                                                    | (See 05-03-15 NO.7 NO<br>SHIFTING [FS5A-EL].)                                                                                   |

--(

| No. | Troubleshooting Item                                                                | Description                                                                                                    | Reference                                                                                                    |
|-----|-------------------------------------------------------------------------------------|----------------------------------------------------------------------------------------------------|----------------------------------------------------------------------------------------------------|
| 8   | Does not shift to 5GR                                                               | <ul> <li>Vehicle does not upshift from 4GR to 5GR even though vehicle speed is increased.</li> <li>Vehicle does not shift to 5GR even though accelerator pedal is released in D range at 60 km/h {37 mph}.</li> </ul>                                       | (See 05-03-16 NO.8 DOES<br>NOT SHIFT TO 5GR [FS5A-<br>EL].)                                                               |
| 9   | Abnormal shifting                                                                   | Shifts incorrectly (incorrect shift pattern).                                                                                                    | (See 05-03-17 NO.9<br>ABNORMAL SHIFTING<br>[FS5A-EL].)                                                                    |
| 10  | Frequent shifting                                                                   | <ul> <li>Downshifting occurs suddenly even<br/>when accelerator pedal is depressed<br/>slightly in D range.</li> </ul>                                                                                                    | (See 05-03-18 NO.10<br>FREQUENT SHIFTING [FS5A-<br>EL].)                                                                  |
| 11  | Shift point is high or low                                                          | <ul> <li>Shift point considerably different from<br/>automatic shift diagram.</li> <li>Shift delays when accelerating.</li> <li>Shift occurs suddenly when accelerating<br/>and engine speed does not increase.</li> </ul>                                  | (See 05-03-18 NO.11 SHIFT<br>POINT IS HIGH OR LOW<br>[FS5A-EL].)                                                          |
| 12  | Torque converter clutch (TCC) non-<br>operation                                     | <ul> <li>TCC does not operate when vehicle<br/>reaches TCC operation range.</li> </ul>                                                                                                    | (See 05-03-19 NO.12<br>TORQUE CONVERTER<br>CLUTCH (TCC) NON-<br>OPERATION [FS5A-EL].)                                     |
| 13  | No kickdown                                                                         | <ul> <li>Does not downshift when accelerator<br/>pedal is fully depressed within kickdown<br/>range.</li> </ul>                                                                                                    | (See 05-03-20 NO.13 NO<br>KICKDOWN [FS5A-EL].)                                                                            |
| 14  | Engine flares up or slips when<br>upshifting or downshifting                        | <ul> <li>When accelerator pedal is depressed,<br/>engine speed increases normally but<br/>vehicle speed increases slowly.</li> <li>When accelerator pedal is depressed<br/>while driving, engine speed increases<br/>but vehicle speed does not.</li> </ul> | (See 05-03-21 NO.14 ENGINE<br>FLARES UP OR SLIPS WHEN<br>UPSHIFTING OR<br>DOWNSHIFTING [FS5A-EL].)                        |
| 15  | Engine flares up or slips when accelerating vehicle                                 | <ul> <li>Engine flares up when accelerator pedal<br/>is depressed for upshifting.</li> <li>Engine flares up suddenly when<br/>accelerator pedal is depressed for<br/>downshifting.</li> </ul>                                                               | (See 05-03-22 NO.15 ENGINE<br>FLARES UP OR SLIPS WHEN<br>ACCELERATING VEHICLE<br>[FS5A-EL].)                              |
| 16  | Judder upon torque converter clutch (TCC) operation                                 | Vehicle jolts when TCC is engaged.                                                                                                    | (See 05-03-22 NO.16 JUDDER<br>UPON TORQUE<br>CONVERTER CLUTCH (TCC)<br>OPERATION [FS5A-EL].)                              |
| 17  | Excessive shift shock from N to D or N to R position/range                          | <ul> <li>Strong shock is felt when shifting from N<br/>to D or N to R position/range at idle.</li> </ul>                                                                                                    | (See 05-03-24 NO.17<br>EXCESSIVE SHIFT SHOCK<br>FROM N TO D OR N TO R<br>POSITION/RANGE [FS5A-<br>EL].)                   |
| 18  | Excessive shift shock is felt when upshifting and downshifting                      | <ul> <li>Excessive shift shock is felt when<br/>depressing accelerator pedal to<br/>accelerate at upshifting.</li> <li>During cruising, excessive shift shock is<br/>felt when depressing accelerator pedal<br/>at downshifting.</li> </ul>                 | (See 05-03-25 NO.18<br>EXCESSIVE SHIFT SHOCK IS<br>FELT WHEN UPSHIFTING<br>AND DOWNSHIFTING [FS5A-<br>EL].)               |
| 19  | Excessive shift shock on torque converter clutch (TCC)                              | <ul> <li>Strong shock is felt when TCC is<br/>engaged.</li> </ul>                                                                                                    | (See 05-03-26 NO.19<br>EXCESSIVE SHIFT SHOCK<br>ON TORQUE CONVERTER<br>CLUTCH (TCC) [FS5A-EL].)                           |
| 20  | Noise occurs at idle when vehicle is stopped in all positions/ranges                | <ul> <li>Transaxle is noisy in all positions and ranges when vehicle idling.</li> </ul>                                                                                                    | (See 05-03-26 NO.20 NOISE<br>OCCURS AT IDLE WHEN<br>VEHICLE IS STOPPED IN ALL<br>POSITIONS/RANGES [FS5A-<br>EL].)         |
| 21  | Noise occurs at idle when vehicle is<br>stopped in D, M ranges, or in R<br>position | <ul> <li>Transaxle is noisy in driving ranges<br/>when vehicle is idling.</li> </ul>                                                                                                    | (See 05-03-27 NO.21 NOISE<br>OCCURS AT IDLE WHEN<br>VEHICLE IS STOPPED IN D,<br>M RANGES, OR IN R<br>POSITION [FS5A-EL].) |

| No. | Troubleshooting Item                                                                                                    | Description                                                                                                    | Reference                                                                                                    |
|-----|----------------------------------------------------------------------------------------------------|----------------------------------------------------------------------------------------------------|----------------------------------------------------------------------------------------------------|
| 22  | No engine braking in 1GR position of M range                                                                                      | • Engine speed drops to idle but vehicle coasts when accelerator pedal is released when in M range (1GR) at low vehicle speed.                                                                                          | (See 05-03-28 NO.22 NO<br>ENGINE BRAKING IN 1GR<br>POSITION OF M RANGE<br>[FS5A-EL].)                                                                                        |
| 23  | Transaxle overheats                                                                                                    | <ul> <li>Burnt smell emitted from the transaxle.</li> <li>Smoke is emitted from the transaxle.</li> </ul>                                                                                                    | (See 05-03-29 NO.23<br>TRANSAXLE OVERHEATS<br>[FS5A-EL].)                                                                                                    |
| 24  | Engine stalls when shifted to D, M ranges, or in R position                                                                       | <ul> <li>Engine stalls when shifting from N or P<br/>position to D, M ranges or R position at<br/>idle.</li> </ul>                                                                                                    | (See 05-03-30 NO.24 ENGINE<br>STALLS WHEN SHIFTED TO<br>D, M RANGES, OR IN R<br>POSITION [FS5A-EL].)                                                                         |
| 25  | Engine stalls when driving at slow speeds or stopping                                                                             | Engine stalls when brake pedal is<br>depressed while driving at low speed or<br>stopping.                                                                                                    | (See 05-03-30 NO.25 ENGINE<br>STALLS WHEN DRIVING AT<br>SLOW SPEEDS OR<br>STOPPING [FS5A-EL].)                                                                               |
| 26  | Starter does not work                                                                                                    | Starter does not work even when in P or N position.                                                                                                    | (See 05-03-30 NO.26<br>STARTER DOES NOT WORK<br>[FS5A-EL].)                                                                                                    |
| 27  | Gear position indicator light does not illuminate in M range                                                                      | Gear position indicator light in<br>instrument cluster does not illuminate in<br>M range with the ignition is ON.                                                                                                    | (See 05-03-31 NO.27 GEAR<br>POSITION INDICATOR LIGHT<br>DOES NOT ILLUMINATE IN M<br>RANGE [FS5A-EL].)                                                                        |
| 28  | Gear position indicator light illuminates<br>in P, R,N position and D range                                                       | <ul> <li>Gear position indicator light in<br/>instrument cluster illuminates in P, R and<br/>N position and D range with the ignition<br/>is ON.</li> </ul>                                                             | (See 05-03-31 NO.28 GEAR<br>POSITION INDICATOR LIGHT<br>ILLUMINATE IN P, R, N<br>POSITION AND D RANGE<br>[FS5A-EL].)                                                         |
| 29  | Does not upshift in M range                                                                                                    | Gear position indicator light in<br>instrument cluster illuminates but vehicle<br>does not upshift when selector lever is<br>pushed to "+" side.                                                                        | (See 05-03-32 NO.29 DOES<br>NOT UPSHIFT IN M RANGE<br>[FS5A-EL].)                                                                                                    |
| 30  | Does not downshift in M range                                                                                                    | Gear position indicator light in<br>instrument cluster illuminates but vehicle<br>does not downshift when selector lever<br>is pushed to "–" side.                                                                      | (See 05-03-33 NO.30 DOES<br>NOT DOWNSHIFT IN M<br>RANGE [FS5A-EL].)                                                                                                    |
| 31  | M range position indicator light dose<br>not illuminate in M range/<br>M range position indicator light<br>illuminates in D range | <ul> <li>M range position indicator light in<br/>instrument cluster dose not illuminate in<br/>M range or M range position indicator<br/>light in instrument cluster in D range with<br/>the ignition is ON.</li> </ul> | (See 05-03-33 NO.31 M<br>RANGE POSITION<br>INDICATOR LIGHT DOES<br>NOT ILLUMINATE IN M<br>RANGE/M RANGE POSITION<br>INDICATOR LIGHT<br>ILLUMINATES IN D RANGE<br>[FS5A-EL].) |

## QUICK DIAGNOSIS CHART [FS5A-EL]

#### id050308800500

|     |                                                                                                    |          |       |        |                 |        |        |       |       |       |        |             |                |               |             | <u>X:/</u> | -vpb   | led    |
|-----|----------------------------------------------------------------------------------------------------|----------|-------|--------|-----------------|--------|--------|-------|-------|-------|--------|-------------|----------------|---------------|-------------|------------|--------|--------|
| 1   | Vehicle does not move in D, M ranges, or in R position                                                                      | Х        | Х     | Х      |                 |        |        |       |       |       |        |             |                |               |             |            |        |        |
| 2   | Vehicle moves in N position                                                                                                 | Х        |       |        |                 |        |        |       |       |       |        |             |                |               |             |            |        |        |
| 3   | Vehicle moves in P position,<br>or parking gear does not disengage when P is disengaged                                     | x        |       |        |                 |        |        |       |       |       |        |             |                |               |             |            |        |        |
| 4   | Excessive creep                                                                                                    |          |       |        | Х               |        |        |       |       |       |        |             |                |               |             |            |        |        |
| 5   | No creep at all                                                                                                    |          |       | Х      |                 |        |        |       |       |       |        |             | Х              | Х             | Х           | X          |        |        |
| 6   | Low maximum speed and poor acceleration                                                                                     |          |       | X      |                 |        |        |       | Х     | Х     |        | Х           | Х              | Х             | Х           | X          |        |        |
| 7   | No shifting                                                                                                    |          |       | Х      |                 |        |        |       | Х     | Х     | Х      | Х           | Х              | Х             | Х           | X          |        |        |
| 8   | Does not shift to 5GR                                                                                                    | Х        |       | Х      |                 |        |        |       | Х     | Х     | Х      | Х           | Х              | Х             | Х           | Х          | X      | Х      |
| 9   | Abnormal shifting                                                                                                    | X        |       | Х      |                 |        |        |       | Х     | Х     | Х      | Х           | Х              | Х             | Х           | Х          |        |        |
| 10  | Frequent shifting                                                                                                    |          |       | X      |                 |        |        |       | X     | Х     | Х      | Х           | Х              | Х             | Х           | X          |        |        |
| 11  | Shift point is high or low                                                                                                  |          |       |        | -               | Х      |        |       | х     | Х     | Х      | Х           | Х              | Х             | Х           | X          |        |        |
| 12  | Torque converter clutch (TCC) non-operation                                                                                 |          |       |        |                 |        |        | Х     | Х     | Х     | Х      | Х           | Х              | Х             | Х           | X          | X      | X      |
| 13  | No kickdown                                                                                                    |          |       |        |                 |        |        |       | х     | х     | Х      | X           |                |               |             |            | $\neg$ | _      |
| 14  | Engine flares up or slips when upshifting or downshifting                                                                   | x        |       | X      |                 |        |        |       | X     | X     | х      | Х           | х              | Х             | Х           | x          |        | _      |
| 15  | Engine flares up or slips when accelerating vehicle                                                                         | X        |       | X      | [               |        |        |       | X     | X     | X      | Х           | X              | X             | X           | X          |        |        |
| 16  | Judder upon torque converter clutch (TCC) operation                                                                         |          |       | x      |                 |        |        |       | Х     | X     | X      | x           | X              | Х             | X           | X          | -      |        |
| 17  | Excessive shift shock from N to D or N to R position/range                                                                  | X        |       | x      | x               |        | x      |       | X     | X     | X      | X           | X              | X             | X           | X          |        |        |
| 18  | Excessive shift shock is felt when upshifting and downshifting                                                              | <u> </u> |       | x      |                 |        | X      |       | x     | X     | X      | X           | X              | X             | X           | x          |        | -      |
| 19  | Excessive shift shock on torque converter clutch (TCC)                                                                      |          |       | X      |                 |        |        |       | x     | X     | X      | X           | X              | X             | X           | X          |        |        |
| 20  | Noise occurs at idle when vehicle is stopped in all positions/ranges                                                        |          |       |        | x               |        |        |       |       |       |        |             |                |               |             |            |        |        |
| 21  | Noise occurs at idle when vehicle is stopped in D M ranges or in B position                                                 |          |       |        | X               |        |        |       |       |       |        |             |                |               |             |            |        | -      |
| 22  | No engine braking in 1GB position of M range                                                                                |          |       | x      |                 |        |        |       | x     | x     | x      | х           | x              | х             | Х           | x          | -+     |        |
| 23  | Transavle overheats                                                                                                    |          |       | X      |                 |        |        | x     |       | ~     |        |             |                |               |             |            |        |        |
| 24  | Engine stalls when shifted to D M ranges or in B nosition                                                                   |          |       |        | x               |        |        |       |       | _     |        |             | х              | х             |             |            |        |        |
| 25  | Engine stalls when driving at slow speeds or stopping                                                                       |          |       |        | X               |        |        |       |       | _     |        |             |                |               |             |            |        |        |
| 26  | Starter does not work                                                                                                    | x        |       |        |                 |        |        |       |       |       |        |             |                |               |             |            |        |        |
| 27  | Gear position indicator light does not illuminate in M range                                                                |          |       |        |                 | x      |        |       |       | -     |        |             |                |               |             |            |        |        |
| 28  | Gear position indicator light does not monimate in Milange                                                                  |          |       |        | _               | X      |        |       |       |       |        |             |                |               |             |            |        |        |
| 29  |                                                                                                    |          |       |        |                 | ^      | -      |       |       |       |        |             |                |               |             |            |        | _      |
| 30  |                                                                                                    |          |       |        |                 |        |        |       |       |       |        | _           |                |               |             |            |        |        |
| 00  | M rense peoilies indicates light does not illuminate in M range/                                                            |          |       |        |                 |        |        |       |       |       |        |             |                |               |             |            | -+     |        |
| 31  | M range position indicator light dose not illuminate in M range/<br>M range position indicator light illuminates in D range |          |       |        |                 | Х      |        |       |       |       |        |             |                |               |             |            |        |        |
| No. | ltem                                                                                                    |          |       |        |                 | unt    |        |       |       | Ele   | ectric | al s<br>ATΣ | ystei<br>( out | m co<br>ter p | omp<br>arts | onen       | its    |        |
|     |                                                                                                    |          |       |        |                 | t mc   |        |       |       |       |        |             |                | ·             |             |            |        |        |
|     |                                                                                                    |          |       |        |                 | naus   |        |       |       |       | .      |             | ~              | 5             |             |            |        |        |
|     |                                                                                                    |          |       |        |                 | ext.   |        |       | 50r   | 3     |        |             | rbin€          | sens          |             |            | ne Or  | 2      |
|     | Symptom                                                                                                    |          |       |        |                 | ount   |        |       | Sen   |       |        | 5           | ut/tu          | seds          | 6           | 0          | T SP   | ;      |
|     | - J                                                                                                    |          |       | ttion  | ਸ਼ <u>ਵਿ</u>    | ne m   |        |       | d L   | :     |        | t           | lnp            | spe           | 00//        | 5<br>>     | Ц      | í      |
|     |                                                                                                    |          | tion  | cifice | inctic<br>catic | ngir   | ы      |       |       |       |        |             |                |               |             |            |        | -      |
|     |                                                                                                    | ted      | func  | spe    | nalfu           | ıof∈   | Inctik | ш     |       |       |        |             |                |               |             |            |        |        |
|     | Cause of trouble                                                                                                    | djus     | ma    | sure   | u me            | vorn   | nalfu  | ¥ AT  |       | ţ     |        | 'nt         |                | ţ             |             | ţ          |        | nt     |
|     |                                                                                                    | nis-a    | nism  | ress   | syste           | 1 or 1 | tern   | unt c |       | diin  |        | ul inp      |                | d in          |             | l inp      |        | ıl inp |
|     |                                                                                                    | /er n    | char  | ine p  | trol :<br>dle : | atior  | clus   | amot  | Iput  | igna  | Iput   | igna        | put            | igna          | Ind         | igna       | put    | igna   |
|     |                                                                                                    | r lev    | j me  | hin li | con<br>thin i   | stall  | lent   | ive s | al ir | nal s | nal ir | nal s       | al ir          | nals          | al ir       | nals       | al ir  | nal s  |
|     |                                                                                                    | lectc    | rkinç | t wit  | gine<br>xt wit  | or in  | itrun  | cess  | sigr  | norn  | sigr   | norn        | sigr           | norn          | sigr        | norn       | sigr   | norn   |
| /   |                                                                                                    | Se       | Ра    | No     | цп              | Ğ      | lns    | Щ     | ²     | Ab    | Ŷ      | Ab          | 2<br>Z         | Ab            | No          | Ab         | ۶      | Ab     |
|     |                                                                                                    |          |       |        |                 |        |        |       |       |       |        |             |                |               |             |            |        |        |

| SYMPTOM TROUBI | <b>ESHOOTING</b> | [FS5A-EL] |
|----------------|------------------|-----------|
|----------------|------------------|-----------|

|     |                                                                                                    |          |           |              |       |          |       |          |        |          | 2   | X : A    | ۱ppl  | lied         |
|-----|----------------------------------------------------------------------------------------------------|----------|-----------|--------------|-------|----------|-------|----------|--------|----------|-----|----------|-------|--------------|
| 1   | Vehicle does not move in D, M ranges, or in R position                                                                      |          |           |              |       |          |       |          |        |          | X   |          |       | Х            |
| 2   | Vehicle moves in N position                                                                                                 |          |           |              |       |          |       |          |        |          |     |          |       |              |
| 3   | Vehicle moves in P position, or parking gear does not disengage when P is disengaged                                        |          |           |              |       |          |       |          |        |          |     |          |       |              |
| 4   | Excessive creep                                                                                                    |          |           |              |       |          |       |          |        |          |     |          |       |              |
| 5   | No creep at all                                                                                                    |          |           |              |       |          |       |          |        |          | X   |          |       | X            |
| 6   | Low maximum speed and poor acceleration                                                                                     | X        | X         | X            | Х     |          |       |          |        |          | X   | X        | Х     | X            |
| 7   | No shifting                                                                                                    |          |           | х            | Х     |          |       |          |        |          | X   |          |       | Х            |
| 8   | Does not shift to 5GR                                                                                                    | x        | x         | х            | х     |          |       |          |        |          | x   | X        | Х     | Х            |
| 9   | Abnormal shifting                                                                                                    | X        | X         |              |       |          |       |          |        |          | X   |          |       | Х            |
| 10  | Frequent shifting                                                                                                    |          |           |              |       |          |       |          |        |          | х   |          |       |              |
| 11  | Shift point is high or low                                                                                                  |          |           |              |       |          |       |          |        |          | X   |          |       |              |
| 12  | Torque converter clutch (TCC) non-operation                                                                                 |          |           |              |       |          |       |          |        | Х        | x   | X        | х     |              |
| 13  | No kickdown                                                                                                    |          |           |              |       |          |       |          |        |          |     |          |       |              |
| 14  | Engine flares up or slips when upshifting or downshifting                                                                   | x        | x         |              |       |          |       |          |        |          | x   |          |       | х            |
| 15  | Engine flares up or slips when accelerating vehicle                                                                         | X        | X         |              |       |          |       |          |        |          | X   |          |       | X            |
| 16  | Judder upon torque converter clutch (TCC) operation                                                                         |          |           |              |       |          |       |          |        |          | x   |          | x     | ~            |
| 17  | Excessive shift shock from N to D or N to B position/range                                                                  | -        |           |              |       |          |       | -        |        |          | X   |          | _     | x            |
| 18  | Excessive shift shock is felt when upshifting and downshifting                                                              |          | -         |              |       |          |       |          |        |          | X   |          | x     | x            |
| 19  | Excessive shift shock on torque converter clutch (TCC)                                                                      |          |           |              |       |          |       |          |        |          | x   |          | X     | $\widehat{}$ |
| 20  | Noise occurs at idle when vehicle is stopped in all positions/ranges                                                        |          |           |              |       |          |       | -        |        |          |     |          |       |              |
| 21  | Noise occurs at idle when vehicle is stopped in D. M ranges or in P. position                                               | x        | x         |              |       |          |       |          |        |          |     |          | -     |              |
| 22  | No engine braking in 1GR position of M range                                                                                |          |           | x            | v     |          |       |          |        |          | x   |          |       | x            |
| 22  |                                                                                                    |          |           | ^            |       |          |       |          |        |          |     |          | v     |              |
| 20  | Engine stalls when shifted to D. Miranges, or in Prosition                                                                  |          | -         |              |       |          |       |          |        |          |     |          | ^     |              |
| 24  | Engine stalls when driving at slow speeds or stopping                                                                       |          |           |              |       |          |       | -        |        |          |     |          |       |              |
| 20  | Starter does not work                                                                                                    | V        | v         |              |       |          |       |          |        |          |     |          |       |              |
| 20  | Coor position indicator light doos not illuminate in M range                                                                | <u>^</u> | <b> ^</b> | v            |       |          |       |          |        |          |     |          |       |              |
| 21  | Geer position indicator light does not munimate in wrange                                                                   |          |           | ^            | v     |          |       |          |        |          |     |          |       |              |
| 20  |                                                                                                    |          | -         | v            | ^     | v        | v     |          |        |          |     |          |       |              |
| 29  |                                                                                                    | <u> </u> |           |              |       | ^        | ^     | v        | v      | $\vdash$ |     |          |       | $\square$    |
| 30  |                                                                                                    |          |           | ^            |       |          |       | <u> </u> | ^      |          |     |          | _     |              |
| 31  | M range position indicator light dose not illuminate in M range/<br>M range position indicator light illuminates in D range |          |           | Х            | Х     |          |       |          |        |          |     |          |       |              |
| No. | Item                                                                                                    | E        | Elect     | rical        | sys   | stem     | cor   | npor     | nents  | 3        |     |          |       |              |
|     |                                                                                                    |          |           | A            | TX o  | outer    | r pa  | rts      |        |          |     |          |       |              |
|     |                                                                                                    |          |           | 4            | Ę     |          |       |          |        |          |     |          |       |              |
|     |                                                                                                    |          | -         | ļ            | SWIIC |          | _     | 4        |        | itch     |     | ,        | ŝ     |              |
|     |                                                                                                    |          | WIICI     | 000          | aĥ    | 14       | witci |          | MS I   | e sw     |     | , des    | 50    |              |
|     | Symptom                                                                                                    |          | 2<br>1    | 5            | N 19  |          | sdr   |          | MO     | Brak     |     |          |       |              |
|     |                                                                                                    |          |           |              | -     |          | _     |          | -      |          |     |          |       |              |
|     |                                                                                                    |          |           |              |       |          |       |          |        |          |     |          |       | E            |
|     |                                                                                                    |          |           |              |       |          |       |          |        |          |     |          | ÷     | lctio        |
|     | Cause of trouble                                                                                                    |          | erly      |              | but   |          | put   |          | but    |          |     |          | inpu  | alfur        |
|     |                                                                                                    |          | prop      | <sub>₽</sub> | al in | <u>+</u> | al in | <u>+</u> | nal in |          |     | <u>+</u> | gnal  | Ш<br>С       |
|     |                                                                                                    | ted      | ting      | inpu         | sigr  | inpu     | sigr  | inpu     | sigr   | z        |     | inpu     | is uc | Dior         |
|     |                                                                                                    | djust    | pera      | gnal         | rmal  | gnal     | rma   | gnal     | rmal   | 's Ol    | GND | gnal     | nctic | soler        |
|     |                                                                                                    | lis-a    | lot o     | lo si        | puq   | lo si    | ouq   | lo si    | puo    | lway     | oor | lo sić   | falfu | hift :       |
|     |                                                                                                    | 2        | z         | Z            | A     | Z        | ◄     | Z        | ◄      | ∢        |     | Z        | 2     | S            |
| #   |                                                                                                    |          |           |              |       |          |       |          |        |          |     | 31111    | -000  | 0231         |

|    |                                                                                      |                        |                        |                        |                        |                        |                                  |                                  |                                    |                                  |                                  |                            |                                 |                    | X : /             | ٩р                                | lied                    |
|----|--------------------------------------------------------------------------------------|------------------------|------------------------|------------------------|------------------------|------------------------|----------------------------------|----------------------------------|------------------------------------|----------------------------------|----------------------------------|----------------------------|---------------------------------|--------------------|-------------------|-----------------------------------|-------------------------|
| 1  | Vehicle does not move in D, M ranges, or in R position                               |                        |                        | X                      | X                      |                        | X                                | X                                | X                                  |                                  |                                  |                            |                                 | X                  | X                 | Х                                 |                         |
| 2  | Vehicle moves in N position                                                          |                        |                        |                        |                        |                        |                                  |                                  | X                                  |                                  |                                  |                            |                                 |                    | X                 |                                   |                         |
| 3  | Vehicle moves in P position, or parking gear does not disengage when P is disengaged |                        |                        |                        |                        |                        |                                  |                                  |                                    |                                  |                                  |                            |                                 |                    |                   |                                   |                         |
| 4  | Excessive creep                                                                      |                        |                        |                        |                        |                        |                                  |                                  |                                    |                                  |                                  |                            |                                 |                    |                   |                                   |                         |
| 5  | No creep at all                                                                      |                        |                        | Х                      | Х                      | X                      |                                  | Х                                | Х                                  |                                  |                                  |                            |                                 | Х                  | Х                 | Х                                 |                         |
| 6  | Low maximum speed and poor acceleration                                              |                        | X                      | X                      | X                      | X                      |                                  | X                                | Х                                  |                                  |                                  |                            |                                 | Х                  | Х                 | Х                                 | Х                       |
| 7  | No shifting                                                                          |                        | Х                      | X                      | Х                      | X                      | X                                | Х                                | X                                  |                                  |                                  |                            |                                 | Х                  | Х                 |                                   |                         |
| 8  | Does not shift to 5GR                                                                |                        | Х                      | X                      | Х                      |                        |                                  |                                  | X                                  |                                  |                                  |                            |                                 | Х                  | Х                 |                                   |                         |
| 9  | Abnormal shifting                                                                    | X                      | Х                      | X                      | Х                      | X                      | Х                                |                                  | X                                  | Х                                | Х                                |                            |                                 | Х                  | X                 |                                   |                         |
| 10 | Frequent shifting                                                                    |                        |                        |                        |                        |                        |                                  |                                  |                                    |                                  |                                  |                            |                                 | Х                  | Х                 |                                   |                         |
| 11 | Shift point is high or low                                                           |                        |                        |                        |                        |                        |                                  |                                  |                                    | _                                |                                  |                            |                                 | Х                  |                   |                                   |                         |
| 12 | Torque converter clutch (TCC) non-operation                                          | Х                      |                        | Х                      |                        |                        |                                  |                                  | Х                                  |                                  |                                  |                            |                                 |                    |                   | Х                                 | Х                       |
| 13 | No kickdown                                                                          |                        |                        |                        |                        |                        |                                  |                                  |                                    |                                  |                                  |                            |                                 |                    |                   |                                   |                         |
| 14 | Engine flares up or slips when upshifting or downshifting                            | X                      | Х                      | X                      | X                      | Х                      |                                  | Х                                | Х                                  |                                  |                                  |                            |                                 | Х                  | Х                 |                                   |                         |
| 15 | Engine flares up or slips when accelerating vehicle                                  | Х                      | Х                      | Х                      | Х                      | Х                      |                                  | Х                                | X                                  |                                  |                                  |                            |                                 | Х                  | Х                 |                                   |                         |
| 16 | Judder upon torque converter clutch (TCC) operation                                  | X                      |                        | X                      |                        |                        |                                  |                                  | Х                                  |                                  |                                  |                            |                                 |                    |                   | Х                                 | Х                       |
| 17 | Excessive shift shock from N to D or N to R position/range                           |                        |                        | X                      | Х                      | Х                      |                                  | Х                                | Х                                  | Х                                | Х                                | Х                          |                                 |                    | Х                 |                                   |                         |
| 18 | Excessive shift shock is felt when upshifting and downshifting                       | X                      |                        | Х                      | X                      | Х                      | Х                                | Х                                | Х                                  | Х                                | Х                                | Х                          |                                 | Х                  | Х                 |                                   |                         |
| 19 | Excessive shift shock on torque converter clutch (TCC)                               | Х                      |                        | X                      |                        |                        |                                  |                                  | X                                  |                                  |                                  |                            |                                 |                    |                   | Х                                 | Х                       |
| 20 | Noise occurs at idle when vehicle is stopped in all positions/ranges                 |                        |                        |                        |                        |                        |                                  |                                  |                                    |                                  |                                  |                            |                                 |                    |                   |                                   |                         |
| 21 | Noise occurs at idle when vehicle is stopped in D, M ranges, or in R position        |                        |                        |                        |                        |                        |                                  |                                  |                                    |                                  |                                  |                            |                                 |                    |                   |                                   |                         |
| 22 | No engine braking in 1GR position of M range                                         | Х                      |                        |                        |                        | X                      | Х                                |                                  | Х                                  |                                  |                                  |                            |                                 | Х                  | Х                 |                                   |                         |
| 23 | Transaxle overheats                                                                  |                        |                        |                        |                        |                        |                                  |                                  | X                                  |                                  |                                  |                            | Х                               |                    |                   | Х                                 | Х                       |
| 24 | Engine stalls when shifted to D, M ranges, or in R position                          |                        |                        |                        |                        |                        |                                  |                                  |                                    |                                  |                                  |                            |                                 |                    |                   | Х                                 | Х                       |
| 25 | Engine stalls when driving at slow speeds or stopping                                | X                      |                        |                        |                        |                        |                                  |                                  | X                                  |                                  |                                  |                            |                                 |                    |                   | Х                                 | Х                       |
| 26 | Starter does not work                                                                |                        |                        |                        |                        |                        |                                  |                                  |                                    |                                  |                                  |                            |                                 |                    |                   |                                   |                         |
| 27 | Gear position indicator light does not illuminate in M range                         |                        |                        |                        |                        |                        |                                  |                                  |                                    |                                  |                                  |                            |                                 |                    |                   |                                   |                         |
| 28 | Gear position indicator light illuminates in P, R, N position and D range            |                        |                        |                        |                        |                        |                                  |                                  |                                    |                                  |                                  |                            |                                 |                    |                   |                                   |                         |
| 29 | Does not upshift in M range                                                          |                        |                        |                        |                        |                        |                                  |                                  |                                    |                                  |                                  |                            |                                 |                    |                   |                                   |                         |
| 30 | Does not downshift in M range                                                        |                        |                        |                        |                        |                        |                                  |                                  |                                    |                                  |                                  |                            |                                 |                    |                   |                                   |                         |
| 31 | M range position indicator light dose not illuminate in M range/                     |                        |                        |                        |                        |                        |                                  |                                  |                                    |                                  |                                  |                            |                                 |                    |                   |                                   |                         |
| No |                                                                                      |                        | Ele                    | octri                  | cal                    | svst                   | em                               | L                                |                                    | Hv                               | dra                              | ulic                       |                                 |                    |                   |                                   |                         |
|    |                                                                                      |                        | cor                    | omponents              |                        |                        |                                  |                                  |                                    | sy                               | system                           |                            |                                 | Po                 | wei               | rtrai                             | n                       |
|    |                                                                                      |                        | AT                     | 'X ir                  | ner                    | par                    | ts                               | r                                | 0                                  | com                              | por                              | ent                        | s                               | 5                  | syste             | əm<br>                            |                         |
|    | Symptom                                                                              |                        |                        |                        |                        |                        | tion                             | tion                             | rly                                | ig properly                      | ating properly                   |                            |                                 |                    |                   | operly                            |                         |
|    | Cause of trouble                                                                     | solenoid E malfunction | solenoid F malfunction | solenoid A malfunction | solenoid B malfunction | solenoid C malfunction | sure control solenoid B malfunct | sure control solenoid A malfunct | rol valve is not operating properl | ard accumulator is not operating | o apply accumulator is not opers | ressure switch malfunction | ooler is not operating properly | ng (Brake, clutch) | : (Brake, clutch) | le converter is not operating pro | burnt Inspection method |

am3uuw0000231

### NO.1 VEHICLE DOES NOT MOVE IN D, M RANGES, OR IN R POSITION [FS5A-EL]

id050308808500

| 1                 | Vehicle does not move in D, M ranges, or in R position                                                                                                    |
|-------------------|----------------------------------------------------------------------------------------------------|
| DESCRIPTION       | Vehicle does not move when the accelerator pedal is depressed.                                                                                                    |
| POSSIBLE<br>CAUSE | <ul> <li>If the vehicle does not move in D, M ranges or R position, basically, the malfunction is in the ATX. (Vehicle will move even with a malfunction in the TCM.) Since a malfunction is in the sensor circuit or output circuit is the cause of the malfunction in the ATX, inspect the sensors, output circuit, and the related wiring harnesses.</li> <li>Clutch slippage, worn (D, M ranges-Forward clutch, R position-Reverse clutch, Low and reverse brake) <ul> <li>Line pressure low</li> <li>Shift solenoid A malfunction</li> <li>Shift solenoid B malfunction</li> <li>Shift solenoid D malfunction</li> <li>Pressure control solenoid A malfunction</li> <li>Body ground malfunction</li> <li>Control valve body malfunction</li> </ul> </li> <li>Selector lever malfunction</li> <li>Improper operation of parking mechanism</li> <li>Torque converter malfunction</li> </ul> |
|                   | <ul> <li>Before following the troubleshooting steps, make sure that the Automatic Transaxle ON-Board<br/>Diagnostic and Automatic Transaxle Basic Inspection are conducted. (See 05-02-3 ON-BOARD<br/>DIAGNOSTIC SYSTEM DTC INSPECTION [FS5A-EL].) (See 05-03-3 BASIC INSPECTION [FS5A-<br/>EL].)</li> </ul>                                                                                                    |

#### **Diagnostic procedure**

| STEP | INSPECTION                                                                                                    |     | ACTION                                                                                                    |  |  |  |  |  |  |  |  |
|------|----------------------------------------------------------------------------------------------------|-----|----------------------------------------------------------------------------------------------------|--|--|--|--|--|--|--|--|
| 1    | When the vehicle is stopped on a flat, level road                                                                                                    | Yes | Go to the next step.                                                                                                    |  |  |  |  |  |  |  |  |
|      | and the engine is off, does the vehicle move<br>when pushed (in D range or N, R positions with<br>the brake pedal released)?                                                                                                    | No  | Inspect for parking mechanism.<br>(See Automatic Transaxle Workshop Manual FS5A-EL.)                                                                                                    |  |  |  |  |  |  |  |  |
| 2    | Disconnect the TCM connector.                                                                                                    | Yes | Go to the next step.                                                                                                    |  |  |  |  |  |  |  |  |
|      | Measure the resistance between ground<br>terminal at the TCM connector and body ground.<br>Is the resistance <b>less than 5.0 ohms</b> ?                                                                                                    | No  | Repair or replace the wiring harness for a possible open circuit.                                                                                                    |  |  |  |  |  |  |  |  |
| 3    | Verify the LPS PID value using the M-MDS.<br>(See 05-02-5 ON-BOARD DIAGNOSTIC<br>SYSTEM PID/DATA MONITOR INSPECTION<br>[FS5A-EL].)<br>Is the PID value normal?                                                                                                    | Yes | <ul> <li>Overhaul the control valve body and repair or replace any malfunctioning parts.</li> <li>(See Automatic Transaxle Workshop Manual FS5A-EL.)</li> <li>If any problem remains: <ul> <li>Overhaul the transaxle and repair or replace any malfunctioning parts.</li> <li>(See Automatic Transaxle Workshop Manual FS5A-EL.)</li> </ul> </li> </ul> |  |  |  |  |  |  |  |  |
|      |                                                                                                    | No  | Repair or replace any malfunctioning parts.                                                                                                    |  |  |  |  |  |  |  |  |
| 4    | <ul> <li>Verify the test results.</li> <li>If normal, return to the diagnostic index to service any additional symptoms.</li> <li>If the malfunction remains, inspect the related Service Bulletins and/or On-line Repair Information and perform repair or diagnosis.</li> <li>If the vehicle is repaired, troubleshooting is completed.</li> <li>If the vehicle is not repaired or additional diagnostic information is not available, replace the TCM. (See 05-</li> </ul> |     |                                                                                                    |  |  |  |  |  |  |  |  |

17-39 TCM REMOVAL/INSTALLATION [FS5A-EL].)

#### NO.2 VEHICLE MOVES IN N POSITION [FS5A-EL]

id050308800700

| 2                 | Vehicle moves in N position                                                                                                    |
|-------------------|----------------------------------------------------------------------------------------------------|
| DESCRIPTION       | <ul><li>Vehicle creeps in N position.</li><li>Vehicle creeps if brake pedal is not depressed in N position.</li></ul>                                                                                                    |
| POSSIBLE<br>CAUSE | <ul> <li>If the vehicle moves in N position, basically, the malfunction is in the ATX. Since a malfunction in the sensor circuit or output circuit is the cause of the malfunction in the ATX, inspect the sensors, output circuit, and the related wiring harnesses.</li> <li>Clutch burnt (Forward clutch)         <ul> <li>Control valve body malfunction</li> <li>Selector lever position disparity (Although the selector indicator shows N position, the hydraulic circuit shows D range or R position)</li> </ul> </li> <li>Note         <ul> <li>Before following the troubleshooting steps, make sure that the Automatic Transaxle On-Board Diagnostic and Automatic Transaxle Basic Inspection are conducted. (See 05-02-3 ON-BOARD DIAGNOSTIC SYSTEM DTC INSPECTION [FS5A-EL].) (See 05-03-3 BASIC INSPECTION [FS5A-EL].)</li> </ul> </li> </ul> |

#### **Diagnostic procedure**

| STEP | INSPECTION                                                                                                    |     | ACTION                                                                                                    |
|------|----------------------------------------------------------------------------------------------------|-----|----------------------------------------------------------------------------------------------------|
| 1    | Does the vehicle creep when the selector lever is                                                                                                    | Yes | Go to the next step.                                                                                                    |
|      | moved slightly in N position?                                                                                                    | No  | Adjust the selector cable.<br>(See 05-18-2 AUTOMATIC TRANSAXLE SHIFT<br>MECHANISM REMOVAL/INSTALLATION.)                                                                                                    |
| 2    | Disconnect the TCM connector.                                                                                                    | Yes | Go to the next step.                                                                                                    |
|      | Measure the resistance between ground<br>terminal at the TCM connector and body ground.<br>Is the resistance <b>less than 5.0 ohms</b> ?                                                                                                    | No  | Repair or replace the wiring harness for a possible open circuit.                                                                                                    |
| 3    | Inspect the LPS PID value using the M-MDS.<br>(See 05-02-5 ON-BOARD DIAGNOSTIC<br>SYSTEM PID/DATA MONITOR INSPECTION<br>[FS5A-EL].)<br>Is the PID value normal?                                                                                                    | Yes | <ul> <li>Overhaul the control valve body and repair or replace any malfunctioning parts.</li> <li>(See Automatic Transaxle Workshop Manual FS5A-EL.)</li> <li>If any problem remains: <ul> <li>Overhaul the transaxle and repair or replace any malfunctioning parts.</li> <li>(See Automatic Transaxle Workshop Manual FS5A-EL.)</li> </ul> </li> </ul> |
|      |                                                                                                    | No  | Repair or replace any malfunctioning parts.                                                                                                    |
| 4    | <ul> <li>Verify the test results.         <ul> <li>If normal, return to the diagnostic index to service any additional symptoms.</li> <li>If the malfunction remains, inspect the related Service Bulletins and/or On-line Repair Information and perform repair or diagnosis.</li> <li>If the vehicle is repaired, troubleshooting is completed.</li> </ul> </li> </ul> |     |                                                                                                    |

• If the vehicle is not repaired or additional diagnostic information is not available, replace the TCM. (See 05-17-39 TCM REMOVAL/INSTALLATION [FS5A-EL].)

# NO.3 VEHICLE MOVES IN P POSITION, OR PARKING GEAR DOES NOT DISENGAGE WHEN P IS DISENGAGED [FS5A-EL]

id050308800800

| 3                 | Vehicle moves in P position, or parking gear does not disengage when P is disengaged                                                                                                    |
|-------------------|----------------------------------------------------------------------------------------------------|
| DESCRIPTION       | <ul> <li>Vehicle rolls when on a downward slope and tires do not lock in P position.</li> <li>Tires locked when P position is disengaged, vehicle does not move in D, M ranges, and R position when accelerator pedal is depressed, and engine remains in stalled condition.</li> </ul>                                            |
| POSSIBLE<br>CAUSE | <ol> <li>Parking mechanism malfunction (May have effect on noise or shock from transaxle)</li> <li>Improper adjustment of selector lever</li> <li>If vehicle moves in N position, perform the symptom troubleshooting "NO.2 VEHICLE MOVES IN N<br/>POSITION" (See 05-03-11 NO.2 VEHICLE MOVES IN N POSITION [FS5A-EL].)</li> </ol> |

#### NO.4 EXCESSIVE CREEP [FS5A-EL]

id050308800900

| 4                 | Excessive creep                                                                                                    |
|-------------------|----------------------------------------------------------------------------------------------------|
| DESCRIPTION       | <ul> <li>Vehicle accelerates in D, M ranges and R position when accelerator pedal is not depressed.</li> </ul>                                                                                                    |
| POSSIBLE<br>CAUSE | <ol> <li>Engine idle speed is high (Transaxle system is not cause of problem)</li> <li>Perform the symptom troubleshooting "NO.9 FAST IDLE/RUNS ON" (See 01-03A-47 NO.9 FAST IDLE/<br/>RUNS ON [LF, L5].)</li> </ol> |

#### NO.5 NO CREEP AT ALL [FS5A-EL]

id050308801000

| 5                 | No creep at all                                                                                                    |  |  |  |
|-------------------|----------------------------------------------------------------------------------------------------|--|--|--|
| DESCRIPTION       | Vehicle does not move in D, M ranges, or R position when idling on flat paved road.                                                                                                    |  |  |  |
| POSSIBLE<br>CAUSE | <ul> <li>Either transaxle is stuck in 3GR or 4GR position, or there is clutch circuit slippage due to a stuck 3—4 clutch.</li> <li>Clutch burnt <ul> <li>Line pressure low</li> <li>Shift solenoid A malfunction</li> <li>Shift solenoid B malfunction</li> <li>Shift solenoid C malfunction</li> <li>Shift solenoid D malfunction</li> <li>Pressure control solenoid A malfunction</li> <li>Body ground malfunction</li> <li>Control valve body malfunction</li> </ul> </li> <li>Short or open circuit in wiring harness</li> <li>Poor connection of connector</li> <li>Malfunction of electronic parts of output and input system</li> </ul> <li>There is no engine torque <ul> <li>Torque converter malfunction</li> </ul> </li> <li>Before following the troubleshooting steps, make sure that the Automatic Transaxle On-Board Diagnostic and Automatic Transaxle Basic Inspection are conducted. (See 05-02-3 ON-BOARD DIAGNOSTIC SYSTEM DTC INSPECTION [FS5A-EL].) (See 05-03-3 BASIC INSPECTION [FS5A-EL].)</li> |  |  |  |

#### **Diagnostic procedure**

| STEP                                                                                                    | INSPECTION                                                                                                    |     | ACTION                                                                                                    |
|----------------------------------------------------------------------------------------------------|----------------------------------------------------------------------------------------------------|-----|----------------------------------------------------------------------------------------------------|
| 1                                                                                                    | Does the vehicle creep in any range/position?                                                                                                    | Yes | Go to the next step.                                                                                                    |
|                                                                                                    |                                                                                                    | No  | Inspect or adjust the selector lever.<br>(See 05-18-11 SELECTOR LEVER INSPECTION.)<br>(See 05-18-2 AUTOMATIC TRANSAXLE SHIFT<br>MECHANISM REMOVAL/INSTALLATION.)                                                                                                    |
| 2                                                                                                    | Inspect the THOP PID value using the M-MDS.                                                                                                    | Yes | Go to the next step.                                                                                                    |
|                                                                                                    | (See 05-02-5 ON-BOARD DIAGNOSTIC<br>SYSTEM PID/DATA MONITOR INSPECTION<br>[FS5A-EL].)<br>Is the PID value normal?                                                                                                    | No  | Repair or replace any malfunctioning parts.                                                                                                    |
| 3                                                                                                    | Disconnect the TCM connector.                                                                                                    | Yes | Go to the next step.                                                                                                    |
| Measure the resistance between ground<br>terminal at the TCM connector and body grou<br>Is the resistance <b>less than 5.0 ohms</b> ? | Measure the resistance between ground<br>terminal at the TCM connector and body ground.<br>Is the resistance <b>less than 5.0 ohms</b> ?                                                                                                    | No  | Repair or replace the wiring harness for a possible open circuit.                                                                                                    |
| 4                                                                                                    | Inspect the LPS PID value using the M-MDS.<br>(See 05-02-5 ON-BOARD DIAGNOSTIC<br>SYSTEM PID/DATA MONITOR INSPECTION<br>[FS5A-EL].)<br>Is the PID value normal?                                                                                                    | Yes | <ul> <li>Overhaul the control valve body and repair or replace any malfunctioning parts.</li> <li>(See Automatic Transaxle Workshop Manual FS5A-EL.)</li> <li>If any problem remains: <ul> <li>Overhaul the transaxle and repair or replace any malfunctioning parts.</li> <li>(See Automatic Transaxle Workshop Manual FS5A-EL.)</li> </ul> </li> </ul> |
|                                                                                                    |                                                                                                    | No  | Repair or replace any malfunctioning parts.                                                                                                    |
| 5                                                                                                    | <ul> <li>Verify the test results.</li> <li>If normal, return to the diagnostic index to service any additional symptoms.</li> <li>If the malfunction remains, inspect the related Service Bulletins and/or On-line Repair Information and perform repair or diagnosis.</li> </ul> |     |                                                                                                    |

- ٠
- If the vehicle is repaired, troubleshooting is completed. If the vehicle is not repaired or additional diagnostic information is not available, replace the TCM. (See 05-• 17-39 TCM REMOVAL/INSTALLATION [FS5Ă-EL].)

(

T

### NO.6 LOW MAXIMUM SPEED AND POOR ACCELERATION [FS5A-EL]

id050308801100

| 6                 | Low maximum speed and poor acceleration                                                                                                    |
|-------------------|----------------------------------------------------------------------------------------------------|
| DESCRIPTION       | Vehicle acceleration is poor at start.                                                                                                    |
|                   | Delayed acceleration when accelerator pedal is depressed while driving.                                                                                                    |
| POSSIBLE<br>CAUSE | <ul> <li>If the clutch is stuck or does not stay in 3GR, the malfunction is in the engine circuit.</li> <li>1. Clutch slippage, burnt <ul> <li>Line pressure low</li> <li>Shift solenoid A malfunction</li> <li>Shift solenoid B malfunction</li> <li>Shift solenoid B malfunction</li> <li>Shift solenoid B malfunction</li> <li>Shift solenoid B malfunction</li> <li>Shift solenoid B malfunction</li> <li>Shift solenoid B malfunction</li> <li>Shift solenoid B malfunction</li> <li>Shift solenoid B malfunction</li> <li>Shift solenoid B malfunction</li> <li>Shift solenoid B malfunction</li> <li>Stift solenoid B malfunction</li> <li>Control valve body malfunction</li> <li>Control valve body malfunction</li> <li>Stepsor ground malfunction</li> <li>Sensor ground malfunction</li> <li>Sensor ground malfunction</li> <li>Input/turbine speed sensor malfunction</li> <li>Input/turbine speed sensor malfunction</li> <li>Input/turbine speed sensor malfunction</li> <li>Input/turbine speed sensor malfunction</li> <li>Short or open circuit in wiring harness</li> <li>Poor connection of connector</li> <li>Malfunction of electronic parts of output and input system</li> <li>Transaxle fixed in 4GR (Operation of fail-safe function)</li> <li>Forward clutch slippage</li> <li>VSS malfunction</li> <li>Shift solenoid A malfunction (Stuck on)</li> <li>Poor connection of connector (Stuck on)</li> <li>Poor connection of connector (Stuck on)</li> <li>Poor connection of connector (Stuck on)</li> <li>Poor connection of connector (Stuck on)</li> <li>Transaxle fixed in 4GR (Operation of fail-safe function)</li> </ul> </li> <li>Torque converter malfunction (Poor operation, stuck)</li> <li>Engagement of TOC operation range (Operation of fail-safe function)</li> <li>TTF sensor malfunction (Short or open circuit)</li> <li>Transaxle fixed in M range</li> <li>M range switch (built-in selector lever component) malfunction</li> <li>Th switch adjustment incorrect</li> </ul> <li>Note <ul> <li>Before following the troubleshooting steps, make sure that the Automati</li></ul></li> |

#### **Diagnostic procedure**

| STEP | INSPECTION                                                                                                    |     | ACTION                                                                                                    |
|------|----------------------------------------------------------------------------------------------------|-----|----------------------------------------------------------------------------------------------------|
| 1    | Does the gear position indicator light indication                                                                                                    | Yes | Go to the next step.                                                                                                    |
|      | correspond to the selector lever position with the ignition at the ON?                                                                                 | No  | Perform the symptom troubleshooting "NO.27 GEAR<br>POSITION INDICATOR LIGHT DOES NOT ILLUMINATE IN<br>M RANGE" or "NO.28 GEAR POSITION INDICATOR LIGHT<br>ILLUMINATE IN P, R, N POSITION AND D RANGE".<br>(See 05-03-31 NO.27 GEAR POSITION INDICATOR LIGHT<br>DOES NOT ILLUMINATE IN M RANGE [FS5A-EL].)<br>(See 05-03-31 NO.28 GEAR POSITION INDICATOR LIGHT<br>ILLUMINATE IN P, R, N POSITION AND D RANGE [FS5A-<br>EL].) |
| 2    | Perform the symptom troubleshooting "NO.12                                                                                                    | Yes | Go to the next step.                                                                                                    |
|      | LACK/LOSS OF POWER-ACCELERATION/<br>CRUISE".<br>(See 01-03A-55 NO.12 LACK/LOSS OF<br>POWER-ACCELERATION/CRUISE [LF, L5].)<br>Is the CIS system normal? | No  | Repair or replace any malfunctioning parts.                                                                                                    |

| STEP | INSPECTION                                                                                                    |     | ACTION                                                                                                    |
|------|----------------------------------------------------------------------------------------------------|-----|----------------------------------------------------------------------------------------------------|
| 3    | Disconnect the solenoid connector.                                                                                                    | Yes | Go to the next step                                                                                                    |
|      | <ul> <li>Does the vehicle operate as follows?</li> <li>D range: 3GR (fixed)</li> <li>R position: Reverse</li> </ul>                                                                                                    | No  | <ul> <li>Overhaul the control valve body and repair or replace any malfunctioning parts.</li> <li>(See Automatic Transaxle Workshop Manual FS5A-EL.)</li> <li>If any problem remains: <ul> <li>Overhaul the transaxle and repair or replace any malfunctioning parts.</li> <li>(See Automatic Transaxle Workshop Manual FS5A-EL.)</li> </ul> </li> </ul>                                                |
| 4    | Drive the vehicle in D range.                                                                                                    | Yes | Go to the next step.                                                                                                    |
|      | Does the vehicle start from stop in first gear?                                                                                                    | No  | Inspect the following PCM and TCM PID values using the<br>M-MDS:<br>(See 01-02A-7 ON-BOARD DIAGNOSTIC TEST [LF, L5].)<br>(See 05-02-5 ON-BOARD DIAGNOSTIC SYSTEM PID/<br>DATA MONITOR INSPECTION [FS5A-EL].)<br><b>PCM PIDs:</b><br>• APP<br>• TP REL<br><b>TCM PIDs:</b><br>• THOP<br>• OSS<br>• TSS<br>• TR<br>Repair or replace any malfunctioning parts.<br>(See 01-40A-8 PCM INSPECTION [LF, L5].) |
| 5    | Inspect the following TCM PID values using the                                                                                                    | Yes | Go to the next step.                                                                                                    |
|      | M-MDS:<br>(See 05-02-5 ON-BOARD DIAGNOSTIC<br>SYSTEM PID/DATA MONITOR INSPECTION<br>[FS5A-EL].)<br>• SSA/SS1<br>• SSB/SS2<br>• SSC/SS3<br>• SSF_SS6<br>Are the PID values normal?                                                                                                 | Νο  | Inspect the following PCM and TCM PID values using the<br>M-MDS:<br>(See 01-02A-7 ON-BOARD DIAGNOSTIC TEST [LF, L5].)<br>(See 05-02-5 ON-BOARD DIAGNOSTIC SYSTEM PID/<br>DATA MONITOR INSPECTION [FS5A-EL].)<br><b>PCM PIDs:</b><br>• APP<br>• TP REL<br><b>TCM PIDs:</b><br>• THOP<br>• OSS<br>• TSS<br>Repair or replace any malfunctioning parts.<br>(See 01-40A-8 PCM INSPECTION [LF, L5].)         |
| 6    | Perform the stall test.                                                                                                    | Yes | Reverify symptoms of malfunction.                                                                                                    |
|      | (See 05-17-3 MECHANICAL SYSTEM TEST<br>[FS5A-EL].)<br>Is the stall speed normal?                                                                                                    | No  | Overhaul the transaxle and repair or replace any malfunctioning parts.<br>(See Automatic Transaxle Workshop Manual FS5A-EL.)                                                                                                    |
| 7    | <ul> <li>Verify the test results.</li> <li>If normal, return to the diagnostic index to service any additional symptoms.</li> <li>If the malfunction remains, inspect the related Service Bulletins and/or On-line Repair Information and perform repair or diagnostic</li> </ul> |     |                                                                                                    |

If the vehicle is repaired, troubleshooting is completed.
If the vehicle is not repaired or additional diagnostic information is not available, replace the TCM. (See 05-17-39 TCM REMOVAL/INSTALLATION [FS5Ă-EL].)

Ć

### NO.7 NO SHIFTING [FS5A-EL]

id050308801200

| /                 | No shifting                                                                                                    |
|-------------------|----------------------------------------------------------------------------------------------------|
| DESCRIPTION       | Single shift range only.                                                                                                    |
|                   | Sometimes it shifts correctly.                                                                                                    |
| POSSIBLE<br>CAUSE | <ul> <li>When the gear position is fixed in 3GR due to the fail-safe operation, the malfunction is in the ATX.</li> <li>Perform the malfunction diagnosis according to the symptom troubleshooting "NO.6 LOW MAXIMUM SPEED AND POOR ACCELERATION". (See 05-03-13 NO.6 LOW MAXIMUM SPEED AND POOR ACCELERATION [FS5A-EL].)</li> <li>Clutch slippage, burnt</li> <li>Line pressure low</li> <li>Shift solenoid A malfunction</li> <li>Shift solenoid C malfunction</li> <li>Shift solenoid C malfunction</li> <li>Shift solenoid T malfunction</li> <li>Shift solenoid T malfunction</li> <li>Shift solenoid T malfunction</li> <li>Shift solenoid T malfunction</li> <li>Shift solenoid T malfunction</li> <li>Shift solenoid T malfunction</li> <li>Pressure control solenoid B malfunction</li> <li>Pressure control solenoid B malfunction</li> <li>Body ground malfunction</li> <li>Control valve body malfunction</li> <li>VSS malfunction</li> <li>VSS malfunction</li> <li>APP sensor malfunction</li> <li>The sensor malfunction</li> <li>Input/turbine speed sensor malfunction</li> <li>The sensor malfunction</li> <li>Short or open circuit in wiring harness</li> <li>Poor ground of shift solenoid</li> <li>Transaxle fixed in 4GR (Operation of fail-safe function)</li> <li>Forward clutch slippage</li> <li>VSS malfunction</li> <li>Forward clutch slippage</li> <li>VSS malfunction</li> <li>Short or open circuit in wiring harness</li> <li>Poor connection of connector</li> <li>Disconnected shift solenoid</li> <li>Transaxle fixed in 4GR (Operation of fail-safe function)</li> <li>Forward clutch slippage</li> <li>VSS malfunction</li> <li>Shift solenoid A malfunction (Stuck on)</li> <li>Poor connection of connector</li> <li>M range switch (built-in selector lever component) malfunction</li> </ul> |

## NO.8 DOES NOT SHIFT TO 5GR [FS5A-EL]

r

id050308809300

| 8                 | Does not shift to 5GR                                                                                                    |
|-------------------|----------------------------------------------------------------------------------------------------|
| DESCRIPTION       | <ul> <li>Vehicle does not upshift from 4GR to 5GR even though vehicle speed is increased.</li> <li>Vehicle does not shift to 5GR even though accelerator pedal is released in D range at 60 km/h {37 mph}.</li> </ul>                                                                                                    |
| POSSIBLE<br>CAUSE | <ul> <li>Basically, TCC does not operate when the fail-safe is operating. Verify the DTCs first. If the TCC operates when driving at high speeds only, the malfunction (improper adjustment) is in the TR switch circuit.</li> <li>Caution         <ul> <li>If the TCC is stuck, inspect it. In addition, inspect the oil cooler for foreign particles which may have mixed in with the ATF.</li> </ul> </li> <li>TCC piston slippage, burned         <ul> <li>Line pressure low</li> <li>TP sensor malfunction</li> <li>APP sensor malfunction</li> <li>ECT sensor malfunction</li> <li>Stort or open circuit in wiring harness</li> <li>Poor connection of connector</li> <li>Sensor malfunction</li> <li>Short or open circuit in wiring harness</li> <li>Poor connection of connector</li> <li>Sensor malfunction</li> <li>TR switch adjustment incorrect</li> </ul> </li> <li>Short or open circuit in wiring harness</li> <li>Poor connection of connector</li> <li>Sensor malfunction</li> <li>The switch adjustment incorrect</li> </ul> <li>Shift solenoid A, shift solenoid B, shift solenoid D, Shift solenoid F valve malfunction</li> <li>Short or open circuit in wiring harness</li> <li>Poor connection of connector</li> <li>Sensor malfunction</li> <li>The switch adjustment incorrect</li> <li>Shift solenoid A, shift solenoid B, shift solenoid D, Shift solenoid F valve malfunction</li> <li>Short or open circuit in wiring harness</li> <li>Poor connector of connector</li> <li>Solenoid valve stuck</li> <li>M range switch (built-in selector lever component) malfunction</li> <li>Control valve body malfunction</li> <ul> <li>Before following the troubleshooting steps, make sure that the Automatic Transaxle ON-</li></ul> |

#### **Diagnostic procedure**

| STEP | INSPECTION                                                                                                    |     | ACTION                                                                                                    |
|------|----------------------------------------------------------------------------------------------------|-----|----------------------------------------------------------------------------------------------------|
| 1    | Does the gear position indicator light indication                                                                                                | Yes | Go to the next step.                                                                                                    |
|      | correspond to the selector lever position with the ignition at the ON?                                                                           | No  | Perform the symptom troubleshooting "NO.27 GEAR<br>POSITION INDICATOR LIGHT DOES NOT ILLUMINATE IN<br>M RANGE" or "NO.28 GEAR POSITION INDICATOR LIGHT<br>ILLUMINATE IN P, R, N POSITION AND D RANGE".<br>(See 05-03-31 NO.27 GEAR POSITION INDICATOR LIGHT<br>DOES NOT ILLUMINATE IN M RANGE [FS5A-EL].)<br>(See 05-03-31 NO.28 GEAR POSITION INDICATOR LIGHT<br>ILLUMINATE IN P, R, N POSITION AND D RANGE [FS5A-<br>EL].) |
| 2    | Inspect the following TCM PID values using the                                                                                                   | Yes | Go to the next step.                                                                                                    |
|      | M-MDS:<br>(See 05-02-5 ON-BOARD DIAGNOSTIC<br>SYSTEM PID/DATA MONITOR INSPECTION<br>[FS5A-EL].)<br>• TFT<br>• TFTV<br>Are the PID values normal? | No  | Repair or replace any malfunctioning parts.                                                                                                    |

| STEP |                                                                                                    |     | ACTION                                                                                                    |  |
|------|----------------------------------------------------------------------------------------------------|-----|----------------------------------------------------------------------------------------------------|--|
|      |                                                                                                    |     |                                                                                                    |  |
| 3    | Inspect the following I Civi PID values using the                                                                                                    | Yes |                                                                                                    |  |
|      | (See 05-02-5 ON-BOARD DIAGNOSTIC<br>SYSTEM PID/DATA MONITOR INSPECTION<br>[FS5A-EL].)<br>• SSA/SS1<br>• SSB/SS2<br>• SSD/SS4<br>• SSF_SS6<br>Are the PID values normal?                                                                                                    | No  | <ul> <li>Overhaul the control valve body and repair or replace any malfunctioning parts.</li> <li>(See Automatic Transaxle Workshop Manual FS5A-EL.)</li> <li>If any problem remains: <ul> <li>Overhaul the transaxle and repair or replace any malfunctioning parts.</li> <li>(See Automatic Transaxle Workshop Manual FS5A-EL.)</li> </ul> </li> </ul> |  |
| 4    | Disconnect the TCM connector.<br>Measure the resistance between ground<br>terminal at the TCM connector and body ground.<br>Is the resistance <b>less than 5.0 ohms</b> ?                                                                                                    | Yes | Inspect the following TCM PID values using the M-MDS:<br>(See 05-02-5 ON-BOARD DIAGNOSTIC SYSTEM PID/<br>DATA MONITOR INSPECTION [FS5A-EL].)<br>• TR<br>• TSS<br>• OSS<br>Repair or replace any malfunctioning parts.                                                                                                    |  |
|      |                                                                                                    | No  | Repair or replace the wiring harness for a possible open circuit.                                                                                                    |  |
| 5    | <ul> <li>Verify the test results.         <ul> <li>If normal, return to the diagnostic index to service any additional symptoms.</li> <li>If the malfunction remains, inspect the related Service Bulletins and/or On-line Repair Information and perform repair or diagnosis.</li> <li>If the vehicle is repaired, troubleshooting is completed.</li> <li>If the vehicle is not repaired or additional diagnostic information is not available, replace the TCM. (See 05-17-39 TCM REMOVAL/INSTALLATION [FS5A-EL].)</li> </ul> </li> </ul> |     |                                                                                                    |  |

### NO.9 ABNORMAL SHIFTING [FS5A-EL]

L

id050308801400

| 9                 | Abnormal shifting                                                                                                    |
|-------------------|----------------------------------------------------------------------------------------------------|
| DESCRIPTION       | Shifts incorrectly (incorrect shift pattern).                                                                                                    |
| POSSIBLE<br>CAUSE | <ul> <li>There is a malfunction in the signal circuit which controls shifting (TP sensor, input/turbine speed sensor, VSS), the control valve is stuck, the accumulator (forward or servo apply) is stuck, or the clutch circuit is stuck.</li> <li>Clutch slippage, burnt</li> <li>Line pressure low</li> <li>Control valve body malfunction</li> <li>Shift solenoid A malfunction</li> <li>Shift solenoid C malfunction</li> <li>Shift solenoid D malfunction</li> <li>Shift solenoid T malfunction</li> <li>Shift solenoid T malfunction</li> <li>Signal malfunction</li> <li>Sensor ground malfunction</li> <li>APP sensor malfunction</li> <li>APP sensor malfunction</li> <li>Input/turbine speed sensor malfunction</li> <li>Input/turbine speed sensor malfunction</li> <li>Stare adjustment incorrect</li> <li>TR switch adjustment incorrect</li> <li>TR switch adjustment incorrect</li> <li>Before following the troubleshooting steps, make sure that the Automatic Transaxle On-Board Diagnostic and Automatic Transaxle Basic Inspection are conducted. (See 05-02-3 ON-BOARD DIAGNOSTIC SYSTEM DTC INSPECTION [FSSA-EL].) (See 05-03-3 BASIC INSPECTION [FSSA-EL].)</li> </ul> |

#### **Diagnostic procedure**

| STEP | INSPECTION                                                                                                    |                                                    | ACTION                                                                                                    |
|------|----------------------------------------------------------------------------------------------------|----------------------------------------------------|----------------------------------------------------------------------------------------------------|
| 1    | Disconnect the TCM connector.                                                                                                    | Yes                                                | Go to the next step.                                                                                                    |
|      | Measure the resistance between ground<br>terminal at the TCM connector and body ground.<br>Is the resistance <b>less than 5.0 ohms</b> ?                                                                                                    | No                                                 | Repair or replace the wiring harness for a possible open circuit.                                                                                                    |
| 2    | Inspect the following PCM and TCM PID values<br>using the M-MDS:<br>(See 01-02A-7 ON-BOARD DIAGNOSTIC TEST<br>[LF, L5].)<br>(See 05-02-5 ON-BOARD DIAGNOSTIC<br>SYSTEM PID/DATA MONITOR INSPECTION<br>[FS5A-EL].)                                                                                                    | Yes                                                | <ul> <li>Overhaul the control valve body and repair or replace any malfunctioning parts.</li> <li>(See Automatic Transaxle Workshop Manual FS5A-EL.)</li> <li>If any problem remains: <ul> <li>Overhaul the transaxle and repair or replace any malfunctioning parts.</li> <li>(See Automatic Transaxle Workshop Manual FS5A-EL.)</li> </ul> </li> </ul> |
|      | PCM PIDs:<br>• APP<br>• TP REL<br>TCM PIDs:<br>• THOP<br>• TSS<br>• OSS<br>• VSS<br>Are the PID values normal?<br>(See 01-40A-8 PCM INSPECTION [LF, L5].)                                                                                                    | No                                                 | Repair or replace any malfunctioning parts.                                                                                                    |
| 3    | <ul> <li>Verify the test results.</li> <li>If normal, return to the diagnostic index to s</li> <li>If the malfunction remains, inspect the relative repair or diagnosis.</li> <li>If the vehicle is repaired, troubleshooting</li> <li>If the vehicle is not repaired or additiona 17-39 TCM REMOVAL/INSTALLATION</li> </ul> | service<br>ed Ser<br>j is con<br>l diagn<br>FS5A-l | any additional symptoms.<br>vice Bulletins and/or On-line Repair Information and perform<br>npleted.<br>ostic information is not available, replace the TCM. (See 05-<br>EL].)                                                                                                    |

#### NO.10 FREQUENT SHIFTING [FS5A-EL]

id050308801500

| 10                | Frequent shifting                                                                                                    |
|-------------------|----------------------------------------------------------------------------------------------------|
| DESCRIPTION       | Downshifting occurs suddenly even when accelerator pedal is depressed slightly in D range.                                                                                                    |
| POSSIBLE<br>CAUSE | <ul> <li>The malfunctioning circuit is basically the same as the symptom troubleshooting "NO.9 ABNORMAL<br/>SHIFTING [FS5A-EL]". (See 05-03-17 NO.9 ABNORMAL SHIFTING [FS5A-EL].) However, a<br/>malfunction of the input signal to the TP sensor, APP sensor, input/turbine speed sensor, VSS<br/>(including the sensor ground, sensor wiring harness and connector), or clutch slippage (clutch stuck,<br/>low pressure in line) may also be the cause.</li> </ul> |

### NO.11 SHIFT POINT IS HIGH OR LOW [FS5A-EL]

id050308801600

| 11                | Shift point is high or low                                                                                                    |
|-------------------|----------------------------------------------------------------------------------------------------|
| DESCRIPTION       | <ul> <li>Shift point considerably different from automatic shift diagram.</li> <li>Shift delays when accelerating.</li> <li>Shift occurs quickly when accelerating and engine speed does not increase.</li> </ul>                                                                                                    |
| POSSIBLE<br>CAUSE | <ul> <li>If the transaxle does not shift abnormally, there is a malfunction of the input signal to the TP sensor, APP sensor, input/turbine speed sensor, or VSS (including sensor ground).</li> <li>If the engine speed is high or low, regardless of normal shifting, inspect the tachometer.</li> <li>Verify that the output signal of the TP sensor and APP sensor changes linearly.</li> <li>Clutch or brake slippage.</li> </ul> |

## NO.12 TORQUE CONVERTER CLUTCH (TCC) NON-OPERATION [FS5A-EL]

id050308801700

| 12                | Torque converter clutch (TCC) non-operation                                                                                                    |
|-------------------|----------------------------------------------------------------------------------------------------|
| DESCRIPTION       | TCC does not operate when vehicle reaches TCC operation range.                                                                                                    |
| POSSIBLE<br>CAUSE | <ul> <li>TCC does not operate when vehicle reaches TCC operation range.</li> <li>Basically, the TCC does not operate when the fail-safe is operating. Verify the DTC first.<br/>Caution <ul> <li>If the TCC is stuck, inspect it. In addition, inspect the oil cooler for foreign particles which may have mixed in with the ATF.</li> </ul> </li> <li>TCC burnt <ul> <li>Input/turbine speed sensor</li> <li>Sensor ground</li> </ul> </li> <li>(2) Output solenoid valve system malfunction <ul> <li>Shift solenoid A malfunction</li> <li>Shift solenoid E malfunction</li> <li>Shift solenoid E malfunction</li> <li>TCC hydraulic pressure system</li> </ul> </li> <li>2. TP sensor malfunction (Not operating linear)</li> <li>APP sensor malfunction (Not operating linear)</li> <li>Brake switch malfunction (Always ON)</li> </ul> |
|                   | <ul> <li>6. ECT sensor malfunction</li> <li>6. ECT sensor malfunction</li> <li>Note <ul> <li>Before following the troubleshooting steps, make sure that the Automatic Transaxle On-Board</li> <li>Diagnostic and Automatic Transaxle Basic Inspection are conducted. (See 05-02-3 ON-BOARD</li> <li>DIAGNOSTIC SYSTEM DTC INSPECTION [FS5A-EL].) (See 05-03-3 BASIC INSPECTION [FS5A-EL].)</li> </ul> </li> </ul>                                                                                                    |

#### **Diagnostic procedure**

| STEP | INSPECTION                                                                                                    |     | ACTION                                                                                                    |
|------|----------------------------------------------------------------------------------------------------|-----|----------------------------------------------------------------------------------------------------|
| 1    | Does the gear position indicator light indication                                                                                                    | Yes | Go to the next step.                                                                                                    |
|      | correspond to the selector lever position with the ignition at the ON?                                                                                                    | No  | Perform the symptom troubleshooting "NO.27 GEAR<br>POSITION INDICATOR LIGHT DOES NOT ILLUMINATE IN<br>M RANGE" or "NO.28 GEAR POSITION INDICATOR LIGHT<br>ILLUMINATE IN P, R, N POSITION AND D RANGE".<br>(See 05-03-31 NO.27 GEAR POSITION INDICATOR LIGHT<br>DOES NOT ILLUMINATE IN M RANGE [FS5A-EL].)<br>(See 05-03-31 NO.28 GEAR POSITION INDICATOR LIGHT<br>ILLUMINATE IN P, R, N POSITION AND D RANGE [FS5A-<br>EL].) |
| 2    | Inspect the following PCM and TCM PID values                                                                                                    | Yes | Go to the next step.                                                                                                    |
|      | using the M-MDS:<br>(See 01-02A-7 ON-BOARD DIAGNOSTIC TEST<br>[LF, L5].)<br>(See 05-02-5 ON-BOARD DIAGNOSTIC<br>SYSTEM PID/DATA MONITOR INSPECTION<br>[FS5A-EL].)<br><b>PCM PIDS:</b><br>• APP<br>• TP REL<br><b>TCM PIDS:</b><br>• THOP<br>• OSS<br>• TSS<br>Are the PID values normal?<br>(See 01-40A-8 PCM INSPECTION [LF, L5].) | No  | Repair or replace any malfunctioning parts.                                                                                                    |
| 3    | Disconnect the TCM connector.                                                                                                    | Yes | Go to the next step.                                                                                                    |
|      | Measure the resistance between ground terminal at the TCM connector and body ground. Is the resistance <b>less than 5.0 ohms</b> ?                                                                                                    | No  | Repair or replace the wiring harness for a possible open circuit.                                                                                                    |

| STEP | INSPECTION                                                                                                    |     | ACTION                                                                                                    |
|------|----------------------------------------------------------------------------------------------------|-----|----------------------------------------------------------------------------------------------------|
| 4    | Measure the resistance between shift solenoid A                                                                                                    | Yes | Go to the next step.                                                                                                    |
|      | and E control circuit at the TCM connector and<br>control valve body connector.<br>Measure the resistance between shift solenoid A<br>and E circuit at the TCM connector and control<br>valve body connector.<br>Are the resistances <b>less than 5.0 ohms</b> ?                                                                                                    | No  | Repair or replace the shift solenoid A or E control circuit.                                                                                                    |
| 5    | 5 Inspect the shift solenoid A and E.<br>(See 05-17-29 SOLENOID VALVE INSPECTION<br>[FS5A-EL].)<br>Are the shift solenoids operating properly?                                                                                                    | Yes | Replace the TCM.<br>(See 05-17-39 TCM REMOVAL/INSTALLATION [FS5A-EL].)                                                                                                    |
|      |                                                                                                    | No  | <ul> <li>Overhaul the control valve body and repair or replace any malfunctioning parts.</li> <li>(See Automatic Transaxle Workshop Manual FS5A-EL.)</li> <li>If any problem remains: <ul> <li>Overhaul the transaxle and repair or replace any malfunctioning parts.</li> <li>(See Automatic Transaxle Workshop Manual FS5A-EL.)</li> </ul> </li> </ul> |
| 6    | <ul> <li>Verify the test results.         <ul> <li>If normal, return to the diagnostic index to service any additional symptoms.</li> <li>If the malfunction remains, inspect the related Service Bulletins and/or On-line Repair Information and perform repair or diagnosis.</li> <li>If the vehicle is repaired, troubleshooting is completed.</li> <li>If the vehicle is not repaired or additional diagnostic information is not available, replace the TCM. (See 05-17-39 TCM BEMOVAL (INSTALLATION (ES5A-EL1))</li> </ul> </li> </ul> |     |                                                                                                    |

## NO.13 NO KICKDOWN [FS5A-EL]

id050308801800

| 13                | No kickdown                                                                                                    |
|-------------------|----------------------------------------------------------------------------------------------------|
| DESCRIPTION       | <ul> <li>Does not downshift when accelerator pedal is fully depressed within kickdown range.</li> </ul>                                                                                                    |
| POSSIBLE<br>CAUSE | <ul> <li>If transaxle does not downshift though shifting is normal, the malfunction is in the TP sensor and APP<br/>sensor circuit (including sensor ground, sensor wiring harness and connector).</li> </ul> |

## NO.14 ENGINE FLARES UP OR SLIPS WHEN UPSHIFTING OR DOWNSHIFTING [FS5A-EL]

id050308801900

| 14                | Engine flares up or slips when upshifting or downshifting                                                                                                    |
|-------------------|----------------------------------------------------------------------------------------------------|
| DESCRIPTION       | <ul> <li>When accelerator pedal is depressed, engine speed increases normally but vehicle speed increases slowly.</li> <li>When accelerator pedal is depressed while driving, engine speed increases but vehicle speed does not.</li> </ul>                                                                                                    |
| POSSIBLE<br>CAUSE | <ul> <li>There is clutch slippage because the clutch is stuck or the line pressure is low.</li> <li>1. Clutch stuck, slippage (Forward clutch, 3–4 clutch, 2–4 brake band, one-way clutch)         <ul> <li>Line pressure low</li> <li>Shift solenoid A malfunction</li> <li>Shift solenoid C malfunction</li> <li>Shift solenoid D malfunction</li> <li>Shift solenoid D malfunction</li> <li>Shift solenoid D malfunction</li> <li>Shift solenoid D malfunction</li> <li>Shift solenoid E malfunction</li> <li>Shift solenoid F malfunction</li> <li>Shift solenoid F malfunction</li> <li>Shift solenoid A malfunction</li> <li>Shift solenoid F malfunction</li> <li>Shift solenoid A malfunction</li> <li>Shift solenoid A malfunction</li> <li>Shift solenoid A malfunction</li> <li>Shift solenoid F malfunction</li> <li>Stift solenoid A malfunction</li> <li>Body ground malfunction</li> <li>Control valve body malfunction</li> <li>Signal malfunction</li> <li>VSS malfunction</li> <li>Sensor ground malfunction</li> <li>Sensor ground malfunction</li> <li>Input/turbine speed sensor malfunction</li> <li>Input/turbine speed sensor malfunction</li> <li>Input/turbine speed sensor malfunction</li> <li>Selector lever position disparity</li> <li>TR switch position disparity</li> </ul> </li> <li>Note</li> <li>Before following the troubleshooting steps, make sure that the Automatic Transaxle ON-Board Diagnostic and Automatic Transaxle Basic Inspection are conducted. (See 05-02-3 ON-BOARD DIAGNOSTIC SYSTEM DTC INSPECTION [FS5A-EL].) (See 05-03-3 BASIC INSPECTION [FS5A-FL].)</li> </ul> |

#### Diagnostic procedure

| STEP                      | INSPECTION                                                                                                    |                                | ACTION                                                                                                    |
|---------------------------|----------------------------------------------------------------------------------------------------|--------------------------------|----------------------------------------------------------------------------------------------------|
| 1                         | Is the shift point normal?                                                                                                    | Yes                            | Go to the next step.                                                                                                    |
|                           |                                                                                                    | No                             | Perform the symptom troubleshooting "NO.9 ABNORMAL<br>SHIFTING".<br>(See 05-03-17 NO.9 ABNORMAL SHIFTING [FS5A-EL].)                                                                                                    |
| 2                         | Inspect the THOP PID value using the M-MDS.                                                                                                    | Yes                            | Go to the next step.                                                                                                    |
|                           | (See 05-02-5 ON-BOARD DIAGNOSTIC<br>SYSTEM PID/DATA MONITOR INSPECTION<br>[FS5A-EL].)<br>Is the PID value normal?                                                                                                    | No                             | Repair or replace any malfunctioning parts.                                                                                                    |
| 3                         | Disconnect the TCM connector.                                                                                                    | Yes                            | Go to the next step.                                                                                                    |
| Measure the resistance le | Measure the resistance between ground<br>terminal at the TCM connector and body ground.<br>Is the resistance <b>less than 5.0 ohms</b> ?                                                                                                 | No                             | Repair or replace the wiring harness for a possible open circuit.                                                                                                    |
| 4                         | Inspect the LPS PID value using the M-MDS.<br>(See 05-02-5 ON-BOARD DIAGNOSTIC<br>SYSTEM PID/DATA MONITOR INSPECTION<br>[FS5A-EL].)<br>Is the PID value normal?                                                                          | Yes                            | <ul> <li>Overhaul the control valve body and repair or replace any malfunctioning parts.</li> <li>(See Automatic Transaxle Workshop Manual FS5A-EL.)</li> <li>If any problem remains: <ul> <li>Overhaul the transaxle and repair or replace any malfunctioning parts.</li> <li>(See Automatic Transaxle Workshop Manual FS5A-EL.)</li> </ul> </li> </ul> |
|                           |                                                                                                    | No                             | Repair or replace any malfunctioning parts.                                                                                                    |
| 5                         | <ul> <li>Verify the test results.</li> <li>If normal, return to the diagnostic index to s</li> <li>If the malfunction remains, inspect the relative repair or diagnosis.</li> <li>If the vehicle is repaired, troubleshooting</li> </ul> | service<br>ted Sei<br>a is cor | e any additional symptoms.<br>rvice Bulletins and/or On-line Repair Information and perform<br>npleted.                                                                                                    |

 If the vehicle is not repaired or additional diagnostic information is not available, replace the TCM. (See 05-17-39 TCM REMOVAL/INSTALLATION [FS5A-EL].)

#### NO.15 ENGINE FLARES UP OR SLIPS WHEN ACCELERATING VEHICLE [FS5A-EL]

Engine flares up or slips when accelerating vehicle
Engine flares up when the accelerator pedal is depressed for upshifting.
Engine flares up suddenly when the accelerator pedal is depressed for downshifting.
The malfunction is basically the same as the symptom troubleshooting "NO.14 ENGINE FLARES UP OR SLIPS WHEN UPSHIFTING OR DOWNSHIFTING" (See 05.02.21 NO.14 ENGINE FLARES UP

 
 POSSIBLE CAUSE
 OR SLIPS WHEN UPSHIFTING OR DOWNSHIFTING". (See 05-03-21 NO.14 ENGINE FLARES UP OR SLIPS WHEN UPSHIFTING OR DOWNSHIFTING [FS5A-EL].) If conditions for No.14 worsen, the malfunction will develop to No.15.

### NO.16 JUDDER UPON TORQUE CONVERTER CLUTCH (TCC) OPERATION [FS5A-EL]

id050308802100

| 16                | Judder upon torque converter clutch (TCC) operation                                                                                                    |   |
|-------------------|----------------------------------------------------------------------------------------------------|---|
| DESCRIPTION       | Vehicle jolts when TCC is engaged.                                                                                                    | ] |
| POSSIBLE<br>CAUSE | <ul> <li>Poor TCC engagement due to either slippage because the TCC is stuck or the line pressure is low. Caution <ul> <li>If the TCC is stuck, inspect it. In addition, inspect the oil cooler for foreign particles which may have mixed in with the ATF.</li> </ul> </li> <li>1. TCC piston slippage, burnt <ul> <li>Line pressure high</li> <li>Shift solenoid A malfunction</li> <li>Shift solenoid E malfunction</li> <li>Control valve body malfunction</li> <li>Body ground malfunction</li> <li>Pressure control solenoid A malfunction</li> </ul> </li> <li>2. Signal malfunction <ul> <li>VSS malfunction</li> <li>Sensor ground malfunction</li> <li>TFT sensor malfunction</li> <li>TP sensor malfunction</li> <li>Input/turbine speed sensor malfunction</li> </ul> </li> <li>3. Torque converter malfunction</li> <li>Before following the troubleshooting steps, make sure that the Automatic Transaxle ON-Board Diagnostic and Automatic Transaxle Basic Inspection are conducted. (See 05-02-3 ON-BOARD DIAGNOSTIC SYSTEM DTC INSPECTION [FSSA-EL].) (See 05-03-3 BASIC INSPECTION [FSSA-EL].)</li> </ul> | ( |

15

DESCRIPTION
# SYMPTOM TROUBLESHOOTING [FS5A-EL]

| STEP | INSPECTION                                                                                                    |                                                  | ACTION                                                                                                    |
|------|----------------------------------------------------------------------------------------------------|--------------------------------------------------|----------------------------------------------------------------------------------------------------|
| 1    | Inspect the TSS PID value using the M-MDS.                                                                                                    | Yes                                              | Go to the next step.                                                                                                    |
|      | (See 05-02-5 ON-BOARD DIAGNOSTIC<br>SYSTEM PID/DATA MONITOR INSPECTION<br>[FS5A-EL].)<br>Is the PID value normal?                                                                                                    | No                                               | Repair or replace any malfunctioning parts.                                                                                                    |
| 2    | Disconnect the TCM connector.                                                                                                    | Yes                                              | Go to the next step.                                                                                                    |
|      | Measure the resistance between ground<br>terminal at the TCM connector and body ground.<br>Is the resistance <b>less than 5.0 ohms</b> ?                                                                                                    | No                                               | Repair or replace the wiring harness for a possible open circuit.                                                                                                    |
| 3    | Measure the resistance between shift solenoid A                                                                                                    | Yes                                              | Go to the next step.                                                                                                    |
|      | and E control circuit at the TCM connector and<br>control valve body connector.<br>Measure the resistance between shift solenoid<br>A/E circuit at the TCM connector and control<br>valve body connector.<br>Are the resistances <b>less than 5.0 ohms</b> ?                                                                   | No                                               | Repair or replace the shift solenoid A and/or E circuit.                                                                                                    |
| 4    | Inspect the shift solenoid.                                                                                                    | Yes                                              | Go to the next step.                                                                                                    |
|      | (See 05-17-29 SOLENOID VALVE INSPECTION<br>[FS5A-EL].)<br>Is the solenoid valve operating properly?                                                                                                    | No                                               | <ul> <li>Overhaul the control valve body and repair or replace any malfunctioning parts.</li> <li>(See Automatic Transaxle Workshop Manual FS5A-EL.)</li> <li>If any problem remains: <ul> <li>Overhaul the transaxle and repair or replace any malfunctioning parts.</li> <li>(See Automatic Transaxle Workshop Manual FS5A-EL.)</li> </ul> </li> </ul>                                                                                       |
| 5    | Inspect the LPS PID value using the M-MDS.<br>(See 05-02-5 ON-BOARD DIAGNOSTIC<br>SYSTEM PID/DATA MONITOR INSPECTION<br>[FS5A-EL].)<br>Is the PID value normal?                                                                                                    | Yes                                              | <ul> <li>Overhaul the control valve body and repair or replace any malfunctioning parts.</li> <li>(See Automatic Transaxle Workshop Manual FS5A-EL.)</li> <li>If any problem remains: <ul> <li>Overhaul the transaxle and repair or replace any malfunctioning parts.</li> <li>(See Automatic Transaxle Workshop Manual FS5A-EL.)</li> </ul> </li> <li>Replace the TCM.</li> <li>(See 05-17-39 TCM BEMOVAL /INSTALLATION [ES5A-EL.)</li> </ul> |
| 6    | - Verify the test results                                                                                                    |                                                  |                                                                                                    |
| υ    | <ul> <li>Verify the test results.</li> <li>If normal, return to the diagnostic index to s</li> <li>If the malfunction remains, inspect the relative repair or diagnosis.</li> <li>If the vehicle is repaired, troubleshooting</li> <li>If the vehicle is not repaired or additiona 17-39 TCM REMOVAL/INSTALLATION I</li> </ul> | service<br>ted Ser<br>is cor<br>I diagn<br>FS5A- | any additional symptoms.<br>vice Bulletins and/or On-line Repair Information and perform<br>npleted.<br>ostic information is not available, replace the TCM. (See 05-<br>EL].)                                                                                                    |

## NO.17 EXCESSIVE SHIFT SHOCK FROM N TO D OR N TO R POSITION/RANGE [FS5A-EL]

| id0503088022 | 00 |
|--------------|----|

| 17                | Excessive shift shock from N to D or N to R position/range                                                                                                    |
|-------------------|----------------------------------------------------------------------------------------------------|
| DESCRIPTION       | Strong shock felt when shifting from N to D or N to R position/range at idle.                                                                                                    |
| POSSIBLE<br>CAUSE | <ul> <li>Shift shock may worsen when the fail-safe is operating. If no DTC is output, the shift shock may worsen due to poor operation of the control valve body or sticking of the clutch.</li> <li>Clutch burnt (N→D: Forward clutch, N→R: Reverse clutch or low and reverse brake)</li> <li>Line pressure low, high</li> <li>APP sensor malfunction</li> <li>TP sensor malfunction</li> <li>Input/turbine speed sensor malfunction</li> <li>Shift solenoid A malfunction</li> <li>Shift solenoid A malfunction</li> <li>Shift solenoid A malfunction</li> <li>Shift solenoid C malfunction</li> <li>Shift solenoid D malfunction</li> <li>Shift solenoid D malfunction</li> <li>Shift solenoid D malfunction</li> <li>Shift solenoid D malfunction</li> <li>Shift solenoid D malfunction</li> <li>Shift solenoid D malfunction</li> <li>Shift solenoid D malfunction</li> <li>Shift solenoid D malfunction</li> <li>Shift solenoid D malfunction</li> <li>Shor and the control valve body ground malfunction</li> <li>Sensor ground malfunction</li> <li>Body ground malfunction</li> <li>Poor hydraulic operation (Malfunction in range change)</li> <li>Forward accumulator malfunction</li> <li>Servo apply accumulator malfunction</li> <li>Goli pressure switch malfunction</li> <li>Idle speed high</li> <li>APoor operation of mechanical pressure</li> <li>Selector lever position disparity</li> </ul> Note <ul> <li>Before following the troubleshooting steps, make sure that the Automatic Transaxle ON-Board Diagnostic and Automatic Transaxle Basic Inspection are conducted. (See 05-02-3 ON-BOARD DIAGNOSTIC SYSTEM DTC INSPECTION [FS5A-EL].) (See 05-03-3 BASIC INSPECTION [FS5A-EL].)</li></ul> |

## **Diagnostic procedure**

| STEP | INSPECTION                                                                                                    |     | ACTION                                                                                                    |
|------|----------------------------------------------------------------------------------------------------|-----|----------------------------------------------------------------------------------------------------|
| 1    | Does the shift shock occur only when the engine                                                                                                    | Yes | Go to the next step.                                                                                                    |
|      | is cold?                                                                                                    | No  | Go to Step 3.                                                                                                    |
| 2    | Disconnect the TCM connector.<br>Measure the resistance between ground<br>terminal at the TCM connector and body ground.<br>Is the resistance <b>less than 5.0 ohms</b> ? | Yes | Inspect the following PCM and TCM PID values using the<br>M-MDS:<br>(See 01-02A-7 ON-BOARD DIAGNOSTIC TEST [LF, L5].)<br>(See 05-02-5 ON-BOARD DIAGNOSTIC SYSTEM PID/<br>DATA MONITOR INSPECTION [FS5A-EL].)<br><b>PCM PIDs:</b><br>• APP<br>• TP REL<br><b>TCM PIDs:</b><br>• THOP<br>• TFT<br>• TFTV<br>Repair or replace any malfunctioning parts.<br>(See 01-40A-8 PCM INSPECTION [LF, L5].)<br>Repair or replace the wiring harness for a possible open |
| 3    | Perform the stall test                                                                                                    | Voc | Go to the pext step                                                                                                    |
|      | (See 05-17-3 MECHANICAL SYSTEM TEST<br>[FS5A-EL].)<br>Is the stall speed normal?                                                                                          | No  | Go to Step 5.                                                                                                    |
| 4    | Inspect the TR PID value using the M-MDS.<br>(See 05-02-5 ON-BOARD DIAGNOSTIC<br>SYSTEM PID/DATA MONITOR INSPECTION<br>[FS5A-EL].)<br>Is the PID value normal?            | Yes | <ul> <li>Overhaul the control valve body and repair or replace any malfunctioning parts.</li> <li>(See Automatic Transaxle Workshop Manual FS5A-EL.)</li> <li>If any problem remains: <ul> <li>Overhaul the transaxle and repair or replace any malfunctioning parts.</li> <li>(See Automatic Transaxle Workshop Manual FS5A-EL.)</li> </ul> </li> <li>Repair or replace any malfunctioning parts.</li> </ul>                                                |

# SYMPTOM TROUBLESHOOTING [FS5A-EL]

| STEP | INSPECTION                                                                                                    |                                | ACTION                                                                                                    |
|------|----------------------------------------------------------------------------------------------------|--------------------------------|----------------------------------------------------------------------------------------------------|
| 5    | Inspect the THOP PID value using the M-MDS.                                                                                                    | Yes                            | Go to the next step.                                                                                                    |
| Ĺ    | (See 05-02-5 ON-BOARD DIAGNOSTIC<br>SYSTEM PID/DATA MONITOR INSPECTION<br>[FS5A-EL].)<br>Is the PID value normal?                                                                                                    | No                             | Repair or replace any malfunctioning parts.                                                                                                    |
| 6    | Disconnect the TCM connector.                                                                                                    | Yes                            | Go to the next step.                                                                                                    |
|      | Measure the resistance between ground<br>terminal at the TCM connector and body ground.<br>Is the resistance <b>less than 5.0 ohms</b> ?                                                                                                 | No                             | Repair or replace the wiring harness for a possible open circuit.                                                                                                    |
| 7    | Inspect the LPS PID value using the M-MDS.<br>(See 05-02-5 ON-BOARD DIAGNOSTIC<br>SYSTEM PID/DATA MONITOR INSPECTION<br>[FS5A-EL].)<br>Is the PID value normal?                                                                          | Yes                            | <ul> <li>Overhaul the control valve body and repair or replace any malfunctioning parts.</li> <li>(See Automatic Transaxle Workshop Manual FS5A-EL.)</li> <li>If any problem remains:</li> <li>Overhaul the transaxle and repair or replace any malfunctioning parts.</li> <li>(See Automatic Transaxle Workshop Manual FS5A-EL.)</li> </ul> |
|      |                                                                                                    | No                             | Repair or replace any malfunctioning parts.                                                                                                    |
| 8    | <ul> <li>Verify the test results.</li> <li>If normal, return to the diagnostic index to a</li> <li>If the malfunction remains, inspect the relative repair or diagnosis.</li> <li>If the vehicle is repaired, troubleshooting</li> </ul> | service<br>ted Sei<br>g is cor | e any additional symptoms.<br>rvice Bulletins and/or On-line Repair Information and perform<br>mpleted.                                                                                                    |

 If the vehicle is not repaired or additional diagnostic information is not available, replace the TCM. (See 05-17-39 TCM REMOVAL/INSTALLATION [FS5A-EL].)

## NO.18 EXCESSIVE SHIFT SHOCK IS FELT WHEN UPSHIFTING AND DOWNSHIFTING [FS5A-EL]

id050308804600

| 18                | Excessive shift shock is felt when upshifting and downshifting                                                                                                    |  |  |  |
|-------------------|----------------------------------------------------------------------------------------------------|--|--|--|
| DESCRIPTION       | <ul> <li>Excessive shift shock is felt when depressing the accelerator pedal at upshifting.</li> <li>During cruising, excessive shift shock is felt when depressing the accelerator pedal at downshifting.</li> </ul>                                                                                                    |  |  |  |
| POSSIBLE<br>CAUSE | <ul> <li>Shift shock may worsen when the fail-safe is operating. The shift shock has worsened if the TP sensor, input/turbine speed sensor, or VSS signal malfunctions.</li> <li>Clutch slippage, burnt (Forward clutch, 2—4 brake band, 3—4 clutch)</li> <li>Line pressure low, high</li> <li>Shift solenoid B malfunction</li> <li>Shift solenoid C malfunction</li> <li>Shift solenoid C malfunction</li> <li>Shift solenoid C malfunction</li> <li>Shift solenoid C malfunction</li> <li>Shift solenoid C malfunction</li> <li>Shift solenoid C malfunction</li> <li>Shift solenoid B malfunction</li> <li>Shift solenoid B malfunction</li> <li>Shift solenoid B malfunction</li> <li>Shift solenoid B malfunction</li> <li>Pressure control solenoid A malfunction</li> <li>Pressure control solenoid B malfunction</li> <li>Control valve body malfunction</li> <li>Body ground malfunction</li> <li>Signal malfunction</li> <li>VSS malfunction</li> <li>Sensor ground malfunction</li> <li>APP sensor malfunction</li> <li>APP sensor malfunction</li> <li>Input/turbine speed sensor malfunction</li> <li>Forward accumulator malfunction</li> <li>Forward accumulator malfunction</li> <li>Servo apply accumulator malfunction</li> <li>Loose attaching bolts</li> <li>Worn parts</li> </ul> Note <ul> <li>Before following the troubleshooting steps, make sure that the Automatic Transaxle ON-Board Diagnostic and Automatic Transaxle Basic Inspection are conducted. (See 05-02-3 ON-BOARD DIAGNOSTIC SYSTEM DTC INSPECTION [FS5A-EL].) (See 05-03-3 BASIC INSPECTION [FS5A-EL].)</li> </ul> |  |  |  |

| Diagno | stic procedure                                                                                                    |     |                                                                                                    |
|--------|----------------------------------------------------------------------------------------------------|-----|----------------------------------------------------------------------------------------------------|
| STEP   | INSPECTION                                                                                                    |     | ACTION                                                                                                    |
| 1      | Inspect the engine mounts for loose tightening                                                                                                    | Yes | Go to the next step.                                                                                                    |
|        | bolts or worn parts.<br>Are all engine mounts normal?                                                                                                    | No  | Readjust, retighten or replace the engine mounts.                                                                                                    |
| 2      | Perform the stall test.                                                                                                    | Yes | Go to the next step.                                                                                                    |
|        | (See 05-17-3 MECHANICAL SYSTEM TEST<br>[FS5A-EL].)<br>Is the stall speed normal?                                                                                                    | No  | Repair or replace any malfunctioning parts.                                                                                                    |
| 3      | Inspect the following PCM PID values using the                                                                                                    | Yes | Go to the next step.                                                                                                    |
|        | M-MDS:<br>(See 01-02A-7 ON-BOARD DIAGNOSTIC TEST<br>[LF, L5].)<br>• APP<br>• TP REL<br>Are the PID values normal?<br>(See 01-40A-8 PCM INSPECTION [LF, L5].)                                                                                                    | No  | Repair or replace any malfunctioning parts.                                                                                                    |
| 4      | Disconnect the TCM connector.                                                                                                    | Yes | Go to the next step.                                                                                                    |
|        | Measure the resistance between ground<br>terminal at the TCM connector and body ground.<br>Is the resistance <b>less than 5.0 ohms</b> ?                                                                                                    | No  | Repair or replace the wiring harness for a possible open circuit.                                                                                                    |
| 5      | Inspect the LPS PID value using the M-MDS.<br>(See 05-02-5 ON-BOARD DIAGNOSTIC<br>SYSTEM PID/DATA MONITOR INSPECTION<br>[FS5A-EL].)<br>Is the PID value normal?                                                                                                    | Yes | <ul> <li>Overhaul the control valve body and repair or replace any malfunctioning parts.</li> <li>(See Automatic Transaxle Workshop Manual FS5A-EL.)</li> <li>If any problem remains: <ul> <li>Overhaul the transaxle and repair or replace any malfunctioning parts.</li> <li>(See Automatic Transaxle Workshop Manual FS5A-EL.)</li> </ul> </li> <li>Repair or replace any malfunctioning parts.</li> </ul> |
| 6      | Verify the test results.                                                                                                    | L   |                                                                                                    |
|        | <ul> <li>If normal, return to the diagnostic index to service any additional symptoms.</li> <li>If the malfunction remains, inspect the related Service Bulletins and/or On-line Repair Information and perforr repair or diagnosis.</li> <li>If the vehicle is repaired, troubleshooting is completed.</li> <li>If the vehicle is not repaired or additional diagnostic information is not available, replace the TCM. (See 05 17-39 TCM REMOVAL/INSTALLATION [FS5A-EL].)</li> </ul> |     |                                                                                                    |

## NO.19 EXCESSIVE SHIFT SHOCK ON TORQUE CONVERTER CLUTCH (TCC) [FS5A-EL]

id050308802400

| 19                | Excessive shift shock on torque converter clutch (TCC)                                                                                                    |
|-------------------|----------------------------------------------------------------------------------------------------|
| DESCRIPTION       | Strong shock is felt when TCC is engaged.                                                                                                    |
| POSSIBLE<br>CAUSE | <ul> <li>The troubleshooting flow is the same as the symptom troubleshooting "NO.16 JUDDER UPON<br/>TORQUE CONVERTER CLUTCH (TCC) OPERATION". (See 05-03-22 NO.16 JUDDER UPON<br/>TORQUE CONVERTER CLUTCH (TCC) OPERATION [FS5A-EL].)</li> </ul> |

# NO.20 NOISE OCCURS AT IDLE WHEN VEHICLE IS STOPPED IN ALL POSITIONS/RANGES [FS5A-EL]

| 20                | Noise occurs at idle when vehicle is stopped in all positions/ranges                                                                                                    |
|-------------------|----------------------------------------------------------------------------------------------------|
| DESCRIPTION       | Transaxle is noisy in all positions and ranges when vehicle is idling.                                                                                                    |
| POSSIBLE<br>CAUSE | <ul> <li>The malfunction is in the oil pump which causes a high-pitched noise to be emitted from the transaxle at idle.</li> <li>Note <ul> <li>If a noise is emitted during shifting only, the malfunction is in shift solenoid D, E or shift solenoid A, B, C. If a noise is emitted during shifting at certain gears only or during deceleration only, it is gear noise.</li> <li>Before following the troubleshooting steps, make sure that the Automatic Transaxle On-Board Diagnostic and Automatic Transaxle Basic Inspection are conducted. (See 05-02-3 ON-BOARD DIAGNOSTIC SYSTEM DTC INSPECTION [FS5A-EL].) (See 05-03-3 BASIC INSPECTION [FS5A-EL].)</li> </ul> </li> </ul> |

\_ .

...

# SYMPTOM TROUBLESHOOTING [FS5A-EL]

| Diagno | ostic procedure                                                                                                    |                                                    |                                                                                                    |
|--------|----------------------------------------------------------------------------------------------------|----------------------------------------------------|----------------------------------------------------------------------------------------------------|
| STEP   | INSPECTION                                                                                                    |                                                    | ACTION                                                                                                    |
| 1      | Inspect the engine condition.<br>Is there any engine concern (i. e. rough idle)?                                                                                                    | Yes                                                | Go to the appropriate symptom troubleshooting.<br>(See 01-03A-4 SYMPTOM DIAGNOSTIC INDEX [LF, L5].)                                                                                                    |
|        |                                                                                                    | No                                                 | Go to the next step.                                                                                                    |
| 2      | Does the noise stop when the solenoid                                                                                                    | Yes                                                | Go to the next step.                                                                                                    |
|        | connector is disconnected?                                                                                                    | No                                                 | <ul> <li>Overhaul the control valve body and repair or replace any malfunctioning parts.</li> <li>(See Automatic Transaxle Workshop Manual FS5A-EL.)</li> <li>If any problem remains:</li> <li>Overhaul the transaxle and repair or replace any malfunctioning parts.</li> <li>(See Automatic Transaxle Workshop Manual FS5A-EL.)</li> </ul>                                                                  |
| 3      | Inspect the following PCM and TCM PID values                                                                                                    | Yes                                                | Go to the next step.                                                                                                    |
|        | (See 01-02A-7 ON-BOARD DIAGNOSTIC TEST<br>[LF, L5].)<br>(See 05-02-5 ON-BOARD DIAGNOSTIC<br>SYSTEM PID/DATA MONITOR INSPECTION<br>[FS5A-EL].)<br><b>PCM PIDS:</b><br>• APP<br>• TP REL<br><b>TCM PIDS:</b><br>• THOP<br>• OSS<br>• TSS<br>Are the PID values normal?<br>(See 01-40A-8 PCM INSPECTION [LF, L5].)              | No                                                 | Repair or replace any malfunctioning parts.                                                                                                    |
| 4      | Disconnect the TCM connector.                                                                                                    | Yes                                                | Go to the next step.                                                                                                    |
|        | Measure the resistance between ground<br>terminal at the TCM connector and body ground.<br>Is the resistance <b>less than 5.0 ohms</b> ?                                                                                                    | No                                                 | Repair or replace the wiring harness for a possible open circuit.                                                                                                    |
| 5      | Inspect the LPS PID value using the M-MDS.<br>(See 05-02-5 ON-BOARD DIAGNOSTIC<br>SYSTEM PID/DATA MONITOR INSPECTION<br>[FS5A-EL].)<br>Is the PID value normal?                                                                                                    | Yes                                                | <ul> <li>Overhaul the control valve body and repair or replace any malfunctioning parts.</li> <li>(See Automatic Transaxle Workshop Manual FS5A-EL.)</li> <li>If any problem remains: <ul> <li>Overhaul the transaxle and repair or replace any malfunctioning parts.</li> <li>(See Automatic Transaxle Workshop Manual FS5A-EL.)</li> </ul> </li> <li>Repair or replace any malfunctioning parts.</li> </ul> |
| 6      | <ul> <li>Verify the test results.</li> <li>If normal, return to the diagnostic index to s</li> <li>If the malfunction remains, inspect the relative repair or diagnosis.</li> <li>If the vehicle is repaired, troubleshooting</li> <li>If the vehicle is not repaired or additiona 17-39 TCM REMOVAL/INSTALLATION</li> </ul> | service<br>ted Ser<br>g is con<br>l diagn<br>FS5A- | any additional symptoms.<br>vice Bulletins and/or On-line Repair Information and perform<br>npleted.<br>ostic information is not available, replace the TCM. (See 05-<br>EL].)                                                                                                    |

## NO.21 NOISE OCCURS AT IDLE WHEN VEHICLE IS STOPPED IN D, M RANGES, OR IN R POSITION [FS5A-EL]

| 21                | Noise occurs at idle when vehicle is stopped in D, M ranges, or in R position                                                                                                    |
|-------------------|----------------------------------------------------------------------------------------------------|
| DESCRIPTION       | Transaxle is noisy in driving ranges when vehicle is idling.                                                                                                    |
| POSSIBLE<br>CAUSE | <ul> <li>Although the malfunction is basically the same as the symptom troubleshooting "NO.20 NOISE<br/>OCCURS AT IDLE WHEN VEHICLE IS STOPPED IN ALL POSITIONS/RANGES", other causes may<br/>include selector lever position disparity or TR switch position disparity. (See 05-03-26 NO.20 NOISE<br/>OCCURS AT IDLE WHEN VEHICLE IS STOPPED IN ALL POSITIONS/RANGES [FS5A-EL].)</li> </ul> |

# NO.22 NO ENGINE BRAKING IN 1GR POSITION OF M RANGE [FS5A-EL]

| id050308802700                          |  |
|-----------------------------------------|--|
| 100000000000000000000000000000000000000 |  |

| 22                | No engine braking in 1GR position of M range                                                                                                    |
|-------------------|----------------------------------------------------------------------------------------------------|
| DESCRIPTION       | • Engine speed drops to idle but the vehicle coasts when accelerator pedal is released when in M range (1GR) at low vehicle speed.                                                                                                    |
| POSSIBLE<br>CAUSE | <ol> <li>Clutch slippage, burnt (low and reverse brake)         <ul> <li>Line pressure low</li> <li>Shift solenoid C malfunction</li> <li>Shift solenoid B malfunction</li> <li>Shift solenoid B malfunction</li> <li>Pressure control solenoid B malfunction</li> <li>Control valve body malfunction</li> <li>Control valve body malfunction</li> <li>Signal malfunction</li> <li>TP sensor malfunction</li> <li>APP sensor malfunction</li> <li>VSS malfunction</li> <li>Sensor ground malfunction</li> <li>Input/turbine speed sensor malfunction</li> <li>Input/turbine speed sensor malfunction</li> <li>M range switch (built-in selector lever component) signal malfunction</li> <li>M range switch (built-in selector lever component) signal malfunction</li> </ul> </li> <li>Note</li> <li>Before following the troubleshooting steps, make sure that the Automatic Transaxle ON-Board Diagnostic and Automatic Transaxle Basic Inspection are conducted. (See 05-02-3 ON-BOARD DIAGNOSTIC SYSTEM DTC INSPECTION [FS5A-EL].) (See 05-03-3 BASIC INSPECTION [FS5A-EL].)</li> </ol> |

## **Diagnostic procedure**

| STEP | INSPECTION                                                                                                    |                                                     | ACTION                                                                                                    |
|------|----------------------------------------------------------------------------------------------------|-----------------------------------------------------|----------------------------------------------------------------------------------------------------|
| 1    | <ul> <li>Do the following symptoms occur concurrently?</li> <li>Engine flares up or slips during acceleration.</li> <li>Engine flares up or slips when shifting.s</li> </ul>                                                                                                    | Yes                                                 | Perform the symptom troubleshooting "NO.14 ENGINE<br>FLARES UP OR SLIPS WHEN UPSHIFTING OR<br>DOWNSHIFTING" or "NO.15 ENGINE FLARES UP OR<br>SLIPS WHEN ACCELERATING VEHICLE".<br>(See 05-03-21 NO.14 ENGINE FLARES UP OR SLIPS<br>WHEN UPSHIFTING OR DOWNSHIFTING [FS5A-EL].)<br>(See 05-03-22 NO.15 ENGINE FLARES UP OR SLIPS<br>WHEN ACCELERATING VEHICLE [FS5A-EL].) |
|      |                                                                                                    | No                                                  | Repeat the basic inspection and repair or replace any malfunctioning parts according to the inspection result. (See 05-03-3 BASIC INSPECTION [FS5A-EL].)                                                                                                    |
| 2    | <ul> <li>Verify the test results.</li> <li>If normal, return to the diagnostic index to s</li> <li>If the malfunction remains, inspect the relat repair or diagnosis.</li> <li>If the vehicle is repaired, troubleshooting</li> <li>If the vehicle is not repaired or additiona 17-39 TCM REMOVAL/INSTALLATION</li> </ul> | service<br>ted Ser<br>g is con<br>l diagn<br>[FS5A- | any additional symptoms.<br>vice Bulletins and/or On-line Repair Information and perform<br>npleted.<br>ostic information is not available, replace the TCM. (See 05-<br>EL].)                                                                                                    |

(

# NO.23 TRANSAXLE OVERHEATS [FS5A-EL]

| 23                | Transaxle overheats                                                                                                    |
|-------------------|----------------------------------------------------------------------------------------------------|
| DESCRIPTION       | <ul><li>Burnt smell emitted from the transaxle.</li><li>Smoke emitted from the transaxle.</li></ul>                                                                                                    |
| POSSIBLE<br>CAUSE | <ul> <li>The malfunction is restricted to the hindrance of coolant at the oil cooler. In addition, overheating of the transaxle may be caused by a malfunction of the TFT sensor.         <ol> <li>Burnt (TCC)</li> <li>Line pressure low</li> <li>Control valve body malfunction</li> <li>Oil cooler malfunction (Foreign material mixed in ATF)</li> <li>TFT sensor malfunction</li> <li>Excessive amount of ATF</li> <li>Torque converter malfunction</li> </ol> </li> <li>Note</li> <li>Before following the troubleshooting steps, make sure that the Automatic Transaxle ON-Board Diagnostic and Automatic Transaxle Basic Inspection are conducted. (See 05-02-3 ON-BOARD DIAGNOSTIC SYSTEM DTC INSPECTION [FS5A-EL].) (See 05-03-3 BASIC INSPECTION [FS5A-EL].)</li> </ul> |

## Diagnostic procedure

| STEP | INSPECTION                                                                                                    |                                                      | ACTION                                                                                                    |  |  |
|------|----------------------------------------------------------------------------------------------------|------------------------------------------------------|----------------------------------------------------------------------------------------------------|--|--|
| 1    | Inspect for bending, damage, corrosion or kinks                                                                                                    | Yes                                                  | Go to the next step.                                                                                                    |  |  |
|      | of the oil cooler pipes.<br>Are the oil cooler pipes normal?                                                                                                    | No                                                   | Repair or replace any malfunctioning parts.                                                                                                    |  |  |
| 2    | Perform the stall test.                                                                                                    | Yes                                                  | Go to the next step.                                                                                                    |  |  |
|      | (See 05-17-3 MECHANICAL SYSTEM TEST<br>[FS5A-EL].)<br>Is the stall speed normal?                                                                                                    | No                                                   | Repair or replace any malfunctioning parts.                                                                                                    |  |  |
| 3    | Inspect the following PCM PID values using the                                                                                                    | Yes                                                  | Go to the next step.                                                                                                    |  |  |
|      | M-MDS:<br>(See 01-02A-7 ON-BOARD DIAGNOSTIC TEST<br>[LF, L5].)<br>• APP<br>• TP REL<br>Are the PID values normal?<br>(See 01-40A-8 PCM INSPECTION [LF, L5].)                                                                                                    | No                                                   | Repair or replace any malfunctioning parts.                                                                                                    |  |  |
| 4    | Disconnect the TCM connector.                                                                                                    | Yes                                                  | Go to the next step.                                                                                                    |  |  |
|      | Measure the resistance between ground<br>terminal at the TCM connector and body ground.<br>Is the resistance <b>less than 5.0 ohms</b> ?                                                                                                    | No                                                   | Repair or replace the wiring harness for a possible open circuit.                                                                                                    |  |  |
| 5    | Inspect the LPS PID value using the M-MDS.<br>(See 05-02-5 ON-BOARD DIAGNOSTIC<br>SYSTEM PID/DATA MONITOR INSPECTION<br>[FS5A-EL].)<br>Is the PID value normal?                                                                                                    | Yes                                                  | <ul> <li>Overhaul the control valve body and repair or replace any malfunctioning parts.</li> <li>(See Automatic Transaxle Workshop Manual FS5A-EL.)</li> <li>If any problem remains: <ul> <li>Overhaul the transaxle and repair or replace any malfunctioning parts.</li> <li>(See Automatic Transaxle Workshop Manual FS5A-EL.)</li> </ul> </li> </ul> |  |  |
|      | ······································                                                                                                    |                                                      | Repair or replace any mairunctioning parts.                                                                                                    |  |  |
| 6    | <ul> <li>Verify the test results.</li> <li>If normal, return to the diagnostic index to s</li> <li>If the malfunction remains, inspect the relat repair or diagnosis.</li> <li>If the vehicle is repaired, troubleshooting</li> <li>If the vehicle is not repaired or additiona 17-39 TCM REMOVAL/INSTALLATION</li> </ul> | service<br>ted Ser<br>g is con<br>al diagn<br>[FS5A- | any additional symptoms.<br>vice Bulletins and/or On-line Repair Information and perform<br>npleted.<br>ostic information is not available, replace the TCM. (See 05-<br>EL1.)                                                                                                    |  |  |

## NO.24 ENGINE STALLS WHEN SHIFTED TO D, M RANGES, OR IN R POSITION [FS5A-EL]

| 24                | Engine stalls when shifted to D, M ranges, or in R position                                                                                                    |
|-------------------|----------------------------------------------------------------------------------------------------|
| DESCRIPTION       | Engine stalls when shifting from N or P position to D, M ranges or R position at idle.                                                                                                    |
| POSSIBLE<br>CAUSE | <ul> <li>The malfunction is on the engine control side (i.e. electronic throttle control system). Otherwise, the<br/>malfunction is in the input/turbine speed sensor (engine sometimes starts) or the TCC circuit (engine<br/>always stalls).</li> </ul> |

## Diagnostic procedure

| STEP | INSPECTION                                                                                                    |                                                                                                    | ACTION                                                                                                    |  |
|------|----------------------------------------------------------------------------------------------------|----------------------------------------------------------------------------------------------------|----------------------------------------------------------------------------------------------------|--|
| 1    | Perform the symptom troubleshooting "NO.10<br>LOW IDLE/STALLS DURING DECELERATION".<br>(See 01-03A-49 NO.10 LOW IDLE/STALLS                                                                                                    | Yes                                                                                                    | Repeat the basic inspection and repair or replace any malfunctioning parts according to the inspection result. (See 05-03-3 BASIC INSPECTION [FS5A-EL].) |  |
|      | DURING DECELERATION [LF, L5].)<br>Is the engine control system normal?                                                                                                    | No                                                                                                    | Repair or replace any malfunctioning parts.                                                                                                    |  |
| 2    | <ul> <li>Verify the test results.</li> <li>If normal, return to the diagnostic index to a If the malfunction remains, inspect the relative repair or diagnosis.</li> <li>If the vehicle is repaired, troubleshooting</li> <li>If the vehicle is not repaired or additiona 17-39 TCM REMOVAL/INSTALLATION</li> </ul> | <ul> <li>Firify the test results.</li> <li>If normal, return to the diagnostic index to service any additional symptoms.</li> <li>If the malfunction remains, inspect the related Service Bulletins and/or On-line Repair Information and performation or diagnosis.</li> <li>If the vehicle is repaired, troubleshooting is completed.</li> <li>If the vehicle is not repaired or additional diagnostic information is not available, replace the TCM. (See 17-39 TCM REMOVAL/INSTALLATION IES5A-FLL)</li> </ul> |                                                                                                    |  |

## NO.25 ENGINE STALLS WHEN DRIVING AT SLOW SPEEDS OR STOPPING [FS5A-EL]

id050308805800

id050308803100

id050308808700

| 25                | Engine stalls when driving at slow speeds or stopping                                                                                                    |
|-------------------|----------------------------------------------------------------------------------------------------|
| DESCRIPTION       | Engine stalls when the brake pedal is depressed while driving at low speed or stopping.                                                                                                    |
| POSSIBLE<br>CAUSE | <ul> <li>Malfunction is in engine control system (e.g. Fuel injection control, electronic throttle control system).<br/>Otherwise, the malfunction is in the control valve body, shift solenoid E or TCC.</li> </ul> |

## **Diagnostic procedure**

| STEP                                                             | INSPECTION                                                                                                    |                                             | ACTION                                                                                                    |  |
|------------------------------------------------------------------|----------------------------------------------------------------------------------------------------|---------------------------------------------|----------------------------------------------------------------------------------------------------|--|
| 1                                                                | Perform the symptom troubleshooting "NO.10                                                                                                    | Yes                                         | Go to the next step.                                                                                                    |  |
|                                                                  | LOW IDLE/STALLS DURING DECELERATION".<br>(See 01-03A-49 NO.10 LOW IDLE/STALLS<br>DURING DECELERATION [LF, L5].)<br>Is the engine control system normal?                                                                                                    | No                                          | Repair or replace any malfunctioning parts.                                                                                                    |  |
| 2                                                                | 2 Perform the symptom troubleshooting "NO.5<br>ENGINE STALLS-AFTER START/AT IDLE".<br>(See 01-03A-33 NO.5 ENGINE STALLS-AFTER                                                                                                    |                                             | Repeat the basic inspection and repair or replace any malfunctioning parts according to the inspection result. (See 05-03-3 BASIC INSPECTION [FS5A-EL].) |  |
| START/AT IDLE [LF, L5].)<br>Is the engine control system normal? | No                                                                                                    | Repair or replace any malfunctioning parts. |                                                                                                    |  |
| 3                                                                | <ul> <li>Verify the test results.         <ul> <li>If normal, return to the diagnostic index to service any additional symptoms.</li> <li>If the malfunction remains, inspect the related Service Bulletins and/or On-line Repair Information and perform repair or diagnosis.</li> <li>If the vehicle is repaired, troubleshooting is completed.</li> <li>If the vehicle is not repaired or additional diagnostic information is not available, replace the TCM. (See 05-17-39 TCM REMOVAL/INSTALLATION (FS5A-EL1.)</li> </ul> </li> </ul> |                                             |                                                                                                    |  |

## NO.26 STARTER DOES NOT WORK [FS5A-EL]

| 26                | Starter does not work                                                                                                    |
|-------------------|----------------------------------------------------------------------------------------------------|
| DESCRIPTION       | <ul> <li>Starter does not work even when in P or N position.</li> </ul>                                                                  |
| POSSIBLE<br>CAUSE | <ul> <li>Selector lever mis-adjustment</li> <li>TR switch mis-adjustment</li> <li>Open or short circuit in TR switch terminal</li> </ul> |

Ĉ

## NO.27 GEAR POSITION INDICATOR LIGHT DOES NOT ILLUMINATE IN M RANGE [FS5A-EL]

| id0 | 150 | )3( | าก | 80 | 32 | O) | n |
|-----|-----|-----|----|----|----|----|---|

| 27                | Gear position indicator light does not illuminate in M range                                                                                                    |
|-------------------|----------------------------------------------------------------------------------------------------|
| DESCRIPTION       | Gear position indicator light in instrument cluster does not illuminate in M range with the ignition is ON.                                                                                                    |
| POSSIBLE<br>CAUSE | <ul> <li>M range switch (built-in selector lever component), instrument cluster, or related wiring harness malfunction         Note         Before following the troubleshooting steps, make sure that the Automatic Transaxle ON-Board Diagnostic and Automatic Transaxle Basic Inspection are conducted. (See 05-02-3 ON-BOARD DIAGNOSTIC SYSTEM DTC INSPECTION [FS5A-EL].) (See 05-03-3 BASIC INSPECTION [FS5A-EL].)     </li> <li>If the ATF temperature reaches 130 °C {266 °F} or more while driving in manual shift mode, the gear position indicator light turns off and the TCM switches to automatic shift mode to reduce load on the ATX. After the ATF temperature decreases to 120 °C {248 °F} or less and a period of time has     </li> </ul> |

## **Diagnostic procedure**

| STEP | INSPECTION                                                                                                    |                                                       | ACTION                                                                                                    |
|------|----------------------------------------------------------------------------------------------------|-------------------------------------------------------|----------------------------------------------------------------------------------------------------|
| 1    | Inspect the MNL SW PID value using the M-<br>MDS.<br>(See 05-02-5 ON-BOARD DIAGNOSTIC<br>SYSTEM PID/DATA MONITOR INSPECTION<br>[FS5A-EL].)<br>Is the PID value normal?                                                                                                    | Yes<br>No                                             | Go to Step 3.<br>Go to the next step.                                                                                                    |
| 2    | Inspect the M range switch.<br>(See 05-17-18 M RANGE SWITCH<br>INSPECTION [FS5A-EL]05-18-11 SELECTOR<br>LEVER INSPECTION.)<br>Is the M range switch normal?                                                                                                    | Yes                                                   | Inspect the wiring harness between TCM terminal K and<br>selector lever component terminal A.<br>Repair or replace the any malfunctioning parts.<br>Replace the M range switch.<br>(See 05-17-18 M RANGE SWITCH REMOVAL/<br>INSTALLATION [FS5A-EL].) |
| 3    | Inspect the instrument cluster.<br>(See 09-22-8 INSTRUMENT CLUSTER<br>INSPECTION.)<br>Is the instrument cluster normal?                                                                                                    | Yes<br>No                                             | Go to the next step.<br>Replace the instrument cluster.<br>(See 09-22-3 INSTRUMENT CLUSTER REMOVAL/<br>INSTALLATION.)                                                                                                    |
| 4    | <ul> <li>Verify the test results.         <ul> <li>If normal, return to the diagnostic index to</li> <li>If the malfunction remains, inspect the rela repair or diagnosis.</li> <li>If the vehicle is repaired, troubleshooting</li> <li>If the vehicle is not repaired or additiona 17-39 TCM REMOVAL/INSTALLATION</li> </ul> </li> </ul> | service<br>Ited Sei<br>g is cor<br>al diagn<br>[FS5A- | e any additional symptoms.<br>rvice Bulletins and/or On-line Repair Information and perform<br>npleted.<br>lostic information is not available, replace the TCM. (See 05-<br>EL1.)                                                                   |

# NO.28 GEAR POSITION INDICATOR LIGHT ILLUMINATE IN P, R, N POSITION AND D RANGE [FS5A-EL]

| 28                | Gear position indicator light illuminate in P, R, N position and D range                                                                                                    |
|-------------------|----------------------------------------------------------------------------------------------------|
| DESCRIPTION       | <ul> <li>Gear position indicator light in instrument cluster illuminates in P, R and N position and D range with the<br/>ignition is ON.</li> </ul>                                                                                                    |
| POSSIBLE<br>CAUSE | <ul> <li>M range switch (built-in selector lever component), instrument cluster, or related wiring harness malfunction         Note         <ul> <li>Before following the troubleshooting steps, make sure that the Automatic Transaxle ON-Board Diagnostic and Automatic Transaxle Basic Inspection are conducted. (See 05-02-3 ON-BOARD DIAGNOSTIC SYSTEM DTC INSPECTION [FS5A-EL].) (See 05-03-3 BASIC INSPECTION [FS5A-EL].)         </li> </ul></li></ul> |

| Diagnostic procedure |                                                                                                    |                    |                                                                                                    |  |
|----------------------|----------------------------------------------------------------------------------------------------|--------------------|----------------------------------------------------------------------------------------------------|--|
| STEP                 | INSPECTION                                                                                                    |                    | ACTION                                                                                                    |  |
|                      | Inspect the MNL SW PID value using the M-                                                                                                    | Yes                | Go to Step 3.                                                                                                    |  |
| 1                    | MDS.<br>(See 05-02-5 ON-BOARD DIAGNOSTIC<br>SYSTEM PID/DATA MONITOR INSPECTION<br>[FS5A-EL].)<br>Is the PID value normal?                                                                                                    | No                 | Go to the next step.                                                                                                    |  |
| 2                    | Inspect the M range switch.<br>(See 05-17-18 M RANGE SWITCH<br>INSPECTION [FS5A-EL].)<br>Is the M range switch normal?                                                                                                    | Yes                | Inspect the wiring harness between TCM terminal K and selector lever component terminal A. Repair or replace the any malfunctioning parts. |  |
|                      |                                                                                                    | No                 | Replace the M range switch.<br>(See 05-17-18 M RANGE SWITCH REMOVAL/<br>INSTALLATION [FS5A-EL].)                                           |  |
| 3                    | Inspect the instrument cluster.<br>(See 09-22-8 INSTRUMENT CLUSTER<br>INSPECTION.)<br>Is the instrument cluster normal?                                                                                                    | Yes                | Go to the next step.                                                                                                    |  |
|                      |                                                                                                    | No                 | Replace the instrument cluster.<br>(See 09-22-3 INSTRUMENT CLUSTER REMOVAL/<br>INSTALLATION.)                                              |  |
| 4                    | <ul> <li>Verify the test results.</li> <li>If normal, return to the diagnostic index to a</li> <li>If the malfunction remains, inspect the relative repair or diagnosis.</li> <li>If the vehicle is repaired, troubleshooting</li> </ul> | service<br>ted Sei | any additional symptoms.<br>vice Bulletins and/or On-line Repair Information and perform                                                   |  |

 If the vehicle is not repaired, roubleshooting is completed.
 If the vehicle is not repaired or additional diagnostic information is not available, replace the TCM. (See 05-17-39 TCM REMOVAL/INSTALLATION [FS5A-EL].)

## NO.29 DOES NOT UPSHIFT IN M RANGE [FS5A-EL]

| 29                | Does not upshift in M range                                                                                                    |
|-------------------|----------------------------------------------------------------------------------------------------|
| DESCRIPTION       | <ul> <li>Gear position indicator light in instrument cluster illuminates but vehicle does not upshift when selector<br/>lever is pushed to "+" side.</li> </ul>                                                                                                    |
| POSSIBLE<br>CAUSE | <ul> <li>Up switch or related wiring harness malfunction</li> <li>Note         <ul> <li>Before following the troubleshooting steps, make sure that the Automatic Transaxle ON-Board Diagnostic and Automatic Transaxle Basic Inspection are conducted. (See 05-02-3 ON-BOARD DIAGNOSTIC SYSTEM DTC INSPECTION [FS5A-EL].) (See 05-03-3 BASIC INSPECTION [FS5A-EL].)</li> </ul> </li> </ul> |

## **Diagnostic procedure**

| STEP | INSPECTION                                                                                                    |     | ACTION                                                                                                    |
|------|----------------------------------------------------------------------------------------------------|-----|----------------------------------------------------------------------------------------------------|
| 1    | Inspect the UP SW PID value using the M-MDS.<br>(See 05-02-5 ON-BOARD DIAGNOSTIC                                                                                                    | Yes | Inspect the instrument cluster.<br>(See 09-22-8 INSTRUMENT CLUSTER INSPECTION.)                                                                                                    |
|      | SYSTEM PID/DATA MONITOR INSPECTION<br>[FS5A-EL].)<br>Is the PID value normal?                                                                                                    | No  | <ul> <li>Inspect the up switch.</li> <li>(See 05-17-18 UP SWITCH INSPECTION [FS5A-EL].)</li> <li>If the up switch is normal:</li> <li>Inspect for continuity between TCM terminal G and selector lever component terminal B.</li> </ul> |
| 2    | <ul> <li>Verify the test results.         <ul> <li>If normal, return to the diagnostic index to service any additional symptoms.</li> <li>If the malfunction remains, inspect the related Service Bulletins and/or On-line Repair Information and perfor repair or diagnosis.</li> <li>If the vehicle is repaired, troubleshooting is completed.</li> <li>If the vehicle is not repaired or additional diagnostic information is not available, replace the TCM. (See 04 17-39 TCM REMOVAL/INSTALLATION [FS5A-EL].)</li> </ul> </li> </ul> |     |                                                                                                    |

Ĉ

id050308803400

## NO.30 DOES NOT DOWNSHIFT IN M RANGE [FS5A-EL]

id050308803500

| 30                | Does not downshift in M range                                                                                                    |
|-------------------|----------------------------------------------------------------------------------------------------|
| DESCRIPTION       | <ul> <li>Gear position indicator light in instrument cluster illuminates but vehicle does not downshift when<br/>selector lever is pushed to "" side.</li> </ul>                                                                                                    |
| POSSIBLE<br>CAUSE | <ul> <li>Down switch or related wiring harness malfunction</li> <li>Note         <ul> <li>Before following the troubleshooting steps, make sure that the Automatic Transaxle ON-Board Diagnostic and Automatic Transaxle Basic Inspection are conducted. (See 05-02-3 ON-BOARD DIAGNOSTIC SYSTEM DTC INSPECTION [FS5A-EL].) (See 05-03-3 BASIC INSPECTION [FS5A-EL].)</li> </ul> </li> </ul> |

## Diagnostic procedure

| STEP | INSPECTION                                                                                                    |                                            | ACTION                                                                                                    |
|------|----------------------------------------------------------------------------------------------------|--------------------------------------------|----------------------------------------------------------------------------------------------------|
| 1    | Inspect the DWN SW PID value using the M-<br>MDS.                                                                                                    | Yes                                        | Inspect the instrument cluster.<br>(See 09-22-8 INSTRUMENT CLUSTER INSPECTION.)                                                                                                    |
|      | (See 05-02-5 ON-BOARD DIAGNOSTIC<br>SYSTEM PID/DATA MONITOR INSPECTION<br>[FS5A-EL].)<br>Is the PID value normal?                                                                                                    | No                                         | <ul> <li>Inspect the down switch.</li> <li>(See 05-17-19 DOWN SWITCH INSPECTION [FS5A-EL].)</li> <li>If the down switch is normal: <ul> <li>Inspect for continuity between TCM terminal F and selector lever component terminal C.</li> </ul> </li> </ul> |
| 2    | <ul> <li>Verify the test results.</li> <li>If normal, return to the diagnostic index to s</li> <li>If the malfunction remains, inspect the relative repair or diagnosis.</li> <li>If the vehicle is repaired, troubleshooting</li> <li>If the vehicle is not repaired or additional 17-39 TCM BEMOVAL (INSTALLATION)</li> </ul> | service<br>ted Ser<br>g is con<br>Il diagn | any additional symptoms.<br>vice Bulletins and/or On-line Repair Information and perform<br>npleted.<br>ostic information is not available, replace the TCM. (See 05-<br>FL1)                                                                             |

# NO.31 M RANGE POSITION INDICATOR LIGHT DOES NOT ILLUMINATE IN M RANGE/M RANGE POSITION INDICATOR LIGHT ILLUMINATES IN D RANGE [FS5A-EL]

id050308932000

| 31                | M range position indicator light dose not illuminate in M range/<br>M range position indicator light illuminates in D range                                                                                                    |
|-------------------|----------------------------------------------------------------------------------------------------|
| DESCRIPTION       | <ul> <li>M range position indicator light in instrument cluster dose not illuminate in M range or M range position<br/>indicator light in instrument cluster in D range with the ignition is ON.</li> </ul>                                                                                                    |
| POSSIBLE<br>CAUSE | <ul> <li>M range switch (built-in selector lever component) or related wiring harness malfunction</li> <li>Instrument cluster malfunction</li> <li>Note         <ul> <li>Before following the troubleshooting steps, make sure that the Automatic Transaxle ON-Board Diagnostic and Automatic Transaxle Basic Inspection are conducted. (See 05-02-3 ON-BOARD DIAGNOSTIC SYSTEM DTC INSPECTION [FS5A-EL].) (See 05-03-3 BASIC INSPECTION [FS5A-EL].)</li> </ul> </li> </ul> |

# SYMPTOM TROUBLESHOOTING [FS5A-EL]

| Diagnostic procedure |                                                                                                    |                                |                                                                                                    |  |
|----------------------|----------------------------------------------------------------------------------------------------|--------------------------------|----------------------------------------------------------------------------------------------------|--|
| STEP                 | INSPECTION                                                                                                    |                                | ACTION                                                                                                    |  |
| 1                    | Inspect the MNL SW PID value using the M-                                                                                                    | Yes                            | Go to Step 3.                                                                                                    |  |
|                      | MDS.<br>(See 05-02-5 ON-BOARD DIAGNOSTIC<br>SYSTEM PID/DATA MONITOR INSPECTION<br>[FS5A-EL].)<br>Is the PID value normal?                                                                                                    | No                             | Go to the next step.                                                                                                    |  |
| 2                    | Inspect the M range switch.<br>(See 05-17-18 M RANGE SWITCH<br>INSPECTION [FS5A-EL].)<br>Is the M range switch normal?                                                                                                    | Yes                            | Inspect the wiring harness between TCM terminal K and selector lever component terminal A. Repair or replace the any malfunctioning parts. |  |
|                      |                                                                                                    | No                             | Replace the M range switch.<br>(See 05-17-18 M RANGE SWITCH REMOVAL/<br>INSTALLATION [FS5A-EL].)                                           |  |
| 3                    | Inspect the instrument cluster.                                                                                                    | Yes                            | Go to the next step.                                                                                                    |  |
|                      | (See 09-22-8 INSTRUMENT CLUSTER<br>INSPECTION.)<br>Is the instrument cluster normal?                                                                                                    | No                             | Replace the instrument cluster.<br>(See 09-22-3 INSTRUMENT CLUSTER REMOVAL/<br>INSTALLATION.)                                              |  |
| 4                    | <ul> <li>Verify test results.</li> <li>If normal, return to the diagnostic index to a lifetime malfunction remains, inspect the relative repair or diagnosis.</li> <li>If the vehicle is repaired, troubleshooting the vehicle is not remained or additional sectors.</li> </ul> | service<br>ted Ser<br>g is con | any additional symptoms.<br>vice Bulletins and/or On-line Repair Information and perform<br>npleted.                                       |  |

 If the vehicle is not repaired or additional diagnostic information is not available, replace the TCM. (See 05-17-39 TCM REMOVAL/INSTALLATION [FS5A-EL].)

# 05-10 CLUTCH

| CLUTCH LOCATION INDEX                 | 05-10–2  |
|---------------------------------------|----------|
| CLUTCH FLUID INSPECTION               | 05-10–4  |
| CLUTCH FLUID AIR BLEEDING/            |          |
|                                       | 05-10–4  |
| CLUTCH PEDAL INSPECTION/              |          |
|                                       | 05-10-5  |
| Clutch Pedal Height Inspection        | 05-10-5  |
| Clutch Pedal Free Play Inspection     | 05-10-5  |
|                                       | 05-10-5  |
|                                       | 05-10-6  |
| Clutch Master Cylinder Beroval        | 05-10-0  |
| Noto                                  | 05-10-7  |
| Clutch Master Cylinder Installation   | 00-10 7  |
| Note                                  | 05-10-8  |
| Starter Interlock Switch Installation |          |
| Note                                  | 05-10–9  |
| Clutch Pedal Position Switch          |          |
| Installation Note                     | 05-10-10 |
| CLUTCH MASTER CYLINDER                |          |
| REMOVAL/INSTALLATION                  | 05-10-10 |
| Clutch Pipe and Clutch Reserve Hose   |          |
| Removal Note                          | 05-10–11 |
| Clutch Master Cylinder Removal        |          |
| Note                                  | 05-10–12 |
| Clutch Master Cylinder Installation   |          |
| Note                                  | 05-10–12 |
| Clutch Pipe and Clutch Reserve Hose   |          |
|                                       | 05-10-13 |
| CLUTCH RELEASE CYLINDER               |          |
|                                       | 05 10 10 |
| Clutch Bing Bornoval Note             | 05-10-13 |
| Clutch Pipe Removal Note              | 05-10-14 |
|                                       | 05-10-14 |
| REMOVAL /INSTALLATION                 |          |
| [A26M-B]                              | 05-10-14 |
| Clutch Pipe Removal Note              | 05-10-15 |
| Clutch Pipe Installation Note         | 05-10-15 |
| · · · · · · · · · · · · · · · · · · · |          |
|                                       |          |

| CLUTCH UNIT REMOVAL/                     |
|------------------------------------------|
| INSTALLATION [G35M-R, G66M-R]05-10–16    |
| Clutch Release Fork Removal Note05-10-18 |
| Clutch Cover and Disc Removal            |
| Note05-10–18                             |
| Pilot Bearing Removal Note05-10-18       |
| Flywheel Removal Note05-10-18            |
| Flywheel Installation Note               |
| Pilot Bearing Installation Note          |
| Clutch Disc Installation Note            |
| Clutch Cover Installation Note 05-10-20  |
| CLUTCH UNIT REMOVAL /                    |
| INSTALLATION [A26M-R] 05-10-20           |
| Clutch Cover and Disc Removal            |
| Noto 05-10-22                            |
| Pilot Bearing Removal Note 05-10-22      |
| Eluwhool Domovol Noto 05-10-22           |
| Elywheel Installation Note               |
| Dilet Dearing Installation Note          |
| Clutch Dice Installation Note            |
| Clutch Disc installation Note            |
|                                          |
|                                          |
|                                          |
|                                          |
|                                          |
| CLUTCH DISC INSPECTION                   |
| [G35M-R, G66M-R]05-10-26                 |
| CLUTCH DISC INSPECTION                   |
| [A26M-R]05-10–27                         |
| CLUICH RELEASE COLLAR                    |
| INSPECTION [G35M-R, G66M-R]05-10–28      |
| CLUTCH RELEASE COLLAR                    |
| INSPECTION [A26M-R]05-10–29              |
| PILOT BEARING INSPECTION                 |
| [G35M-R, G66M-R]05-10–29                 |
| PILOT BEARING INSPECTION                 |
| [A26M-R]05-10–30                         |
| FLYWHEEL INSPECTION                      |
| [G35M-R, G66M-R]05-10–31                 |
| FLYWHEEL INSPECTION [A26M-R]05-10–32     |

# CLUTCH

## **CLUTCH LOCATION INDEX**

#### id051000800400

(

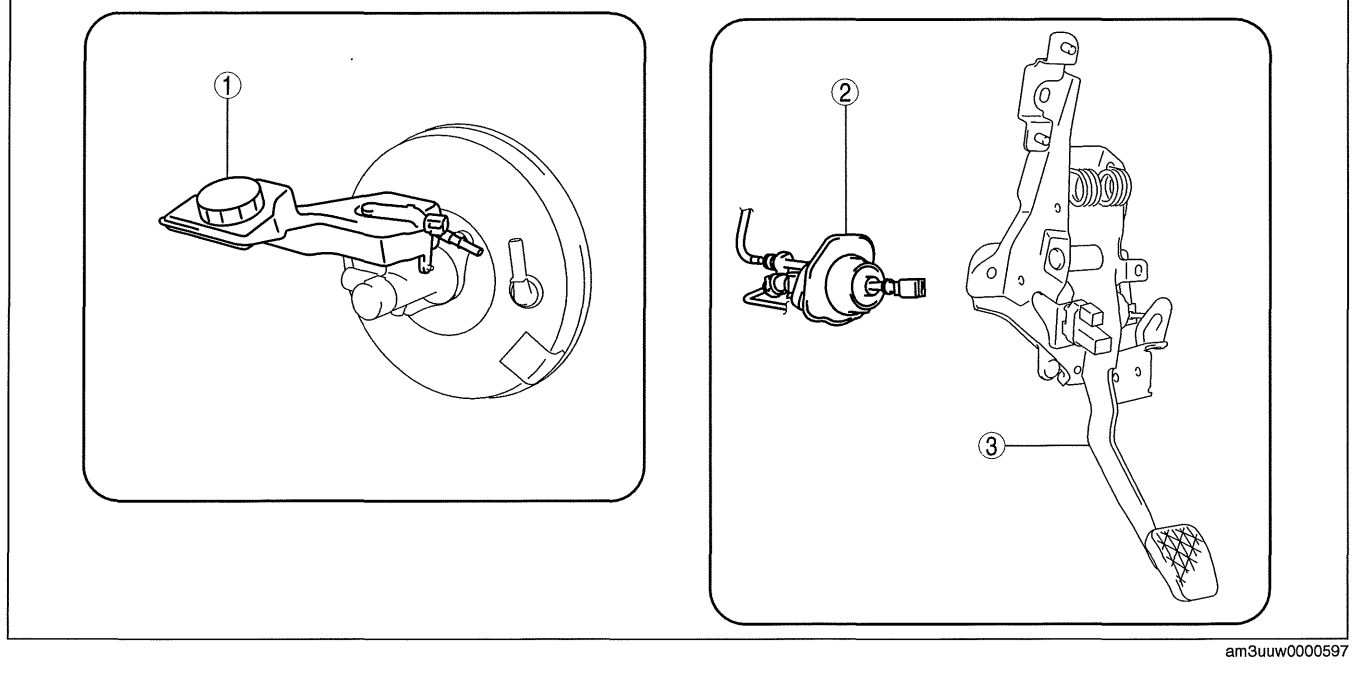

## G35M-R, G66M-R

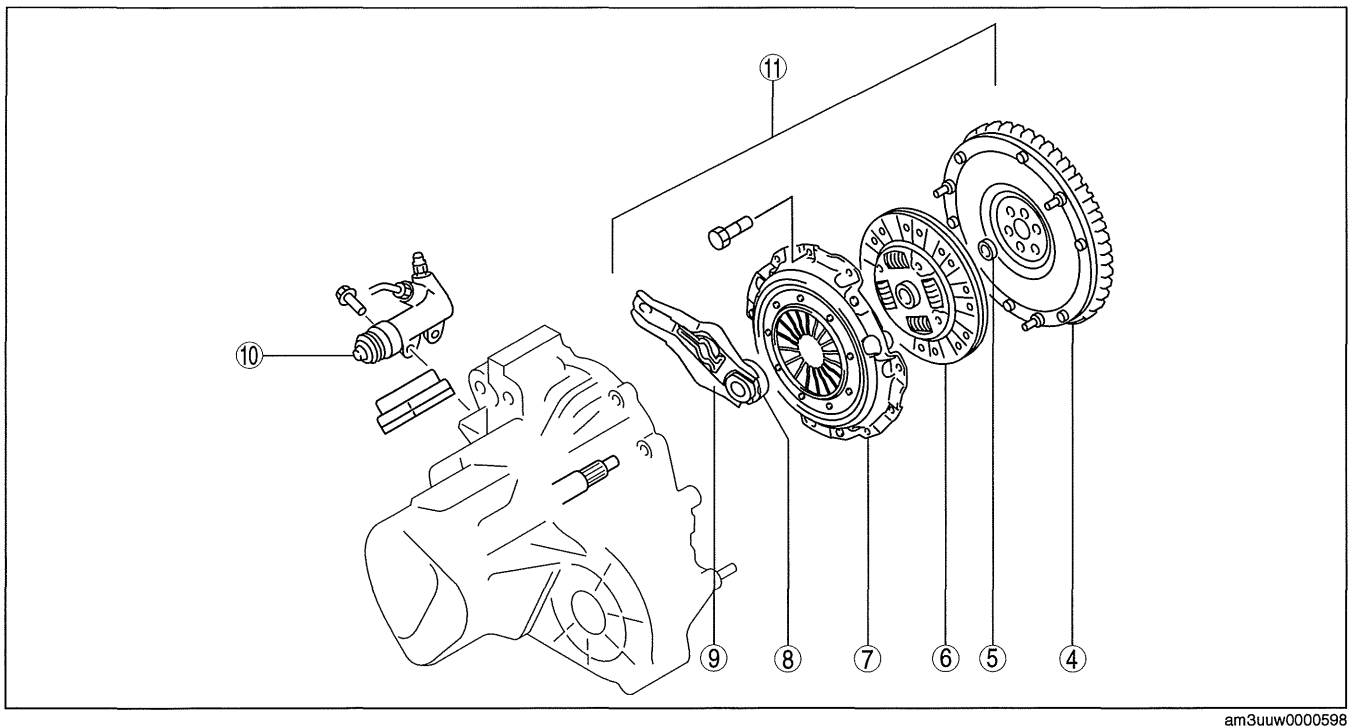

# cardiagn.com

## A26M-R

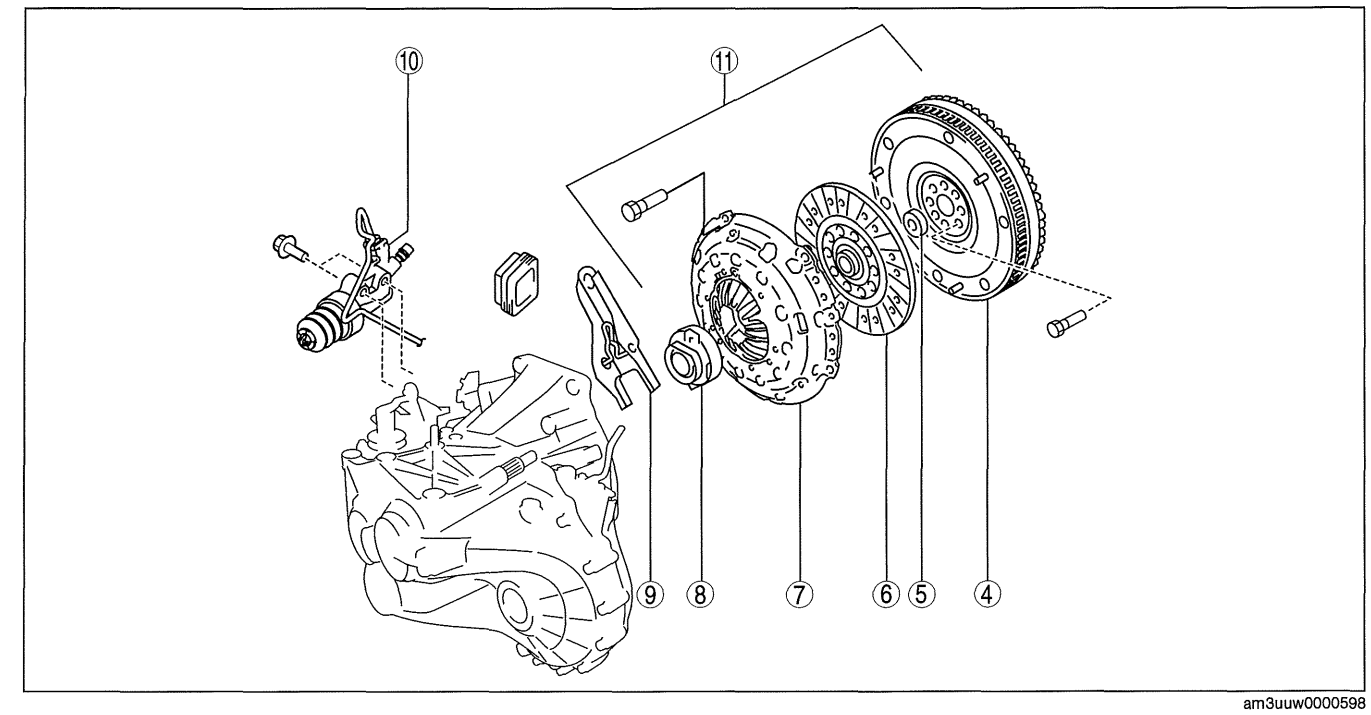

| 1 | Reserve tank<br>(See 05-10-4 CLUTCH FLUID INSPECTION.)<br>(See 05-10-4 CLUTCH FLUID AIR BLEEDING/<br>REPLACEMENT.)                    |
|---|----------------------------------------------------------------------------------------------------|
| 2 | Clutch master cylinder<br>(See 05-10-10 CLUTCH MASTER CYLINDER<br>REMOVAL/INSTALLATION.)                                              |
| 3 | Clutch pedal<br>(See 05-10-5 CLUTCH PEDAL INSPECTION/<br>ADJUSTMENT.)<br>(See 05-10-6 CLUTCH PEDAL REMOVAL/<br>INSTALLATION.)         |
| 4 | Flywheel<br>(See 05-10-31 FLYWHEEL INSPECTION [G35M-R,<br>G66M-R].)<br>(See 05-10-32 FLYWHEEL INSPECTION [A26M-<br>R].)               |
| 5 | Pilot bearing<br>(See 05-10-29 PILOT BEARING INSPECTION<br>[G35M-R, G66M-R].)<br>(See 05-10-30 PILOT BEARING INSPECTION<br>[A26M-R].) |
| 6 | Clutch disc<br>(See 05-10-26 CLUTCH DISC INSPECTION<br>[G35M-R, G66M-R].)<br>(See 05-10-27 CLUTCH DISC INSPECTION<br>[A26M-R].)       |

| 7  | Clutch cover<br>(See 05-10-24 CLUTCH COVER INSPECTION<br>[G35M-R, G66M-R].)<br>(See 05-10-25 CLUTCH COVER INSPECTION<br>[A26M-R].)                                                      |
|----|----------------------------------------------------------------------------------------------------|
| 8  | Clutch release collar<br>(See 05-10-28 CLUTCH RELEASE COLLAR<br>INSPECTION [G35M-R, G66M-R].)<br>(See 05-10-29 CLUTCH RELEASE COLLAR<br>INSPECTION [A26M-R].)                           |
| 9  | Clutch release fork<br>(See 05-10-16 CLUTCH UNIT REMOVAL/<br>INSTALLATION [G35M-R, G66M-R].)<br>(See 05-10-20 CLUTCH UNIT REMOVAL/<br>INSTALLATION [A26M-R].)                           |
| 10 | Clutch release cylinder<br>(See 05-10-13 CLUTCH RELEASE CYLINDER<br>REMOVAL/INSTALLATION [G35M-R, G66M-R].)<br>(See 05-10-14 CLUTCH RELEASE CYLINDER<br>REMOVAL/INSTALLATION [A26M-R].) |
| 11 | Clutch unit<br>(See 05-10-16 CLUTCH UNIT REMOVAL/<br>INSTALLATION [G35M-R, G66M-R].)<br>(See 05-10-20 CLUTCH UNIT REMOVAL/<br>INSTALLATION [A26M-R].)                                   |

## **CLUTCH FLUID INSPECTION**

#### id051000800600

Note

- A common reservoir is used for the clutch and brake system fluid.
- 1. The fluid in the reservoir must be maintained between the MIN/MAX level during replacement.

**CLUTCH FLUID AIR BLEEDING/REPLACEMENT** 

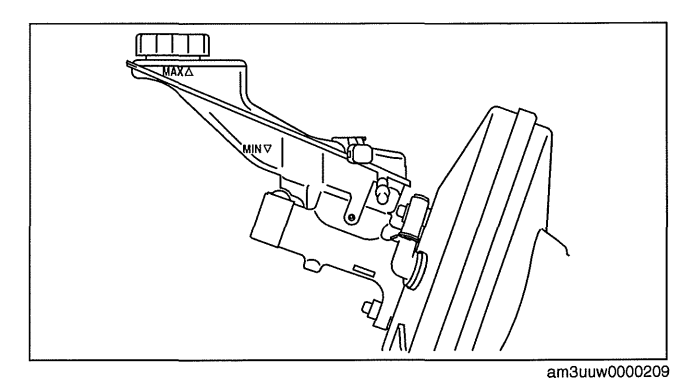

id051000800700

## Caution

- Fluid will damage painted surfaces. Be careful not to spill any on painted surfaces. If it is spilled, wipe it off immediately.
- Keep the fluid level in the reserve tank at 3/4 full or more during the air bleeding.
- Do not mix different types of fluid, otherwise the clutch may not operate normally.
- Do not reuse old fluid, otherwise the clutch may not operate normally.

## Clutch fluid SAE J1703 or FMVSS116 DOT-3

- 1. Remove the aerodynamic under cover No.2. (See 09-16-29 AERODYNAMIC UNDER COVER NO.2 REMOVAL/INSTALLATION.)
- 2. Draw the fluid from the reserve tank with a suction pump.
- 3. Remove the bleeder cap from the bleeder plug and attach a vinyl hose to the bleeder plug.
- 4. Place the other end of the vinyl hose into a container.
- 5. Slowly pump the clutch pedal several times.
- 6. With the clutch pedal depressed, loosen the bleeder screw to let fluid escape.
- 7. Tighten the bleeder screw to stop the fluid.
- 8. Repeat Steps 5, 6 and 7 until only clean fluid without air is seen.
- 9. Tighten the bleeder screw.

## Tightening torque 5-10 N·m {51-101 kgf·cm, 45-88 in·lbf}

- 10. Add fluid to the MAX mark.
- 11. After air bleeding, inspect the following:
  - Clutch operation
  - Fluid leakage
  - Fluid level
- 12. Install the aerodynamic under cover No.2. (See

09-16-29 AERODYNAMIC UNDER COVER NO.2 REMOVAL/INSTALLATION.)

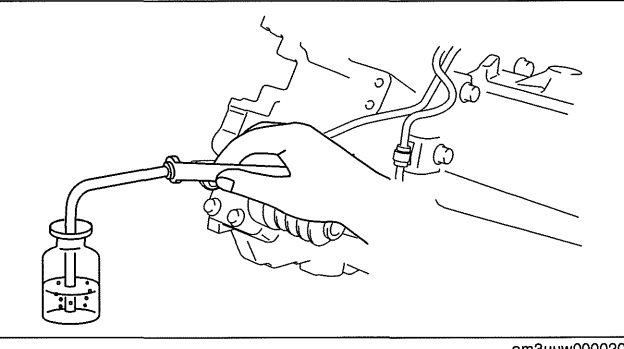

am3uuw0000209

## **CLUTCH PEDAL INSPECTION/ADJUSTMENT**

#### **Clutch Pedal Height Inspection**

- Measure the distance from the center of the upper surface of the pedal pad to the floor covering.
  - If the clutch pedal height is not with the specification, replace the clutch pedal.

#### Clutch pedal height (Reference value) 142.8 mm {5.622 in}

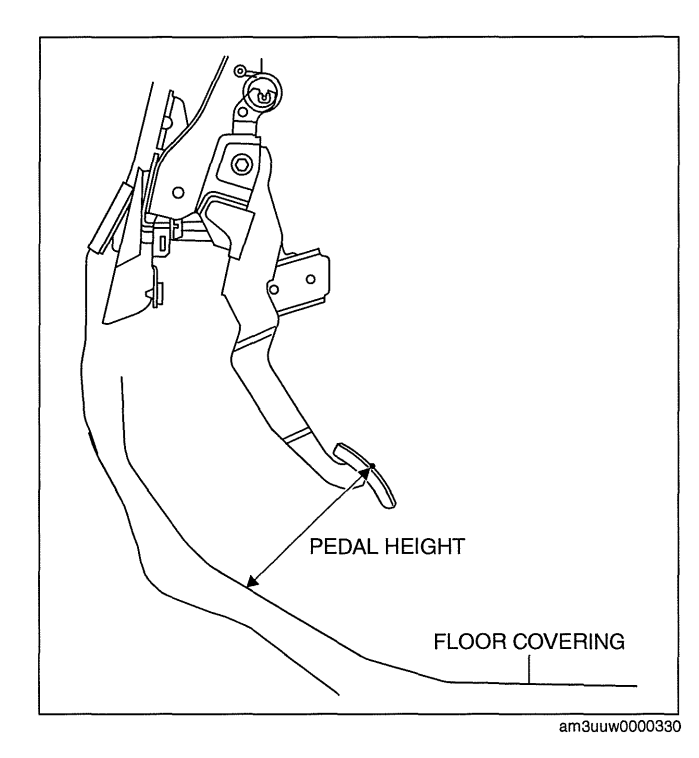

## **Clutch Pedal Free Play Inspection**

- 1. Depress the clutch pedal by hand until clutch resistance is felt.
  - If the clutch pedal free play is not within the specification, replace the clutch pedal.

# Clutch pedal free play (Reference value) 15 mm {0.59 in} or less

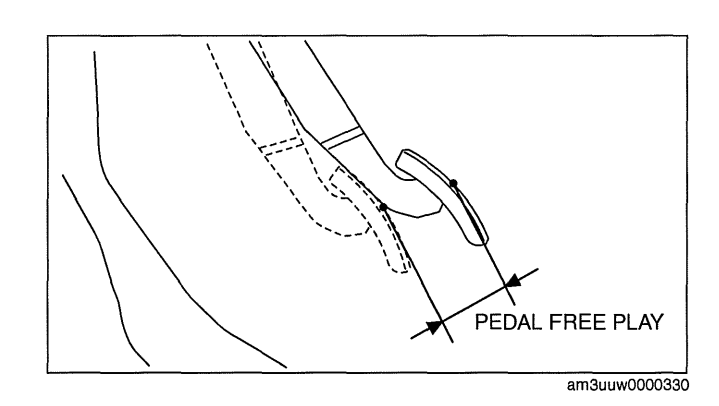

## **Clutch Pedal Disengagement Point**

#### Caution

- When performing inspections, always set the wheel blocks, set the parking brake, depress the brake pedal, and then perform the inspection with the brakes in operation. Otherwise, the vehicle could lurch and cause an accident.
- 1. Apply the parking brake and fix the front and rear of the wheels with the wheel chocks.
- 2. Start the engine.
- 3. With the clutch pedal depressed, move the shift lever to the position just before engaging the reverse gear. (Do not shift completely to reverse position)
- 4. Gradually release the clutch pedal and then hold it at the point where the sound of gear-grinding begins (clutch disengagement point).

id051000802100

- 5. Measure the distances indicated as follows from the clutch disengagement point and verify that they are within the specification.
  - If the measurement is not within the specification, inspect the clutch fluid level and the fluid lines for air infiltration.

Distance A, from clutch disengagement point to full stroke 23 mm {0.91 in} or more (Reference value)

Distance B, from clutch disengagement point to floor mat 64.9 mm {2.56 in} or more (Reference value)

Clutch pedal stroke

LF, L3 WITH TC: 135 mm {5.31 in} (Reference value) L5: 126.1 mm {4.965 in} (Reference value)

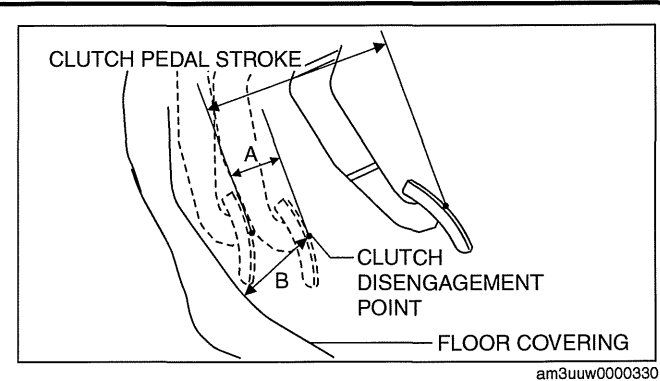

CLUTCH PEDAL REMOVAL/INSTALLATION

id051000801200

## Caution

- Fluid will damage painted surfaces. Be careful not to spill any on painted surfaces. If it is spilled, wipe it off immediately.
- 1. Remove the battery cover. (See 01-17A-2 BATTERY REMOVAL/INSTALLATION [LF, L5].)(See 01-17B-2 BATTERY REMOVAL/INSTALLATION [L3 WITH TC].)
- 2. Disconnect the negative battery cable. (See 01-17A-2 BATTERY REMOVAL/INSTALLATION [LF, L5].)(See 01-17B-2 BATTERY REMOVAL/INSTALLATION [L3 WITH TC].)
- 3. Remove the battery component. (ex: battery, battery tray and PCM component)(See 01-17A-2 BATTERY REMOVAL/INSTALLATION [LF, L5].)(See 01-17B-2 BATTERY REMOVAL/INSTALLATION [L3 WITH TC].)
- 4. Separate the steering shaft. (See 06-14-8 STEERING WHEEL AND COLUMN REMOVAL/INSTALLATION [WITHOUT ADVANCED KEYLESS ENTRY AND PUSH BUTTON START SYSTEM].)(See 06-14-11 STEERING WHEEL AND COLUMN REMOVAL/INSTALLATION [WITH ADVANCED KEYLESS ENTRY AND PUSH BUTTON START SYSTEM].)
- 5. Separate the clutch pipe and reserve hose. (See 05-10-10 CLUTCH MASTER CYLINDER REMOVAL/ INSTALLATION.)
- 6. Remove in the order indicated in the table.
- 7. Install in the reverse order of removal.
- 8. Bleed the air from the system. (See 05-10-4 CLUTCH FLUID AIR BLEEDING/REPLACEMENT.)
- 9. After installation, inspect the clutch pedal. (See 05-10-5 CLUTCH PEDAL INSPECTION/ADJUSTMENT.)

# CLUTCH

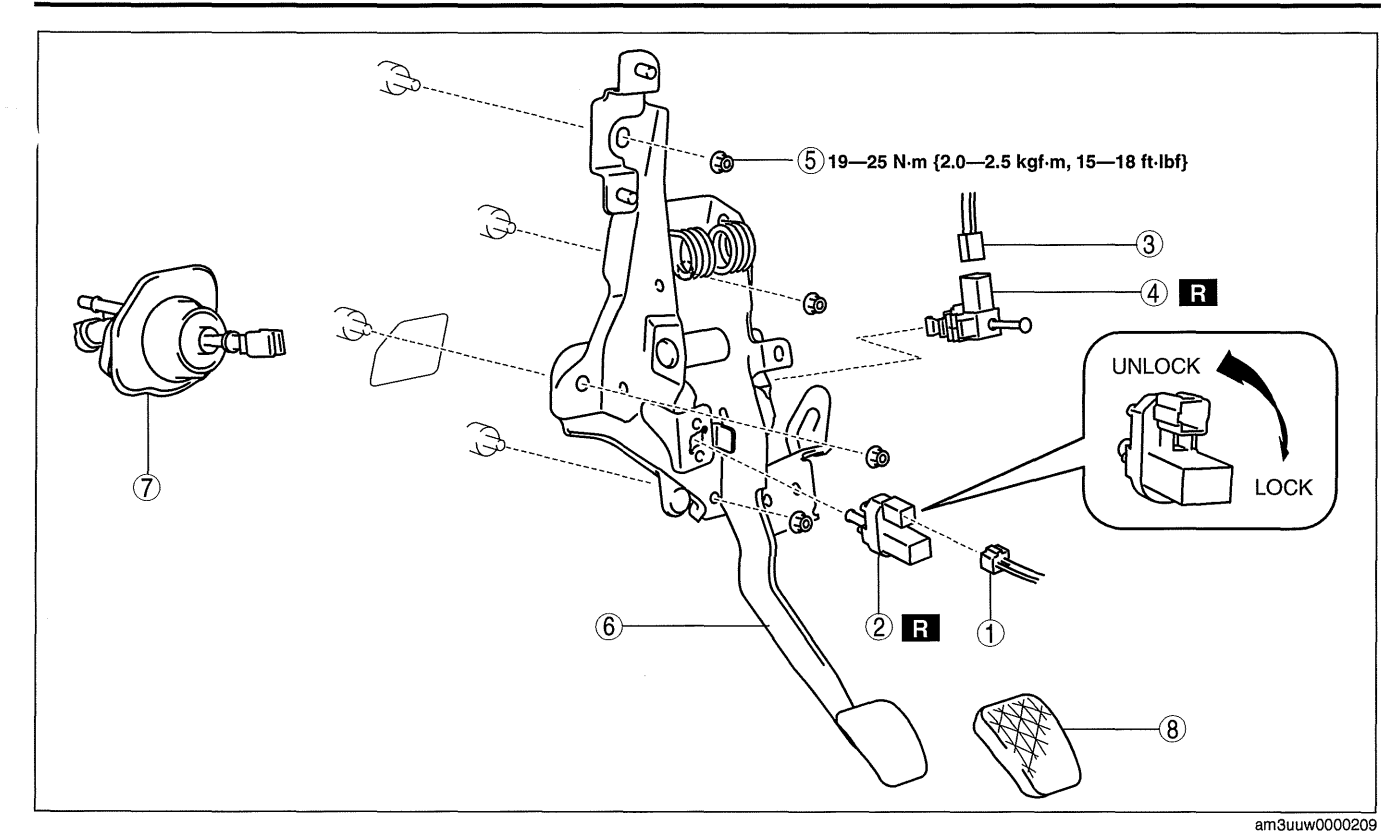

| 1 | Clutch pedal position switch connector                                                            |
|---|---------------------------------------------------------------------------------------------------|
| 2 | Clutch pedal position switch<br>(See 05-10-10 Clutch Pedal Position Switch<br>Installation Note.) |
| 3 | Starter interlock switch connector                                                                |
| 4 | Starter interlock switch<br>(See 05-10-9 Starter Interlock Switch Installation<br>Note.)          |

1. Rotate the clutch master cylinder in the direction shown and remove.

| 5 | Nuts                                                                                                    |
|---|----------------------------------------------------------------------------------------------------|
| 6 | Clutch pedal component                                                                                                    |
| 7 | Clutch master cylinder<br>(See 05-10-7 Clutch Master Cylinder Removal<br>Note.)<br>(See 05-10-8 Clutch Master Cylinder Installation<br>Note.) |
| 8 | Pedal pad                                                                                                    |

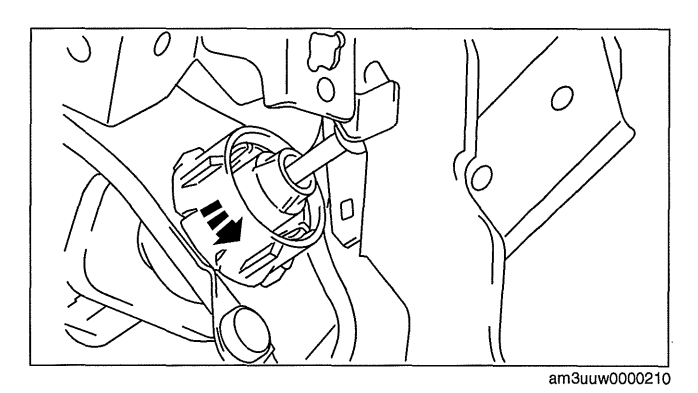

2. Press on the tabs on the left and right sides of the push rod using a flathead screwdriver and remove the rod.

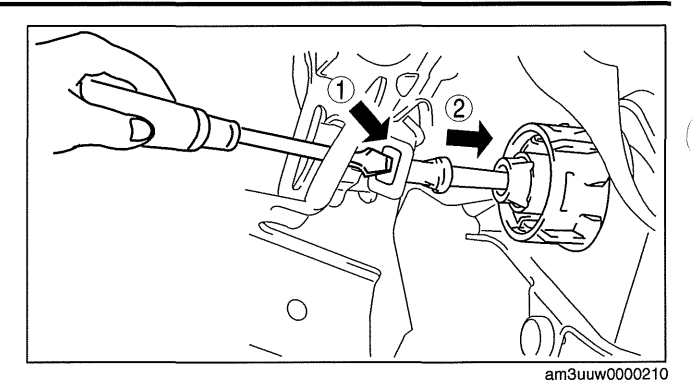

# **Clutch Master Cylinder Installation Note** 1. Push the push rod in until the tabs lock.

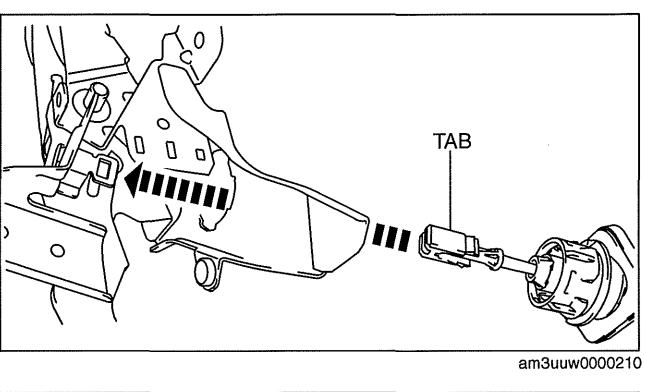

2. Rotate the clutch master cylinder in the direction shown until it stops.

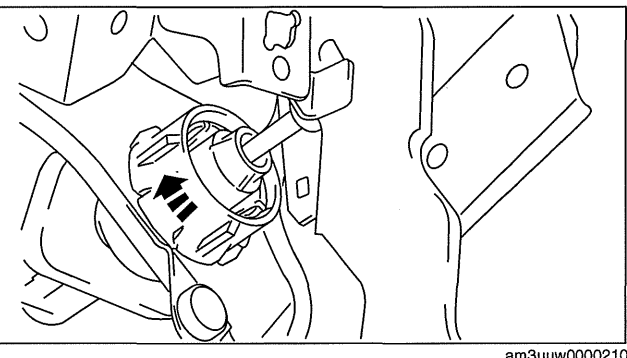

am3uuw0000210

(

## Starter Interlock Switch Installation Note

1. Insert the new starter interlock switch into the pedal bracket hole in the direction indicated by arrow A.

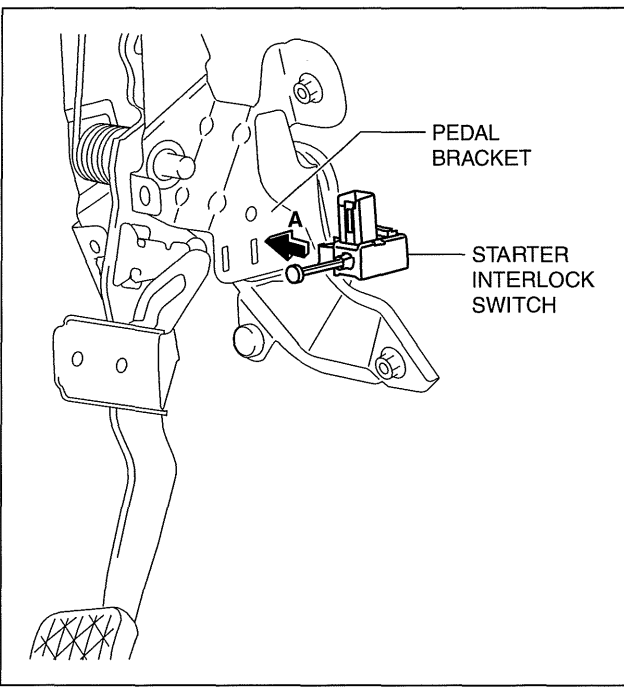

- am3uuw0000474
- PEDAL BRACKET STARTER INTERLOCK SWITCH

am3uuw0000474

- Slide the starter interlock switch pressing it in the direction indicated by arrow B until it is locked.
   Press the slutch padal fully in the direction
- Press the clutch pedal fully in the direction indicated by arrow C and adjust the starter interlock switch terminal.

# **Clutch Pedal Position Switch Installation Note**

1. Insert the new clutch pedal position switch into the pedal bracket hole until the switch stops.

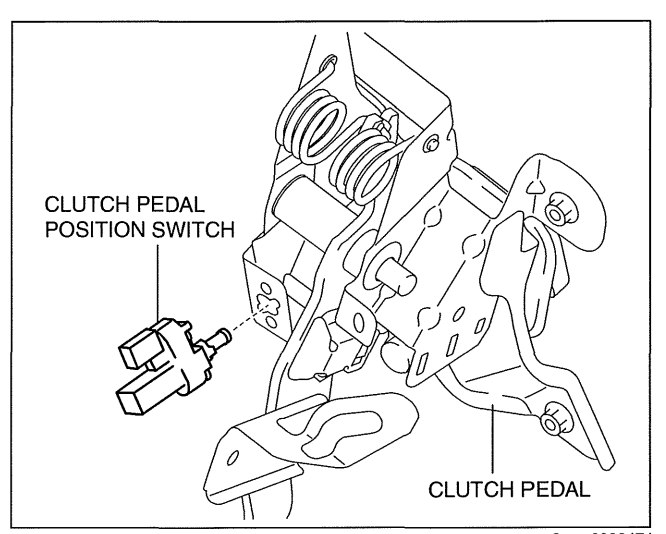

- 2. Rotate the clutch pedal position switch **45**° clockwise.
- 3. Verify that the clutch pedal position switch is locked securely.

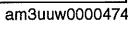

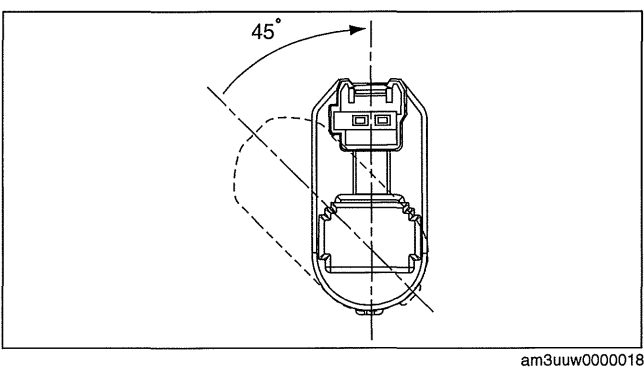

## CLUTCH MASTER CYLINDER REMOVAL/INSTALLATION

id051000801400

## Caution

- Fluid will damage painted surfaces. Be careful not to spill any on painted surfaces. If it is spilled, wipe it off immediately.
- 1. Remove the battery cover. (See 01-17A-2 BATTERY REMOVAL/INSTALLATION [LF, L5].)(See 01-17B-2 BATTERY REMOVAL/INSTALLATION [L3 WITH TC].)
- Disconnect the negative battery cable. (See 01-17A-2 BATTERY REMOVAL/INSTALLATION [LF, L5].)(See 01-17B-2 BATTERY REMOVAL/INSTALLATION [L3 WITH TC].)
- 3. Remove the battery component. (ex: battery, battery tray and PCM component)(See 01-17A-2 BATTERY REMOVAL/INSTALLATION [LF, L5].)(See 01-17B-2 BATTERY REMOVAL/INSTALLATION [L3 WITH TC].)
- 4. Separate the steering shaft. (See 06-14-8 STEERING WHEEL AND COLUMN REMOVAL/INSTALLATION [WITHOUT ADVANCED KEYLESS ENTRY AND PUSH BUTTON START SYSTEM].)(See 06-14-11 STEERING WHEEL AND COLUMN REMOVAL/INSTALLATION [WITH ADVANCED KEYLESS ENTRY AND PUSH BUTTON START SYSTEM].)
- 5. Remove in the order indicated in the table.
- 6. Plug the clutch pipe after removing it to avoid leakage.
- 7. Install in the reverse order of removal.
- 8. Bleed the air from the system. (See 05-10-4 CLUTCH FLUID AIR BLEEDING/REPLACEMENT.)
- 9. After installation, inspect the clutch pedal. (See 05-10-5 CLUTCH PEDAL INSPECTION/ADJUSTMENT.)

# CLUTCH

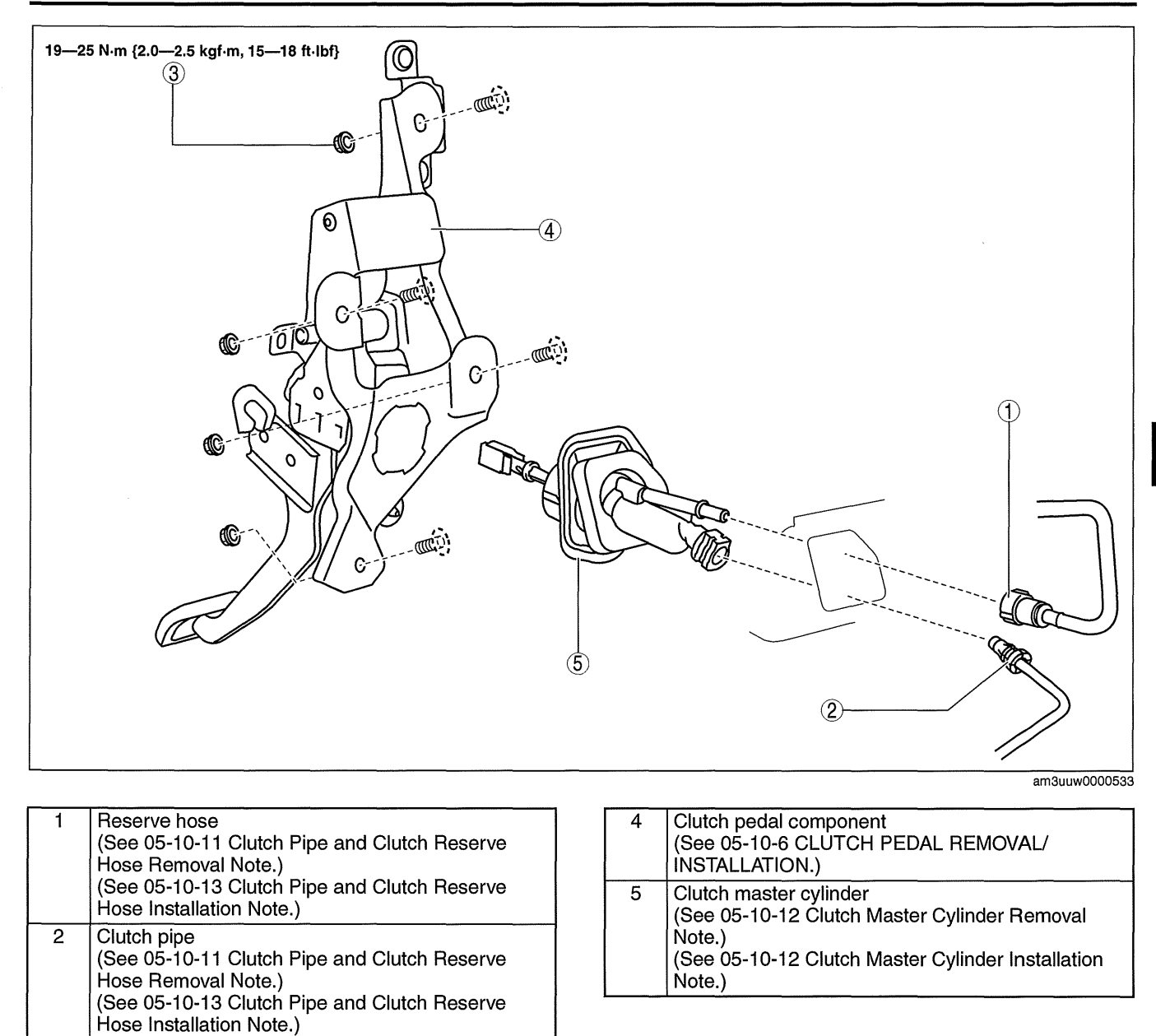

05-10

## **Clutch Pipe and Clutch Reserve Hose Removal Note**

1. Remove the reserve hose from the master cylinder while pressing the point indicated by the arrow in the figure.

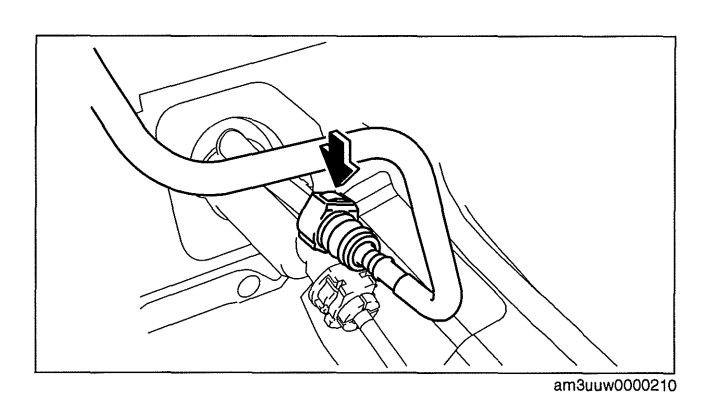

# \_\_\_\_

3

Nuts

.

2. Pull the clutch master cylinder clip to the position shown in the figure and pull out the clutch pipe connector straight to detach it.

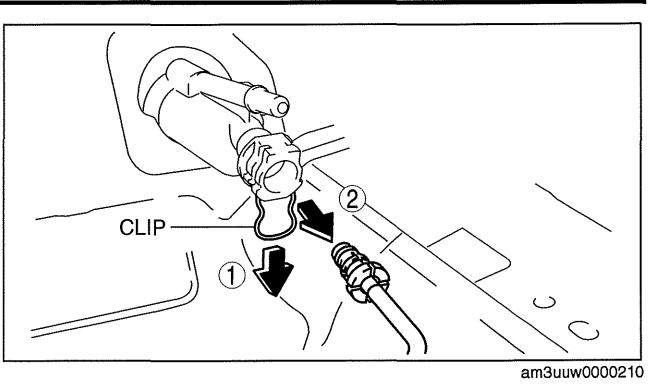

Clutch Master Cylinder Removal Note 1. Rotate the clutch master cylinder in the direction shown and remove.

2. Press on the tabs on the left and right sides of the push rod using a flathead screwdriver and remove the rod.

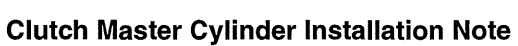

1. Push the push rod in until the tabs lock.

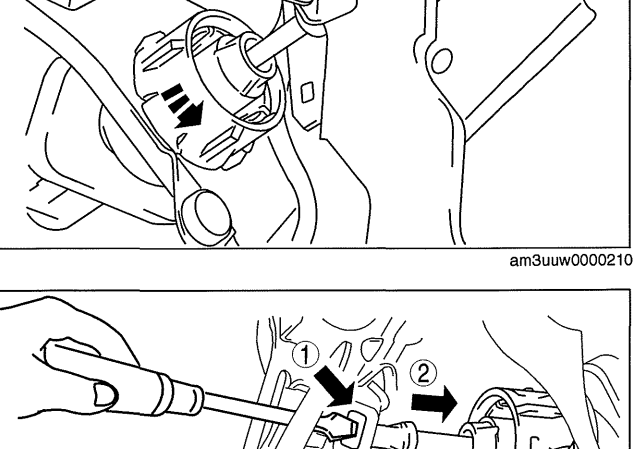

0

.)

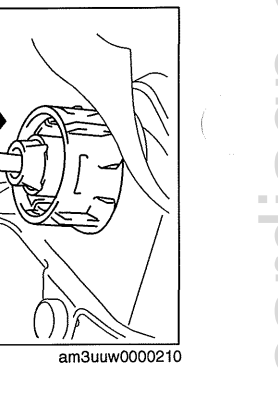

O

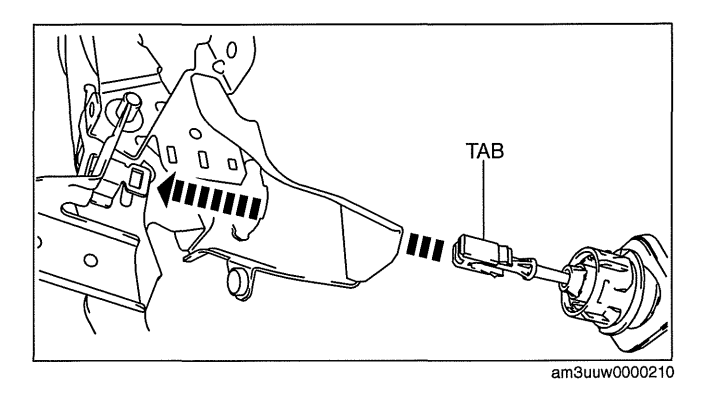

0

2. Rotate the clutch master cylinder in the direction shown until it stops.

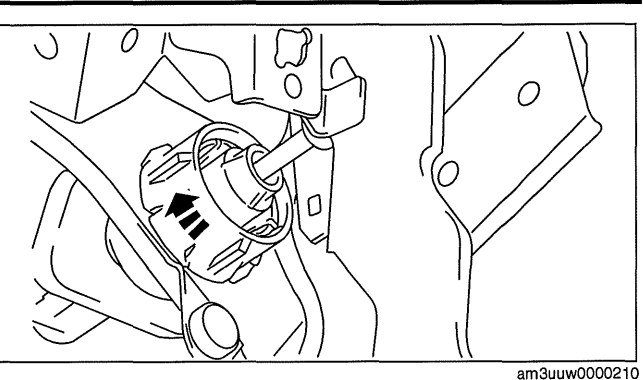

## Clutch Pipe and Clutch Reserve Hose Installation Note

1. Return the clutch master cylinder clip to the position shown in the figure.

## Caution

- Verify that there is no chipping, damage, or falling off of the seal ring in the clutch pipe connector.
- 2. Insert the clutch pipe connector straight.
- 3. Pull the clutch pipe to verify that it does not come off, and reinsert it completely.
- 4. Insert the reserve hose connector straight until a click is heard.
- 5. Pull the reserve hose to verify that it does not come off, and reinsert it completely.

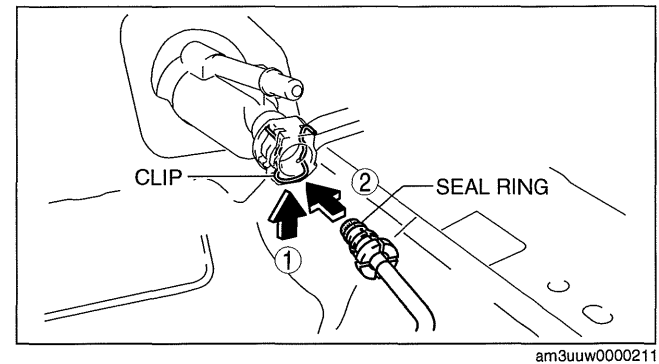

## CLUTCH RELEASE CYLINDER REMOVAL/INSTALLATION [G35M-R, G66M-R]

id0510008013j1

## Caution

- Fluid will damage painted surfaces. Be careful not to spill any on painted surfaces. If it is spilled, wipe it off immediately.
- 1. Remove the aerodynamic under cover No.2. (See 09-16-29 AERODYNAMIC UNDER COVER NO.2 REMOVAL/INSTALLATION.)
- 2. Remove in the order indicated in the table.
- 3. Install in the reverse order of removal.
- 4. Bleed the air from the system. (See 05-10-4 CLUTCH FLUID AIR BLEEDING/REPLACEMENT.)
- 5. After installation, inspect the clutch pedal. (See 05-10-5 CLUTCH PEDAL INSPECTION/ADJUSTMENT.)

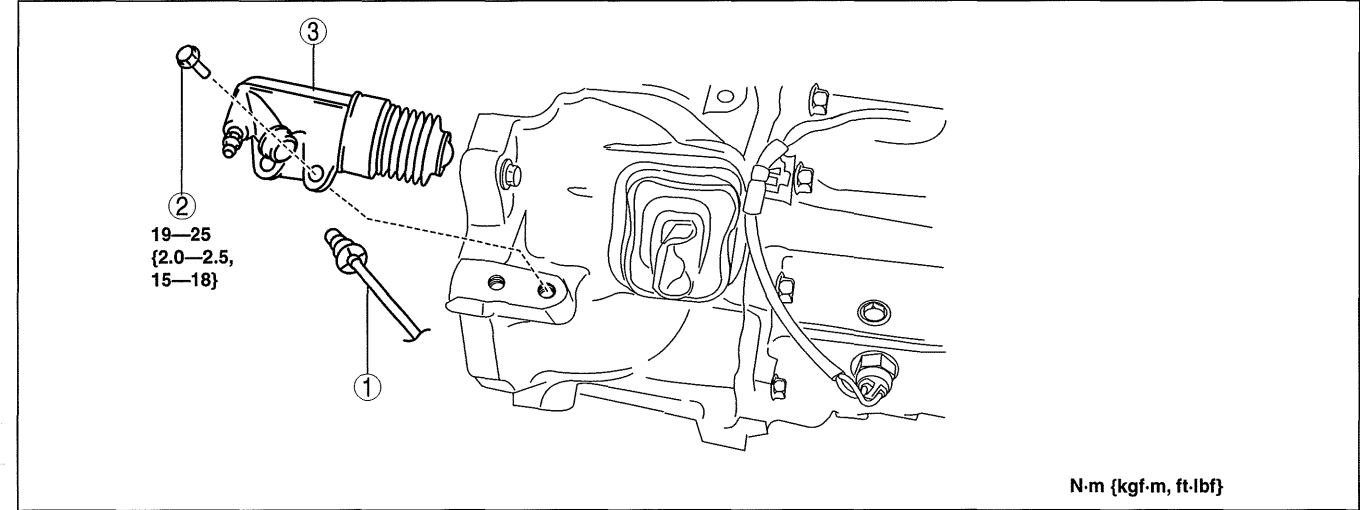

am3uuw0000623

| 1 | Clutch pipe                                   |
|---|-----------------------------------------------|
|   | (See 05-10-14 Clutch Pipe Removal Note.)      |
|   | (See 05-10-14 Clutch Pipe Installation Note.) |

## 2 Bolt

3 Clutch release cylinder

## **Clutch Pipe Removal Note**

1. Pull out the clip and, then pull out the clutch pipe connector straight to detach it.

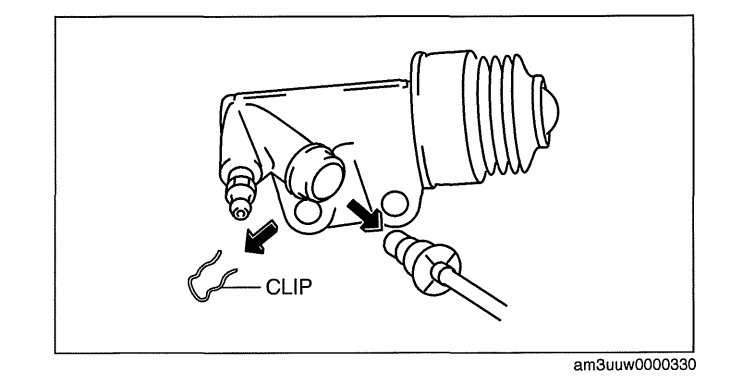

## **Clutch Pipe Installation Note**

1. Return the clip to the position shown in the figure.

## Caution

- Verify that there is no chipping, damage, or falling off of the seal ring in the clutch pipe connector.
- 2. Insert the clutch pipe connector straight.
- 3. Pull the clutch pipe to verify that it does not come off, and reinsert it completely.

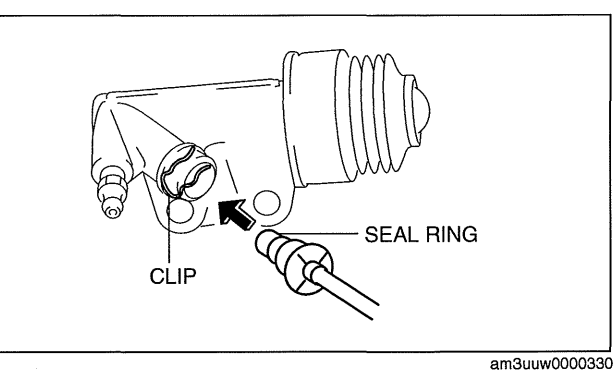

## CLUTCH RELEASE CYLINDER REMOVAL/INSTALLATION [A26M-R]

Caution

• Fluid will damage painted surfaces. Be careful not to spill any on painted surfaces. If it is spilled, wipe it off immediately.

## Note

- If clutch system-related hydraulic parts are removed, supply brake fluid, bleed air, and inspect for fluid leakage after the installation.
- 1. Remove the aerodynamic under cover No.2. (See 09-16-29 AERODYNAMIC UNDER COVER NO.2 REMOVAL/INSTALLATION.)
- 2. Remove in the order indicated in the table.
- 3. Install in the reverse order of removal.
- 4. Bleed the air from the system. (See 05-10-4 CLUTCH FLUID AIR BLEEDING/REPLACEMENT.)
- 5. After installation, inspect the clutch pedal. (See 05-10-5 CLUTCH PEDAL INSPECTION/ADJUSTMENT.)

id0510008013m8

# CLUTCH

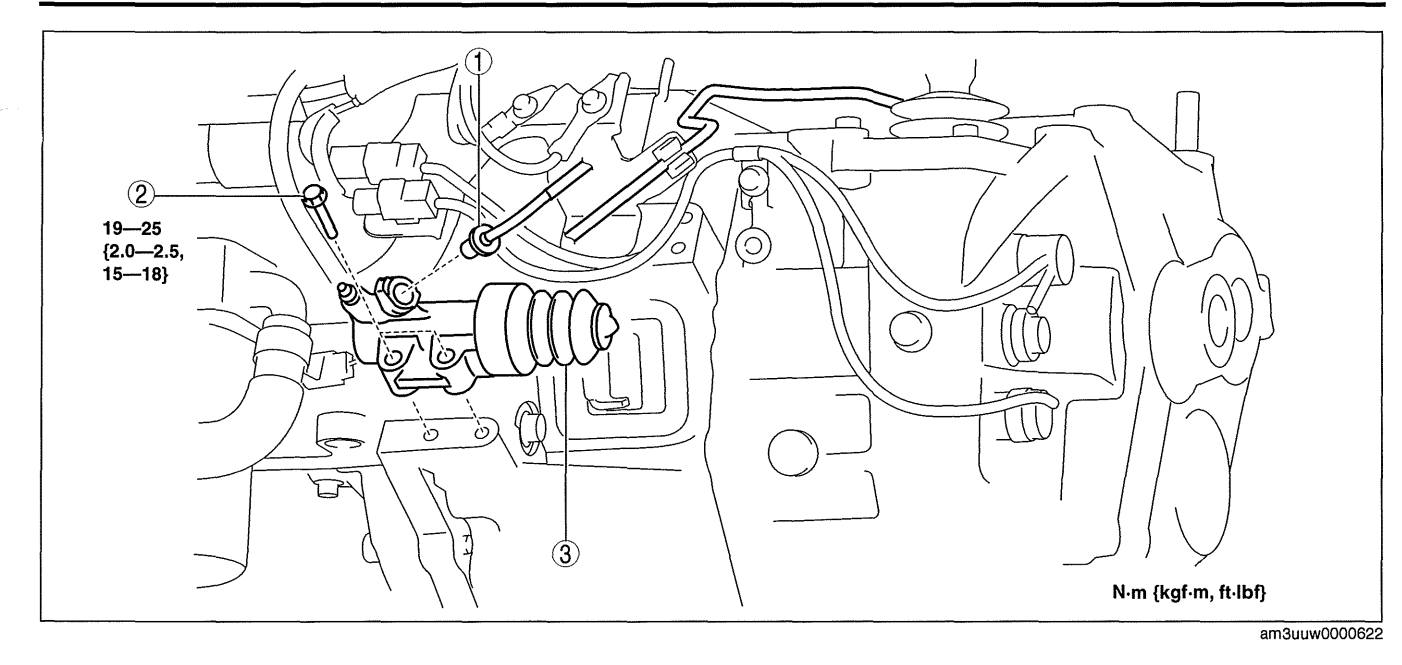

| 1 | Clutch pipe |
|---|-------------|
| 2 | Bolt        |

3 Clutch release cylinder

## **Clutch Pipe Removal Note**

1. Pull out the clip and, then pull out the clutch pipe connector straight to detach it.

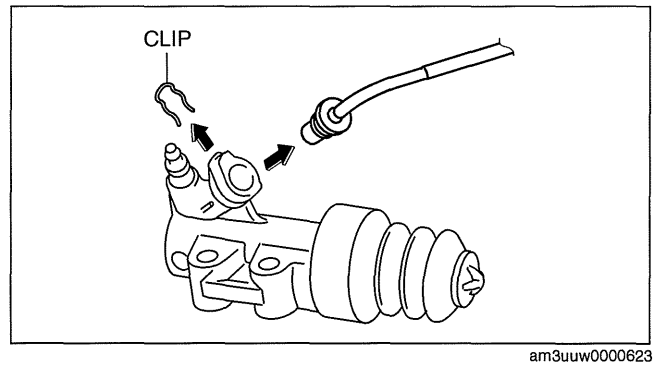

## **Clutch Pipe Installation Note**

1. Return the clip to the position shown in the figure.

## Caution

- Verify that there is no chipping, damage, or falling off of the seal ring in the clutch pipe connector.
- 2. Insert the clutch pipe connector straight.
- 3. Pull the clutch pipe to verify that it does not come off, and reinsert it completely.

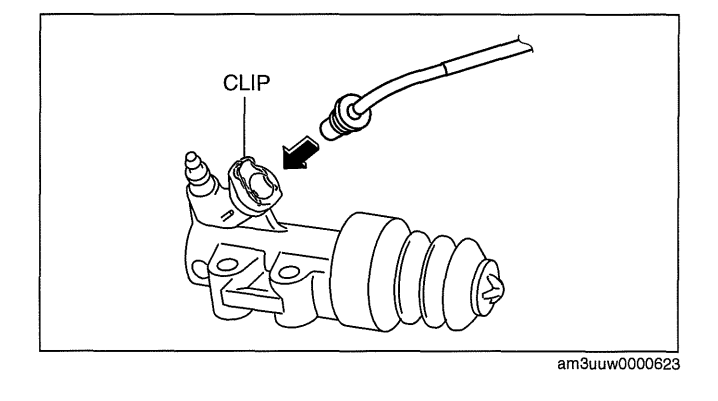

## CLUTCH UNIT REMOVAL/INSTALLATION [G35M-R, G66M-R]

- 1. Remove the battery cover. (See 01-17A-2 BATTERY REMOVAL/INSTALLATION [LF, L5].)
- 2. Disconnect the negative battery cable.
- 3. Remove the battery component. (ex: battery, battery tray and PCM component) (See 01-17A-2 BATTERY REMOVAL/INSTALLATION [LF, L5].)
- 4. Remove the air cleaner component. (See 01-13A-4 INTAKE-AIR SYSTEM REMOVAL/INSTALLATION [LF, L5].)
- 5. Remove the exhaust manifold insulator installation bolts and set the exhaust manifold insulator aside.
- 6. Remove the following parts:
  - (1) Exhaust manifold bracket (See 01-15A-1 EXHAUST SYSTEM REMOVAL/INSTALLATION [LF, L5].)
  - (2) Front splash shield (See 09-16-30 SPLASH SHIELD REMOVAL/INSTALLATION.)
  - (3) Aerodynamic under cover No.2 (See 09-16-29 AERODYNAMIC UNDER COVER NO.2 REMOVAL/ INSTALLATION.)
  - (4) Starter (See 01-19A-2 STARTER REMOVAL/INSTALLATION [LF, L5].)
- 7. Drain the transaxle oil into a suitable container. (See 05-15A-3 TRANSAXLE OIL REPLACEMENT [G35M-R].)(See 05-15B-3 TRANSAXLE OIL REPLACEMENT [G66M-R].)
- 8. Remove the manual transaxle. (See 05-15A-4 MANUAL TRANSAXLE REMOVAL/INSTALLATION [G35M-R].)(See 05-15B-4 MANUAL TRANSAXLE REMOVAL/INSTALLATION [G66M-R].)
- 9. Remove in the order indicated in the table.
- 10. Install in the reverse order of removal.
- 11. Add the specified amount of specified transaxle oil. (See 05-15A-3 TRANSAXLE OIL REPLACEMENT [G35M-R].)(See 05-15B-3 TRANSAXLE OIL REPLACEMENT [G66M-R].)

## Note

 If the transaxle is overhauled and installed to the vehicle, perform the 'INSPECTION AFTER TRANSAXLE INSTALLATION' and verify that there is no abnormality. (See 05-15A-10 INSPECTION AFTER TRANSAXLE INSTALLATION [G35M-R].)(See 05-15B-10 INSPECTION AFTER TRANSAXLE INSTALLATION [G66M-R].)

# CLUTCH

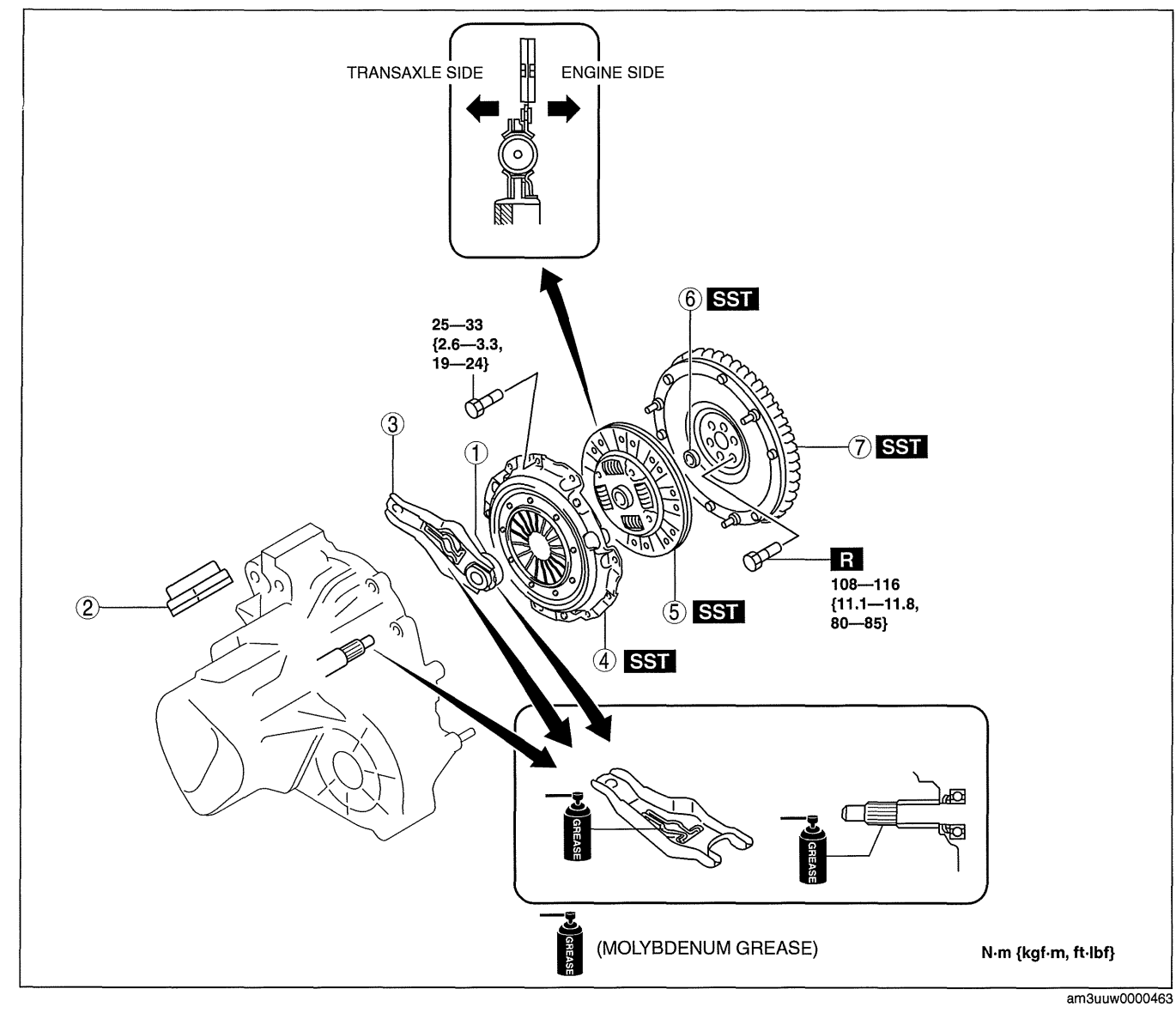

| 1 | Clutch release collar<br>(See 05-10-13 CLUTCH RELEASE CYLINDER<br>REMOVAL/INSTALLATION [G35M-R, G66M-R].)               |
|---|----------------------------------------------------------------------------------------------------|
| 2 | Boot                                                                                                    |
| 3 | Clutch release fork<br>(See 05-10-18 Clutch Release Fork Removal Note.)                                                 |
| 4 | Clutch cover<br>(See 05-10-18 Clutch Cover and Disc Removal<br>Note.)<br>(See 05-10-20 Clutch Cover Installation Note.) |

5 Clutch disc (See 05-10-18 Clutch Cover and Disc Removal Note.) (See 05-10-20 Clutch Disc Installation Note.)
6 Pilot bearing (See 05-10-18 Pilot Bearing Removal Note.) (See 05-10-19 Pilot Bearing Installation Note.)
7 Flywheel (See 05-10-18 Flywheel Removal Note.) (See 05-10-19 Flywheel Installation Note.)

## **Clutch Release Fork Removal Note**

1. Remove the fork supporter before disassembling the release fork.

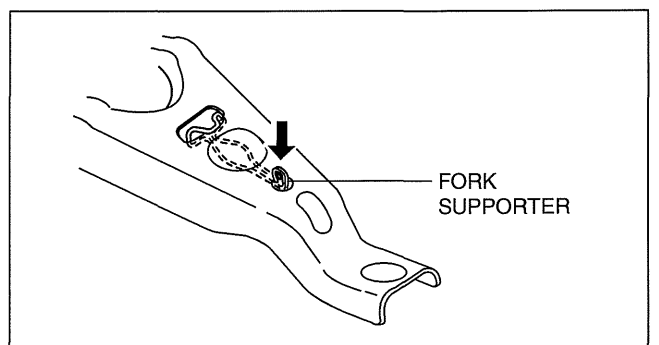

am3uuw0000208

## **Clutch Cover and Disc Removal Note**

- 1. Install the SSTs.
- 2. Loosen each bolt one turn at a time in a crisscross pattern until spring tension is released.
- 3. Remove the clutch cover and disc.

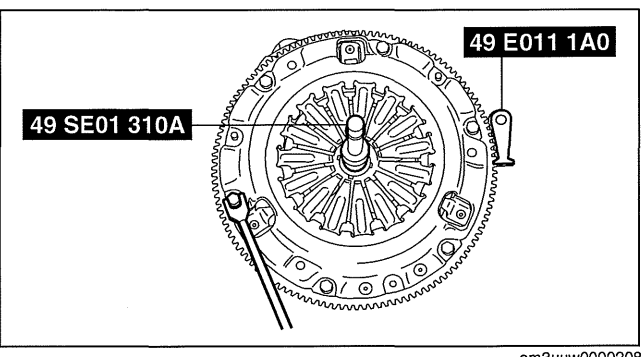

am3uuw0000208

## **Pilot Bearing Removal Note**

## Note

- The pilot bearing does not need to be removed unless you are replacing it.
- 1. Use the **SST** to remove the pilot bearing.

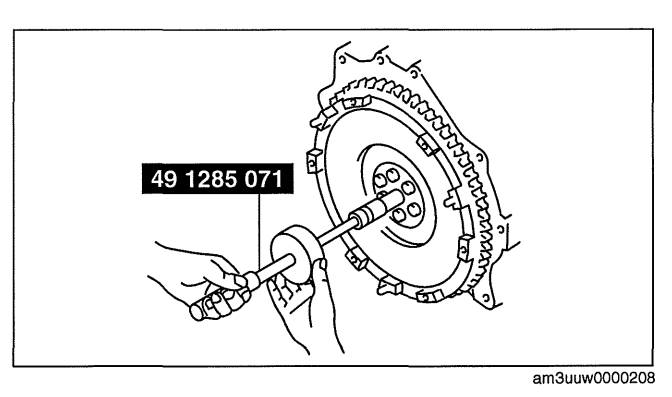

## **Flywheel Removal Note**

- 1. Hold the flywheel using the SST.
- 2. Remove the bolts evenly and gradually in a crisscross pattern.

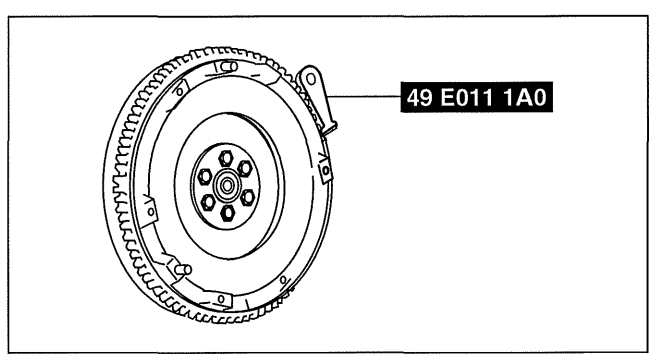

am3uuw0000463

- 3. Remove the flywheel.
- 4. Inspect for oil leakage from the crankshaft rear oil seal.
  - If there is any malfunction, replace the crankshaft rear oil seal. (See 01-10A-38 REAR OIL SEAL REPLACEMENT [LF, L5].)

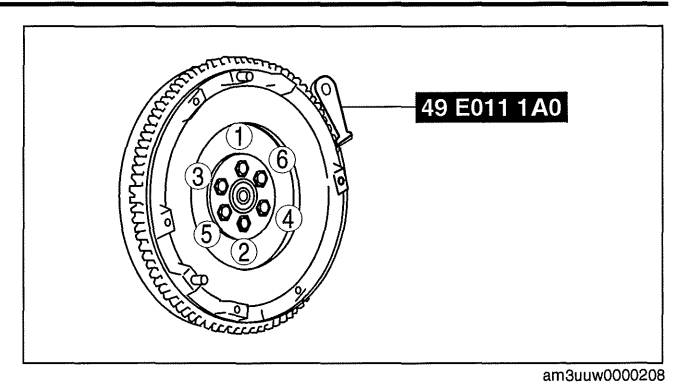

## **Flywheel Installation Note**

- 1. Install the flywheel to the crankshaft.
- 2. Clean the crankshaft thread holes before installing the new lock bolts.
- 3. Hand-tighten the flywheel lock bolts.
- 4. Install the SST to the flywheel.
- 5. Gradually tighten the flywheel lock bolts in a crisscross pattern.

## **Tightening torque**

108—116 N·m {11.1—11.8 kgf·m, 80—85 ft·lbf}

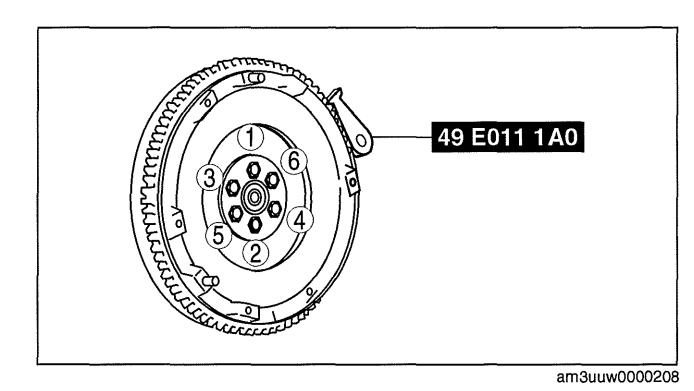

## **Pilot Bearing Installation Note**

 Install the pilot bearing using the Snap-on brand millimeter size bushing driver set (A160M) adapter A160M7 (20-22 mm).

## Caution

• Use the adapter with the 20 mm side of the A160M7 (20—22 mm) facing the pilot bearing side.

Substitution tool Outer diameter: 21 mm {0.83 in} Inner diameter: 19 mm {0.75 in}

 As shown in the figure, press-fit the pilot bearing to the position which is 4.0—5.0 mm {0.16—0.19 in} from the crankshaft end.

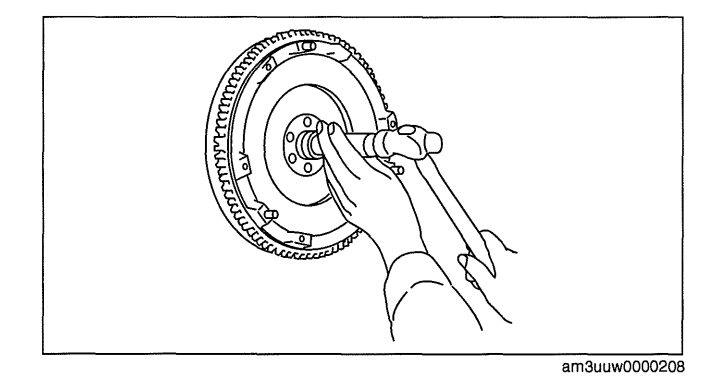

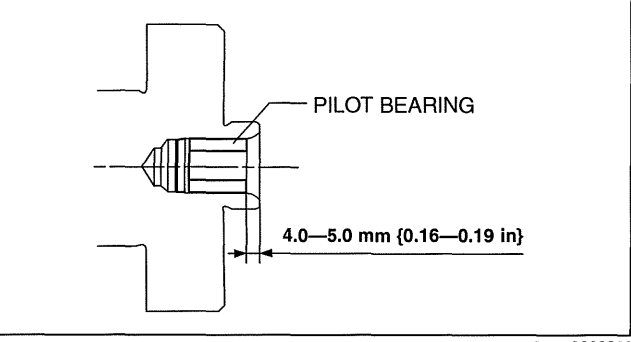

am3uuw0000208

## **Clutch Disc Installation Note**

1. Hold the clutch disc position using the SST.

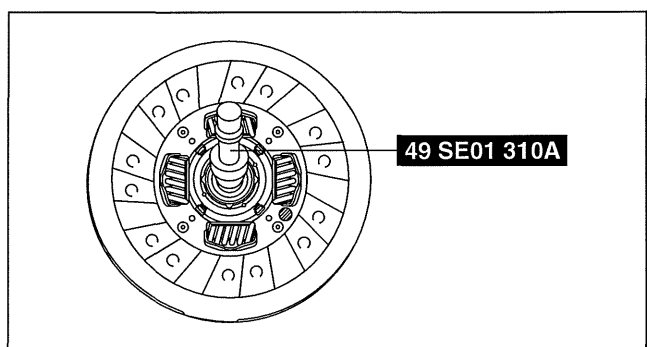

am3uuw0000208

49 E011 1A0

## **Clutch Cover Installation Note**

- 1. Install the SSTs.
- 2. Tighten the bolts in Min. 2 stages.
  - (1) Tighten partially with a crisscross pattern.
  - (2) Fully tighten to specified torque with a crisscross pattern.

## **Tightening torque**

25-33 N·m {2.6-3.3 kgf·m, 19-24 ft·lbf}

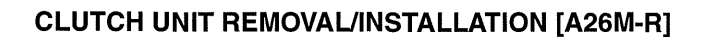

am3uuw0000208

## Caution

• Secure the steering wheel using tape or a cable to prevent the steering shaft from rotating after disconnecting the steering shaft. If the steering wheel rotates after the steering shaft and the steering gear and linkage are disconnected, the internal parts of the clock spring could be damaged.

49 SE01 310A

- When newly replacing the clutch cover or the clutch disc, replace the clutch cover and the clutch disc as a set.
- Due to the automatic adjustment function of clutch cover, if the old cover assembly is reused, if must be reinstalled together with its original clutch disc.
- 1. Remove the battery cover. (See 01-17B-2 BATTERY REMOVAL/INSTALLATION [L3 WITH TC].)
- 2. Disconnect the negative battery cable. (See 01-17B-2 BATTERY REMOVAL/INSTALLATION [L3 WITH TC].)
- 3. Remove the PCM cover No.1. (See 01-40B-7 PCM REMOVAL/INSTALLATION [L3 WITH TC].)
- 4. Disconnect the PCM connector. (See 01-40B-7 PCM REMOVAL/INSTALLATION [L3 WITH TC].)
- 5. Remove the following parts:
  - (1) Battery tray and PCM component (See 01-17B-2 BATTERY REMOVAL/INSTALLATION [L3 WITH TC].)
  - (2) Air cleaner component (See 01-13B-4 INTAKE-AIR SYSTEM REMOVAL/INSTALLATION [L3 WITH TC].)
  - (3) Charge air cooler cover (See 01-13B-4 INTAKE-AIR SYSTEM REMOVAL/INSTALLATION [L3 WITH TC].)
  - (4) Charge air cooler (See 01-13B-4 INTAKE-AIR SYSTEM REMOVAL/INSTALLATION [L3 WITH TC].)
  - (5) Fuel pump resistor (See 01-14B-16 FUEL PUMP RESISTOR REMOVAL/INSTALLATION [L3 WITH TC].)
  - (6) Front tires (See 02-10-1 GENERAL PROCEDURES (SUSPENSION).)
  - (7) Splash shield (See 09-16-30 SPLASH SHIELD REMOVAL/INSTALLATION.)
  - (8) Aerodynamic under cover No.2 (See 09-16-29 AERODYNAMIC UNDER CÓVER NO.2 REMOVAL/ INSTALLATION.)
  - (9) WU-TWC bracket (See 01-15B-1 EXHAUST SYSTEM REMOVAL/INSTALLATION [L3 WITH TC].) (10)Starter (See 01-19B-2 STARTER REMOVAL/INSTALLATION [L3 WITH TC].)
  - (11) Front auto leveling sensor (See 09-18-50 AUTO LEVELING SENSOR REMOVAL/INSTALLATION.)
- 6. Drain the transaxle oil into a suitable container. (See 05-15C-3 TRANSAXLE OIL REPLACEMENT [A26M-R].)
- 7. Remove the manual transaxle. (See 05-15C-5 MANUAL TRANSAXLE REMOVAL/INSTALLATION [A26M-R].)
- 8. Remove in the order indicated in the table.
- 9. Install in the reverse order of removal.
- 10. Perform the auto leveling system initialization. (See 09-18-51 AUTO LEVELING SYSTEM INITIALIZATION.)

# **CLUTCH**

- 11. Add the specified amount of specified transaxle oil. (See 05-15C-3 TRANSAXLE OIL REPLACEMENT [A26M-R].)
- 12. Warm up the engine and transaxle, inspect for oil leakage, and inspect the transaxle operation.

## Warning

• Improperly jacking a transaxle is dangerous. It can slip off the jack and may cause serious injury.

## Note

• If the transaxle is overhauled and installed to the vehicle, perform the 'INSPECTION AFTER TRANSAXLE OVERHAUL' and verify that there is no abnormality. (See 05-15C-13 INSPECTION AFTER TRANSAXLE INSTALLATION [A26M-R].)

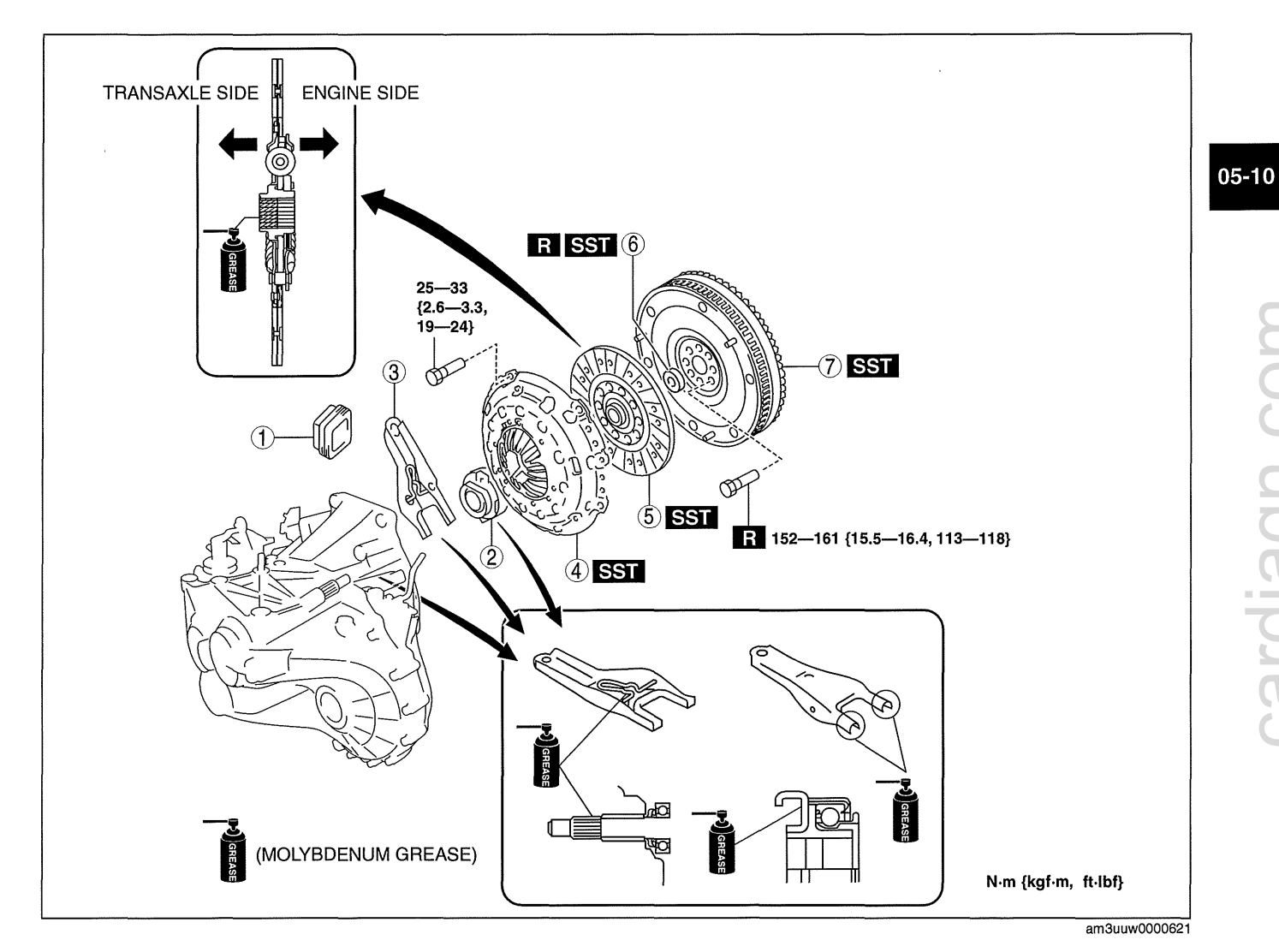

| 1 | BOOL                                                                                                    |
|---|----------------------------------------------------------------------------------------------------|
| 2 | Clutch release collar                                                                                                   |
| 3 | Clutch release fork                                                                                                    |
| 4 | Clutch cover<br>(See 05-10-22 Clutch Cover and Disc Removal<br>Note.)<br>(See 05-10-24 Clutch Cover Installation Note.) |

| 5 | Clutch disc<br>(See 05-10-22 Clutch Cover and Disc Removal<br>Note.)<br>(See 05-10-23 Clutch Disc Installation Note.) |
|---|----------------------------------------------------------------------------------------------------|
| 6 | Pilot bearing<br>(See 05-10-22 Pilot Bearing Removal Note.)<br>(See 05-10-23 Pilot Bearing Installation Note.)        |
| 7 | Flywheel<br>(See 05-10-22 Flywheel Removal Note.)<br>(See 05-10-22 Flywheel Installation Note.)                       |

# Clutch Cover and Disc Removal Note

- 1. Install the SSTs.
- 2. Loosen each bolt one turn at a time in a crisscross pattern until spring tension is released.
- 3. Remove the clutch cover and disc.

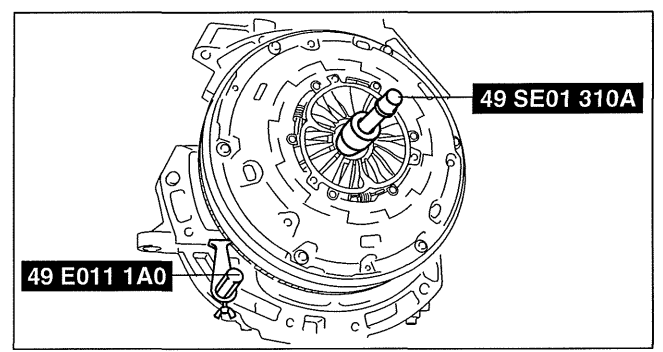

am3uuw0000621

## **Pilot Bearing Removal Note**

## Note

- The pilot bearing does not need to be removed unless you are replacing it.
- 1. Use the SST to remove the pilot bearing.

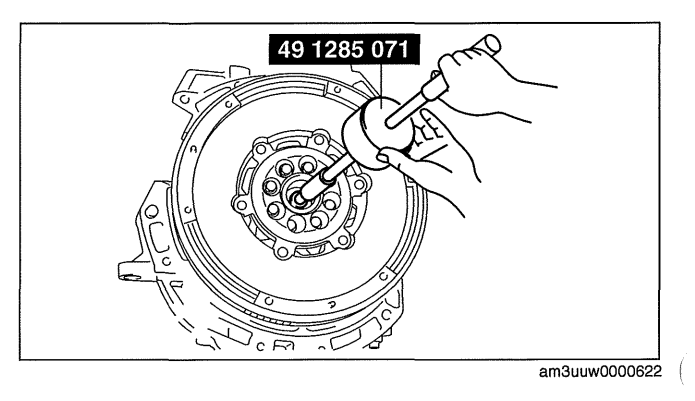

## **Flywheel Removal Note**

- 1. Hold the flywheel using the SST.
- 2. Remove the bolts evenly and gradually in a crisscross pattern.
- 3. Remove the flywheel.

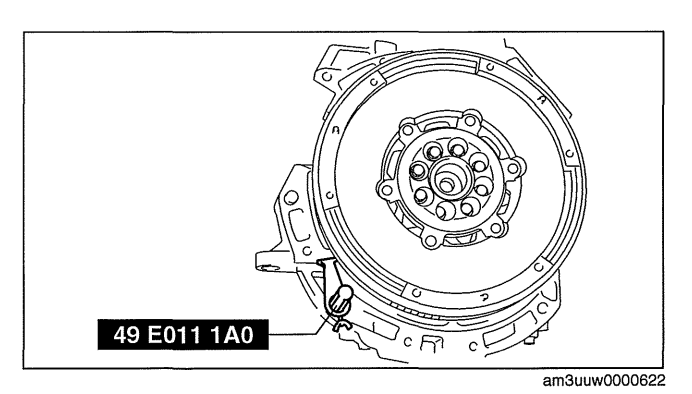

## **Flywheel Installation Note**

- 1. Clean the crankshaft thread holes.
- 2. Install the flywheel to the crankshaft.
- 3. Hand-tighten the new flywheel lock bolts.

- 4. Install the **SST** to the flywheel.
- 5. Gradually tighten the flywheel lock bolts in a crisscross pattern.

## **Tightening torque**

152—161 N·m {15.5—16.4 kgf·m, 113—118 ft·lbf}

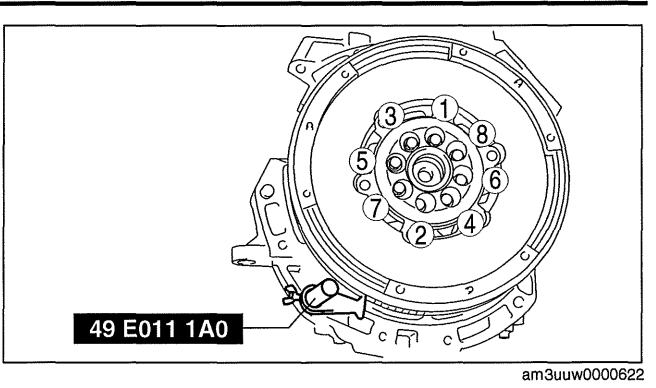

## **Pilot Bearing Installation Note**

1. Use the **SSTs** to install the pilot bearing.

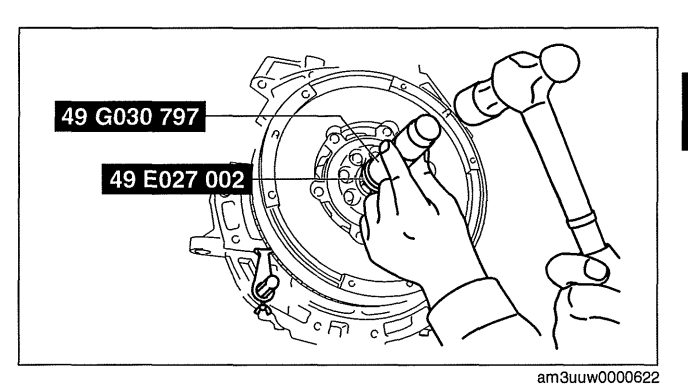

2. As shown in the figure, press-fit the pilot bearing to the position which is **4.0—5.0 mm {0.16—0.19 in}** from the crankshaft end.

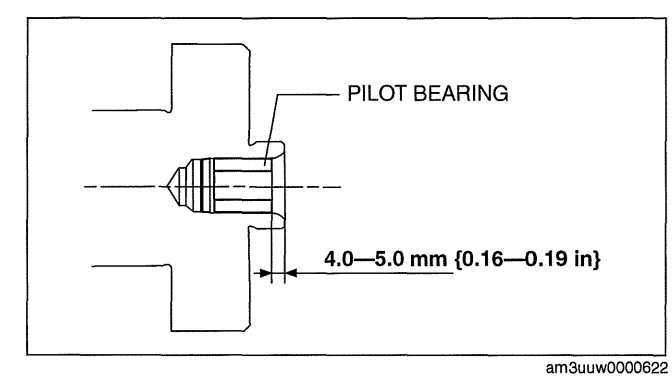

## **Clutch Disc Installation Note**

- 1. Clean the splines of the clutch disc and the main drive gear with a brush.
- 2. Spread a thin layer of clutch grease on the splines.
- 3. Hold the clutch disc position using the SST.

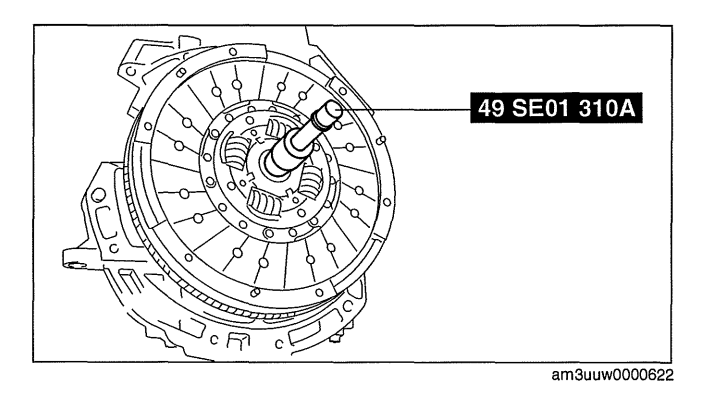

## **Clutch Cover Installation Note**

- 1. Install the SSTs.
- 2. Tighten the bolts in Min. 2 stages.
- 3. Tighten partially with a crisscross pattern.
- 4. Fully tighten to specified torque with a crisscross pattern.

# Tightening torque

25-33 N·m {2.6-3.3 kgf·m, 19-24 ft·lbf}

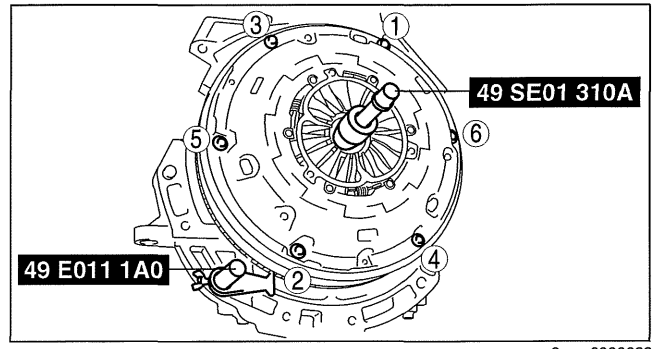

## am3uuw0000622 id0510008008j1

## CLUTCH COVER INSPECTION [G35M-R, G66M-R]

- 1. Remove the battery cover. (See 01-17A-2 BATTERY REMOVAL/INSTALLATION [LF, L5].)
- 2. Disconnect the negative battery cable.
- 3. Remove the battery component. (ex: battery, battery tray and PCM component) (See 01-17A-2 BATTERY REMOVAL/INSTALLATION [LF, L5].)
- 4. Remove the air cleaner component. (See 01-13A-4 INTAKE-AIR SYSTEM REMOVAL/INSTALLATION [LF, L5].)
- 5. Remove the exhaust manifold insulator installation bolts and set the exhaust manifold insulator aside.
- 6. Remove the following parts:
  - (1) Exhaust manifold bracket (See 01-15A-1 EXHAUST SYSTEM REMOVAL/INSTALLATION [LF, L5].)
  - (2) Front splash shield (See 09-16-30 SPLASH SHIELD REMOVAL/INSTALLATION.)
  - (3) Aerodynamic under cover No.2 (See 09-16-29 AERODYNAMIC UNDER COVER NO.2 REMOVAL/ INSTALLATION.)
  - (4) Starter (See 01-19A-2 STARTER REMOVAL/INSTALLATION [LF, L5].)
- 7. Drain the transaxle oil into a suitable container. (See 05-15A-3 TRANSAXLE OIL REPLACEMENT [G35M-R].)(See 05-15B-3 TRANSAXLE OIL REPLACEMENT [G66M-R].)
- 8. Remove the manual transaxle. (See 05-15A-4 MANUAL TRANSAXLE REMOVAL/INSTALLATION [G35M-R].)(See 05-15B-4 MANUAL TRANSAXLE REMOVAL/INSTALLATION [G66M-R].)
- 9. Remove the clutch cover. (See 05-10-16 CLUTCH UNIT REMOVAL/INSTALLATION [G35M-R, G66M-R].)
- 10. Measure the wear of the diaphragm spring fingers.
  - If it exceeds the maximum specification, replace the clutch cover.
  - Clutch cover diaphragm spring fingers maximum depth 0.6 mm {0.02 in}

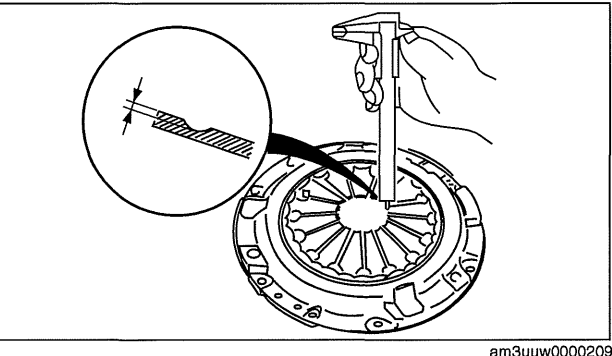

- 11. Measure the flatness of the pressure plate with a straight edge and a feeler gauge.
  - If it exceeds the maximum specification, replace the clutch cover. (See 05-10-16 CLUTCH UNIT REMOVAL/INSTALLATION [G35M-R, G66M-R].)

Maximum clearance of flatness of the pressure plate 0.5 mm {0.02 in}

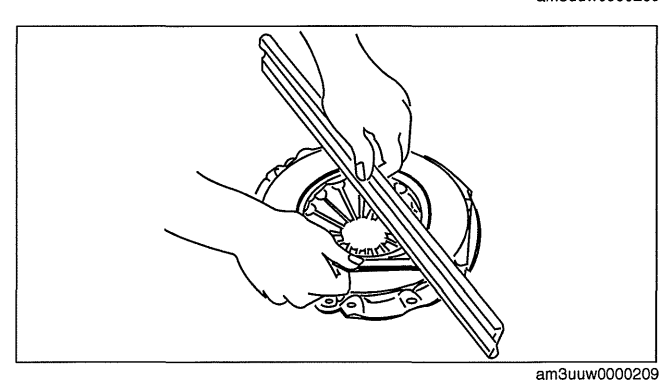
- 12. When checking the diaphragm spring fingers, mount a dial gauge on the cylinder block.
- 13. Rotate the flywheel and check for misaligned diaphragm spring fingers.
  - If it exceeds the maximum specification, replace the clutch cover. (See 05-10-16 CLUTCH UNIT REMOVAL/INSTALLATION [G35M-R, G66M-R].)

Clutch cover diaphragm spring fingers maximum height difference 1.0 mm {0.039 in}

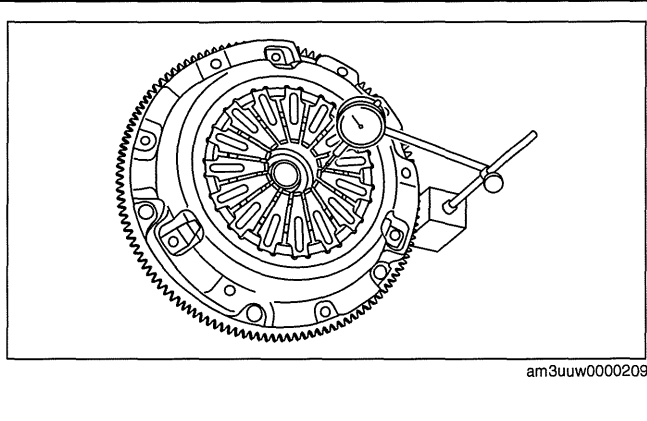

# **CLUTCH COVER INSPECTION [A26M-R]**

- 1. Remove the battery cover. (See 01-17B-2 BATTERY REMOVAL/INSTALLATION [L3 WITH TC].)
- 2. Disconnect the negative battery cable. (See 01-17B-2 BATTERY REMOVAL/INSTALLATION [L3 WITH TC].)
- 3. Remove the PCM cover No.1. (See 01-40B-7 PCM REMOVAL/INSTALLATION [L3 WITH TC].)
- 4. Disconnect the PCM connector. (See 01-40B-7 PCM REMOVAL/INSTALLATION [L3 WITH TC].)
- 5. Remove the following parts:
  - (1) Battery tray and PCM component (See 01-17B-2 BATTERY REMOVAL/INSTALLATION [L3 WITH TC].)
  - (2) Air cleaner component (See 01-13B-4 INTAKE-AIR SYSTEM REMOVAL/INSTALLATION [L3 WITH TC].)
  - (3) Charge air cooler cover (See 01-13B-4 INTAKE-AIR SYSTEM REMOVAL/INSTALLATION [L3 WITH TC].)
  - (4) Charge air cooler (See 01-13B-4 INTAKE-AIR SYSTEM REMOVAL/INSTALLATION [L3 WITH TC].)
  - (5) Fuel pump resistor (See 01-14B-16 FUEL PUMP RESISTOR REMOVAL/INSTALLATION [L3 WITH TC].)
  - (6) Front tires (See 02-10-1 GENERAL PROCEDURES (SUSPENSION).)
  - (7) Splash shield (See 09-16-30 SPLASH SHIELD REMOVAL/INSTALLATION.)
  - (8) Aerodynamic under cover No.2 (See 09-16-29 AERODYNAMIC UNDER COVER NO.2 REMOVAL/ INSTALLATION.)
  - (9) WU-TWC bracket (See 01-15B-1 EXHAUST SYSTEM REMOVAL/INSTALLATION [L3 WITH TC].) (10)Starter (See 01-19B-2 STARTER REMOVAL/INSTALLATION [L3 WITH TC].)
- (11)Front auto leveling sensor (See 09-18-50 AUTO LEVELING SENSOR REMOVAL/INSTALLATION.)
- 6. Drain the transaxle oil into a suitable container. (See 05-15C-3 TRANSAXLE OIL REPLACEMENT [A26M-R].)
- 7. Remove the manual transaxle. (See 05-15C-5 MANUAL TRANSAXLE REMOVAL/INSTALLATION [A26M-R].)
- 8. Remove the clutch cover. (See 05-10-20 CLUTCH UNIT REMOVAL/INSTALLATION [A26M-R].)
- 9. Measure the wear of the diaphragm spring fingers.
  - If it exceeds the maximum specification, replace the clutch cover. (See 05-10-20 CLUTCH UNIT REMOVAL/INSTALLATION [A26M-R].)

Clutch cover diaphragm spring fingers maximum depth 0.6 mm {0.02 in} max.

- 10. Measure the flatness of the pressure plate with a straight edge and a feeler gauge.
  - If it exceeds the maximum specification, replace the clutch cover. (See 05-10-20 CLUTCH UNIT REMOVAL/INSTALLATION [A26M-R].)

Maximum clearance of flatness of the pressure plate 0.3 mm {0.01 in} max.

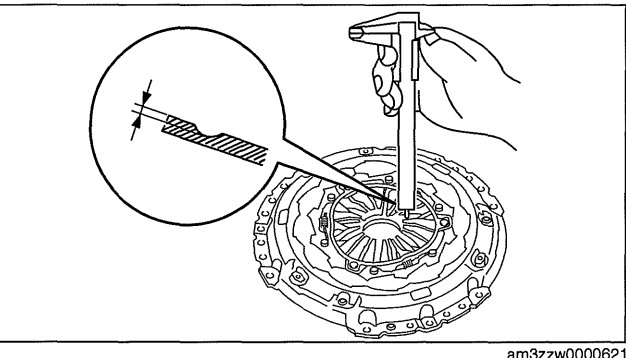

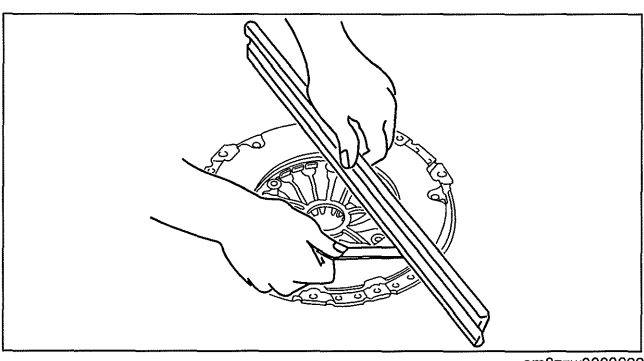

am3zzw0000622

05-10

id0510008008m8

- 11. When checking the diaphragm spring fingers, mount a dial gauge on the cylinder block.
- 12. Rotate the flywheel and check for misaligned diaphragm spring fingers.
  - If it exceeds the maximum specification, replace the clutch cover. (See 05-10-20 CLUTCH UNIT REMOVAL/INSTALLATION [A26M-R].)

Clutch cover diaphragm spring fingers maximum misalignment 1.0 mm {0.039 in} max.

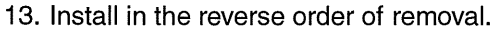

- 14. Perform the auto leveling system initialization. (See 09-18-51 AUTO LEVELING SYSTEM INITIALIZATION.)
- 15. Add the specified amount of specified transaxle oil. (See 05-15C-3 TRANSAXLE OIL REPLACEMENT [A26M-R].)
- 16. Warm up the engine and transaxle, inspect for oil leakage, and inspect the transaxle operation.

# Warning

• Improperly jacking a transaxle is dangerous. It can slip off the jack and may cause serious injury.

# Note

 If the transaxle is overhauled and installed to the vehicle, perform the 'INSPECTION AFTER TRANSAXLE OVERHAUL' and verify that there is no abnormality. (See 05-15C-13 INSPECTION AFTER TRANSAXLE INSTALLATION [A26M-R].)

# CLUTCH DISC INSPECTION [G35M-R, G66M-R]

- 1. Remove the battery cover. (See 01-17A-2 BATTERY REMOVAL/INSTALLATION [LF, L5].)
- 2. Disconnect the negative battery cable.
- 3. Remove the battery component. (ex: battery, battery tray and PCM component) (See 01-17A-2 BATTERY REMOVAL/INSTALLATION [LF, L5].)
- 4. Remove the air cleaner component. (See 01-13A-4 INTAKE-AIR SYSTEM REMOVAL/INSTALLATION [LF, L5].)
- 5. Remove the exhaust manifold insulator installation bolts and set the exhaust manifold insulator aside.
- 6. Remove the following parts:
  - (1) Exhaust manifold bracket (See 01-15A-1 EXHAUST SYSTEM REMOVAL/INSTALLATION [LF, L5].)
  - (2) Front splash shield (See 09-16-30 SPLASH SHIELD REMOVAL/INSTALLATION.)
  - (3) Aerodynamic under cover No.2 (See 09-16-29 AERODYNAMIC UNDER COVER NO.2 REMOVAL/ INSTALLATION.)
  - (4) Starter (See 01-19A-2 STARTER REMOVAL/INSTALLATION [LF, L5].)
- 7. Drain the transaxle oil into a suitable container. (See 05-15A-3 TRANSAXLE OIL REPLACEMENT [G35M-R].)(See 05-15B-3 TRANSAXLE OIL REPLACEMENT [G66M-R].)
- 8. Remove the manual transaxle. (See 05-15A-4 MANUAL TRANSAXLE REMOVAL/INSTALLATION [G35M-R].)(See 05-15B-4 MANUAL TRANSAXLE REMOVAL/INSTALLATION [G66M-R].)
- 9. Remove the clutch disc. (See 05-10-16 CLUTCH UNIT REMOVAL/INSTALLATION [G35M-R, G66M-R].)
- 10. Inspect the lining surface for discoloration and grease adhesion.
- 11. Inspect the torsion spring for weakness and the rivet for looseness.
- 12. Using a vernier caliper, measure the depth
  - between the lining surface and the rivet head.
    - If it is less than the minimum specification, replace the clutch disc.

Clutch disc minimum depth 0.3 mm {0.01 in}

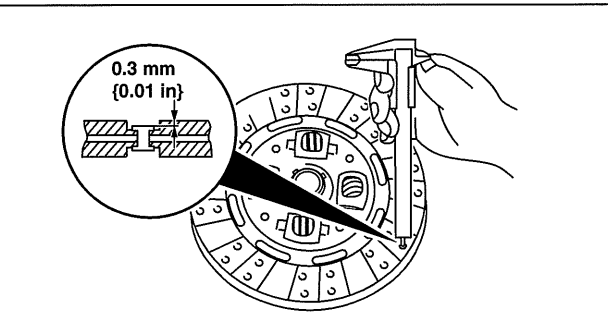

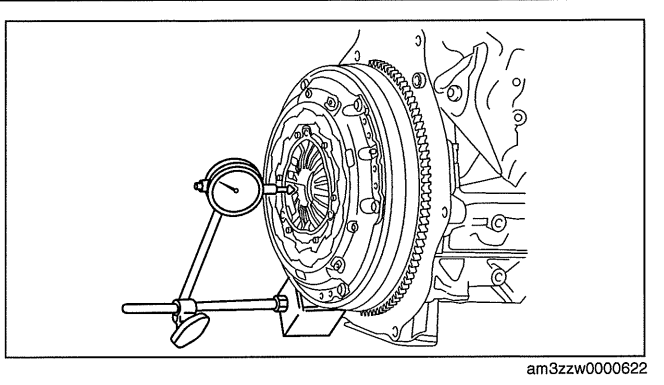

id0510008009i1

am3uuw0000209

·~\_\_\_\_

- 13. Measure the clutch disc runout using a dial gauge.
  - If it exceeds the maximum specification, replace the clutch disc.

Clutch disc maximum runout 0.7 mm {0.03 in}

14. Install the clutch disc.

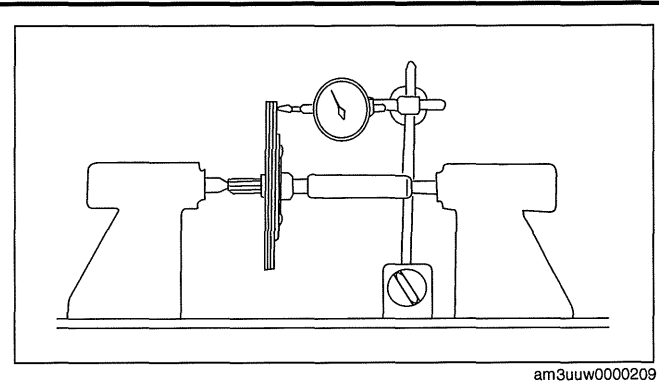

# **CLUTCH DISC INSPECTION [A26M-R]**

### Caution

- Secure the steering wheel using tape or a cable to prevent the steering shaft from rotating after disconnecting the steering shaft. If the steering wheel rotates after the steering shaft and the steering gear and linkage are disconnected, the internal parts of the clock spring could be damaged.
- 1. Remove the battery cover. (See 01-17B-2 BATTERY REMOVAL/INSTALLATION [L3 WITH TC].)
- 2. Disconnect the negative battery cable. (See 01-17B-2 BATTERY REMOVAL/INSTALLATION [L3 WITH TC].)
- 3. Remove the PCM cover No.1. (See 01-40B-7 PCM REMOVAL/INSTALLATION [L3 WITH TC].)
- 4. Disconnect the PCM connector. (See 01-40B-7 PCM REMOVAL/INSTALLATION [L3 WITH TC].)
- 5. Remove the following parts:
  - (1) Battery tray and PCM component (See 01-17B-2 BATTERY REMOVAL/INSTALLATION [L3 WITH TC].)
  - (2) Air cleaner component (See 01-13B-4 INTAKE-AIR SYSTEM REMOVAL/INSTALLATION [L3 WITH TC].)
  - (3) Charge air cooler cover (See 01-13B-4 INTAKE-AIR SYSTEM REMOVAL/INSTALLATION [L3 WITH TC].)
  - (4) Charge air cooler (See 01-13B-4 INTAKE-AIR SYSTEM REMOVAL/INSTALLATION [L3 WITH TC].)
  - (5) Fuel pump resistor (See 01-14B-16 FUEL PUMP RESISTOR REMOVAL/INSTALLATION [L3 WITH TC].)
  - (6) Front tires (See 02-10-1 GENERAL PROCEDURES (SUSPENSION).)
  - (7) Splash shield (See 09-16-30 SPLASH SHIELD REMOVAL/INSTALLATION.)
    (8) Aerodynamic under cover No.2 (See 09-16-29 AERODYNAMIC UNDER COVER NO.2 REMOVAL/
  - (1) WILTWC bracket (See 01-15B-1 EXHAUST SYSTEM BEMOVAL/INSTALLATION [] 3 W
  - (9) WU-TWC bracket (See 01-15B-1 EXHAUST SYSTEM REMOVAL/INSTALLATION [L3 WITH TC].) (10)Starter (See 01-19B-2 STARTER REMOVAL/INSTALLATION [L3 WITH TC].)
- (11) Front auto leveling sensor (See 09-18-50 AUTO LEVELING SENSOR REMOVAL/INSTALLATION.)
- Drain the transaxle oil into a suitable container. (See 05-15C-3 TRANSAXLE OIL REPLACEMENT [A26M-R].)
   Remove the manual transaxle. (See 05-15C-5 MANUAL TRANSAXLE REMOVAL/INSTALLATION [A26M-R].)
- Remove the manual transaxie. (See 05-150-5 MANUAL TRANSAXLE REMOVAL/INSTALLATION [A26M
   Remove the clutch cover. (See 05-10-20 CLUTCH UNIT REMOVAL/INSTALLATION [A26M-R].)
- 9. Remove the clutch disk. (See 05-10-20 CLUTCH UNIT REMOVAL/INSTALLATION [A26M-R].)
- 10. Using vernier calipers, measure the thickness of the lining at a rivet head on both sides.
  - If it less than the minimum specification, replace the clutch disc. (See 05-10-20 CLUTCH UNIT REMOVAL/INSTALLATION [A26M-R].)
  - Minimum clutch disc thickness 0.3 mm {0.01 in}

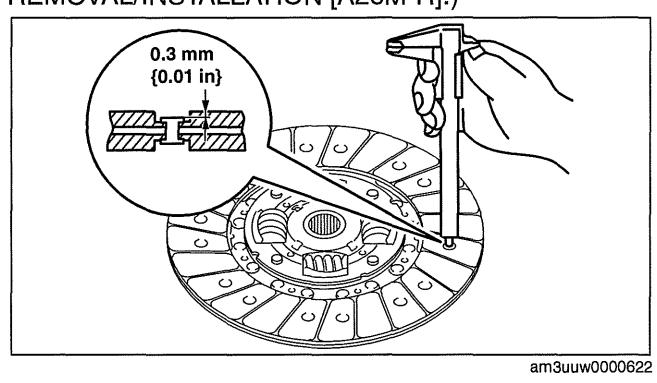

05-10

id0510008009m8

# **CLUTCH**

- 11. Measure the clutch disc runout using a dial gauge.
  - If it exceeds the maximum specification, replace the clutch disc. (See 05-10-20 CLUTCH UNIT REMOVAL/INSTALLATION [A26M-R].)

### Maximum clutch disc runout 0.7 mm {0.03 in}

- 12. Install in the reverse order of removal.
- 13. Perform the auto leveling system initialization. (See 09-18-51 AUTO LEVELING SYSTEM INITIALIZATION.)
- 14. Add the specified amount of specified transaxle oil. (See 05-15C-3 TRANSAXLE OIL REPLACEMENT [A26M-R].)
- 15. Warm up the engine and transaxle, inspect for oil leakage, and inspect the transaxle operation.

# Warning

Improperly jacking a transaxle is dangerous. It can slip off the jack and may cause serious injury.

# Note

 If the transaxle is overhauled and installed to the vehicle, perform the 'INSPECTION AFTER TRANSAXLE OVERHAUL' and verify that there is no abnormality. (See 05-15C-13 INSPECTION AFTER TRANSAXLE **INSTALLATION** [A26M-R].)

# CLUTCH RELEASE COLLAR INSPECTION [G35M-R, G66M-R]

# Caution

- Do not clean the clutch release collar with cleaning fluids or a steam cleaner because it is filled with grease.
- 1. Remove the battery cover. (See 01-17A-2 BATTERY REMOVAL/INSTALLATION [LF, L5].)
- 2. Disconnect the negative battery cable.
- 3. Remove the battery component. (ex: battery, battery tray and PCM component) (See 01-17A-2 BATTERY REMOVAL/INSTALLATION [LF, L5].)
- 4. Remove the air cleaner component. (See 01-13A-4 INTAKE-AIR SYSTEM REMOVAL/INSTALLATION [LF, L5].)
- 5. Remove the exhaust manifold insulator installation bolts and set the exhaust manifold insulator aside. 6. Remove the following parts:
  - (1) Exhaust manifold bracket (See 01-15A-1 EXHAUST SYSTEM REMOVAL/INSTALLATION [LF, L5].)
  - (2) Front splash shield (See 09-16-30 SPLASH SHIELD REMOVAL/INSTALLATION.)
  - (3) Aerodynamic under cover No.2 (See 09-16-29 AERODYNAMIC UNDER COVER NO.2 REMOVAL/ INSTALLATION.)
  - (4) Starter (See 01-19A-2 STARTER REMOVAL/INSTALLATION [LF, L5].)
- 7. Drain the transaxle oil into a suitable container. (See 05-15A-3 TRANSAXLE OIL REPLACEMENT [G35M-R].)(See 05-15B-3 TRANSAXLE OIL REPLACEMENT [G66M-R].)
- 8. Remove the manual transaxle. (See 05-15A-4 MANUAL TRANSAXLE REMOVAL/INSTALLATION [G35M-R].)(See 05-15B-4 MANUAL TRANSAXLE REMOVAL/INSTALLATION [G66M-R].)
- 9. Remove the clutch release collar. (See 05-10-16 CLUTCH UNIT REMOVAL/INSTALLATION [G35M-R, G66M-R].)
- 10. Turn the collar while applying force in the axial direction, and inspect for sticking, excessive resistance, and an abnormal noise.
  - · If there is any malfunction, replace the clutch release collar.
- 11. Install the clutch release collar. (See 05-10-16 CLUTCH UNIT REMOVAL/INSTALLATION [G35M-R, G66M-R].)

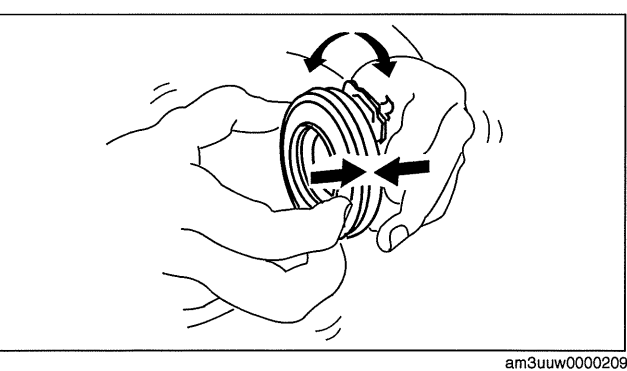

|--|

id0510008010j1

# CLUTCH

# **CLUTCH RELEASE COLLAR INSPECTION [A26M-R]**

id0510008010m8

### Caution

- Secure the steering wheel using tape or a cable to prevent the steering shaft from rotating after disconnecting the steering shaft. If the steering wheel rotates after the steering shaft and the steering gear and linkage are disconnected, the internal parts of the clock spring could be damaged.
- Cleaning the clutch release collar with cleaning fluids or a steam cleaner can wash the grease out of the sealed bearing.
- 1. Remove the battery cover. (See 01-17B-2 BATTERY REMOVAL/INSTALLATION [L3 WITH TC].)
- 2. Disconnect the negative battery cable. (See 01-17B-2 BATTERY REMOVAL/INSTALLATION [L3 WITH TC].)
- 3. Remove the PCM cover No.1. (See 01-40B-7 PCM REMOVAL/INSTALLATION [L3 WITH TC].)
- 4. Disconnect the PCM connector. (See 01-40B-7 PCM REMOVAL/INSTALLATION [L3 WITH TC].)
- 5. Remove the following parts:
  - (1) Battery tray and PCM component (See 01-17B-2 BATTERY REMOVAL/INSTALLATION [L3 WITH TC].)
  - (2) Air cleaner component (See 01-13B-4 INTAKE-AIR SYSTEM REMOVAL/INSTALLATION [L3 WITH TC].)
  - (3) Charge air cooler cover (See 01-13B-4 INTAKE-AIR SYSTEM REMOVAL/INSTALLATION [L3 WITH TC].)
  - (4) Charge air cooler (See 01-13B-4 INTAKE-AIR SYSTEM REMOVAL/INSTALLATION [L3 WITH TC].)
  - (5) Fuel pump resistor (See 01-14B-16 FUEL PUMP RESISTOR REMOVAL/INSTALLATION [L3 WITH TC].)
  - (6) Front tires (See 02-10-1 GENERAL PROCEDURES (SUSPENSION).)
  - (7) Splash shield (See 09-16-30 SPLASH SHIELD REMOVAL/INSTALLATION.)
  - (8) Aerodynamic under cover No.2 (See 09-16-29 AERODYNAMIC UNDER COVER NO.2 REMOVAL/ INSTALLATION.)
  - (9) WU-TWC bracket (See 01-15B-1 EXHAUST SYSTEM REMOVAL/INSTALLATION [L3 WITH TC].) (10)Starter (See 01-19B-2 STARTER REMOVAL/INSTALLATION [L3 WITH TC].)
- (11) Front auto leveling sensor (See 09-18-50 AUTO LEVELING SENSOR REMÓVAL/INSTALLATION.)
- 6. Drain the transaxle oil into a suitable container. (See 05-15C-3 TRANSAXLE OIL REPLACEMENT [A26M-R].)
- 7. Remove the manual transaxle. (See 05-15C-5 MANUAL TRANSAXLE REMOVAL/INSTALLATION [A26M-R].)
- 8. Remove the clutch release coller. (See 05-10-20 CLUTCH UNIT REMOVAL/INSTALLATION [A26M-R].)
- 9. Turn the collar while applying force in the axial direction.
  - If the collar sticks or has excessive resistance, replace the clutch release collar. (See 05-10-20 CLUTCH UNIT REMOVAL/INSTALLATION [A26M-R].)
- 10. Install the clutch release collar.
- 11. Install in the reverse order of removal.
- 12. Perform the auto leveling system initialization. (See 09-18-51 AUTO LEVELING SYSTEM INITIALIZATION.)
- 13. Add the specified amount of specified transaxle oil. (See 05-15C-3 TRANSAXLE OIL REPLACEMENT [A26M-R].)

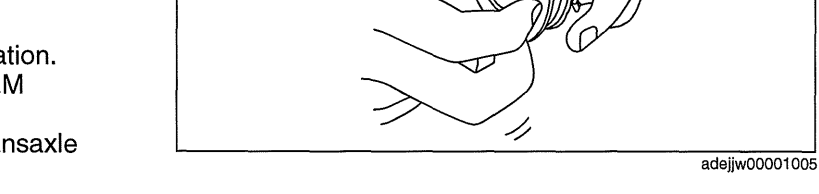

14. Warm up the engine and transaxle, inspect for oil leakage, and inspect the transaxle operation.

# Warning

• Improperly jacking a transaxle is dangerous. It can slip off the jack and may cause serious injury.

# Note

 If the transaxle is overhauled and installed to the vehicle, perform the 'INSPECTION AFTER TRANSAXLE OVERHAUL' and verify that there is no abnormality. (See 05-15C-13 INSPECTION AFTER TRANSAXLE INSTALLATION [A26M-R].)

# PILOT BEARING INSPECTION [G35M-R, G66M-R]

- 1. Remove the battery cover. (See 01-17A-2 BATTERY REMOVAL/INSTALLATION [LF, L5].)
- 2. Disconnect the negative battery cable.
- Remove the battery component. (ex: battery, battery tray and PCM component) (See 01-17A-2 BATTERY REMOVAL/INSTALLATION [LF, L5].)
- 4. Remove the air cleaner component. (See 01-13A-4 INTAKE-AIR SYSTEM REMOVAL/INSTALLATION [LF, L5].)
- 5. Remove the exhaust manifold insulator installation bolts and set the exhaust manifold insulator aside.
- 6. Remove the following parts:

id0510008002j1

05-10

- (1) Exhaust manifold bracket (See 01-15A-1 EXHAUST SYSTEM REMOVAL/INSTALLATION [LF, L5].)
- (2) Front splash shield (See 09-16-30 SPLASH SHIELD REMOVAL/INSTALLATION.)
- (3) Aerodynamic under cover No.2 (See 09-16-29 AERODYNAMIC UNDER COVER NO.2 REMOVAL/ INSTALLATION.)
- (4) Starter (See 01-19A-2 STARTER REMOVAL/INSTALLATION [LF, L5].)
- 7. Drain the transaxle oil into a suitable container. (See 05-15A-3 TRANSAXLE OIL REPLACEMENT [G35M-R].)(See 05-15B-3 TRANSAXLE OIL REPLACEMENT [G66M-R].)
- 8. Remove the manual transaxle. (See 05-15A-4 MANUAL TRANSAXLE REMOVAL/INSTALLATION [G35M-R].)(See 05-15B-4 MANUAL TRANSAXLE REMOVAL/INSTALLATION [G66M-R].)
- 9. Without removing the pilot bearing, turn the bearing while applying force in the axial direction.
  - If there is any malfunction, replace the pilot bearing. (See 05-10-16 CLUTCH UNIT REMOVAL/INSTALLATION [G35M-R, G66M-R].)

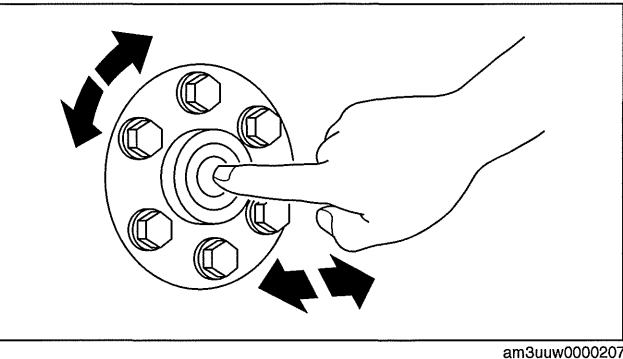

# PILOT BEARING INSPECTION [A26M-R]

id0510008002m8

# Caution

 Secure the steering wheel using tape or a cable to prevent the steering shaft from rotating after disconnecting the steering shaft. If the steering wheel rotates after the steering shaft and the steering gear and linkage are disconnected, the internal parts of the clock spring could be damaged.

# Note

- Perform the pilot bearing inspection with the crankshaft or flywheel installed.
- 1. Remove the battery cover. (See 01-17B-2 BATTERY REMOVAL/INSTALLATION [L3 WITH TC].)
- 2. Disconnect the negative battery cable. (See 01-17B-2 BATTERY REMOVAL/INSTALLATION [L3 WITH TC].)
- 3. Remove the PCM cover No.1. (See 01-40B-7 PCM REMOVAL/INSTALLATION [L3 WITH TC].)
- 4. Disconnect the PCM connector. (See 01-40B-7 PCM REMOVAL/INSTALLATION [L3 WITH TC].)
- 5. Remove the following parts:
  - (1) Battery tray and PCM component (See 01-17B-2 BATTERY REMOVAL/INSTALLATION [L3 WITH TC].)
  - (2) Air cleaner component (See 01-13B-4 INTAKE-AIR SYSTEM REMOVAL/INSTALLATION [L3 WITH TC].)
  - (3) Charge air cooler cover (See 01-13B-4 INTAKE-AIR SYSTEM REMOVAL/INSTALLATION [L3 WITH TC].)
  - (4) Charge air cooler (See 01-13B-4 INTAKE-AIR SYSTEM REMOVAL/INSTALLATION [L3 WITH TC].)
  - (5) Fuel pump resistor (See 01-14B-16 FUEL PUMP RESISTOR REMOVAL/INSTALLATION [L3 WITH TC].)
  - (6) Front tires (See 02-10-1 GENERAL PROCEDURES (SUSPENSION).)
  - (7) Splash shield (See 09-16-30 SPLASH SHIELD REMOVAL/INSTALLATION.)

  - (9) WU-TWC bracket (See 01-15B-1 EXHAUST SYSTEM REMOVAL/INSTALLATION [L3 WITH TC].) (10)Starter (See 01-19B-2 STARTER REMOVAL/INSTALLATION [L3 WITH TC].)
- (11)Front auto leveling sensor (See 09-18-50 AUTO LEVELING SENSOR REMOVAL/INSTALLATION.)
- 6. Drain the transaxle oil into a suitable container. (See 05-15C-3 TRANSAXLE OIL REPLACEMENT [A26M-R].)
- 7. Remove the manual transaxle. (See 05-15C-5 MANUAL TRANSAXLE REMOVAL/INSTALLATION [A26M-R].)
- 8. Remove the clutch cover. (See 05-10-20 CLUTCH UNIT REMOVAL/INSTALLATION [A26M-R].)
- 9. Remove the clutch disk. (See 05-10-20 CLUTCH UNIT REMOVAL/INSTALLATION [A26M-R].)

- 10. Inspect the rotation condition of the pilot bearing for damage or wear.
  - If there is any malfunction, replace the pilot bearing. (See 05-10-20 CLUTCH UNIT REMOVAL/INSTALLATION [A26M-R].)
- 11. Install in the reverse order of removal.
- 12. Perform the auto leveling system initialization. (See 09-18-51 AUTO LEVELING SYSTEM INITIALIZATION.)
- 13. Add the specified amount of specified transaxle oil. (See 05-15C-3 TRANSAXLE OIL REPLACEMENT [A26M-R].)
- 14. Warm up the engine and transaxle, inspect for oil leakage, and inspect the transaxle operation.

# Warning

am3uuw000062

id0510008001j1

# • Improperly jacking a transaxle is dangerous. It can slip off the jack and may cause serious injury.

### Note

 If the transaxle is overhauled and installed to the vehicle, perform the 'INSPECTION AFTER TRANSAXLE OVERHAUL' and verify that there is no abnormality. (See 05-15C-13 INSPECTION AFTER TRANSAXLE INSTALLATION [A26M-R].)

# FLYWHEEL INSPECTION [G35M-R, G66M-R]

- 1. Remove the battery cover. (See 01-17A-2 BATTERY REMOVAL/INSTALLATION [LF, L5].)
- 2. Disconnect the negative battery cable.
- 3. Remove the battery component. (ex: battery, battery tray and PCM component) (See 01-17A-2 BATTERY REMOVAL/INSTALLATION [LF, L5].)
- 4. Remove the air cleaner component. (See 01-13A-4 INTAKE-AIR SYSTEM REMOVAL/INSTALLATION [LF, L5].)
- 5. Remove the exhaust manifold insulator installation bolts and set the exhaust manifold insulator aside.
- 6. Remove the following parts:
  - (1) Exhaust manifold bracket (See 01-15A-1 EXHAUST SYSTEM REMOVAL/INSTALLATION [LF, L5].)
  - (2) Front splash shield (See 09-16-30 SPLASH SHIELD REMOVAL/INSTALLATION.)
  - (3) Aerodynamic under cover No.2 (See 09-16-29 AERODYNAMIC UNDER COVER NO.2 REMOVAL/ INSTALLATION.)
  - (4) Starter (See 01-19A-2 STARTER REMOVAL/INSTALLATION [LF, L5].)
- Drain the transaxle oil into a suitable container. (See 05-15A-3 TRANSAXLE OIL REPLACEMENT [G35M-R].)(See 05-15B-3 TRANSAXLE OIL REPLACEMENT [G66M-R].)
- 8. Remove the manual transaxle. (See 05-15A-4 MANUAL TRANSAXLE REMOVAL/INSTALLATION [G35M-R].)(See 05-15B-4 MANUAL TRANSAXLE REMOVAL/INSTALLATION [G66M-R].)
- 9. Remove the flywheel. (See 05-10-16 CLUTCH UNIT REMOVAL/INSTALLATION [G35M-R, G66M-R].)

# Note

- Correct slight scratches and discoloration using sandpaper.
- Inspect the runout of the surface that contacts the clutch disc with the flywheel installed to the crankshaft.
- 10. Inspect the surface that contacts the clutch disc for scratches, nicks, and discoloration.
- 11. Inspect the ring gear teeth for damage and wear.

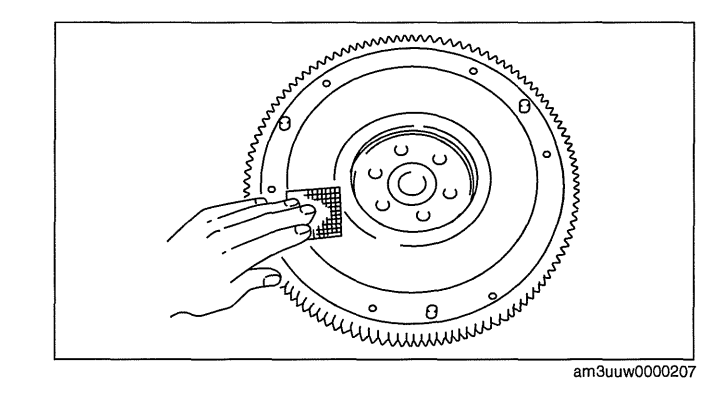

05-10

- 12. Measure the flatness of the flywheel with a straight edge and a feeler gauge.
  - If there is any malfunction, replace the flywheel. (See 05-10-16 CLUTCH UNIT REMOVAL/INSTALLATION [G35M-R, G66M-R].)
  - Maximum clearance of flatness of the flywheel 0.06 mm {0.002 in}
- 13. Install the flywheel. (See 05-10-16 CLUTCH UNIT REMOVAL/INSTALLATION [G35M-R, G66M-R].)
- 14. Measure the runout of the surface that contacts the clutch disc using a dial gauge.
  - If it exceeds the maximum specification, replace the flywheel. (See 05-10-16 CLUTCH UNIT REMOVAL/INSTALLATION [G35M-R, G66M-R].)

Flywheel maximum runout 0.1 mm {0.004 in}

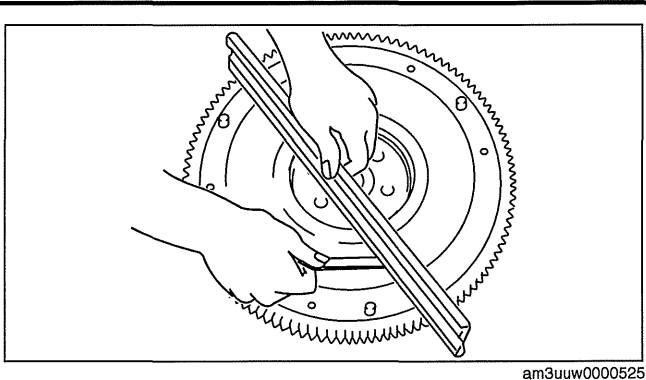

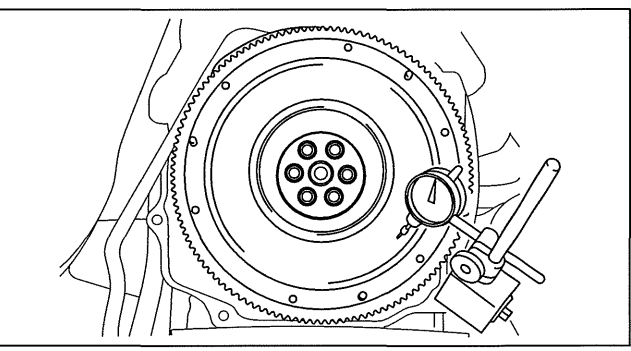

am3uuw0000207 id0510008001m8

# FLYWHEEL INSPECTION [A26M-R]

Caution

- Secure the steering wheel using tape or a cable to prevent the steering shaft from rotating after disconnecting the steering shaft. If the steering wheel rotates after the steering shaft and the steering gear and linkage are disconnected, the internal parts of the clock spring could be damaged.
- Do not rework the dual-mass flywheel if it is distorted.
- Do not clean the dual-mass flywheel with any kind of fluid. Clean the dual-mass flywheel with a dry cloth only.
- Do not clean the gap between the primary and secondary mass. Only clean the bolt connection surface and the clutch surface.
- 1. Remove the battery cover. (See 01-17B-2 BATTERY REMOVAL/INSTALLATION [L3 WITH TC].)
- 2. Disconnect the negative battery cable. (See 01-17B-2 BATTERY REMOVAL/INSTALLATION [L3 WITH TC].)
- 3. Remove the PCM cover No.1. (See 01-40B-7 PCM REMOVAL/INSTALLATION [L3 WITH TC].)
- 4. Disconnect the PCM connector. (See 01-40B-7 PCM REMOVAL/INSTALLATION [L3 WITH TC].)
- 5. Remove the following parts:
  - (1) Battery tray and PCM component (See 01-17B-2 BATTERY REMOVAL/INSTALLATION [L3 WITH TC].)
  - (2) Air cleaner component (See 01-13B-4 INTAKE-AIR SYSTEM REMOVAL/INSTALLATION [L3 WITH TC].)
  - (3) Charge air cooler cover (See 01-13B-4 INTAKE-AIR SYSTEM REMOVAL/INSTALLATION [L3 WITH TC].)
  - (4) Charge air cooler (See 01-13B-4 INTAKE-AIR SYSTEM REMOVAL/INSTALLATION [L3 WITH TC].)
  - (5) Fuel pump resistor (See 01-14B-16 FUEL PUMP RESISTOR REMOVAL/INSTALLATION [L3 WITH TC].)
  - (6) Front tires (See 02-10-1 GENERAL PROCEDURES (SUSPENSION).)
  - (7) Splash shield (See 09-16-30 SPLASH SHIELD REMOVAL/INSTALLATION.)
  - (8) Aerodynamic under cover No.2 (See 09-16-29 AERODYNAMIC UNDER COVER NO.2 REMOVAL/ INSTALLATION.)
  - (9) WU-TWC bracket (See 01-15B-1 EXHAUST SYSTEM REMOVAL/INSTALLATION [L3 WITH TC].) (10)Starter (See 01-19B-2 STARTER REMOVAL/INSTALLATION [L3 WITH TC].)
  - (11) Front auto leveling sensor (See 09-18-50 AUTO LEVELING SENSOR REMÓVAL/INSTALLATION.)
- 6. Drain the transaxle oil into a suitable container. (See 05-15C-3 TRANSAXLE OIL REPLACEMENT [A26M-R].)
- 7. Remove the manual transaxle. (See 05-15C-5 MANUAL TRANSAXLE REMOVAL/INSTALLATION [A26M-R].)
- 8. Remove the clutch cover. (See 05-10-20 CLUTCH UNIT REMOVAL/INSTALLATION [A26M-R].)
- 9. Remove the clutch disk. (See 05-10-20 CLUTCH UNIT REMOVAL/INSTALLATION [A26M-R].)

# CLUTCH

10. Remove the dual-mass flywheel. (See 05-10-20 CLUTCH UNIT REMOVAL/INSTALLATION [A26M-R].)

### Note

- Correct slight scratches and discoloration using sandpaper.
- Inspect the runout of the surface that contacts the clutch disc with the dual-mass flywheel installed to the crankshaft.
- 11. Inspect the dual-mass flywheel.
  - Cracks
  - Worn ring gear teeth
  - Chipped or cracked ring gear teeth
  - Surface that contacts the clutch disc for scratches, nicks, and discoloration.
  - If there is any malfunction, replace the dualmass flywheel. (See 05-10-20 CLUTCH UNIT REMOVAL/INSTALLATION [A26M-R].)
- 12. Verify that the center of the dual-mass flywheel does not move.
  - (1) Rotate the dual-mass flywheel or attempt to move it up and down, and left and right to verify that the center of the dual-mass flywheel does not move.
    - If there is any movement as indicated by the arrows in the figure, replace the dualmass flywheel with a new one. (See 05-10-20 CLUTCH UNIT REMOVAL/ INSTALLATION [A26M-R].)
- 13. Verify that the secondary mass rotates by 15 teeth or more.
  - If it rotates by 15 teeth or more, replace the dual-mass flywheel. (See 05-10-20 CLUTCH UNIT REMOVAL/INSTALLATION [A26M-R].)

am3zzw0000839

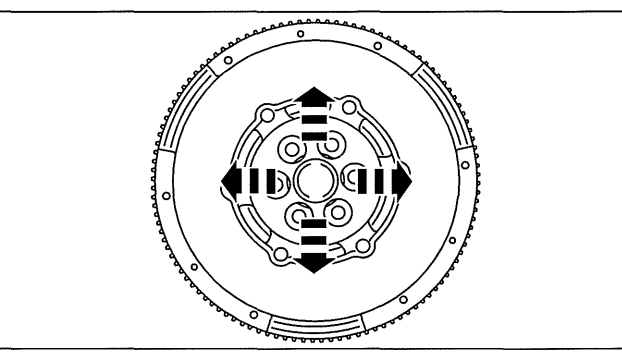

am3zzw0000839

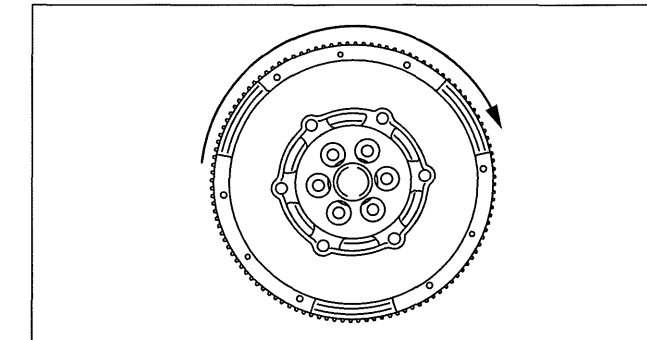

am3zzw0000839

14. Inspect for locating dowels touching the primary mass of the dual-mass flywheel.

# Caution

- Make sure that the three locating dowels are installed.
- If the locating dowels are touching the primary mass of the dual-mass flywheel, replace the dual-mass flywheel with a new one.
- 15. Visually inspect the secondary mass.
  - If there is any damage, replace the dual-mass flywheel. (See 05-10-20 CLUTCH UNIT REMOVAL/INSTALLATION [A26M-R].)

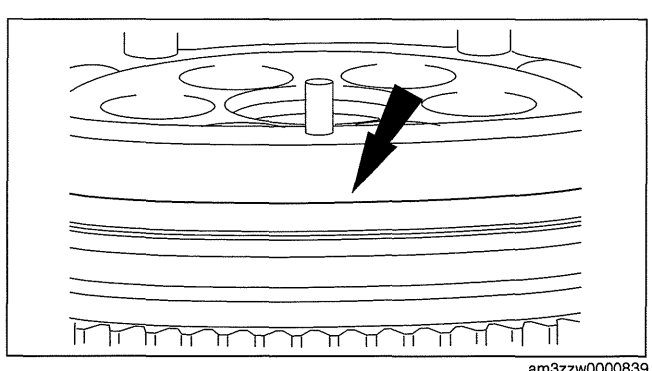

05-10

- 16. Visually inspect the ring gear on the dual-mass flywheel.
  - If there is any damage, replace the dual-mass flywheel. (See 05-10-20 CLUTCH UNIT REMOVAL/INSTALLATION [A26M-R].)

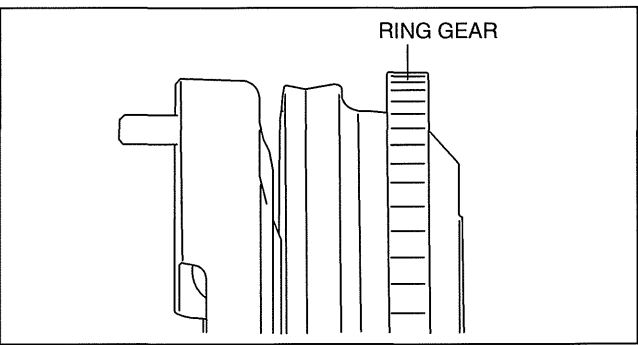

am3uuw0000621

- 17. Inspect the welded area of the dual-mass flywheel for grease leakage.
  - If there is grease leakage, replace the dualmass flywheel. (See 05-10-20 CLUTCH UNIT REMOVAL/INSTALLATION [A26M-R].)

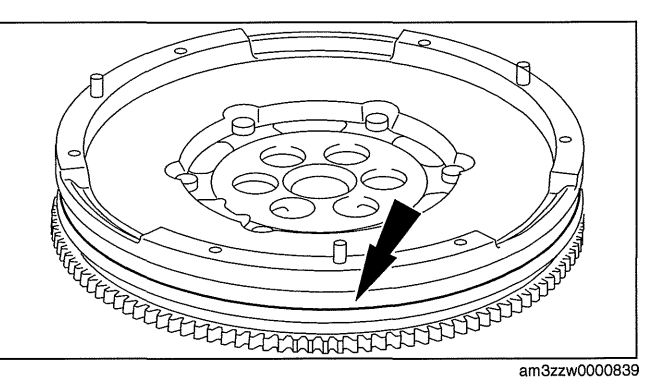

- 18. Inspect the dual-mass flywheel runout.
  - If it is more than the maximum specification, replace the dual-mass flywheel. (See 05-10-20 CLUTCH UNIT REMOVAL/INSTALLATION [A26M-R].)

### Flywheel maximum runout [A26M-R] 1.5 mm {0.059 in}

- 19. Inspect the dual-mass flywheel for the amount of guide pin projection.
  - If not within the specification, replace the dual-mass flywheel. (See 05-10-20 CLUTCH UNIT REMOVAL/INSTALLATION [A26M-R].)

- 20. Rotate the secondary mass left and right and verify that it rotates within a range of three teeth without resistance.
  - If there is any malfunction, replace the dualmass flywheel. (See 05-10-20 CLUTCH UNIT REMOVAL/INSTALLATION [A26M-R].)
- 21. Inspect the dual-mass flywheel for cracks.
  - If there are cracks, replace the dual-mass flywheel. (See 05-10-20 CLUTCH UNIT REMOVAL/INSTALLATION [A26M-R].)
- 22. Install in the reverse order of removal.

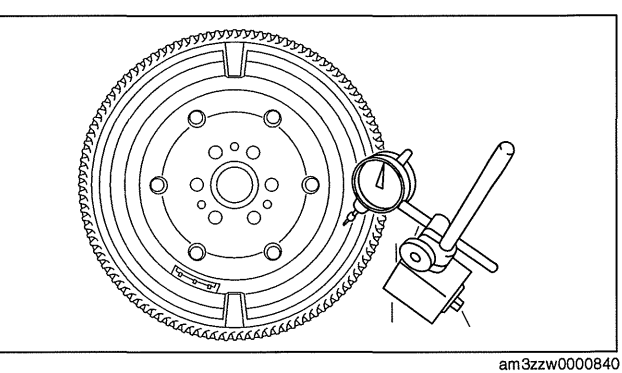

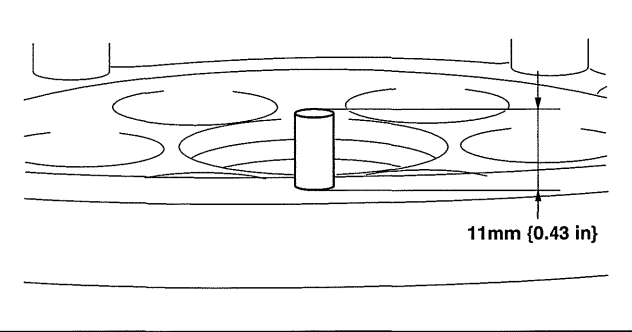

am3uuw0000621

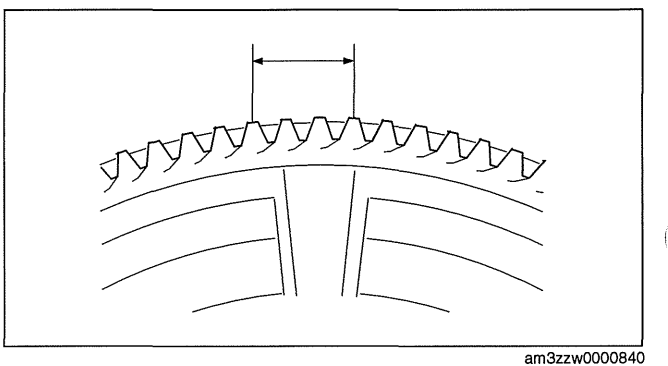

05-10-34

# CLUTCH

- 23. Perform the auto leveling system initialization. (See 09-18-51 AUTO LEVELING SYSTEM INITIALIZATION.)
- 24. Add the specified amount of specified transaxle oil. (See 05-15C-3 TRANSAXLE OIL REPLACEMENT [A26M-R].)
- 25. Warm up the engine and transaxle, inspect for oil leakage, and inspect the transaxle operation.

### Warning

• Improperly jacking a transaxle is dangerous. It can slip off the jack and may cause serious injury.

Note

 If the transaxle is overhauled and installed to the vehicle, perform the 'INSPECTION AFTER TRANSAXLE OVERHAUL' and verify that there is no abnormality. (See 05-15C-13 INSPECTION AFTER TRANSAXLE INSTALLATION [A26M-R].)

# cardiagn.com

-----

| MANUAL TRANSAXLE LOCATION      |
|--------------------------------|
| INDEX [G35M-R]                 |
| NEUTRAL SWITCH REMOVAL/        |
| INSTALLATION [G35M-R] 05-15A–1 |
| BACK-UP LIGHT SWITCH REMOVAL/  |
| INSTALLATION [G35M-R] 05-15A-2 |
| TRANSAXLE OIL INSPECTION       |
| [G35M-R]05-15A–2               |
| TRANSAXLE OIL REPLACEMENT      |
| [G35M-R]05-15A–3               |
| OIL SEAL (DIFFERENTIAL)        |
| REPLACEMENT [G35M-R] 05-15A-3  |
|                                |

| D |
|---|
|   |

# MANUAL TRANSAXLE LOCATION INDEX [G35M-R]

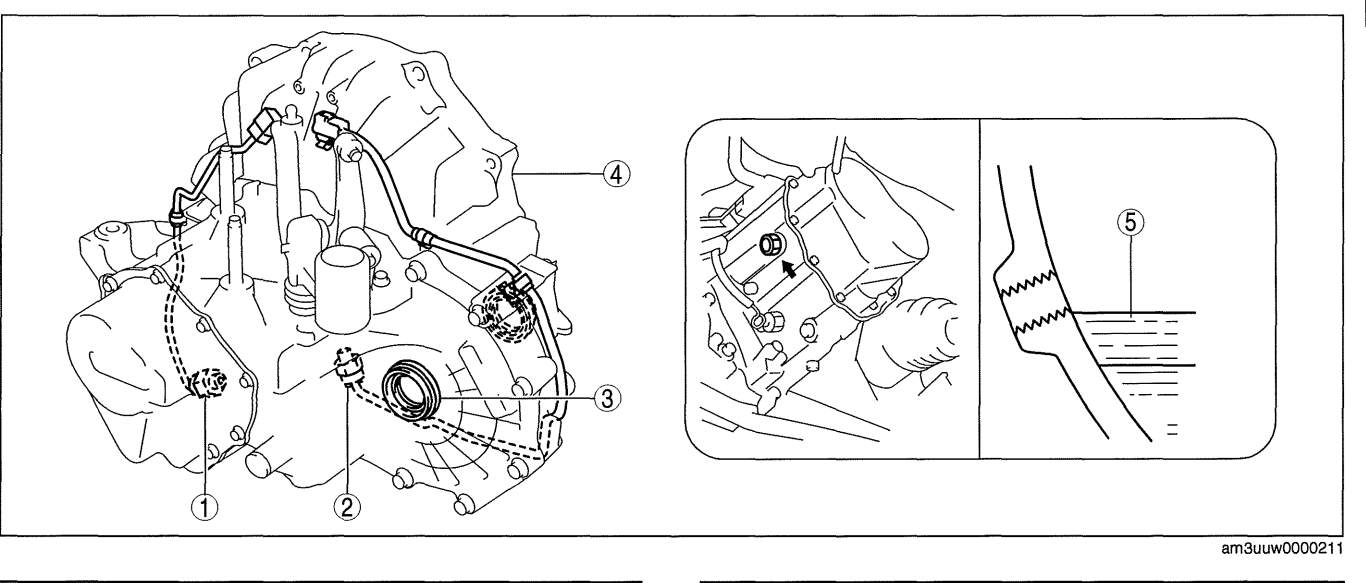

| 1 | Back-up light switch<br>(See 05-15A-2 BACK-UP LIGHT SWITCH<br>REMOVAL/INSTALLATION [G35M-R].)<br>(See 09-18-55 BACK-UP LIGHT SWITCH<br>INSPECTION.) |  |
|---|----------------------------------------------------------------------------------------------------|--|
| 2 | Neutral switch<br>(See 05-15A-1 NEUTRAL SWITCH REMOVAL/<br>INSTALLATION [G35M-R].)<br>(See 01-40A-23 NEUTRAL SWITCH INSPECTION<br>[LF, L5].)        |  |

| 3 | Oil seal (differential)<br>(See 05-15A-3 OIL SEAL (DIFFERENTIAL)<br>REPLACEMENT [G35M-R])                                    |
|---|----------------------------------------------------------------------------------------------------|
| 4 | Manual transaxle<br>(See 05-15A-4 MANUAL TRANSAXLE REMOVAL/<br>INSTALLATION [G35M-R])                                        |
| 5 | Transaxle oil<br>(See 05-15A-2 TRANSAXLE OIL INSPECTION<br>[G35M-R])<br>(See 05-15A-3 TRANSAXLE OIL REPLACEMENT<br>[G35M-R]) |

# NEUTRAL SWITCH REMOVAL/INSTALLATION [G35M-R]

id0515b1800700

- 1. Remove the battery cover. (See 01-17A-2 BATTERY REMOVAL/INSTALLATION [LF, L5].)
- 2. Disconnect the negative battery cable.
- 3. Remove the battery component. (ex: battery, battery tray and PCM component)(See 01-17A-2 BATTERY REMOVAL/INSTALLATION [LF, L5].)
- 4. Remove the aerodynamic under cover No.2. (See 09-16-29 AERODYNAMIC UNDER COVER NO.2 REMOVAL/INSTALLATION.)
- 5. Drain the oil from the transaxle. (See 05-15A-3 TRANSAXLE OIL REPLACEMENT [G35M-R].)

05-15A

id0515b1800500

- 6. Disconnect the neutral switch connector and remove the neutral switch.
- 7. Install the neutral switch (with a new gasket) to the transaxle case.

# Tightening torque 20—29 N·m {2.1—2.9 kgf·m, 15—21 ft·lbf}

- 8. Install the battery component. (ex: battery, battery tray and PCM component)(See 01-17A-2 BATTERY REMOVAL/INSTALLATION [LF, L5].)
- 9. Install the battery cover. (See 01-17A-2 BATTERY REMOVAL/INSTALLATION [LF, L5].)
- 10. Add the specified amount and type of oil. (See 05-15A-3 TRANSAXLE OIL REPLACEMENT [G35M-R].)
- 11. Install the aerodynamic under cover No.2. (See 09-16-29 AERODYNAMIC UNDER COVER NO.2 REMOVAL/ INSTALLATION.)

# BACK-UP LIGHT SWITCH REMOVAL/INSTALLATION [G35M-R]

- 1. Remove the battery cover. (See 01-17A-2 BATTERY REMOVAL/INSTALLATION [LF, L5].)
- 2. Disconnect the negative battery cable.
- 3. Remove the battery component. (ex: battery, battery tray and PCM component) (See 01-17A-2 BATTERY REMOVAL/INSTALLATION [LF, L5].)

BACK-UP LIGHT

BACK-UP LIGHT SWITCH

SWITCH CONNECTOR

- 4. Remove the aerodynamic under cover No.2. (See 09-16-29 AERODYNAMIC UNDER COVER NO.2 REMOVAL/INSTALLATION.)
- 5. Drain the oil from the transaxle. (See 05-15A-3 TRANSAXLE OIL REPLACEMENT [G35M-R].)
- 6. Disconnect the back-up light switch connector and remove the back-up light switch.
- 7. Install the back-up light switch (with a new gasket) to the transaxle case.

# Tightening torque 20—29 N·m {2.1—2.9 kgf·m, 15—21 ft·lbf}

- 8. Install the battery component. (ex: battery, battery tray and PCM component)(See 01-17A-2 BATTERY REMOVAL/INSTALLATION [LF, L5].)
- 9. Install the battery cover. (See 01-17A-2 BATTERY REMOVAL/INSTALLATION [LF, L5].)
- 10. Add the specified amount and type of oil. (See 05-15A-3 TRANSAXLE OIL REPLACEMENT [G35M-R].)
- 11. Install the aerodynamic under cover No.2. (See 09-16-29 AERODYNAMIC UNDER COVER NO.2 REMOVAL/ INSTALLATION.)

# TRANSAXLE OIL INSPECTION [G35M-R]

- 1. Park the vehicle on level ground.
- 2. Remove the aerodynamic under cover No.2. (See 09-16-29 AERODYNAMIC UNDER COVER NO.2 REMOVAL/INSTALLATION.)
- 3. Remove the oil level plug and washer.
- 4. Verify that the oil is near the brim of the plug port.
  If the oil level is lower than the low level, add the specified amount and type of oil through the oil level plug hole.

### Manual transaxle oil Grade API GL-4

Manual transaxle oil Viscosity SAE 75W-80

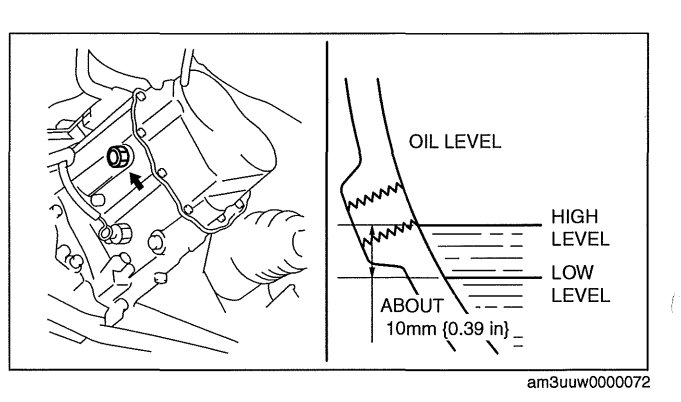

ardiagn.com

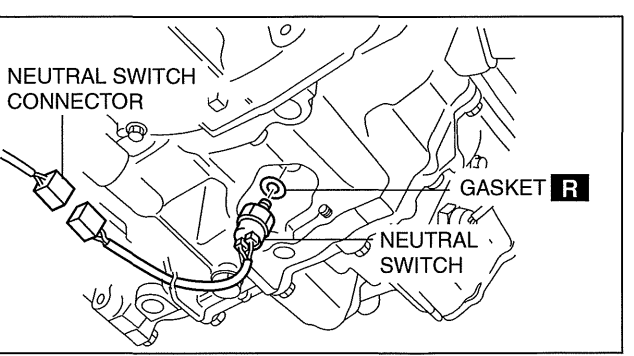

pol

GASKET R

 $\mathfrak{O}$ 

am3uuw0000212

id0515b1800800

05-15A-2

id0515b1800000

am3uuw0000212

5. Install a new washer and the oil level plug.

# Tightening torque 39—59 N·m {4.0—6.0 kgf·m, 29—43 ft·lbf}

6. Install the aerodynamic under cover No.2. (See 09-16-29 AERODYNAMIC UNDER COVER NO.2 REMOVAL/ INSTALLATION.)

# TRANSAXLE OIL REPLACEMENT [G35M-R]

- 1. Park the vehicle on level ground.
- 2. Remove the aerodynamic under cover No.2. (See 09-16-29 AERODYNAMIC UNDER COVER NO.2 REMOVAL/INSTALLATION.)
- 3. Remove the drain plug with the washer.
- 4. Drain the oil into a suitable container.
- 5. Install a new washer and the drain plug.

# Tightening torque 39—59 N·m {4.0—6.0 kgf·m, 29—43 ft·lbf}

6. Remove the oil level plug with washer and add the specified amount and type of oil through the oil level plug hole until the level reaches the bottom of the oil level plug hole.

### Manual transaxle oil Grade API GL-4

### Manual transaxle oil Viscosity SAE 75W-80

Manual transaxle oil capacity (approx. quantity) 2.77 L {2.93 US qt, 2.44 lmp qt}

7. Install a new washer and the oil level plug.

# Tightening torque 39—59 N·m {4.0—6.0 kgf·m, 29—43 ft·lbf}

8. Install the aerodynamic under cover No.2. (See 09-16-29 AERODYNAMIC UNDER COVER NO.2 REMOVAL/ INSTALLATION.)

# OIL SEAL (DIFFERENTIAL) REPLACEMENT [G35M-R]

- 1. On level ground, jack up the vehicle and support it evenly on safety stands.
- 2. Remove the aerodynamic under cover No.2. (See 09-16-29 AERODYNAMIC UNDER COVER NO.2 REMOVAL/INSTALLATION.)
- 3. Drain the oil from the transaxle. (See 05-15A-3 TRANSAXLE OIL REPLACEMENT [G35M-R].)
- 4. Remove the front splash shield. (See 09-16-30 SPLASH SHIELD REMOVAL/INSTALLATION.)
- 5. Separate the drive shaft and joint shaft from the transaxle. (See 03-13-3 DRIVE SHAFT REMOVAL/ INSTALLATION.) (See 03-13-13 JOINT SHAFT REMOVAL/INSTALLATION.)
- 6. Remove the oil seals using a screwdriver.

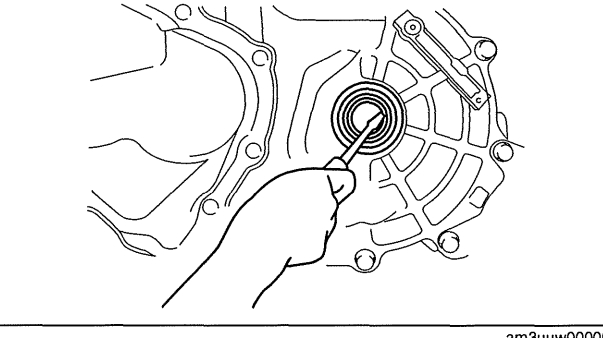

am3uuw0000072

id0515b1800200

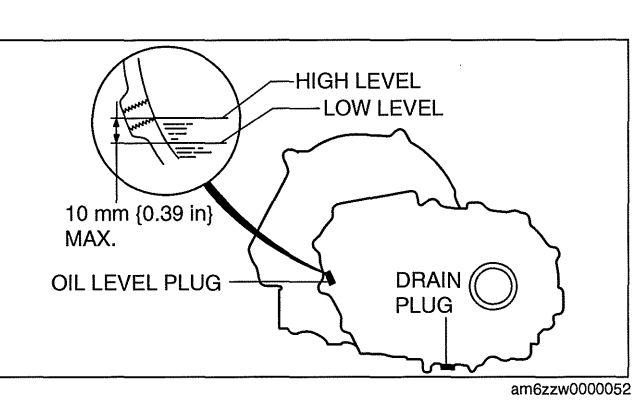

id0515b1800100

- 7. Using the **SST** and a hammer, tap each new oil seal in evenly until the **SST** contacts the transaxle case.
- 8. Coat the lip of each oil seal with transaxle oil.
- 9. Insert the drive shaft and joint shaft to the transaxle. (See 03-13-3 DRIVE SHAFT REMOVAL/INSTALLATION.) (See 03-13-13 JOINT SHAFT REMOVAL/INSTALLATION.)
- 10. Install the front splash shield. (See 09-16-30 SPLASH SHIELD REMOVAL/INSTALLATION.)
- 11. Add the specified amount and type of oil. (See 05-15A-3 TRANSAXLE OIL REPLACEMENT [G35M-R].)
- 12. Install the aerodynamic under cover No.2. (See 09-16-29 AERODYNAMIC UNDER COVER NO.2 REMOVAL/INSTALLATION.)

# MANUAL TRANSAXLE REMOVAL/INSTALLATION [G35M-R]

id0515b1800600

# Caution

- Secure the steering wheel using tape or a cable to prevent the steering shaft from rotating after disconnecting the steering shaft. If the steering wheel rotates after the steering shaft and the steering gear and linkage are disconnected, the internal parts of the clock spring could be damaged.
- 1. Remove the battery cover. (See 01-17A-2 BATTERY REMOVAL/INSTALLATION [LF, L5].)
- 2. Disconnect the negative battery cable.
- 3. Remove the battery component. (ex: battery, battery tray and PCM component)(See 01-17A-2 BATTERY REMOVAL/INSTALLATION [LF, L5].)
- 4. Remove the air cleaner component. (See 01-13A-4 INTAKE-AIR SYSTEM REMOVAL/INSTALLATION [LF, L5].)
- Remove the exhaust manifold insulator installation bolts and set the exhaust manifold insulator aside.
   Remove the following parts:
  - (1) Exhaust manifold bracket (See 01-15A-1 EXHAUST SYSTEM REMOVAL/INSTALLATION [LF, L5].)
  - (2) Front splash shield (See 09-16-30 SPLASH SHIELD REMOVAL/INSTALLATION.)
  - (3) Aerodynamic under cover No.2 (See 09-16-29 AERODYNAMIC UNDER COVER NO.2 REMOVAL/ INSTALLATION.)
  - (4) Starter (See 01-19A-2 STARTER REMOVAL/INSTALLATION [LF, L5].)
- 7. Drain the transaxle oil into a suitable container.
- 8. Remove in the order indicated in the table.
- 9. Install in the reverse order of removal.
- 10. Add the specified amount of specified transaxle oil.

### Note

 If the transaxle is overhauled and installed to the vehicle, perform the 'INSPECTION AFTER TRANSAXLE INSTALLATION' and verify that there is no abnormality. (See 05-15A-10 INSPECTION AFTER TRANSAXLE INSTALLATION [G35M-R].)

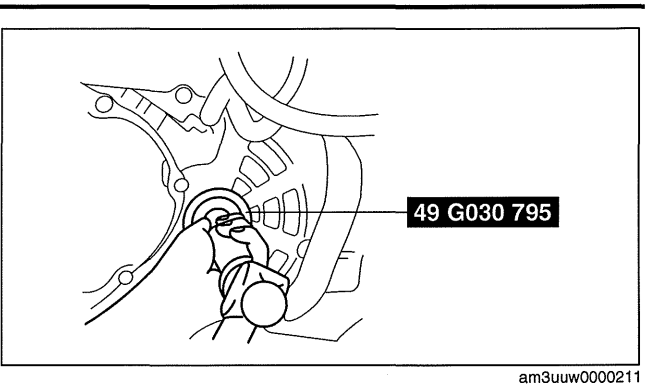

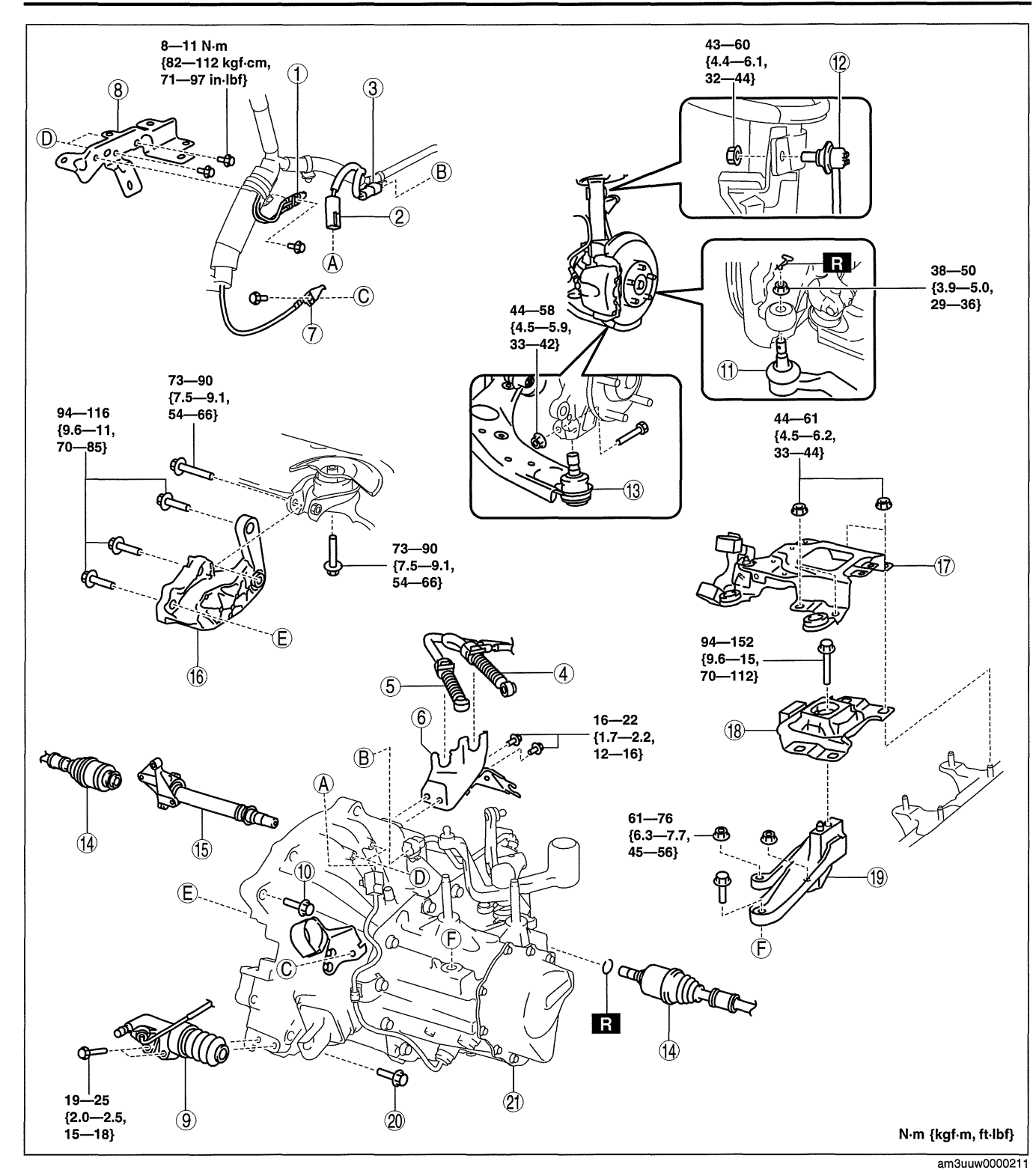

05-15A

| 1 | Ground                                                                       |
|---|------------------------------------------------------------------------------|
| 2 | Back-up light switch connector                                               |
| 3 | Neutral switch connector                                                     |
| 4 | Select cable<br>(See 05-15A-6 Shift Cable And Select Cable<br>Removal Note.) |
| 5 | Shift cable<br>(See 05-15A-6 Shift Cable And Select Cable<br>Removal Note.)  |
| 6 | Cable bracket                                                                |

| 7  | Ground                                                                              |
|----|-------------------------------------------------------------------------------------|
| 8  | Harness bracket                                                                     |
| 9  | Clutch release cylinder                                                             |
| 10 | Transaxle mounting bolt (upper side)                                                |
| 11 | Tie-rod end ball joint<br>(See 02-13-13 FRONT CROSSMEMBER<br>REMOVAL/INSTALLATION.) |
| 12 | Stabilizer control link                                                             |
| 13 | Lower arm ball joint                                                                |

| 14 | Drive shaft<br>(See 03-13-3 DRIVE SHAFT REMOVAL/<br>INSTALLATION.)                                        |
|----|----------------------------------------------------------------------------------------------------|
| 15 | Joint shaft<br>(See 03-13-13 JOINT SHAFT REMOVAL/<br>INSTALLATION.)                                       |
| 16 | No.1 engine mount bracket<br>(See 05-15A-8 No.1 Engine Mount and No.4 Engine<br>Mount Installation Note.) |
| 17 | Battery bracket                                                                                           |

| 18 | No.4 engine mount rubber<br>(See 05-15A-6 No.4 Engine Mount Removal Note.)<br>(See 05-15A-8 No.1 Engine Mount and No.4 Engine<br>Mount Installation Note.)  |
|----|----------------------------------------------------------------------------------------------------|
| 19 | No.4 engine mount bracket<br>(See 05-15A-6 No.4 Engine Mount Removal Note.)<br>(See 05-15A-8 No.1 Engine Mount and No.4 Engine<br>Mount Installation Note.) |
| 20 | Transaxle mounting bolt (lower side)                                                                                                    |
| 21 | Manual transaxle<br>(See 05-15A-7 Manual Transaxle Removal Note.)<br>(See 05-15A-8 Manual Transaxle Installation Note.)                                     |

### Shift Cable And Select Cable Removal Note

1. Remove the shift and selector cable outer ends as shown in the figure.

- 2. Remove the both shift cable end and select cable end using a fastener remover.
- 21 (See 05-15A-7 Manual Transaxle Removal Note.) (See 05-15A-8 Manual Transaxle Installation Note.)

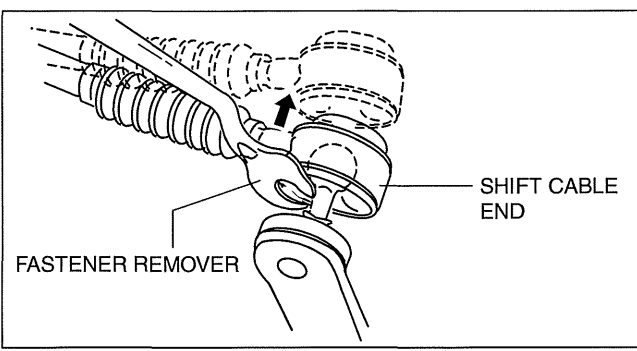

am3uuw0000330

am3uuw0000211

# **No.4 Engine Mount Removal Note**

1. Install the SST using the following procedure.

### Caution

• Refer to the SST instruction manual for the basic handing procedure.

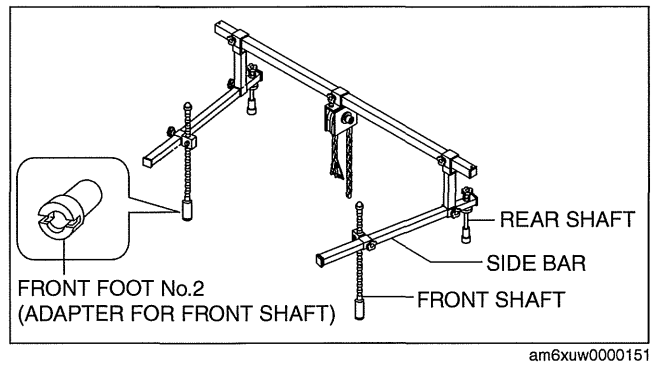

- (1) Align the bolt of the shock absorber (right side) shown in the figure with the rear shaft bolt for the right side of the **SST**.
- (2) Align the bolt of the shock absorber (left side) shown in the figure with the rear shaft bolt for the left side of the **SST**.

- (3) Install one front foot No.2 to each of the left and right front shafts of the SST, and then align the holes of the SST front shafts with the bolt on the left and right side of each front side frame.
- (4) Adjust the height of the left and right side bars so that they are leveled, then tighten each part of the **SST**.
- (5) Make sure each joint is securely tightened.

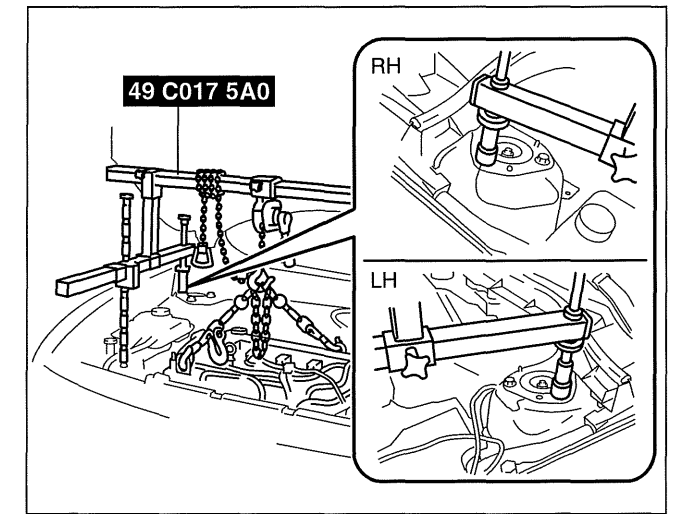

am3uuw0000211

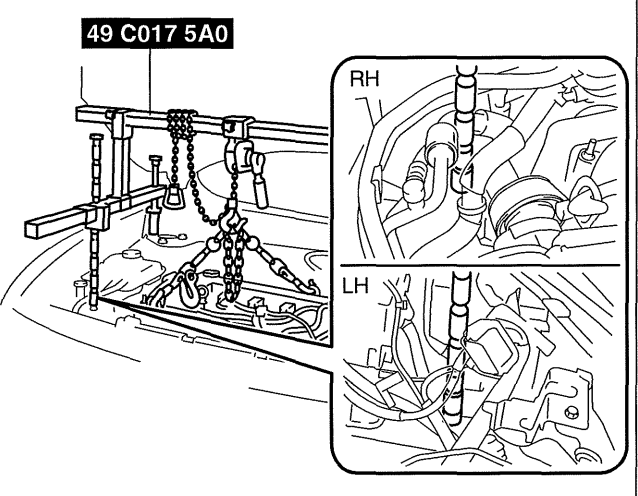

am3uuw0000211

am3uuw0000212

# rubber and No.4 engine mount bracket.

2. Suspend the engine using the SST.

3. Remove the battery bracket, No.4 engine mount

# Manual Transaxle Removal Note

Warning

• Remove the transaxle carefully, holding it steady. If the transaxle falls it could be damaged or cause injury.

05-15A

### 1. Lean the engine toward the transaxle.

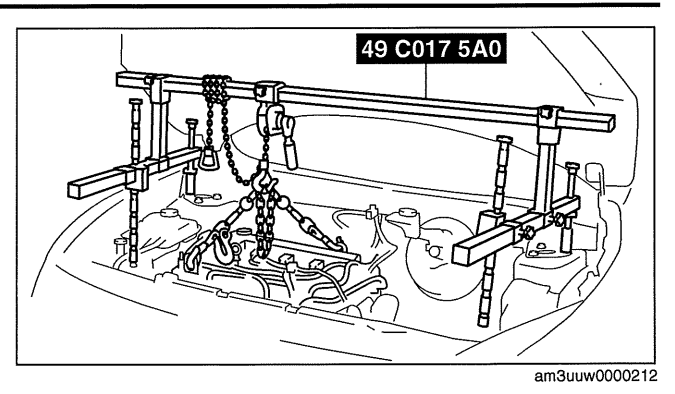

- 2. Support the transaxle on a jack.
- 3. Remove the transaxle mounting bolts.
- 4. Remove the transaxle.

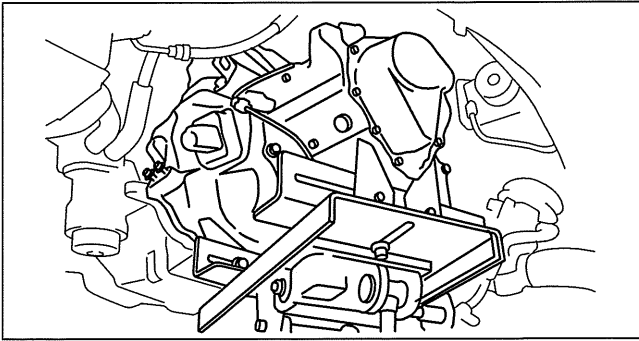

am3uuw0000070

# Manual Transaxle Installation Note

### Warning

- Install the transaxle carefully, holding it steady. If the transaxle falls it could be damaged or cause injury.
- 1. Set the transaxle on a jack and lift into place.
- 2. Install the transaxle mounting bolts.
- 3. Adjust the **SST** (49 C017 5A0) so that the engine is located at the specified position.

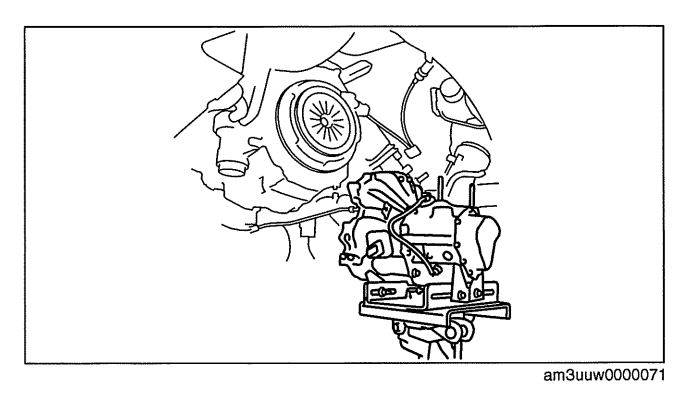

# No.1 Engine Mount and No.4 Engine Mount Installation Note

1. Install the No.4 engine mount bracket on the transaxle case and tighten bolt and nuts.

# Tightening torque

61—76 Ň·m {6.3—7.7 kgf·m, 45—56 ft·lbf}

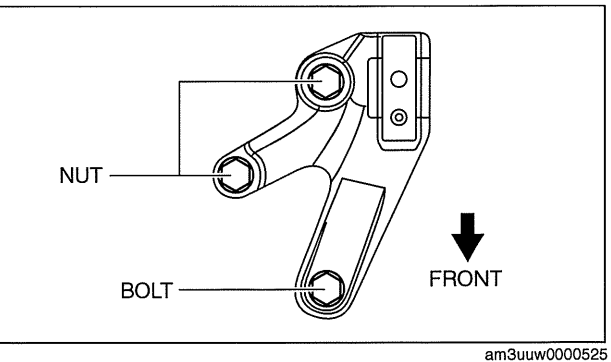

- 2. Install the No.1 engine mount bracket to the transaxle case, and then tighten the bolts.
  - Tightening torque 94—116 N·m {9.6—11 kgf·m, 70—85 ft·lbf}

- 3. Install the No.1 engine mount rubber to the front crossmember, and then temporarily tighten the bolts.
- am3uw000525

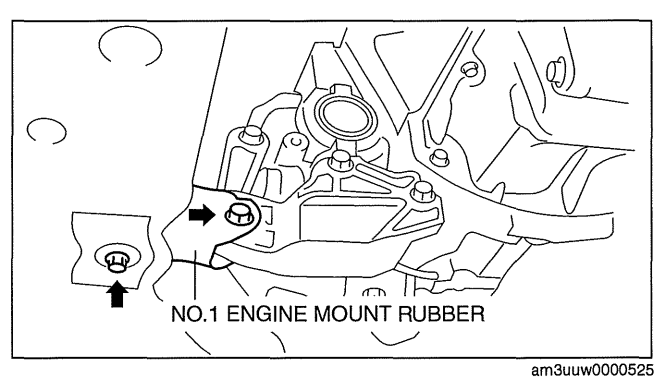

4. Place the No.4 engine mount rubber with the body stud bolts passing through the holes and tighten the bolt in the figure.

### Tightening torque 94—152 N·m {9.6—15 kgf·m, 70—112 ft·lbf}

- NO.4 ENGINE MOUNT RUBBER FRONT BOLT
  - am3uuw0000525

5. Fully tighten the bolts.

Tightening torque 73—90 N·m {7.5—9.1 kgf·m, 54—66 ft·lbf}

6. Place the battery bracket on the No.4 Engine mount rubber with the body stud bolts passing through the holes and tighten bolts and nuts in the order shown in the figure.

Tightening torque 73—90 N·m {7.5—9.1 kgf·m, 54—66 ft·lbf}

7. Remove the SST (49 C017 5A0).

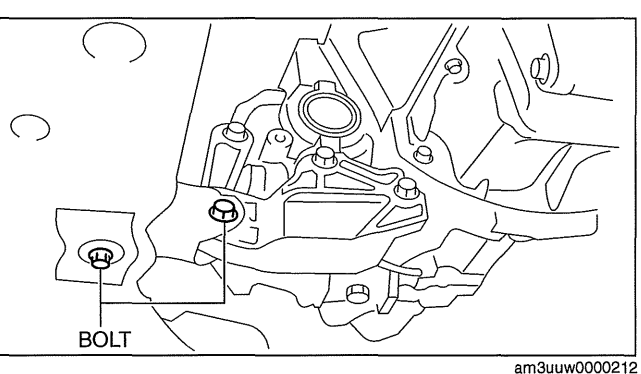

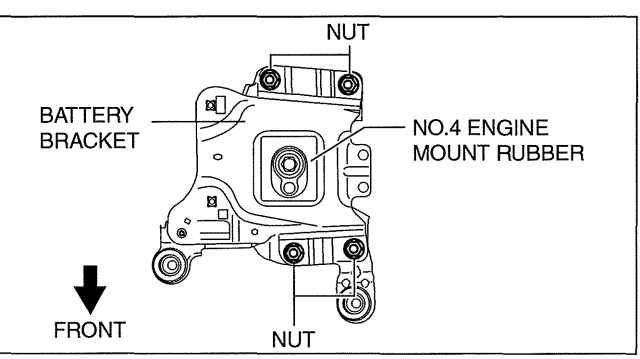

am3uuw0000525

05-15A

# INSPECTION AFTER TRANSAXLE INSTALLATION [G35M-R]

# Note

- Perform the following inspection only when the transaxle has been overhauled.
- 1. Perform a road test and inspect the following items:
  - (1) No abnormal noise in each shift position.
  - (2) Smooth shift operation when shifting gears.
  - (3) No gear slipout after shifting gears.
  - (4) Back-up light switch operates correctly.

| MANUAL TRANSAXLE LOCATION      |
|--------------------------------|
| INDEX [G66M-R]                 |
| NEUTRAL SWITCH REMOVAL/        |
| INSTALLATION [G66M-R] 05-15B-2 |
| BACK-UP LIGHT SWITCH REMOVAL/  |
| INSTALLATION [G66M-R] 05-15B-2 |
| TRANSAXLE OIL INSPECTION       |
| [G66M-R]05-15B–2               |
| TRANSAXLE OIL REPLACEMENT      |
| [G66M-R]05-15B–3               |
| OIL SEAL (DIFFERENTIAL)        |
| REPLACEMENT [G66M-R] 05-15B-3  |
|                                |

| MANUAL TRANSAXLE REMOVAL/                  |
|--------------------------------------------|
| INSTALLATION [G66M-R]05-15B-4              |
| Shift Cable And Select Cable               |
| Removal Note                               |
| No.4 Engine Mount Removal Note05-15B-6     |
| Manual Transaxle Removal Note05-15B-7      |
| Manual Transaxle Installation Note05-15B-8 |
| No.1 Engine Mount and No.4 Engine          |
| Mount Installation Note05-15B-8            |
| INSPECTION AFTER TRANSAXLE                 |
| INSTALLATION [G66M-R]05-15B-10             |
|                                            |

# MANUAL TRANSAXLE LOCATION INDEX [G66M-R]

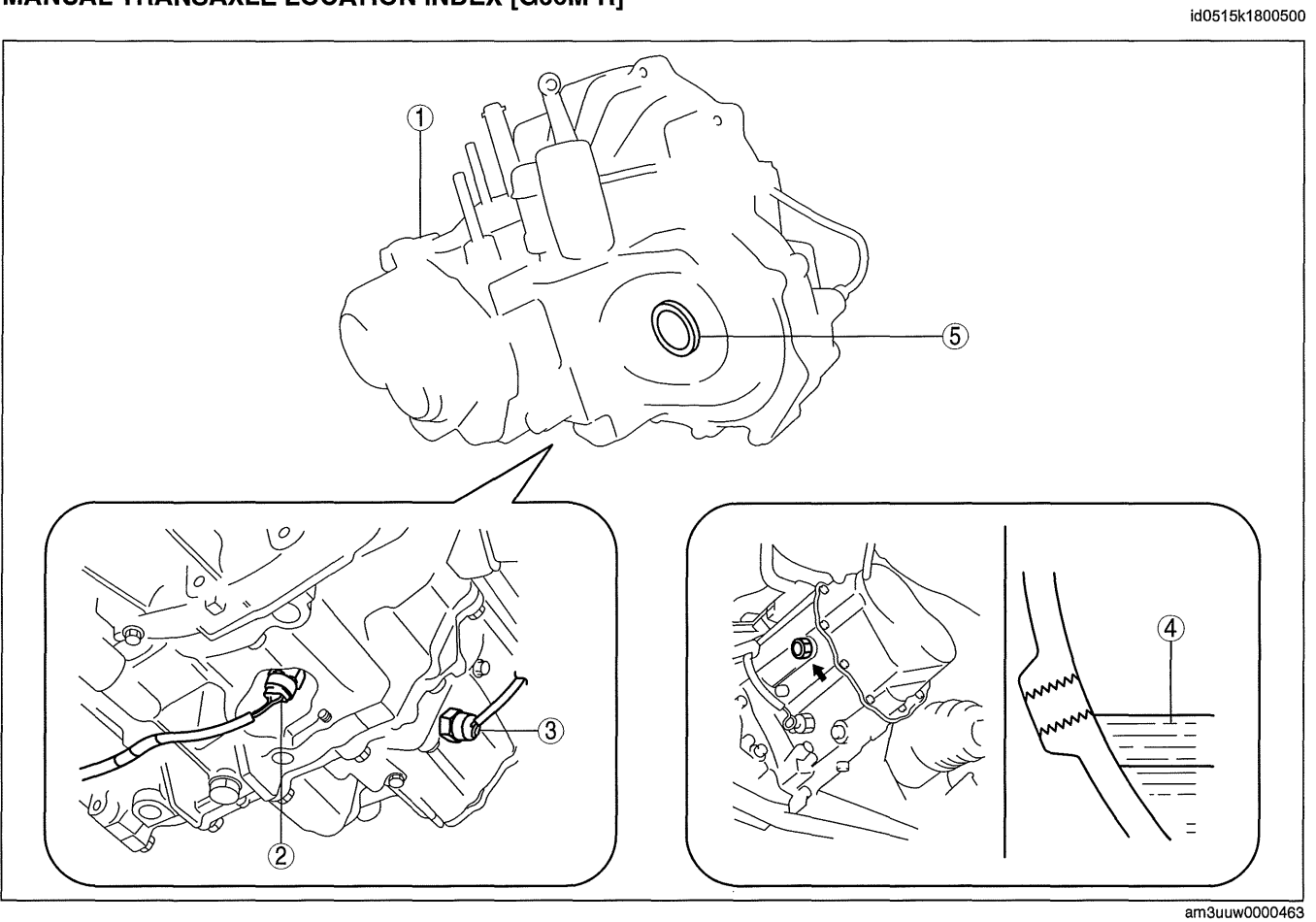

| 1 | Manual transaxle<br>(See 05-15B-4 MANUAL TRANSAXLE REMOVAL/<br>INSTALLATION [G66M-R].)                                                                     |
|---|----------------------------------------------------------------------------------------------------|
| 2 | Neutral switch<br>(See 05-15B-2 NEUTRAL SWITCH REMOVAL/<br>INSTALLATION [G66M-R].)<br>(See 01-40A-23 NEUTRAL SWITCH INSPECTION<br>[LF, L5].)               |
| 3 | Back-up light switch switch<br>(See 05-15B-2 BACK-UP LIGHT SWITCH<br>REMOVAL/INSTALLATION [G66M-R].)<br>(See 09-18-55 BACK-UP LIGHT SWITCH<br>INSPECTION.) |

| 4 | Transaxle oil<br>(See 05-15B-2 TRANSAXLE OIL INSPECTION<br>[G66M-R].)<br>(See 05-15B-3 TRANSAXLE OIL REPLACEMENT<br>[G66M-R].) |
|---|----------------------------------------------------------------------------------------------------|
| 5 | Oil seal (differential)<br>(See 05-15B-3 OIL SEAL (DIFFERENTIAL)<br>REPLACEMENT [G66M-R].)                                     |

05-15B

cardiagn.con

# **NEUTRAL SWITCH REMOVAL/INSTALLATION [G66M-R]**

- 1. Remove the battery cover. (See 01-17A-2 BATTERY REMOVAL/INSTALLATION [LF, L5].)
- 2. Disconnect the negative battery cable.
- 3. Remove the battery component. (ex: battery, battery tray and PCM component) (See 01-17A-2 BATTERY REMOVAL/INSTALLATION [LF, L5].)

NEUTRAL SWITCH

- 4. Remove the aerodynamic under cover No.2. (See 09-16-29 AERODYNAMIC UNDER COVER NO.2 **REMOVAL/INSTALLATION.)**
- 5. Drain the oil from the transaxle. (See 05-15B-3 TRANSAXLE OIL REPLACEMENT [G66M-R].)
- 6. Remove the neutral switch.
- 7. Install the neutral switch (with a new gasket) to the transaxle case.

# **Tightening torque** 20-29 N·m {2.1-2.9 kgf·m, 15-21 ft·lbf}

- 8. Install the battery component. (ex: battery, battery trav and PCM component)(See 01-17A-2 BATTERY REMOVAL/INSTALLATION [LF, L5].)
- 9. Install the battery cover. (See 01-17A-2 BATTERY REMOVAL/INSTALLATION [LF, L5].)
- 10. Add the specified amount and type of oil. (See 05-**15B-3 TRANSAXLE OIL REPLACEMENT** [G66M-R1.)
- 11. Install the aerodynamic under cover No.2. (See 09-16-29 AERODYNAMIC UNDER COVER NO.2 REMOVAL/ INSTALLATION.)

# BACK-UP LIGHT SWITCH REMOVAL/INSTALLATION [G66M-R]

- 1. Remove the battery cover. (See 01-17A-2 BATTERY REMOVAL/INSTALLATION [LF, L5].)
- 2. Disconnect the negative battery cable.
- 3. Remove the battery component. (ex: battery, battery tray and PCM component)(See 01-17A-2 BATTERY REMOVAL/INSTALLATION [LF, L5].)
- 4. Remove the aerodynamic under cover No.2. (See 09-16-29 AERODYNAMIC UNDER COVER NO.2 REMOVAL/INSTALLATION.)
- 5. Drain the oil from the transaxle. (See 05-15B-3 TRANSAXLE OIL REPLACEMENT [G66M-R].)
- 6. Disconnect the back-up light switch connector and remove the back-up light switch.
- 7. Install the back-up light switch (with a new gasket) to the transaxle case.

# **Tightening torque** 20-29 N·m {2.1-2.9 kgf·m, 15-21 ft·lbf}

- 8. Install thebattery component. (ex: battery, battery tray and PCM component)(See 01-17A-2 BATTERY REMOVAL/INSTALLATION [LF, L5].)
- 9. Install the battery cover. (See 01-17A-2 BATTERY REMOVAL/INSTALLATION [LF, L5].)
- 10. Add the specified amount and type of oil. (See 05-15B-3 TRANSAXLE OIL REPLACEMENT [G66M-R].)
- 11. Install the aerodynamic under cover No.2. (See 09-16-29 AERODYNAMIC UNDER COVER NO.2 REMOVAL/ INSTALLATION.)

# **TRANSAXLE OIL INSPECTION [G66M-R]**

- 1. Park the vehicle on level ground.
- 2. Remove the aerodynamic under cover No.2. (See 09-16-29 AERODYNAMIC UNDER COVER NO.2 **REMOVAL/INSTALLATION.)**
- 3. Remove the oil level plug and washer.

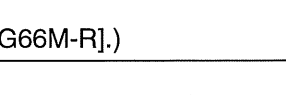

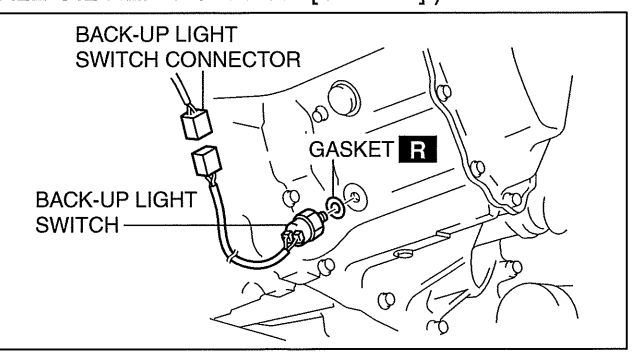

id0515k1800800

id0515k1800700

# CONNECTOR 4 GASKET R 1976 S NEUTRAL SWITCH am3uuw0000213

05-15B-2

id0515k1800000

am3uuw0000214

- 4. Verify that the oil is near the brim of the plug port.
  - If the oil level is lower than the low level, add the specified amount and type of oil through the oil level plug hole.

### Manual transaxle oil Grade API GL-4

Manual transaxle oil Viscosity SAE 75W-80

5. Install a new washer and the oil level plug.

### Tightening torque 39—59 N·m {4.0—6.0 kgf·m, 29—43 ft·lbf}

 Install the aerodynamic under cover No.2. (See 09-16-29 AERODYNAMIC UNDER COVER NO.2 REMOVAL/ INSTALLATION.)

# TRANSAXLE OIL REPLACEMENT [G66M-R]

- 1. Park the vehicle on level ground.
- 2. Remove the aerodynamic under cover No.2. (See 09-16-29 AERODYNAMIC UNDER COVER NO.2 REMOVAL/INSTALLATION.)
- 3. Remove the drain plug with the washer.
- 4. Drain the oil into a suitable container.
- 5. Install a new washer and the drain plug.

### Tightening torque 39—59 N·m {4.0—6.0 kgf·m, 29—43 ft·lbf}

6. Remove the oil level plug with washer and add the specified amount and type of oil through the oil level plug hole until the level reaches the bottom of the oil level plug hole.

### Manual transaxle oil Grade API GL-4

### Manual transaxle oil Viscosity SAE 75W-80

### Manual transaxle oil Capacity (approx. quantity) 2.85 L {3.01 US qt, 2.51 lmp qt}

7. Install a new washer and the oil level plug.

# Tightening torque 39—59 N·m {4.0—6.0 kgf·m, 29—43 ft·lbf}

8. Install the aerodynamic under cover No.2. (See 09-16-29 AERODYNAMIC UNDER COVER NO.2 REMOVAL/ INSTALLATION.)

# OIL SEAL (DIFFERENTIAL) REPLACEMENT [G66M-R]

- 1. On level ground, jack up the vehicle and support it evenly on safety stands.
- 2. Remove the aerodynamic under cover No.2. (See 09-16-29 AERODYNAMIC UNDER COVER NO.2 REMOVAL/INSTALLATION.)
- 3. Drain the oil from the transaxle. (See 05-15B-3 TRANSAXLE OIL REPLACEMENT [G66M-R].)
- 4. Remove the front splash shield. (See 09-16-30 SPLASH SHIELD REMOVAL/INSTALLATION.)
- 5. Separate the drive shaft and joint shaft from the transaxle. (See 03-13-3 DRIVE SHAFT REMOVAL/ INSTALLATION.) (See 03-13-13 JOINT SHAFT REMOVAL/INSTALLATION.)

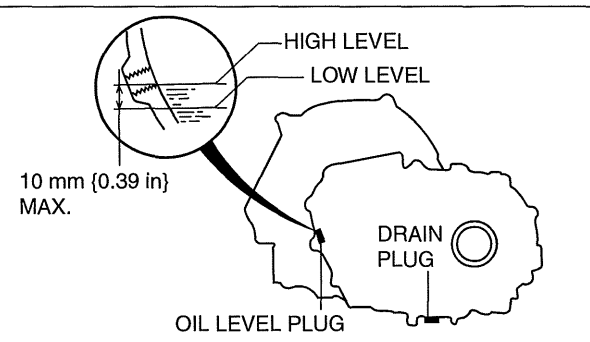

05-15B

id0515k1800200

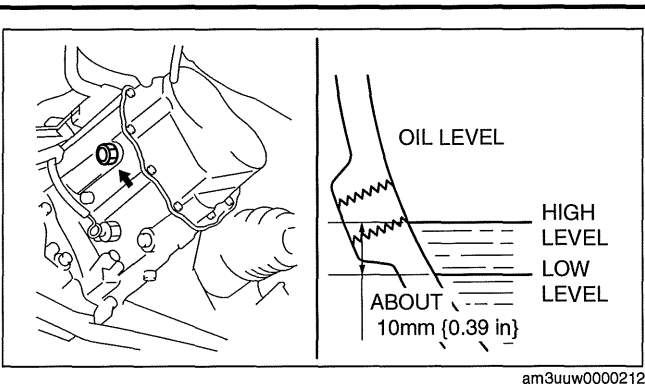

id0515k1800100

am6xuw0000151

6. Remove the oil seals using a screwdriver.

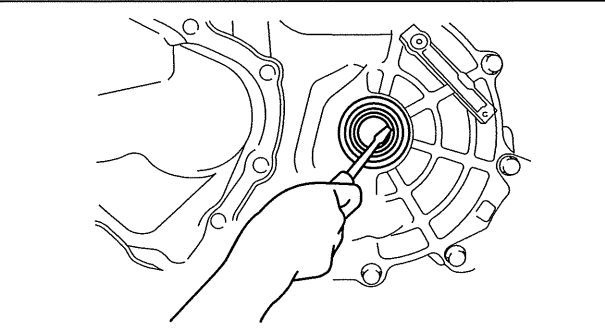

am6xuw0000151

49 G030 796

49 G030 797

49 M005 797

(LEFT SIDE)

(RIGHT SIDE)

- 7. Using the **SST** and a hammer, tap each new oil seal in evenly until the **SST** contacts the transaxle case.
- 8. Coat the lip of each oil seal with transaxle oil.
- 9. Insert the drive shaft and joint shaft to the transaxle. (See 03-13-3 DRIVE SHAFT REMOVAL/INSTALLATION.) (See 03-13-13 JOINT SHAFT REMOVAL/INSTALLATION.)
- 10. Install the front splash shield. (See 09-16-30 SPLASH SHIELD REMOVAL/INSTALLATION.)
- 11. Add the specified amount and type of oil. (See 05-15B-3 TRANSAXLE OIL REPLACEMENT [G66M-R].)
- 12. Install the aerodynamic under cover No.2. (See 09-16-29 AERODYNAMIC UNDER COVER NO.2 REMOVAL/INSTALLATION.)

# MANUAL TRANSAXLE REMOVAL/INSTALLATION [G66M-R]

id0515k1800600

am6xuw0000151

# Caution

- Secure the steering wheel using tape or a cable to prevent the steering shaft from rotating after disconnecting the steering shaft. If the steering wheel rotates after the steering shaft and the steering gear and linkage are disconnected, the internal parts of the clock spring could be damaged.
- 1. Remove the battery cover. (See 01-17A-2 BATTERY REMOVAL/INSTALLATION [LF, L5].)
- 2. Disconnect the negative battery cable.
- 3. Remove the battery component. (ex: battery, battery tray and PCM component)(See 01-17A-2 BATTERY REMOVAL/INSTALLATION [LF, L5].)
- 4. Remove the air cleaner component. (See 01-13A-4 INTAKE-AIR SYSTEM REMOVAL/INSTALLATION [LF, L5].)
- 5. Remove the exhaust manifold insulator installation bolts and set the exhaust manifold insulator aside.
- 6. Remove the following parts:
  - (1) Exhaust manifold bracket
  - (2) Front splash shields (See 09-16-30 SPLASH SHIELD REMOVAL/INSTALLATION.)
  - (3) Aerodynamic under cover No.2 (See 09-16-29 AERODYNAMIC UNDER COVER NO.2 REMOVAL/ INSTALLATION.)
  - (4) Starter (See 01-19A-2 STARTER REMOVAL/INSTALLATION [LF, L5].)
- 7. Drain the transaxle oil into a suitable container.
- 8. Remove in the order indicated in the table.
- 9. Install in the reverse order of removal.
- 10. Add the specified amount of specified transaxle oil. (See 05-15B-3 TRANSAXLE OIL REPLACEMENT [G66M-R].)

# Note

 If the transaxle is overhauled and installed to the vehicle, perform the 'INSPECTION AFTER TRANSAXLE INSTALLATION' and verify that there is no abnormality. (See 05-15B-10 INSPECTION AFTER TRANSAXLE INSTALLATION [G66M-R].)

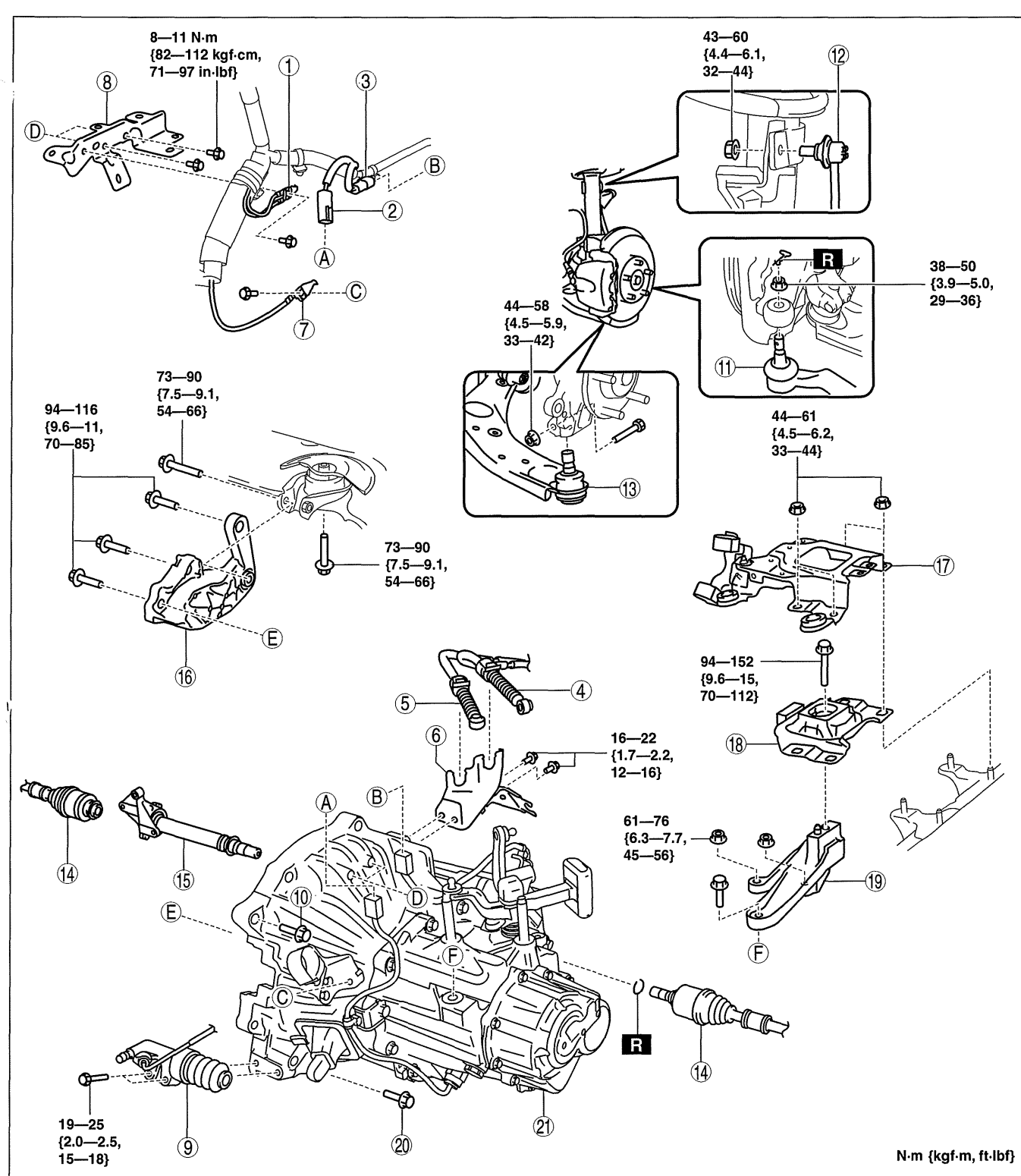

| am3uuw00002 | 12 |
|-------------|----|
| amouuwooooz | 16 |

05-15B

cardiagn.con

| 1 | Ground                                                                       |
|---|------------------------------------------------------------------------------|
| 2 | Back-up light switch connector                                               |
| 3 | Neutral switch connector                                                     |
| 4 | Select cable<br>(See 05-15B-6 Shift Cable And Select Cable<br>Removal Note.) |
| 5 | Shift cable<br>(See 05-15B-6 Shift Cable And Select Cable<br>Removal Note.)  |
| 6 | Cable bracket                                                                |

| 7  | Ground                                                                              |  |
|----|-------------------------------------------------------------------------------------|--|
| 8  | Harness bracket                                                                     |  |
| 9  | Clutch release cylinder                                                             |  |
| 10 | Transaxle mounting bolt (upper side)                                                |  |
| 11 | Tie-rod end ball joint<br>(See 02-13-13 FRONT CROSSMEMBER<br>REMOVAL/INSTALLATION.) |  |
| 12 | Stabilizer control link                                                             |  |
| 13 | Lower arm ball joint                                                                |  |
|    |                                                                                     |  |

# 05-15B–5

| 14 | Drive shaft<br>(See 03-13-3 DRIVE SHAFT REMOVAL/<br>INSTALLATION.)                                        |
|----|----------------------------------------------------------------------------------------------------|
| 15 | Joint shaft<br>(See 03-13-13 JOINT SHAFT REMOVAL/<br>INSTALLATION.)                                       |
| 16 | No.1 engine mount bracket<br>(See 05-15B-8 No.1 Engine Mount and No.4 Engine<br>Mount Installation Note.) |
| 17 | Battery tray bracket                                                                                      |

| 18 | No.4 engine mount rubber<br>(See 05-15B-6 No.4 Engine Mount Removal Note.)<br>(See 05-15B-8 No.1 Engine Mount and No.4<br>Engine Mount Installation Note.)  |
|----|----------------------------------------------------------------------------------------------------|
| 19 | No.4 engine mount bracket<br>(See 05-15B-6 No.4 Engine Mount Removal Note.)<br>(See 05-15B-8 No.1 Engine Mount and No.4<br>Engine Mount Installation Note.) |
| 20 | Transaxle mounting bolt (lower side)                                                                                                    |
| 21 | Manual transaxle<br>(See 05-15B-7 Manual Transaxle Removal Note.)<br>(See 05-15B-8 Manual Transaxle Installation Note.)                                     |

# Shift Cable And Select Cable Removal Note

1. Remove the shift and selector cable outer ends as shown in the figure.

- 2. Remove the both shift cable end and select cable end using a fastener remover.
- am3uw000213

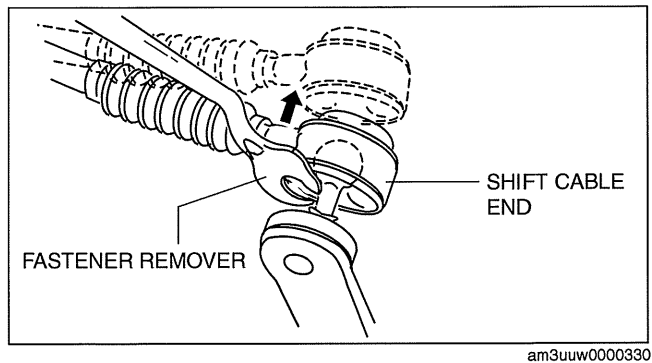

### **No.4 Engine Mount Removal Note**

1. Install the SST using the following procedure.

### Caution

• Refer to the SST instruction manual for the basic handing procedure.

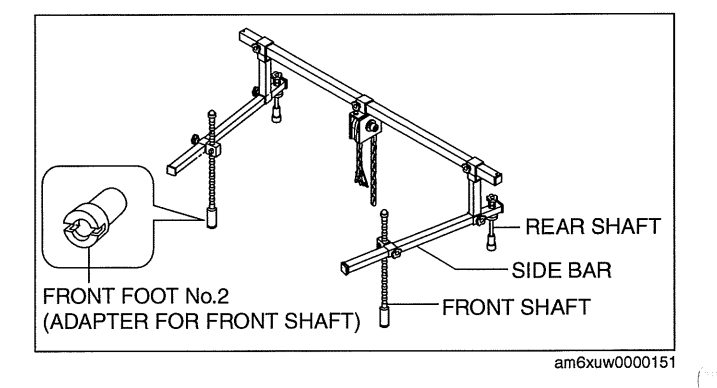

1

- (1) Align the bolt of the shock absorber (right side) shown in the figure with the rear shaft hole for the right side of the **SST**.
- (2) Align the bolt of the shock absorber (left side) shown in the figure with the rear shaft hole for the left side of the **SST**.

- (3) Install one front foot No.2 to each of the left and right front shafts of the SST, and then align the holes of the SST front shafts with the bolt on the left and right side of each front side frame.
- (4) Adjust the height of the left and right side bars so that they are leveled, then tighten each part of the **SST**.
- (5) Make sure each joint is securely tightened.

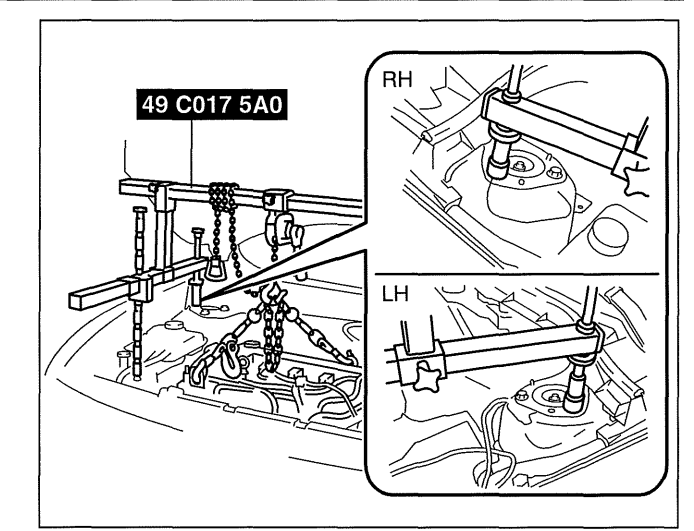

am3uuw0000213

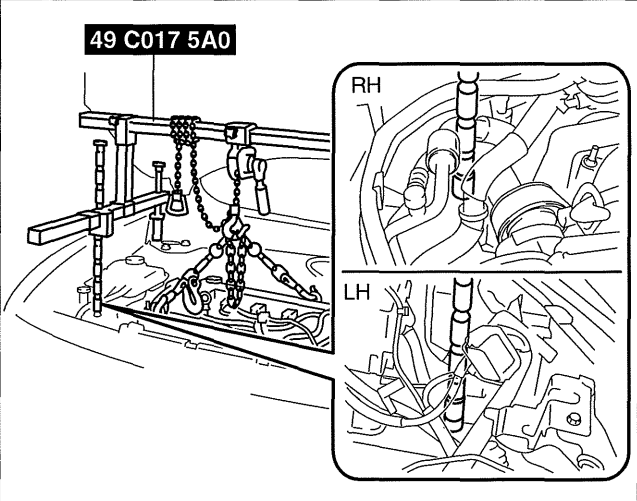

am3uuw0000213

- 2. Support the engine using the **SST**.
- 3. Remove the No.4 engine mount rubber and bracket.

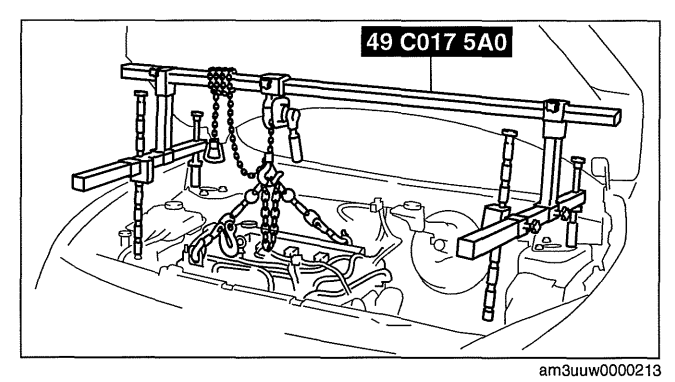

Manual Transaxle Removal Note

Warning

• Remove the transaxle carefully, holding it steady. If the transaxle falls it could be damaged or cause injury.

05-15B

1. Adjust the **SST** and lean the engine toward the transaxle.

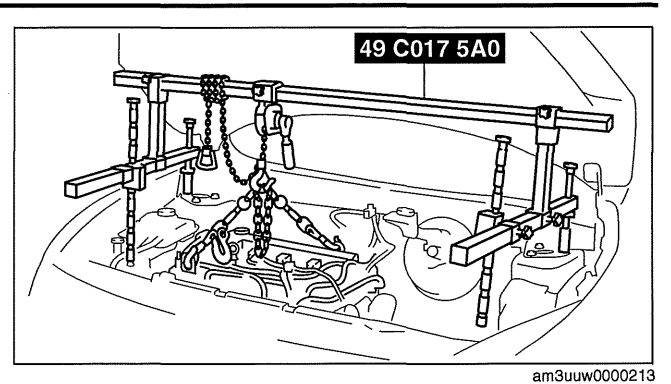

- 2. Support the transaxle on a jack.
- 3. Remove the transaxle mounting bolts.
- 4. Remove the transaxle.

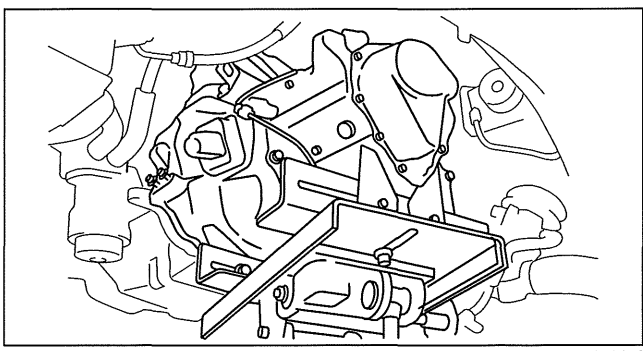

am6xuw0000150

# **Manual Transaxle Installation Note**

### Warning

- Install the transaxle carefully, holding it steady. If the transaxle falls it could be damaged or cause injury.
- 1. Set the transaxle on a jack and lift into place.
- 2. Install the transaxle mounting bolts.
- 3. Adjust the **SST** (49 C017 5A0) so that the engine is located at the specified position.

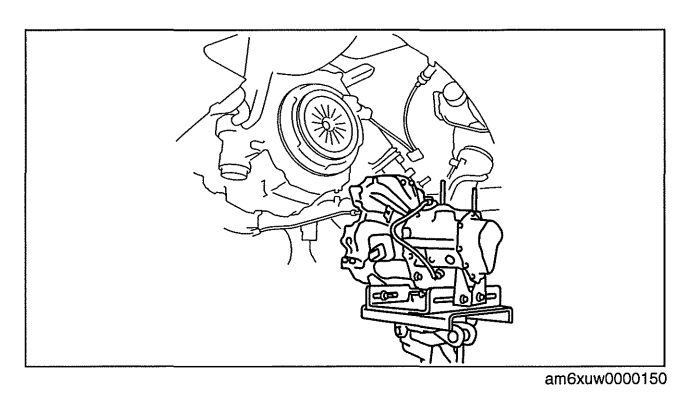

# No.1 Engine Mount and No.4 Engine Mount Installation Note

1. Install the No.4 engine mount bracket on the transaxle case and tighten bolt and nuts.

# **Tightening torque**

61—76 N·m {6.3—7.7 kgf·m, 45—56 ft·lbf}

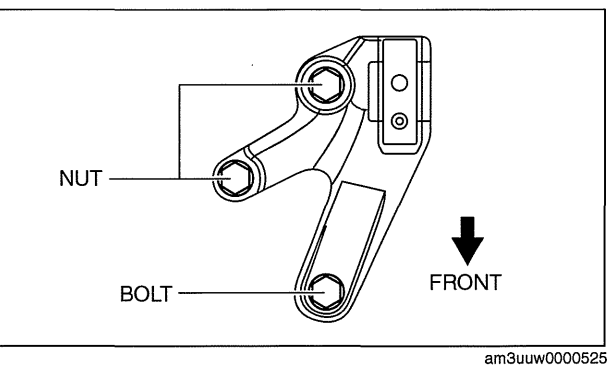

cardiagn.com

- 2. Install the No.1 engine mount bracket to the transaxle case, and then tighten the bolts.
  - **Tightening torque** 94—116 N·m {9.6—11 kgf·m, 70—85 ft·lbf}

3. Install the No.1 engine mount rubber to the front crossmember, and then temporarily tighten the bolts.

4. Place the No.4 engine mount rubber with the body stud bolts passing through the holes and

94-152 N·m {9.6-15 kgf·m, 70-112 ft·lbf}

tighten the bolt in the figure.

 $\bigcirc$ BOLT

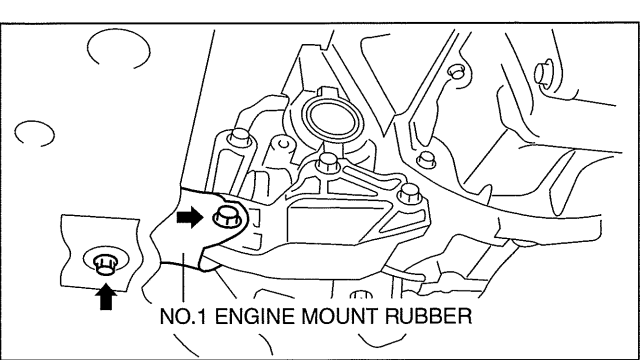

am3uuw0000525

am3uuw0000525

NO.4 ENGINE MOUNT RUBBER BOLT FRONT

5. Fully tighten the bolts.

**Tightening torque** 

**Tightening torque** 73—90 N·m {7.5—9.1 kgf·m, 54—66 ft·lbf}

- 6. Place the battery bracket on the No.4 Engine mount rubber with the body stud bolts passing through the holes and tighten bolts and nuts in the order shown in the figure.
  - **Tightening torque** 73—90 N·m {7.5—9.1 kgf·m, 54—66 ft·lbf}
- 7. Remove the SST (49 C017 5A0).

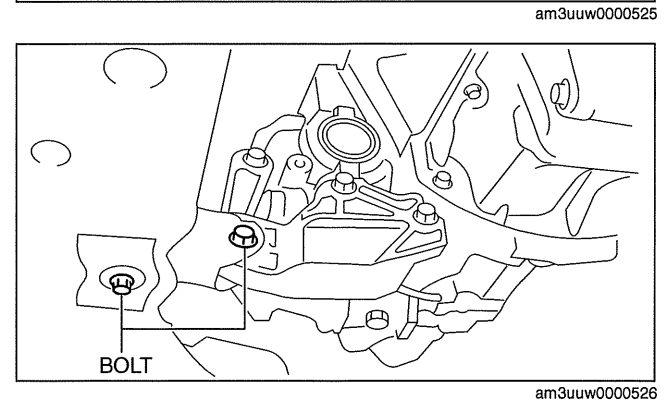

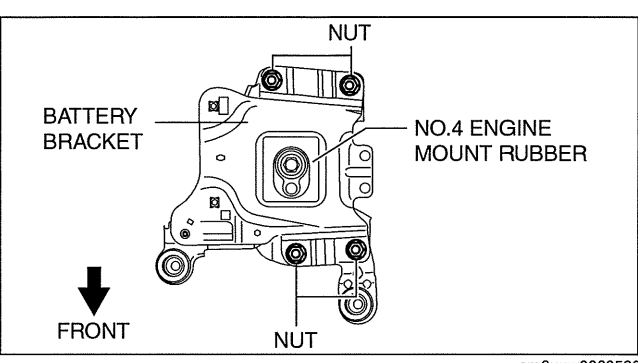

am3uuw0000526

05-15B

# INSPECTION AFTER TRANSAXLE INSTALLATION [G66M-R]

Note

- Perform the following inspection only when the transaxle has been overhauled.
- 1. Perform a road test and inspect the following items:
  - (1) No abnormal noise in each shift position.
  - (2) Smooth shift operation when shifting gears.
  - (3) No gear slipout after shifting gears.
  - (4) Back-up light switch operates correctly.

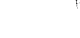

id0515k1800300

# 05-15C MANUAL TRANSAXLE [A26M-R]

| 05-15C-1 |
|----------|
|          |
| 05-15C-2 |
|          |
| 05-15C-2 |
|          |
| 05-15C-2 |
|          |
| 05-15C-3 |
|          |
| 05-15C-3 |
|          |
|          |

| MANUAL TRANSAXLE REMOVAL/<br>INSTALLATION [A26M-R]              | .05-15 <b>C</b> –5     |
|-----------------------------------------------------------------|------------------------|
| Shift Cable and Select Cable<br>Removal Note                    | .05-15C-7              |
| No.1 Engine Mount Rubber Removal                                | .05-15C-8              |
| No.4 Engine Mount Removal Note<br>Manual Transaxle Removal Note | .05-15C-8<br>05-15C-10 |
| Manual Transaxle Installation Note                              | .05-15C-11             |
|                                                                 | .05-15C–11             |
| INSTALLATION [A26M-R]                                           | .05-15C–13             |

# MANUAL TRANSAXLE LOCATION INDEX [A26M-R]

### id0515|1800500

05-15C

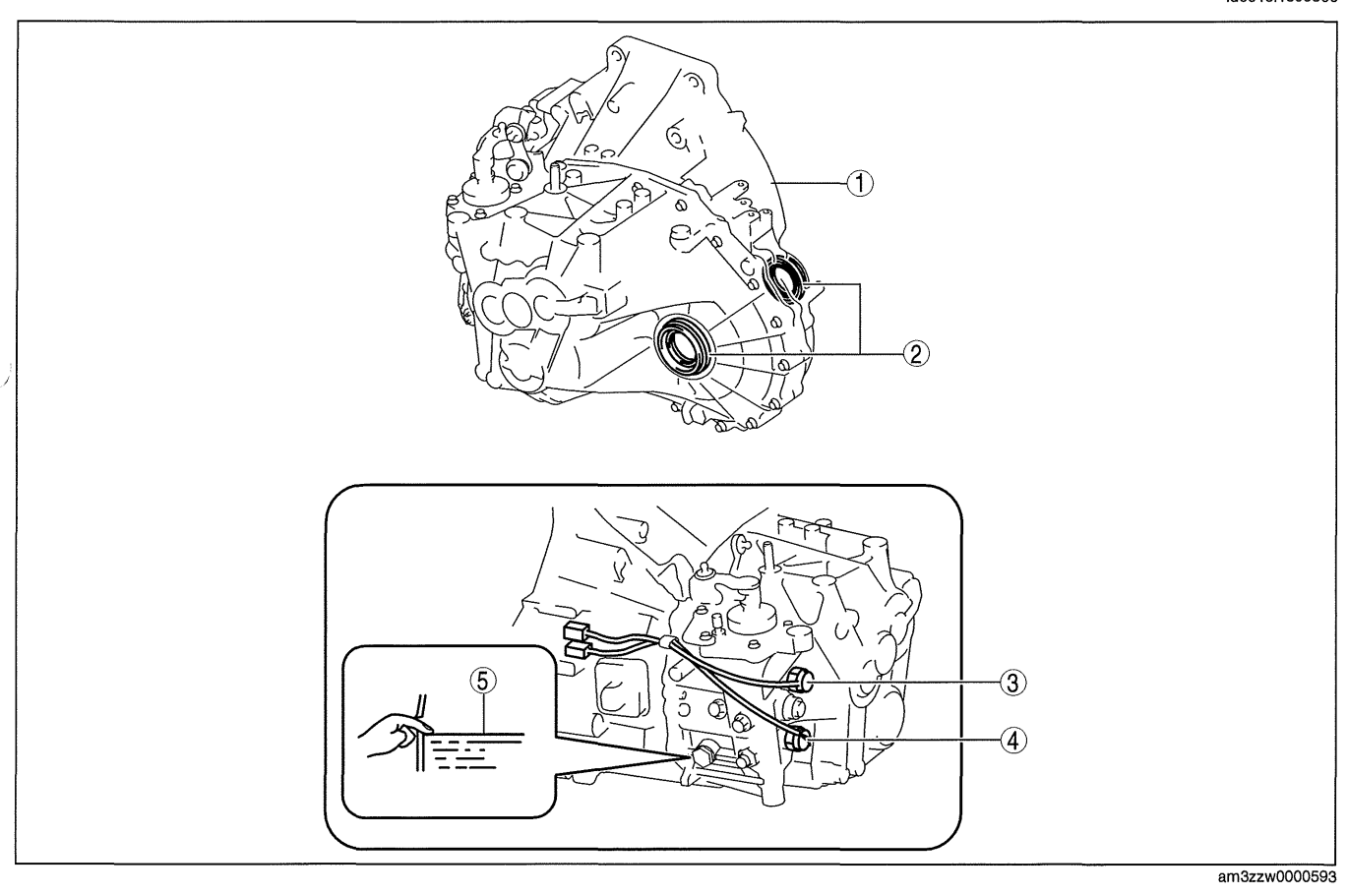

| 1 | Manual transaxle<br>(See 05-15C-5 MANUAL TRANSAXLE REMOVAL/<br>INSTALLATION [A26M-R])                                                               |
|---|----------------------------------------------------------------------------------------------------|
| 2 | Oil seal (differential)<br>(See 05-15C-3 OIL SEAL (DIFFERENTIAL)<br>REPLACEMENT [A26M-R])                                                           |
| 3 | Back-up light switch<br>(See 05-15C-2 BACK-UP LIGHT SWITCH<br>REMOVAL/INSTALLATION [A26M-R].)<br>(See 09-18-55 BACK-UP LIGHT SWITCH<br>INSPECTION.) |

| 4 | Neutral switch<br>(See 05-15C-2 NEUTRAL SWITCH REMOVAL/<br>INSTALLATION [A26M-R])<br>(See 01-40B-23 NEUTRAL SWITCH INSPECTION<br>[L3 WITH TC]) |
|---|----------------------------------------------------------------------------------------------------|
| 5 | Transaxle oil<br>(See 05-15C-2 TRANSAXLE OIL INSPECTION<br>[A26M-R])<br>(See 05-15C-3 TRANSAXLE OIL REPLACEMENT<br>[A26M-R])                   |

# NEUTRAL SWITCH REMOVAL/INSTALLATION [A26M-R]

- 1. Disconnect the negative battery cable.
- 2. Disconnect the neutral switch connector.
- 3. Remove the aerodynamic under cover No.2. (See 09-16-29 AERODYNAMIC UNDER COVER NO.2 **REMOVAL/INSTALLATION.)**
- 4. Remove the neutral switch.
- 5. Install the neutral switch to the transaxle case.

# **Tightening torgue** 29-52 N·m {2.9-5.3 kgf·m, 21-38 ft·lbf}

- 6. Install the aerodynamic under cover No.2. (See 09-16-29 AERODYNAMIC UNDER COVER NO.2 **REMOVAL/INSTALLATION.)**
- 7. Connect the negative battery cable.

# BACK-UP LIGHT SWITCH REMOVAL/INSTALLATION [A26M-R]

- 1. Disconnect the negative battery cable.
- 2. Disconnect the back-up light switch connector.
- 3. Remove the aerodynamic under cover No.2. (See 09-16-29 AERODYNAMIC UNDER COVER NO.2 **REMOVAL/INSTALLATION.)**
- 4. Remove the back-up light switch.
- 5. Install the back-up light switch to the transaxle case.

### **Tightening torque** 29-52 N·m {2.9-5.3 kgf·m, 21-38 ft·lbf}

- 6. Install the aerodynamic under cover No.2. (See 09-16-29 AERODYNAMIC UNDER COVER NO.2 REMOVAL/INSTALLATION.)
- 7. Connect the negative battery cable.

# TRANSAXLE OIL INSPECTION [A26M-R]

- 1. Park the vehicle on level ground.
- 2. Remove the aerodynamic under cover No.2. (See 09-16-29 AERODYNAMIC UNDER COVER NO.2 **REMOVAL/INSTALLATION.)**
- 3. Remove the oil level plug and washer.
- 4. Verify that the oil is near the brim of the plug port.
  - If the oil level is low, add the specified amount and type of oil through the filler plug hole.

### Manual transaxle oil grade **API service GL-4**

# Manual transaxle oil viscosity **SAE 75W-80**

5. Tighten the oil level plug with a new washer.

**Tightening torgue** 28-50 N·m {2.9-5.1 kgf·m, 21-37 ft·lbf}

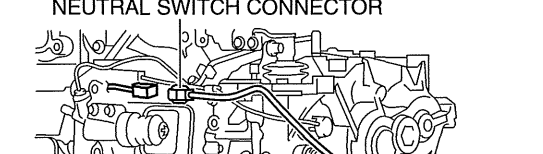

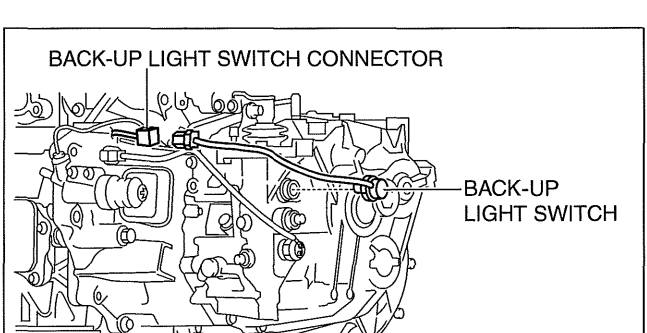

am3zzw0000593

id0515|1800000

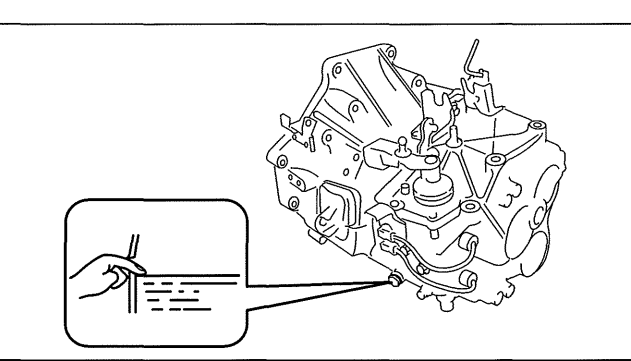

am3zzw0000545

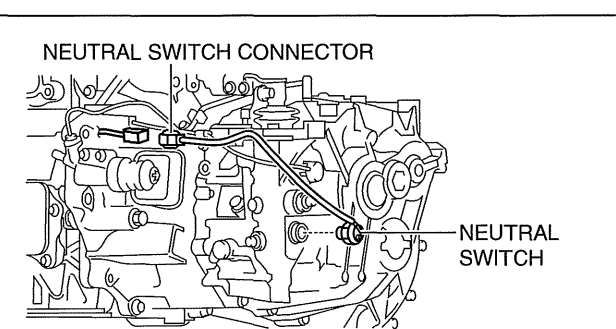

id0515l1800700

am3zzw0000593

id0515l1800800

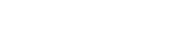

# TRANSAXLE OIL REPLACEMENT [A26M-R]

- 1. Park the vehicle on level ground.
- 2. Remove the aerodynamic under cover No.2. (See 09-16-29 AERODYNAMIC UNDER COVER NO.2 **REMOVAL/INSTALLATION.)**
- 3. Remove the drain plug with the washer.
- 4. Drain the oil into a suitable container.
- 5. Install a new washer and the drain plug.

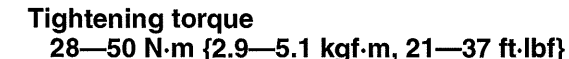

6. Remove the oil level plug with washer and add the specified amount and type of oil through the oil level plug hole until the level reaches the bottom of the oil level plug hole.

### Manual transaxle oil grade **API service GL-4**

Manual transaxle oil viscosity **SAE 75W-80** 

Manual transaxle oil capacity (approx. quantity) 2.4-2.6 L {2.6-2.7 US gt, 2.12-2.28 lmp gt}

7. Install a new washer and the oil level plug.

# **Tightening torque** 28-50 N·m {2.9-5.1 kgf·m, 21-37 ft·lbf}

8. Install the aerodynamic under cover No.2. (See 09-16-29 AERODYNAMIC UNDER COVER NO.2 REMOVAL/ INSTALLATION.)

# OIL SEAL (DIFFERENTIAL) REPLACEMENT [A26M-R]

- 1. On level ground, jack up the vehicle and support it evenly on safety stands.
- 2. Drain the oil from the transaxle. (See 05-15C-3 TRANSAXLE OIL REPLACEMENT [A26M-R].)
- 3. Remove the front tires. (See 02-10-1 GENERAL PROCEDURES (SUSPENSION).)
- 4. Remove the splash shield. (See 09-16-30 SPLASH SHIELD REMOVAL/INSTALLATION.)
- 5. Remove the aerodynamic under cover No.2. (See 09-16-29 AERODYNAMIC UNDER COVER NO.2 **REMOVAL/INSTALLATION.)**
- 6. Separate the drive shaft and joint shaft from the transaxle. (See 03-13-3 DRIVE SHAFT REMOVAL/ INSTALLATION.) (See 03-13-13 JOINT SHAFT REMOVAL/INSTALLATION.)
- 7. Remove the oil seals using a screwdriver.

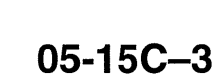

am6zzw0000325

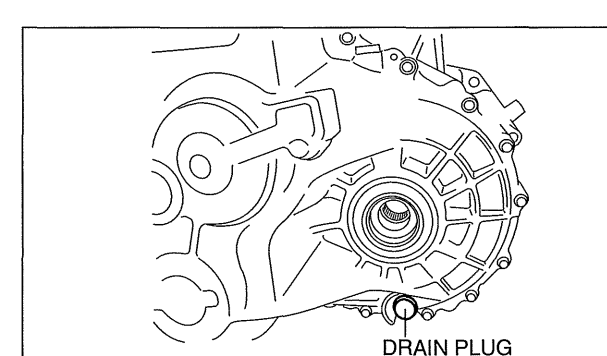

id0515I1800200

am6zzw0000325

05-15C

am3zzw0000545

id0515|1800100

8. Using the **SSTs** and a hammer, tap each new oil seal in evenly until the **SSTs** contact the transaxle case.

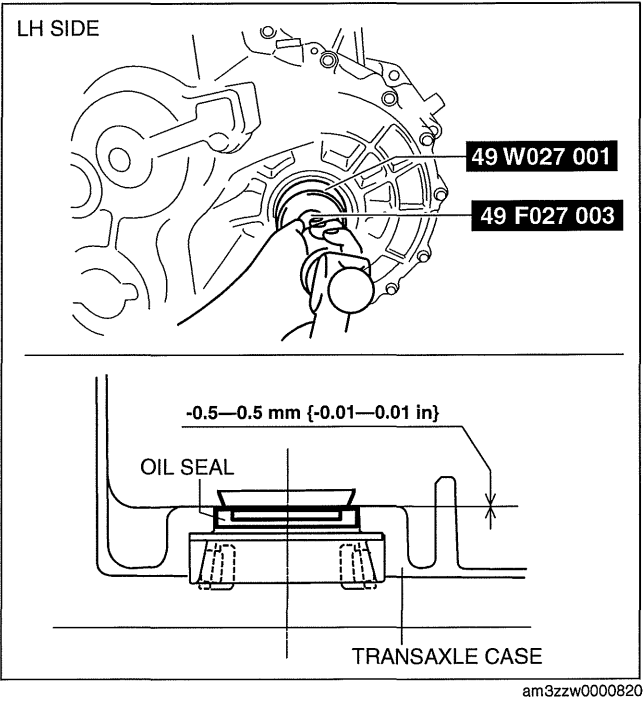

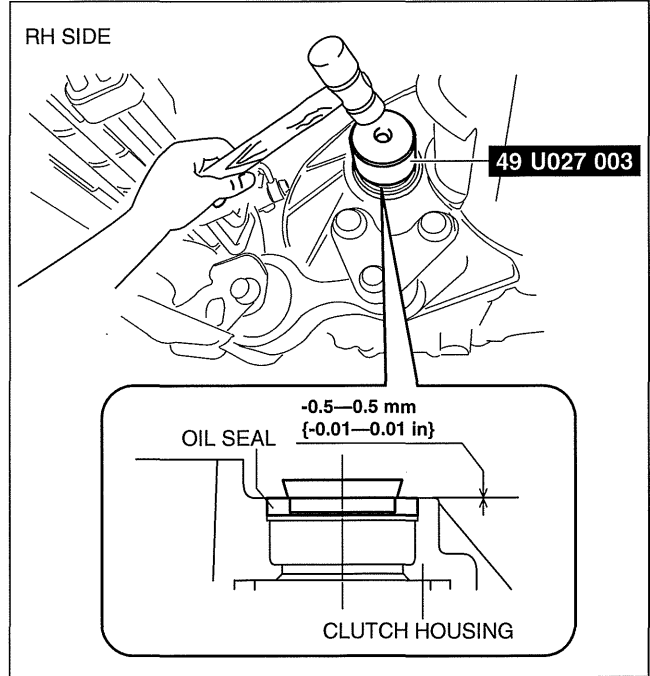

am3zzw0000545

- 9. Coat the lip of each oil seal with transaxle oil.
- 10. Insert the drive shaft and joint shaft to the transaxle. (See 03-13-3 DRIVE SHAFT REMOVAL/INSTALLATION) (See 03-13-13 JOINT SHAFT REMOVAL/INSTALLATION)
- 11. Install the aerodynamic under cover No.2. (See 09-16-29 AERODYNAMIC UNDER COVER NO.2 REMOVAL/INSTALLATION.)
- 12. Install the splash shield. (See 09-16-30 SPLASH SHIELD REMOVAL/INSTALLATION.)
- 13. Install the front tires. (See 02-10-1 GENERAL PROCEDURES (SUSPENSION).)
- 14. Add the specified amount and type of oil. (See 05-15C-3 TRANSAXLE OIL REPLACEMENT [A26M-R].)
## MANUAL TRANSAXLE REMOVAL/INSTALLATION [A26M-R]

id0515I1800600

## Caution

- Secure the steering wheel using tape or a cable to prevent the steering shaft from rotating after disconnecting the steering shaft. If the steering wheel rotates after the steering shaft and the steering gear and linkage are disconnected, the internal parts of the clock spring could be damaged.
- 1. Remove the battery cover. (See 01-17B-2 BATTERY REMOVAL/INSTALLATION [L3 WITH TC].)
- 2. Disconnect the negative battery cable. (See 01-17B-2 BATTERY REMOVAL/INSTALLATION [L3 WITH TC].)
- 3. Remove the PCM cover No.1. (See 01-40B-7 PCM REMOVAL/INSTALLATION [L3 WITH TC].)
- 4. Disconnect the PCM connector. (See 01-40B-7 PCM REMOVAL/INSTALLATION [L3 WITH TC].) 5. Remove the following parts:
  - (1) Battery tray and PCM component (See 01-17B-2 BATTERY REMOVAL/INSTALLATION [L3 WITH TC].)
  - (2) Air cleaner component (See 01-13B-4 INTAKE-AIR SYSTEM REMOVAL/INSTALLATION [L3 WITH TC].)
  - (3) Charge air cooler cover (See 01-13B-4 INTAKE-AIR SYSTEM REMOVAL/INSTALLATION [L3 WITH TC].)
  - (4) Charge air cooler (See 01-13B-4 INTAKE-AIR SYSTEM REMOVAL/INSTALLATION [L3 WITH TC].)
  - (5) Fuel pump resistor (See 01-14B-16 FUEL PUMP RESISTOR REMOVAL/INSTALLATION [L3 WITH TC].)
  - (6) Front tires (See 02-10-1 GENERAL PROCEDURES (SUSPENSION).)
  - (7) Splash shièld (See 09-16-30 SPLASH SHIELD REMÒVAL/INSTALLÁTION.)
  - (8) Aerodynamic under cover No.2 (See 09-16-29 AERODYNAMIC UNDER COVER NO.2 REMOVAL/ INSTALLATION.)
  - (9) WU-TWC bracket (See 01-15B-1 EXHAUST SYSTEM REMOVAL/INSTALLATION [L3 WITH TC].) (10)Starter (See 01-19B-2 STARTER REMOVAL/INSTALLATION [L3 WITH TC].)
  - (11) Front auto leveling sensor (See 09-18-50 AUTO LEVELING SENSOR REMÓVAL/INSTALLATION.)
- 6. Drain the transaxle oil into a suitable container. (See 05-15C-3 TRANSAXLE OIL REPLACEMENT [A26M-R].)
- 7. Remove in the order indicated in the table.
- 8. Install in the reverse order of removal.
- 9. Perform the auto leveling system initialization. (See 09-18-51 AUTO LEVELING SYSTEM INITIALIZATION.)
- 10. Add the specified amount of specified transaxle oil. (See 05-15C-3 TRANSAXLE OIL REPLACEMENT [A26M-R].)
- 11. Warm up the engine and transaxle, inspect for oil leakage, and inspect the transaxle operation.

## Warning

• Improperly jacking a transaxle is dangerous. It can slip off the jack and may cause serious injury.

## Note

 If the transaxle is overhauled and installed to the vehicle, perform the 'INSPECTION AFTER TRANSAXLE INSTALLATION' and verify that there is no abnormality. (See 05-15C-13 INSPECTION AFTER TRANSAXLE INSTALLATION [A26M-R].) 05-15C

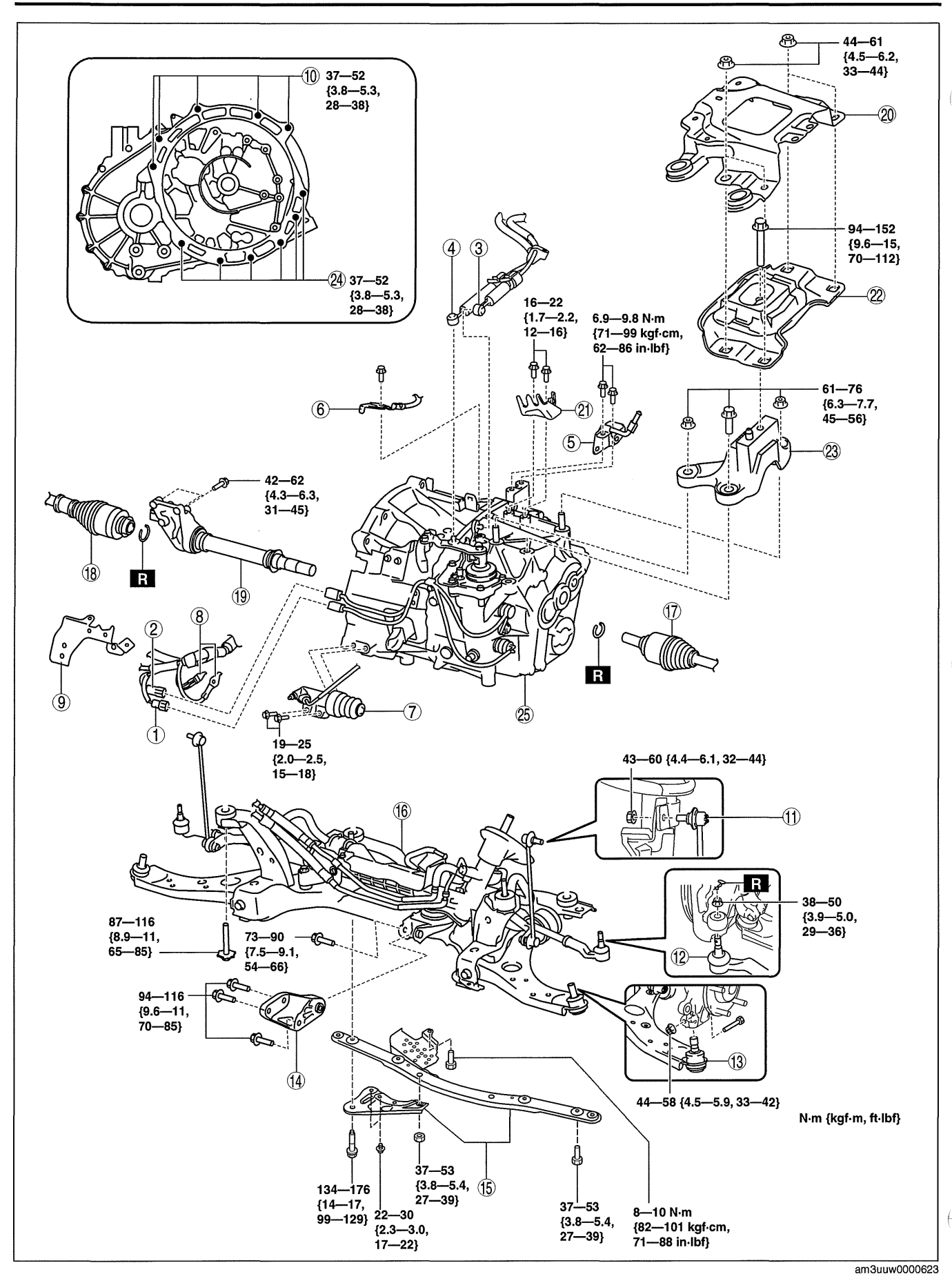

# MANUAL TRANSAXLE [A26M-R]

| 1  | Neutral switch connector                                                                                                    |
|----|----------------------------------------------------------------------------------------------------|
| 2  | Back-up light switch connector                                                                                                    |
| 3  | Selector cable<br>(See 05-15C-7 Shift Cable and Select Cable<br>Removal Note.)                                                                                 |
| 4  | Shift cable<br>(See 05-15C-7 Shift Cable and Select Cable<br>Removal Note.)                                                                                    |
| 5  | Cable rubber bracket                                                                                                    |
| 6  | GND wiring harness                                                                                                    |
| 7  | Clutch release cylinder                                                                                                    |
| 8  | GND wiring harness                                                                                                    |
| 9  | Wiring harness bracket                                                                                                    |
| 10 | Transaxle mounting bolt (upper side)                                                                                                    |
| 11 | Tie-rod end ball joint<br>(See 02-13-13 FRONT CROSSMEMBER<br>REMOVAL/INSTALLATION.)                                                                            |
| 12 | Stabilizer control link                                                                                                    |
| 13 | Lower arm ball joint                                                                                                    |
| 14 | No.1 engine mount<br>(See 05-15C-8 No.1 Engine Mount Rubber Removal<br>Note.)<br>(See 05-15C-11 No.1 Engine Mount and No.4<br>Engine Mount Installation Note.) |
| 15 | Crossmember bracket                                                                                                    |
|    |                                                                                                    |

## Shift Cable and Select Cable Removal Note

1. Remove the shift and selector cable outer ends as shown in the figure.

| 16 | Crossmember component<br>(See 02-13-13 FRONT CROSSMEMBER<br>REMOVAL/INSTALLATION.)                                                                           |
|----|----------------------------------------------------------------------------------------------------|
| 17 | Drive shaft (LH)<br>(See 03-13-3 DRIVE SHAFT REMOVAL/<br>INSTALLATION)                                                                                       |
| 18 | Drive shaft (RH)<br>(See 03-13-3 DRIVE SHAFT REMOVAL/<br>INSTALLATION.)                                                                                      |
| 19 | Joint shaft<br>(See 03-13-13 JOINT SHAFT REMOVAL/<br>INSTALLATION.)                                                                                          |
| 20 | Battery tray bracket                                                                                                    |
| 21 | Cable bracket                                                                                                    |
| 22 | No.4 engine mount rubber<br>(See 05-15C-8 No.4 Engine Mount Removal Note.)<br>(See 05-15C-11 No.1 Engine Mount and No.4<br>Engine Mount Installation Note.)  |
| 23 | No.4 engine mount bracket<br>(See 05-15C-8 No.4 Engine Mount Removal Note.)<br>(See 05-15C-11 No.1 Engine Mount and No.4<br>Engine Mount Installation Note.) |
| 24 | Transaxle mounting bolt (lower side)                                                                                                    |
| 25 | Manual transaxle<br>(See 05-15C-10 Manual Transaxle Removal Note.)<br>(See 05-15C-11 Manual Transaxle Installation<br>Note.)                                 |

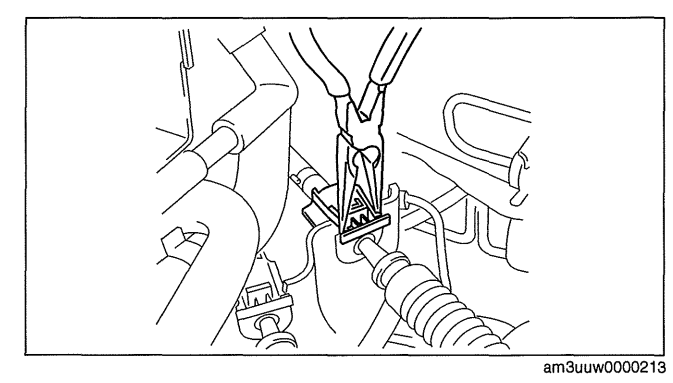

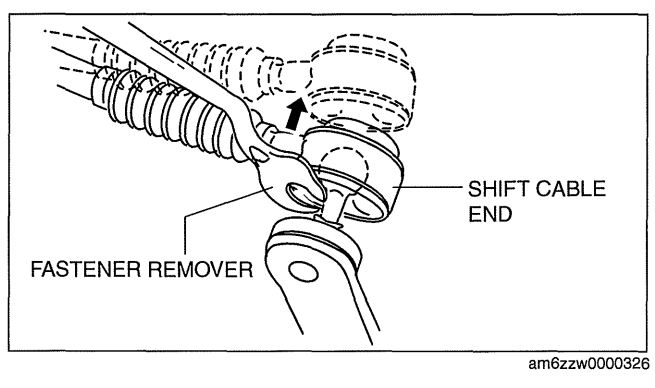

cardiagn.con

05-15C

2. Remove the both shift cable end and select cable end using a fastener remover.

## No.1 Engine Mount Rubber Removal Note

1. Loosen the No.1 engine mount rubber installation bolt (front crossmember side) shown in the figure.

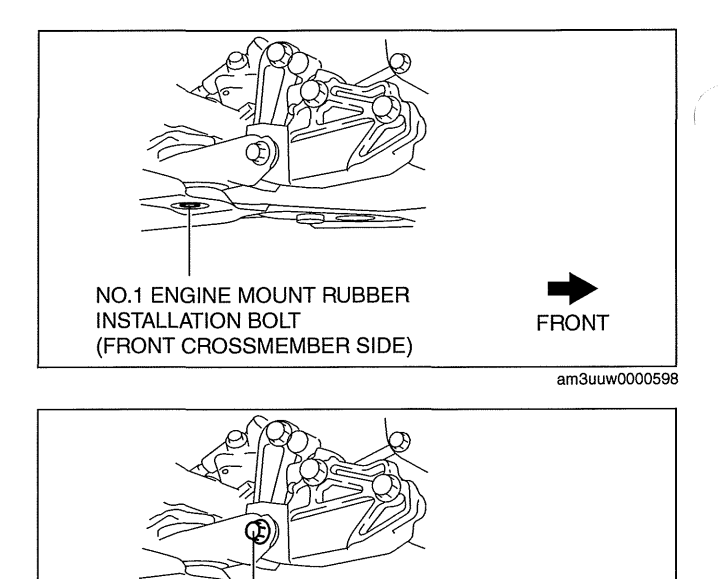

- 2. Remove the No.1 engine mount rubber installation bolt (No.1 engine mount bracket side) shown in the figure.
- 3. Remove the No.1 engine mount rubber and the front crossmember component as a single unit.

NO.1 ENGINE MOUNT RUBBER INSTALLATION BOLT (NO.1 ENGINE MOUNT BRACKET SIDE)

am3uuw0000598

FRONT

## No.4 Engine Mount Removal Note

1. Detach the hose clip shown in the figure.

2. Remove the bracket bolt shown in the figure and set the bracket aside to prevent interference with the **SST**.

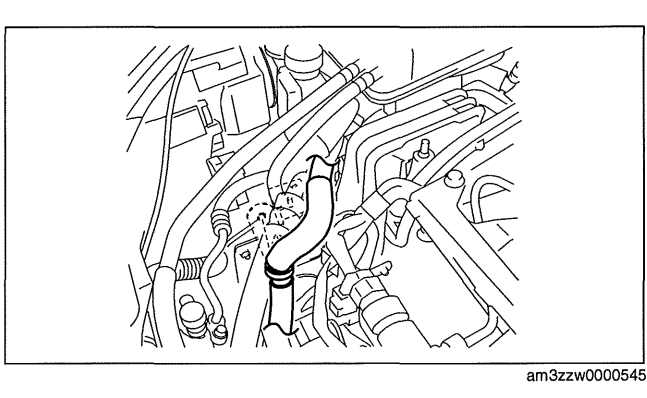

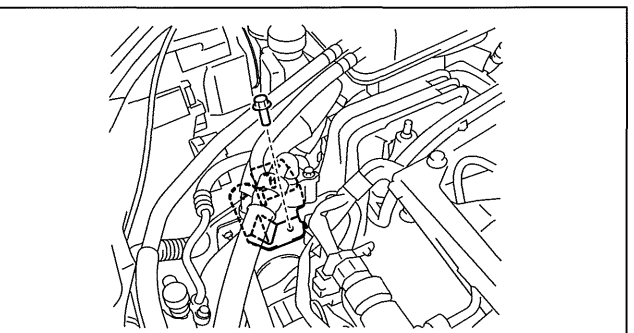

am3zzw0000545

## MANUAL TRANSAXLE [A26M-R]

3. Install the **SST** using the following procedure.

## Caution

• Refer to the SST instruction manual for the basic handing procedure.

(1) As shown in the figure, set the rear shafts of the **SST** to the left and right shock absorber installation nut.

- (2) Install front foot No.2 to the left/right front shaft of the SST, then align the groove of the front shaft of the SST with the folded up part of the vehicle as shown in the figure.
- (3) Adjust the positions of the **SST** side bars so that they are the same height (left and right) and horizontal.
- (4) Make sure each joint is securely tightened.

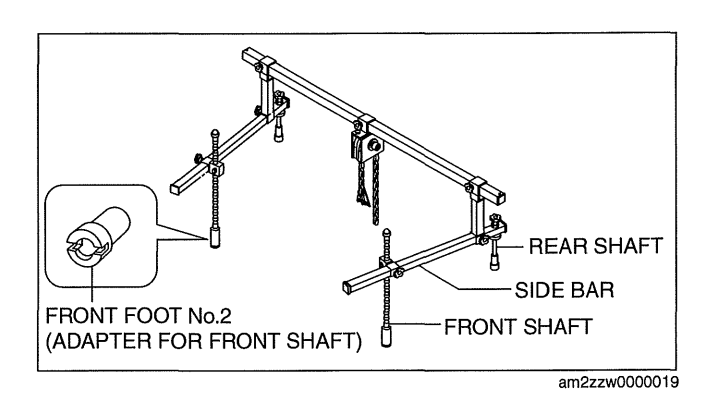

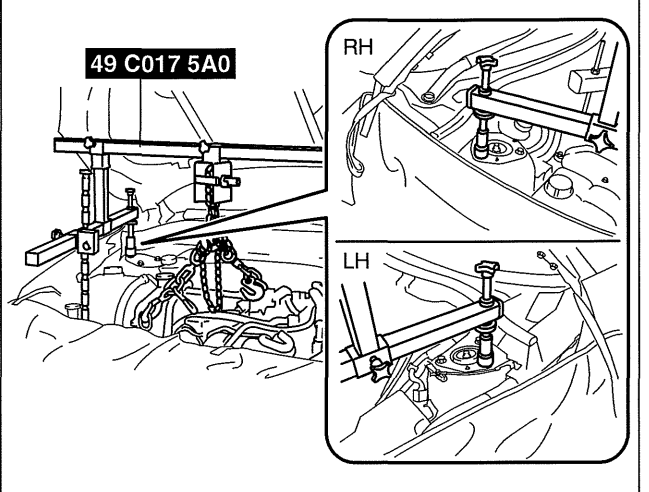

am3zzw0000847

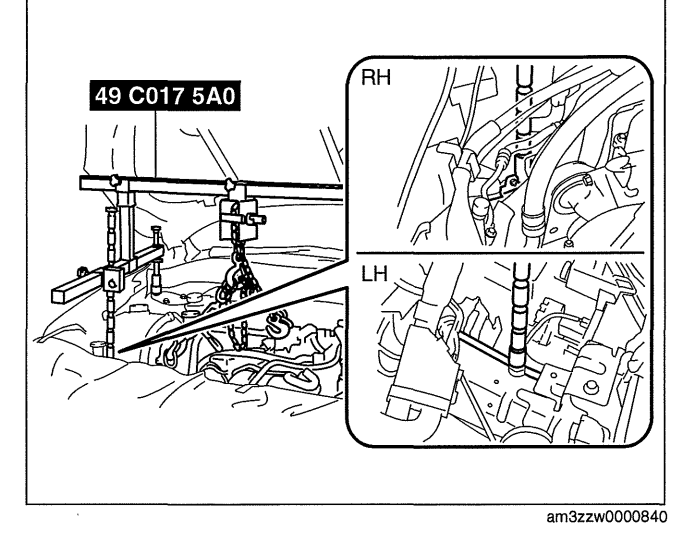

05-15C

- 4. Support the engine using the **SST**.
- 5. Remove the battery tray bracket, No.4 engine mount rubber and bracket.

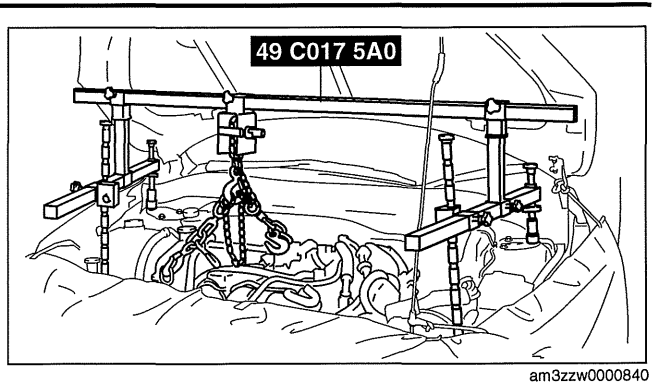

## Manual Transaxle Removal Note

## Warning

- Remove the transaxle carefully, holding it steady. If the transaxle falls it could be damaged or cause injury.
- 1. Adjust the **SST** and lean the engine toward the transaxle.

- 2. To prevent interference when removing the transaxle, remove the brake pipe from the clip as shown in the figure and set it in a place out of the way.

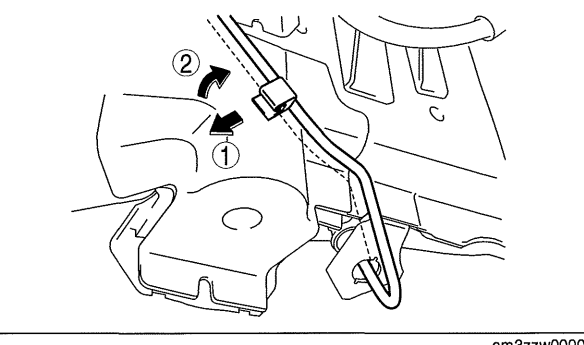

am3zzw0000546

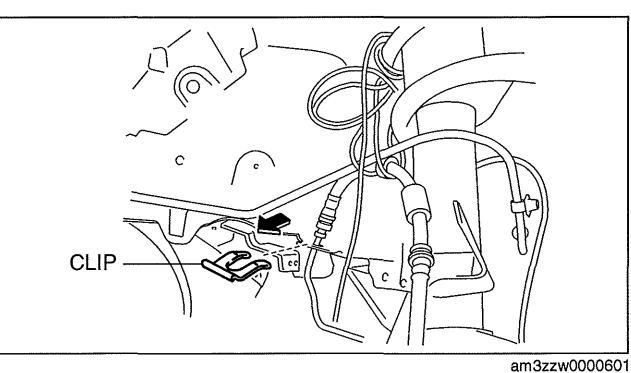

3. Remove the clip and suspend the brake hose as shown in the figure using a cable or similar item.

## MANUAL TRANSAXLE [A26M-R]

- 4. Support the transaxle on a jack.
- 5. Remove the transaxle mounting bolts.
- 6. Remove the transaxle.

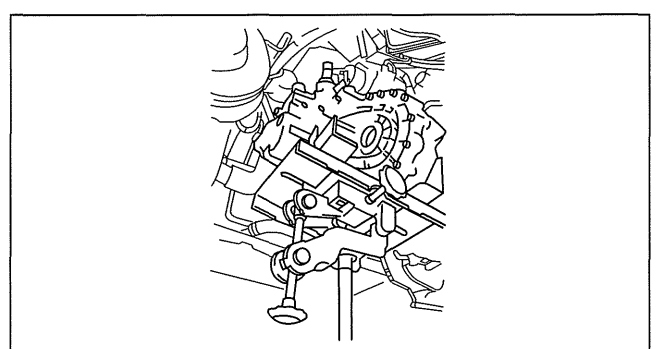

am6zzw0000326

## **Manual Transaxle Installation Note**

## Warning

• Install the transaxle carefully, holding it steady. If the transaxle falls it could be damaged or cause injury.

cardiagn.co

- 1. Set the transaxle on a jack and lift into place.
- 2. Install the transaxle mounting bolts.
- 3. Adjust the **SST** (49 C017 5A0) so that the engine is located at the specified position.

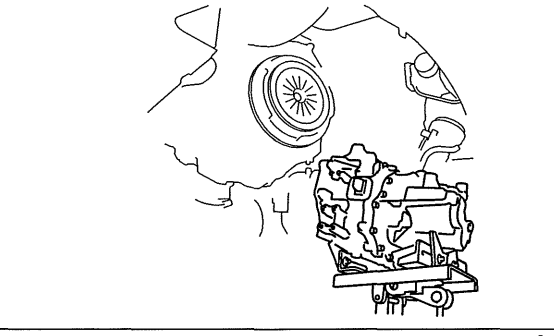

am3uuw0000623

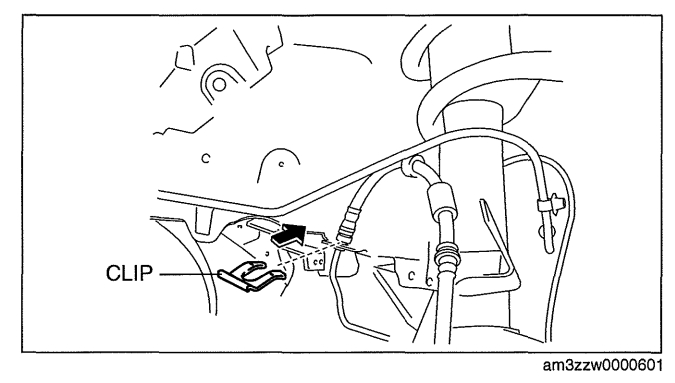

4. Install the brake hose to the bracket as shown in the figure and install the clip.

## No.1 Engine Mount and No.4 Engine Mount Installation Note

- 1. Install the front crossmember component. (See 02-13-13 FRONT CROSSMEMBER REMOVAL/ INSTALLATION.)
- 2. Temporarily tighten the No.1 engine mount rubber installation bolts.

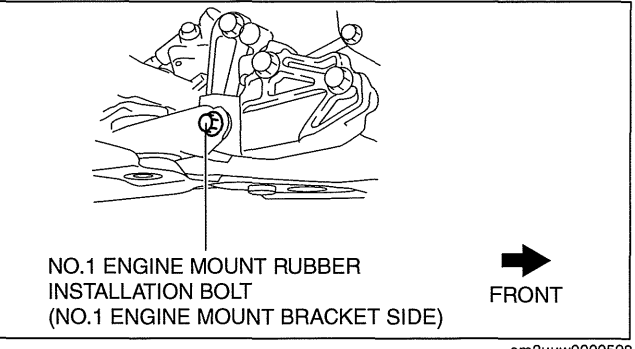

am3uuw0000598

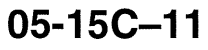

3. Tighten the bolt shown in the figure.

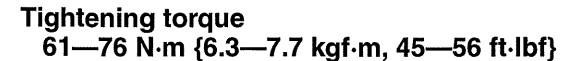

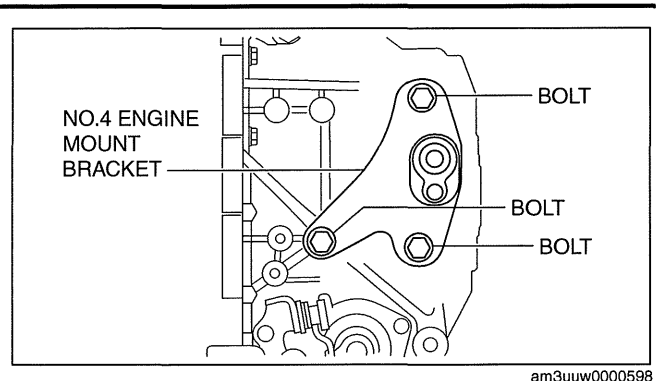

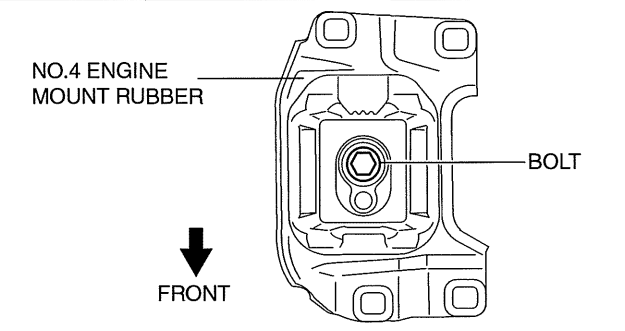

- am3uuw0000304
- cardiagn.com

# 4. Tighten the No.4 engine mount rubber installation bolt.

## Tightening torque 94—152 N·m {9.6—15 kgf·m, 70—112 ft·lbf}

5. Tighten the No.1 engine mount rubber installation bolts in the order shown.

## Caution

- Tighten the bolts in the order shown in the figure to prevent abnormal noise and vibration after assembly.
- Tighten the bolts while being careful of their length to prevent interference between the steering gear housing and bolt.

## **Bolt stem length**

Front crossmember side: 62mm {2.4 in} No.1 engine mount bracket side: 65mm {2.6 in}

## Tightening torque 73—90 N·m {7.5—9.1 kgf·m, 54—66 ft·lbf}

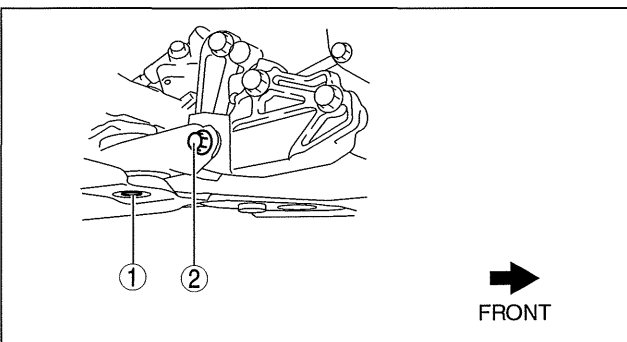

am3uuw0000623

(------

- 6. Tighten the No.4 engine mount rubber and battery tray bracket installation nuts as shown in the figure.
  - Tightening torque 44--61 N·m {4.5--6.2 kgf·m, 33--44 ft·lbf}

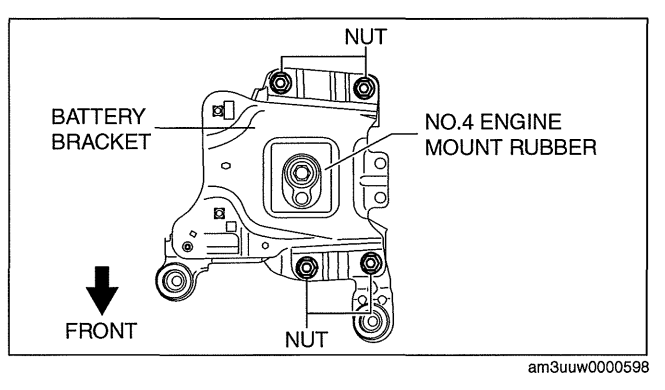

## INSPECTION AFTER TRANSAXLE INSTALLATION [A26M-R]

## Note

- Perform the following inspection only when the transaxle has been overhauled.
- 1. Perform a road test and inspect the following items:
  - (1) No abnormal noise in each shift position.
  - (2) Smooth shift operation when shifting gears.
  - (3) No gear slipout after shifting gears.
  - (4) Back-up light switch operates correctly.

## 05-15C

id0515l1800300

# cardiagn.com

····

# 05-16 MANUAL TRANSAXLE SHIFT MECHANISM

MANUAL TRANSAXLE SHIFT MECHANISM LOCATION INDEX ..... 05-16–1 MANUAL TRANSAXLE SHIFT MECHANISM REMOVAL/ INSTALLATION ...... 05-16–2

| G35M-R, G66M-R |  |  |  |  |  |  |  | .05-16-2 |
|----------------|--|--|--|--|--|--|--|----------|
| A26M-R         |  |  |  |  |  |  |  | .05-16-3 |

## MANUAL TRANSAXLE SHIFT MECHANISM LOCATION INDEX

## G35M-R, G66M-R

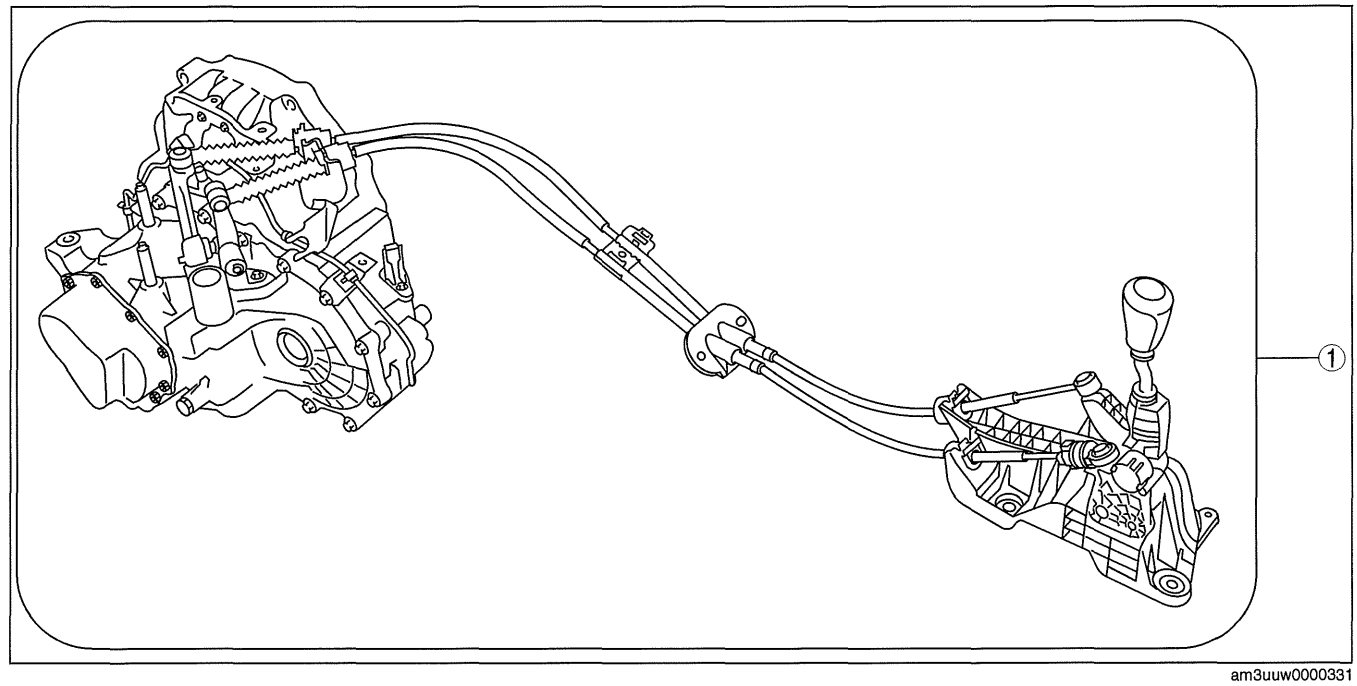

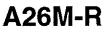

1

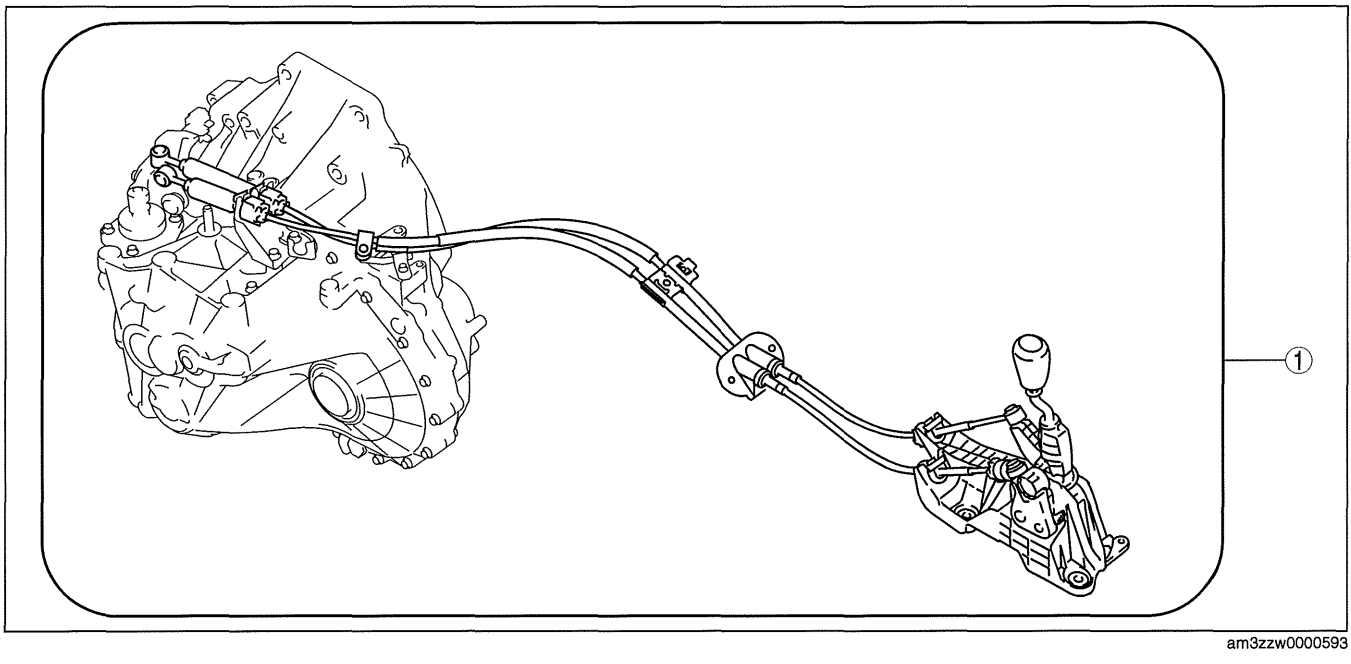

| Shift mechanism                     |
|-------------------------------------|
| (See 05-16-2 MANUAL TRANSAXLE SHIFT |
| MECHANISM REMOVAL/INSTALLATION.)    |

05-16

id051600800100

## MANUAL TRANSAXLE SHIFT MECHANISM REMOVAL/INSTALLATION

## G35M-R, G66M-R

- 1. Remove the battery cover. (See 01-17A-2 BATTERY REMOVAL/INSTALLATION [LF, L5].)
- 2. Disconnect the negative battery cable.
- 3. Remove the battery component. (ex: battery, battery tray and PCM component) (See 01-17A-2 BATTERY REMOVAL/INSTALLATION [LF, L5].)
- 4. Remove the air cleaner component. (See 01-13A-4 INTAKE-AIR SYSTEM REMOVAL/INSTALLATION [LF, L5].)
- 5. Remove the aerodynamic under cover NO.2. (See 09-16-29 AERODYNAMIC UNDER COVER NO.2 REMOVAL/INSTALLATION.)
- 6. Remove the tunnel member. (rear) (See 01-15A-1 EXHAUST SYSTEM REMOVAL/INSTALLATION [LF, L5].) 7. Remove the upper panel. (See 09-17-40 UPPER PANEL REMOVAL/INSTALLATION.)
- Remove the upper panel. (Se
   Remove the shift lever knob.
- 8. Remove the shift lever knob.
- 9. Remove the shift panel. (See 09-17-42 SHIFT PANEL REMOVAL/INSTALLATION.)
- 10. Remove the side wall. (See 09-17-37 SIDE WALL REMOVAL/INSTALLATION.)
- 11. Remove the console. (See 09-17-45 CONSOLE REMOVAL/INSTALLATION.)

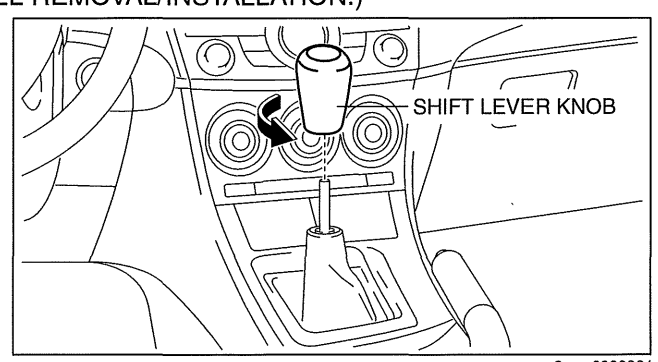

12. Detach the clip as shown in the figure.

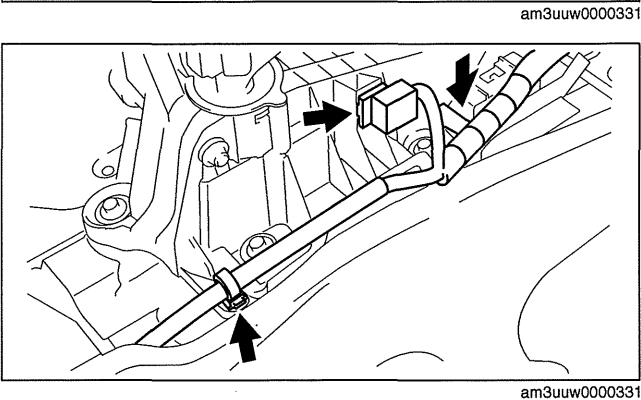

13. Disconnect the drain hose connected to A/C unit. (See 07-11-4 A/C UNIT REMOVAL/ INSTALLATION.)

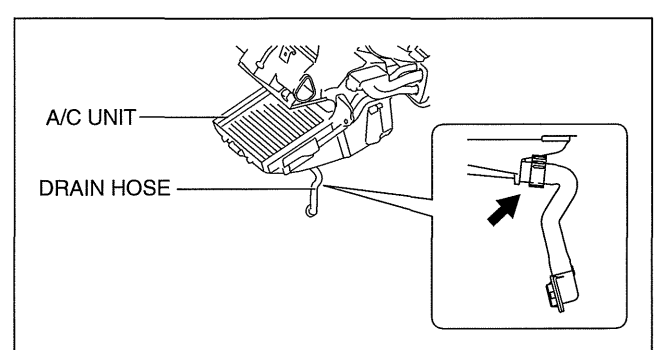

am3uuw0000438

id051600800200

- 14. Remove the cap and fastener securing the insulator (front) and set the insulator (front) aside.
- 15. Remove in the order indicated in the table.
- 16. Install in the reverse order of removal.
- 17. After installation, verify that the shift lever can be shifted smoothly into each position.

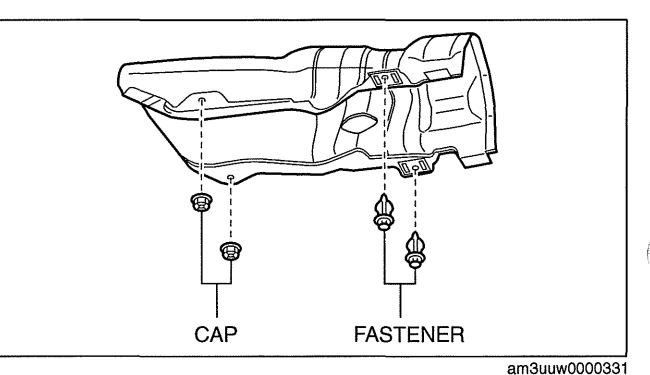

# MANUAL TRANSAXLE SHIFT MECHANISM

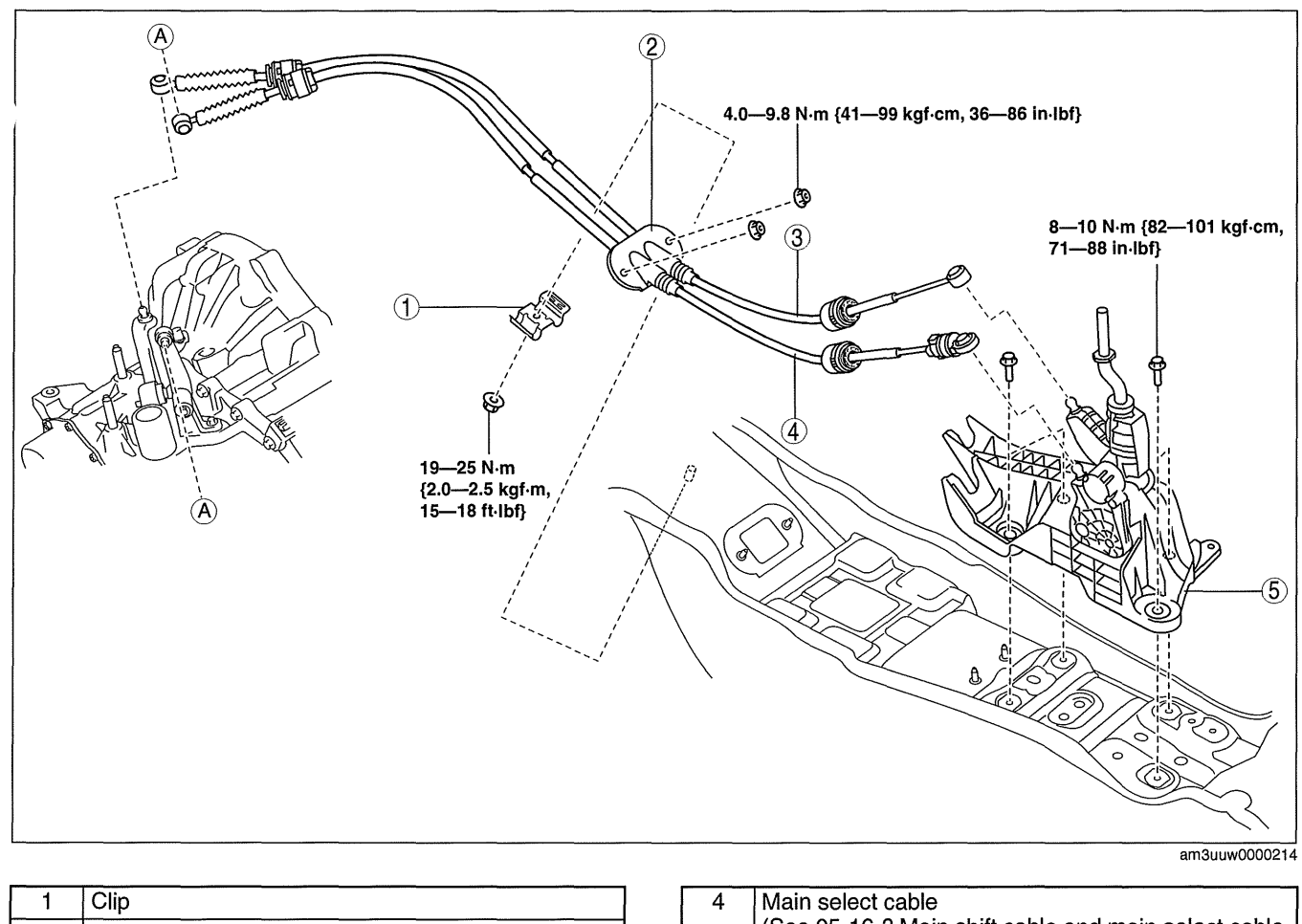

| 1 | Clip                                                                                      |
|---|-------------------------------------------------------------------------------------------|
| 2 | Grommet                                                                                   |
| 3 | Main shift cable<br>(See 05-16-3 Main shift cable and main select cable<br>removal note.) |

| 4 | Main select cable                                   |
|---|-----------------------------------------------------|
|   | (See 05-16-3 Main shift cable and main select cable |
|   | removal note.)                                      |
| 5 | Shift lever component                               |

Main shift cable and main select cable removal note1. Remove the both shift cable end and select cable end using a fastener remover.

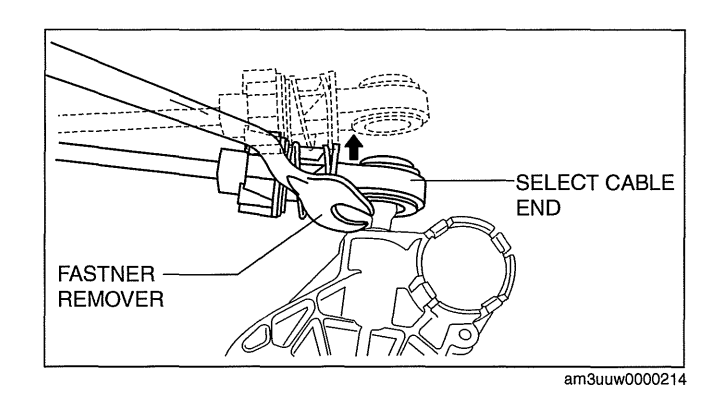

## A26M-R

- 1. Remove the battery cover. (See 01-17B-2 BATTERY REMOVAL/INSTALLATION [L3 WITH TC].)
- 2. Disconnect the negative battery cable.
- 3. Remove the battery and battery tray. (See 01-17B-2 BATTERY REMOVAL/INSTALLATION [L3 WITH TC].)
- 4. Remove the air cleaner and air inlet hose. (See 01-13B-4 INTAKE-AIR SYSTEM REMOVAL/INSTALLATION [L3 WITH TC].)
- 5. Remove the aerodynamic under cover NO.2. (See 09-16-29 AERODYNAMIC UNDER COVER NO.2 REMOVAL/INSTALLATION.)

05-16

# MANUAL TRANSAXLE SHIFT MECHANISM

6. Remove the tunnel member (rear). (See 01-15B-1 EXHAUST SYSTEM REMOVAL/INSTALLATION [L3 WITH TC].)

A/C UNIT

**DRAIN HOSE** 

- 7. Remove the upper panel. (See 09-17-40 UPPER PANEL REMOVAL/INSTALLATION.)
- 8. Remove the shift lever knob.
- 9. Remove the shift panel (See 09-17-42 SHIFT PANEL REMOVAL/INSTALLATION.)
- 10. Remove the side wall. (See 09-17-31 SIDE PANEL REMOVAL/INSTALLATION.)
- SHIFT LEVER KNOB
- 11. Detach the clip as shown in the figure.

- 12. Disconnect the drain hose connected to A/C unit. (See 07-11-4 A/C UNIT REMOVAL/ INSTALLATION.)
- 13. Remove the cap and fastener securing the insulator (front) and set the insulator (front) aside.
- 14. Remove in the order indicated in the table.
- 15. Install in the reverse order of removal.
- 16. After installation, verify that the shift lever can be shifted smoothly into each position.

am3uuw0000438

am3uuw0000331

am3uuw0000331

# MANUAL TRANSAXLE SHIFT MECHANISM

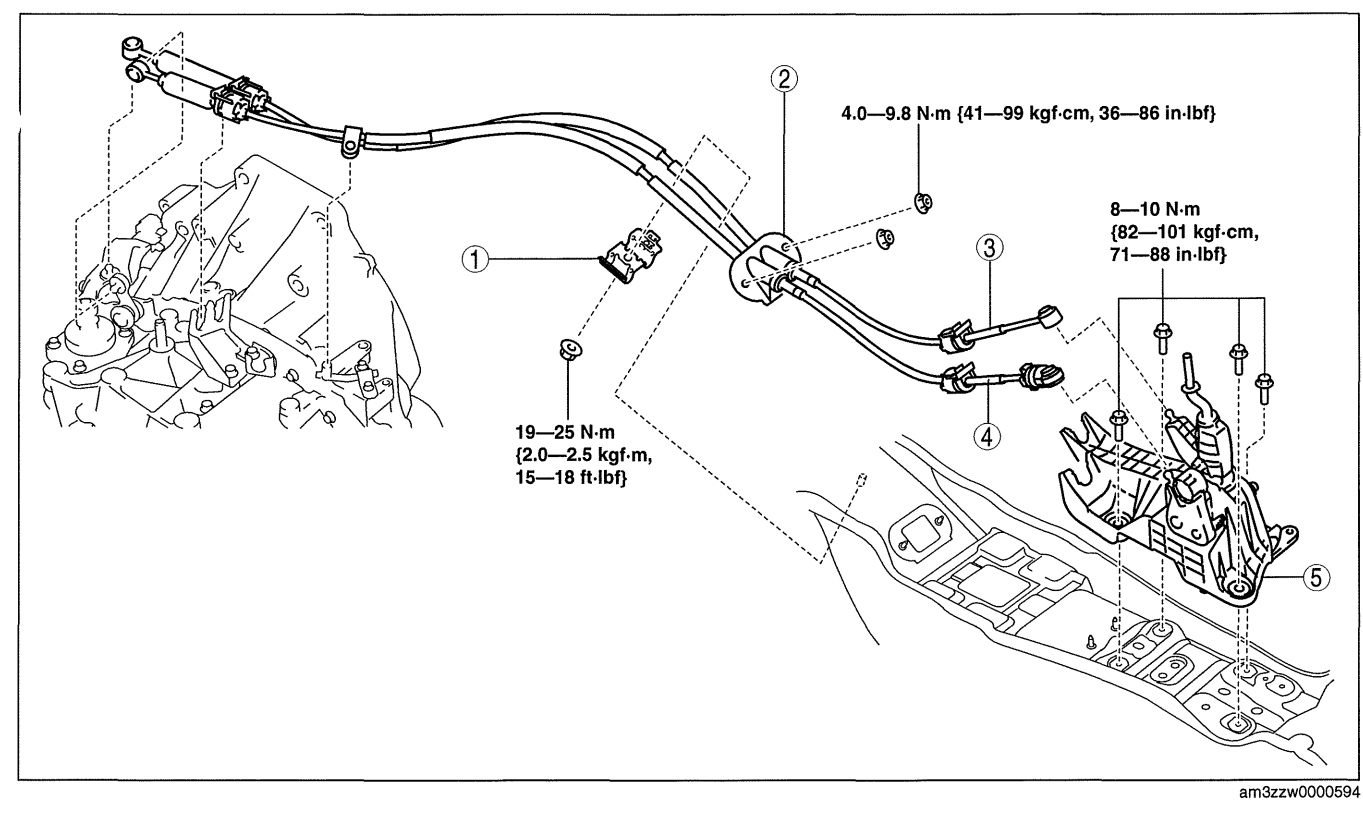

| 1 | Clip                                                                                      |
|---|-------------------------------------------------------------------------------------------|
| 2 | Grommet                                                                                   |
| 3 | Main shift cable<br>(See 05-16-5 Main shift cable and main select cable<br>removal note.) |

| 4 | Main select cable<br>(See 05-16-5 Main shift cable and main select cable |
|---|--------------------------------------------------------------------------|
|   | removal note.)                                                           |
| 5 | Shift lever component                                                    |

## Main shift cable and main select cable removal note

1. Remove the both shift cable end and select cable end using a fastener remover.

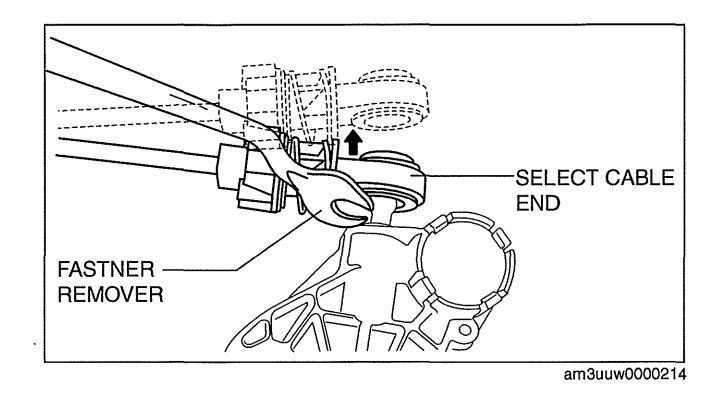

05-16

# cardiagn.com

\_\_\_\_\_ \_\_\_\_\_

Ć

| AUTOMATIC TRANSAXLE LOCATION          |                  |
|---------------------------------------|------------------|
| INDEX [FS5A-EL]                       | 05-17–2          |
| MECHANICAL SYSTEM TEST                |                  |
| [FS5A-EL]                             | 05-17–3          |
| Mechanical System Test                |                  |
| Preparation                           | 05-17-3          |
| Line Pressure Test                    | 05-17-3          |
| Stall Test                            | 05-17-6          |
| Time Lag Tost                         | 05-17-0          |
|                                       | 05-17-7          |
| ROAD IESI [FS5A-EL]                   | 05-17-7          |
|                                       | 05-17-7          |
| Shift Diagram (Normal Node at D       |                  |
|                                       | 05-17-8          |
| D Range Test                          | 05-17-9          |
| M Range Test                          | 05-17-11         |
| P Position Test                       | 05-17-12         |
| AUTOMATIC TRANSAXLE FLUID (ATF)       |                  |
| INSPECTION [FS5A-EL]                  | 05-17-12         |
| Automatic Transaxle Fluid (ATF)       |                  |
| Condition Inspection                  | 05-17-12         |
| Automatic Transaxle Fluid (ATF) Level |                  |
| Inspection.                           | 05-17-13         |
| AUTOMATIC TRANSAXI E FLUID (ATE)      | 00 11 10         |
| REPLACEMENT (ESSA-EL1                 | 05-17-14         |
|                                       | 05-17-14         |
| INSPECTION (FOR ELL                   | 05 17 14         |
|                                       | 05-17-14         |
|                                       | 05-17-14         |
| On-Vehicle Inspection                 | 05-17-14         |
| TRANSAXLE RANGE (TR) SWITCH           |                  |
| ADJUSTMENT [FS5A-EL]                  | 05-17-15         |
| TRANSAXLE RANGE (TR) SWITCH           |                  |
| REMOVAL/INSTALLATION                  |                  |
| [FS5A-EL]                             | 05-17-16         |
| Manual Shaft Nut Removal Note         | 05-17-17         |
| TR switch Installation Note           | 05-17-17         |
| Manual Shaft Nut Installation Note    | 05-17-18         |
| M BANGE SWITCH INSPECTION             |                  |
| [ES5A_EL]                             | 05-17-18         |
| M BANGE SWITCH REMOVAL                | 00-17 10         |
|                                       | 05-17-19         |
|                                       | 05-17-10         |
| UD SWITCH INSPECTION [F35A-EL]        | 05-17-10         |
| UP SWITCH REMOVAL/INSTALLATION        | 05 47 40         |
|                                       | 05-17-19         |
| DOWN SWITCH INSPECTION                |                  |
| [FS5A-EL]                             | 05-17-19         |
| DOWN SWITCH REMOVAL/                  |                  |
| INSTALLATION [FS5A-EL]                | 05-17-20         |
| TRANSAXLE FLUID TEMPERATURE           |                  |
| (TFT) SENSOR INSPECTION               |                  |
| [FS5A-EL]                             | 05-17-20         |
| On-Vehicle Inspection                 | 05-17-20         |
| Off-Vehicle Inspection                | 05-17-21         |
| TRANSAXLE FLUID TEMPERATURE           |                  |
| (TFT) SENSOB REMOVAL/                 |                  |
| INSTALLATION [ES5A-EL]                | 05-17-21         |
|                                       | 00-17 21         |
|                                       | 05-17 00         |
| On Vahiala Increation                 | 05-17-22         |
| Off Vehicle Inspection                | 05-17-22         |
|                                       | 05-17-23         |
| OIL PRESSURE SWITCH REMOVAL/          | <b>AR (- - -</b> |
| INSTALLATION [FS5A-EL]                | 05-17-24         |

| INPUT/TURBINE SPEED SENSOR                                                                                                    |
|----------------------------------------------------------------------------------------------------|
| INSPECTION [FS5A-EL]05-17–24                                                                                                    |
| On-Vehicle Inspection                                                                                                    |
| Off-Vehicle Inspection                                                                                                    |
| INPUT/TURBINE SPEED SENSOR                                                                                                    |
| REMOVAL/INSTALLATION                                                                                                    |
| [FS5A-EL]05-17–25                                                                                                    |
| INTERMEDIATE SENSOR INSPECTION                                                                                                    |
| [FS5A-EL]05-17–25                                                                                                    |
| On-Vehicle Inspection                                                                                                    |
| INTERMEDIATE SENSOR REMOVAL/                                                                                                    |
| INSTALLATION [FS5A-EL]05-17-26                                                                                                    |
| VEHICLE SPEED SENSOR (VSS)                                                                                                    |
| INSPECTION [FS5A-EL]05-17-27                                                                                                    |
| On-Vehicle Inspection                                                                                                    |
| VEHICLE SPEED SENSOR (VSS)                                                                                                    |
| BEMOVAL /INSTALLATION                                                                                                    |
| [FS5Δ.FL] 05.17-28                                                                                                    |
|                                                                                                    |
|                                                                                                    |
| Drimory Control Volvo Pody 05 17 20                                                                                                    |
| Concerned and Control Value Body                                                                                                    |
|                                                                                                    |
| SOLENOID VALVE REMOVAL/                                                                                                    |
| INSTALLATION [FS5A-EL]05-17-33                                                                                                    |
| Primary Control Valve Body05-17-33                                                                                                    |
| Secondary Control Valve Body05-17–34                                                                                                    |
| TCM INSPECTION [FS5A-EL]05-17–34                                                                                                    |
| TCM Terminal Voltage (Reference)05-17–35                                                                                                    |
| Input/Output Wave From (Reference)05-17-37                                                                                                    |
|                                                                                                    |
| ICM REMOVAL/INSTALLATION                                                                                                    |
| [FS5A-EL]05-17–39                                                                                                    |
| [FS5A-EL]05-17–39<br>AUTOMATIC TRANSAXLE REMOVAL/                                                                                                    |
| ICM REMOVAL/INSTALLATION<br>[FS5A-EL]05-17–39<br>AUTOMATIC TRANSAXLE REMOVAL/<br>INSTALLATION [FS5A-EL]05-17–40                                                                                                    |
| ICM REMOVAL/INSTALLATION         [FS5A-EL]                                                                                                    |
| ICM REMOVAL/INSTALLATION         [FS5A-EL]                                                                                                    |
| ICM REMOVAL/INSTALLATION         [FS5A-EL]                                                                                                    |
| ICM REMOVAL/INSTALLATION         [FS5A-EL]       .05-17-39         AUTOMATIC TRANSAXLE REMOVAL/         INSTALLATION [FS5A-EL]       .05-17-40         Torque Converter Installation Nuts         Removal Note       .05-17-44         Transaxle Mounting Bolts (Lower Side)         Removal Note       .05-17-44                                                                                                    |
| ICM REMOVAL/INSTALLATION         [FS5A-EL]       .05-17-39         AUTOMATIC TRANSAXLE REMOVAL/         INSTALLATION [FS5A-EL]       .05-17-40         Torque Converter Installation Nuts         Removal Note       .05-17-44         Transaxle Mounting Bolts (Lower Side)         Removal Note       .05-17-44         No.1 Engine Mount and No.4 Engine                                                                                                    |
| ICM REMOVAL/INSTALLATION         [FS5A-EL]       .05-17-39         AUTOMATIC TRANSAXLE REMOVAL/         INSTALLATION [FS5A-EL]       .05-17-40         Torque Converter Installation Nuts         Removal Note       .05-17-44         Transaxle Mounting Bolts (Lower Side)         Removal Note       .05-17-44         No.1 Engine Mount and No.4 Engine         Mount Installation Note       .05-17-45                                                                                                    |
| ICM REMOVAL/INSTALLATION         [FS5A-EL]       .05-17-39         AUTOMATIC TRANSAXLE REMOVAL/         INSTALLATION [FS5A-EL]       .05-17-40         Torque Converter Installation Nuts         Removal Note       .05-17-44         Transaxle Mounting Bolts (Lower Side)         Removal Note       .05-17-44         No.1 Engine Mount and No.4 Engine         Mount Installation Note       .05-17-45         DRIVE PLATE REMOVAL/                                                                                                    |
| ICM REMOVAL/INSTALLATION         [FS5A-EL]       .05-17-39         AUTOMATIC TRANSAXLE REMOVAL/         INSTALLATION [FS5A-EL]       .05-17-40         Torque Converter Installation Nuts         Removal Note       .05-17-44         Transaxle Mounting Bolts (Lower Side)         Removal Note       .05-17-44         No.1 Engine Mount and No.4 Engine         Mount Installation Note       .05-17-45         DRIVE PLATE REMOVAL/         INSTALLATION [FS5A-EL]       .05-17-46                                                                                                    |
| ICM REMOVAL/INSTALLATION         [FS5A-EL]       .05-17-39         AUTOMATIC TRANSAXLE REMOVAL/         INSTALLATION [FS5A-EL]       .05-17-40         Torque Converter Installation Nuts         Removal Note       .05-17-44         Transaxle Mounting Bolts (Lower Side)         Removal Note       .05-17-44         No.1 Engine Mount and No.4 Engine         Mount Installation Note       .05-17-45         DRIVE PLATE REMOVAL/         INSTALLATION [FS5A-EL]       .05-17-46         Drive Plate Installation Bolts Removal                                                                                                    |
| ICM REMOVAL/INSTALLATION         [FS5A-EL]       .05-17-39         AUTOMATIC TRANSAXLE REMOVAL/         INSTALLATION [FS5A-EL]       .05-17-40         Torque Converter Installation Nuts         Removal Note       .05-17-44         Transaxle Mounting Bolts (Lower Side)         Removal Note       .05-17-44         No.1 Engine Mount and No.4 Engine         Mount Installation Note       .05-17-45         DRIVE PLATE REMOVAL/         INSTALLATION [FS5A-EL]       .05-17-46         Drive Plate Installation Bolts Removal       Note,         Note,       .05-17-47                                                                                                    |
| ICM REMOVAL/INSTALLATION         [FS5A-EL]       .05-17-39         AUTOMATIC TRANSAXLE REMOVAL/         INSTALLATION [FS5A-EL]       .05-17-40         Torque Converter Installation Nuts         Removal Note       .05-17-44         Transaxle Mounting Bolts (Lower Side)         Removal Note       .05-17-44         No.1 Engine Mount and No.4 Engine         Mount Installation Note       .05-17-45         DRIVE PLATE REMOVAL/         INSTALLATION [FS5A-EL]       .05-17-46         Drive Plate Installation Bolts Removal       Note.         Note.       .05-17-47                                                                                                    |
| ICM REMOVAL/INSTALLATION         [FS5A-EL]       .05-17-39         AUTOMATIC TRANSAXLE REMOVAL/         INSTALLATION [FS5A-EL]       .05-17-40         Torque Converter Installation Nuts         Removal Note       .05-17-44         Transaxle Mounting Bolts (Lower Side)         Removal Note       .05-17-44         No.1 Engine Mount and No.4 Engine         Mount Installation Note       .05-17-45         DRIVE PLATE REMOVAL/         INSTALLATION [FS5A-EL]       .05-17-46         Drive Plate Installation Bolts Removal       Note.       .05-17-47         Drive Plate Installation Bolts       .05-17-47         Drive Plate Installation Bolts       .05-17-47                                                                                                    |
| ICM REMOVAL/INSTALLATION         [FS5A-EL]       .05-17-39         AUTOMATIC TRANSAXLE REMOVAL/         INSTALLATION [FS5A-EL]       .05-17-40         Torque Converter Installation Nuts         Removal Note       .05-17-44         Transaxle Mounting Bolts (Lower Side)         Removal Note       .05-17-44         No.1 Engine Mount and No.4 Engine         Mount Installation Note       .05-17-45         DRIVE PLATE REMOVAL/         INSTALLATION [FS5A-EL]       .05-17-46         Drive Plate Installation Bolts Removal       .05-17-47         Drive Plate Installation Bolts       .05-17-47         Drive Plate Installation Bolts       .05-17-47         Drive Plate Installation Bolts       .05-17-47         Drive Plate Installation Bolts       .05-17-47         Drive Plate Installation Bolts       .05-17-47         Drive Plate Installation Bolts       .05-17-47         Drive Plate Installation Bolts       .05-17-47         Drive Plate Installation Bolts       .05-17-47                                                                                                    |
| ICM REMOVAL/INSTALLATION         [FS5A-EL]       .05-17-39         AUTOMATIC TRANSAXLE REMOVAL/         INSTALLATION [FS5A-EL]       .05-17-40         Torque Converter Installation Nuts         Removal Note       .05-17-44         Transaxle Mounting Bolts (Lower Side)         Removal Note       .05-17-44         No.1 Engine Mount and No.4 Engine         Mount Installation Note       .05-17-45         DRIVE PLATE REMOVAL/         INSTALLATION [FS5A-EL]       .05-17-46         Drive Plate Installation Bolts Removal       Note.       .05-17-47         Drive Plate Installation Bolts       .05-17-47         Drive Plate Installation Bolts       .05-17-47         Drive Plate Installation Bolts       .05-17-47         OIL SEAL REPLACEMENT       .05-17-47                                                                                                    |
| ICM REMOVAL/INSTALLATION         [FS5A-EL]       .05-17-39         AUTOMATIC TRANSAXLE REMOVAL/         INSTALLATION [FS5A-EL]       .05-17-40         Torque Converter Installation Nuts         Removal Note       .05-17-44         Transaxle Mounting Bolts (Lower Side)         Removal Note       .05-17-44         No.1 Engine Mount and No.4 Engine         Mount Installation Note       .05-17-45         DRIVE PLATE REMOVAL/         INSTALLATION [FS5A-EL]       .05-17-46         Drive Plate Installation Bolts Removal       Note.       .05-17-47         Drive Plate Installation Bolts       .05-17-47         Drive Plate Installation Bolts       .05-17-47         OIL SEAL REPLACEMENT       .05-17-47         OIL COOL FR BEFMOVAL/       .05-17-47                                                                                                    |
| ICM REMOVAL/INSTALLATION         [FS5A-EL]       .05-17-39         AUTOMATIC TRANSAXLE REMOVAL/         INSTALLATION [FS5A-EL]       .05-17-40         Torque Converter Installation Nuts         Removal Note       .05-17-44         Transaxle Mounting Bolts (Lower Side)         Removal Note       .05-17-44         No.1 Engine Mount and No.4 Engine         Mount Installation Note       .05-17-45         DRIVE PLATE REMOVAL/         INSTALLATION [FS5A-EL]       .05-17-46         Drive Plate Installation Bolts Removal       .05-17-47         Drive Plate Installation Bolts       .05-17-47         Drive Plate Installation Bolts       .05-17-47         OIL SEAL REPLACEMENT       .05-17-47         OIL COOLER REMOVAL/       .05-17-47         INSTALLATION [FS5A-EL]       .05-17-47                                                                                                    |
| ICM REMOVAL/INSTALLATION         [FS5A-EL]       .05-17-39         AUTOMATIC TRANSAXLE REMOVAL/         INSTALLATION [FS5A-EL]       .05-17-40         Torque Converter Installation Nuts         Removal Note       .05-17-44         Transaxle Mounting Bolts (Lower Side)         Removal Note       .05-17-44         No.1 Engine Mount and No.4 Engine         Mount Installation Note       .05-17-45         DRIVE PLATE REMOVAL/         INSTALLATION [FS5A-EL]       .05-17-46         Drive Plate Installation Bolts Removal       Note.         Note.       .05-17-47         Drive Plate Installation Bolts       Installation Note         Installation Note       .05-17-47         OIL SEAL REPLACEMENT       [FS5A-EL]         [FS5A-EL]       .05-17-47         OIL COOLER REMOVAL/       INSTALLATION [FS5A-EL]         INSTALLATION [FS5A-EL]       .05-17-47                                                                                                    |
| ICM REMOVAL/INSTALLATION         [FS5A-EL]       .05-17-39         AUTOMATIC TRANSAXLE REMOVAL/         INSTALLATION [FS5A-EL]       .05-17-40         Torque Converter Installation Nuts         Removal Note       .05-17-44         Transaxle Mounting Bolts (Lower Side)         Removal Note       .05-17-44         No.1 Engine Mount and No.4 Engine         Mount Installation Note       .05-17-45         DRIVE PLATE REMOVAL/         INSTALLATION [FS5A-EL]       .05-17-46         Drive Plate Installation Bolts Removal       Note.         Note.       .05-17-47         Drive Plate Installation Bolts       Installation Note         Installation Note       .05-17-47         OIL SEAL REPLACEMENT       [FS5A-EL]         [FS5A-EL].       .05-17-47         OIL COOLER REMOVAL/       INSTALLATION [FS5A-EL]         INSTALLATION [FS5A-EL]       .05-17-47         Type A.       .05-17-47                                                                                                    |
| ICM REMOVAL/INSTALLATION         [FS5A-EL]       05-17-39         AUTOMATIC TRANSAXLE REMOVAL/         INSTALLATION [FS5A-EL]       05-17-40         Torque Converter Installation Nuts         Removal Note       05-17-44         Transaxle Mounting Bolts (Lower Side)         Removal Note       05-17-44         No.1 Engine Mount and No.4 Engine         Mount Installation Note       05-17-45         DRIVE PLATE REMOVAL/         INSTALLATION [FS5A-EL]       05-17-46         Drive Plate Installation Bolts Removal       Note.         Note.       05-17-47         Drive Plate Installation Bolts       Installation Note         Installation Note       05-17-47         OIL SEAL REPLACEMENT       [FS5A-EL]         [FS5A-EL].       05-17-47         OIL COOLER REMOVAL/       INSTALLATION [FS5A-EL]         INSTALLATION [FS5A-EL]       05-17-47         Type A.       05-17-47         OIL COOLER REMOVAL/       INSTALLATION [FS5A-EL]         INSTALLATION [FS5A-EL]       05-17-47         OUL COOLER REMOVAL/       05-17-47         Type B.       05-17-47         OUL COOLER FELLISHING [FS5A-EL]       05-17-47         OUL COOLER FELLISHING [FS5A-EL]       0                                                                                              |
| ICM REMOVAL/INSTALLATION         [FS5A-EL]       05-17-39         AUTOMATIC TRANSAXLE REMOVAL/         INSTALLATION [FS5A-EL]       05-17-40         Torque Converter Installation Nuts         Removal Note       05-17-44         Transaxle Mounting Bolts (Lower Side)         Removal Note       05-17-44         Transaxle Mounting Bolts (Lower Side)         Removal Note       05-17-44         No.1 Engine Mount and No.4 Engine         Mount Installation Note       05-17-45         DRIVE PLATE REMOVAL/         INSTALLATION [FS5A-EL]       05-17-46         Drive Plate Installation Bolts Removal       Note.         Note.       05-17-47         Drive Plate Installation Bolts       Installation Note         Installation Note       05-17-47         OIL SEAL REPLACEMENT       [FS5A-EL]       05-17-47         OIL COOLER REMOVAL/       INSTALLATION [FS5A-EL]       05-17-47         Type A       05-17-47       05-17-47         OIL COOLER REMOVAL/       INSTALLATION [FS5A-EL]       05-17-47         OJP A       05-17-47       05-17-47         OIL COOLER REMOVAL/       INSTALLATION [FS5A-EL]       05-17-47         OJP B       05-17-49       05-17-49                                                                                                |
| ICM REMOVAL/INSTALLATION         [FS5A-EL]       05-17-39         AUTOMATIC TRANSAXLE REMOVAL/         INSTALLATION [FS5A-EL]       05-17-40         Torque Converter Installation Nuts       Removal Note         Removal Note       05-17-44         Transaxle Mounting Bolts (Lower Side)       Removal Note         Removal Note       05-17-44         No.1 Engine Mount and No.4 Engine       Mount Installation Note         Mount Installation Note       05-17-45         DRIVE PLATE REMOVAL/       INSTALLATION [FS5A-EL]       05-17-46         Drive Plate Installation Bolts Removal       Note.       05-17-47         Drive Plate Installation Bolts       Installation Note       05-17-47         OIL SEAL REPLACEMENT       [FS5A-EL]       05-17-47         Type A.       05-17-47       01L COOLER REMOVAL/         INSTALLATION [FS5A-EL]       05-17-47         Type B.       05-17-47         OIL COOLER REMOVAL/       INSTALLATION [FS5A-EL]       05-17-47         OIL COOLER FLUSHING [FS5A-EL]       05-17-47         OIL COOLER FLUSHING [FS5A-EL]       05-17-47         OIL COOLER FLUSHING [FS5A-EL]       05-17-51         CONTROL VALVE BODY REMOVAL/       05-17-51                                                                                     |
| ICM REMOVAL/INSTALLATION         [FS5A-EL]       05-17-39         AUTOMATIC TRANSAXLE REMOVAL/         INSTALLATION [FS5A-EL]       05-17-40         Torque Converter Installation Nuts       Removal Note         Removal Note       05-17-44         Transaxle Mounting Bolts (Lower Side)       Removal Note         Removal Note       05-17-44         No.1 Engine Mount and No.4 Engine       Mount Installation Note         Mount Installation Note       05-17-45         DRIVE PLATE REMOVAL/       INSTALLATION [FS5A-EL]       05-17-46         Drive Plate Installation Bolts Removal       Note.       05-17-47         Drive Plate Installation Bolts       Installation Note       05-17-47         OIL SEAL REPLACEMENT       [FS5A-EL]       05-17-47         INSTALLATION [FS5A-EL]       05-17-47         OIL COOLER REMOVAL/       INSTALLATION [FS5A-EL]       05-17-47         OIL COOLER FLUSHING [FS5A-EL]       05-17-47         OIL COOLER FLUSHING [FS5A-EL]       05-17-47         OIL COOLER FLUSHING [FS5A-EL]       05-17-51         CONTROL VALVE BODY REMOVAL/       INSTALLATION [FS5A-EL]       05-17-52         Primary Control Valve Body       Bedy       05-17-52                                                                                   |
| ICM REMOVAL/INSTALLATION         [FS5A-EL]       05-17-39         AUTOMATIC TRANSAXLE REMOVAL/         INSTALLATION [FS5A-EL]       05-17-40         Torque Converter Installation Nuts       Removal Note         Removal Note       05-17-44         Transaxle Mounting Bolts (Lower Side)       Removal Note         Removal Note       05-17-44         No.1 Engine Mount and No.4 Engine       Mount Installation Note         Mount Installation Note       05-17-45         DRIVE PLATE REMOVAL/       INSTALLATION [FS5A-EL]       05-17-46         Drive Plate Installation Bolts Removal       Note.       05-17-47         Drive Plate Installation Bolts       Installation Note       05-17-47         OIL SEAL REPLACEMENT       [FS5A-EL]       05-17-47         INSTALLATION [FS5A-EL]       05-17-47         OIL COOLER REMOVAL/       INSTALLATION [FS5A-EL]       05-17-47         Type A       05-17-47         OIL COOLER FLUSHING [FS5A-EL]       05-17-47         OIL COOLER FLUSHING [FS5A-EL]       05-17-51         CONTROL VALVE BODY REMOVAL/       INSTALLATION [FS5A-EL]       05-17-52         Primary Control Valve Body       00-17-52       Primary Control Valve Body                                                                                    |
| ICM REMOVAL/INSTALLATION         [FS5A-EL]       05-17-39         AUTOMATIC TRANSAXLE REMOVAL/         INSTALLATION [FS5A-EL]       05-17-40         Torque Converter Installation Nuts       Removal Note         Removal Note       05-17-44         Transaxle Mounting Bolts (Lower Side)       Removal Note         Removal Note       05-17-44         No.1 Engine Mount and No.4 Engine       Mount Installation Note         Mount Installation Note       05-17-45         DRIVE PLATE REMOVAL/       INSTALLATION [FS5A-EL]       05-17-46         Drive Plate Installation Bolts Removal       Note.       05-17-47         Drive Plate Installation Bolts       Installation Note       05-17-47         OIL SEAL REPLACEMENT       [FS5A-EL]       05-17-47         INSTALLATION [FS5A-EL]       05-17-47         OIL COOLER REMOVAL/       INSTALLATION [FS5A-EL]       05-17-47         Type A       05-17-47         OIL COOLER FLUSHING [FS5A-EL]       05-17-47         OIL COOLER FLUSHING [FS5A-EL]       05-17-51         CONTROL VALVE BODY REMOVAL/       INSTALLATION [FS5A-EL]       05-17-52         Primary Control Valve Body       0n-Vehicle Removal       05-17-52         Orimory Control Valve Body       0n-Vehicle Removal <t< td=""></t<>                |
| ICM REMOVAL/INSTALLATION         [FS5A-EL]       05-17-39         AUTOMATIC TRANSAXLE REMOVAL/         INSTALLATION [FS5A-EL]       05-17-40         Torque Converter Installation Nuts       Removal Note         Removal Note       05-17-44         Transaxle Mounting Bolts (Lower Side)       Removal Note         Removal Note       05-17-44         No.1 Engine Mount and No.4 Engine       Mount Installation Note         Mount Installation Note       05-17-45         DRIVE PLATE REMOVAL/       INSTALLATION [FS5A-EL]       05-17-46         Drive Plate Installation Bolts Removal       Note.       05-17-47         Drive Plate Installation Bolts       Installation Note       05-17-47         OIL SEAL REPLACEMENT       [FS5A-EL]       05-17-47         INSTALLATION [FS5A-EL]       05-17-47         OIL COOLER REMOVAL/       INSTALLATION [FS5A-EL]       05-17-47         Type A       05-17-47         OIL COOLER FLUSHING [FS5A-EL]       05-17-47         OIL COOLER FLUSHING [FS5A-EL]       05-17-52         Primary Control Valve Body       0n-Vehicle Removal       05-17-52         Primary Control Valve Body       0n-Vehicle Removal       05-17-52         Primary Control Valve Body       0n-Vehicle Removal       05-                           |
| ICM REMOVAL/INS IALLATION         [FS5A-EL]       05-17-39         AUTOMATIC TRANSAXLE REMOVAL/         INSTALLATION [FS5A-EL]       05-17-40         Torque Converter Installation Nuts       Removal Note         Removal Note       05-17-44         Transaxle Mounting Bolts (Lower Side)       Removal Note         Removal Note       05-17-44         No.1 Engine Mount and No.4 Engine       Mount Installation Note         Mount Installation Note       05-17-45         DRIVE PLATE REMOVAL/       INSTALLATION [FS5A-EL]       05-17-46         Drive Plate Installation Bolts Removal       Note.       05-17-47         Drive Plate Installation Bolts       Installation Note       05-17-47         OIL SEAL REPLACEMENT       [FS5A-EL]       05-17-47         OIL COOLER REMOVAL/       INSTALLATION [FS5A-EL]       05-17-47         Type A       05-17-47       05-17-47         OIL COOLER FLUSHING [FS5A-EL]       05-17-47         OIL COOLER FLUSHING [FS5A-EL]       05-17-52         Primary Control Valve Body       0n-Vehicle Removal       05-17-52         Primary Control Valve Body       0n-Vehicle Installation       05-17-53         On-Vehicle Installation       05-17-53       05-17-53                                                            |
| ICM REMOVAL/INSTALLATION         [FS5A-EL].       .05-17-39         AUTOMATIC TRANSAXLE REMOVAL/         INSTALLATION [FS5A-EL]       .05-17-40         Torque Converter Installation Nuts       Removal Note         Removal Note       .05-17-44         Transaxle Mounting Bolts (Lower Side)       Removal Note         Removal Note       .05-17-44         No.1 Engine Mount and No.4 Engine       Mount Installation Note         Mount Installation Note       .05-17-45         DRIVE PLATE REMOVAL/       INSTALLATION [FS5A-EL]         INSTALLATION [FS5A-EL]       .05-17-47         Drive Plate Installation Bolts       Installation Note         Installation Note       .05-17-47         Drive Plate Installation Bolts       .05-17-47         OIL SEAL REPLACEMENT       [FS5A-EL]       .05-17-47         INSTALLATION [FS5A-EL]       .05-17-47         OIL COOLER REMOVAL/       INSTALLATION [FS5A-EL]       .05-17-47         Type B       .05-17-49       OIL COOLER FLUSHING [FS5A-EL]       .05-17-51         CONTROL VALVE BODY REMOVAL/       INSTALLATION [FS5A-EL]       .05-17-52         Primary Control Valve Body       .05-17-52       Primary Control Valve Body       .05-17-53         On-Vehicle Installation       .05-17-53                      |
| ICM REMOVAL/INSTALLATION         [FS5A-EL].       .05-17-39         AUTOMATIC TRANSAXLE REMOVAL/         INSTALLATION [FS5A-EL]       .05-17-40         Torque Converter Installation Nuts       Removal Note         Removal Note       .05-17-44         Transaxle Mounting Bolts (Lower Side)       Removal Note         Removal Note       .05-17-44         No.1 Engine Mount and No.4 Engine       Mount Installation Note         Mount Installation Note       .05-17-45         DRIVE PLATE REMOVAL/       INSTALLATION [FS5A-EL]       .05-17-46         Drive Plate Installation Bolts       .05-17-47         Drive Plate Installation Bolts       .05-17-47         Drive Plate Installation Bolts       .05-17-47         OIL SEAL REPLACEMENT       [FS5A-EL]       .05-17-47         INSTALLATION [FS5A-EL]       .05-17-47         OIL COOLER REMOVAL/       INSTALLATION [FS5A-EL]       .05-17-51         CONTROL VALVE BODY REMOVAL/       INSTALLATION [FS5A-EL]       .05-17-52         Primary Control Valve Body       .05-17-52       Primary Control Valve Body       .05-17-52         On-Vehicle Removal       .05-17-53       Secondary Control Valve Body       .05-17-53         On-Vehicle Installation       .05-17-53       Secondary Control Valve Body< |
| ICM REMOVAL/INSTALLATION         [FS5A-EL]                                                                                                    |
| ICM REMOVAL/INSTALLATION[FS5A-EL].05-17-39AUTOMATIC TRANSAXLE REMOVAL/INSTALLATION [FS5A-EL]05-17-40Torque Converter Installation NutsRemoval Note05-17-44Transaxle Mounting Bolts (Lower Side)Removal Note05-17-44No.1 Engine Mount and No.4 EngineMount Installation Note05-17-45DRIVE PLATE REMOVAL/INSTALLATION [FS5A-EL]05-17-46Drive Plate Installation Bolts RemovalNote.05-17-47Drive Plate Installation BoltsInstallation Note05-17-47OIL SEAL REPLACEMENT[FS5A-EL].05-17-47OIL COOLER REMOVAL/INSTALLATION [FS5A-EL]05-17-47Type A.05-17-47OIL COOLER FLUSHING [FS5A-EL]05-17-47OIL COOLER FLUSHING [FS5A-EL]05-17-51CONTROL VALVE BODY REMOVAL/INSTALLATION [FS5A-EL]05-17-52Primary Control Valve Body0n-Vehicle RemovalOn-Vehicle Removal05-17-53Secondary Control Valve Body0n-Vehicle RemovalOn-Vehicle Removal05-17-55Secondary Control Valve Body0n-Vehicle InstallationOn-Vehicle Installation05-17-55Secondary Control Valve Body0n-Vehicle InstallationOn-Vehicle Installation05-17-55Secondary Control Valve Body0n-Vehicle InstallationOn-Vehicle Installation05-17-55Secondary Control Valve Body0n-Vehicle InstallationOn-Vehicle Installation05-17-55                                                                                                    |

## AUTOMATIC TRANSAXLE LOCATION INDEX [FS5A-EL]

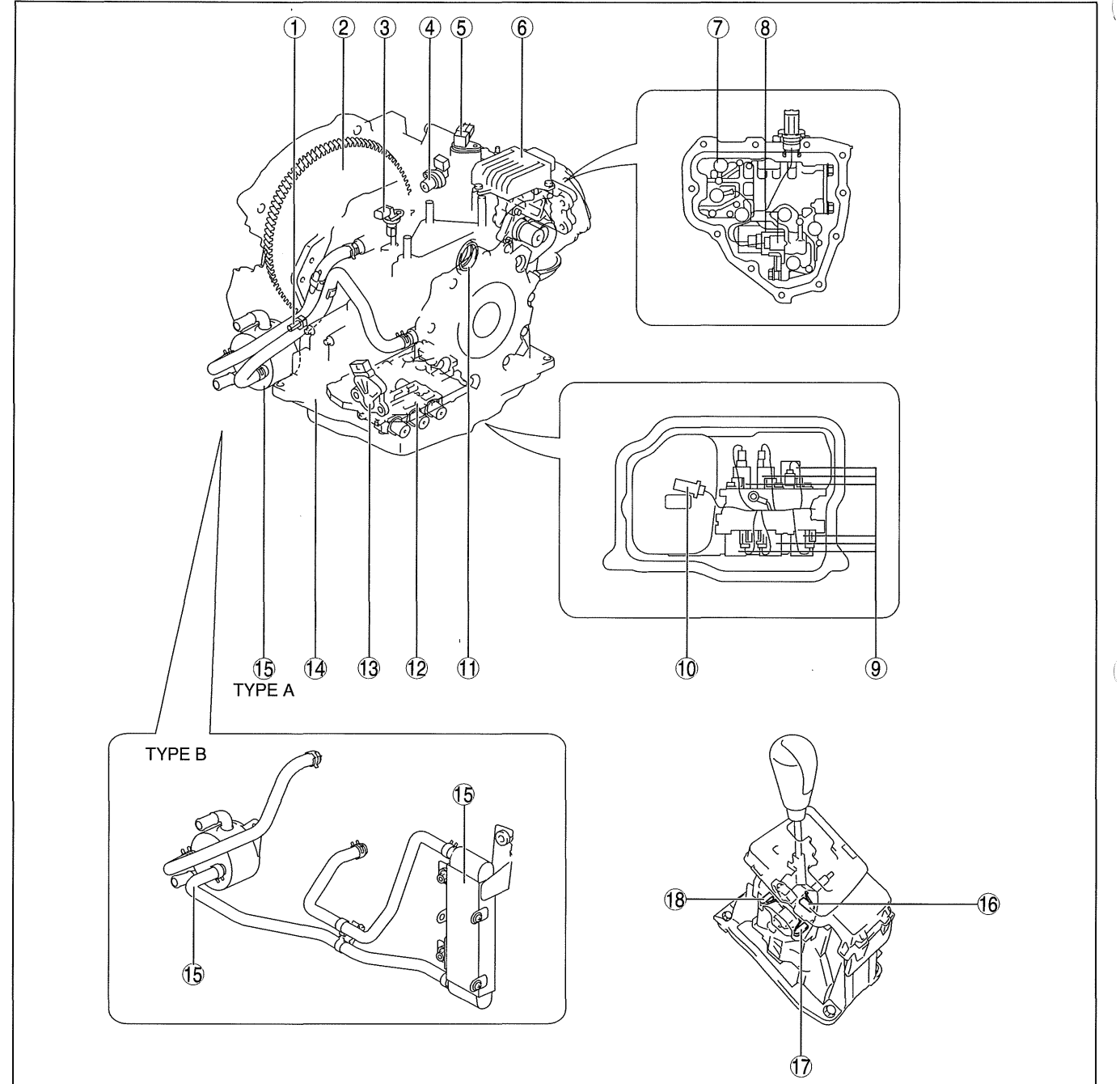

am3uuw0000304

id051721290500

| 1 | Oil pressure switch<br>(See 05-17-22 OIL PRESSURE SWITCH<br>INSPECTION [FS5A-EL].)<br>(See 05-17-24 OIL PRESSURE SWITCH<br>REMOVAL/INSTALLATION [FS5A-EL].)                      |
|---|----------------------------------------------------------------------------------------------------|
| 2 | Drive plate<br>(See 05-17-46 DRIVE PLATE REMOVAL/<br>INSTALLATION [FS5A-EL].)                                                                                                    |
| 3 | Input/turbine speed sensor<br>(See 05-17-24 INPUT/TURBINE SPEED SENSOR<br>INSPECTION [FS5A-EL].)<br>(See 05-17-25 INPUT/TURBINE SPEED SENSOR<br>REMOVAL/INSTALLATION [FS5A-EL].) |

| 4 | VSS<br>(See 05-17-27 VEHICLE SPEED SENSOR (VSS)<br>INSPECTION [FS5A-EL].)<br>(See 05-17-28 VEHICLE SPEED SENSOR (VSS)<br>REMOVAL/INSTALLATION [FS5A-EL].)   |
|---|----------------------------------------------------------------------------------------------------|
| 5 | Intermediate sensor<br>(See 05-17-25 INTERMEDIATE SENSOR<br>INSPECTION [FS5A-EL].)<br>(See 05-17-26 INTERMEDIATE SENSOR<br>REMOVAL/INSTALLATION [FS5A-EL].) |
| 6 | TCM<br>(See 05-17-34 TCM INSPECTION [FS5A-EL].)<br>(See 05-17-39 TCM REMOVAL/INSTALLATION<br>[FS5A-EL].)                                                    |

# 05-17–2

| 7  | Secondary control valve body<br>(See 05-17-52 CONTROL VALVE BODY<br>REMOVAL/INSTALLATION [FS5A-EL].)                                                                                                    |
|----|----------------------------------------------------------------------------------------------------|
| 8  | Pressure control solenoid B<br>Shift solenoid F<br>(See 05-17-29 SOLENOID VALVE INSPECTION<br>[FS5A-EL].)<br>(See 05-17-33 SOLENOID VALVE REMOVAL/<br>INSTALLATION [FS5A-EL].)                                                                                 |
| 9  | Pressure control solenoid A<br>Shift solenoid A<br>Shift solenoid B<br>Shift solenoid C<br>Shift solenoid D<br>Shift solenoid E<br>(See 05-17-29 SOLENOID VALVE INSPECTION<br>[FS5A-EL].)<br>(See 05-17-33 SOLENOID VALVE REMOVAL/<br>INSTALLATION [FS5A-EL].) |
| 10 | TFT sensor<br>(See 05-17-20 TRANSAXLE FLUID<br>TEMPERATURE (TFT) SENSOR INSPECTION<br>[FS5A-EL].)<br>(See 05-17-21 TRANSAXLE FLUID<br>TEMPERATURE (TFT) SENSOR REMOVAL/<br>INSTALLATION [FS5A-EL].)                                                            |
| 11 | Oil seal<br>(See 05-17-47 OIL SEAL REPLACEMENT [FS5A-<br>EL].)                                                                                                    |
| 12 | Primary control valve body<br>(See 05-17-52 CONTROL VALVE BODY<br>REMOVAL/INSTALLATION [FS5A-EL].)                                                                                                    |

| 13 | TR switch<br>(See 05-17-14 TRANSAXLE RANGE (TR) SWITCH<br>INSPECTION [FS5A-EL].)<br>(See 05-17-15 TRANSAXLE RANGE (TR) SWITCH<br>ADJUSTMENT [FS5A-EL].)<br>(See 05-17-16 TRANSAXLE RANGE (TR) SWITCH<br>REMOVAL/INSTALLATION [FS5A-EL].)                                                                                                    |
|----|----------------------------------------------------------------------------------------------------|
| 14 | Automatic transaxle<br>(See 05-17-3 MECHANICAL SYSTEM TEST<br>[FS5A-EL].)<br>(See 05-17-7 ROAD TEST [FS5A-EL].)<br>(See 05-17-12 AUTOMATIC TRANSAXLE FLUID<br>(ATF) INSPECTION [FS5A-EL].)<br>(See 05-17-14 AUTOMATIC TRANSAXLE FLUID<br>(ATF) REPLACEMENT [FS5A-EL].)<br>(See 05-17-40 AUTOMATIC TRANSAXLE<br>REMOVAL/INSTALLATION [FS5A-EL].) |
| 15 | Oil cooler<br>(See 05-17-47 OIL COOLER REMOVAL/<br>INSTALLATION [FS5A-EL].)<br>(See 05-17-51 OIL COOLER FLUSHING [FS5A-<br>EL].)                                                                                                    |
| 16 | M range switch<br>(See 05-17-18 M RANGE SWITCH INSPECTION<br>[FS5A-EL].)<br>(See 05-17-18 M RANGE SWITCH REMOVAL/<br>INSTALLATION [FS5A-EL].)                                                                                                    |
| 17 | Up switch<br>(See 05-17-18 UP SWITCH INSPECTION [FS5A-<br>EL].)<br>(See 05-17-19 UP SWITCH REMOVAL/<br>INSTALLATION [FS5A-EL].)                                                                                                    |
| 18 | Down switch<br>(See 05-17-19 DOWN SWITCH INSPECTION<br>[FS5A-EL].)<br>(See 05-17-20 DOWN SWITCH REMOVAL/<br>INSTALLATION [FS5A-EL].)                                                                                                    |

## **MECHANICAL SYSTEM TEST [FS5A-EL]**

## **Mechanical System Test Preparation**

- 1. Engage the parking brake and use wheel chocks at the front and rear of the wheels.
- 2. Inspect the engine coolant. (See 01-12A-2 ENGINE COOLANT LEVEL INSPECTION [LF, L5].)
- 3. Inspect the engine oil. (See 01-11A-3 ENGINE OIL LEVEL INSPECTION [LF, L5].)
- 4. Inspect the ATF. (See 05-17-12 AUTOMATIC TRANSAXLE FLUID (ATF) INSPECTION [FS5A-EL].)
- Inspect the idle speed. (See 01-10A-3 ENGINE TUNE-UP [LF, L5].)
   Inspect the ignition timing. (See 01-10A-3 ENGINE TUNE-UP [LF, L5].)
- 7. Verify that no DTCs recorded. (See 05-02-3 ON-BOARD DIAGNOSTIC SYSTEM DTC INSPECTION [FS5A-EL].)

## Line Pressure Test

1. Perform "Mechanical System Test Preparation". (See 05-17-3 Mechanical System Test Preparation.)

## Warning

 Removing the square-head plug when the ATF is hot can be dangerous. Hot ATF can come out of the opening and badly burn you. Before removing the square-head plug, allow the ATF to cool.

## Note

- Use a suitable oil pressure gauge that corresponds to the line pressure because the maximum scale value ٠ differs depending on the oil pressure gauge.
- 2. Perform the line pressure test with the engine idle at D range.

05-17

id051721290600

- (1) Remove the square-head plug from the line pressure inspection port.
- (2) Connect the SSTs as following:
  - When using the oil pressure gauge set (49 0378 400C), connect the SSTs (49 H019 002, 49 0378 400C, 49 B019 901B) to the line pressure inspection port as shown in the figure.
  - When using the oil pressure gauge set (49 D019 9A2), connect the SSTs (49 D019 910, 49 D019 911, 49 D019 913, 49 D019 909, 49 D019 908) to the line pressure inspection port as shown in the figure.

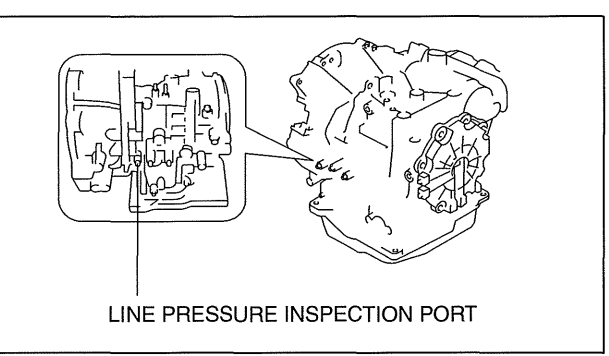

am3uuw0000229

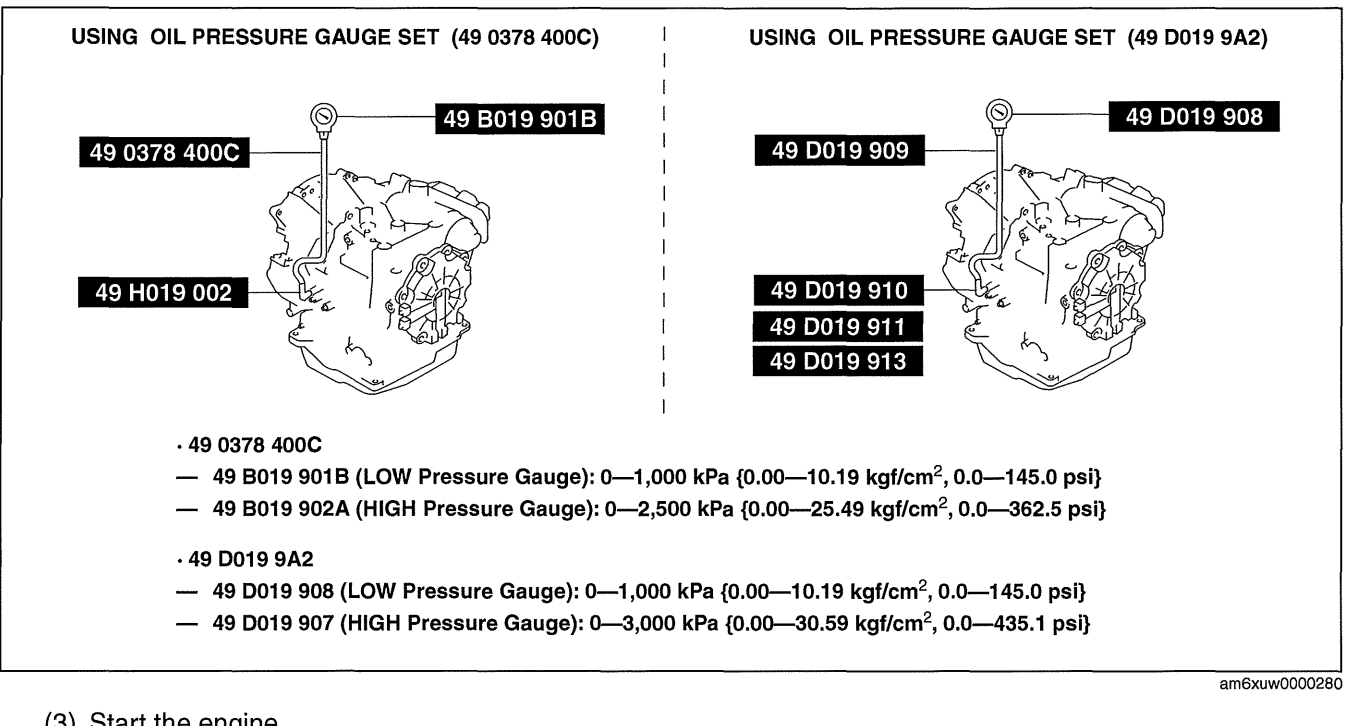

- (3) Start the engine.
- (4) Warm-up the transaxle until the ATF temperature reaches at 60-70 °C {140-158 °F}.
- (5) Select the selector lever to D range.
- (6) Read the line pressure with the engine idle.
- 3. Perform the line pressure test at the engine idle at each position/range in the same manner.
- 4. Stop the engine.
- 5. Perform the line pressure test with the engine stall at D range.
  - (1) Replace the oil pressure gauge as following:
    - When using the oil pressure gauge set (49 0378 400C), replace the SST (49 B019 901B) with SST (49 B019 902A).
    - When using the oil pressure gauge set (49 D019 9A2), replace the SST (49 D019 908) with SST (49 D019 907).

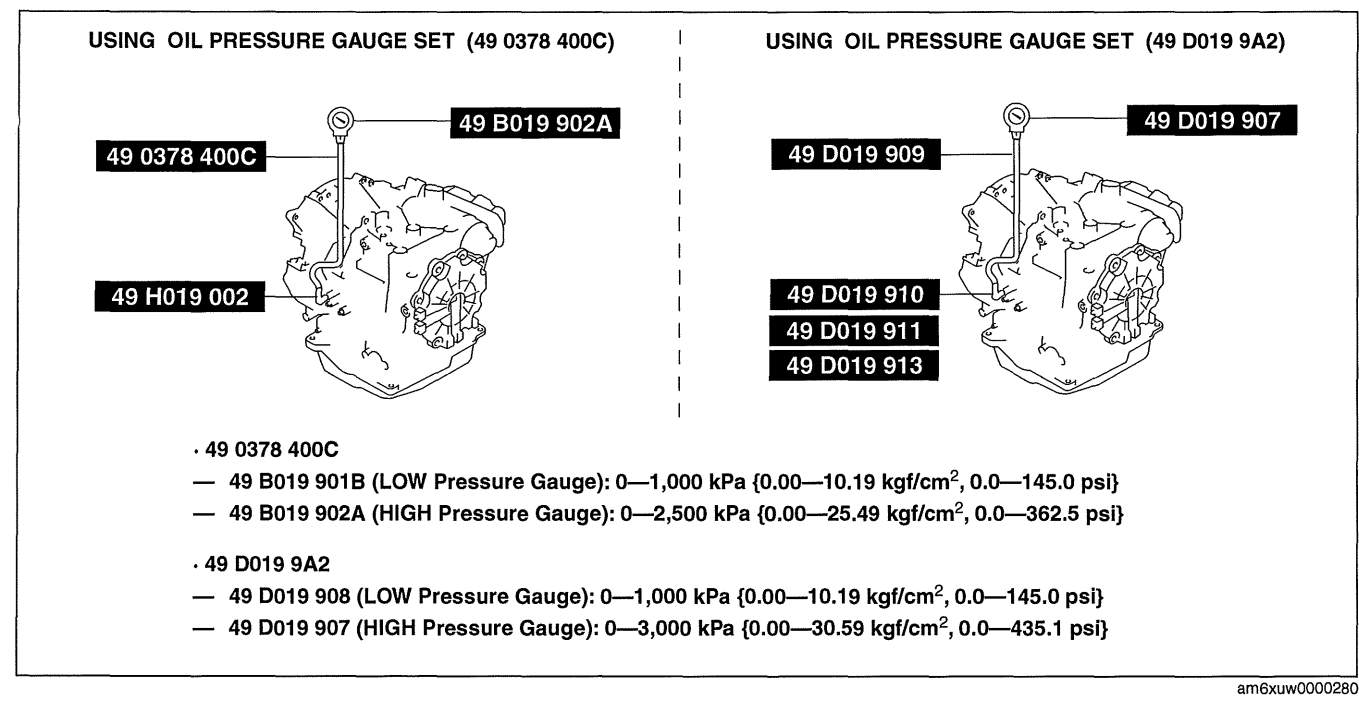

- (2) Start the engine.
- (3) Firmly depress the brake pedal with the left foot.
- (4) Select the selector lever to D range.

## Caution

- If the accelerator pedal is pressed for longer than 5 s while the brake pedal is pressed, the transaxle could be damaged. Therefore, perform Steps (5)—(6) within 5 s.
- (5) Gradually depress the accelerator pedal with the right foot.
- (6) When the engine speed no longer increases, quickly read the line pressure and release the accelerator pedal.
- (7) Select the selector lever to N position and let the engine idle for 1 min or more to cool the ATF.
- 6. Perform the line pressure test with the engine stall at each position/range in the same manner.

## • If there is any malfunction, inspect the following "possible cause" according to the condition.

| Condition     |                                   | Possible Cause                                                                                                    |
|---------------|-----------------------------------|----------------------------------------------------------------------------------------------------|
|               | In all ranges                     | <ul> <li>Worn oil pump</li> <li>Oil leakage from oil pump, control valve body, and/or transaxle case</li> <li>Pressure regulator valve sticking</li> <li>Pressure control solenoid A malfunction</li> </ul> |
|               | In D range and M range (1GR, 2GR) | Oil leakage from forward clutch hydraulic circuit                                                                                                    |
|               | In M range (2GR)                  | Oil leakage from 2-4 brake band hydraulic circuit                                                                                                    |
|               | In M range (1GR), R position      | Oil leakage from low and reverse brake hydraulic circuit                                                                                                    |
|               | In R position                     | Oil leakage from reverse clutch hydraulic circuit                                                                                                    |
| High pressure | In all ranges                     | <ul><li>Pressure regulator valve stuck</li><li>Pressure control solenoid A malfunction</li></ul>                                                                                                    |

## 05-17

| Line Pressure  |                    |                                                 |                                            |  |  |
|----------------|--------------------|-------------------------------------------------|--------------------------------------------|--|--|
|                | Test Condition     | Specification (kPa {kgf/cm <sup>2</sup> , psi}) |                                            |  |  |
| Test Condition |                    | LF                                              | L5                                         |  |  |
|                | D range            | 330—470 {3.37—                                  | -4.79, 47.9—68.1}                          |  |  |
| Idle           | M range (1GR, 2GR) | 330-470 {3.37-4.79, 47.9-68.1}                  |                                            |  |  |
|                | R position         | 490-710 {5.00-7.23, 71.1-102.0}                 |                                            |  |  |
|                | D range            | 1,200—1,320 {12.24—13.46, 174.1—191.4}          |                                            |  |  |
| Stall          | M range (1GR, 2GR) | 1,200—1,320 {12.24—13.46, 174.1—191.4}          |                                            |  |  |
| Otan           | R position         | 1,630—1,950 {16.63—19.88, 236.5—<br>282.8}      | 1,820—2,090 {18.56—21.31, 264.0—<br>303.1} |  |  |

7. Stop the engine.

## Warning

- Removing the square-head plug when the ATF is hot can be dangerous. Hot ATF can come out of the opening and badly burn you. Before removing the square-head plug, allow the ATF to cool.
- 8. Remove the SSTs.

## Note

- Do not reuse the square-head plug because it is coated.
- 9. Install a new square-head plug in the inspection port.

## Tightening torque 4.8—9.8 N·m {49—99 kgf·cm, 43—86 in·lbf}

## Stall Test

- 1. Perform "Mechanical System Test Preparation". (See 05-17-3 Mechanical System Test Preparation.)
- 2. Start the engine.
- 3. Perform the stall test at D range.
  - (1) Firmly depress the brake pedal with the left foot.
  - (2) Select the selector lever to D range.

## Caution

- If the accelerator pedal is pressed for longer than 5 s while the brake pedal is pressed, the transaxle could be damaged. Therefore, perform Steps (3)—(4) within 5 s.
- (3) Gently depress the accelerator pedal with the right foot.
- (4) When the engine speed no longer increases, quickly read the speed and release the accelerator pedal.
- (5) Select the selector lever to N position and let the engine idle for 1 min or more to cool the ATF.
- 4. Perform the stall test at each position/range in the same manner.
- If there is any malfunction, inspect the following "possible cause" according to the condition.

| Condition           |                                   | Possible Cause                                                                                                    |                                                                                                    |
|---------------------|-----------------------------------|----------------------------------------------------------------------------------------------------|----------------------------------------------------------------------------------------------------|
|                     | In all ranges                     | Insufficient line<br>pressure                                                                                       | <ul> <li>Worn oil pump</li> <li>Oil leakage from oil pump, control valve<br/>body, and/or transaxle case</li> <li>Pressure regulator valve sticking</li> <li>Converter relief valve sticking</li> <li>Pressure control solenoid A malfunction</li> </ul> |
| About               | In D range and M range (1GR, 2GR) | Forward clutch slipping                                                                                             |                                                                                                    |
| ADOVE               | In M range (2GR)                  | 2-4 brake band slipping                                                                                             |                                                                                                    |
|                     | In M range (1GR), R position      | Low and reverse brake slipping                                                                                      |                                                                                                    |
|                     | In R position                     | <ul> <li>Perform "ROA<br/>reverse clutch<br/>— Engine bra<br/>defective<br/>— Engine bra<br/>brake is de</li> </ul> | D TEST" to determine whether problem is in<br>or low and reverse brake<br>king felt in M range (1GR): Reverse clutch is<br>king not felt in M range (1GR): Low and reverse<br>fective                                                                    |
| Below specification | )                                 | Engine lack of                                                                                                    | f power                                                                                                    |

## **Stall Speed**

| Test Condition | Specification (rpm) |             |  |
|----------------|---------------------|-------------|--|
|                | LF                  | L5          |  |
| D range        | 2,200-2,800         | 2,400—3,000 |  |
| M range        | 2,200—2,800         | 2,400—3,000 |  |
| R position     | 2,200—2,800         | 2,400—3,000 |  |

## **Time Lag Test**

- 1. Perform "Mechanical System Test Preparation". (See 05-17-3 Mechanical System Test Preparation.)
- 2. Start the engine.
- 3. Perform the time lag test when selecting the selector lever from N position to D range.
  - (1) Select the selector lever from N position to D range while the brake pedal is depressed.
  - (2) Measure the time it takes from selecting until shock is felt when shifting the selector lever from N position to D range.
- 4. Perform the time lag test when selecting the selector lever from N position to R position in the same manner.
  - If there is any malfunction, inspect the following "possible cause" according to the condition.

| Conditio                      | n                       | Possible Cause                                                                                                    |  |
|-------------------------------|-------------------------|----------------------------------------------------------------------------------------------------|--|
| From N position to D range    | More than specification | <ul> <li>Low line pressure</li> <li>Oil leakage from forward clutch hydraulic circuit</li> <li>Forward clutch slipping</li> <li>Shift solenoid A malfunction</li> </ul> |  |
|                               | Less than specification | <ul> <li>High line pressure</li> <li>Shift solenoid A malfunction</li> <li>Forward accumulator malfunction</li> </ul>                                                   |  |
| From M position to D position | More than specification | <ul> <li>Low line pressure</li> <li>Low and reverse brake slipping</li> <li>Reverse clutch slipping</li> </ul>                                                          |  |
|                               | Less than specification | <ul> <li>High line pressure</li> <li>Servo apply accumulator malfunction</li> <li>Shift solenoid B malfunction</li> </ul>                                               |  |

## Time Lag

| Toot Condition                | Specification (s) |    |  |
|-------------------------------|-------------------|----|--|
| Test Condition                | LF                | L5 |  |
| From N position to D range    | 0.40.7            |    |  |
| From N position to R position | 0.4-0.7           |    |  |

## ROAD TEST [FS5A-EL]

id051721290700

## Warning

• When performing a road test, be aware of other vehicles, people, impediments, etc. to avoid an accident.

## Note

• When the legal speed limit must be exceeded, use a chassis dynamometer instead of performing a road test.

## **Road Test Preparation**

- 1. Inspect the engine coolant. (See 01-12A-2 ENGINE COOLANT LEVEL INSPECTION [LF, L5].)
- 2. Inspect the engine oil. (See 01-11A-3 ENGINE OIL LEVEL INSPECTION [LF, L5].)
- 3. Inspect the ATF. (See 05-17-12 AUTOMATIC TRANSAXLE FLUID (ATF) INSPECTION [FS5A-EL].)
- 4. Inspect the idle speed. (See 01-10A-3 ENGINE TUNE-UP [LF, L5].)
- 5. Inspect the ignition timing. (See 01-10A-3 ENGINE TUNE-UP [LF, L5].)
- 6. Verify that no DTCs recorded. (See 05-02-3 ON-BOARD DIAGNOSTIC SYSTEM DTC INSPECTION [FS5A-EL].)

17

## Shift Diagram (Normal Mode at D Range)

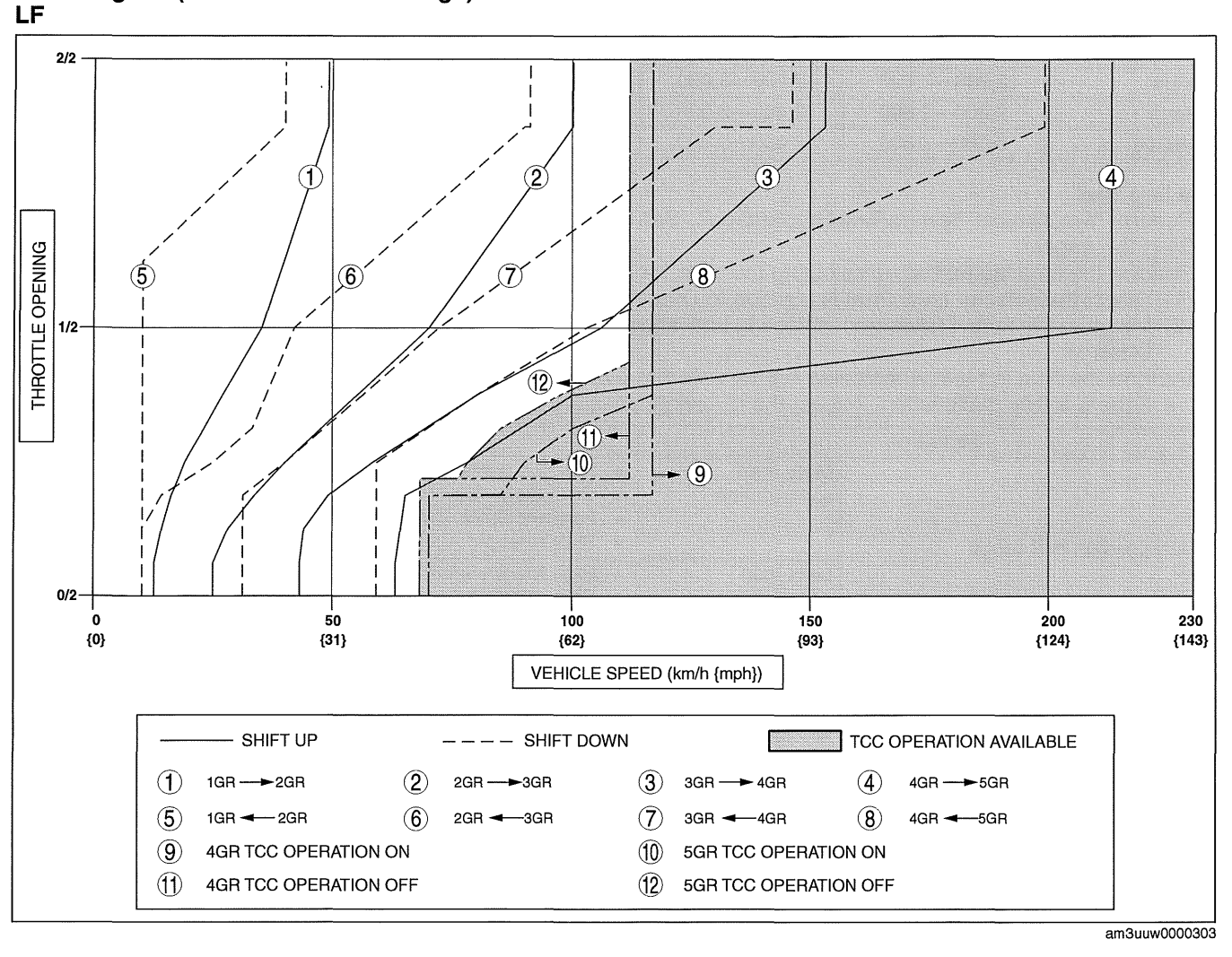

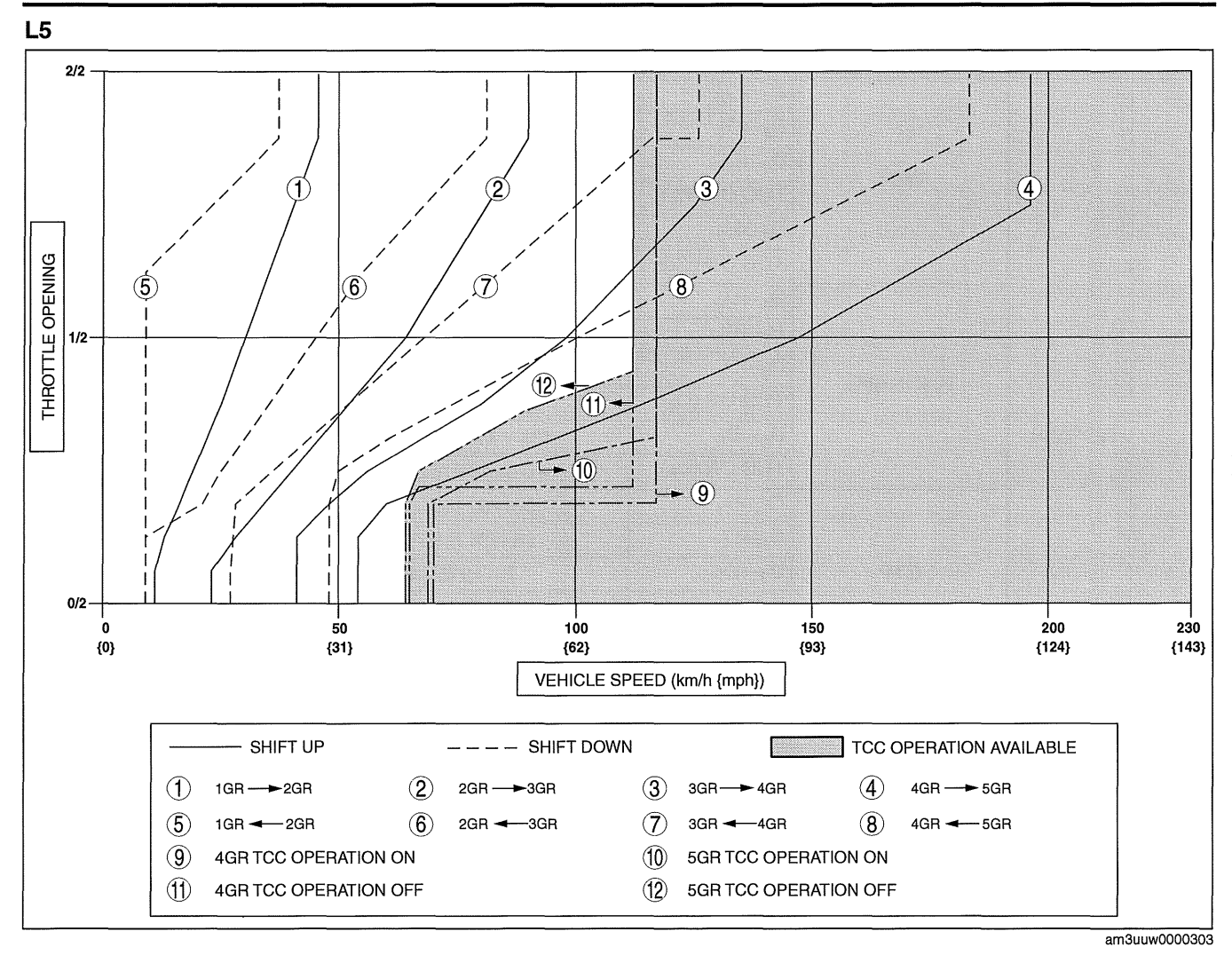

## **D** Range Test

- 1. Perform "Road Test Preparation". (See 05-17-7 Road Test Preparation.)
- 2. Warm-up the transaxle until the ATF temperature reaches at 60-70 °C.
- 3. Select the selector lever to D range.
- 4. Perform the road test at D range.
  - If there is any malfunction, perform the "Symptom Troubleshooting".
  - (1) Accelerate the vehicle with half and WOT, then verify that 1GR—2GR, 2GR—3GR, 3GR—4GR, and 4GR—5GR upshifts can be obtained. The shift points must be as shown in the table below.
  - (2) Decelerate the vehicle in 5GR, then verify that 5—4, 4—3, 3—2 and 2—1 downshifts can be obtained. The shift points must be as shown in the table below.
  - (3) Drive the vehicle in 5GR, 4GR, 3GR, and 2GR and verify that kickdown occurs for 5GR—4GR, 4GR—3GR, 3GR—2GR, 2GR—1GR downshifts, and that the shift points are as shown in the table below.
  - (4) Decelerate the vehicle and verify that engine braking effect is felt in 5GR, 4GR, 3GR and 2GR.
  - (5) Drive the vehicle and verify that TCC operation is obtained. The operation points must be as shown in the table below.

05-17

| Shift po | int (LF) |                    |                                |                            |                     |             |
|----------|----------|--------------------|--------------------------------|----------------------------|---------------------|-------------|
| Ran      | ge/Mode  | Throttle cindition | Shift                          | Vehicle speed (km/h {mph}) | Turbine speed (rpm) |             |
|          |          |                    | $D_1 \rightarrow D_2$          | 48—54 {30—33}              | 5,250—5,850         |             |
|          |          |                    | $D_2 \rightarrow D_3$          | 98—106 {61—65}             | 5,700-6,100         |             |
|          |          | WOT                | $D_3 \rightarrow D_4$          | 150—160 {93—99}            | 5,850—6,150         |             |
|          |          |                    | TCC ON (D <sub>4</sub> )       | 114—124 {71—76}            | 3,250-3,450         |             |
|          |          |                    | $D_4 \rightarrow D_5$          | 210-220 {131-136}          | 5,900—6,150         |             |
|          |          |                    | TCC ON (D <sub>5</sub> )       | 114—124 {71—76}            | 2,400—2,550         |             |
|          |          |                    | $D_1 \rightarrow D_2$          | 29—38 {18—23}              | 3,150—4,150         |             |
|          |          |                    | $D_2 \rightarrow D_3$          | 59-76 {37-47}              | 3,400-4,400         |             |
|          |          | Light throttle     | $D_3 \rightarrow D_4$          | 87—115 {54—71}             | 3,400-4,450         |             |
|          |          |                    | TCC ON (D <sub>4</sub> )       | 108—126 {67—78}            | 3,050-3,500         |             |
|          | NORMAL   |                    | $D_4 \rightarrow D_5$          | 134—179 {84—110}           | 3,750—5,000         |             |
|          |          |                    | TCC ON (D <sub>5</sub> )       | 108—126 {67—78}            | 2,250—2,600         |             |
|          |          |                    | $D_5 \rightarrow D_4$          | 56-62 {35-38}              | 1,200—1,250         |             |
|          |          |                    | $D_4 \rightarrow D_3$          | 28-34 {18-21}              | 800950              |             |
|          |          | СТР                | $D_3 \rightarrow D_2$          | 7—13 {5—8}                 | 300500              |             |
|          |          |                    | $D_2 \rightarrow D_1$          | 7—13 {5—8}                 | 450—750             |             |
|          |          |                    | $D_3 \rightarrow D_1$          | 7—13 {5—8}                 | 300—500             |             |
|          |          | Kickdown (WOT)     | $D_5 \rightarrow D_4$          | 194—204 {121—126}          | 4,050-4,200         |             |
| n        |          |                    | $D_4 \rightarrow D_3$          | 141—151 {88—93}            | 4,000-4,200         |             |
| U        |          |                    | $D_3 \rightarrow D_2$          | 87—95 {54—58}              | 3,400-3,650         |             |
|          |          |                    | $D_2 \rightarrow D_1$          | 37—43 {23—26}              | 2,150-2,450         |             |
|          |          | <b>.</b>           | $D_1 \rightarrow D_2$          | 48—54 {30—33}              | 5,250-5,850         |             |
|          |          | WOT                | $D_2 \rightarrow D_3$          | 98—106 {61—65}             | 5,700—6,100         |             |
|          |          | WOI                | $D_3 \rightarrow D_4$          | 150—160 {93—99}            | 5,850—6,150         |             |
|          |          |                    | $D_4 \rightarrow D_5$          | 210-220 {131-136}          | 5,900-6,150         |             |
|          |          |                    | $D_1 \rightarrow D_2$          | 29—38 {18—23}              | 3,150-4,150         |             |
|          |          |                    | $D_2 \rightarrow D_3$          | 59—76 {37—47}              | 3,400-4,400         |             |
|          |          | Hall throttle      | $D_3 \rightarrow D_4$          | 87—115 {54—71}             | 3,400-4,450         |             |
|          |          |                    | $D_4 \rightarrow D_5$          | 134—179 {84—110}           | 3,750—5,000         |             |
|          | AAS      |                    | D <sub>5</sub> →D <sub>4</sub> | 56-62 {35-38}              | 1,200—1,250         |             |
|          |          |                    | $D_4 \rightarrow D_3$          | 28-34 {18-21}              | 800—950             |             |
|          |          | CTP                | $D_3 \rightarrow D_2$          | 7—13 {5—8}                 | 300500              |             |
|          |          |                    | $D_2 \rightarrow D_1$          | 7—13 {5—8}                 | 450—750             |             |
|          |          |                    | $D_3 \rightarrow D_1$          | 7—13 {5—8}                 | 300—500             |             |
|          |          |                    | $D_5 \rightarrow D_4$          | 194—204 {121—126}          | 4,050-4,200         |             |
|          |          | Kickdown (MOT)     | $D_4 \rightarrow D_3$          | 141—151 {88—93}            | 4,000-4,200         |             |
| 1        |          |                    | $D_3 \rightarrow D_2$          | 87—95 {54—58}              | 3,400—3,650         |             |
|          |          |                    |                                | $D_2 \rightarrow D_1$      | 37—43 {23—26}       | 2,150-2,450 |

(------

| Ran | ge/Mode | Throttle cindition | Shift                    | Vehicle speed (km/h {mph}) | Turbine speed (rpm) |
|-----|---------|--------------------|--------------------------|----------------------------|---------------------|
|     |         |                    | $D_1 \rightarrow D_2$    | 45—50 {28—31}              | 5,150—5,800         |
|     |         |                    | $D_2 \rightarrow D_3$    | 88—96 {55—59}              | 5,400—5,850         |
|     |         | WOT                | $D_3 \rightarrow D_4$    | 132—142 {82—88}            | 5,400—5,750         |
|     |         | WOT                | TCC ON (D <sub>4</sub> ) | 114—124 {71—76}            | 3,4003,650          |
|     |         |                    | $D_4 \rightarrow D_5$    | 193—203 {120—125}          | 5,750—6,000         |
|     |         |                    | TCC ON (D <sub>5</sub> ) | 114—124 {71—76}            | 2,550—2,700         |
|     |         |                    | $D_1 \rightarrow D_2$    | 26—34 {17—21}              | 3,000—3,900         |
|     |         |                    | $D_2 \rightarrow D_3$    | 54—71 {34—44}              | 3,300-4,350         |
|     |         | Ligit threatting   | $D_3 \rightarrow D_4$    | 83—109 {52—67}             | 3,400-4,450         |
|     |         | Hait throttle      | TCC ON (D <sub>4</sub> ) | 108—126 {67—78}            | 3,250—3,700         |
|     | NORMAL  |                    | $D_4 \rightarrow D_5$    | 127—159 {79—98}            | 3,800-4,700         |
|     |         |                    | TCC ON (D <sub>5</sub> ) | 108—126 {67—78}            | 2,400—2,750         |
|     |         |                    | $D_5 \rightarrow D_4$    | 4551 {2831}                | 1,000—1,100         |
|     |         |                    | $D_4 \rightarrow D_3$    | 24—30 {15—18}              | 750—850             |
|     |         | CTP                | $D_3 \rightarrow D_2$    | 6—12 {4—7}                 | 250-450             |
|     |         |                    | $D_2 \rightarrow D_1$    | 6—12 {4—7}                 | 400—700             |
|     |         |                    | $D_3 \rightarrow D_1$    | 6—12 {4—7}                 | 250—450             |
|     |         | Kickdown (WOT)     | $D_5 \rightarrow D_4$    | 178—188 {111—116}          | 3,950-4,100         |
| -   |         |                    | $D_4 \rightarrow D_3$    | 121—131 {76—81}            | 3,600—3,850         |
| D   |         |                    | $D_3 \rightarrow D_2$    | 77—85 {48—52}              | 3,150—3,450         |
|     |         |                    | $D_2 \rightarrow D_1$    | 34-40 {22-24}              | 2,100—2,400         |
|     |         |                    | $D_1 \rightarrow D_2$    | 4550 {2831}                | 5,150—5,800         |
|     |         | WOT                | $D_2 \rightarrow D_3$    | 88—96 {55—59}              | 5,400—5,850         |
|     |         | WOT                | $D_3 \rightarrow D_4$    | 132—142 {82—88}            | 5,400—5,750         |
|     |         |                    | $D_4 \rightarrow D_5$    | 193—203 {120—125}          | 5,750—6,000         |
|     |         |                    | $D_1 \rightarrow D_2$    | 26—34 {17—21}              | 3,000—3,900         |
|     |         |                    | $D_2 \rightarrow D_3$    | 54—71 {34—44}              | 3,300-4,350         |
|     |         | Hair throttie      | $D_3 \rightarrow D_4$    | 83—109 {52—67}             | 3,400-4,450         |
|     |         |                    | $D_4 \rightarrow D_5$    | 127—159 {79—98}            | 3,800-4,700         |
|     | AAS     |                    | $D_5 \rightarrow D_4$    | 4551 {2831}                | 1,000—1,100         |
|     |         |                    | $D_4 \rightarrow D_3$    | 25—31 {16—19}              | 750—900             |
|     |         | CTP                | $D_3 \rightarrow D_2$    | 6—12 {4—7}                 | 250-450             |
|     |         |                    | $D_2 \rightarrow D_1$    | 6—12 {4—7}                 | 400—700             |
|     |         |                    | $D_3 \rightarrow D_1$    | 6—12 {4—7}                 | 250-450             |
|     |         |                    | $D_5 \rightarrow D_4$    | 178—188 {111—116}          | 3,950-4,100         |
|     |         |                    | $D_4 \rightarrow D_3$    | 121—131 {76—81}            | 3,600—3,850         |
|     |         | rtickaown (WOT)    | $D_3 \rightarrow D_2$    | 77—85 {48—52}              | 3,150—3,450         |
|     |         |                    | $D_2 \rightarrow D_1$    | 34-40 {22-24}              | 2,100-2,400         |

## 05-17

## **M Range Test**

- 1. Perform "Road Test Preparation". (See 05-17-7 Road Test Preparation.)
- 2. Warm-up the transaxle until the ATF temperature reaches at 60-70 °C.
- 3. Select the selector lever to M range.
- 4. Perform the road test at M range.
  - If there is any malfunction, perform the "Symptom Troubleshooting".
  - (1) Verify that upshifts and downshifts are obtained by manual shifting of the selector lever forward and back.
  - (2) Decelerate the vehicle in 5GR, then verify that 5-4, 4-3, 3-2 and 2-1 downshifts can be obtained. The shift points must be as shown in the table below.
  - (3) Decelerate the vehicle and verify that engine braking effect is felt in all geat position.
  - (4) Drive the vehicle and verify that TCC operation is obtained in 4GR and 5GR.

| Shift po | int (LF) |                    |                          |                            |                     |
|----------|----------|--------------------|--------------------------|----------------------------|---------------------|
| Ran      | ge/Mode  | Throttle cindition | Shift                    | Vehicle speed (km/h {mph}) | Turbine speed (rpm) |
|          |          | WOT                | TCC ON (M <sub>4</sub> ) | 114—124 {71—76}            | 3,250-3,450         |
|          |          | WOT                | TCC ON (M <sub>5</sub> ) | 114—124 {71—76}            | 2,400-2,550         |
|          |          | Half throttle      | TCC ON (M <sub>4</sub> ) | 108—126 {67—78}            | 3,050—3,500         |
|          |          |                    | TCC ON (M <sub>5</sub> ) | 108—126 {67—78}            | 2,250—2,600         |
| М        | MANUAL   | MANUAL             | $M_5 \rightarrow M_4$    | 28—34 {18—21}              | 600—700             |
|          |          |                    | $M_4 \rightarrow M_3$    | 28—34 {18—21}              | 800—950             |
|          |          |                    | $M_3 \rightarrow M_2$    | 7—13 {5—8}                 | 300—500             |
|          |          |                    | $M_2 \rightarrow M_1$    | 7—13 {5—8}                 | 450—750             |
|          |          |                    | $M_3 \rightarrow M_1$    | 7—13 {5—8}                 | 300—500             |

## Shift point (L5)

| Ran | ge/Mode | Throttle cindition              | Shift                          | Vehicle speed (km/h {mph}) | Turbine speed (rpm) |
|-----|---------|---------------------------------|--------------------------------|----------------------------|---------------------|
|     |         | WOT                             | TCC ON (M <sub>4</sub> )       | 114—124 {71—76}            | 3,400—3,650         |
|     |         |                                 | TCC ON (M <sub>5</sub> )       | 114—124 {71—76}            | 2,550-2,700         |
|     |         | Half throttle<br>//ANUAL<br>CTP | TCC ON (M <sub>4</sub> )       | 108—126 {67—78}            | 3,250-3,700         |
|     |         |                                 | TCC ON (M <sub>5</sub> )       | 108—126 {67—78}            | 2,400—2,750         |
| М   | MANUAL  |                                 | $M_5 \rightarrow M_4$          | 28—34 {18—21}              | 650—700             |
|     |         |                                 | $M_4 \rightarrow M_3$          | 28—34 {18—21}              | 850—1,000           |
|     |         |                                 | $M_3 \rightarrow M_2$          | 7—13 {5—8}                 | 300—500             |
|     |         |                                 | $M_2 \rightarrow M_1$          | 7—13 {5—8}                 | 450—750             |
|     |         |                                 | M <sub>3</sub> →M <sub>1</sub> | 7—13 {5—8}                 | 300—500             |

## **P** Position Test

Select the selector lever to P position on a gentle slope.
 Release the brake and verify that the vehicle does not roll.

• If the vehicle rolls, inspect the parking mechanism in the transaxle.

## AUTOMATIC TRANSAXLE FLUID (ATF) INSPECTION [FS5A-EL]

## Automatic Transaxle Fluid (ATF) Condition Inspection

1. One way of determining whether the transaxle should be disassembled is by noting:

- If the ATF is muddy or varnished.
- If the ATF smells strange or unusual.

| ATF Condition    |                                            |                         | Possible cause                                                                                                    |  |
|------------------|--------------------------------------------|-------------------------|----------------------------------------------------------------------------------------------------|--|
| Clear red        |                                            | Normal                  |                                                                                                    |  |
| Light red: pink  |                                            | Contaminated with water | <ul> <li>Broken oil cooler inside of radiator</li> <li>Poor filler tube installation:         <ul> <li>Problem could be occurring to parts inside the transaxle by water contamination. It is necessary to overhaul transaxle and detect defected parts. If necessary, exchange transaxle.</li> </ul> </li> </ul>                                                                                                    |  |
| Reddish<br>brown | Has burnt smell and metal specks are found | Deteriorated ATF        | <ul> <li>Defect powertrain components inside of transaxle:<br/>Specks cause wide range of problems by plugging<br/>up in oil pipe, control valve body and oil cooler in<br/>radiator.         <ul> <li>When large amount of metal specks are found,<br/>overhaul transaxle and detect defected parts. If<br/>necessary, exchange transaxle.</li> <li>Implement flushing operation as there is a<br/>possibility to have specks plugging up oil pipe<br/>and/or oil cooler inside of radiator.</li> </ul> </li> </ul> |  |
|                  | Has no burnt smell                         | Normal                  | Discoloration by oxidation                                                                                                    |  |

id051721290800

## Automatic Transaxle Fluid (ATF) Level Inspection

## Caution

- If there is no ATF adhering to the dipstick after warming-up the engine, there is insufficient ATF. Therefore do not drive the vehicle as it could damage the transaxle.
- If a final inspection of the ATF level is performed without driving the vehicle, or the ATF amount is
  inspected while the ATF temperature is not at about 60—70 °C {140—158 °F}, the transaxle could
  be damaged because the ATF level inspection would be incorrect.
- If too much ATF is added, the ATF temperature will increase and ATF could leak from the breather hose.

## Note

- The dipstick of the FS5A-EL type measures the ATF level on the differential side and, under the condition that the ATF temperature on the differential side does not rise even after warming up the engine, ATF adhering to the end of the dipstick is normal.
- 1. Inspect the ATF level before driving the vehicle.
  - (1) Park the vehicle on level ground, and then engage the parking brake and use wheel chocks at the front and rear of the wheels.
  - (2) Verify visually that there is no ATF leakage from the oil hose or housing.
  - (3) Start the engine and warm it up in the P position.

## Caution

- If the oil level decreases dramatically while warming-up the engine, do not select the selector lever as it could damage the transaxle.
- (4) Remove the dipstick and wipe it clean while the engine is idling.
- (5) Install the dipstick and remove it again.
- (6) Verify that the ATF level is in the range as shown in the figure.
  - If the ATF level is out of the range, adjust the ATF to the specification.

## ATF type ATF M-V

- 2. Inspect the ATF level after driving the vehicle.
  - Select the selector lever and pause momentarily in each position/range (from P position to D range) while depressing the brake pedal.
  - (2) Drive on city roads at a minimum of 5 km {3 mile}.
  - (3) Connect the M-MDS to the DLC-2.
  - (4) Verify that the ATF temperature is 60—70 °C {140—158 °F} using the M-MDS.
  - (5) Remove the dipstick and wipe it clean while the engine is idling.

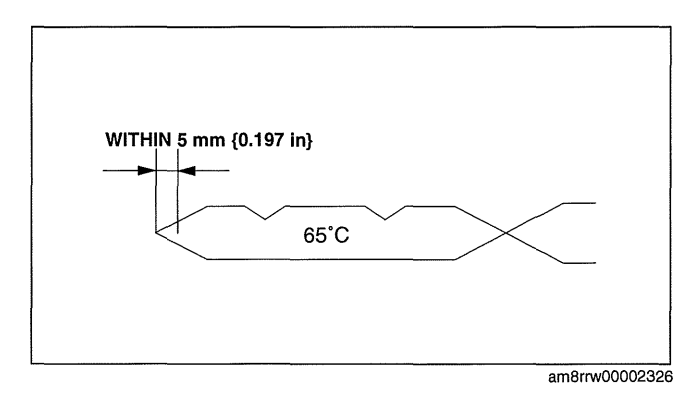

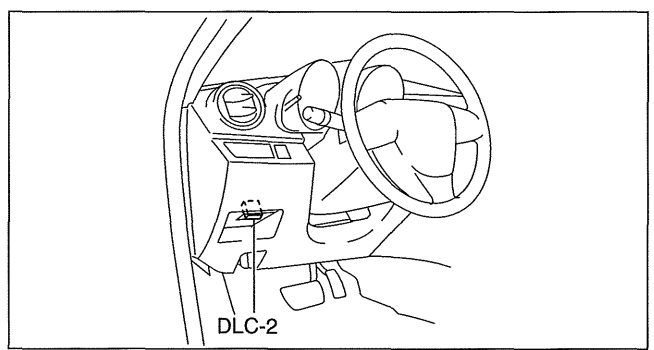

am3uuw0000261

05-17

- (6) Verify that the ATF level is in the range as shown in the figure.
  - If the ATF level is out of the range, adjust the ATF to the specification.

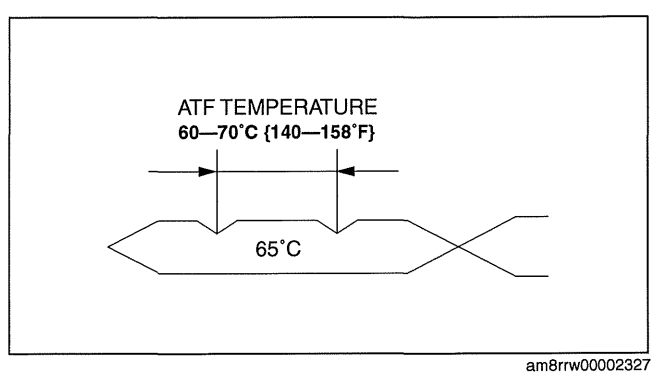

## AUTOMATIC TRANSAXLE FLUID (ATF) REPLACEMENT [FS5A-EL]

## Warning

 A hot transaxle and ATF can cause severe burns. Turn off the engine and wait until they are cool before changing the ATF.

## 1. Drain the ATF.

- (1) Remove the oil dipstick.
- (2) Remove the aerodynamic under cover NO.2. (See 09-16-29 AERODYNAMIC UNDER COVER NO.2) **REMOVAL/INSTALLATION.)**
- (3) Remove the drain plug and washer to drain the ATF into a container.
- 2. Add the ATF.
  - (1) Install a new washer and the drain plug.

## **Tightening torque** 30-41 N·m {3.1-4.1 kgf·m, 23-30 ft·lbf}

(2) Add the specified ATF through the oil filler tube.

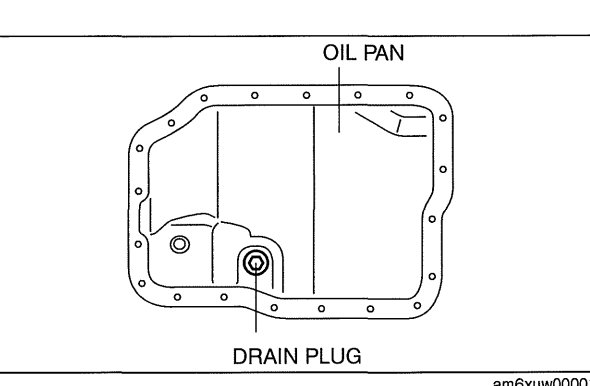

am6xuw0000194

id051721291800

id051721290900

- ATF Type ATF M-V **ATF Capacity (Reference)** Draining ATF from drain plug: 3.0 L {3.2 US qt, 2.6 Imp qt} Overhauling transaxle: 5.0 L {5.3 US qt, 4.4 Imp qt}
- Install the aerodynamic under cover NO.2. (See 09-16-29 AERODYNAMIC UNDER COVER NO.2 REMOVAL/ INSTALLATION.)
- 4. Install the oil dipstick.
- 5. Inspect the ATF level. (See 05-17-12 AUTOMATIC TRANSAXLE FLUID (ATF) INSPECTION [FS5A-EL].)

## TRANSAXLE RANGE (TR) SWITCH INSPECTION [FS5A-EL]

## Caution

 Water or foreign objects entering the connector can cause a poor connection or corrosion. Be sure not to drop water or foreign objects on the connector when disconnecting it.

## **Operation Inspection**

1. Perform the following procedures to inspect the TR switch.

- If there is any malfunction, adjust the TR switch. (See 05-17-15 TRANSAXLE RANGE (TR) SWITCH ADJUSTMENT [FS5A-EL].)
- (1) Verify that the starter operates only when the ignition is switched to START with the selector lever in P or N position.
- (2) Verify that the back-up lights illuminate when selected to R position with the ignition at ON.
- (3) Verify that the positions of the selector lever and the selector indicator light are aligned.

## **On-Vehicle Inspection**

1. Perform the following procedures.

- (1) Remove the battery cover. (See 01-17B-2 BATTERY REMOVAL/INSTALLATION [LF, L5].)
- Disconnect the negative battery cable.

ATF type ATF M-V

- (3) Remove the air cleaner component. (See 01-13A-4 INTAKE-AIR SYSTEM REMOVAL/INSTALLATION [LF, L5].)
- (4) Disconnect the TR switch connector.

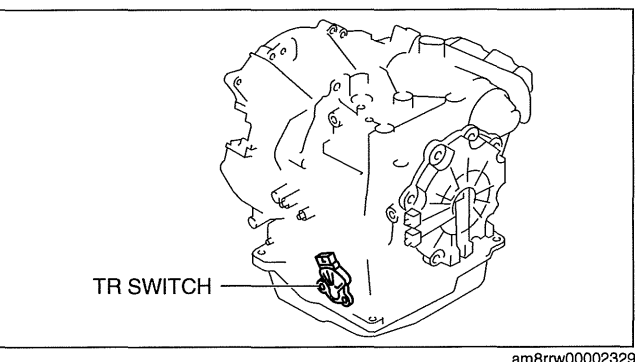

TR SWITCH

D

CB

А

Е

F

2. Inspect continuity as indicated in the table.

|                    |          |    |    |    | ()() : Continuity |
|--------------------|----------|----|----|----|-------------------|
| <b>_</b> /         | Terminal |    |    |    |                   |
| Position/<br>Range | Α        | F  | n  | Е  | BC                |
|                    |          |    |    |    | Resistance (Ω)    |
| Р                  | 0        | 0  |    |    | 4,085-4,515       |
| R                  | _        |    | 0- | -0 | 1,4251,575        |
| N                  | 0        | -0 |    |    | 713—788           |
| D                  |          |    |    |    | 371-410           |
|                    |          |    |    |    | am3uuw0000240     |

If there is any malfunction, adjust the TR switch. (See 05-17-15 TRANSAXLE RANGE (TR) SWITCH ADJUSTMENT [FS5A-EL].)

## TRANSAXLE RANGE (TR) SWITCH ADJUSTMENT [FS5A-EL]

id051721291900

am3uuw0000240

## Caution

- Water or foreign objects entering the connector can cause a poor connection or corrosion. Be sure not to drop water or foreign objects on the connector when disconnecting it.
- 1. Select the selector lever to N position.
- 2. Perform the following procedures.
  - (1) Remove the battery cover. (See 01-17B-2 BATTERY REMOVAL/INSTALLATION [LF, L5].)
  - (2) Disconnect the negative battery cable.
  - (3) Remove the air cleaner component. (See 01-13A-4 INTAKE-AIR SYSTEM REMOVAL/INSTALLATION [LF, L5].)
  - (4) Disconnect the TR switch connector.
- 3. Loosen the TR switch.
  - (1) Remove the clip from the selector cable.

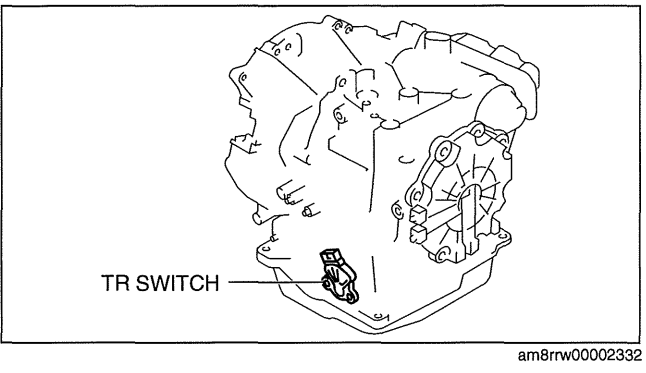

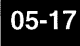

(2) Disconnect the selector cable from manual shaft lever.

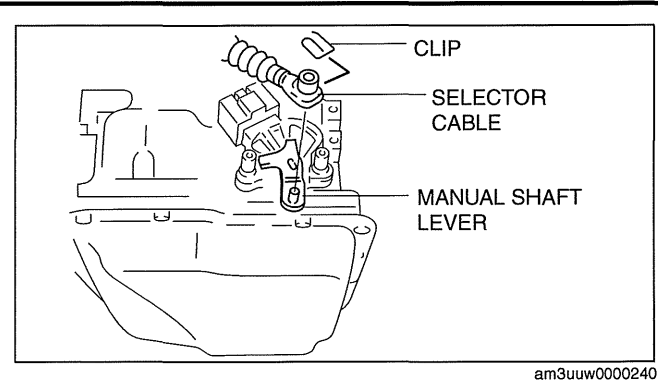

- (3) Loosen the TR switch installation bolts.
- 4. Adjust the TR switch.

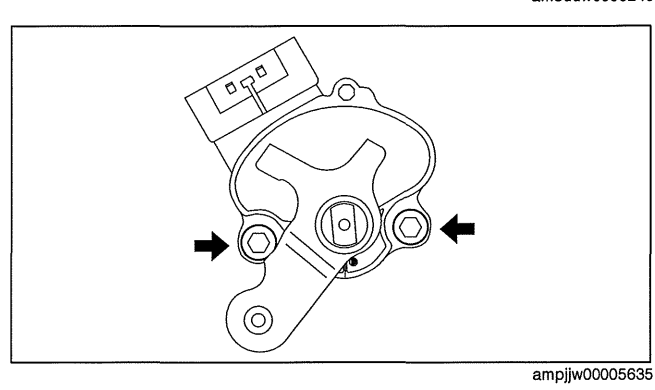

(1) Verify that the manual shaft is aligned with N position.

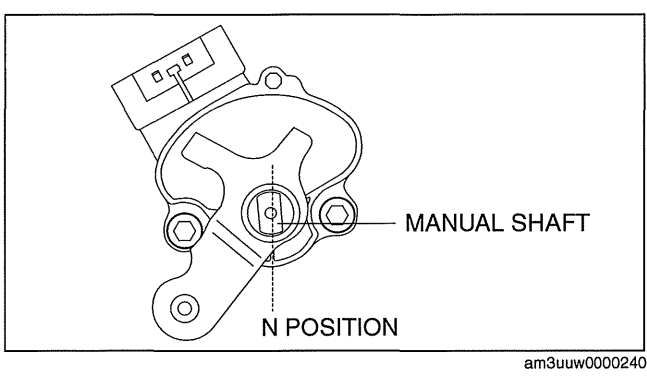

(2) Adjust the TR switch between terminals B and C until the resistance becomes specification.

# TR switch specification 713—788 ohms

(3) Tighten the TR switch installation bolts.

## Tightening torque

8-11 N·m {82-112 kgf·cm, 71-97 in·lbf}

TR SWITCH

## TRANSAXLE RANGE (TR) SWITCH REMOVAL/INSTALLATION [FS5A-EL]

## Caution

- Water or foreign objects entering the connector can cause a poor connection or corrosion. Be sure not to drop water or foreign objects on the connector when disconnecting it.
- 1. Select the selector lever to N position.
- 2. Perform the following procedures.
  - (1) Remove the battery cover. (See 01-17B-2 BATTERY REMOVAL/INSTALLATION [LF, L5].)
  - (2) Disconnect the negative battery cable.
  - (3) Remove the air cleaner component. (See 01-13A-4 INTAKE-AIR SYSTEM REMOVAL/INSTALLATION [LF, L5].)

id051721292000

# 05-17-16

## 3. Remove in the order indicated in the table.

| 1 | Connector                                                                                                    |
|---|----------------------------------------------------------------------------------------------------|
| 2 | Clip                                                                                                    |
| 3 | Selector cable                                                                                                    |
| 4 | Manual shaft nut<br>(See 05-17-17 Manual Shaft Nut Removal Note.)<br>(See 05-17-18 Manual Shaft Nut Installation Note.) |
| 5 | Washer                                                                                                    |
| 6 | Manual shaft lever                                                                                                    |
| 7 | TR switch<br>(See 05-17-17 TR switch Installation Note.)                                                                |

- 4. Install in the reverse order of removal.
- 5. Inspect the TR switch. (See 05-17-14 TRANSAXLE RANGE (TR) SWITCH **INSPECTION** [FS5A-EL].)

## **Manual Shaft Nut Removal Note**

1. Set the adjustable wrench as shown to hold the manual shaft lever and loosen the manual shaft nut.

## Caution

· Do not use an impact wrench. Hold the manual shaft lever when removing the manual shaft nut, or the transaxle may be damaged.

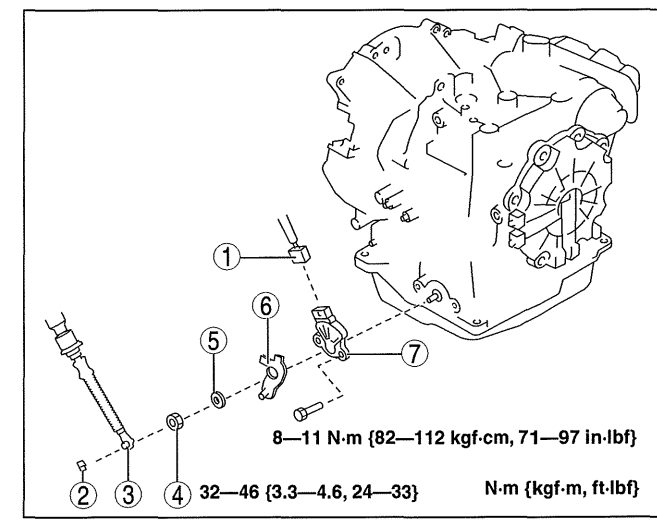

am8rrw00002452

05-17

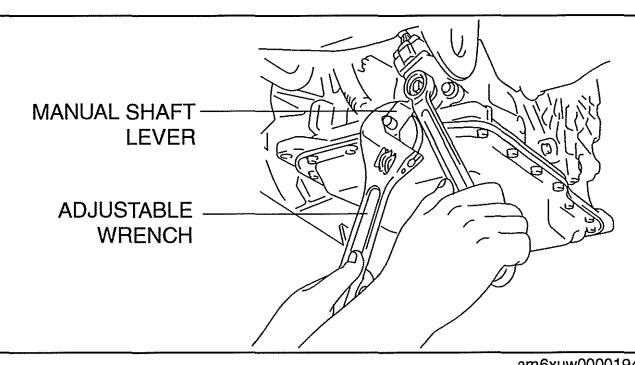

am6xuw0000194

## **TR switch Installation Note**

1. Verify that the manual shaft is aligned with N position.

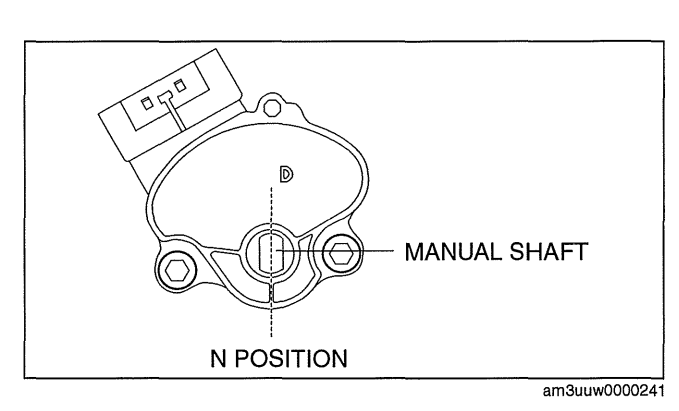

## 2. Adjust the TR switch between terminals B and C until the resistance becomes specification.

#### TR switch specification 713—788 ohms

3. Tighten the TR switch installation bolts.

## **Tightening torque**

8—11 N·m {82—112 kgf·cm, 71—97 in·lbf}

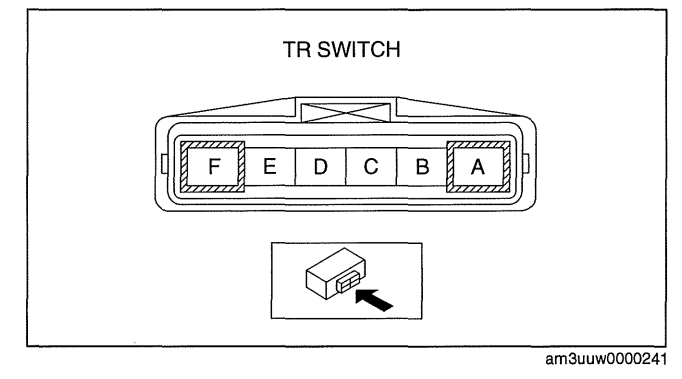

## Manual Shaft Nut Installation Note

1. Set the adjustable wrench as shown to hold the manual shaft lever and tighten the manual shaft nut.

## Caution

• Do not use an impact wrench. Hold the manual shaft lever when installing the manual shaft nut, or the transaxle may be damaged

**Tightening torque** 

32—46 N·m {3.3—4.6 kgf·m, 24—33 ft·lbf}

## M RANGE SWITCH INSPECTION [FS5A-EL]

- 1. Perform the following procedures.
  - (1) Remove the battery cover. (See 01-17B-2 BATTERY REMOVAL/INSTALLATION [LF, L5].)
  - (2) Disconnect the negative battery cable.
  - (3) Remove the console. (See 09-17-45 CONSOLE REMOVAL/INSTALLATION.)
  - (4) Disconnect the selector lever component connector.

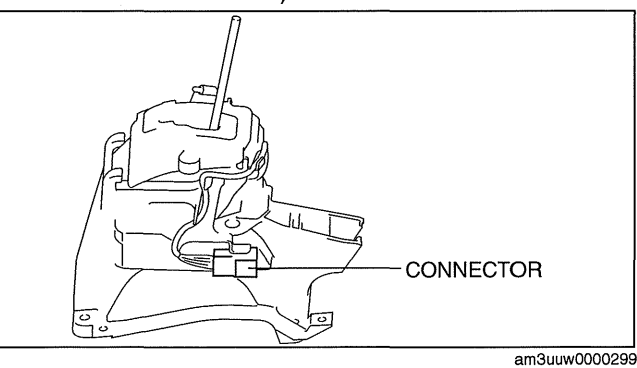

SELECTOR LEVER COMPONENT

H F

DB

GECA

ΥŒ

κ

J

- 2. Inspect the continuity between the selector lever component terminals A and H.
  - If there is any malfunction, replace the selector lever component. (See 05-18-2 AUTOMATIC TRANSAXLE SHIFT MECHANISM REMOVAL/INSTALLATION.)

## M range switch specification

| Test condition | Continuity    |
|----------------|---------------|
| M range        | Continuity    |
| Except M range | No continuity |

M RANGE SWITCH REMOVAL/INSTALLATION [FS5A-EL]

## Note

- The M range switch is built into the selector lever component.
- 1. Replace the selector lever component. (See 05-18-2 AUTOMATIC TRANSAXLE SHIFT MECHANISM REMOVAL/INSTALLATION.)

## **UP SWITCH INSPECTION [FS5A-EL]**

- 1. Perform the following procedures.
  - (1) Remove the battery cover. (See 01-17B-2 BATTERY REMOVAL/INSTALLATION [LF, L5].)
  - (2) Disconnect the negative battery cable.
  - (3) Remove the console. (See 09-17-45 CONSOLE REMOVAL/INSTALLATION.)

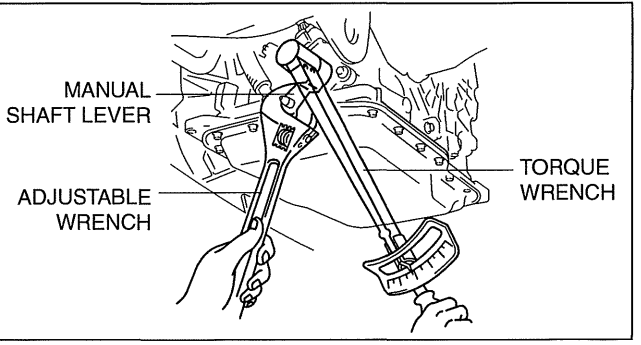

am6xuw0000195

id051721291400

id051721310000

am3uuw0000243

id051721291500

(4) Disconnect the selector lever component connector.

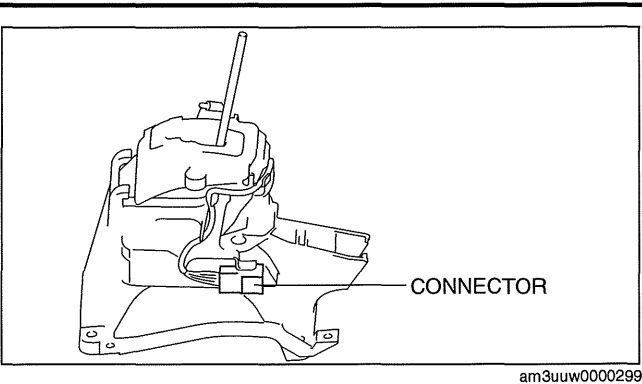

SELECTOR LEVER COMPONENT

 $\mathbb{T}$ 

Е

CA

G

YE

Κ

L|J|H|F|D|B

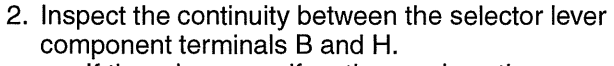

 If there is any malfunction, replace the selector lever component. (See 05-18-2 AUTOMATIC TRANSAXLE SHIFT MECHANISM REMOVAL/INSTALLATION.)

## Up switch specification

| Test condition                                         | Continuity    |
|--------------------------------------------------------|---------------|
| Selector lever is in the M range (+) side position     | Continuity    |
| Selector lever is not in the M range (+) side position | No continuity |

## **UP SWITCH REMOVAL/INSTALLATION [FS5A-EL]**

#### Note

- The up switch is built into the selector lever component.
- 1. Replace the selector lever component. (See 05-18-2 AUTOMATIC TRANSAXLE SHIFT MECHANISM REMOVAL/INSTALLATION.)

## DOWN SWITCH INSPECTION [FS5A-EL]

- 1. Perform the following procedures.
  - (1) Remove the battery cover. (See 01-17B-2 BATTERY REMOVAL/INSTALLATION [LF, L5].)
  - (2) Disconnect the negative battery cable.
  - (3) Remove the console. (See 09-17-45 CONSOLE REMOVAL/INSTALLATION.)
  - (4) Disconnect the selector lever component connector.

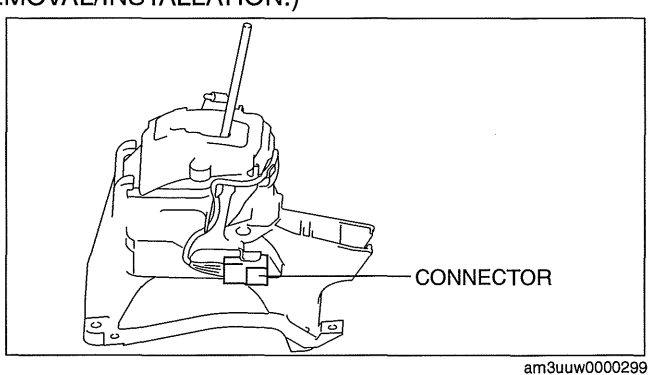

05-17

id051721310100

id051721310200

am3uuw0000243

- 2. Inspect the continuity between the selector lever component terminals C and H.
  - If there is any malfunction, replace the selector lever component. (See 05-18-2 AUTOMATIC TRANSAXLE SHIFT MECHANISM REMOVAL/INSTALLATION.)

## Up switch specification

| Test condition                                         | Continuity    |
|--------------------------------------------------------|---------------|
| Selector lever is in the M range (-) side position     | Continuity    |
| Selector lever is not in the M range (-) side position | No continuity |

## DOWN SWITCH REMOVAL/INSTALLATION [FS5A-EL]

## Note

- The down switch is built into the selector lever component.
- 1. Replace the selector lever component. (See 05-18-2 AUTOMATIC TRANSAXLE SHIFT MECHANISM **REMOVAL/INSTALLATION.)**

## TRANSAXLE FLUID TEMPERATURE (TFT) SENSOR INSPECTION [FS5A-EL]

## Caution

 Water or foreign objects entering the connector can cause a poor connection or corrosion. Be sure not to drop water or foreign objects on the connector when disconnecting it.

## **On-Vehicle Inspection**

- 1. Perform the following procedures.
  - (1) Remove the battery cover. (See 01-17B-2 BATTERY REMOVAL/INSTALLATION [LF, L5].)
  - (2) Disconnect the negative battery cable.
  - (3) Remove the air cleaner component. (See 01-13A-4 INTAKE-AIR SYSTEM REMOVAL/INSTALLATION [LF, L51.)
  - (4) Disconnect the coupler component connector.

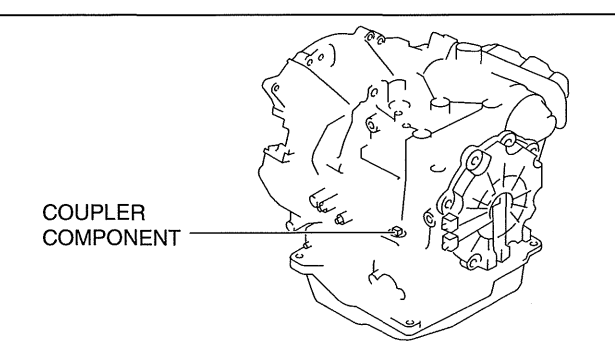

- 2. Measure the resistance between the coupler component terminals E and H.
  - If there is any malfunction, replace the TFT sensor. (See 05-17-21 TRANSAXLE FLUID TEMPERATURE (TFT) SENSOR REMOVAL/ INSTALLATION [FS5A-EL].)

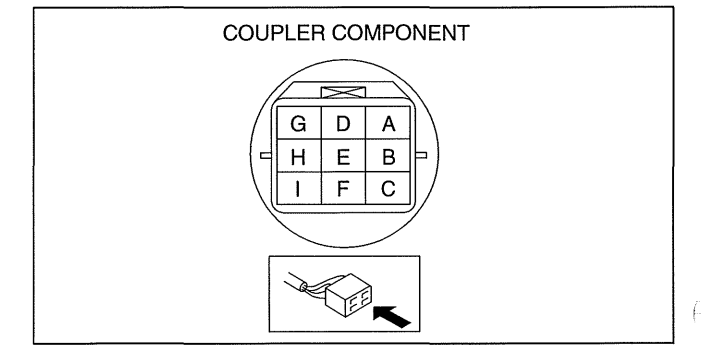

am3uuw0000241

am8rrw00002340

SELECTOR LEVER COMPONENT Æ  $\overline{}$ Е С Κ T G А J Н F D В 1

am3uuw0000243

id051721310300

id051721292100

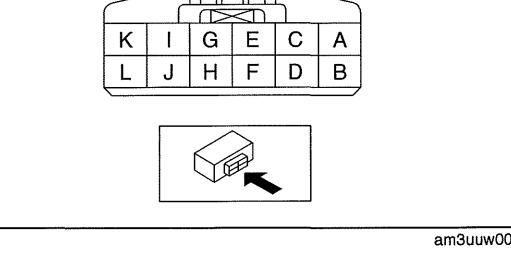
#### TFT sensor specification

| ATF temperature (°C{°F}) | Resistance (kilohm) |
|--------------------------|---------------------|
| -20 {-4}                 | 236—324             |
| 0 {32}                   | 84.3—110            |
| 20 {68}                  | 33.5—42.0           |
| 40 {104}                 | 14.7—17.9           |
| 60 {140}                 | 7.08-8.17           |
| 80 {176}                 | 3.61—4.15           |
| 100 {212}                | 1.96—2.24           |
| 120 {248}                | 1.13—1.28           |
| 130 {266}                | 0.87—0.98           |

#### **Off-Vehicle Inspection**

1. Place the TFT sensor and a thermometer in ATF as shown, and heat the ATF gradually.

#### Warning

• A hot ATF and beaker can cause severe burns. Do not touch them.

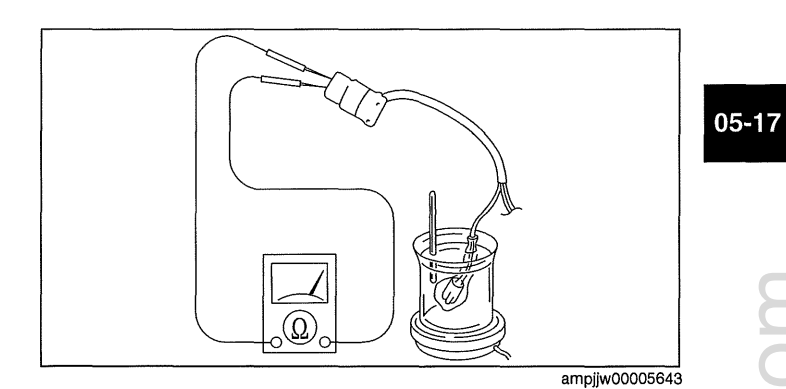

- 2. Measure the resistance between the coupler component terminals E and H.
  - If there is any malfunction, replace the TFT sensor. (See 05-17-21 TRANSAXLE FLUID TEMPERATURE (TFT) SENSOR REMOVAL/ INSTALLATION [FS5A-EL].)

#### TFT sensor specification

| ATF temperature (°C{°F}) | Resistance (kilohm) |
|--------------------------|---------------------|
| -20 {-4}                 | 236—324             |
| 0 {32}                   | 84.3—110            |
| 20 {68}                  | 33.5—42.0           |
| 40 {104}                 | 14.7—17.9           |
| 60 {140}                 | 7.08—8.17           |
| 80 {176}                 | 3.61—4.15           |
| 100 {212}                | 1.96—2.24           |
| 120 {248}                | 1.13—1.28           |
| 130 {266}                | 0.87—0.98           |

# COUPLER COMPONENT

cardiagn.cor

#### TRANSAXLE FLUID TEMPERATURE (TFT) SENSOR REMOVAL/INSTALLATION [FS5A-EL]

id051721292200

#### Warning

- A hot transaxle and ATF can cause severe burns. Turn off the engine and wait until they are cool.
- 1. Remove the primary control valve body.
  - (1) Remove the battery cover. (See 01-17B-2 BATTERY REMOVAL/INSTALLATION [LF, L5].)
  - (2) Disconnect the negative battery cable.
  - (3) Remove the aerodynamic under cover NO.2. (See 09-16-29 AERODYNAMIC UNDER COVER NO.2 REMOVAL/INSTALLATION.)
  - (4) Clean the transaxle exterior throughout with a steam cleaner or cleaning solvents.
  - (5) Drain the ATF. (See 05-17-14 AUTOMATIC TRANSAXLE FLUID (ATF) REPLACEMENT [FS5A-EL].)
  - (6) Remove the oil pan.
  - (7) Remove the primary control valve body. (See 05-17-52 CONTROL VALVE BODY REMOVAL/ INSTALLATION [FS5A-EL].)

(8) Disconnect the coupler component connector.

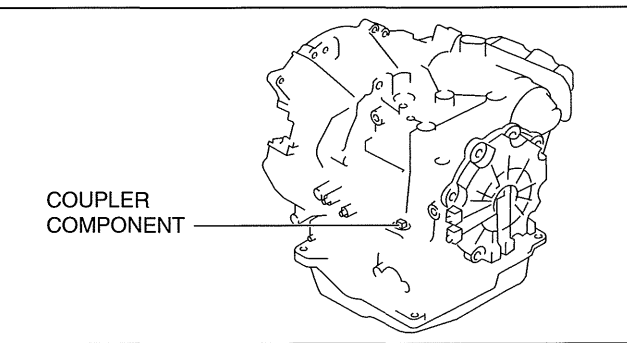

am8rrw00002342

- 2. Remove the coupler component from transaxle case.
- 3. Remove the O-ring from the coupler component.
- 4. Install the primary control valve body.
  - (1) Apply ATF to a new O-ring and install it on the coupler component.
  - (2) Install the coupler component to transaxle case.
  - (3) Connect the coupler component connector.
  - (4) Install the primary control valve body. (See 05-17-52 CONTROL VALVE BODY REMOVAL/INSTALLATION [FS5A-EL].)
- 5. Apply a light coat of silicon sealant (TB1217E) to the contact surfaces of the oil pan and transaxle case.

#### Caution

- If any old sealant gets into the transaxle during installation of the oil pan, trouble may occur in the transaxle case and oil pan, and clean with cleaning fluids.
- 6. Install the oil pan before the applied sealant starts to harden.

#### Tightening torque 6—8 N·m {62—81 kgf·cm, 54—70 in·lbf}

- 7. Add ATF. (See 05-17-14 AUTOMATIC TRANSAXLE FLUID (ATF) REPLACEMENT [FS5A-EL].)
- 8. Install the aerodynamic under cover NO.2. (See 09-16-29 AERODYNAMIC UNDER COVER NO.2 REMOVAL/ INSTALLATION.)
- 9. Connect the negative battery cable.
- 10. Install the battery cover. (See 01-17B-2 BATTERY REMOVAL/INSTALLATION [LF, L5].)
- 11. Perform the "Mechanical System Test". (See 05-17-3 MECHANICAL SYSTEM TEST [FS5A-EL].)

#### **OIL PRESSURE SWITCH INSPECTION [FS5A-EL]**

#### Caution

• Water or foreign objects entering the connector can cause a poor connection or corrosion. Be sure not to drop water or foreign objects on the connector when disconnecting it.

#### **On-Vehicle Inspection**

- 1. Perform the following procedures.
  - (1) Remove the aerodynamic under cover NO.2. (See 09-16-29 AERODYNAMIC UNDER COVER NO.2 REMOVAL/INSTALLATION.)

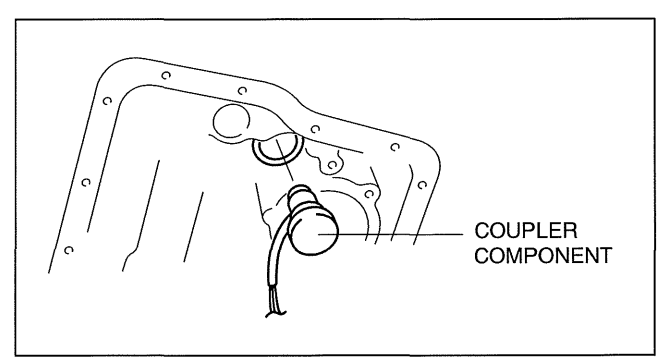

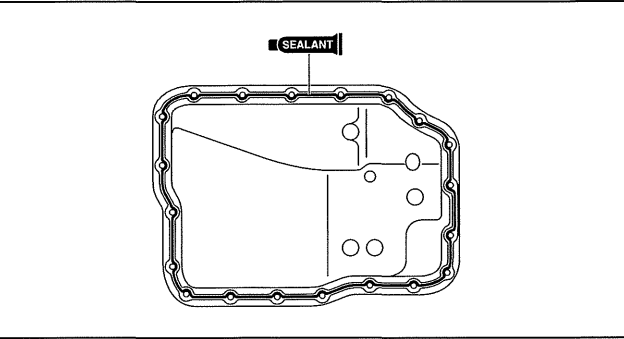

am6xuw0000195

e

am6xuw0000195

- (2) Disconnect the oil pressure switch connector.2. Start the engine.
- OIL PRESSURE SWITCH
- 3. Inspect the continuity between the oil pressure switch terminal A and body GND.
  - If there is any malfunction, replace the oil pressure switch. (See 05-17-24 OIL PRESSURE SWITCH REMOVAL/ INSTALLATION [FS5A-EL].)

#### Oil pressure switch specification

| Test Condition        | Continuity    |
|-----------------------|---------------|
| In P position         | No continuity |
| In R position         | No continuity |
| In N position         | No continuity |
| In D range Continuity |               |

#### **Off-Vehicle Inspection**

1. Apply air pressure at 400—440 kPa {4.08—4.48 kgf/cm<sup>2</sup>,58.1—63.8 psi} as shown in the figure.

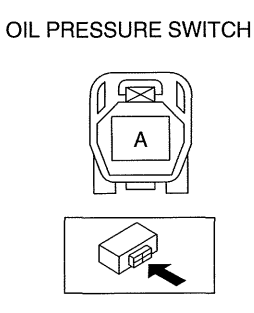

am3uuw0000241

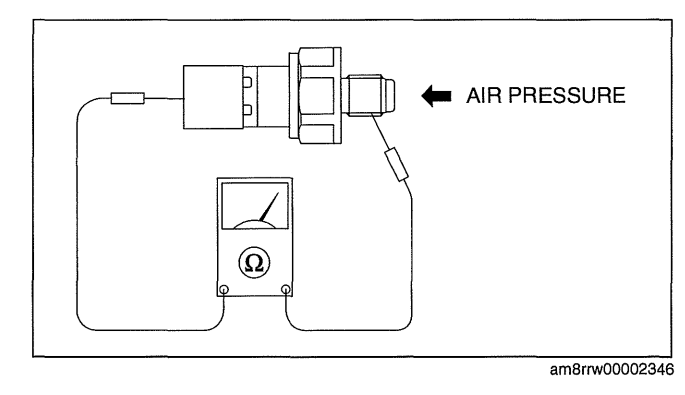

**OIL PRESSURE SWITCH** 

- 2. Inspect continuity between the oil pressure switch terminal A and screw part.
  - If there is any malfunction, replace the oil pressure switch. (See 05-17-24 OIL PRESSURE SWITCH REMOVAL/ INSTALLATION [FS5A-EL].)

#### Oil pressure switch specification

| Test Condition           | Continuity    |
|--------------------------|---------------|
| Applying air pressure    | No continuity |
| Applying no air pressure | Continuity    |

\_\_\_\_\_am3uuw0000241

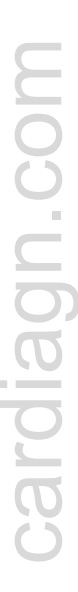

## OIL PRESSURE SWITCH REMOVAL/INSTALLATION [FS5A-EL]

#### Warning

#### • A hot transaxle and ATF can cause severe burns. Turn off the engine and wait until they are cool.

- 1. Perform the following procedures.
  - (1) Remove the battery cover. (See 01-17B-2 BATTERY REMOVAL/INSTALLATION [LF, L5].)
  - (2) Disconnect the negative battery cable.
  - (3) Remove the aerodynamic under cover NO.2. (See 09-16-29 AERODYNAMIC UNDER COVER NO.2 REMOVAL/INSTALLATION.)
- 2. Remove in the order indicated in the table.

| 1 | Connector           |
|---|---------------------|
| 2 | Oil pressure switch |
| 3 | Washer              |

3. Install in the reverse order of removal.

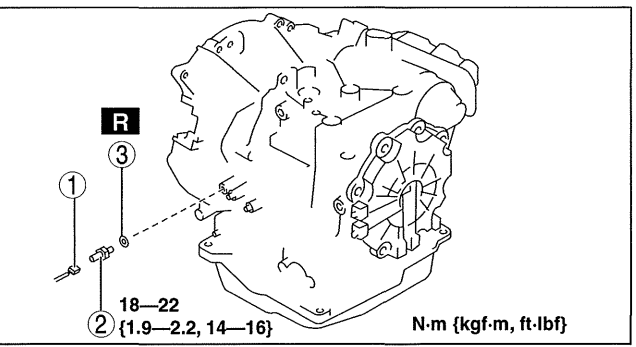

#### \_\_\_\_\_\_am8rrw00002453

id051721292500

#### **INPUT/TURBINE SPEED SENSOR INSPECTION [FS5A-EL]**

#### Caution

• Water or foreign objects entering the connector can cause a poor connection or corrosion. Be sure not to drop water or foreign objects on the connector when disconnecting it.

#### **On-Vehicle Inspection**

- 1. Perform the following procedures.
  - (1) Remove the battery cover. (See 01-17B-2 BATTERY REMOVAL/INSTALLATION [LF, L5].)
  - (2) Disconnect the negative battery cable.
  - (3) Remove the air cleaner component. (See 01-13A-4 INTAKE-AIR SYSTEM REMOVAL/INSTALLATION [LF, L5].)
  - (4) Disconnect the input/turbine speed sensor connector.

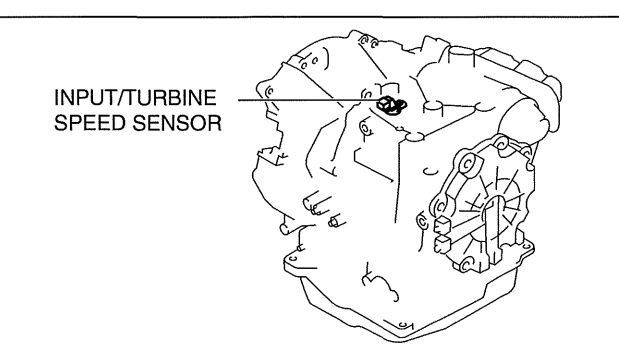

am8rrw00002347

- 2. Measure the resistance between the input/turbine speed sensor terminals A and B.
  - If there is any malfunction, replace the input/ turbine speed sensor. (See 05-17-25 INPUT/ TURBINE SPEED SENSOR REMOVAL/ INSTALLATION [FS5A-EL].)
  - Input/turbine speed sensor specification 250—600 ohms

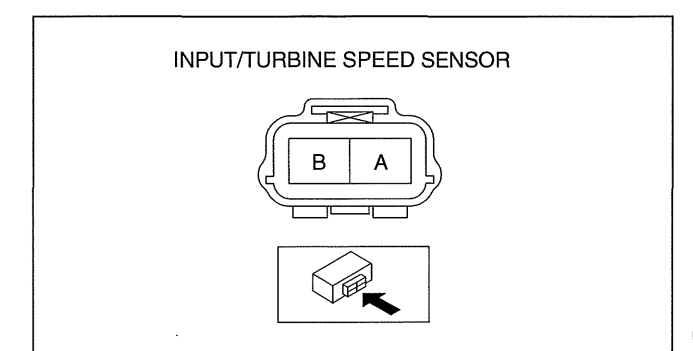

am3uuw0000241

#### **Off-Vehicle Inspection**

- 1. Measure the resistance between the input/turbine speed sensor terminals A and B.
  - If there is any malfunction, replace the input/ turbine speed sensor. (See 05-17-25 INPUT/ TURBINE SPEED SENSOR REMOVAL/ INSTALLATION [FS5A-EL].)

Input/turbine speed sensor specification 250—600 ohms

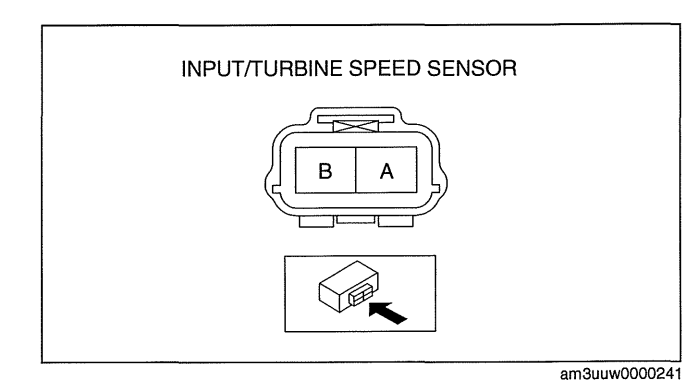

# INPUT/TURBINE SPEED SENSOR REMOVAL/INSTALLATION [FS5A-EL]

#### Caution

- Always use a new bolt. If the removed input/turbine speed sensor installation bolt is reused, it may cause oil leakage.
- A sealant coating is applied to the input/turbine speed sensor installation bolt to prevent oil leakage from the installation bolt hole which passes through the component.
- 1. Perform the following procedures.
  - (1) Remove the battery cover. (See 01-17B-2 BATTERY REMOVAL/INSTALLATION [LF, L5].)
  - (2) Disconnect the negative battery cable.
  - (3) Remove the air cleaner component. (See 01-13A-4 INTAKE-AIR SYSTEM REMOVAL/INSTALLATION [LF, L5].)
- 2. Remove in the order indicated in the table.

| 1 | Connector                  |
|---|----------------------------|
| 2 | Input/turbine speed sensor |
| 3 | O-ring                     |

3. Install in the reverse order of removal.

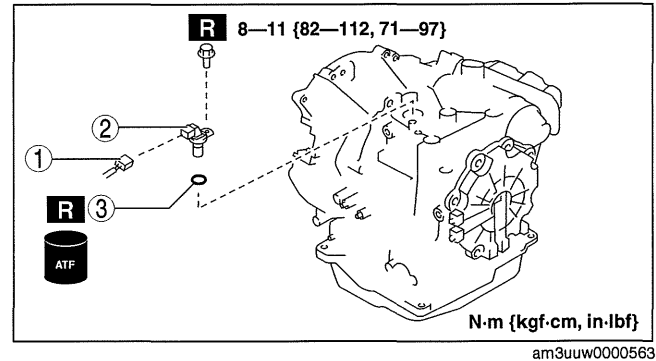

#### INTERMEDIATE SENSOR INSPECTION [FS5A-EL]

#### **On-Vehicle Inspection**

- 1. Inspect the power supply circuit for the intermediate sensor.
  - (1) Set the battery component (ex: battery, battery tray and PCM component) out of the way.
  - (2) Disconnect the intermediate sensor connector.
  - (3) Switch the ignition to ON (engine off).

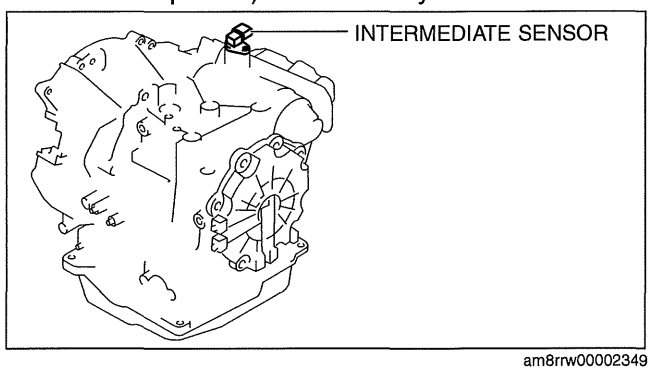

05-17

id051721292600

- (4) Measure the voltage at intermediate sensor connector terminal A (harness-side).
  - If there is any malfunction, repair wiring harness between intermediate sensor and TCM.

# Intermediate sensor specification 4.5-5.5 V

- (5) Switch the ignition to off.
- (6) Connect the intermediate sensor connector.
- 2. Inspect the GND circuit for the intermediate sensor.
  - (1) Switch the ignition to off.
  - (2) Measure the voltage at intermediate sensor connector terminal C (harness-side).
    - If there is any malfunction, repair wiring harness between intermediate sensor and TCM.

#### Intermediate sensor specification Below 1.0 V

- 3. Inspect the signal circuit for the intermediate sensor.
  - (1) Connect the oscilloscope to the following
    - TCM connector terminals and set it as below. • (+) lead: TCM terminal AC
      - (+) lead: TCW terminal AC
         (-) lead: battery negative terminal
      - Oscilloscope setting: 1 V/DIV (Y), 2 ms/DIV (X), DC range
  - (2) Start the engine.
  - (3) Measure the wave form when vehicle speed at 30 km/h {19 mph}.
    - If there is any malfunction, replace the intermediate sensor. (See 05-17-26 INTERMEDIATE SENSOR REMOVAL/ INSTALLATION [FS5A-EL].)

#### INTERMEDIATE SENSOR REMOVAL/INSTALLATION [FS5A-EL]

#### Caution

- If foreign materials are stuck to the sensor, disturbance by magnetic flux can cause sensor output to be abnormal and thereby negatively affect control. Make sure that foreign materials such as iron filings are not stuck to the sensor during installation.
- 1. Perform the following procedures.
  - (1) Remove the battery cover. (See 01-17B-2 BATTERY REMOVAL/INSTALLATION [LF, L5].)
  - (2) Disconnect the negative battery cable.
  - (3) Remove the battery component (ex: battery, battery tray and PCM component). (See 01-17B-2 BATTERY REMOVAL/INSTALLATION [LF, L5].)

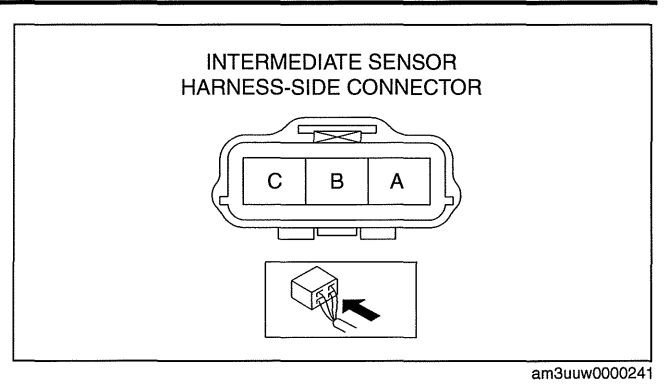

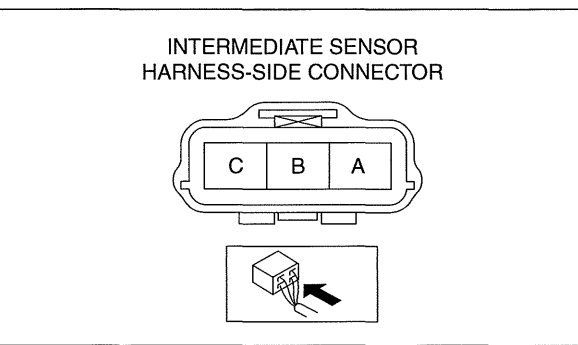

am3uuw0000241

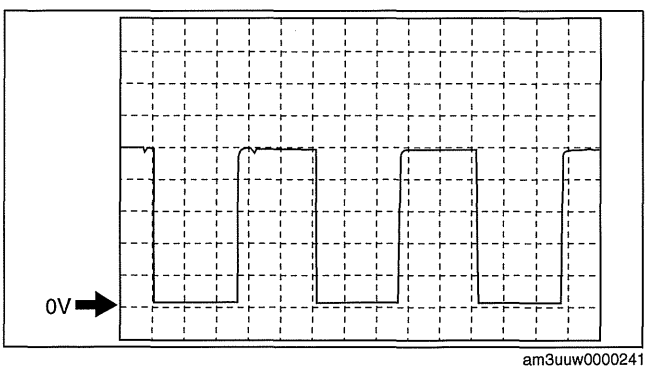

8---10

{82—101, 71—88}

FORWARD

2. Remove in the order indicated in the table.

| 1 | Connector           |  |
|---|---------------------|--|
| 2 | Intermediate sensor |  |
| 3 | O-ring              |  |

3. Install in the reverse order of removal.

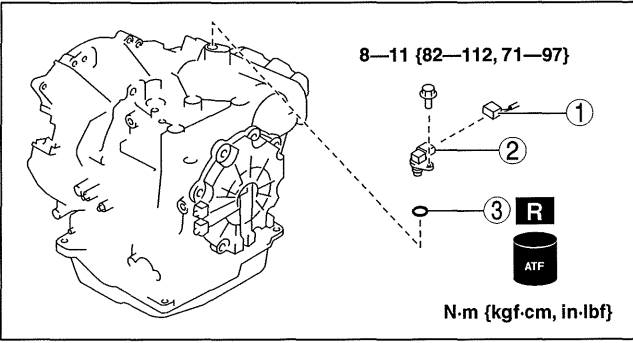

am8rrw00002455

٥

N·m {kgf·cm, in·lbf}

#### VEHICLE SPEED SENSOR (VSS) INSPECTION [FS5A-EL]

#### **On-Vehicle Inspection**

- 1. Inspect the power supply circuit for the VSS.
  - (1) Remove the insulator from the transaxle.

id051721292900

cardiagn.com

05-17

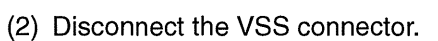

- (3) Switch the ignition to ON (engine off).
- am3uuw0000304
- (4) Measure the voltage at VSS connector terminal A (harness-side).
  - If there is any malfunction, repair wiring harness between VSS and TCM.

#### VSS specification 4.5--5.5 V

- (5) Switch the ignition to off.
- (6) Connect the VSS connector.

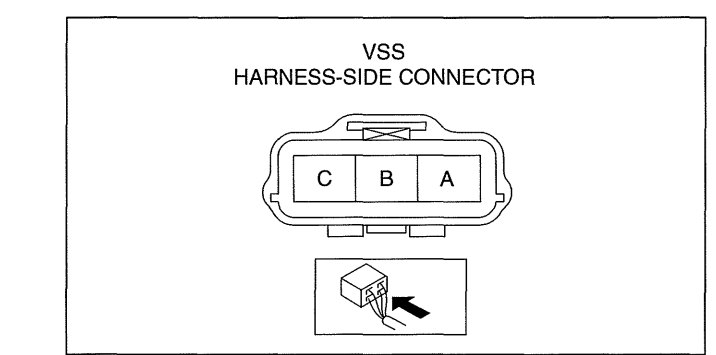

am3uuw0000241

- 2. Inspect the GND circuit for the VSS.
  - (1) Switch the ignition to off.
  - (2) Measure the voltage at intermediate sensor connector terminal C (harness-side).
    - If there is any malfunction, repair wiring harness between intermediate sensor and TCM.

#### Intermediate sensor specification Below 1.0 V

- 3. Inspect the signal circuit for the VSS.
  - (1) Connect the oscilloscope to the following
    - TCM connector terminals and set it as below.
      - (+) lead: TCM terminal Z
      - (-) lead: battery negative terminal
      - Oscilloscope setting: 1 V/DIV (Y), 2 ms/DIV (X), DC range
  - (2) Start the engine.
  - (3) Measure the wave form when vehicle speed at 30 km/h {19 mph}.
    - If there is any malfunction, replace the VSS. (See 05-17-28 VEHICLE SPEED SENSOR (VSS) REMOVAL/ INSTALLATION [FS5A-EL].)

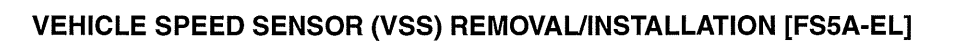

id051721293000

am3uuw0000241

#### Caution

• If foreign materials are stuck to the sensor, disturbance by magnetic flux can cause sensor output to be abnormal and thereby negatively affect control. Make sure that foreign materials such as iron filings are not stuck to the sensor during installation.

0V -

- 1. Perform the following procedures.
  - (1) Remove the battery cover. (See 01-17B-2 BATTERY REMOVAL/INSTALLATION [LF, L5].)
  - (2) Disconnect the negative battery cable.
  - (3) Remove the insulator from the transaxle.

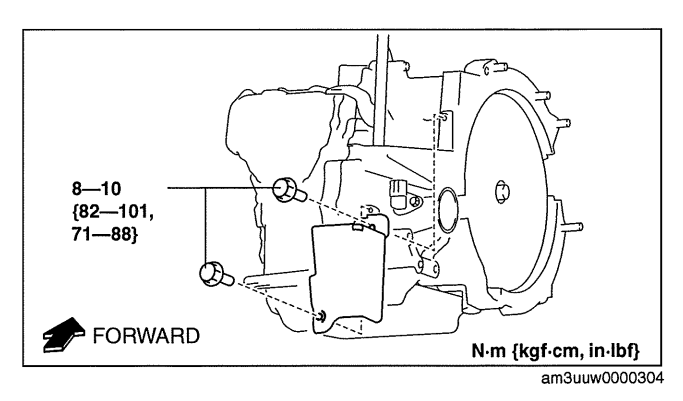

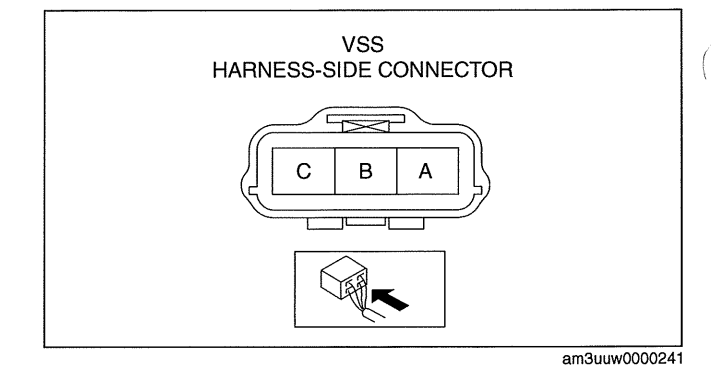

2. Remove in the order indicated in the table.

| 1 | Connector |
|---|-----------|
| 2 | VSS       |
| 3 | O-ring    |

3. Install in the reverse order of removal.

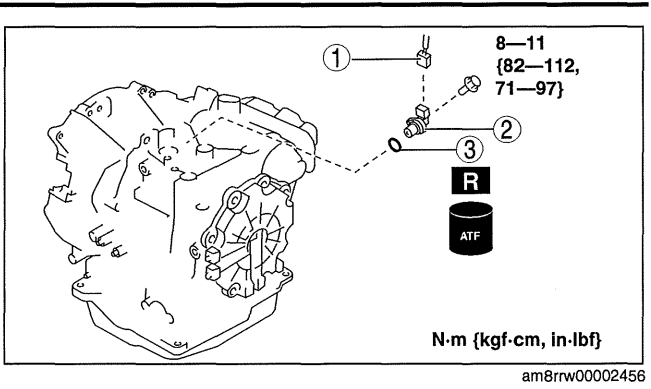

#### SOLENOID VALVE INSPECTION [FS5A-EL]

#### Caution

• Water or foreign objects entering the connector can cause a poor connection or corrosion. Be sure not to drop water or foreign objects on the connector when disconnecting it.

#### Primary Control Valve Body On-vehicle inspection

1. Perform the following procedures.

- (1) Remove the battery cover. (See 01-17B-2 BATTERY REMOVAL/INSTALLATION [LF, L5].)
- (2) Disconnect the negative battery cable.
- (3) Remove the air cleaner component. (See 01-13A-4 INTAKE-AIR SYSTEM REMOVAL/INSTALLATION [LF, L5].)
- (4) Disconnect the coupler component connector.

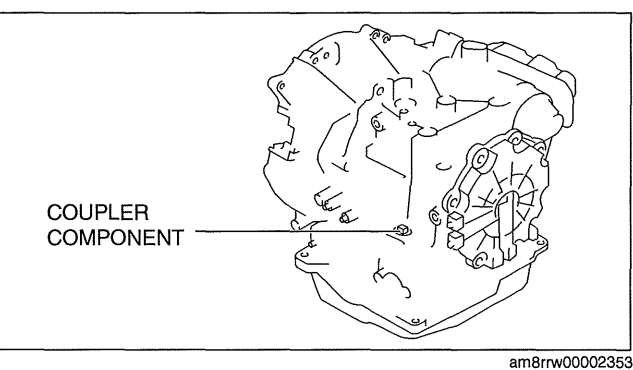

- 2. Measure the resistance between the coupler component terminals.
  - If there is any malfunction, inspect the coupler component for continuity.
  - If coupler component has no malfunction, perform the "Off-vehicle inspection". (See 05-17-30 Off-Vehicle inspection.)

#### Solenoid valve specification

| Solenoid valve              | Terminal | Resistance<br>(ohm) |
|-----------------------------|----------|---------------------|
| Pressure control solenoid A | D⇔l      | 2.4-7.3             |
| Shift solenoid A            | A⇔GND    | 1.0—4.2             |
| Shift solenoid B            | C⇔GND    | 1.0-4.2             |
| Shift solenoid C            | G⇔GND    | 1.0-4.2             |
| Shift solenoid D            | B⇔GND    | 10.9—26.2           |
| Shift solenoid E            | F⇔GND    | 10.9—26.2           |

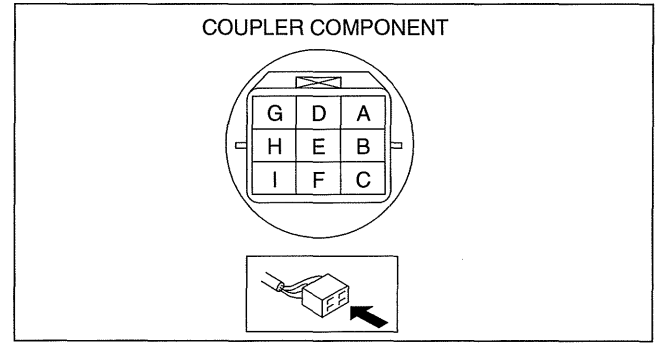

am3uuw0000241

id051721293100

#### **Operating inspection**

#### Caution

• Do not apply battery position voltage to terminals for more than 3 s.

#### Note

- Because the operation sound of the solenoid valve is small, perform inspection in a quiet place.
- 1. Perform the following procedures.
  - (1) Remove the battery cover. (See 01-17B-2 BATTERY REMOVAL/INSTALLATION [LF, L5].)
  - (2) Disconnect the negative battery cable.
  - (3) Remove the air cleaner component. (See 01-13A-4 INTAKE-AIR SYSTEM REMOVAL/INSTALLATION [LF, L5].)
  - (4) Disconnect the coupler component connector.

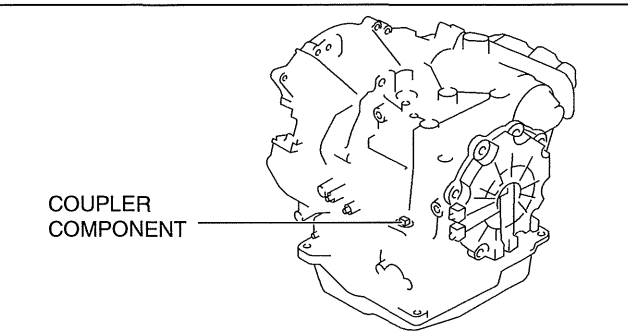

- 2. Apply battery positive voltage to the coupler component terminals A, B, C, F or G and battery negative voltage to GND, and verify that operating sound is heard from solenoid valve.
  - If the operation sound is not heard, inspect the coupler component for continuity.
  - If coupler component has no malfunction, perform the "Off-vehicle inspection". (See 05-17-30 Off-Vehicle inspection.)

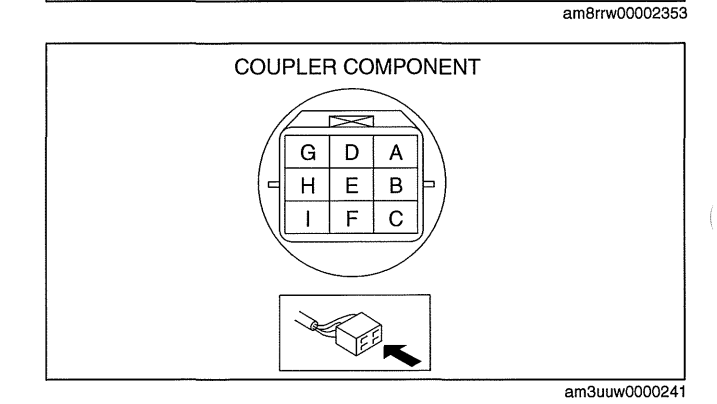

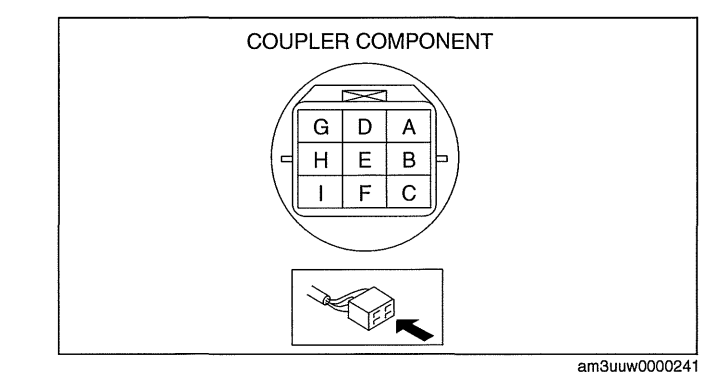

3. Apply battery positive voltage to the coupler component terminal D and battery negative voltage to terminal I, and verify that operating sound is heard from solenoid valve.

- If the operation sound is not heard, inspect the coupler component for continuity.
- If coupler component has no malfunction, perform the "Off-vehicle inspection". (See 05-17-30 Off-Vehicle inspection.)

#### **Off-Vehicle inspection**

- 1. Measure the resistance between the solenoid valve terminals.
  - If there is any malfunction, replace the solenoid valve. (See 05-17-33 SOLENOID VALVE REMOVAL/ INSTALLATION [FS5A-EL].)

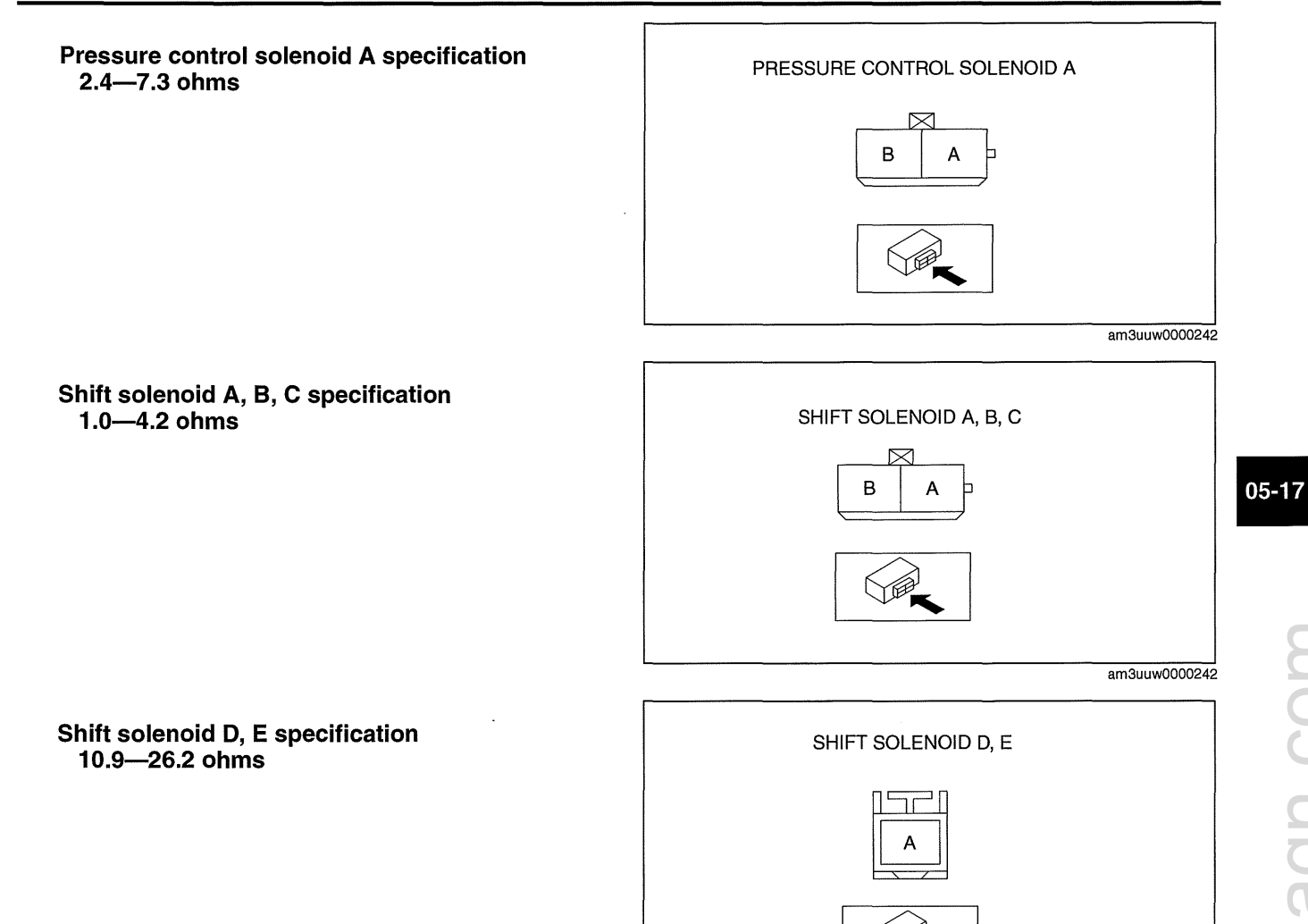

#### Secondary Control Valve Body On-vehicle inspection

1. Perform the following procedures.

- (1) Remove the battery cover. (See 01-17B-2 BATTERY REMOVAL/INSTALLATION [LF, L5].)
- (2) Disconnect the negative battery cable.
- (3) Remove the battery component (ex: battery, battery tray and PCM component). (See 01-17B-2 BATTERY REMOVAL/INSTALLATION [LF, L5].)
- (4) Disconnect the coupler component connector.

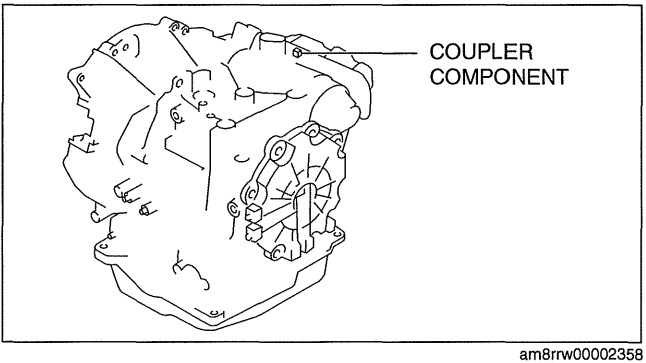

am3uuw0000242

- 2. Measure the resistance between the coupler component terminals A and B.
  - If there is any malfunction, inspect the coupler component for continuity.
  - If coupler component has no malfunction, perform the "Off-vehicle inspection". (See 05-17-33 Off-Vehicle inspection.)

#### Solenoid valve specification

| Solenoid valve              | Terminal | Resistance<br>(ohm) |
|-----------------------------|----------|---------------------|
| Pressure control solenoid B | A⇔GND    | 1.0—4.2             |
| Shift solenoid F            | B⇔GND    | 8.4-21.8            |

#### **Operating inspection**

#### Caution

#### • Do not apply battery position voltage to terminals for more than 3 s.

#### Note

- Because the operation sound of the solenoid valve is small, perform inspection in a quiet place.
- 1. Perform the following procedures.
  - (1) Remove the battery cover. (See 01-17B-2 BATTERY REMOVAL/INSTALLATION [LF, L5].)
  - (2) Disconnect the negative battery cable.
  - (3) Remove the battery component (ex: battery, battery tray and PCM component). (See 01-17B-2 BATTERY REMOVAL/INSTALLATION [LF, L5].)
  - (4) Disconnect the coupler component connector.

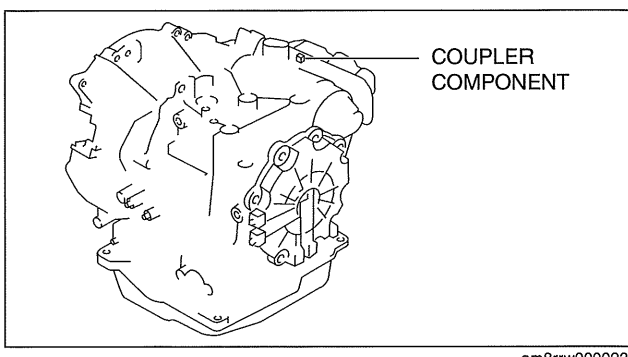

am8rrw00002358

- 2. Apply battery positive voltage to the coupler component terminals A, B and battery negative voltage to GND, and verify that operating sound is heard from solenoid valve.
  - If the operation sound is not heard, inspect the coupler component for continuity.
  - If coupler component has no malfunction, perform the "Off-vehicle inspection". (See 05-17-33 Off-Vehicle inspection.)

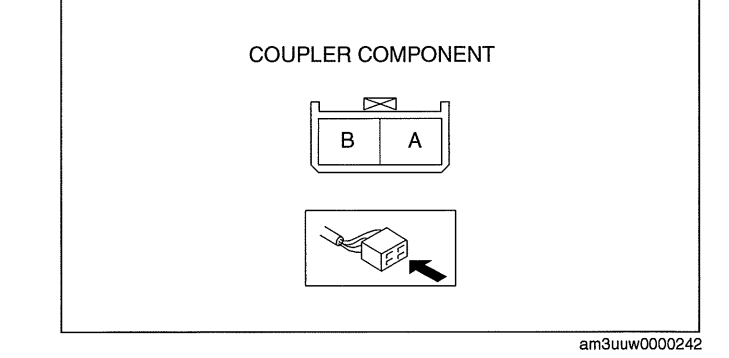

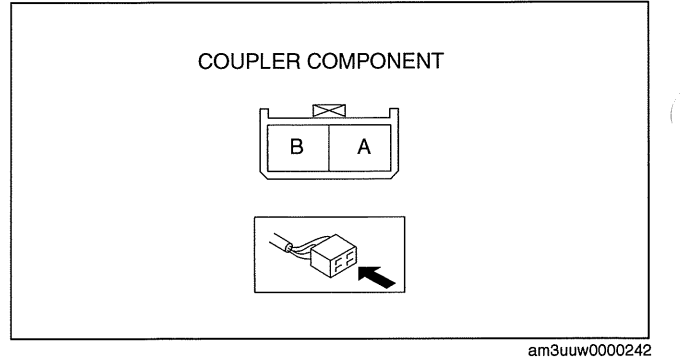

#### **Off-Vehicle inspection**

- 1. Measure the resistance between the solenoid valve terminals.
  - If there is any malfunction, replace the solenoid valve. (See 05-17-33 SOLENOID VALVE REMOVAL/ INSTALLATION [FS5A-EL].)

# Pressure control solenoid B specification 1.0—4.2 ohms

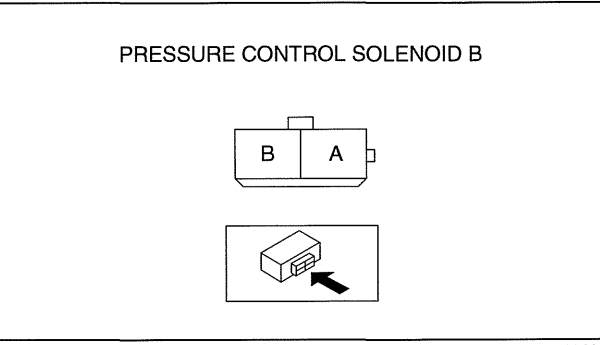

am3uuw0000242

Shift solenoid F specification 8.4—21.8 ohms

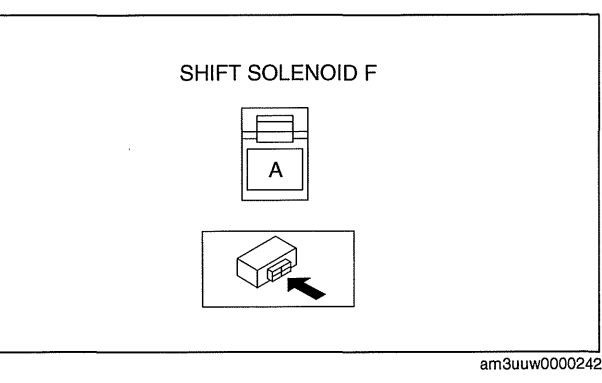

#### SOLENOID VALVE REMOVAL/INSTALLATION [FS5A-EL]

id051721293200

#### Warning

• A hot transaxle and ATF can cause severe burns. Turn off the engine and wait until they are cool.

#### **Primary Control Valve Body**

- 1. Remove the primary control valve body.
  - (1) Remove the battery cover. (See 01-17B-2 BATTERY REMOVAL/INSTALLATION [LF, L5].)
  - (2) Disconnect the negative battery cable.
  - (3) Remove the aerodynamic under cover NO.2. (See 09-16-29 AERODYNAMIC UNDER COVER NO.2 REMOVAL/INSTALLATION.)
  - (4) Clean the transaxle exterior throughout with a steam cleaner or cleaning solvents.
  - (5) Drain the ATF. (See 05-17-14 AUTOMATIC TRANSAXLE FLUID (ATF) REPLACEMENT [FS5A-EL].)
  - (6) Remove the oil pan. (See 05-17-52 CONTROL VALVE BODY REMOVAL/INSTALLATION [FS5A-EL].)
  - (7) Remove the primary control valve body. (See 05-17-52 CONTROL VALVE BODY REMOVAL/ INSTALLATION [FS5A-EL].)

2. Remove in the order indicated in the table.

| Bracket                     |
|-----------------------------|
| Diacket                     |
| Shift solenoid A            |
| Shift solenoid C            |
| Shift solenoid B            |
| Shift solenoid E            |
| Shift solenoid D            |
| Pressure control solenoid A |
| O-ring                      |
|                             |

- 3. Install in the reverse order of removal.
- 4. Add ATF. (See 05-17-14 AUTOMATIC TRANSAXLE FLUID (ATF) REPLACEMENT [FS5A-EL].)
- 5. Perform the "Mechanical System Test". (See 05-17-3 MECHANICAL SYSTEM TEST [FS5A-EL].)
- 6. Perform the "Road Test". (See 05-17-7 ROAD TEST [FS5A-EL].)

# Secondary Control Valve Body

- 1. Remove the secondary control valve body.
  - (1) Remove the battery cover. (See 01-17B-2 BATTERY REMOVAL/INSTALLATION [LF, L5].)
  - (2) Disconnect the negative battery cable.
  - (3) Remove the battery component (ex: battery, battery tray and PCM component). (See 01-17B-2 BATTERY REMOVAL/INSTALLATION [LF, L5].)
  - (4) Remove the aerodynamic under cover NO.2. (See 09-16-29 AERODYNAMIC UNDER COVER NO.2 REMOVAL/INSTALLATION.)
  - (5) Clean the transaxle exterior throughout with a steam cleaner or cleaning solvents.
  - (6) Drain the ATF. (See 05-17-14 AUTOMATIC TRANSAXLE FLUID (ATF) ŘEPLACEMENT [FS5A-EL].)
  - (7) Remove the oil cover. (See 05-17-52 CONTROL VALVE BODY REMOVAL/INSTALLATION [FS5A-EL].)
  - (8) Remove the secondary control valve body. (See 05-17-52 CONTROL VALVE BODY REMOVAL/ INSTALLATION [FS5A-EL].)
- 2. Remove in the order indicated in the table.

| 1 | Bracket                     |
|---|-----------------------------|
| 2 | Pressure control solenoid B |
| 3 | Shift solenoid F            |
| 4 | O-ring                      |

- 3. Install in the reverse order of removal.
- 4. Add ATF. (See 05-17-14 AUTOMATIC TRANSAXLE FLUID (ATF) REPLACEMENT [FS5A-EL].)
- 5. Perform the "Mechanical System Test". (See 05-17-3 MECHANICAL SYSTEM TEST [FS5A-EL].)
- 6. Perform the "Road Test". (See 05-17-7 ROAD TEST [FS5A-EL].)

# TCM INSPECTION [FS5A-EL]

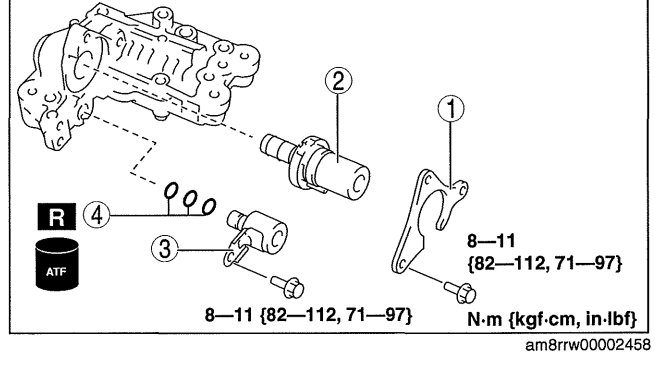

- Note
   The TCM terminal voltage can vary with conditions when measuring and changes due to age deterioration on the vehicle, causing false diagnosis. Therefore a comprehensive inspection of the input and output systems, and the TCM is necessary to determine where the malfunction occurs.
- 1. Connect the voltmeter (-) lead to body GND.
- 2. Measure the voltage at each terminal.
  - If any incorrect voltage is detected, inspect the related system(s), wiring harnesses and connector(s) referring to the "Inspection Item" column in the "TCM Terminal Voltage".

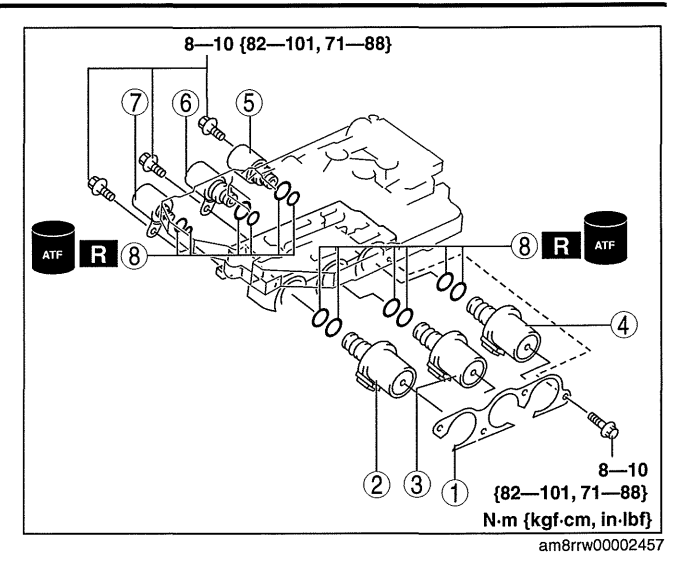

#### **TCM Terminal Voltage (Reference)**

A B C D E

F

G

Н

L

J

к

L M N

0

Ρ

Q

R

| TCM<br>HARNESS-SIDE CONNECTOR                                                                    |  |
|--------------------------------------------------------------------------------------------------|--|
| AL AJ AG AD AA X U R O L I F C A<br>AM AK AH AE AB Y V S P M J G D B<br>AI AF AC Z W T Q N K H E |  |

| Torminal | Connected to   | Test Condition                            | Voltogo (V)       | Increation Itom                                                                                          |
|----------|----------------|-------------------------------------------|-------------------|----------------------------------------------------------------------------------------------------|
| rerminal | Connected to   |                                           | voltage (v)       | Inspection item                                                                                          |
| L        |                | <u> </u>                                  | <u> </u>          |                                                                                                    |
|          | CAN module     | Because this terminal is for CAN, r       | no valid determin | ation of terminal voltage is possible.                                                                   |
| ;        |                |                                           |                   |                                                                                                    |
| )        |                |                                           |                   | —                                                                                                    |
|          | CAN module     | Because this terminal is for CAN, r       | no valid determin | ation of terminal voltage is possible.                                                                   |
|          |                | Selector lever down-shift position        | Below 1.0         | Down switch                                                                                              |
|          | Down switch    | Except selector lever down-shift position | B+                | (See 05-17-19 DOWN SWITCH<br>INSPECTION [FS5A-EL].)<br>• Related harness                                 |
|          |                | Selector lever up-shift position          | Below 1.0         | Up switch                                                                                                |
| à        | Up switch      | Except selector lever up-shift position   | B+                | (See 05-17-18 UP SWITCH<br>INSPECTION [FS5A-EL].)<br>• Related harness                                   |
|          |                |                                           |                   |                                                                                                    |
|          |                | Ignition switch off                       | Below 1.0         | AT main relay                                                                                            |
|          | AT main relay  | Ignition switch ON                        | B+                | (See 09-21-17 RELAY<br>INSPECTION.)<br>• Related harness                                                 |
|          | Battery        | Under any condition                       | B+                | <ul> <li>Battery<br/>(See 01-17B-4 BATTERY<br/>INSPECTION [LF, L5].)</li> <li>Related harness</li> </ul> |
|          |                | M range                                   | Below 1.0         | M range switch                                                                                           |
|          | M range switch | Except M range                            | B+                | (See 05-17-18 M RANGE<br>SWITCH INSPECTION [FS5A-<br>EL].)<br>• Related harness                          |
|          | GND            | Under any condition                       | Below 1.0         | Related harness                                                                                          |
| 1        | GND            | Under any condition                       | Below 1.0         | Related harness                                                                                          |
|          |                |                                           |                   |                                                                                                    |
|          |                | Ignition switch off                       | Below 1.0         | AT main relay                                                                                            |
| )        | AT main relay  | Ignition switch ON                        | B+                | (See 09-21-17 RELAY<br>INSPECTION.)<br>• Related harness                                                 |
| <u></u>  |                | Ignition switch off                       | Below 1.0         | AT main relay                                                                                            |
|          | AT main relay  | Ignition switch ON                        | B+                | (See 09-21-17 RELAY<br>INSPECTION.)<br>• Related harness                                                 |

\_\_\_\_

05-17

am3uuw0000244

| Terminal | Connected to                      | Test Condition Voltage (V)                      |            | Inspection Item                                                                                                    |
|----------|-----------------------------------|-------------------------------------------------|------------|----------------------------------------------------------------------------------------------------|
|          |                                   | 1GR                                             | Below 1.0  |                                                                                                    |
|          |                                   | 2GR                                             | Below 1.0  | • On pressure switch<br>(See 05-17-22 OIL PRESSURE                                                                                                  |
| S        | Oil pressure switch               | 3GR                                             | Below 1.0  | SWITCH INSPECTION [FS5A-                                                                                                    |
|          |                                   | 4GR                                             | B+         | EL].)                                                                                                    |
|          |                                   | 5GR                                             | B+         | Related harness                                                                                                    |
| T        |                                   |                                                 |            |                                                                                                    |
|          |                                   | P position                                      | 4.3-4.8    |                                                                                                    |
|          |                                   | R position                                      | 3.8-4.2    | • IR switch $(S_{00}, 05, 17, 14, TRANSAVIE)$                                                                                                    |
| lυ       | TR switch                         | N position                                      | 3.0-3.5    | RANGE (TR) SWITCH                                                                                                    |
|          |                                   | D range                                         | 2.2-2.7    | INSPECTION [FS5A-EL].)                                                                                                    |
|          |                                   | M range                                         | 2.2-2.7    | <ul> <li>Related harness</li> </ul>                                                                                                    |
| v        | TR switch, TFT sensor             | Under any condition                             | Below 1.0  | Related harness                                                                                                    |
| w        |                                   |                                                 |            |                                                                                                    |
| x        |                                   |                                                 |            |                                                                                                    |
|          |                                   |                                                 |            | <ul> <li>Input/turbine speed sensor</li> </ul>                                                                                                    |
| Y        | Input/turbine speed<br>sensor (-) | (See 05-17-39 Input/turbine speed               | sensor.)   | (See 05-17-24 INPUT/TURBINE<br>SPEED SENSOR INSPECTION<br>[FS5A-EL].)<br>• Related harness                                                          |
| Z        | VSS                               | (See 05-17-39 VSS.)                             |            | <ul> <li>VSS<br/>(See 05-17-27 VEHICLE SPEED<br/>SENSOR (VSS) INSPECTION<br/>[FS5A-EL].)</li> <li>Related harness</li> </ul>                        |
|          |                                   | ATF temperature 20 °C                           | Approx.3.3 | TFT sensor                                                                                                    |
| AA       | TFT sensor                        | ATF temperature 65 °C                           | Approx.1.3 | (See 05-17-20 TRANSAXLE<br>FLUID TEMPERATURE (TFT)<br>SENSOR INSPECTION [FS5A-<br>EL].)<br>• Related harness                                        |
| АВ       | Input/turbine speed<br>sensor (+) | (See 05-17-39 Input/turbine speed sensor.)      |            | <ul> <li>Input/turbine speed sensor<br/>(See 05-17-24 INPUT/TURBINE<br/>SPEED SENSOR INSPECTION<br/>[FS5A-EL].)</li> <li>Related harness</li> </ul> |
| AC       | Intermediate<br>sensor            | (See 05-17-39 Intermediate sensor.)             |            | <ul> <li>Intermediate sensor<br/>(See 05-17-25 INTERMEDIATE<br/>SENSOR INSPECTION [FS5A-<br/>EL].)</li> <li>Related harness</li> </ul>              |
| AD       | Pressure control solenoid A (+)   | (See 05-17-38 Pressure control solenoid A (+).) |            | <ul> <li>Pressure control solenoid A<br/>(See 05-17-29 SOLENOID VALVE<br/>INSPECTION [FS5A-EL].)</li> <li>Related harness</li> </ul>                |
| AE       | Pressure control solenoid A (-)   | (See 05-17-38 Pressure control solenoid A (-).) |            | <ul> <li>Pressure control solenoid A<br/>(See 05-17-29 SOLENOID VALVE<br/>INSPECTION [FS5A-EL].)</li> <li>Related harness</li> </ul>                |
| AF       |                                   |                                                 |            |                                                                                                    |
| AG       | Shift solenoid A                  | (See 05-17-37 Shift solenoid A.)                |            | <ul> <li>Shift solenoid A<br/>(See 05-17-29 SOLENOID VALVE<br/>INSPECTION [FS5A-EL].)</li> <li>Related harness</li> </ul>                           |
|          |                                   | D range 1GR                                     | Below 1.0  |                                                                                                    |
|          |                                   | D range 2GR                                     | Below 1.0  | Shift solenoid D                                                                                                    |
| АН       | Shift solenoid D                  | D range 3GR                                     | Below 1.0  | (See 05-17-29 SOLENOID VALVE                                                                                                    |
|          |                                   | D range 4GR                                     | B+         | Related harness                                                                                                    |
|          |                                   | D range 5GR                                     | B+         |                                                                                                    |

\_\_\_\_\_

| Terminal | Connected to                | Test Condition                              | Voltage (V) | Inspection Item                                                                                                    |
|----------|-----------------------------|---------------------------------------------|-------------|----------------------------------------------------------------------------------------------------|
|          |                             | D range 1GR                                 | B+          |                                                                                                    |
|          |                             | D range 2GR                                 | B+          | • Shift solenoid F                                                                                                    |
| AI       | Shift solenoid F            | D range 3GR                                 | B+          | 1 (See 05-17-29 SOLENOID VALVE<br>INSPECTION (ES54-EL1)                                                                              |
|          |                             | D range 4GR                                 | B+          | Related harness                                                                                                    |
|          |                             | D range 5GR                                 | Below 1.0   |                                                                                                    |
| AJ       | Shift solenoid B            | (See 05-17-37 Shift solenoid B.)            |             | <ul> <li>Shift solenoid B<br/>(See 05-17-29 SOLENOID VALVE<br/>INSPECTION [FS5A-EL].)</li> <li>Related harness</li> </ul>            |
|          |                             | TCC released                                | Below 1.0   | Shift solenoid E                                                                                                    |
| AK       | Shift solenoid E            | TCC engaged                                 | B+          | <ul> <li>(See 05-17-29 SOLENOID VALVE<br/>INSPECTION [FS5A-EL].)</li> <li>Related harness</li> </ul>                                 |
| AL       | Shift solenoid C            | (See 05-17-38 Shift solenoid C.)            |             | <ul> <li>Shift solenoid C<br/>(See 05-17-29 SOLENOID VALVE<br/>INSPECTION [FS5A-EL].)</li> <li>Related harness</li> </ul>            |
| AM       | Pressure control solenoid B | (See 05-17-38 Pressure control solenoid B.) |             | <ul> <li>Pressure control solenoid B<br/>(See 05-17-29 SOLENOID VALVE<br/>INSPECTION [FS5A-EL].)</li> <li>Related harness</li> </ul> |

#### Input/Output Wave From (Reference) Shift solenoid A

- TCM terminals
- AG (+)—body GND (-) • Oscilloscope setting
- Oscilloscope setting
   5 V/DIV (Y), 5 ms/DIV (X), DC range
- Test Condition
   D range 4GR

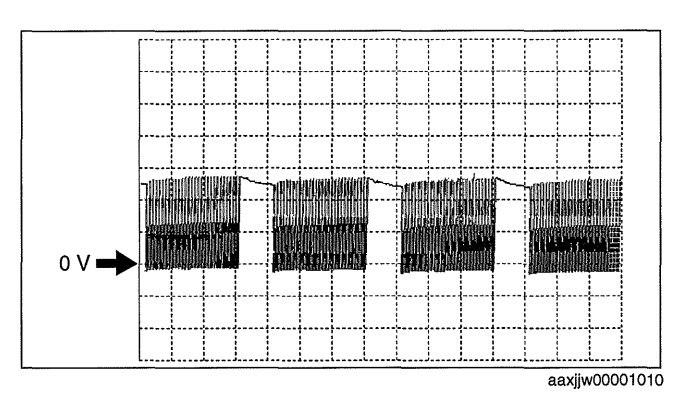

#### Shift solenoid B

- TCM terminals
- AJ (+)—body GND (-)Oscilloscope setting
- 5 V/DIV (Y), 5 ms/DIV (X), DC range
- Test Condition
   D range 1GR

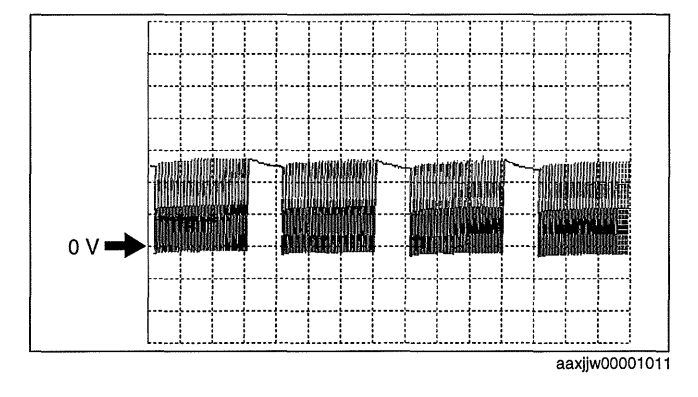

#### Shift solenoid C

- TCM terminals AL (+)—body GND (-)
- Oscilloscope setting
- 5 V/DIV (Y), 5 ms/DIV (X), DC range
  Test Condition D range 1GR

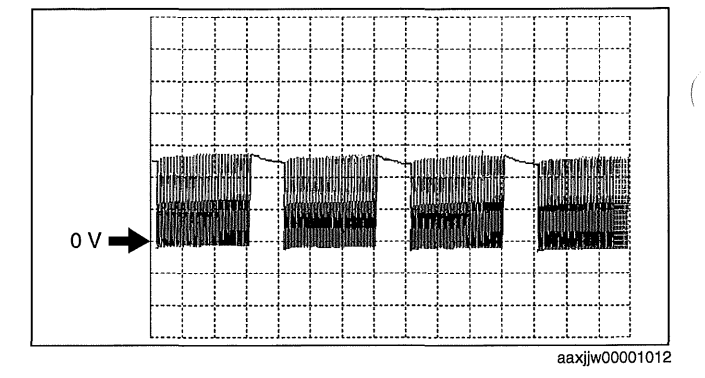

#### Pressure control solenoid B

- TCM terminals AM (+)—body GND (-)
- Oscilloscope setting
   5 V/DIV (Y), 5 ms/DIV (X), DC range
- Test Condition Shifting from 4GR to 5GR or from 5GR to 4GR

#### Pressure control solenoid A (+)

- TCM terminals AD (+)—body GND (-)
- Oscilloscope setting
- 5 V/DIV (Y), 1 ms/DIV (X), DC range • Test Condition
  - The following conditions are met:
  - Ignition switch ON (engine off)
  - P position
  - Accelerator pedal fully depressed

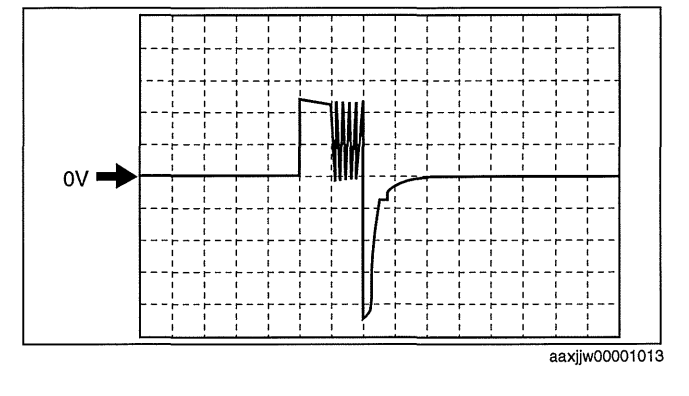

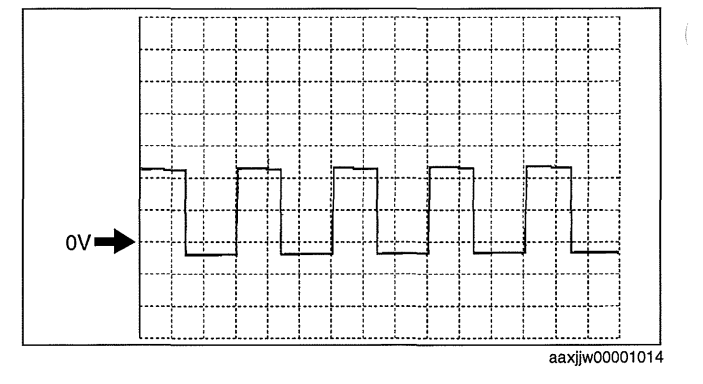

#### Pressure control solenoid A (-)

- TCM terminals
- AE (+)—body GND (-)Oscilloscope setting
- Oscilloscope setting 200 mV/DIV (Y), 1 ms/DIV (X), DC range
  Test Condition
- The following conditions are met:
  - Ignition switch ON (engine off)
  - P position
- Accelerator pedal fully depressed

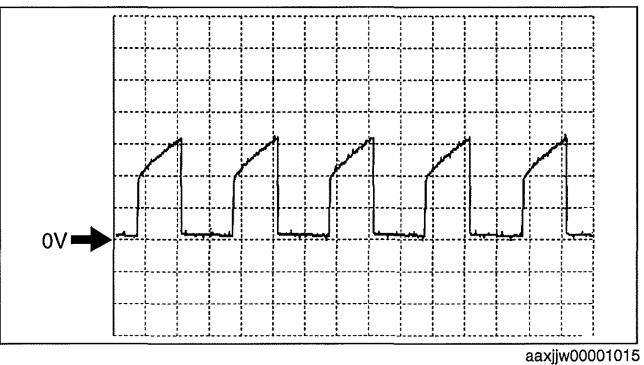

0 V

#### Input/turbine speed sensor

- TCM terminals AB (+)-Y (-)
- Oscilloscope setting 1 V/DIV (Y), 2 ms/DIV (X), DC range
- Test Condition Idle at P position after warm-up

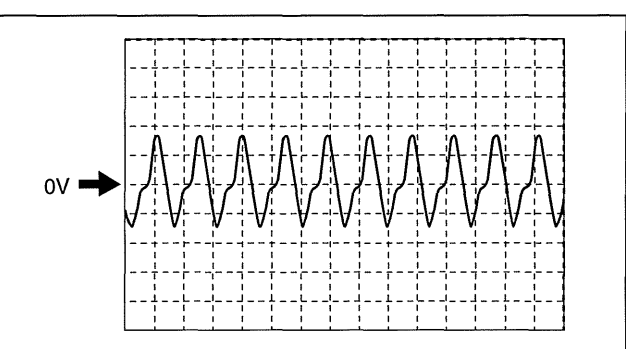

ampjjw00005641

#### Intermediate sensor

- TCM terminals
- AC (+)—body GND (-)
- Oscilloscope setting 1 V/DIV (Y), 2.5 ms/DIV (X), DC range
- Test Condition Vehicle speed at 30 km/h {19 mph}.

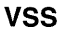

- TCM terminals
- Z (+)—body GND (-)
- Oscilloscope setting
   1 V/DIV (Y), 2.5 ms/DIV (X), DC range
- Test Condition Vehicle speed at 30 km/h {19 mph}.

1.2

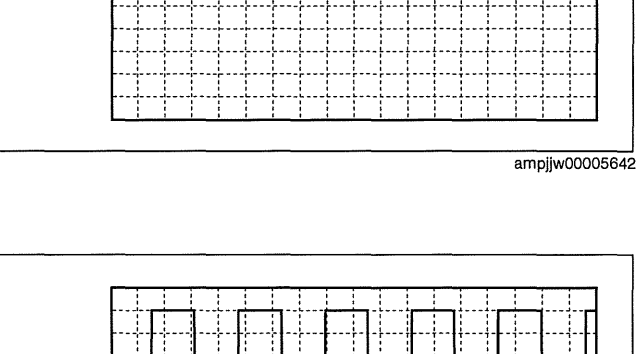

ampjjw00005642

id051721294000

#### TCM REMOVAL/INSTALLATION [FS5A-EL]

- 1. Perform the following procedures.
  - (1) Remove the battery cover. (See 01-17B-2 BATTERY REMOVAL/INSTALLATION [LF, L5].)
  - (2) Disconnect the negative battery cable.
  - (3) Remove the battery component (ex: battery, battery tray and PCM component). (See 01-17B-2 BATTERY REMOVAL/INSTALLATION [LF, L5].)
- 2. Remove in the order indicated in the table.

| 1 | Connector |
|---|-----------|
| 2 | ТСМ       |

3. Install in the reverse order of removal.

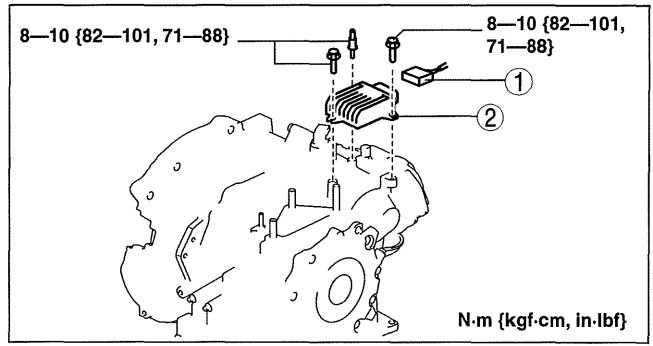

am3uuw0000245

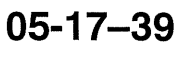

cardiagn.com

#### AUTOMATIC TRANSAXLE REMOVAL/INSTALLATION [FS5A-EL]

#### Caution

- Secure the steering wheel using tape or a cable to prevent the steering shaft from rotating after disconnecting the steering shaft. If the steering wheel rotates after the steering shaft and the steering gear and linkage are disconnected, the internal parts of the clock spring could be damaged.
- 1. Remove the battery cover. (See 01-17B-2 BATTERY REMOVAL/INSTALLATION [LF, L5].)
- 2. Disconnect the negative battery cable.
- 3. Remove the aerodynamic under cover No. 2. (See 09-16-29 AERODYNAMIC UNDER COVER NO.2 REMOVAL/INSTALLATION.)
- 4. Remove the front splash shield. (See 09-16-30 SPLASH SHIELD REMOVAL/INSTALLATION.)
- 5. Drain the ATF. (See 05-17-14 AUTOMATIC TRANSAXLE FLUID (ATF) REPLACEMENT [FS5A-EL].)
- 6. Disconnect and/or remove the following parts in the engine compartment.
  - (1) Remove the battery component (ex: battery, battery tray and PCM component). (See 01-17B-2 BATTERY REMOVAL/INSTALLATION [LF, L5].)
  - (2) Remove the air cleaner component. (See 01-13A-4 INTAKE-AIR SYSTEM REMOVAL/INSTALLATION [LF, L5].)
  - (3) Disconnect the selector cable from the transaxle.
  - (4) Remove the insulator from the transaxle.
  - (5) Disconnect the connectors and GND wiring harness from the transaxle.
  - (6) Remove the bracket from the transaxle.
  - (7) Disconnect the oil hoses from the transaxle.
  - (8) Remove the water-cooled oil cooler from the transaxle with the hose connected. (See 05-17-47 OIL COOLER REMOVAL/ INSTALLATION [FS5A-EL].)
  - (9) Remove the filler tube from the transaxle.
  - (10)Remove the starter. (See 01-19B-2 STARTER REMOVAL/INSTALLATION [LF, L5].)
- 7. Disconnect and/or remove the following parts related to the suspension and axle.

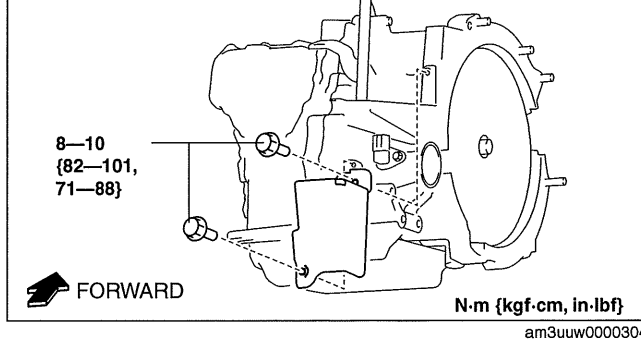

am3uuw0000304

- (1) Remove the front tires. (See 03-10-1 GENERAL PROCEDURES (FRONT AND REAR AXLES).)
- (2) Disconnect the ABS wheel-speed sensors from the steering knuckles. (See 04-13-7 FRONT ABS WHEEL-SPEED SENSOR REMOVAL/INSTALLATION.)
- (3) Disconnect the clip securing the brake hose (LH) from the shock absorber. (See 04-11-31 BRAKE HOSE (FRONT) REMOVAL/INSTALLATION [LF, L5].)
- (4) Disconnect the brake hose (LH) from the shock absorber. (See 04-11-31 BRAKE HOSE (FRONT) REMOVAL/INSTALLATION [LF, L5].)
- (5) Disconnect the tie-rod end ball joints from the steering knuckles. (See 02-13-13 FRONT CROSSMEMBER **REMOVAL/INSTALLATION.)**
- (6) Disconnect the front lower arms from the steering knuckles. (See 02-13-8 FRONT LOWER ARM **REMOVAL/INSTALLATION.)**
- (7) Disconnect the stabilizer control links from the shock absorbers. (See 02-13-3 FRONT SHOCK ABSORBER AND COIL SPRING REMOVAL/INSTALLATION.)
- (8) Disconnect the drive shaft (LH) from the transaxle. (See 03-13-3 DRIVE SHAFT REMOVAL/ INSTALLATION.)
- (9) Disconnect the drive shaft (RH) from the joint shaft. (See 03-13-3 DRIVE SHAFT REMOVAL/ **INSTALLATION.)**

- (10)Disconnect the clips to set the CKP sensor harness out of the way to prevent interference with the joint shaft. (L5).
- (11)Remove the joint shaft. (See 03-13-13 JOINT SHAFT REMOVAL/INSTALLATION.)

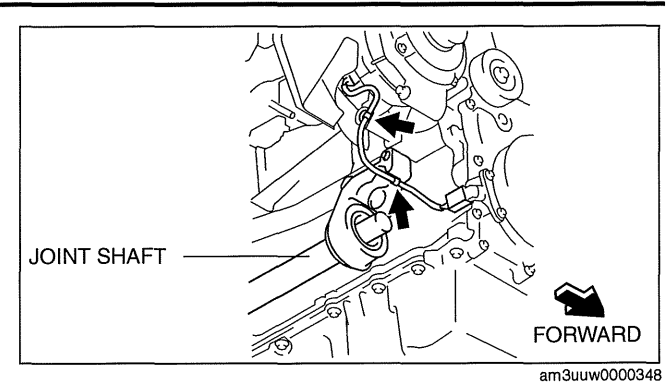

8. Install the SST using the following procedures.

#### Caution

• Refer to the SST instruction manual for the basic handing procedure.

- (1) Remove the installation bolt for the bracket securing the lower radiator hose.
- (2) Set the bracket securing the lower radiator hose aside to prevent it from interfering with the front shaft of the SST (right side)

(3) As shown in the figure, set the rear shafts of the SST to the left and right shock absorber bolts.

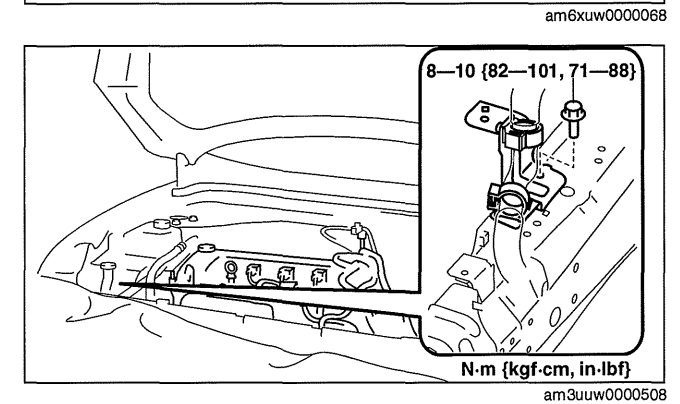

Ű

FRONT FOOT No.2

(ADAPTER FOR FRONT SHAFT)

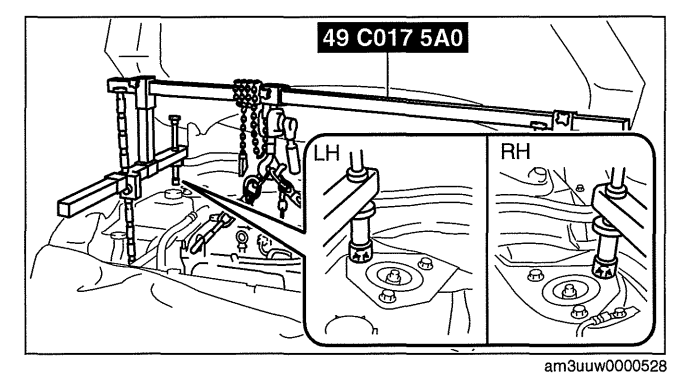

(4) Install front foot No.2 to the left/right front shaft of the SST, then align the groove of the front shaft of the SST with the folded up part of the vehicle as shown in the figure.

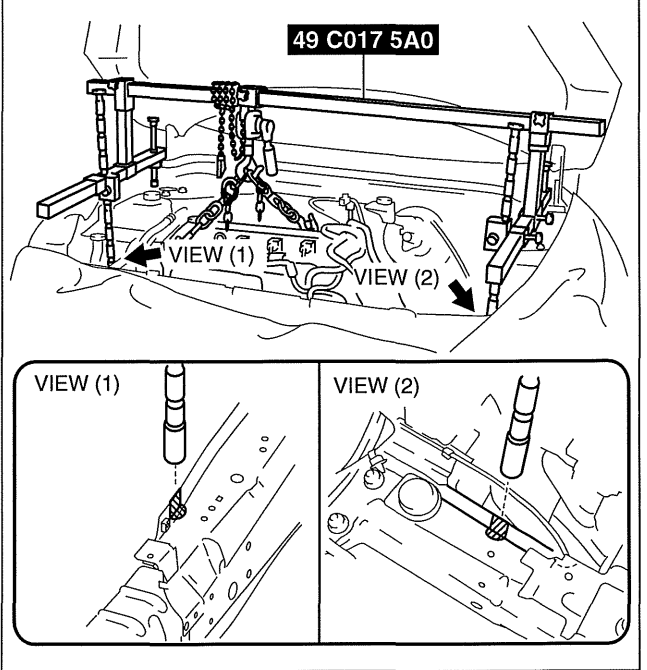

(5) Adjust the positions of the SST side bars so that they are the same height (left and right) and horizontal. Make sure each joint is securely tightened.

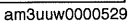

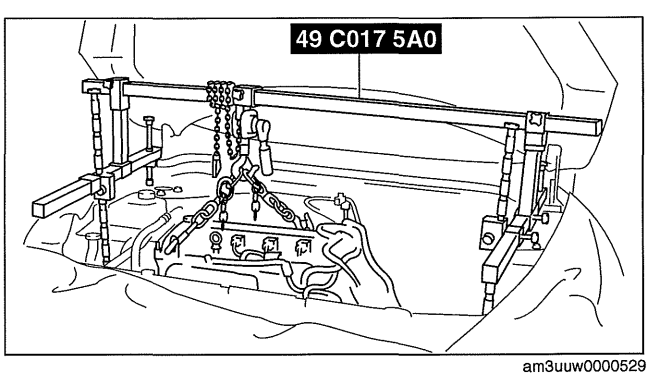

(------

#### 9. Remove in the order indicated in the table.

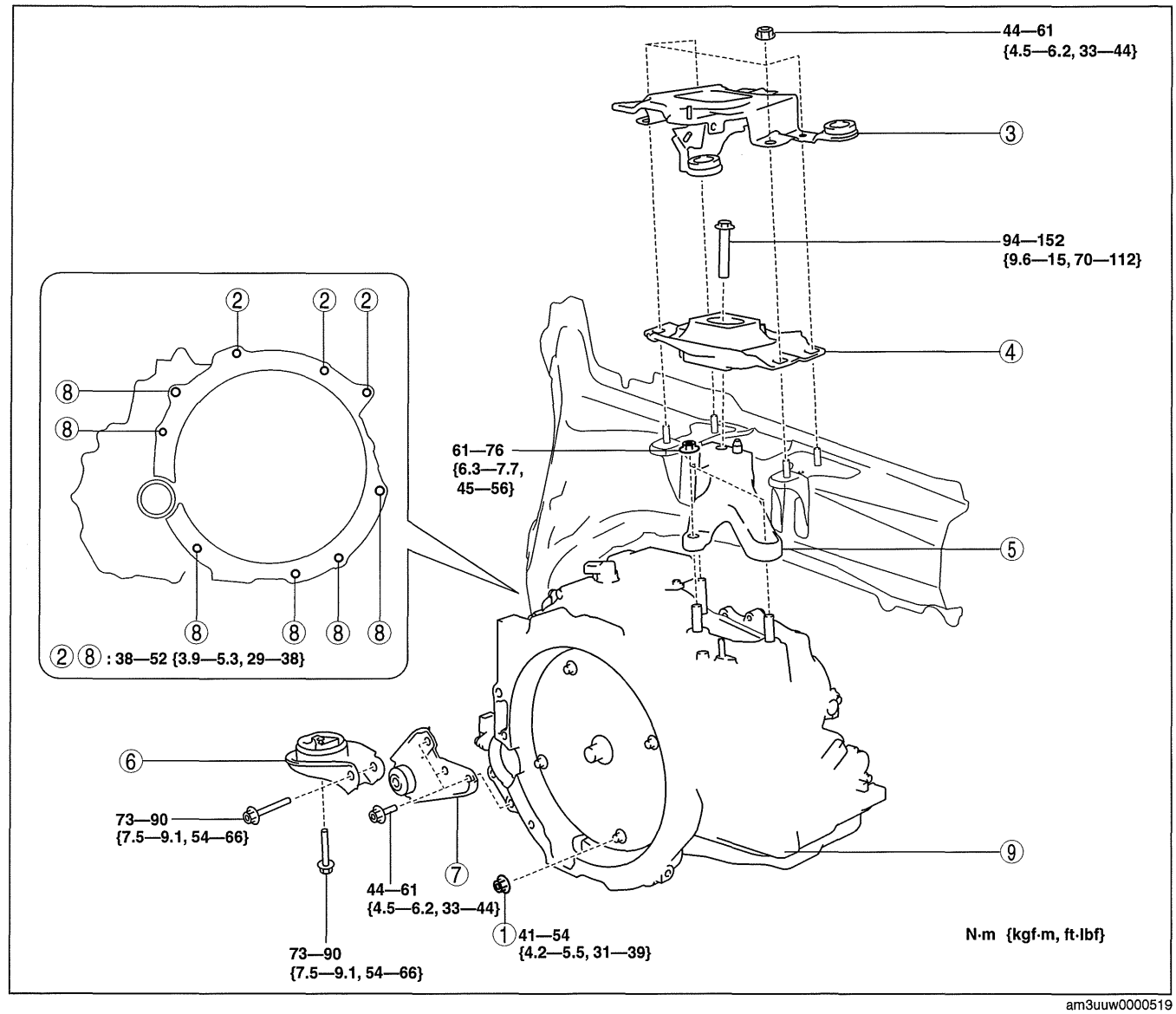

| 1 | Torque converter installation nuts<br>(See 05-17-44 Torque Converter Installation Nuts<br>Removal Note.)  |
|---|----------------------------------------------------------------------------------------------------|
| 2 | Transaxle mounting bolts (upper side)                                                                     |
| 3 | Battery tray bracket<br>(See 05-17-45 No.1 Engine Mount and No.4 Engine<br>Mount Installation Note.)      |
| 4 | No.4 engine mount rubber<br>(See 05-17-45 No.1 Engine Mount and No.4 Engine<br>Mount Installation Note.)  |
| 5 | No.4 engine mount bracket<br>(See 05-17-45 No.1 Engine Mount and No.4 Engine<br>Mount Installation Note.) |

| No.1 engine mount rubber<br>(See 05-17-45 No.1 Engine Mount and No.4 Engine<br>Mount Installation Note.)       |
|----------------------------------------------------------------------------------------------------|
| No.1 engine mount bracket<br>(See 05-17-45 No.1 Engine Mount and No.4 Engine<br>Mount Installation Note.)      |
| Transaxle mounting bolts (lower side)<br>(See 05-17-44 Transaxle Mounting Bolts (Lower<br>Side) Removal Note.) |
| Transaxle<br>(See 05-17-44 Transaxle Mounting Bolts (Lower<br>Side) Removal Note.)                             |
|                                                                                                    |

#### Warning

• Improperly jacking a transaxle is dangerous. It can slip off the jack and may cause serious injury.

#### Caution

• To prevent the torque converter and transaxle from separating, remove the transaxle without tilting it toward the torque converter.

- 10. Install in the reverse order of removal.
- 11. Add ATF to the specified level. (See 05-17-14 AUTOMATIC TRANSAXLE FLUID (ATF) REPLACEMENT [FS5A-EL].)
- 12. Perform the following test according to the service item. (See 05-17-3 MECHANICAL SYSTEM TEST [FS5A-EL].)(See 05-17-7 ROAD TEST [FS5A-EL].)

| Service item                 | Test item          |            |               |           |  |
|------------------------------|--------------------|------------|---------------|-----------|--|
| Service item                 | Line pressure test | Stall test | Time lag test | Road test |  |
| ATX replacement              | ×                  |            |               |           |  |
| ATX overhaul                 | ×                  | ×          | ×             | ×         |  |
| Torque converter replacement | ×                  | ×          |               |           |  |
| Oil pump replacement         | ×                  |            |               |           |  |
| Clutch system replacement    | ×                  |            | ×             | ×         |  |

× : Test to be performed after the service work

#### **Torque Converter Installation Nuts Removal Note**

1. Hold the crankshaft pulley to prevent drive plate from rotating.

2. Remove the torque converter nuts from the

starter installation hole.

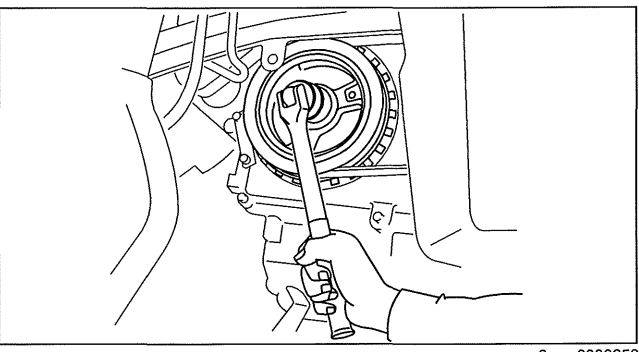

am3uuw0000258

am3uuw0000258

#### Transaxle Mounting Bolts (Lower Side) Removal Note

- 1. Adjust the SST (49 C017 5A0) and lean the engine toward the transaxle.
- 2. Support the transaxle on a jack.
- 3. Remove the transaxle mounting bolts (lower side).

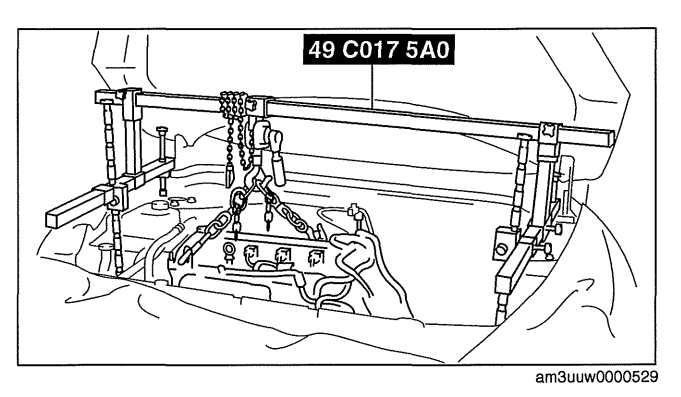

4. Remove the transaxle.

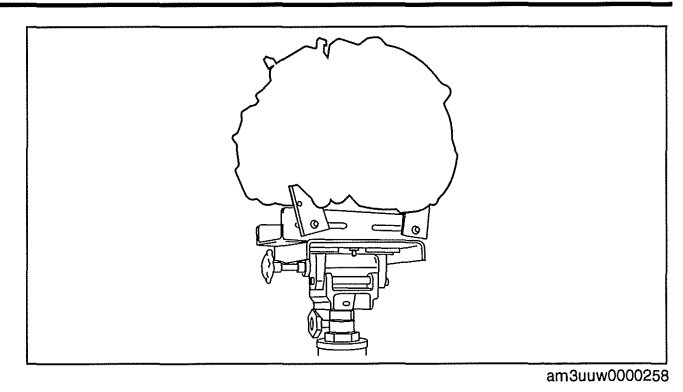

No.1 Engine Mount and No.4 Engine Mount Installation Note

- 1. Install the No.4 engine mount bracket to the transaxle case, and then tighten the nuts.
  - Tightening torque 61—76 N·m {6.3—7.7 kgf·m, 45—56 ft·lbf}

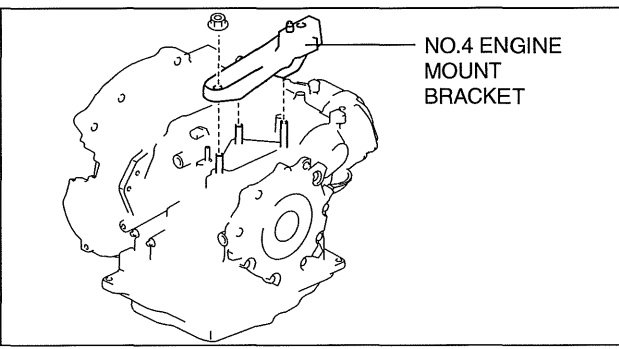

- 2. Install the No.1 engine mount bracket to the converter housing, and then tighten the bolts.
  - Tightening torque 44—61 N·m {4.5—6.2 kgf·m, 33—44 ft·lbf}

3. Install the No.1 engine mount rubber to the front crossmember, and then temporarily tighten the bolts.

05-17

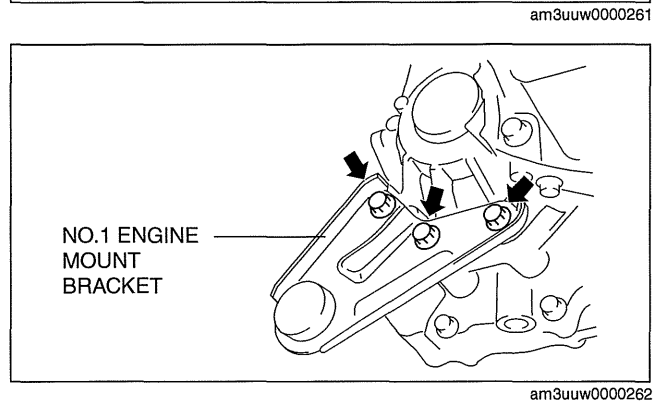

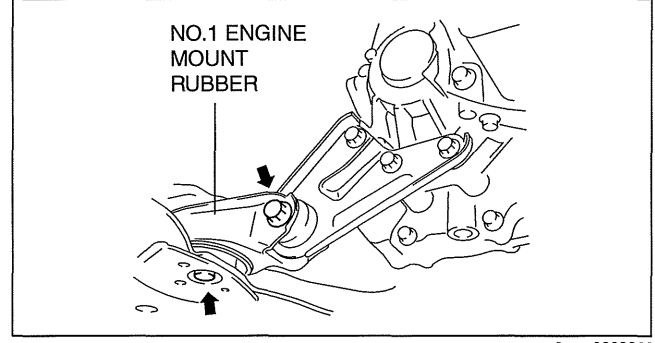

am3uuw0000262

- 4. Align the No.4 engine mount rubber installation hole to the stud bolts on the body.
- 5. Install the No.4 engine mount rubber to the No.4 engine mount bracket, and then tighten the bolt.

## **Tightening torgue**

94-152 N·m {9.6-15 kgf·m, 70-112 ft·lbf}

6. Tighten the No.1 engine mount rubber installation bolts in the order shown.

#### **Tightening torque** 73—90 N·m {7.5—9.1 kgf·m, 54—66 ft·lbf}

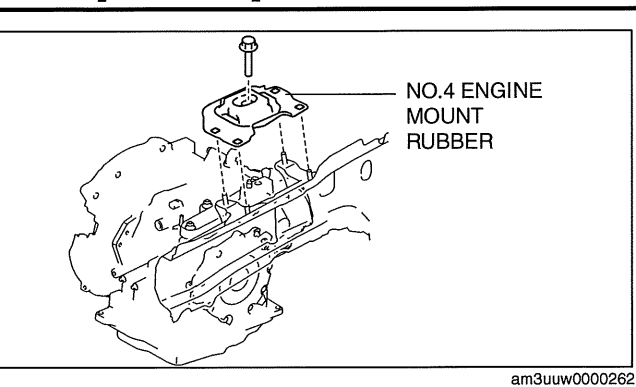

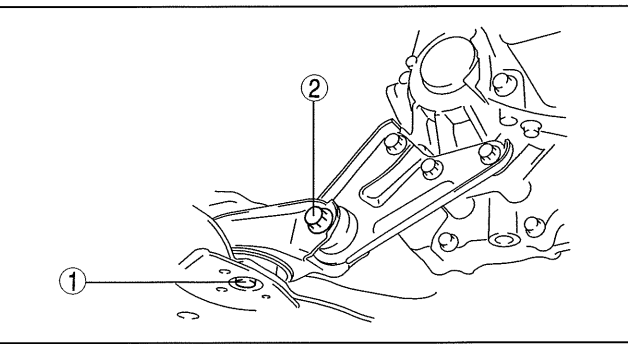

am3uuw0000262

- 7. Align the battery tray bracket installation hole to the stud bolts on the body.
- 8. Install the battery tray bracket to the No.4 engine mount rubber, and then tighten the nuts.

#### **Tightening torque** 44-61 N·m {4.5-6.2 kgf·m, 33-44 ft·lbf}

9. Remove the SST (49 C017 5A0).

# BATTERY TRAY BRACKET am3uuw0000262

## DRIVE PLATE REMOVAL/INSTALLATION [FS5A-EL]

- id051721294200 1. Remove the transaxle. (See 05-17-40 AUTOMATIC TRANSAXLE REMOVAL/INSTALLATION [FS5A-EL].)
- 2. Remove in the order indicated in the table.

| (See 05-17-47 Drive Plate Installation Bolts<br>Installation Note.) |  |
|---------------------------------------------------------------------|--|
| 2 Backing plate                                                     |  |
| 3 Drive plate                                                       |  |

3. Install in the reverse order of removal

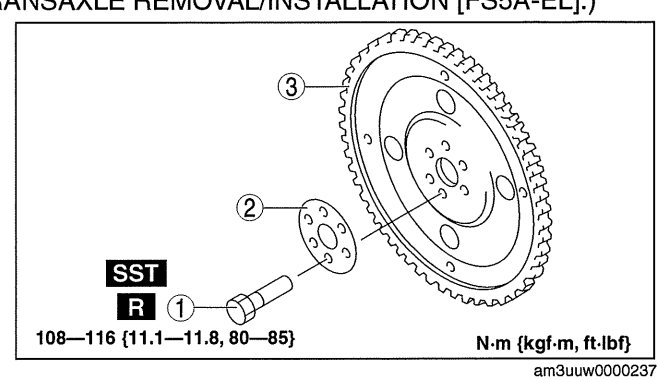

f......

#### **Drive Plate Installation Bolts Removal Note**

- 1. Set the SST against the drive plate.
- 2. Loosen the drive plate installation bolts in two or three steps in the order as shown in the figure, then remove the bolts and the drive plate.

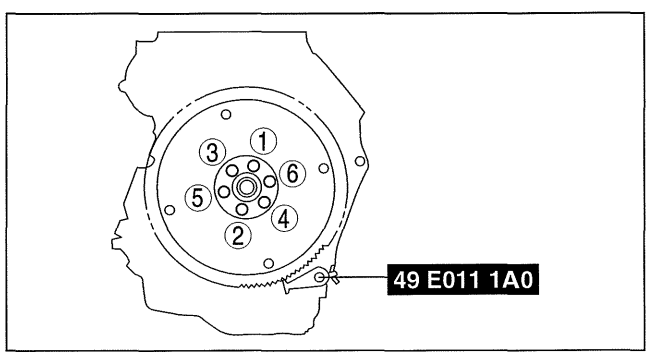

am3uuw0000245

#### **Drive Plate Installation Bolts Installation Note**

- 1. Set the SST against the drive plate.
- 2. Tighten the drive plate mounting bolts in two or three steps in the order as shown in the figure.

#### **Tightening torque**

108—116 N·m {11.1—11.8 kgf·m, 80—85 ft.lbf}

## OIL SEAL REPLACEMENT [FS5A-EL]

am3uuw0000245 id051721294300

49 E011 1A0

- 1. Remove the aerodynamic under cover No. 2. (See 09-16-29 AERODYNAMIC UNDER COVER NO.2 **REMOVAL/INSTALLATION.)**
- 2. Remove the oil seal.
  - (1) Drain the ATF. (See 05-17-14 AUTOMATIC TRANSAXLE FLUID (ATF) REPLACEMENT [FS5A-EL].)
  - (2) Remove the drive shaft and/or joint shaft. (See 03-13-3 DRIVE SHAFT REMOVAL/INSTALLATION.)(See 03-13-13 JOINT SHAFT REMOVAL/INSTALLATION.)

#### Caution

- The oil seal is easily damaged by the sharp edges of the drive shaft splines. Do not let the splines contact the oil seal.
- (3) Remove the oil seal using a flathead screwdriver.
- 3. Using the SSTs and a hammer, tap a new oil seal in evenly until the SST (body) contacts the transaxle case.
- 4. Coat the lip of the oil seal with ATF.
- Install the drive shaft and/or joint shaft. (See 03-13-3 DRIVE SHAFT REMOVAL/ INSTALLATION.)(See 03-13-13 JOINT SHAFT **REMOVAL/INSTALLATION.)**
- 6. Add the ATF. (See 05-17-14 AUTOMATIC TRANSAXLE FLUID (ATF) REPLACEMENT [FS5A-EL].)
- 7. Install the aerodynamic under cover No. 2. (See 09-16-29 AERODYNAMIC UNDER COVER NO.2 REMOVAL/INSTALLATION.)
- 8. Perform the "Mechanical System Test". (See 05-17-3 MECHANICAL SYSTEM TEST [FS5A-EL].)

#### **OIL COOLER REMOVAL/INSTALLATION [FS5A-EL]**

#### Type A

- 1. Remove the battery cover. (See 01-17B-2 BATTERY REMOVAL/INSTALLATION [LF, L5].)
- 2. Disconnect the negative battery cable.
- Remove the air cleaner component. (See 01-13A-4 INTAKE-AIR SYSTEM REMOVAL/INSTALLATION [LF, L5].)

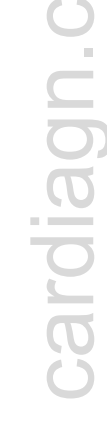

05-17-47

id051721294400

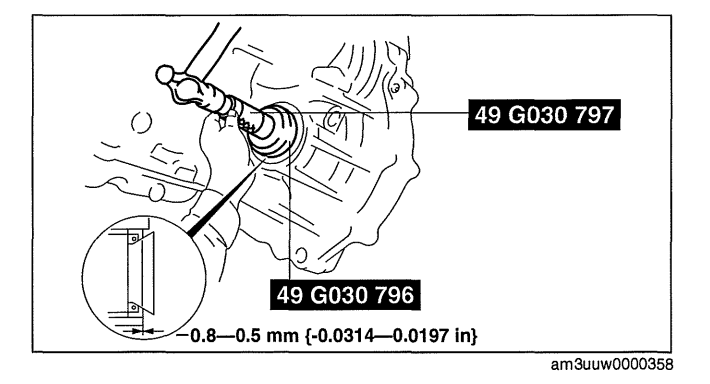

- 4. Remove the aerodynamic under cover NO.2. (See 09-16-29 AERODYNAMIC UNDER COVER NO.2 REMOVAL/INSTALLATION.)
- 5. Drain the ATF. (See 05-17-14 AUTOMATIC TRANSAXLE FLUID (ATF) REPLACEMENT [FS5A-EL].)
- 6. Drain the engine coolant. (See 01-12A-4 ENGINE COOLANT REPLACEMENT [LF, L5].)
- 7. Remove in the order indicated in the table.

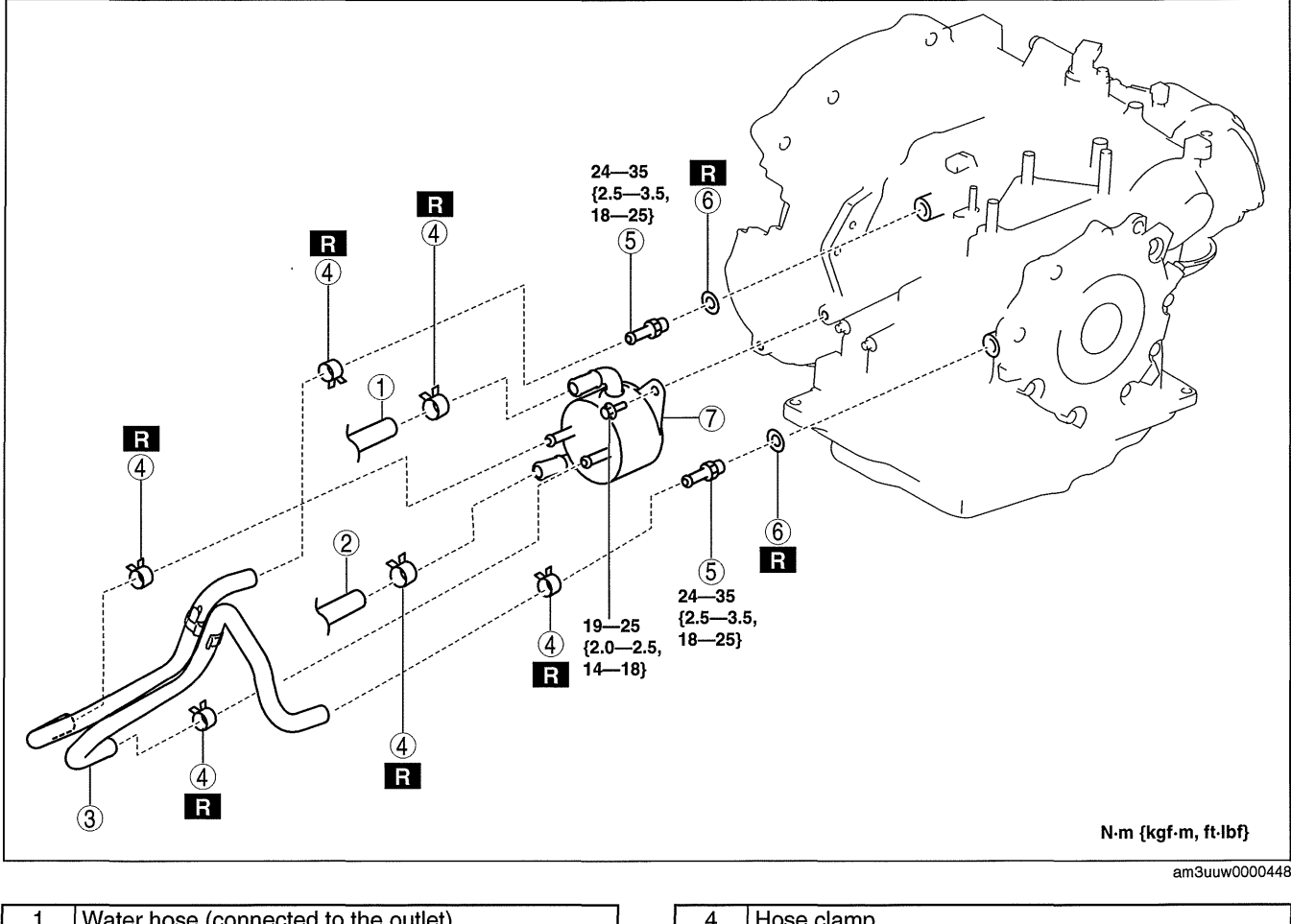

| 1 | Water hose (connected to the outlet)                   |
|---|--------------------------------------------------------|
| 2 | Water hose (connected to the thermostat)               |
| 3 | Oil hose<br>(See 05-17-48 Oil Hose Installation Note.) |

| 5 Connector bolt          |  |
|---------------------------|--|
| 6 Packing                 |  |
| 7 Water-cooled oil cooler |  |

8. Install in the reverse order of removal.

9. Add the engine coolant. (See 01-12A-4 ENGINE COOLANT REPLACEMENT [LF, L5].)

10. Add the ATF. (See 05-17-14 AUTOMATIC TRANSAXLE FLUID (ATF) REPLACEMENT [FS5A-EL].)

11. Perform the "Mechanical System Test". (See 05-17-3 MECHANICAL SYSTEM TEST [FS5A-EL].)

#### **Oil Hose Installation Note**

#### Note

• If reusing the hose, install the new hose clamp exactly on the mark left by the previous hose clamp. Then apply force to the hose clamp in the direction of the arrow in order to fit the clamp in place.

- 1. Align the marks, and slide the oil hose onto the oil pipe until it is fully seated as shown.
- 2. Install the hose clamp.

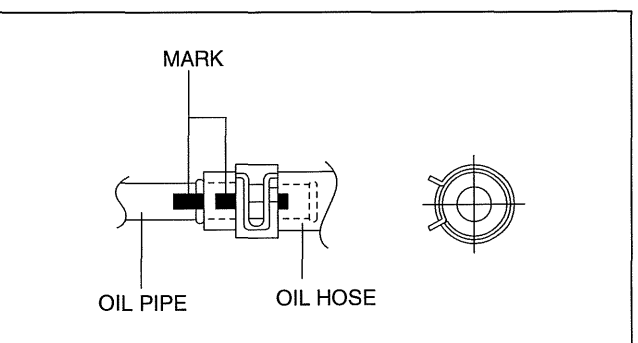

am6xuw0000195

- 3. Install the hose clamp onto the hose.
- 4. Verify that the hose clamp does not interfere with any other components.

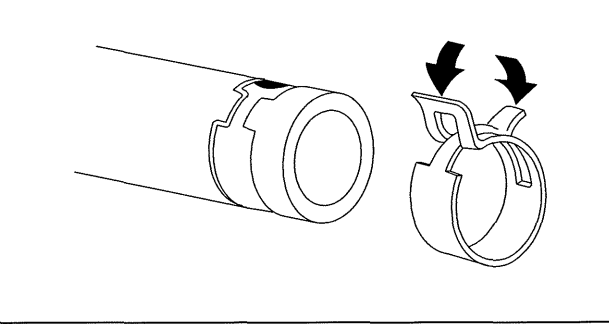

ampjjw00005653

#### Type B

- 1. Remove the battery cover. (See 01-17B-2 BATTERY REMOVAL/INSTALLATION [LF, L5].)
- 2. Disconnect the negative battery cable.
- 3. Remove the air cleaner component. (See 01-13A-4 INTAKE-AIR SYSTEM REMOVAL/INSTALLATION [LF, L5].)
- 4. Remove the aerodynamic under cover NO.2. (See 09-16-29 AERODYNAMIC UNDER COVER NO.2 REMOVAL/INSTALLATION.)
- 5. Remove the front splash shield (LH). (See 09-16-30 SPLASH SHIELD REMOVAL/INSTALLATION.)
- 6. Remove the front mudguard (LH). (See 09-16-17 FRONT MUDGUARD REMOVAL/INSTALLATION.)
- 7. Drain the ATF. (See 05-17-14 AUTOMATIC TRANSAXLE FLUID (ATF) REPLACEMENT [FS5A-EL].)
- 8. Drain the engine coolant. (See 01-12A-4 ENGINE COOLANT REPLACEMENT [LF, L5].)

#### 9. Remove in the order indicated in the table.

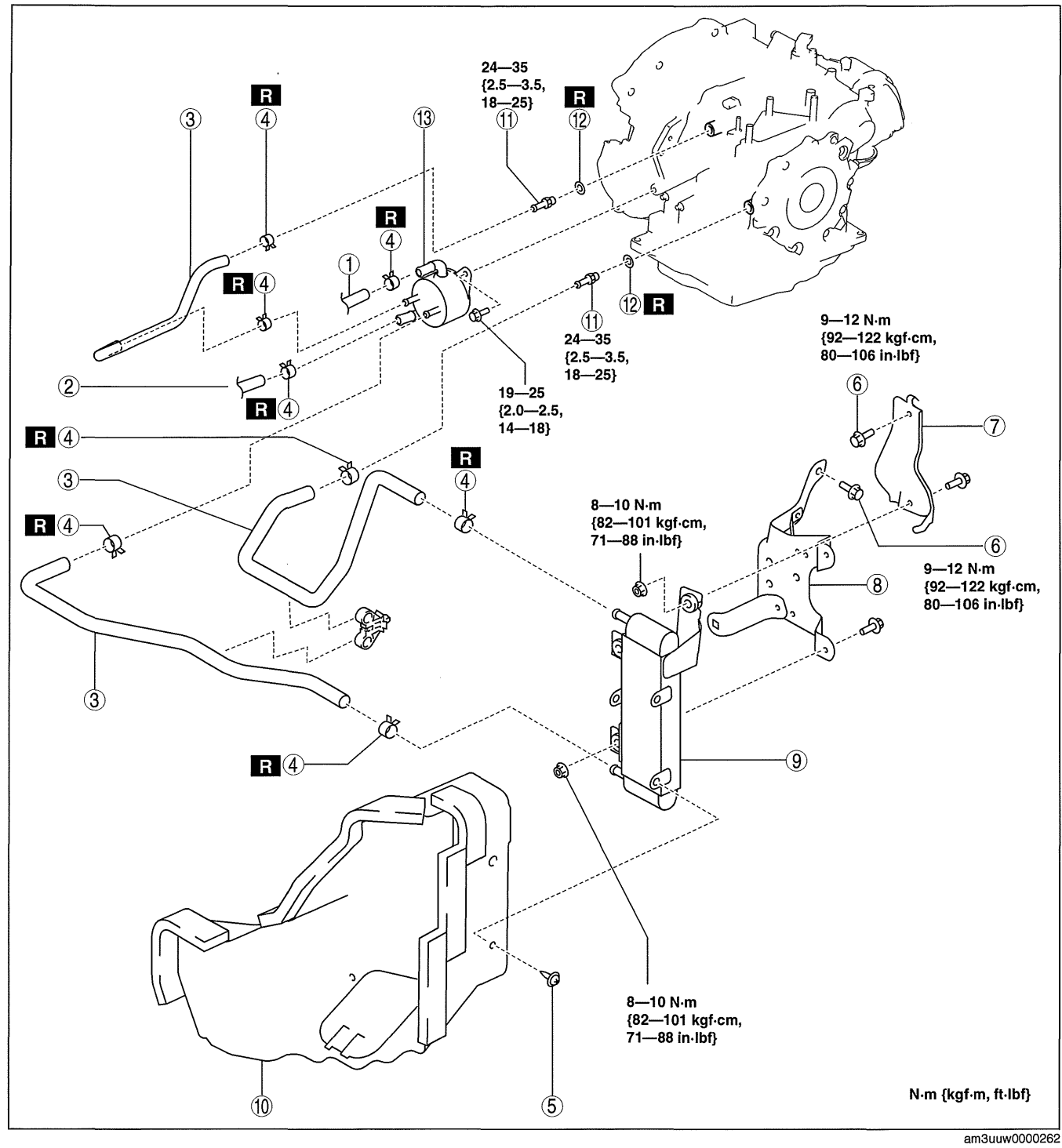

| 1 | Water hose (connected to the outlet)                     |
|---|----------------------------------------------------------|
| 2 | Water hose (connected to the thermostat)                 |
| 3 | Oil hose<br>(See 05-17-48 Oil Hose Installation Note.)   |
| 4 | Hose clamp<br>(See 05-17-48 Oil Hose Installation Note.) |
| 5 | Fastener                                                 |
| 6 | Bracket installation bolt                                |

| 7  | Bracket                 |       |
|----|-------------------------|-------|
| 8  | Bracket                 |       |
| 9  | Air-cooled oil cooler   |       |
| 10 | Oil cooler duct         |       |
| 11 | Connector bolt          |       |
| 12 | Packing                 |       |
| 13 | Water-cooled oil cooler |       |
|    |                         | · · · |

10. Install in the reverse order of removal.

11. Add the engine coolant. (See 01-12A-4 ENGINE COOLANT REPLACEMENT [LF, L5].)

# 05-17-50

12. Add the ATF. (See 05-17-14 AUTOMATIC TRANSAXLE FLUID (ATF) REPLACEMENT [FS5A-EL].) 13. Perform the "Mechanical System Test". (See 05-17-3 MECHANICAL SYSTEM TEST [FS5A-EL].)

#### **Oil Hose Installation Note**

#### Note

- If reusing the hose, install the new hose clamp exactly on the mark left by the previous hose clamp. Then apply force to the hose clamp in the direction of the arrow in order to fit the clamp in place.
- 1. Align the marks, and slide the oil hose onto the oil pipe until it is fully seated as shown.
- 2. Install the hose clamp.

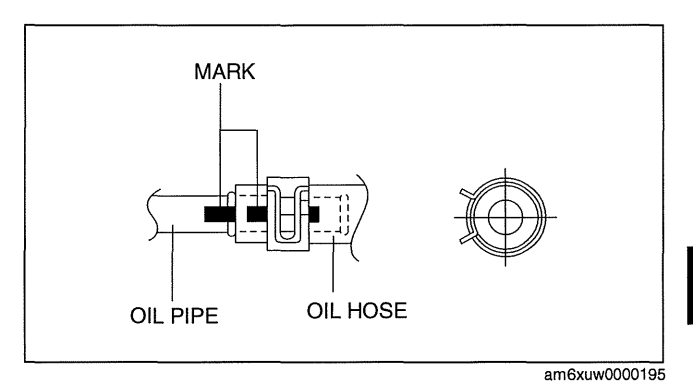

cardiagn.con

id051721294500

- 3. Install the hose clamp onto the hose.
- 4. Verify that the hose clamp does not interfere with any other components.

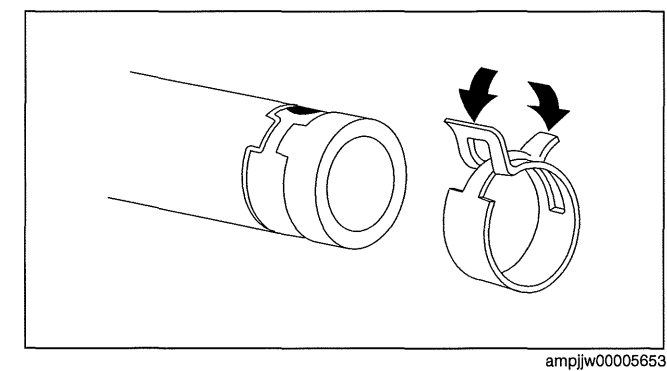

#### OIL COOLER FLUSHING [FS5A-EL]

#### Note

- If the automatic transaxle is replaced, flush and inspect the oil cooler.
- When replacing the automatic transaxle, inspect the oil cooler together with flushing it using the following procedures, and with the oil cooler hose removed.

#### 1. Disconnect the oil hose.

- 2. Set a clean oil pan up to the oil hose inlet.
- 3. Blow 491—882 kPa {5—9 kgf/cm2, 72—127 psi} of compressed air from the oil hose outlet to drain remaining oil.

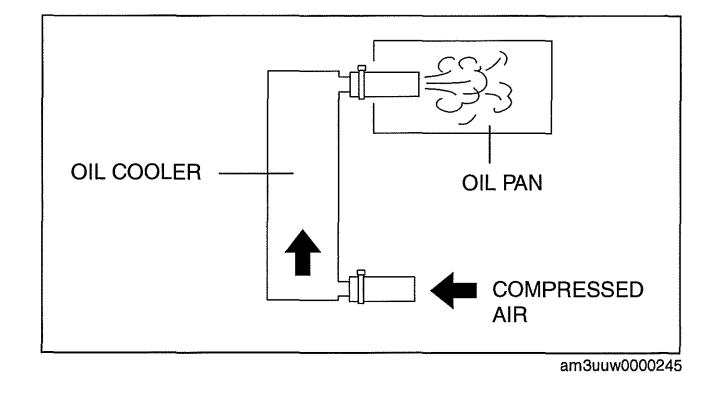

Туре А

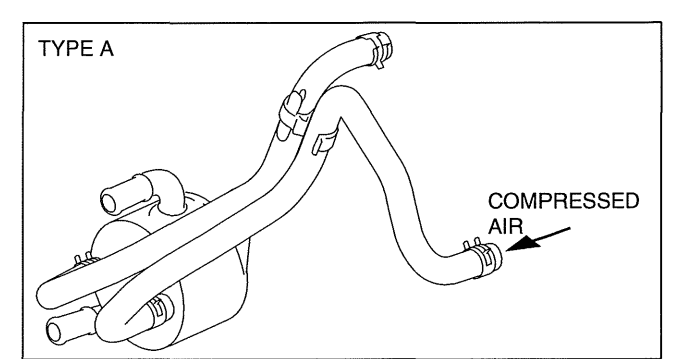

am3uuw0000245

#### Туре В

- 4. Add new ATF from the oil cooler hose outlet and blow 491—882 kPa {5—9 kgf/cm2, 72—127 psi} of compressed air to flush. (Repeat 2 or 3 times)
- 5. Verify that none of the following foreign material is mixed in with the drained ATF:
  - Large metal fragments of φ 0.5 mm {0.02 mm} or more that cannot pass through the oil strainer
  - Fibrous clutch facing
- 6. Repeat the procedures from Step 3 to 4 and flush the inside of the oil cooler.
  - If foreign material such as metal fragments or clutch facing remains even after the oil cooler is flushed repeatedly, replace the oil cooler.

#### CONTROL VALVE BODY REMOVAL/INSTALLATION [FS5A-EL]

#### Primary Control Valve Body On-Vehicle Removal

#### Warning

- A hot transaxle and ATF can cause severe burns. Turn off the engine and wait until they are cool.
- Using compressed air can cause dirt and other particles to fly out, causing injury to the eyes. Wear protective eyeglasses whenever using compressed air.
- 1. Remove the battery cover. (See 01-17B-2 BATTERY REMOVAL/INSTALLATION [LF, L5].)
- 2. Disconnect the negative battery cable.
- 3. Remove the aerodynamic under cover NO.2. (See 09-16-29 AERODYNAMIC UNDER COVER NO.2 REMOVAL/INSTALLATION.)
- 4. Clean the transaxle exterior throughout with a steam cleaner or cleaning solvents.
- 5. Drain the ATF. (See 05-17-14 AUTOMATIC TRANSAXLE FLUID (ATF) REPLACEMENT [FS5A-EL].)
- 6. Remove the oil pan.
- 7. Remove the oil strainer.
- 8. Disconnect each solenoid valve connector and GND.

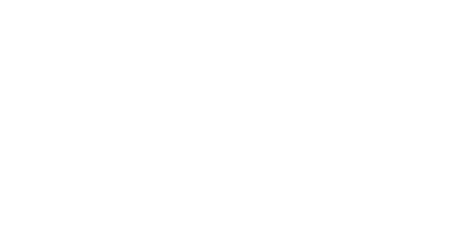

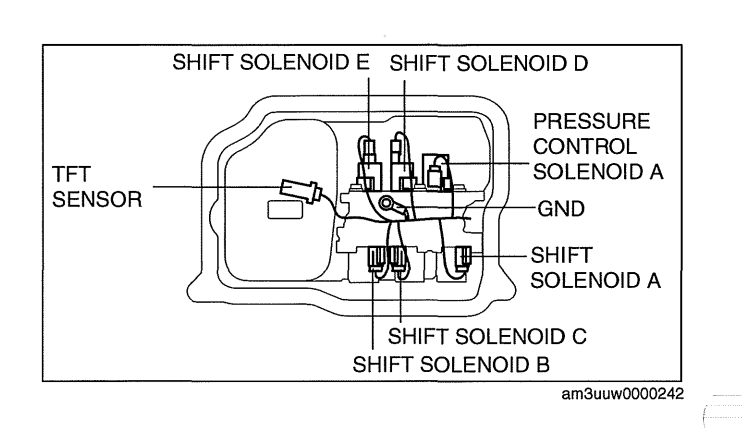

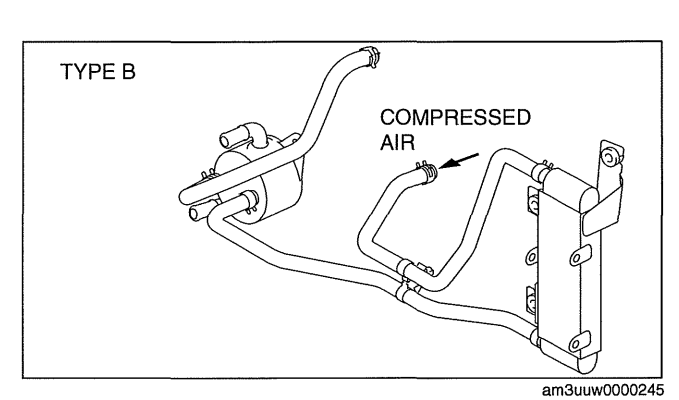

9. Remove the bolts as shown, then remove the primary control valve body.

10. Remove the accumulators and accumulator

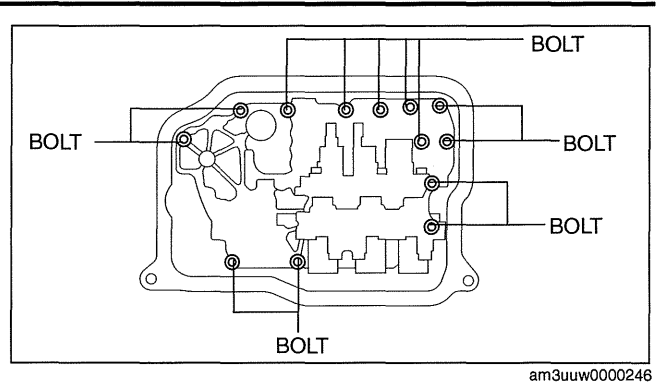

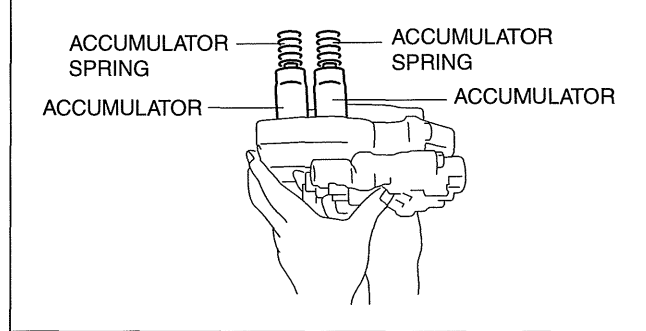

am6xuw0000195

Primary Control Valve Body On-Vehicle Installation

#### Caution

springs.

• Be sure to align the parking rod and the manual valve.

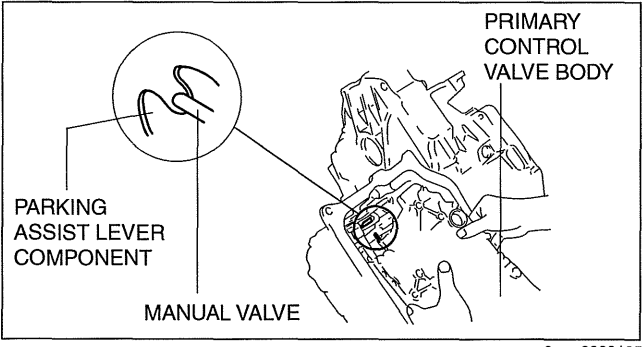

am6xuw0000195

 Install the accumulator springs, accumulators and primary control valve body.
 Accumulator spring specification

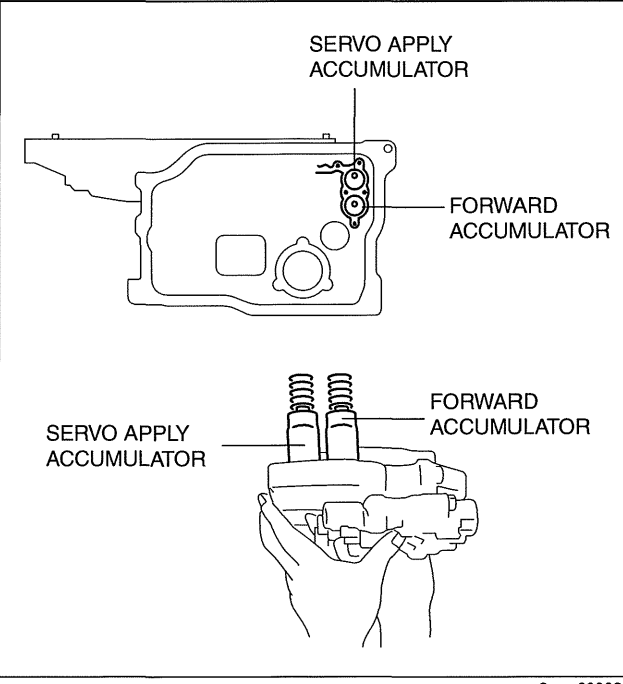

| Spring                               | Outer diameter<br>(mm {in}) | Free Length (mm<br>{in}) | No. of coils | Wire diameter<br>(mm {in}) |
|--------------------------------------|-----------------------------|--------------------------|--------------|----------------------------|
| Servo apply accumulator large spring | 21.0 {0.827}                | 67.8 {2.669}             | 10.3         | 3.5 {0.138}                |
| Servo apply accumulator small spring | 13.0 {0.512}                | 67.8 {2.669}             | 17.1         | 2.2 {0.087}                |
| Forward accumulator large spring     | 21.0 {0.827}                | 75.0 {2.953}             | 10.7         | 2.3 {0.091}                |
| Forward accumulator small spring     | 15.6 {0.614}                | 49.0 {1.929}             | 7.7          | 2.4 {0.094}                |

2. Tighten the bolts as shown to install the primary control valve body.

#### Tightening torque 8—10 N·m {82—101 kgf·cm, 71—88 in·lbf}

#### Bolt length measured from below the head

| Mark    | Length measured from below the head |  |  |
|---------|-------------------------------------|--|--|
| В       | 40mm {1.575 in}                     |  |  |
| No mark | 70mm {2.756 in}                     |  |  |

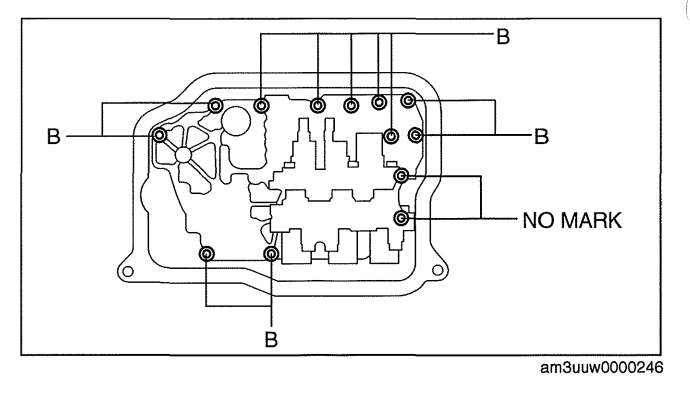

(-----

#### 3. Match the harness colors, then connect each solenoid valves connector.

#### Connector color (harness-side)

| Solenoid valve              | Connector color |
|-----------------------------|-----------------|
| Pressure control solenoid A | Black           |
| Shift solenoid A            | White           |
| Shift solenoid B            | Blue            |
| Shift solenoid C            | Green           |
| Shift solenoid D            | White           |
| Shift solenoid E            | Black           |

4. Install the GND.

#### Tightening torque 8—10 N·m {82—101 kgf·cm, 71—88 in·lbf}

- 5. Install the TFT sensor to the oil strainer.
- 6. Install the oil strainer.

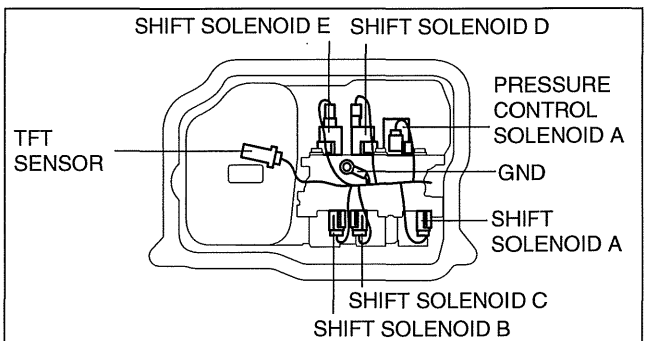

SEALANT

 $\cap$ 

 $\cap \subset$ 

am3uuw0000242

am3uuw0000242

7. Apply a light coat of silicon sealant (TB1217E) to the contact surfaces of the oil pan and transaxle case.

#### Caution

- If any old sealant gets into the transaxle during installation of the oil pan, trouble may occur in the transaxle case and oil pan, and clean with cleaning fluids.
- 8. Install the oil pan before the applied sealant starts to harden.

#### Tightening torque 6-8 N·m {62-81 kgf·cm, 54-70 in·lbf}

- 9. Add ATF. (See 05-17-14 AUTOMATIC TRANSAXLE FLUID (ATF) REPLACEMENT [FS5A-EL].)
- 10. Install the aerodynamic under cover NO.2. (See 09-16-29 AERODYNAMIC UNDER COVER NO.2 REMOVAL/ INSTALLATION.)
- 11. Connect the negative battery cable.
- 12. Install the battery cover. (See 01-17B-2 BATTERY REMOVAL/INSTALLATION [LF, L5].)
- 13. Perform the "Mechanical System Test". (See 05-17-3 MECHANICAL SYSTEM TEST [FS5A-EL].)
- 14. Perform the "Road Test". (See 05-17-7 ROAD TEST [FS5A-EL].)

#### Secondary Control Valve Body On-Vehicle Removal

#### Warning

- A hot transaxle and ATF can cause severe burns. Turn off the engine and wait until they are cool.
- Using compressed air can cause dirt and other particles to fly out, causing injury to the eyes.
   Wear protective eyeglasses whenever using compressed air.
- 1. Remove the battery cover. (See 01-17B-2 BATTERY REMOVAL/INSTALLATION [LF, L5].)
- 2. Disconnect the negative battery cable.
- 3. Remove the battery component (ex: battery, battery tray and PCM component). (See 01-17B-2 BATTERY REMOVAL/INSTALLATION [LF, L5].)
- 4. Remove the aerodynamic under cover NO.2. (See 09-16-29 AERODYNAMIC UNDER COVER NO.2 REMOVAL/INSTALLATION.)
- 5. Clean the transaxle exterior throughout with a steam cleaner or cleaning solvents.
- 6. Drain the ATF. (See 05-17-14 AUTOMATIC TRANSAXLE FLUID (ATF) REPLACEMENT [FS5A-EL].)

7. Disconnect each solenoid valve connector.

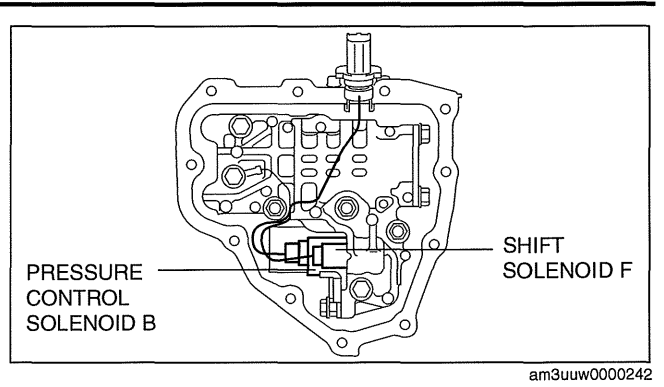

8. Remove the bolts and GND as shown, then remove the secondary control valve body.

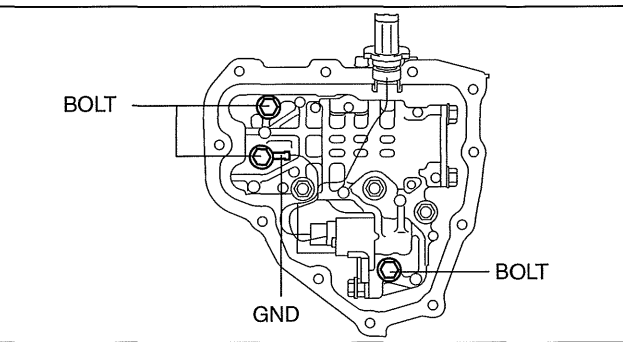

9. Remove the tubular pin and O-ring.

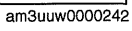

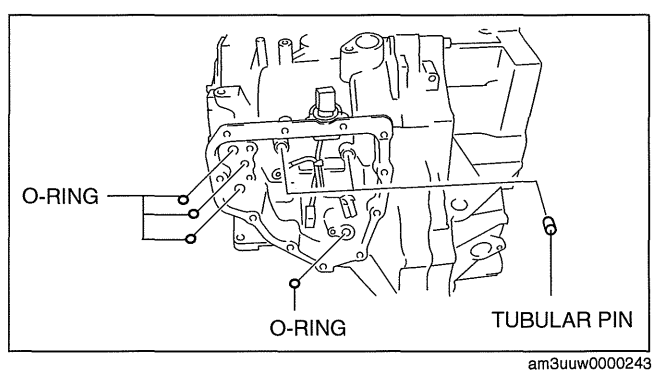

#### Secondary Control Valve Body On-Vehicle Installation

- 1. Install the tubular pin and new O-rings to the transaxle case.
- 2. Install the secondary control valve body.

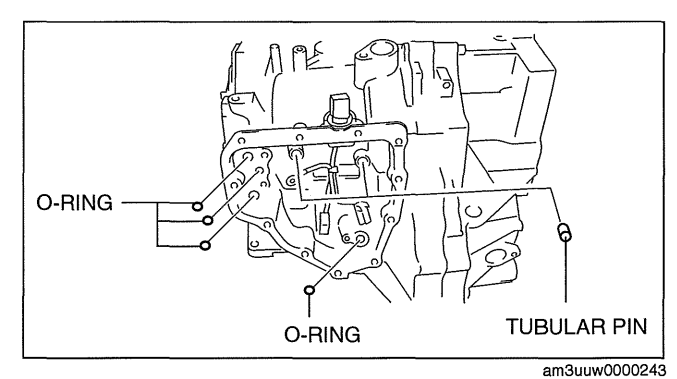
3. Tighten the bolts and GND as shown to install the secondary control valve body.

**Tightening torque** 8—10 N·m {82—101 kgf·cm, 71—88 in·lbf}

### Bolt length measured from below the head

| Mark | Length measured from below the head |  |
|------|-------------------------------------|--|
| В    | 40mm {1.575 in}                     |  |
| С    | 50mm {1.967 in}                     |  |

4. Connect each solenoid valve connector. Connector color (harness-side)

| Solenoid valve              | Connector color |
|-----------------------------|-----------------|
| Pressure control solenoid B | White           |
| Shift solenoid F            | Black           |

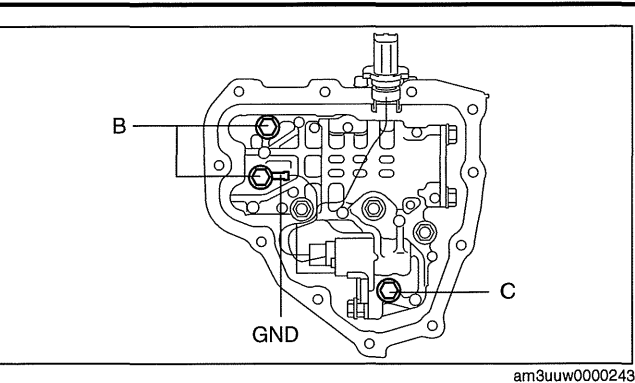

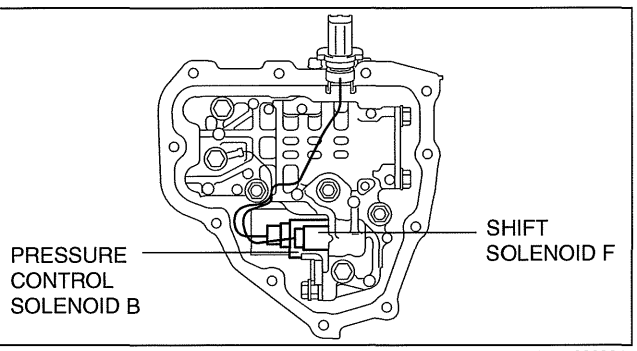

am3uuw0000243

- 5. Apply a light coat of silicon sealant (TB1217E) to the contact surfaces of the oil cover and transaxle case.
- 6. Install the oil cover.

### **Tightening torque** 8-10 N·m {82-101 kgf·cm, 71-88 in·lbf}

- 7. Add ATF. (See 05-17-14 AUTOMATIC TRANSAXLE FLUID (ATF) REPLACEMENT [FS5A-EL].)
- 8. Install the aerodynamic under cover NO.2. (See 09-16-29 AERODYNAMIC UNDER COVER NO.2 **REMOVAL/INSTALLATION.)**
- 9. Install the battery component (ex: battery, battery tray and PCM component). (See 01-17B-2 BATTERY REMOVAL/INSTALLATION [LF, L5].)
- 10. Connect the negative battery cable.
- 11. Install the battery cover. (See 01-17B-2 BATTERY REMOVAL/INSTALLATION [LF, L5].)
- 12. Perform the "Mechanical System Test". (See 05-17-3 MECHANICAL SYSTEM TEST [FS5A-EL].)
- 13. Perform the "Road Test". (See 05-17-7 ROAD TEST [FS5A-EL].)

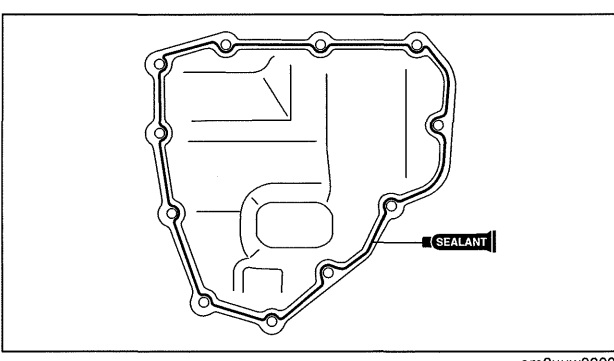

am3uuw0000243

# cardiagn.com

· · ·

| AUTOMATIC TRANSAXLE SHIFT<br>MECHANISM LOCATION INDEX<br>AUTOMATIC TRANSAXLE SHIFT<br>MECHANISM REMOVAL/ | 05-18–1  |
|----------------------------------------------------------------------------------------------------|----------|
| INSTALLATION                                                                                             | 05-18–2  |
| Selector Lever Removal/Installation                                                                      | 05-18–2  |
| Selector Cable Removal/Installation                                                                      | 05-18–5  |
| Bulb Removal/Installation                                                                                | 05-18–9  |
| Selector Cable Adjustment                                                                                | 05-18–10 |
| SELECTOR LEVER INSPECTION                                                                                | 05-18–11 |
| SHIFT-LOCK SYSTEM INSPECTION                                                                             | 05-18–11 |

| Shift-Lock System Inspection      | .05-18–11 |
|-----------------------------------|-----------|
| Switch Inspection                 | .05-18–11 |
| Emergency Override Button         |           |
| Inspection                        | .05-18–12 |
| KEY INTERLOCK SYSTEM              |           |
|                                   | .05-18–12 |
| Key Interlock System Inspection   | .05-18–12 |
| Key Interlock Solenoid Inspection | .05-18–12 |
| NOT P Position Switch Inspection  | .05-18–13 |

### AUTOMATIC TRANSAXLE SHIFT MECHANISM LOCATION INDEX

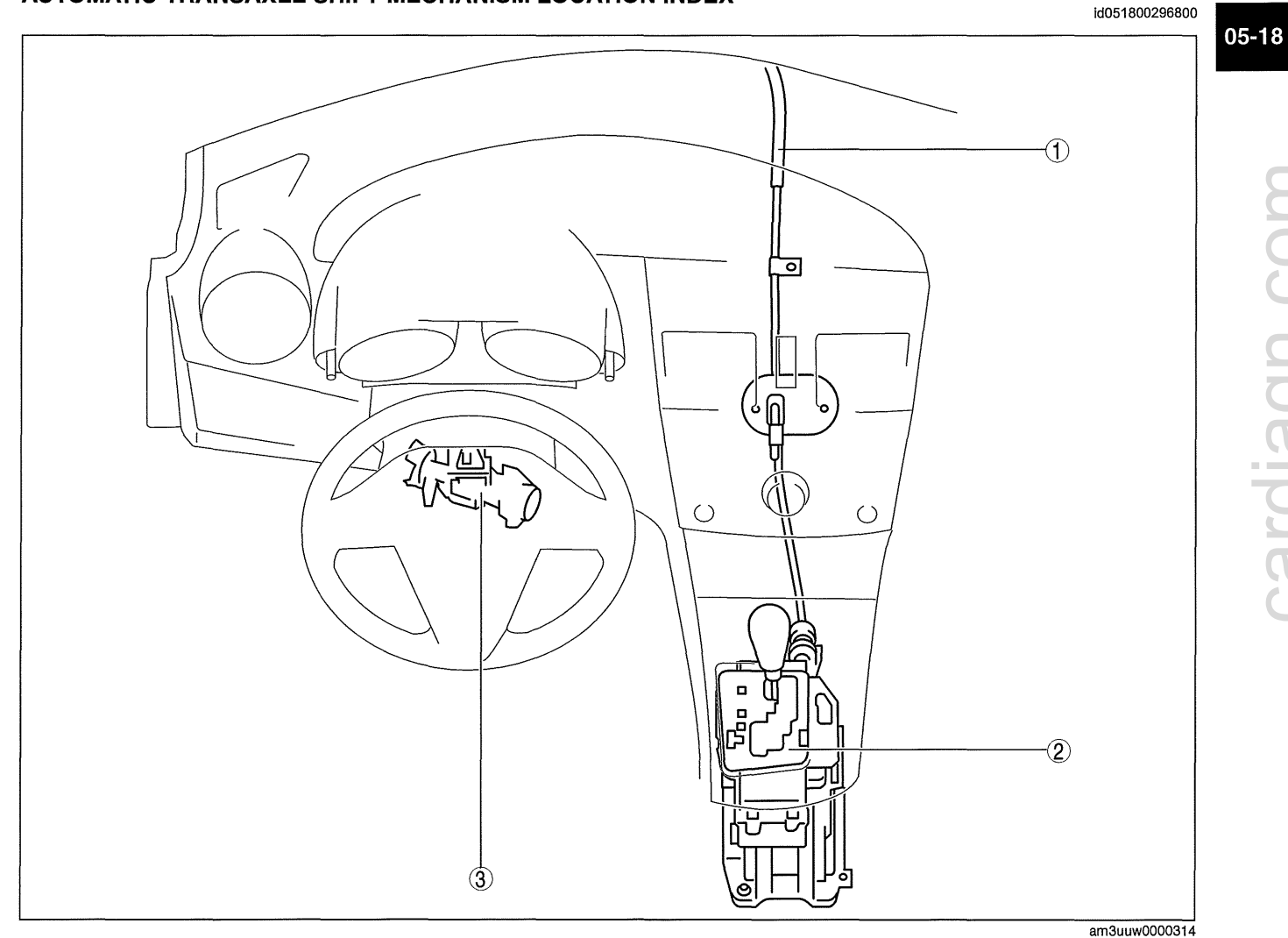

| 1 | Selector cable<br>(See 05-18-2 AUTOMATIC TRANSAXLE SHIFT<br>MECHANISM REMOVAL/INSTALLATION.)                                                                                                    |
|---|----------------------------------------------------------------------------------------------------|
| 2 | Selector lever component<br>(See 05-18-2 AUTOMATIC TRANSAXLE SHIFT<br>MECHANISM REMOVAL/INSTALLATION.)<br>(See 05-18-11 SELECTOR LEVER INSPECTION.)<br>(See 05-18-11 SHIFT-LOCK SYSTEM<br>INSPECTION.) |

Steering lock (See 05-18-12 KEY INTERLOCK SYSTEM 3 **INSPECTION.**)

### AUTOMATIC TRANSAXLE SHIFT MECHANISM REMOVAL/INSTALLATION

### Selector Lever Removal/Installation

- 1. Remove the battery cover. (See 01-17A-2 BATTERY REMOVAL/INSTALLATION [LF, L5].)
- 2. Disconnect the negative battery cable.
- 3. Remove in the order indicated in the table.
- 4. Install in the reverse order of removal.

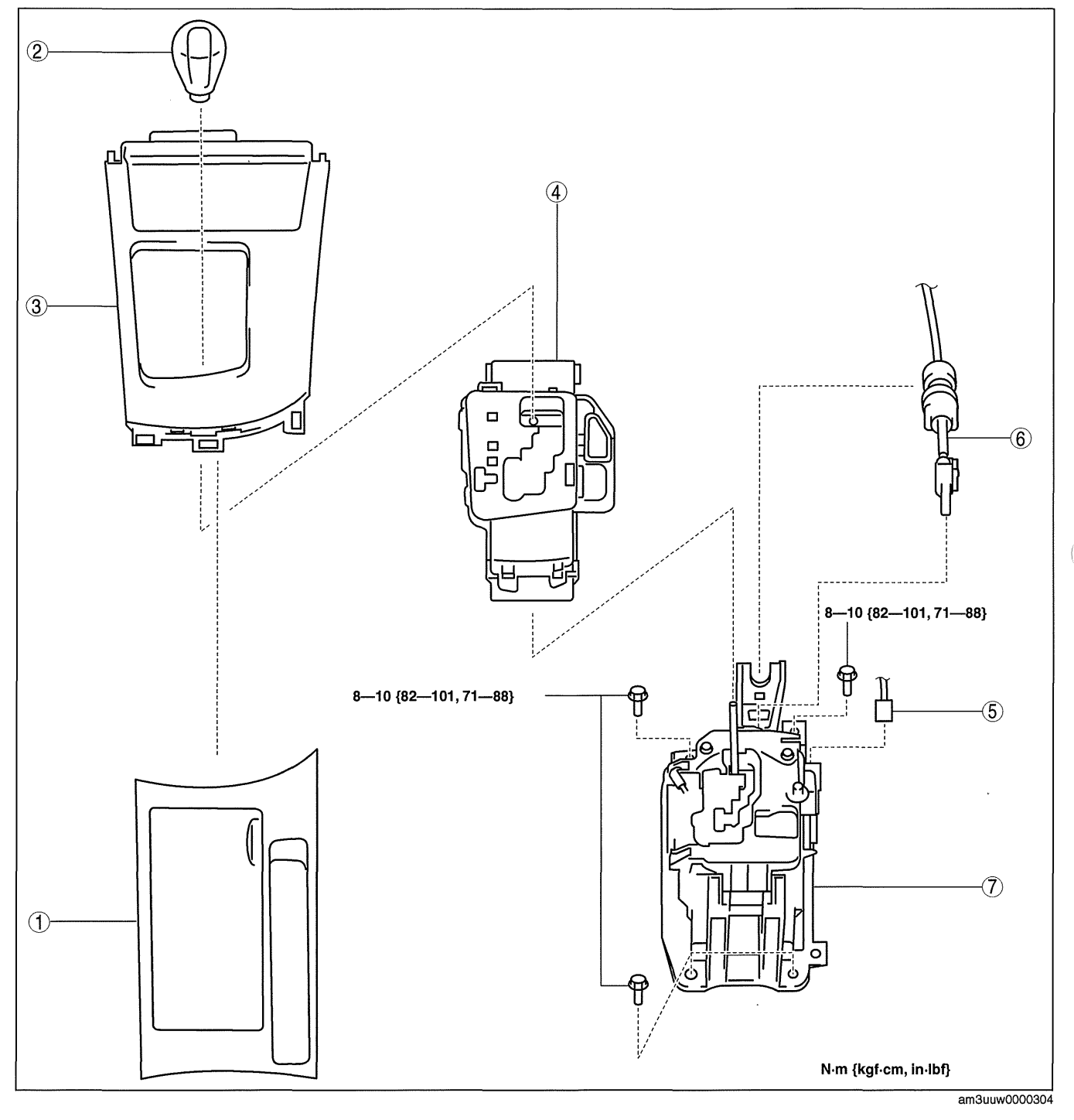

| 1 | Upper panel<br>(See 09-17-40 UPPER PANEL REMOVAL/<br>INSTALLATION.) |
|---|---------------------------------------------------------------------|
| 2 | Knob                                                                |

|   | Shift panel                                  |
|---|----------------------------------------------|
|   | (See 05-18-3 Shift panel and indicator panel |
| 3 | removal note.)                               |
|   | (See 05-18-5 Indicator panel and shift panel |
|   | installation note.)                          |

# cardiagn.com

| 4 | Indicator panel<br>(See 05-18-3 Shift panel and indicator panel<br>removal note.)<br>(See 05-18-5 Indicator panel and shift panel<br>installation note.) |
|---|----------------------------------------------------------------------------------------------------|
| 5 | Connector                                                                                                    |

- 6 Selector cable (selector lever side) 6 (See 05-18-4 Selector cable (selector lever side) installation note.) - Selector lever
- 7 (See 05-18-4 Selector lever installation note.)

### Shift panel and indicator panel removal note

- 1. Remove the shift panel and indicator panel as a single unit.
  - (1) Release the hooks securing the shift panel and console, and then release the hooks securing the shift panel and ashtray panel. (See 09-17-42 SHIFT PANEL REMOVAL/INSTALLATION.)
  - (2) Lift up the shift panel and indicator panel and disconnect the bulb socket from the indicator panel.

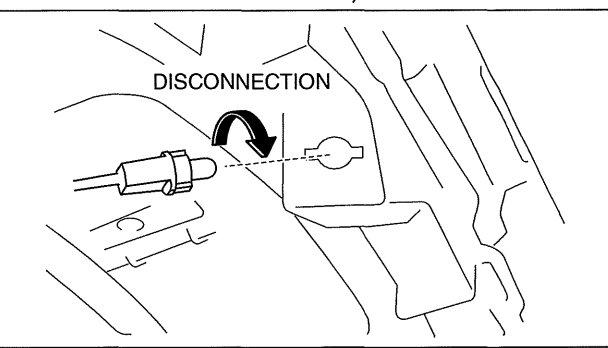

am3uuw0000304

- (3) Remove the shift panel and indicator panel from the selector lever as a single unit.
- 2. Detach the hooks as shown in the figure and remove the indicator panel from the shift panel.

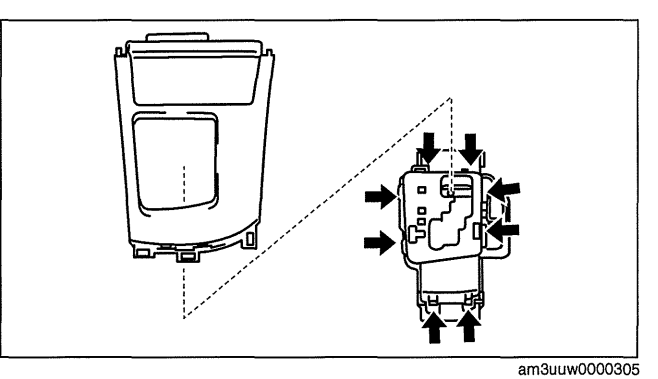

### Selector lever installation note

**Tightening torque** 

1. Align the locator pin with the hole in the floor as shown in the figure and install the selector lever.

2. Tighten the selector lever installation bolts.

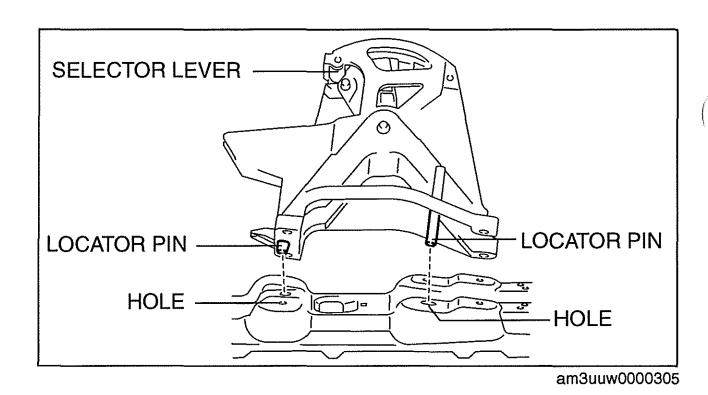

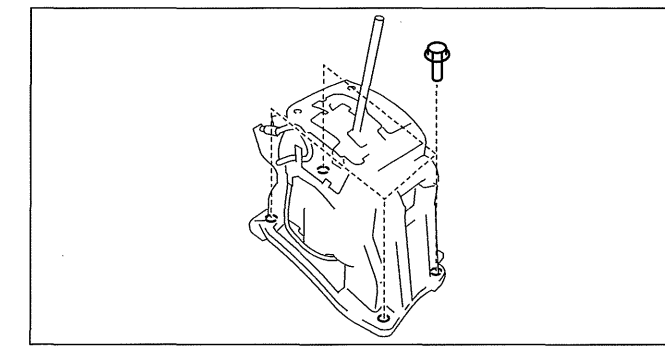

am3uuw0000305

am3uuw0000306

f-----

### Selector cable (selector lever side) installation note

8-10 N·m {82-101 kgf·cm, 71-88 in·lbf}

1. Install the selector cable end (selector lever side) as shown in the figure.

- 2. Install the cable outer end (selector lever side) to the selector cable bracket as shown in the figure.
- 3. Adjust the selector cable. (See 05-18-10 Selector Cable Adjustment.)

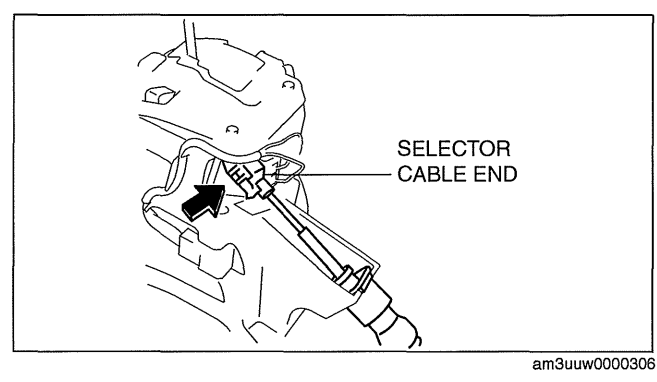

CABLE OUTER END

### Indicator panel and shift panel installation note

1. Install the shift panel to the indicator panel.

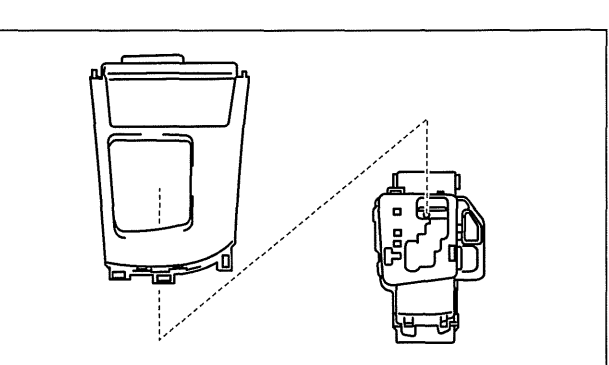

am3uuw0000305

am3uuw0000305

2. Install the shift panel and indicator panel to the selector lever as a single unit.

amatuw000305

CONNECTION

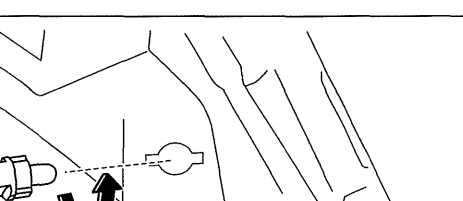

 Connect the bulb socket to the indicator panel.
Install the shift panel and indicator panel to the console and ashtray panel as a single unit. (See 09-17-42 SHIFT PANEL REMOVAL/ INSTALLATION)

### Selector Cable Removal/Installation

- 1. Remove the battery cover. (See 01-17A-2 BATTERY REMOVAL/INSTALLATION [LF, L5].)
- 2. Disconnect the negative battery cable.
- 3. Remove the battery component (ex: battery, battery tray and PCM component). (See 01-17A-2 BATTERY REMOVAL/INSTALLATION [LF, L5].)
- 4. Remove the air cleaner component. (See 01-13A-4 INTAKE-AIR SYSTEM REMOVAL/INSTALLATION [LF, L5].)
- 5. Remove the Aerodynamic under cover NO.2. (See 09-16-29 AERODYNAMIC UNDER COVER NO.2 REMOVAL/INSTALLATION.)
- 6. Remove the tunnel member (rear). (See 01-15A-1 EXHAUST SYSTEM REMOVAL/INSTALLATION [LF, L5].)
- 7. Remove the insulator (front) installation nuts and set the insulator (front) aside. (See 01-15A-1 EXHAUST SYSTEM REMOVAL/INSTALLATION [LF, L5].)
- 8. Remove the upper panel. (See 09-17-40 UPPER PANEL REMOVAL/INSTALLATION.)
- 9. Remove the knob. (See 05-18-2 Selector Lever Removal/Installation.)
- 10. Remove the shift panel and indicator panel as a single unit.
  - (1) Release the hooks securing the shift panel and console, and then release the hooks securing the shift panel and ashtray panel. (See 09-17-42 SHIFT PANEL REMOVAL/INSTALLATION.)

(2) Lift up the shift panel and indicator panel and disconnect the bulb socket from the indicator panel.

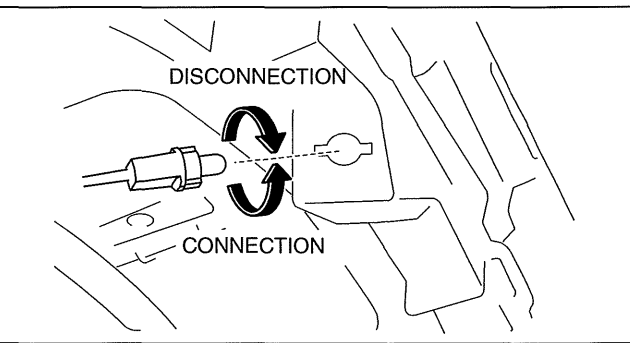

am3uuw0000305

- (3) Remove the shift panel and indicator panel from the selector lever as a single unit.
- 11. Remove the console. (See 09-17-45 CONSOLE REMOVAL/INSTALLATION.)

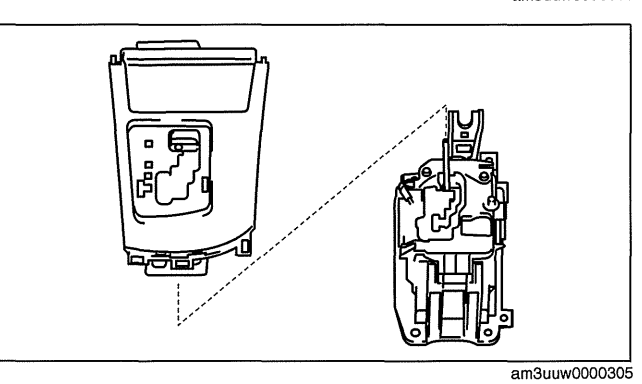

- 12. Disconnect the drain hose connected to A/C unit. (See 07-11-4 A/C UNIT REMOVAL/ INSTALLATION.)
- 13. Remove in the order indicated in the table.
- 14. Install in reverse of removal.

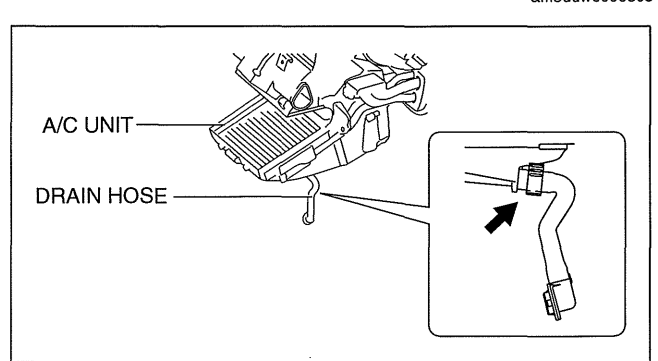

am3uuw0000438

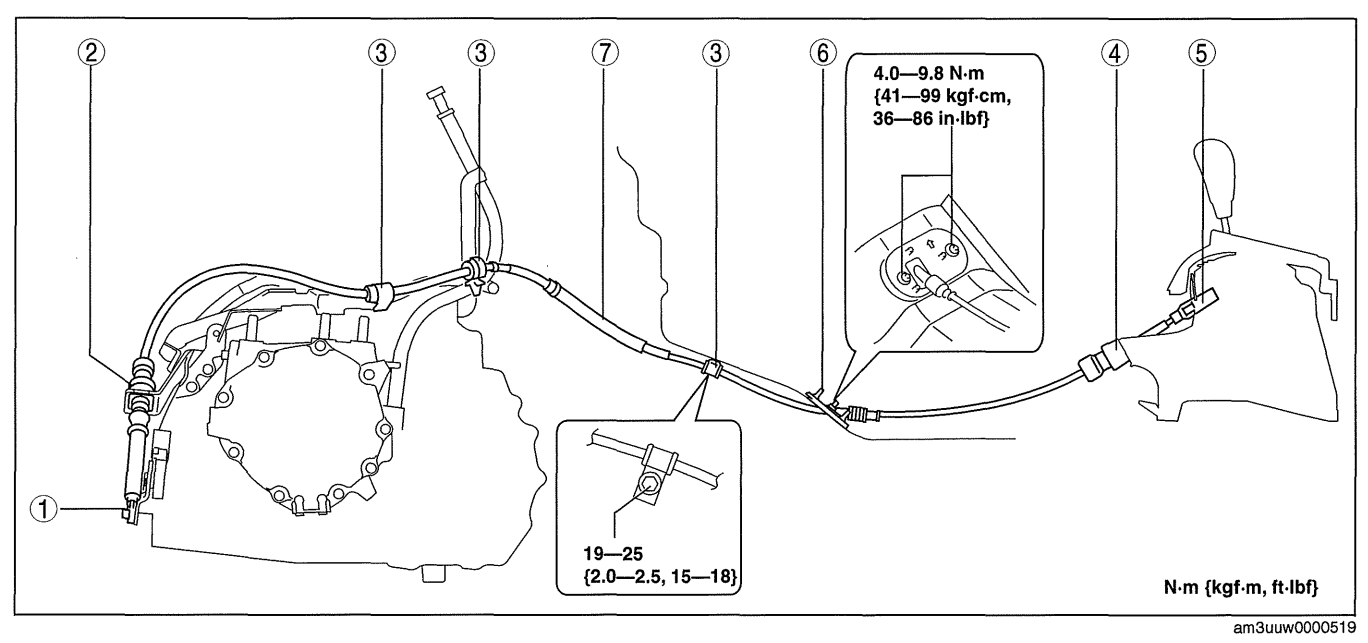

- Selector cable end (transaxle side) 1 (See 05-18-7 Selector cable end (transaxle side) removal note.)
- 2 Cable outer end (transaxle side)3 Clip
- 4 Cable outer end (selector lever side)

- Selector cable end (selector lever side) 5
- 6 Grommet

- Selector cable
- 7 (See05-18-7 Selector cable installation note.)

### Selector cable end (transaxle side) removal note

1. Remove the clip, and then disconnect the selector cable end from the manual shaft lever.

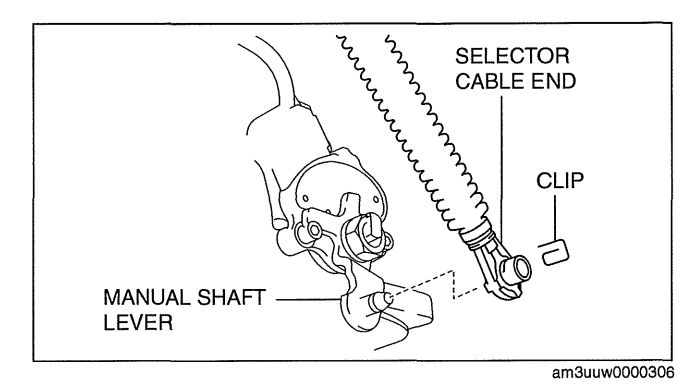

05-18

cardiagn.cor

### Selector cable installation note

1. Install the grommet as shown in the figure.

### **Tightening torque**

4.0-9.8 N·m {41-99 kgf·cm, 36-86 in·lbf}

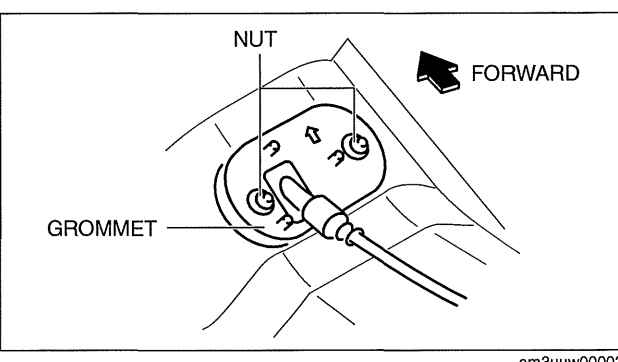

am3uuw0000306

2. Install the selector cable end (selector lever side) as shown in the figure.

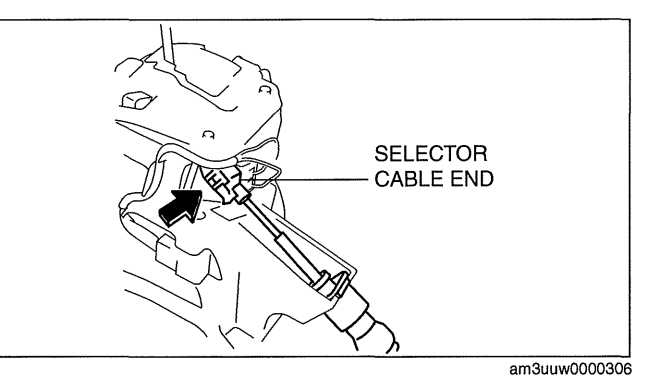

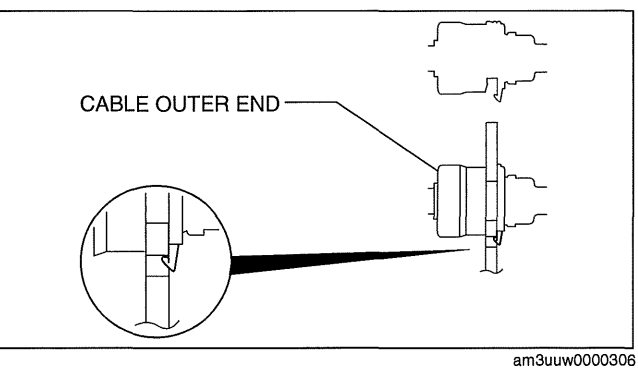

3. Install the cable outer end (selector lever side) to the selector cable bracket as shown in the figure.

- 4. Install the clip as shown in the figure and tighten the nut.
  - Tightening torque 19-25 N·m {2.0-2.5 kgf·m, 15-18 ft·lbf}
- 5. Install the selector cable end (transaxle side) and the cable outer end (transaxle side).
  - Caution
  - When installing selector cable, make sure the boot is not twisted.

.

• Bending the selector cable in the manner shown in the figure will damage the cable and it may become loose when shifted. When installing the selector cable, hold it straight.

(1) Install the cable outer end (transaxle side) to the selector cable bracket as shown in the figure.

(2) Install the clip to the selector cable end (transaxle side) as shown in the figure.

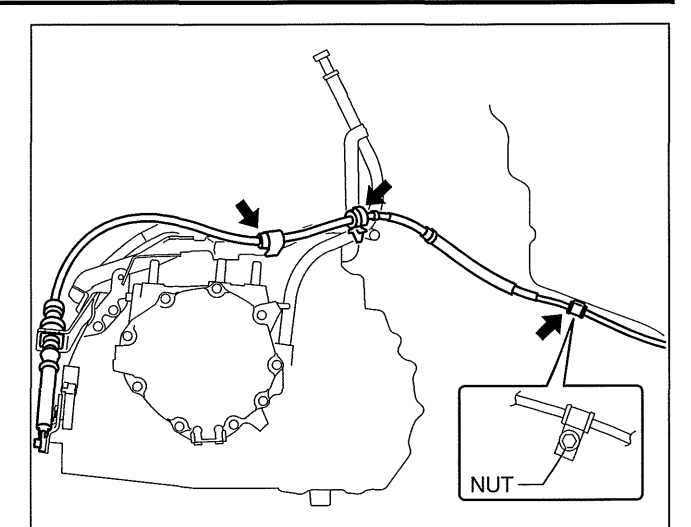

am3uuw0000306

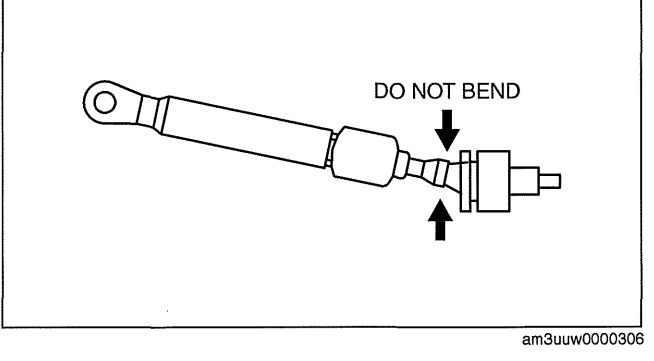

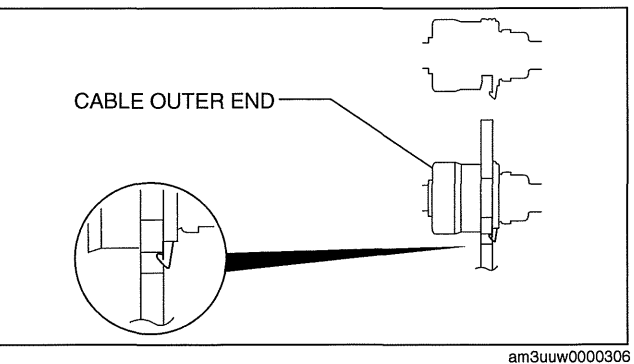

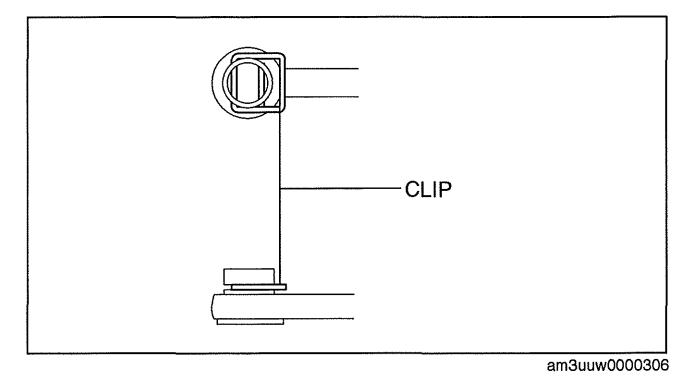

4------

- (3) Install the selector cable end (transaxle side) to the manual shaft lever as shown in the figure.
- 6. Verify that the selector cable is securely installed.
- 7. Adjust the selector cable. (See 05-18-10 Selector Cable Adjustment.)

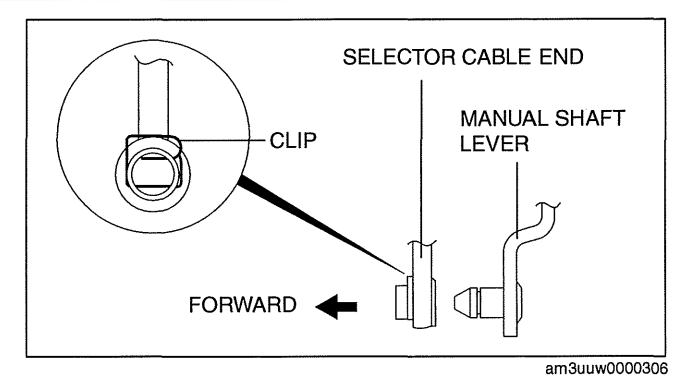

### **Bulb Removal/Installation**

- 1. Remove the battery cover. (See 01-17A-2 BATTERY REMOVAL/INSTALLATION [LF, L5].)
- 2. Disconnect the negative battery cable.
- 3. Remove the upper panel. (See 09-17-40 UPPER PANEL REMOVAL/INSTALLATION.)
- 4. Remove the knob. (See 05-18-2 Selector Lever Removal/Installation.)
- 5. Remove the shift panel and indicator panel as a single unit.
  - (1) Release the hooks securing the shift panel and console, and then release the hooks securing the shift panel and ashtray panel. (See 09-17-42 SHIFT PANEL REMOVAL/INSTALLATION)
  - (2) Lift up the shift panel and indicator panel and disconnect the bulb socket from the indicator panel.

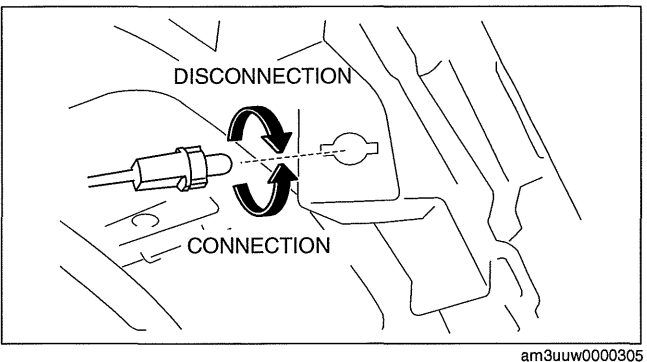

(3) Remove the shift panel and indicator pane from the selector lever as a single unit.

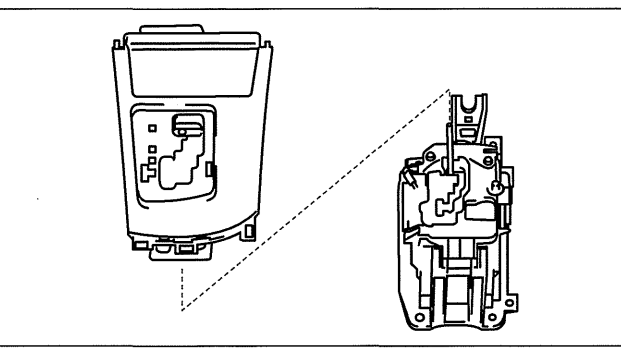

am3uuw0000305

- 6. Remove the bulb from the bulb socket.
- 7. Install in the reverse order of removal.

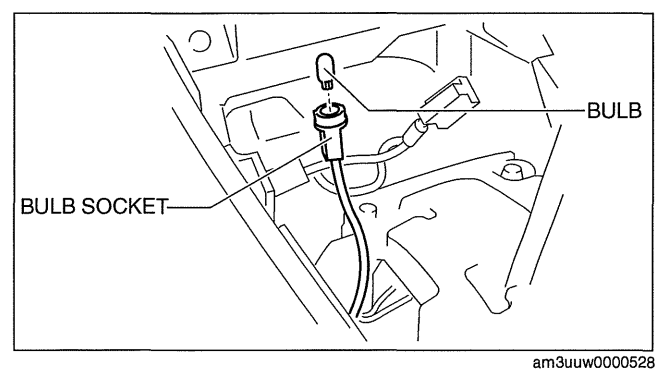

cardiagn.c

### **Selector Cable Adjustment**

- 1. Remove the battery cover. (See 01-17A-2 BATTERY REMOVAL/INSTALLATION [LF, L5].)
- 2. Disconnect the negative battery cable.
- 3. Remove the upper panel. (See 09-17-40 UPPER PANEL REMOVAL/INSTALLATION.)
- 4. Remove the knob. (See 05-18-2 Selector Lever Removal/Installation.)
- 5. Remove the shift panel and indicator panel as a single unit.
  - (1) Release the hooks securing the shift panel and console, and then release the hooks securing the shift panel and ashtray panel. (See 09-17-42 SHIFT PANEL REMOVAL/INSTALLATION.)
  - (2) Lift up the shift panel and indicator panel and disconnect the bulb socket from the indicator panel.

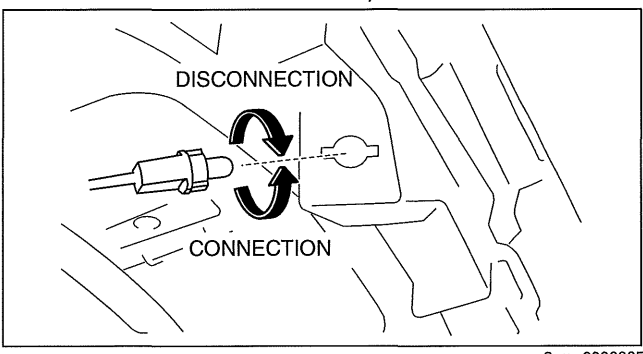

am3uuw0000305

am3uuw0000305

- (3) Remove the shift panel and indicator panel from the selector lever as a single unit.
- 6. Shift the selector lever to the P position.

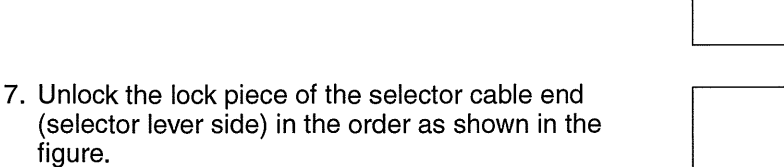

figure. 8. Verify that the manual shaft is in the P position.

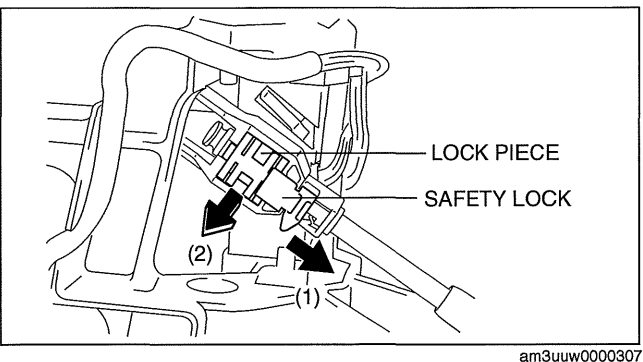

9. Lock the lock piece and safety lock of the selector cable end (selector lever side) in the order as shown in the figure.

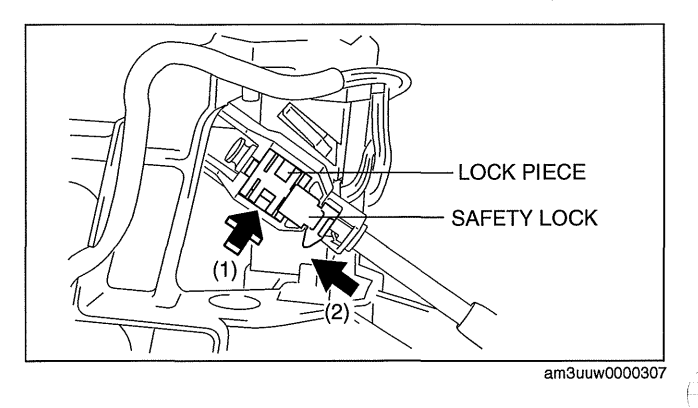

### SELECTOR LEVER INSPECTION

- 1. Switch the ignition to ON.
- 2. Perform the following procedures to inspect the selector lever.
  - If there is any malfunction, adjust the selector cable. (See 05-18-2 AUTOMATIC TRANSAXLE SHIFT MECHANISM REMOVAL/INSTALLATION.)
  - (1) Verify that the selector lever can be operated as shown in the figure.
  - (2) Verify that the selector lever can be operated smoothly and moderately.

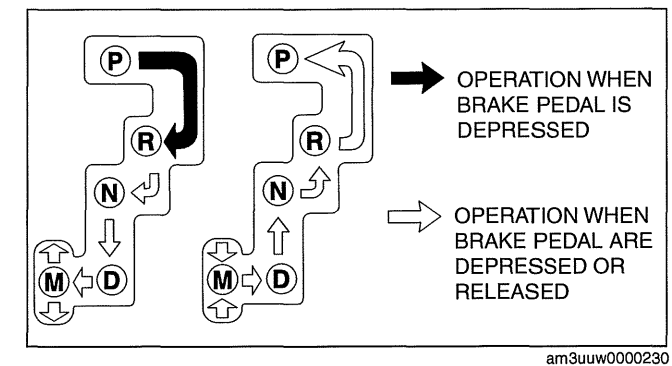

### SHIFT-LOCK SYSTEM INSPECTION

id051800297100

ardiagn.co

05-18

Shift-Lock System Inspection

- 1. Switch the ignition to ON. 2. Shift the selector lever to the P position.
- 3. Perform the following procedures to inspect the shift-lock system.
  - If there is any malfunction, inspect the shift-lock solenoid and P position switch. (See 05-18-11 Shift-Lock Solenoid and P Position Switch Inspection.)
  - (1) Verify that the selector lever cannot be shifted from P to R position when the brake pedal is released.
  - (2) Verify that the selector lever can be shifted from P to R position when the brake pedal is depressed.

### Shift-Lock Solenoid and P Position Switch Inspection

1. Perform the following procedures.

- (1) Remove the battery cover. (See 01-17A-2 BATTERY REMOVAL/INSTALLATION [LF, L5].)
- (2) Disconnect the negative battery cable.
- (3) Remove the console. (See 09-17-45 CONSOLE REMOVAL/INSTALLATION.)
- (4) Disconnect the selector lever component connector.

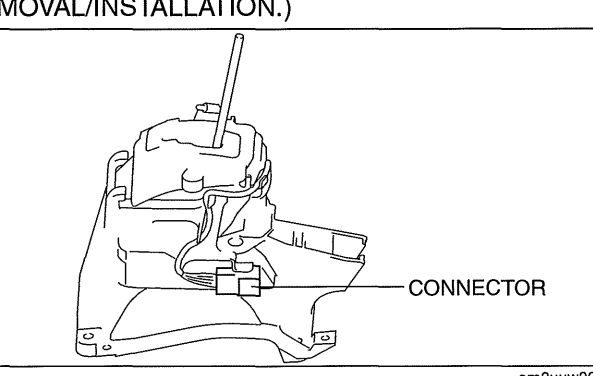

- 2. Measure the voltage between the selector lever component terminals.
  - If there is any malfunction, repair or replace the related wiring harness.
  - If there is no malfunction even though the shift-lock system has any malfunction, replace the selector lever component. (See 05-18-2 AUTOMATIC TRANSAXLE SHIFT MECHANISM REMOVAL/INSTALLATION.)

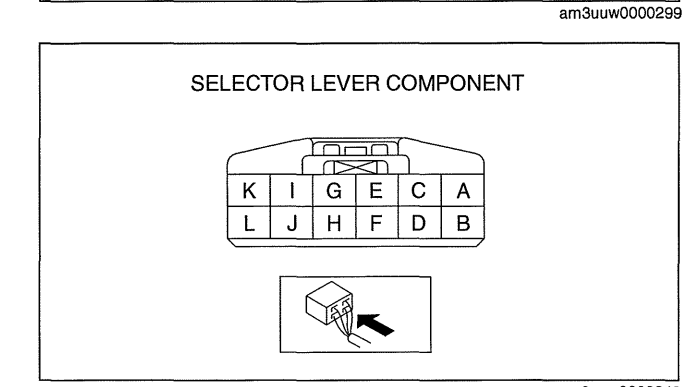

am3uuw0000243

### Shift-lock solenoid specification

| Terminals | Connected to    | Test condition                   | Voltage (V) |
|-----------|-----------------|----------------------------------|-------------|
| E—GND     | Brake switch    | Brake pedal released             | Below 1.0   |
|           |                 | Brake pedal depressed            | B+          |
|           | Ignition switch | Switch the ignition to off       | Below 1.0   |
| I-GND     |                 | Switch the ignition to ACC or ON | B+          |
| K—GND     | GND             | Under any condition              | Below 1.0   |

### **Emergency Override Button Inspection**

- 1. Switch the ignition to off.
- 2. Verify that the selector lever is in the P position.
- 3. Without the brake pedal depressed, verify that the selector lever cannot be shifted from the P position.
- 4. Remove the cover using a tape-wrapped flathead screwdriver.
- 5. Insert the flathead screwdriver into the emergency override hole and push it down.
- 6. Verify that the selector lever can be shifted from the P position.
  - If there is any malfunction, replace the selector lever component. (See 05-18-2 AUTOMATIC TRANSAXLE SHIFT MECHANISM REMOVAL/INSTALLATION.)

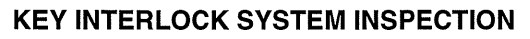

### Key Interlock System Inspection

### 1. Switch the ignition to ON.

- 2. Perform the following procedures to inspect the key interlock system.
  - If there is any malfunction, inspect the key interlock solenoid and NOT P position switch. (See 05-18-12 Key Interlock Solenoid Inspection.)(See 05-18-13 NOT P Position Switch Inspection.)
  - (1) Verify that the ignition cannot be switched to off when the selector lever is not in the P position.
  - (2) Verify that the ignition can be switched to off when the selector lever is in the P position.

### **Key Interlock Solenoid Inspection**

- 1. Perform the following procedures.
  - (1) Remove the battery cover. (See 01-17A-2 BATTERY REMOVAL/INSTALLATION [LF, L5].)
  - (2) Disconnect the negative battery cable.
  - (3) Remove the column cover. (See 09-17-22 COLUMN COVER REMOVAL/INSTALLATION.)
  - (4) Disconnect the key interlock solenoid connector.

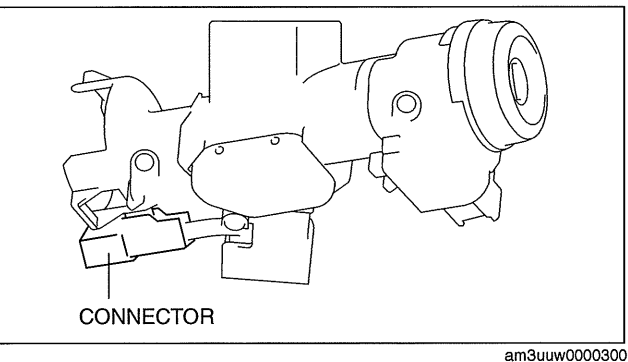

TAPE-WRAPPED FLATHEAD SCREW DRIVER

am3uuw0000230

- 2. Measure the resistance between the key interlock solenoid terminals A and B.
  - If there is any malfunction, replace the steering lock. (See 06-14-8 STEERING WHEEL AND COLUMN REMOVAL/ INSTALLATION [WITHOUT ADVANCED KEYLESS ENTRY AND PUSH BUTTON START SYSTEM].)

Key interlock solenoid specification Approx.36 ohms

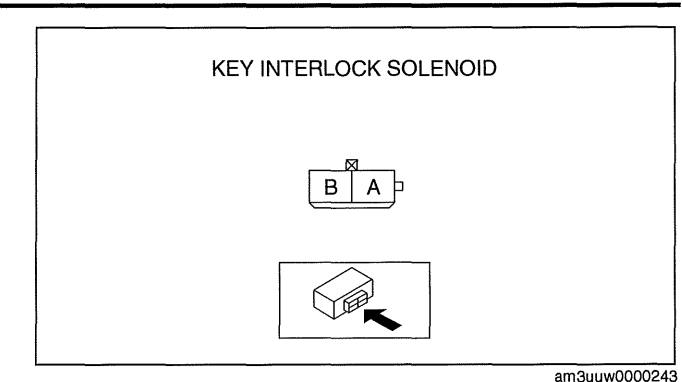

### **NOT P Position Switch Inspection**

- 1. Perform the following procedures.
  - (1) Remove the battery cover. (See 01-17A-2 BATTERY REMOVAL/INSTALLATION [LF, L5].)
  - (2) Disconnect the negative battery cable.
  - (3) Remove the console. (See 09-17-45 CONSOLE REMOVAL/INSTALLATION.)
  - (4) Disconnect the selector lever component connector.

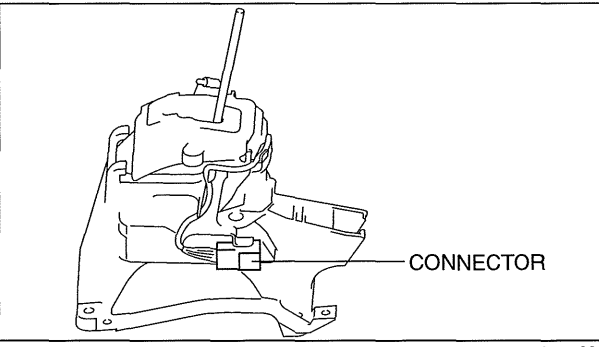

am3uuw0000300

- 2. Inspect the continuity between the selector lever component terminals G and K.
  - If there is any malfunction, replace the selector lever component. (See 05-18-2 AUTOMATIC TRANSAXLE SHIFT MECHANISM REMOVAL/INSTALLATION.)

### NOT P position switch specification

| Test condition    | Continuity    |
|-------------------|---------------|
| P position        | No continuity |
| Except P position | Continuity    |

SELECTOR LEVER COMPONENT T  $\mathbb{T}$ Κ 1 G Е С Α J Н F D L В am3uuw0000243

# cardiagn.com

.

# 05-50 TECHNICAL DATA

### TRANSMISSION/TRANSAXLE

|                           | 05-50–1 |
|---------------------------|---------|
| Clutch                    | 05-50–1 |
| Manual Transaxle [G35M-R] | 05-50–1 |

Manual Transaxle [G66M-R] ......05-50–1 Manual Transaxle [A26M-R] .....05-50–1 Automatic Transaxle [FS5A-EL] .....05-50–2

### TRANSMISSION/TRANSAXLE TECHNICAL DATA

### Clutch

| Item                                                                         | Specification                                               |
|------------------------------------------------------------------------------|-------------------------------------------------------------|
| Clutch fluid                                                                 | SAE J1703 or FMVSS116 DOT-3                                 |
| Clutch pedal height (Reference value)                                        | 142.8 mm {5.622 in}                                         |
| Distance A, from clutch disengagement point to full stroke (Reference value) | 23 mm {0.906 in} or more                                    |
| Distance B, from clutch disengagement point to floor mat (Reference value)   | 64.9 mm {2.56 in} or more                                   |
| Clutch pedal stroke (Reference value)                                        | LF, L3 WITH TC: 135 mm {5.31 in}<br>L5: 126.1 mm {4.965 in} |
| Clutch cover diaphragm spring fingers maximum depth                          | 0.6 mm {0.024 in}                                           |
| Maximum clearance of flatness of the pressure plate [G35M-R, G66M-R]         | 0.5 mm {0.020 in}                                           |
| Maximum clearance of flatness of the pressure plate [A26M-R]                 | 0.3 mm {0.01 in}                                            |
| Clutch cover diaphragm spring fingers maximum<br>height difference           | 1.0 mm {0.039 in}                                           |
| Clutch disc minimum depth                                                    | 0.3 mm {0.012 in}                                           |
| Clutch disc maximum runout                                                   | 0.7 mm {0.03 in}                                            |
| Flywheel maximum runout [G35M-R, G66M-R]                                     | 0.1 mm {0.004 in}                                           |
| Flywheel maximum runout [A26M-R]                                             | 1.5 mm {0.059 in}                                           |

### Manual Transaxle [G35M-R]

| Item                                             | Specification                    |
|--------------------------------------------------|----------------------------------|
| Manual transaxle oil Grade                       | API service GL-4                 |
| Manual transaxle oil Viscosity                   | SAE 75W-80                       |
| Manual transaxle oil capacity (approx. quantity) | 2.77 L {2.93 US qt, 2.44 Imp qt} |

### Manual Transaxle [G66M-R]

| Item                                             | Specification                    |
|--------------------------------------------------|----------------------------------|
| Manual transaxle oil Grade                       | API service GL-4                 |
| Manual transaxle oil Viscosity                   | SAE 75W-80                       |
| Manual transaxle oil Capacity (approx. quantity) | 2.85 L {3.01 US qt, 2.51 lmp qt} |

### Manual Transaxle [A26M-R]

| Item                                             | Specification                               |
|--------------------------------------------------|---------------------------------------------|
| Manual transaxle oil Grade                       | API service GL-4                            |
| Manual transaxle oil Viscosity                   | SAE 75W-80                                  |
| Manual transaxle oil Capacity (approx. quantity) | 2.4—2.6 L {2.6—2.7 US qt, 2.12—2.28 lmp qt} |

# **TECHNICAL DATA**

### Automatic Transaxle [FS5A-EL]

| Item     | Specification                                                                                                    |  |
|----------|----------------------------------------------------------------------------------------------------|--|
| АТҒ Туре | ATF M-V<br>Draining ATF from drain plug: 3.0 L {3.2 US qt, 2.6 lmp qt}<br>Overhauling transaxle: 5.0 L {5.3 US qt, 4.4 lmp qt} |  |

### Line Pressure

|       | Test Condition     | Specification (kPa {kgf/cm <sup>2</sup> , psi}) |                                            |  |
|-------|--------------------|-------------------------------------------------|--------------------------------------------|--|
|       |                    | LF L5                                           |                                            |  |
|       | D range            | 330-470 {3.37-4.79, 47.9-68.1}                  |                                            |  |
| Idle  | M range (1GR, 2GR) | 330-470 {3.37-4.79, 47.9-68.1}                  |                                            |  |
|       | R position         | 490-710 {5.00-7.23, 71.1-102.0}                 |                                            |  |
|       | D range            | 1,200—1,320 {12.24—13.46, 174.1—191.4}          |                                            |  |
| Stall | M range (1GR, 2GR) | 1,200—1,320 {12.24—13.46, 174.1—191.4}          |                                            |  |
|       | R position         | 1,630—1,950 {16.63—19.88, 236.5—<br>282.8}      | 1,630—1,950 {16.63—19.88, 236.5—<br>282.8} |  |

### Stall Speed

| Test Condition | Specification (rpm) |             |  |  |
|----------------|---------------------|-------------|--|--|
| lest condition | LF                  | L5          |  |  |
| D range        | 2,200-2,800         | 2,400—3,000 |  |  |
| M range        | 2,200—2,800         | 2,400—3,000 |  |  |
| R position     | 2,200—2,800         | 2,400—3,000 |  |  |

### **Time Lag**

| Test Condition                | Specification (s) |    |  |  |
|-------------------------------|-------------------|----|--|--|
| Test Condition                | LF                | L5 |  |  |
| From N position to D range    | 0.4—0.7           |    |  |  |
| From N position to R position | 0.4—0.7           |    |  |  |

### 05-60 **SERVICE TOOLS**

### TRANSMISSION/TRANSAXLE SST.... 05-60-1

Manual Transaxle [G35M-R] ..... 05-60-1 Manual Transaxle [G66M-R] .....05-60-1 Manual Transaxle [A26M-R] .....05-60-1 Automatic Transaxle [FS5A-EL] .....05-60-2

### TRANSMISSION/TRANSAXLE SST

### Clutch

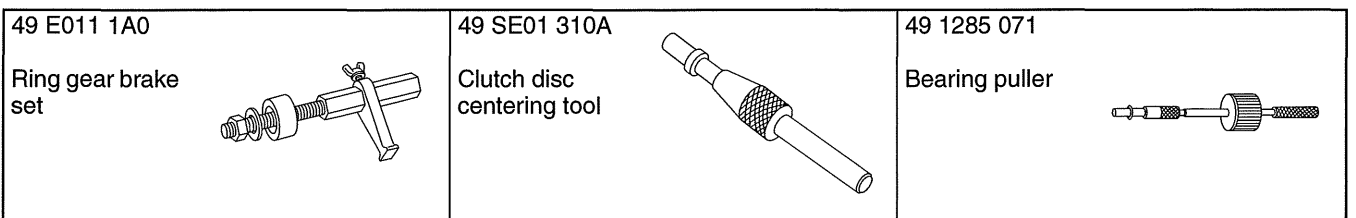

### Manual Transaxle [G35M-R]

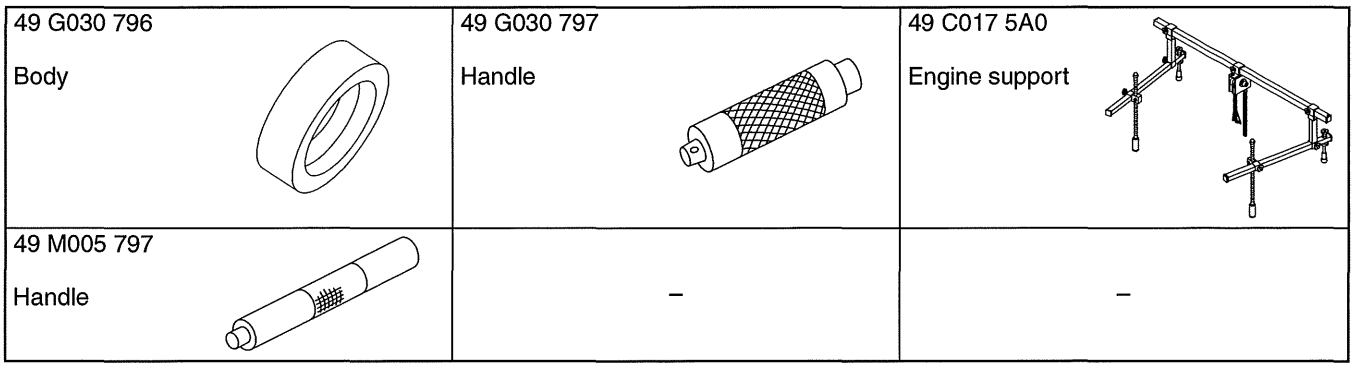

### Manual Transaxle [G66M-R]

| 49 G030 796 | $\sim$     | 49 G030 797 |   | 49 C017 5A0    |   |
|-------------|------------|-------------|---|----------------|---|
| Body        | $\bigcirc$ | Handle      |   | Engine support |   |
| 49 M005 797 | $\sim$     |             |   |                |   |
| Handle      | Q M        |             | - |                | - |

### Manual Transaxle [A26M-R]

| 49 W027 001                   | · · · · · | 49 F027 003 | 49 U027 003        | $\frown$   |
|-------------------------------|-----------|-------------|--------------------|------------|
| Body                          |           | Handle      | Oil Seal Installer | $\bigcirc$ |
| 49 C017 5A0<br>Engine support |           | _           |                    | _          |

05-60

# SERVICE TOOLS

| Automatic Trar                                                   | nsaxle [FS5A-EL]                         |                                                    |                                                                  |   |
|------------------------------------------------------------------|------------------------------------------|----------------------------------------------------|------------------------------------------------------------------|---|
| 49 H019 002<br>Adapter                                           |                                          | 49 0378 400C<br>Oil pressure<br>gauge set          | 49 B019 901B<br>Oil pressure<br>gauge                            |   |
| 49 B019 902A<br>Oil pressure<br>gauge                            | AL AL AL AL AL AL AL AL AL AL AL AL AL A | 49 D019 910<br>Adapter<br>(Part of 49<br>D019 9A2) | 49 D019 911<br>Adapter<br>(Part of 49<br>D019 9A2)               |   |
| 49 D019 913<br>Adapter<br>(Part of 49<br>D019 9A2)               |                                          | 49 D019 909<br>Hose<br>(Part of 49<br>D019 9A2)    | 49 D019 908<br>Oil pressure<br>gauge<br>(Part of 49<br>D019 9A2) |   |
| 49 D019 907<br>Oil pressure<br>gauge<br>(Part of 49<br>D019 9A2) |                                          | 49 C017 5A0<br>Engine support                      | 49 E011 1A0<br>Ring gear brake<br>set                            |   |
| 49 G030 796<br>Body<br>(Part of 49<br>G030 795)                  |                                          | 49 G030 797<br>Handle<br>(Part of 49<br>G030 795)  |                                                                  | - |